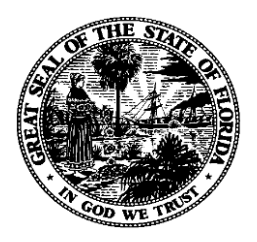

# Florida Department of Financial Services FLAIR Procedures Manual

Revenue Chapter 600

**Revised July 2021** 

# **Table of Contents**

| 600 Revenue                                      |    |
|--------------------------------------------------|----|
| 600.1 Revenue Flow Chart                         | 3  |
| 601 CFO and Agency Requirements                  |    |
| 601.1 Authority                                  |    |
| 601.2 Revenue Related Functions                  | 5  |
| 602 Revenue Processing                           | 7  |
| 602.1 Revenue and Receipts                       | 7  |
| 602.2 Authority                                  | 7  |
| 602.3 The Deposit Process                        | 9  |
| 602.3.1 Types of Receipts                        | 9  |
| 602.3.2 Over-the-Counter Deposits                | 9  |
| 602.3.3 Electronic Deposits                      |    |
| 602.3.4 Other Deposits                           |    |
| 603 Cash Receipts and Receipt Processing         | 14 |
| 603.1 Receipt Transactions Overview              | 14 |
| 603.2 TR30 Direct Deposit Receipts               |    |
| 603.3 TR30 Input                                 |    |
| 603.3.1 TR30 Single Input                        |    |
| 603.3.2 TR30 Multiple Input                      | 24 |
| 603.4 TR30 Inquiry                               |    |
| 603.4.1 TR30 Single Inquiry                      | 29 |
| 603.4.2 TR30 Multiple Inquiry                    |    |
| 603.5 TR30 Update                                |    |
| 603.5.1 TR30 Update from Single Inquiry          |    |
| 603.5.2 TR30 Update from Multiple Inquiry        |    |
| 603.6 TR3S Cash Receipts & Clearing Fund File    |    |
| 603.6.1 TR3S Single Inquiry                      | 50 |
| 603.6.2 TR3S Multiple Inquiry                    | 53 |
| 603.7 TR96 Journal Transfer Receipt Transactions | 57 |
| 603.8 TR96 Input                                 | 57 |
| 603.8.1 TR96 Single Input                        | 57 |
| 603.8.2 TR96 Multiple Input                      | 64 |
| 603.9 TR96 Inquiry                               |    |
| 603.9.1 TR96 Single Inquiry                      | 69 |
| 603.9.2 TR96 Multiple Inquiry                    |    |

| 603.10 TR96 Update                                          | 75 |
|-------------------------------------------------------------|----|
| 603.10.1 TR96 Update from Single Inquiry                    | 75 |
| 603.10.2 TR96 Update from Multiple Inquiry                  | 81 |
| 603.11 TR99 Automated Journal Transfer Receipt Transactions |    |
| 603.12 Receipt Transaction FLAIR Accounting Entries         |    |
| 603.12.1 TR30 FLAIR Accounting Entries                      |    |
| 603.12.2 TR96 FLAIR Accounting Entries                      |    |
| 603.12.3 TR99 FLAIR Accounting Entries                      | 91 |
| 604 Clearing Funds                                          | 92 |
| 604.1 Clearing Fund Overview                                | 92 |
| 604.1.1 How Clearing Fund Work                              | 94 |
| 604.2 TR31 Clearing Fund Receipts Input                     | 94 |
| 604.2.1 TR31 Single Input                                   | 96 |
| 604.2.2 TR31 Multiple Input                                 |    |
| 604.3 TR31 Clearing Fund Receipts Inquiry                   |    |
| 604.3.1 TR31 Single Inquiry                                 |    |
| 604.3.2 TR31 Multiple Inquiry                               |    |
| 604.4 TR31 Clearing Fund Receipts Update                    |    |
| 604.4.1 TR31 Update from Single Inquiry                     |    |
| 604.4.2 TR31 Update from Multiple Inquiry                   |    |
| 604.5 Clearing Fund Transaction FLAIR Accounting Entries    |    |
| 604.5.1 TR31 FLAIR Accounting Entries                       |    |
| 604.5.2 TR98 FLAIR Accounting Entries                       |    |
| 605 Revolving Fund Reimbursement                            |    |
| 605.1 Establishment and Reporting                           |    |
| 605.2 Revolving Fund Flow                                   |    |
| 605.2.1 How Revolving Funds Work                            |    |
| 605.3 Revolving Fund Transaction Overview                   |    |
| 605.4 TR32 Revolving Fund Reimbursement                     |    |
| 605.4.1 TR32 Multiple Input                                 |    |
| 605.4.2 TR32 Multiple Inquiry                               |    |
| 605.4.3 TR32 Multiple Update                                |    |
| 605.5 Revolving Fund Subsidiary Ledger                      |    |
| 605.5.1 TR7S Single Inquiry                                 |    |
| 605.5.2 TR7S Multiple Inquiry                               |    |
| 605.6 TR32 FLAIR Accounting Entries                         |    |
| 606 Accounts Receivable                                     |    |

| 606.1 Accounts Receivable Transactions Overview   | . 138 |
|---------------------------------------------------|-------|
| 606.2 TR90 Accounts Receivable                    | .140  |
| 606.3 TR90 Input                                  | .141  |
| 606.3.1 TR90 Single Input                         | .141  |
| 606.3.2 TR90 Multiple Input                       | .147  |
| 606.4 TR90 Inquiry                                | .152  |
| 606.4.1 TR90 Single Inquiry                       | .153  |
| 606.4.2 TR90 Multiple Inquiry                     | .155  |
| 606.5 TR90 Update                                 | . 160 |
| 606.5.1 TR90 Update from Single Inquiry           | . 160 |
| 606.5.2 TR90 Update from Multiple Inquiry         | .166  |
| 606.6 TR91 Memo Accounts Receivable               | .171  |
| 606.7 TR91 Input                                  | .172  |
| 606.7.1 TR91 Single Input                         | . 172 |
| 606.7.2 TR91 Multiple Input                       | .176  |
| 606.8 TR91 Inquiry                                | . 179 |
| 606.8.1 TR91 Single Inquiry                       | . 180 |
| 606.8.2 TR91 Multiple Inquiry                     | . 182 |
| 606.9 TR91 Update                                 | . 185 |
| 606.9.1 TR91 Update from Single Inquiry           | . 185 |
| 606.9.2 TR91 Update from Multiple Inquiry         | . 189 |
| 606.10 TR9S Accounts Receivable Subsidiary Ledger | . 190 |
| 606.10.1 TR9S Single Inquiry                      | .191  |
| 606.10.2 TR9S Multiple Inquiry                    | . 195 |
| 606.10.3 TR9S Update                              | .200  |
| 606.11 TR33 Direct Deposit Receivables Receipts   | .211  |
| 606.11.1 TR33 Process Flow                        | .211  |
| 606.12 TR33 Input                                 | .212  |
| 606.12.1 TR33 Single Input                        | .213  |
| 606.12.2 TR33 Multiple Input                      | .219  |
| 606.13 TR33 Inquiry                               | .221  |
| 606.13.1 TR33 Single Inquiry                      | . 222 |
| 606.13.2 TR33 Multiple Inquiry                    | .224  |
| 606.14 TR33 Update                                | .228  |
| 606.14.1 TR33 Update from Single Inquiry          | . 228 |
| 606.14.2 TR33 Update from Multiple Inquiry        | .231  |
| 606.15 TR34 Clearing Fund Receivables Receipts    | 233   |

| 606.15.1 TR34 Clearing Fund Receivables Receipts Transaction Flow |     |
|-------------------------------------------------------------------|-----|
| 606.16 TR34 Input                                                 | 234 |
| 606.16.1 TR34 Single Input                                        | 235 |
| 606.16.2 TR34 Multiple Input                                      | 241 |
| 606.17 TR34 Inquiry                                               | 245 |
| 606.17.1 TR34 Single Inquiry                                      | 245 |
| 606.17.2 TR34 Multiple Inquiry                                    |     |
| 606.18 TR34 Update                                                | 251 |
| 606.18.1 TR34 Update from Single Inquiry                          | 251 |
| 606.18.2 TR34 Update from Multiple Inquiry                        | 255 |
| 606.19 TR97 Journal Transfer Receivables Receipts                 | 257 |
| 606.19.1 TR97/TR96 Transaction Flow                               | 257 |
| 606.20 TR97 Input                                                 |     |
| 606.20.1 TR97 Single Input                                        |     |
| 606.20.2 TR97 Multiple Input                                      |     |
| 606.21 TR97 Inquiry                                               |     |
| 606.21.1 TR97 Single Inquiry                                      |     |
| 606.21.2 TR97 Multiple Inquiry                                    |     |
| 606.22 TR97 Update                                                |     |
| 606.22.1 TR97 Update from Single Inquiry                          | 275 |
| 606.22.2 TR97 Update from Multiple Inquiry                        |     |
| 606.23 Accounts Receivable FLAIR Accounting Entries               |     |
| 606.23.1 TR90 FLAIR Accounting Entries                            |     |
| 606.23.2 TR91 FLAIR Accounting Entries                            |     |
| 606.23.3 TR9S FLAIR Accounting Entries                            |     |
| 606.23.4 TR33 FLAIR Accounting Entries                            |     |
| 606.23.5 TR34 FLAIR Accounting Entries                            |     |
| 606.23.6 TR97 FLAIR Accounting Entries                            |     |
| 607 Cash Receipts Utility Function                                |     |
| 607.1 Overview of Cash Receipts Utility function                  |     |
| 607.1.1 Treasury Receipt Processing                               |     |
| 607.1.2 Treasury Receipt Detail Inquiry                           |     |
| 607.1.3 Clear the Clearing Fund Processing                        |     |
| 607.1.4 Updating a Clear The Clearing Fund Processing Request     |     |
| 607.2 Receipts Reporting                                          | 298 |
| 607.2.1 Immediate Detail of Direct Deposits                       | 299 |
| 607.2.2 Reprint of Immediate Detail of Direct Deposits            |     |

| 607.2.3 Overnight Detail of Direct Deposits               |     |
|-----------------------------------------------------------|-----|
| 607.2.4 Immediate Detail of Clearing Fund Deposits        |     |
| 607.2.5 Reprint of Clear the Clearing Fund                |     |
| 607.2.6 Print Verified Treasury Receipts                  |     |
| 608 Treasury                                              |     |
| 608.1 Deposit Verification Process                        |     |
| 608.1.1 Verification Delays                               |     |
| 609 Revenue Transfers Function                            |     |
| 609.1 Revenue Transfers Overview                          |     |
| 609.1.1 How the Revenue Transfer Works                    |     |
| 609.2 Revenue Transfers Mini Menu                         |     |
| 609.3 Adding a Revenue Correction/Reallocation            |     |
| 609.4 Browsing Sent Transfers                             |     |
| 609.4.1 Modifying a Transfer as the Sender                |     |
| 609.5 Requesting a Revenue Correction/Reallocation Report |     |
| 609.6 Browsing Received Transfers                         |     |
| 609.7 Receiving a Transfer                                |     |
| 609.7.1 Modifying a Transfer as the Receiver              |     |
| 609.8 Requesting a Receipts Report                        | 354 |
| 609.9 TR94 FLAIR Accounting Entries                       |     |
| 610 Adjustments & Corrections                             |     |
| 610.1 Corrections Overview                                |     |
| 610.2 Corrections Process                                 |     |
| 610.3 Cash Receipt Corrections                            |     |
| 610.4 Journal Transfer Receipt Corrections                |     |
| 610.5 Revolving Fund Corrections                          |     |
| 610.5.1 TR32 Revolving Fund Reimbursement Correction      |     |
| 610.6 Treasury Adjustments                                |     |
| 610.6.1 Treasury Debit Memorandums                        |     |
| 610.6.2 Zero Treasury Receipts                            |     |
| 610.7 Expenditure Refunds                                 |     |
| 610.7.1 Current Year Expenditure Refunds                  |     |
| 610.7.2 Processing a Current Year Expenditure Refund      |     |
| 610.7.3 Prior Year Expenditure Refunds                    |     |
| 610.8 Refund Requests                                     |     |
| 611 Cash Receipts Year End Closing                        |     |

# 600 Revenue

As part of the State of Florida's accounting cycle, revenue supports the appropriations and expenditures necessary for the continued operation of state programs and projects.

**Revenue** in an increase to governmental assets as a result of the claim to receive fees and taxes, providing services, or the decreasing of a liability. Revenue does not increase liabilities or represent the recovery of expenditures. Revenue occurs when an agency has "earned" an amount that is measurable and available to spend within an accounting period.

In governmental accounting, two types of revenues are recognized:

- **Exchange transaction revenues** When goods, services, or cash are exchanged for goods, services, or cash of equal value.
- Non-exchange transaction revenues An exchange in which equal value is not received or given. There are four categories of non-exchange transactions:
  - **Derived revenues** Taxes that are self assessed on transactions. For example, sales tax and income tax are derived revenues.
  - **Imposed transactions** Taxes that are not based on a transaction. Examples include property taxes, fines, or assessments.
  - Government mandated transactions Transactions in which one level of government gives funds to another level of government to use for a specified purpose. These are recorded as revenue only when all requirements to be eligible for the funds are met.
  - Voluntary transactions Transactions in which parties willingly provide money to a government agency. Examples include donations or unrestricted grants. These are considered revenues when the eligibility requirements are met.

The Office of Economic and Demographic Research (EDR) is the research arm of the Legislature. The EDR is responsible for:

- Forecasting economic and social trends that affect policy making, revenue, and appropriations;
- Publishing forecasts and making them available to the Legislature, state agencies, research organizations, universities, and the general public; and
- Estimating revenues for General Revenue and several large trust funds.
  - For additional information, visit the EDR website at <u>http://edr.state.fl.us/Content</u>.

These estimates are used by the Legislature to develop the annual General Appropriations Act (GAA). *See section 107.1 State Budget Process for additional information.* 

Agencies must estimate revenues for most trust funds and input the estimates into FLAIR. Estimates are:

- Input by category;
- Input using a TR21; and
- Used as a budgeting and monitoring tool, as actual revenue received can be compared with estimated revenue for each category.

While revenue represents monies earned, **receipts** are monies collected. Receipts come in various forms, such as cash, checks, or electronic payments. Funds are usually deposited to the State Treasury Concentration Account, a consolidated account serving all state agencies, or to a local fund, any account other than the State Treasury Concentration Account. Accounts receivable

represent amounts owed due to goods or services having been provided, or for taxes or fees assessed. Both receipts and receivables are recorded as revenue.

This chapter provides agency users with information to perform the following functions:

- Record receipts;
- Record accounts receivable;
- Transfer funds between revenue accounts;
- Record revenue corrections; and
- Understand Treasury processing.

In order to record revenue transactions in FLAIR properly, agencies must:

- Follow guidelines as specified in the *Florida Statutes* (F.S.), *Florida Administrative Code* (F.A.C.), and Chief Financial Officer (CFO)/Agency Addressed (AA) Memorandums, and agency policies and procedures; and
- Record revenues with the appropriate FLAIR transaction codes.

# **600.1 Revenue Flow Chart**

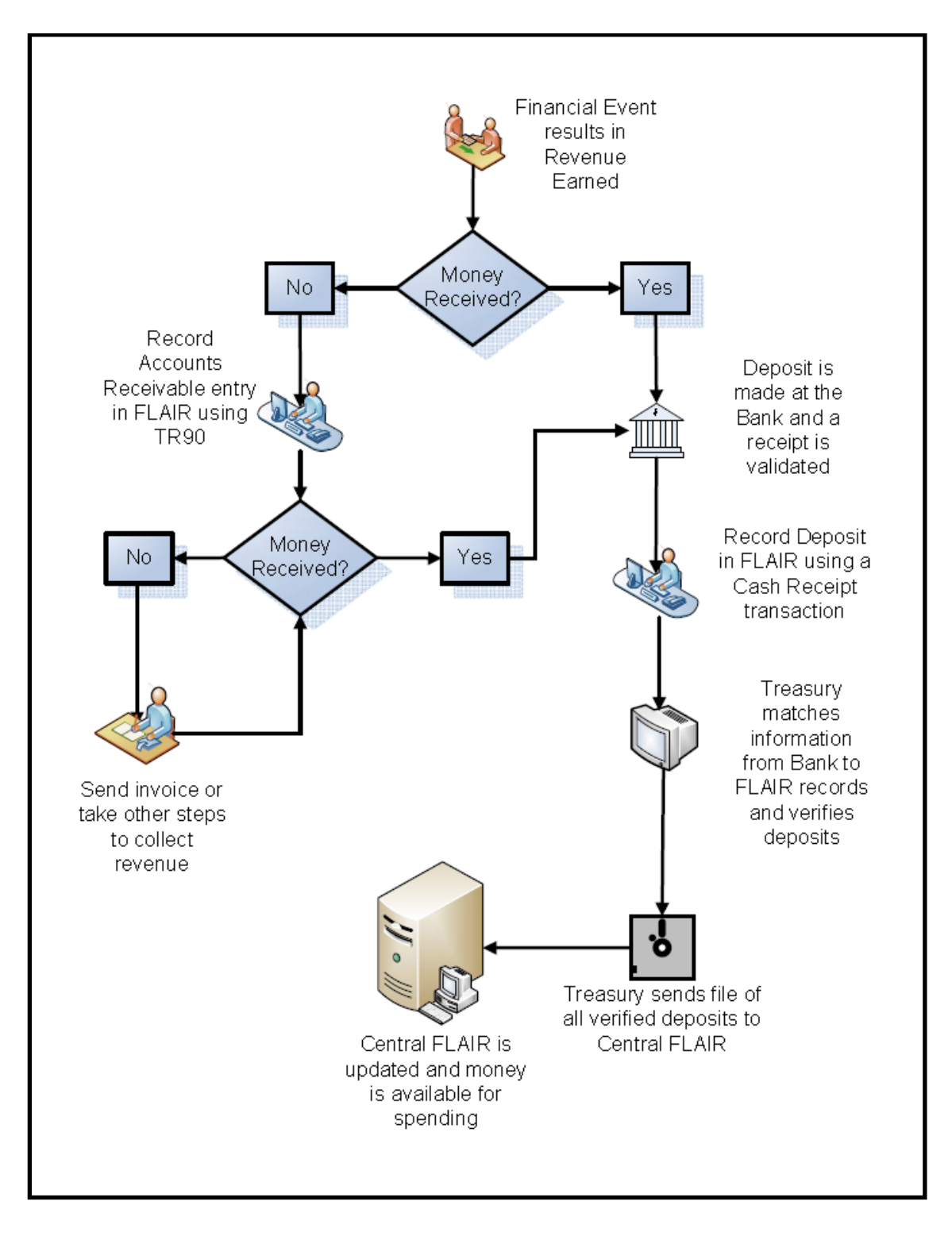

# **601 CFO and Agency Requirements**

Article IV, Section 4(c), of the Constitution of the State of Florida states, "The [CFO] shall serve as the Chief Fiscal Officer of the State, and shall settle and approve accounts against the State, and shall keep all state funds and securities." The powers and duties of the CFO are set forth in chapter <u>17</u>, F.S.

The Department of Financial Services (DFS) is the agency through which the CFO carries out his/her duties, as established in section 20.121, F.S. Per this statute, the CFO is also known as the Treasurer for the State of Florida.

The Division of Accounting and Auditing and the Division of Treasury work with state agencies to ensure that revenue is recorded and processed properly.

In order to meet the CFO's constitutional and statutory duties, state agencies are required to use FLAIR to:

- Record revenues and deposits accurately and in a timely manner;
- Manage and invest cash effectively;
- Comply with the Cash Management Improvement Act (CMIA); and
- Establish effective internal controls (*see section 103 Internal Controls for additional information*).

## **601.1** Authority

The *Florida Statutes* authorize and govern the use of FLAIR. Prior to accepting and processing receipts or recording revenue, the CFO and state agencies must follow statutory guidelines approved by the Florida Legislature and signed into law by the Governor. The following list includes Florida Statutes related to revenue transactions (the list does not include all statutes that contain agency-specific authority):

- Section <u>17.001</u>, F.S., establishes the CFO as the chief fiscal officer of the State who is responsible for settling and approving accounts against the State and keeping all state funds and securities.
- Section <u>17.57</u>, F.S., provides permission for the deposit and investment of state money in qualified public depositories or other qualified investment vehicles.
- Section <u>17.58</u>, F.S., authorizes deposit of public money outside the State Treasury in a qualified public depository for clearing and revolving funds.
- Section <u>20.121</u>, F.S., establishes DFS and its divisions, including the Division of Accounting and Auditing and the Division of Treasury.
- Section <u>116.01</u>, F.S., requires agencies to deposit public funds into the Treasury in a timely manner.
- Section <u>215.26</u>, F.S., allows for the refund of funds paid into the State Treasury as an over payment or in error.
- Section <u>215.31</u>, F.S., requires all revenue be promptly deposited in the State Treasury and credited to the appropriate fund.
- Section <u>215.32</u>, F.S., designates that all moneys be deposited in the State Treasury and accounted for by the CFO as one of the following funds: general revenue, trust, or budget stabilization.
- Section <u>215.322</u>, F.S., encourages state agencies to accept funds through the use of credit cards, debit cards, or electronic transfers.

- Section <u>215.86</u>, F.S., directs agencies and the Judicial Branch to establish and maintain management systems and controls that promote compliance; economic, efficient, and effective operations; reliability of records and reports; and safeguarding of assets.
- Section <u>216.271</u>, F.S., authorizes the CFO to approve and oversee revolving funds.
- Section <u>216.275</u>, F.S., authorizes the CFO to approve and oversee clearing accounts.
- Chapter <u>280</u>, F.S., establishes the security rules for public deposits and gives the CFO rulemaking authority for public deposits.
- Section <u>381.0021</u>, F.S., allows the Department of Health to establish client welfare accounts.
- Section <u>402.18</u>, F.S., allows the Department of Children and Family Services to establish welfare trust funds, and dictates how those funds are to be administered.
- Section <u>985.692</u>, F.S., requires the Department of Juvenile Justice to establish a juvenile welfare trust fund.

## **601.2 Revenue Related Functions**

Multiple transactions in FLAIR record revenue and cash receipts. Several factors are used to determine when each transaction is appropriate, including if the agency is:

- Recording revenue earned, receipt of revenue, or both;
- Recording a receipt where an accounts receivable has already been established;
- Recording funds deposited to the State Treasury Concentration Account or a local fund; and/or
- Recording funds received via journal transfer (JT).

In order to access revenue or receipt transactions in FLAIR, users must have:

- I (Inquiry) security access to view transactions or data related to revenue transactions; and/or
- **U** (Update) security access to process transactions.

The following list of revenue-related FLAIR functions can be accessed from the Main Accounting Menu, specific mini menus, or any FLAIR input screen.

#### Revenue-related Functions on the FLAIR Main Accounting Menu

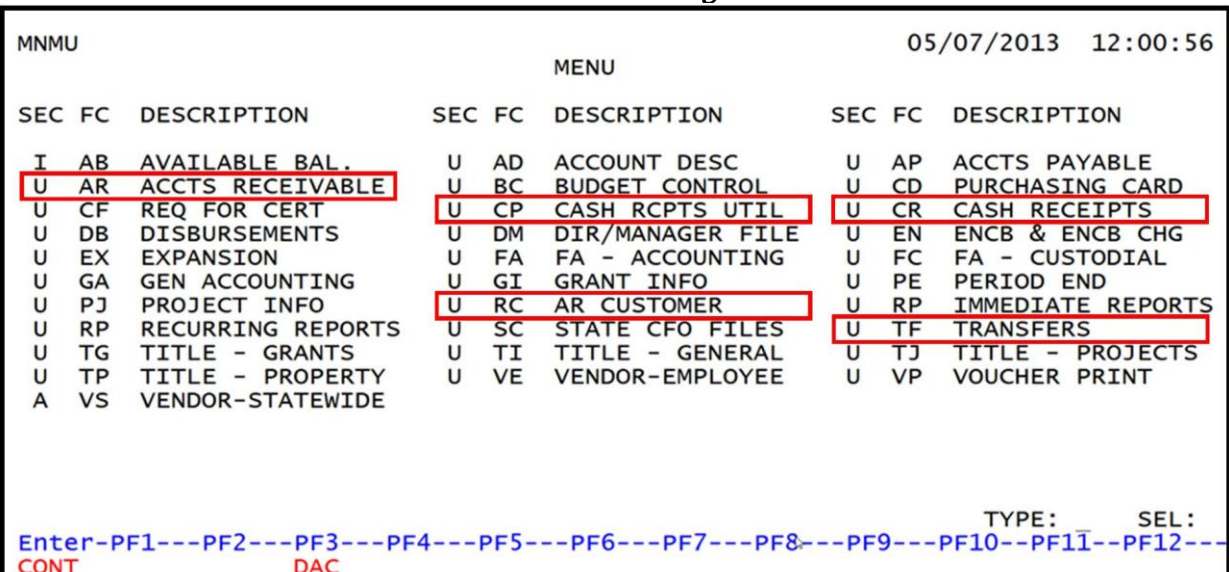

Information related to each of the functions denoted on the Main Menu is referenced in the table below.

| Function<br>Code | Description                          | Additional Information                                                                                                    |
|------------------|--------------------------------------|----------------------------------------------------------------------------------------------------|
| AR               | Available Receivable                 | Accounts receivable transactions ( <i>see section 606</i><br><i>Accounts Receivable</i> ):<br>TR90 – Accounts Receivable<br>TR91 – Memo Accounts Receivable<br>TR9S – Accounts Receivable Subsidiary Ledger                                                                                                    |
| СР               | Cash Receipts Utility                | Cash receipts processing and reporting ( <i>see section 607</i><br><i>Cash Receipts Utility Function</i> ):<br>Treasury Receipt Processing<br>Treasury Receipt Detail Inquiry<br>Clear the Clearing Fund Processing<br>Receipts Reporting                                                                                                    |
| CR               | Cash Receipts                        | Cash receipts transactions ( <i>see section 603 Cash Receipts</i><br><i>and Receipts Processing</i> ):<br>TR30 – Direct Deposit Receipts<br>TR31 – Clearing Fund Receipts<br>TR32 – Revolving Fund Reimbursements<br>TR33 – Direct Deposit Receivables Receipts<br>TR34 – Clearing Fund Receivables Receipts<br>TR96 – JT Receipts<br>TR97 – JT Receivables Receipts<br>TR35 – Cash Receipts & Clearing Fund File |
| RC               | Accounts Receivable<br>Customer File | See section 111.3 Accounts Receivable Customer File for additional information.                                                                                                    |
| TF               | Revenue to Revenue<br>Transfers      | Revenue to revenue transfers ( <i>see section 609 Revenue</i><br><i>Transfers Function</i> ):<br>RV – Add Revenue Correction/Reallocation<br>RS – Browse Revenue Correction Reallocation (sending)<br>RQ – Revenue Correction/Reallocation Report Request<br>RR – Browse Revenue Correction/Reallocation (receiving)<br>RC – Receipts Report Request                                                              |

Revenue-related functions on the FLAIR Main Accounting Menu:

Although the table above lists functions that are related to revenue transactions, each agency has specific policies determining who has access to what function based on specific job duties. Not all positions will have access to all functions. Please see the Access Control Custodian for additional information related to specific FLAIR functions not displayed on the Main Accounting Menu.

# **602 Revenue Processing**

Agencies currently use various methods for processing revenue and receipt transactions. This section provides, in detail, methods of revenue collection and how revenue should be processed pursuant to state laws, rules, and memorandums.

The following items will be discussed in detail in this section:

- Definitions of revenue and receipts
- Deposit types
- The State Treasury Concentration Account
- Collection and deposit authority

## **602.1 Revenue and Receipts**

It is important to understand the difference between revenue and receipts in order to account for each properly. **Revenue** is money that is legally due. **Receipts** are monies that have been collected. In governmental accounting, the majority of receipts are accounted for as revenues.

As stated previously, revenue is derived from various sources in governmental accounting:

- Taxes
- Fees
- Licenses
- Grants
- Donations

These funds must be recorded upon receipt and verified by the Treasury within FLAIR, the State's accounting system. Per section <u>116.01</u>, F.S., funds collected must be deposited no later than seven working days from the end of the week in which the funds were received. Section <u>215.31</u>, F.S. further states that the revenue should be credited promptly to the appropriate fund.

## 602.2 Authority

#### Florida Security for Public Deposits Act

The Florida Security for Public Deposits Act ensures that any bank that holds public deposits must be financially sound and have collateral with the CFO of the State of Florida. *See Rule Chapter* <u>69C-</u><u>2</u>, *F.A.C. regarding procedures for administering the Florida Security for Public Deposits Act*.

#### Where Do We Make Deposits?

Receipts must be deposited in the State Treasury Concentration Account or into a local bank account.

The **State Treasury Concentration Account** (also referred to as the State Concentration Account or Concentration Account) is the designated commercial bank account at the financial institution (bank) for the State of Florida. All state agencies deposit money to the same financial institution, pooling the State's money for greater efficiency and cost savings. Concentrating the funds of all agencies allows the CFO to invest excess cash for a higher rate of return. Each agency is assigned a sub-account within the concentration account so that its money can be tracked separately from that of other agencies.

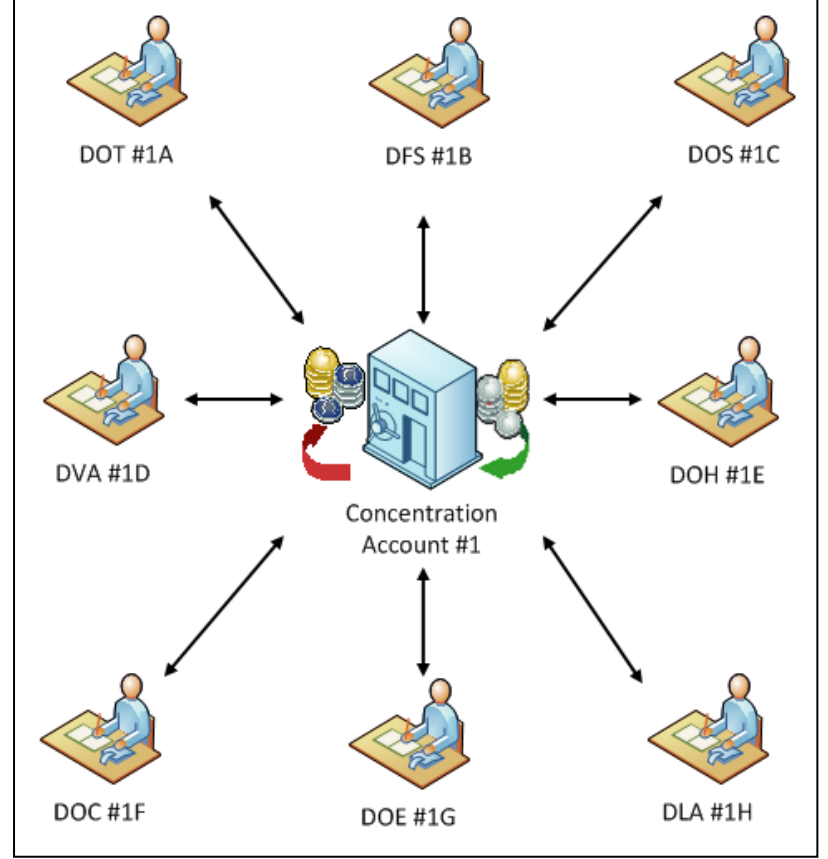

**State Concentration Account Example** (each agency represents a sub-account):

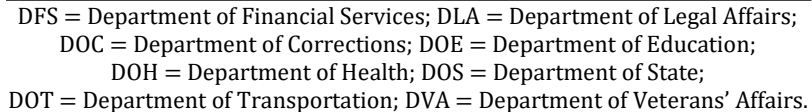

**Local bank accounts** are accounts at other financial institutions in the state also known as **clearing funds**, **revolving funds**, or **local funds**. These accounts are managed by agencies and reported using a **state fund type** of **8** (**SF** = **8**).

- Section <u>216.271</u>, F.S., authorizes the CFO to approve and oversee revolving funds.
- Section <u>216.275</u>, F.S., authorizes the CFO to approve and oversee clearing accounts.

## **602.3 The Deposit Process**

Deposits have specific processing flows based on the type of receipt. The types of receipts and their processing flows are determined by Florida Statutes, Florida Administrative Codes, Treasury procedures, and agency procedures. Although each agency has its own specific procedures for handling receipts, these procedures should be strictly followed to ensure internal controls are in place and effective.

#### **602.3.1** Types of Receipts

Agencies receive revenue in the form of deposits. Depending on what is received, deposits may be classified as over-the-counter, electronic, or other. Each of these methods must follow specific procedures pursuant to Florida Statutes/Administrative Codes, Federal Laws/Regulations, and CFO/AA Memorandums.

#### Types of deposits:

| Over-the-Counter             | Electronic                                 | Other                   |
|------------------------------|--------------------------------------------|-------------------------|
| Cash                         | Automated Clearinghouse Transfers<br>(ACH) | Lockbox                 |
| Checks                       | FED wires/Wire Transfers                   | Remote Deposits         |
| Cashier's Checks             | Electronic Funds Transfer (EFT)            | Clearing Accounts/Funds |
| Traveler's Checks            | Debit/Credit Cards (internet and phone)    | Journal Transfers (JTs) |
| Money Orders                 |                                            |                         |
| Credit Cards (Point-of-Sale) |                                            |                         |

#### 602.3.2 Over-the-Counter Deposits

Payment is received by mail or in-person, at a physical location where business transactions are conducted. These may be **direct deposits**, where revenue is recorded when funds are received, or **receivable receipts**, where revenue was previously recorded and payment is applied to, or adjusts, a receivable balance. The deposits are made either through pre-printed agency deposit slips or bank counter deposit slips.

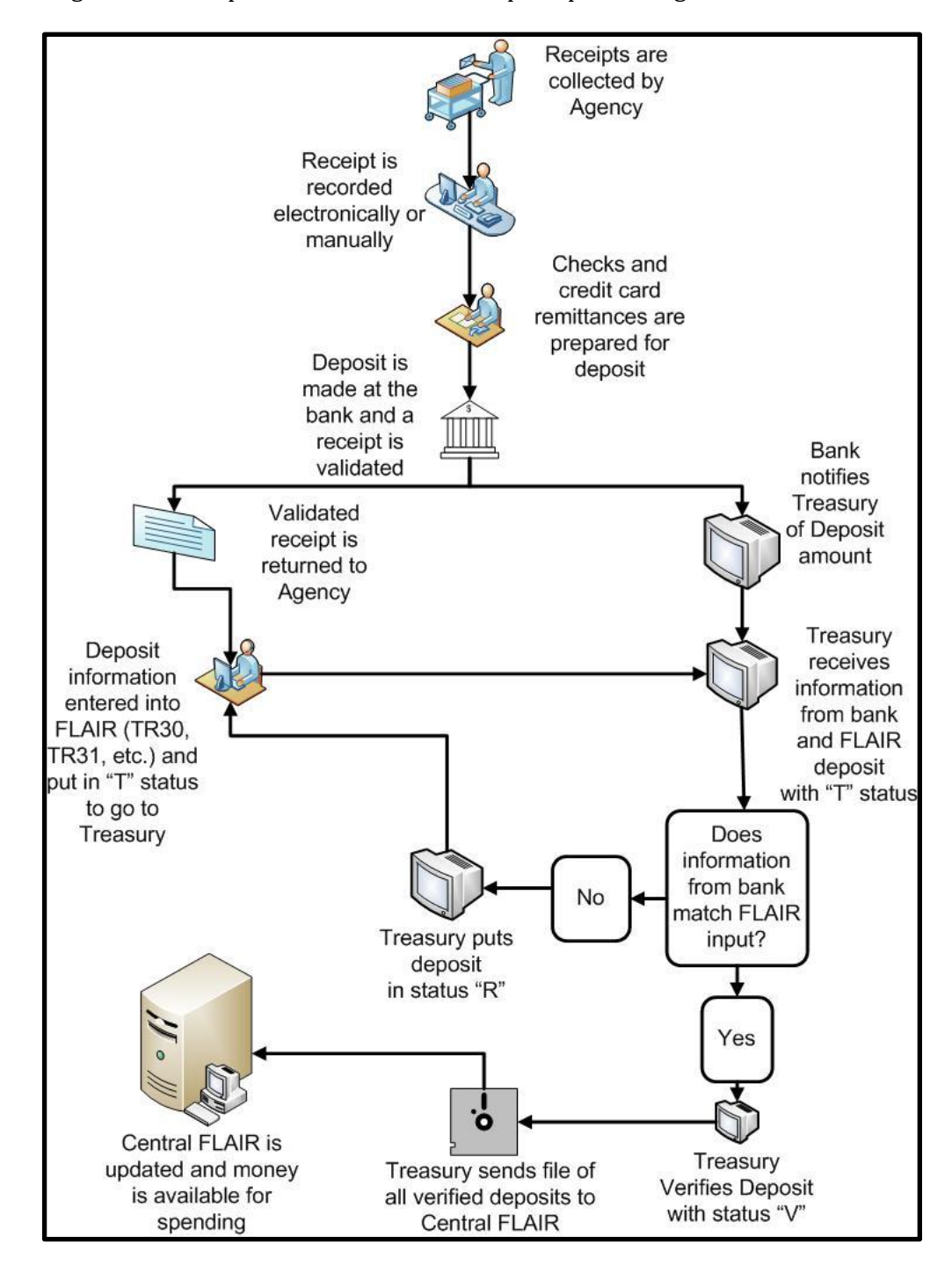

The following flowchart depicts over-the-counter deposit processing:

#### Over-the-counter deposit processing steps:

- 1. Receive monies.
  - a. Check cash for counterfeits.
  - b. Attach any documentation received to assist in identification of receipt.
- 2. Record receipt either manual or electronically.
  - a. Restrictive endorse checks at time of receipt.
  - b. Maintain a receipt log identifying source (cash, check, credit card).
  - c. Maintain a record of transferring the receipts from one person to another.
- 3. Prepare deposits and take them to the bank.
  - a. Prepare a tape of receipts (adding machine or computer).
  - b. Validate totals with receipt log.
  - c. Maintain deposits under lock and key until deposited.
  - d. Prepare all deposit items to be submitted to bank.
- 4. Deposit receipts.
  - a. Use a locking/sealed bank bag for deposits and related items.
  - b. Courier/staff should return validated deposit slips for documentation.
- 5. Enter deposit data in FLAIR using the appropriate FLAIR transaction as listed in the Cash Receipts Mini Menu; mark it with a **T** (transferred) status on the Cash Receipts Utility (**CP**) function.
- 6. The Treasury will reconcile the deposit recorded by the agency to the deposit recorded by the bank and mark it with a **V** (verified) status.
- 7. After 4:00 p.m. each day, the Treasury sends an electronic file of all verified deposits to DFS for posting to Central FLAIR.
- 8. Once the Verified Deposits File posts to Central FLAIR, the deposits are available for use by an agency. Prior to reconciliation by the Treasury and the recording of the accounting entries for the deposit, the deposit will not be available for use by an agency.

#### **602.3.3 Electronic Deposits**

**Electronic deposits** are transfers of funds between accounts by electronic means rather than paperbased payment methods, as defined by the Code of Federal Regulations, <u>title 12, section 205.3(b)</u>. An agency receives notice of an electronic transaction after it has been credited to the bank account. The agency must then record the deposit in FLAIR.

The Treasury has a statewide ePayments contract that agencies can utilize to collect funds either by credit card or ACH (eCheck). State entities that collect money by electronic processes are required to file an annual report of payment activity and costs with the CFO providing information required by section <u>215.322</u>, F.S., and Rule Chapter <u>69C-4</u>, F.A.C.

- **Credit Card/Debit Card** These can be point-of-sale, where a card is physically swiped or an engraving machine is used, over the phone, by mail remittance, or online web payments. These can be over-the-counter or deposits that are transmitted via bankcard (Merchant Services) and hit the Treasury's account via ACH.
- ACH A nationwide electronic funds transfer (EFT) network that enables participating financial institutions to distribute electronic credit and debit entries to bank accounts and to settle such entries. These are preauthorized transfers that are not in real time. They are credited to the Treasury's account within a few days after the initiated transfer. It is less expensive to send ACH funds via transfer than through the Federal Reserve Wire Network (Fedwire).

- Fedwire/Wire Transfer An electronic movement/transfer of funds through the Federal Reserve Wire Network or the Interbank Payments System. These are credited to the Treasury's account in real time and are referred to as wire transfers or wires.
- Electronic Funds Transfer (EFT) A transfer of funds between accounts by electronic means rather than paper-based payment methods (e.g., electronic terminal, telephone, computer, automated teller machine [ATM], or magnetic tape).
- **Electronic Check Conversions (eChecks)** Electronic payments where the payment is authorized to be automatically debited from a checking account.

The following flowchart depicts electronic deposit processing:

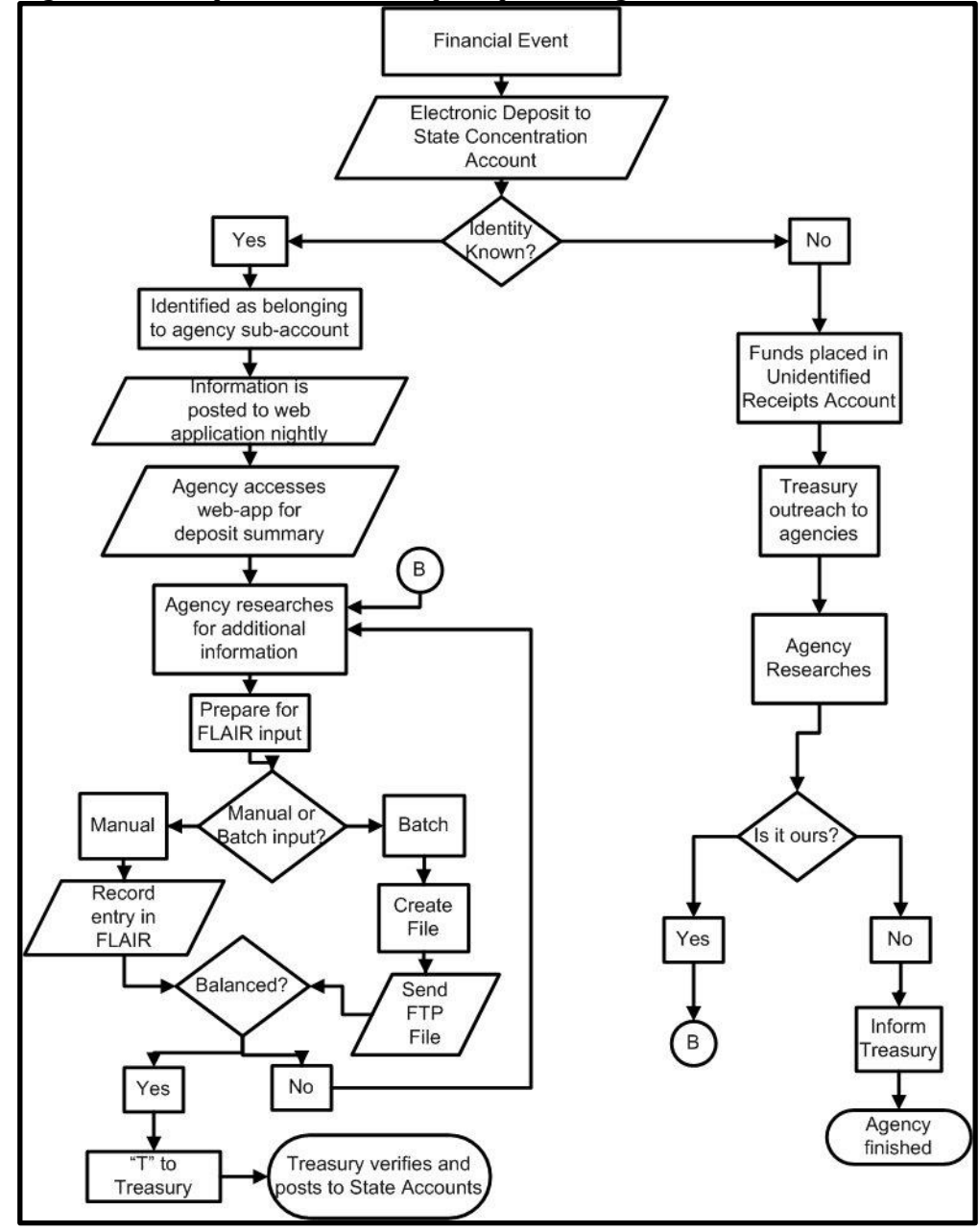

#### Electronic deposit processing steps:

- 1. Electronic receipts are deposited into the State Treasury Concentration Account (Concentration Account).
- 2. The agency is notified that an electronic receipt has been deposited into the Concentration Account.
- 3. Agencies enter the deposit and the related accounting entries in FLAIR and change the status from **P** (pending) to **T** (transferred).
- 4. The Treasury will reconcile the deposit recorded by the agency to the deposit per the bank and change the status to **V** (verified).
- 5. After 4:00 p.m. each day, the Treasury sends an electronic file of all verified deposits to DFS for posting to Central FLAIR.
- 6. Once the verified deposits file posts to Central FLAIR, the deposited funds are available for use by the agency. Prior to the reconciliation by the Treasury and the recording of the accounting entries for the deposit, the deposit will not be available for use by the agency.

#### **602.3.4 Other Deposits**

Some deposits are not over-the-counter or electronic. These are considered other deposit types.

- **Lockbox** A service offered to companies that have deposits mailed to a post office box. The financial institution picks up the receipts daily and is responsible for sorting, totaling, recording, and depositing the receipts to the company's account.
- **Remote Deposits** Deposits that are transmitted electronically to the bank. The check is scanned and the digital image is presented to the bank electronically. This gives the agency the ability to deposit checks without having to deliver actual checks to the bank. A permanent record of checks received and deposited is maintained. Deposits can be made up until 10:00 p.m. This reduces trips to the bank, although cash and checks that cannot be read by the scanner will have to be taken to the bank to be deposited.
- **Clearing Account/Funds** Funds deposited to a local bank and which must be transferred to the State Treasury Concentration Account per rule <u>69C-1.005</u>, F.A.C.
- Journal Transfers (JTs) Transfers that happen within the State Treasury Concentration Account.

# 603 Cash Receipts and Receipt Processing

State agencies collect money for many reasons, such as taxes and fees collected, grant awards, and refunds. Monies received are required to be deposited into an account at an approved financial institution within seven working days from the end of the week in which the funds were received, according to section <u>116.01</u>, F.S. In addition, the transaction must be recorded in FLAIR in a timely manner, per section <u>215.31</u>, F.S.

Most of the monies collected by state agencies are classified as revenues. Funds may also be collected for expenditure refunds, deferred revenues, or other non-revenue type transactions.

## **603.1 Receipt Transactions Overview**

To record cash receipt transactions in FLAIR, users must have **U** (Update) security clearance to access the appropriate transaction types. When processing cash receipts, there are several transaction types available through the Cash Receipt Mini Menu (**CR**). The user should be familiar with the transactions on this mini menu.

To access the Cash Receipts Mini Menu from any FLAIR input screen:

1. In the **TYPE** field, input **CR**.

#### *FLAIR Main Accounting Menu* (with example data input)

| MNMU                                                                                 |                                                                                                    |                                                                      | MENU                                                                                                    | 05/28/2014                                                                                                    | 09:28:33                                                                     |
|--------------------------------------------------------------------------------------|----------------------------------------------------------------------------------------------------|----------------------------------------------------------------------|----------------------------------------------------------------------------------------------------|----------------------------------------------------------------------------------------------------|------------------------------------------------------------------------------|
| SEC FC                                                                               | DESCRIPTION                                                                                                    | SEC FC                                                               | DESCRIPTION                                                                                                    | SEC FC DESCRIPTI                                                                                                    | ON                                                                           |
| I AB<br>U AR<br>U CF<br>U DB<br>U EX<br>U GA<br>U PJ<br>U RP<br>U TG<br>U TP<br>A VS | AVAILABLE BAL.<br>ACCTS RECEIVABLE<br>REQ FOR CERT<br>DISBURSEMENTS<br>EXPANSION<br>GEN ACCOUNTING<br>PROJECT INFO<br>RECURRING REPORTS<br>TITLE - GRANTS<br>TITLE - PROPERTY<br>VENDOR-STATEWIDE | U AD<br>U BC<br>U CP<br>U DM<br>U FA<br>U GI<br>U RC<br>U SC<br>U VE | ACCOUNT DESC<br>BUDGET CONTROL<br>CASH RCPTS UTIL<br>DIR/MANAGER FILE<br>FA - ACCOUNTING<br>GRANT INFO<br>AR CUSTOMER<br>STATE CFO FILES<br>TITLE - GENERAL<br>VENDOR-EMPLOYEE | U AP ACCTS PAY<br>U CD PURCHASIN<br>U CR CASH RECE<br>U EN ENCB & EN<br>U FC FA - CUST<br>U PE PERIOD EN<br>U RP IMMEDIATE<br>U TF TRANSFERS<br>U TJ TITLE - P<br>U VP VOUCHER P | ABLE<br>G CARD<br>IPTS<br>CB CHG<br>ODIAL<br>D<br>REPORTS<br>ROJECTS<br>RINT |
| ENTER-P<br>CONT                                                                      | F1PF2PF3PF<br>DAC                                                                                                    | 4PF5-                                                                | PF6PF7PF8-                                                                                                    | TYPE: C                                                                                                    | RSEL:<br>PF12                                                                |

2. Press Enter. FLAIR will display the Cash Receipts Mini Menu.

#### Cash Receipts Mini Menu

| CRMU                                                                                                    | 05/28/14 10:04:56                                                                           |
|----------------------------------------------------------------------------------------------------|---------------------------------------------------------------------------------------------|
| TYPE<br>30 DIRECT DEPOSIT RECEIPTS<br>31 CLEARING FUND RECEIPTS<br>32 REVOLVING FUND REIMBURSEMENTS<br>33 DIRECT DEPOSIT RECEIVABLES RECEIPTS<br>34 CLEARING FUND RECEIVABLES RECEIPTS<br>96 JT RECEIPTS<br>97 JT RECEIVABLES RECEIPTS<br>35 CASH RECEIPTS & CLEARING FUND FILE | SEL OPTIONS<br>A,S,M,I<br>A,S,M,I<br>A,M<br>A,S,M,I<br>A,S,M,I<br>A,S,M,I<br>A,S,M,I<br>M,I |
| SEL<br>A MULTIPLE INPUT<br>S SINGLE INPUT WITH EXPANDED DATA DISPLAY<br>M MULTIPLE INQUIRY<br>I SINGLE INQUIRY WITH EXPANDED DATA DISPLAY                                                                                                    |                                                                                             |
| NOTE: SINGLE UPDATE (U) WITH EXPANDED DATA DISPLAY<br>ACCESSIBLE ONLY FROM 'M' AND 'I' SEL OPTIONS<br>ENTER-PF1PF2PF3PF4PF5PF6PF7PF8PF<br>CONT MAIN RFRSH                                                                                                    | -<br>TYPE SEL<br>9PF10PF11PF12                                                              |

Within the Cash Receipts Mini Menu, users have access to the following transactions:

| Transaction Type | Description                              | Available SEL (Selection) Options                                                                                          |  |
|------------------|------------------------------------------|----------------------------------------------------------------------------------------------------|--|
| 30               | Direct Deposit Receipts                  | <ul> <li>A – Multiple Input</li> <li>S – Single Input</li> <li>M – Multiple Inquiry</li> <li>I – Single Inquiry</li> </ul> |  |
| 31               | <b>Clearing Fund Receipts</b>            | A, S, M, I                                                                                                    |  |
| 32               | Revolving Fund<br>Reimbursements         | А, М                                                                                                    |  |
| 33               | Direct Deposit<br>Receivable Receipts    | A, S, M, I                                                                                                    |  |
| 34               | Clearing Fund<br>Receivable Receipts     | A, S, M, I                                                                                                    |  |
| 96               | Journal Transfer Receipts                | A, S, M, I                                                                                                    |  |
| 97               | Journal Transfer<br>Receivables Receipts | A, S, M, I                                                                                                    |  |
| 35               | Cash Receipts &<br>Clearing Fund File    | М, І                                                                                                    |  |

Cash receipt transactions have up to four selection options available for use:

| Selection Type | Description                                                                                                    |  |
|----------------|----------------------------------------------------------------------------------------------------|--|
| А              | Multiple Input. Processes up to four lines of a transaction using the same document number with limited data codes displayed.                                                             |  |
| S              | Single Input with Expanded Data Display. Processes one line of a transaction at a time. The user can view all codes retrieved from the expansion files and all available optional fields. |  |
| М              | Multiple Inquiry. The user can view up to four lines of a transaction using the same document number.                                                                                     |  |
| I              | Single Inquiry with Expanded Data Display. The users can view all available data codes.                                                                                                   |  |

Each transaction listed on the Cash Receipts Mini Menu serves a different purpose in FLAIR. It is important to understand how each transaction affects the accounting records in order to determine which transaction to use. Each transaction will be described in detail in chapter 600. This section, 603 Cash Receipts and Receipts Processing, will discuss TR30, TR96, TR99 (not on the mini menu), and TR3S in detail.

### 603.2 TR30 Direct Deposit Receipts

The TR30 Direct Deposit Receipts transaction is used to record deposits made into the State Treasury Concentration Account, or to local bank accounts. When funds are deposited into the State Treasury Concentration Account and an accounts receivable has not been established, the TR30 records a credit in a revenue general ledger (GL) and a debit in a cash GL within an operating fund.

The TR30 records the receipt of cash (debit) and revenue (credit) to the GLs within a local fund (SF = 8) when the funds are deposited into a local account. *See section 206.1.2 TR30 Direct Deposit Receipt (Local Fund Processing) for additional information on use with local accounts.* It may also be used to make corrections or record expenditure refunds. *See section 610 Adjustments & Corrections for additional details regarding corrections and expenditure refunds.* The TR30 is the most commonly used receipt transaction.

When a TR30 is input, a record of the transaction is added to the Cash Receipts & Clearing Fund File (3S). When a TR30 is recorded to a local fund (SF = 8) or has a bookkeeping indicator (**BI**) of **N**, the transaction will only update the agency's accounting records. All other TR30 transactions will update the agency's accounting records and be added to the Treasury Receipt System for further processing. The deposit must be transferred to the Treasury for verification and posting. The deposit number used in the transaction should be taken from the Magnetic Ink Character Recognition (MICR) line of the deposit slip to accommodate the verification process. *See sections 607 Cash Receipt Utility Function and 608 Treasury for more details on Treasury Receipt Processing*.

## 603.3 TR30 Input

Users can input a single direct deposit receipts transaction using a TR30S, or multiple direct deposit receipts transactions using a TR30A. Single input allows the user to view all data codes associated with the transaction (e.g., grant number, other cost accumulator, and external codes). Multiple transactions display limited data, but the user can input up to four lines per page. When recording a transaction with a TR30, the total amount of all lines cannot equal \$1 billion or more, or negative \$1 billion or less. Receipts should be recorded to the organizational level at which allotments are recorded.

To access the TR30 from the Cash Receipts Mini Menu or any FLAIR input screen:

- 1. In the **TYPE** field, input **30**.
- 2. In the **SEL** field, input either **A** (for multiple input) or **S** (for single input).

| Cash Receipts Mini Menu | (with example data input) |
|-------------------------|---------------------------|
|-------------------------|---------------------------|

| CRMU            | CASH RECEIPTS MINI MENU                                                                           | 05/28/14 | 10:04:56 |
|-----------------|---------------------------------------------------------------------------------------------------|----------|----------|
| TYPE            |                                                                                                   | SEL OP   | TIONS    |
| 30              | DIRECT DEPOSIT RECEIPTS                                                                           | A,S,M,   | I        |
| 31              | CLEARING FUND RECEIPTS                                                                            | A,S,M,   | I        |
| 32              | REVOLVING FUND REIMBURSEMENTS                                                                     | А,М      | _        |
| 33              | DIRECT DEPOSIT RECEIVABLES RECEIPTS                                                               | A,S,M,   | I        |
| 34              | CLEARING FUND RECEIVABLES RECEIPTS                                                                | A,S,M,   | I        |
| 96              | JT RECEIPTS                                                                                       | A,S,M,   | I        |
| 97              | JT RECEIVABLES RECEIPTS                                                                           | A,S,M,   | I        |
| 35              | CASH RECEIPTS & CLEARING FUND FILE                                                                | M,I      |          |
| SEL<br>A        | MULTIPLE INPUT                                                                                    |          |          |
| S               | SINGLE INPUT WITH EXPANDED DATA DISPLAY                                                           | SEL O    | ptions:  |
| M               | MULTIPLE INQUIRY                                                                                  | A .      |          |
| I               | SINGLE INQUIRY WITH EXPANDED DATA DISPLAY                                                         | A        | лэ       |
| NOT             | E: SINGLE UPDATE (U) WITH EXPANDED DATA DISPLAY -<br>ACCESSIBLE ONLY FROM 'M' AND 'I' SEL OPTIONS | TYPE 3   |          |
| ENTER-P<br>CONT | F1PF2PF3PF4PF5PF6PF7PF8PF9<br>MAIN RFRSH                                                          | ·PF10PF1 | 1PF12    |

3. Press **Enter**. FLAIR will display the requested screen.

#### 603.3.1 TR30 Single Input

The TR30 Direct Deposit Receipts Single Input Request allows users to input or view all data codes associated with a transaction and consists of two screens. Some codes are retrieved from the Expansion Files, but can be updated at the time of input or prior to the end of the same business day they were input, if necessary.

To access the TR30 Direct Deposit Receipts Single Input Request Screen from the Cash Receipts Mini Menu or any FLAIR input screen:

- 1. In the **TYPE** field, input **30**.
- 2. In the **SEL** field, input **S**.

| Cash Receipts Mini Menu | (with example data input) |
|-------------------------|---------------------------|
|-------------------------|---------------------------|

| CRMU |                                                   | 05/28/14          | 10:04:56 |
|------|---------------------------------------------------|-------------------|----------|
|      | CASH RECEIPTS MINI MENU                           |                   |          |
| TYPE | DIDECT DEDCCIT DECENDES                           | SEL OP            | TIONS    |
| 30   | DIRECT DEPOSIT RECEIPTS                           | A, S, M,          |          |
| 27   | CLEAKING FUND RECEIPTS                            | A, S, M,          | T        |
| 22   | REVOLVING FUND REIMBURSEMENTS                     | A,M               | -        |
| 31   | DIRECT DEPUSIT RECEIVABLES RECEIPTS               | A, S, M,<br>∧ S M | 1<br>T   |
| 96   | T DECETDES                                        | A, S, M,<br>∧ S M |          |
| 97   | IT DECETVARIES DECETDES                           | A, S, M,          | ÷<br>T   |
| 35   | CASH RECEIPTS & CLEARING FUND FILE                | M. T              | -        |
|      |                                                   | ,_                |          |
| SEL  |                                                   |                   |          |
| А    | MULTIPLE INPUT                                    |                   |          |
| S    | SINGLE INPUT WITH EXPANDED DATA DISPLAY           |                   |          |
| М    | MULTIPLE INQUIRY                                  |                   |          |
| I    | SINGLE INQUIRY WITH EXPANDED DATA DISPLAY         |                   |          |
| NoT  |                                                   |                   |          |
| NOTI | E: SINGLE UPDATE (U) WITH EXPANDED DATA DISPLAY - |                   |          |
|      | ACCESSIBLE ONLY FROM M AND I SEL OPTIONS          |                   |          |
|      | -1DE2DE3DE4DE5DE6DE7DE8DE9                        |                   | 0 SEL S  |
| CONT | MAIN RFRSH                                        | FT 10FF1          | I FIIZ   |

3. Press **Enter**. FLAIR will display the TR30 Direct Deposit Receipts Single Input Request Screen One.

| TR30 - | - Direct Deposit | Receipts - | - Single Input | - Request | - Screen One |  |
|--------|------------------|------------|----------------|-----------|--------------|--|
|        |                  |            |                |           |              |  |

| 30S1<br>TR 30 - DIRECT DEPOSIT RECEIPTS - SINGLE INP | 05/28/2014<br>PUT - REQUEST | 10:53:10 |
|------------------------------------------------------|-----------------------------|----------|
| L1 L2 L3 L4 L5 EO VR OBJECT PPI<br>85                |                             |          |
|                                                      | TYPE                        | SEL      |
| ENTER-PF1PF2PF3PF4PF5PF6PF7PF8P                      | PF9PF10PF1                  | 1PF12    |

TR30 Direct Deposit Receipts Single Input Request Screen One fields:

| Field          | Description              | Required/Optional/Special Instructions                                                                                                    |
|----------------|--------------------------|----------------------------------------------------------------------------------------------------|
| L1 L2 L3 L4 L5 | Organization Code        | Required. Agency unique. <b>L1</b> is protected.<br>Must be input left to right without missing<br>any spaces. If not input, defaults to all<br>zeros in <b>L2</b> through <b>L5</b> . (11N)                                                                                                    |
| EO             | Expansion Option         | Required. If blank, defaults to <b>00</b> . <i>See section 112.4 Expansion Option File</i> . (2A/N)                                                                                                    |
| VR             | Expansion Option Version | Optional. <i>See section 112.4 Expansion</i><br><i>Option File.</i> (2N)                                                                                                    |
| OBJECT         | Object Code              | Required. Must be <900000. (6N)                                                                                                    |
| PPI            | Prior Period Indicator   | <ul> <li>Optional. Valid input:</li> <li>Blank – Transaction will update current period accounting records.</li> <li>M – Prior Month Indicator. Transaction will update prior month accounting records when an agency has not closed the books for the previous month.</li> <li>Y – Prior Year Indicator. Transaction will update prior year accounting records when an agency has not closed the books for the previous for the previous month.</li> </ul> |

4. In the appropriate fields, input the data necessary to proceed to Screen Two.

*TR30 – Direct Deposit Receipts – Single Input – Request - Screen One* (with example data input)

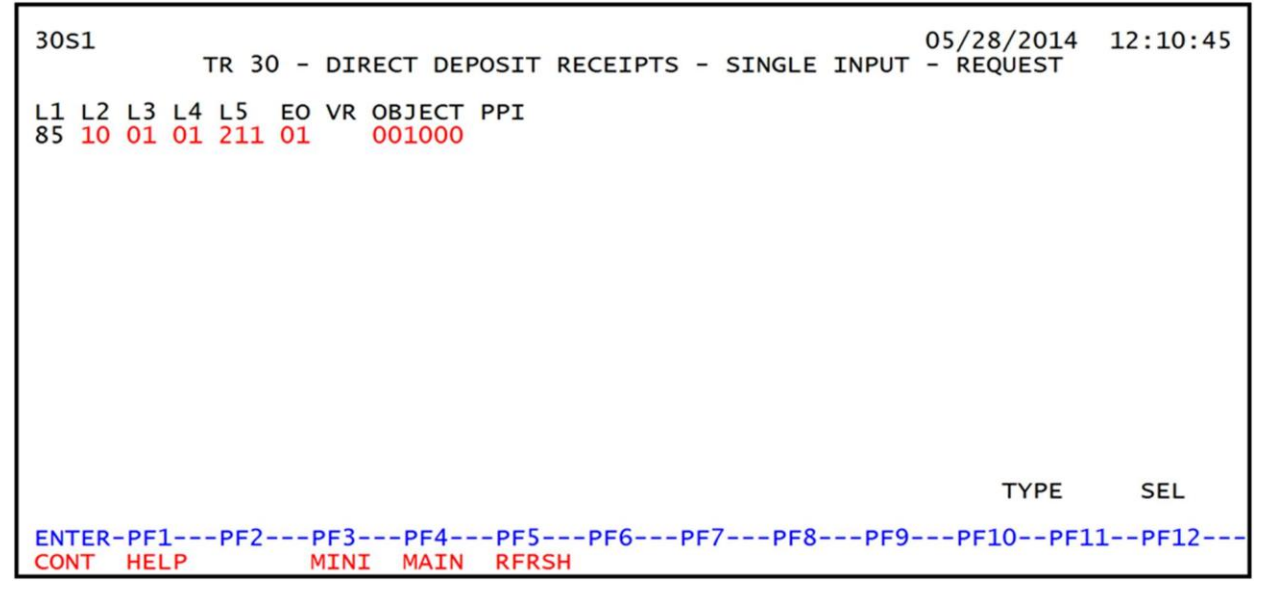

5. Press **Enter.** FLAIR will display the TR30 Direct Deposit Receipts Single Input Screen Two.

| 30s2                | TR 30 - DIRECT DEPOSIT                | RECEIPTS - SINGLE                | INPUT 05/28/201 | 4 12:13:51 |
|---------------------|---------------------------------------|----------------------------------|-----------------|------------|
| DEP-NO<br>C         | LINE L1 L2 L3 L4 L5<br>85 10 01 01 21 | EO VR OBJECT 0<br>1 01 04 001000 | CF TRN-DT PP    | I          |
| AMOUN               | T BI VENDOR-ID                        | SUB-VE                           | ENDOR-IDQUAN    | TITY       |
| INVOICE             | DESCRIPTION                           | ORIG-RCPT                        | OTHER-DOC B     | PID        |
| CAT Y<br>000100 0   | R GL EGL EOB ECAT                     | EP GRANT                         | GY CNTRT CY O   | CA AU      |
| GF SF FI<br>20 2 01 | D BE IBI EF                           | STATE-PROGRAM<br>1112110000 000  | PROJECT ID      |            |
| BPIN                | UNITSTIME.                            | *LETTER OF C                     | REDIT           |            |
| NEXT:               | 10 01 01 211 FO 01 VR                 | OBJECT 001000 PP                 | т               | PE SEL     |
| ENTER-PE1           | PE2PE3PE4PE5                          | PE6PE7PE                         | 8PE9PE10P       | E11PE12    |
| CONT HEL            | P MINI MAIN RFR                       | SH                               | 0 110 1110 1    | CAN        |

*TR30 – Direct Deposit Receipts – Single Input - Screen Two* (with example data retrieved)

TR30 Direct Deposit Receipts Single Input Screen Two fields:

| Field Description |                      | Required/Optional/Special Instructions                                                                                                    |
|-------------------|----------------------|----------------------------------------------------------------------------------------------------|
| DEP-NO            | Deposit Number       | Required. <b>C</b> is protected. May be taken<br>from the MICR line of the deposit slip.<br>(7A/N)                                                                                |
| LINE              | Document Line Number | Optional. If line number is not input by<br>user, no line number is assigned. The user<br>may assign the same line number to<br>multiple lines within the deposit number.<br>(4N) |

| Field            | Description                                                                                 | Required/Optional/Special Instructions                                                                                                    |
|------------------|---------------------------------------------------------------------------------------------|----------------------------------------------------------------------------------------------------|
| L1 L2 L3 L4 L5   | Organization Code                                                                           | Protected. (11N)                                                                                                    |
| EO               | Expansion Option                                                                            | Protected. (2A/N)                                                                                                    |
| VR               | Expansion Option Version                                                                    | Protected. (2N)                                                                                                    |
| OBJECT           | Object Code                                                                                 | Protected. (6N)                                                                                                    |
|                  |                                                                                             | Optional. Valid input: <b>C</b> .                                                                                                    |
| CF               | Certified Forward Indicator                                                                 | Prohibited. If $SF = 8$ or if revenue source category is used. (1A)                                                                                                    |
| TRN-DT           | Transaction Date                                                                            | Optional. If blank, defaults to current date.<br>(8N)                                                                                                    |
| PPI              | Prior Period Indicator                                                                      | Protected. Retrieved from Screen One, if input. (1A)                                                                                                    |
| AMOUNT           | Transaction Amount                                                                          | Required. Amount may be negative or<br>positive, but not zero. Total of all lines<br>cannot be \$1 billion or greater, or less than<br>-\$1 billion. (10.2N)              |
| BI               | Bookkeeping Indicator                                                                       | Optional. Valid input: <b>N</b> . Prevents the transaction from being included in Treasury receipts processing. (1A)                                                      |
| VENDOR-ID        | Vendor<br>Identification Number                                                             | Optional. If used, must be valid number<br>from Vendor Statewide (VS), Vendor<br>Employee (VE), AR Customer (RC), or<br>Account Description (AD) Files. (21A/N)           |
| SUB-VENDOR-ID    | Sub-vendor<br>Identification Number                                                         | Optional. If used, must be a valid number from the VS, VE, or RC Files. (14A/N)                                                                                           |
| QUANTITY         | Quantity                                                                                    | Optional. Input of negative or positive<br>numbers and numbers starting with <b>0</b> are<br>allowed. (8.2N)                                                              |
| INVOICE          | Invoice Number                                                                              | Optional. (9A/N)                                                                                                    |
| DESCRIPTION      | Description                                                                                 | Optional. (16A/N)                                                                                                    |
| ORIG-RCPT        | Original Receipt                                                                            | Optional. Used to record an original deposit number or the date the deposit was received by the agency. (11A/N)                                                           |
| OTHER-DOC        | Other Document Number                                                                       | Optional. May be used to record the<br>voucher number assigned when the<br>transfer was initiated, or any other<br>reference to documentation. (11A/N)                    |
| В                | Batch Indicator                                                                             | Optional. For the accumulation of transactions for reconciling. (1A/N)                                                                                                    |
| PID              | Product Identifier                                                                          | Optional. Must be established in the Title<br>File prior to use in a transaction. (3A/N)                                                                                  |
| The following co | des fields are retrieved from th                                                            | e Expansion Files and can be overridden                                                                                                    |
| CAT              | F, and FID). <i>See section</i> 112 E.<br>Revenue Source Code or<br>Appropriations Category | Required. If a revenue object code is input,<br><b>CAT</b> must be $\leq 0099999$ . If an expenditure<br>object code is input, <b>CAT</b> must be $\geq 010000$ .<br>(6N) |

| Field                         | Description                                 | Required/Optional/Special Instructions                                                                                                    |
|-------------------------------|---------------------------------------------|----------------------------------------------------------------------------------------------------|
| YR                            | Year                                        | Required. If an appropriation category is<br>used. If blank, defaults to <b>00</b> .<br>Optional. If revenue source category is<br>used. (2N)                             |
| GL                            | General Ledger Code                         | File prior to use in a transaction. (5N)                                                                                                    |
| EGL                           | External General<br>Ledger Code             | Optional. Must be established in the Title<br>File prior to use in a transaction. (3A/N)                                                                                  |
| ЕОВ                           | External Object Code                        | Optional. Must be established in the Title<br>File prior to use in a transaction. (3A/N)                                                                                  |
| ECAT                          | External Category                           | Optional. Must be established in the Title<br>File prior to use in a transaction. (6A/N)                                                                                  |
| ЕР                            | External Program                            | Optional. Must be established in the Title<br>File prior to use in a transaction. (2N)                                                                                    |
| GRANT                         | Grant Number                                | Optional. Must be established in FACTS or<br>the Grants Information ( <b>GI</b> ) File and<br>carried over to the Title File to be used in a<br>FLAIR transaction. (5A/N) |
| GY                            | Grant Year                                  | Optional. Only used if <b>GRANT</b> field is populated. (2N)                                                                                                    |
| CNTRT                         | Contract Number                             | Optional. Must be established in FACTS<br>and carried over to the Title File to be used<br>in a FLAIR transaction. Edited against<br>FACTS. (5A/N)                        |
| CY                            | Contract Year                               | Optional. Only used if <b>CNTRT</b> field is populated. (2N)                                                                                                    |
| OCA                           | Other Cost Accumulator                      | Optional. Must be established in the Title<br>File prior to use in a transaction. (5A/N)                                                                                  |
| AU                            | Agency Unique Code                          | Optional. Must be established in the Title<br>File prior to use in a transaction. (2A/N)                                                                                  |
| GF                            | GAAFR Fund                                  | Protected. (2N)                                                                                                    |
| SF                            | State Fund                                  | Protected. (1N)                                                                                                    |
| FID                           | Fund Identifier                             | Protected. (6N)                                                                                                    |
| BE                            | Budget Entity                               | Required. Must be established in the Title<br>File prior to use in a transaction. (8N)                                                                                    |
| IBI                           | Internal Budget Indicator                   | Required. Must be established in the Title<br>File prior to use in a transaction. (2N)                                                                                    |
| EF                            | External Fund                               | Protected. Must be established in the Title<br>File prior to use in a transaction. (1N)                                                                                   |
| STATE-PROGRAM                 | State Program Number                        | Required. Must be established in the Title<br>File prior to use in a transaction. (16N)                                                                                   |
| PROJECT ID Project Identifier |                                             | Optional. Must be established in the<br>Project Information (PI) File and carried<br>over to the Title File prior to use in a<br>transaction. (11A/N)                     |
| BPIN                          | Beginning Property<br>Identification Number | Optional. If used, last six digits must be numeric or <b>ZZZZZZ</b> . (8A/N)                                                                                              |

| Field                | Description             | Required/Optional/Special Instructions                                                                                                    |  |
|----------------------|-------------------------|----------------------------------------------------------------------------------------------------|--|
| UNITS                | Units                   | Optional. (11N)                                                                                                    |  |
| TIME Time            |                         | Optional. (9N)                                                                                                    |  |
| *LETTER OF<br>CREDIT | Letter of Credit Number | Optional. Letter of credit number<br>associated with grant processing. Only<br>used if <b>GRANT</b> field is populated. If <b>F1</b> is<br>used, all Letter of Credit numbers<br>associated with the <b>GRANT</b> will be<br>available for selection. (15A/N) |  |

- 6. In the **DEP-NO** field, input the deposit number from the deposit slip.
- 7. In the **AMOUNT** field, input the deposit amount.
- 8. Input any other data necessary to complete the transaction.

The **\*LETTER OF CREDIT** field is marked with an asterisk indicating the availability of a Help Screen. The Help Screen displays input options for that field.

To use the Help Screen:

- 1. Navigate the cursor to the **\*LETTER OF CREDIT** field using **Tab** or the arrow keys.
- 2. With the cursor placed in the **\*LETTER OF CREDIT** field, press **F1** to view the available options for that field. FLAIR will display a Help Screen.
- 3. In front of the option to be selected on the Help Screen, input **S**.

# *TR30 – Direct Deposit Receipts – Single Input - Screen Two* (with Help Screen for **LOC#** field and example input)

| 30s2 TR                | 30 - DIRECT DEPOSIT RECEIPTS - SINGLE INPUT | 05/28/2              | 014 1  | 16:21:04    |
|------------------------|---------------------------------------------|----------------------|--------|-------------|
| DGIHSLOC               | ***** LETTER OF CREDIT *****                | -DT<br>42014         | PPI    |             |
| ACT                    | LETTER OF CREDIT FOR GRANT G1234            | QU                   | ANTITY | Y           |
|                        | LOC002<br>FLE01493                          | -DOC                 | В      | PID         |
| <u>S</u>               | FLE01494<br>FLE01495                        | TRT CY               | OCA    | AU          |
| ENTER-PF1-             | PF2PF3PF4PF5PF6PF7PF8                       | OJECT <sup>≿</sup> I | D      |             |
|                        | RETRN TOP FRWRD                             |                      |        |             |
| NEXT:<br>L1-L5 85 10   | 01 01 211 EO 01 VR OBJECT 001000 PPI        |                      | TYPE   | SEL         |
| ENTER-PF1<br>CONT HELP | PF2PF3PF4PF5PF6PF7PF8PF<br>MINI MAIN RFRSH  | 9PF10-               | -PF11- | PF12<br>CAN |

4. Press **Enter**. FLAIR will check for category and GL edits at the time of input.

| 30S2 TR 30 - DIRECT DEPOSIT RECEIPTS - SINGLE INPUT 05/28/2014                                                                                                    | 16:28:43 |
|----------------------------------------------------------------------------------------------------|----------|
| DEP-NO         LINE         L1         L2         L3         L4         L5         EO         VR         OBJECT         CF         TRN-DT         PPI           C         526831         0001         85         10         01         211         01         04         001000         05142014 |          |
| AMOUNT BI VENDOR-ID SUB-VENDOR-IDQUANTIT<br>462.31 C44444444                                                                                                    | Υ        |
| INVOICE DESCRIPTION ORIG-RCPT OTHER-DOC B<br>TRAINING FEES                                                                                                    | PID      |
| CATYRGLEGLEOBECATEPGRANTGYCNTRTCYOCA000100006130000G1234G1234G1234G1234G1234G1234                                                                                                    | AU       |
| GF         SF         FID         BE         IBI         EF         STATE-PROGRAM         PROJECT ID           20         2         010001         85100000         00         1112110000         0000@0                                                                                         |          |
| BPINUNITSTIME *LETTER OF CREDIT                                                                                                    |          |
| NEXT: TYPE                                                                                                    | SEL      |
| LI-LS &S IO OI OI ZII EO OI VR OBJECT OOIOOO PPI<br>ENTER-PF1PF2PF3PF4PF5PF6PF7PF8PF9PF10PF11                                                                                                    | PF12     |
| CONT HELP MINI MAIN RFRSH                                                                                                    | CAN      |

*TR30 – Direct Deposit Receipts – Single Input - Screen Two* (with example data input)

Once the user presses **Enter**, the TR30 will be recorded on the Cash Receipts & Clearing Fund File (3S) and the Daily Input File, and the Available Balance File will be updated. *See section 603.12.1 TR30 FLAIR Accounting Entries for details.* FLAIR will return the user to the TR30 Direct Deposit Receipts Single Input Screen Two. FLAIR will retrieve any data that is included on the NEXT line and the CF, AMOUNT, QUANTITY, PROJECT ID, UNITS, TIME, and \*LETTER OF CREDIT fields will be blank (see the following example).

# *TR30 – Direct Deposit Receipts – Single Input - Screen Two* (ready for next line of input for the same deposit number)

30S2 TR 30 - DIRECT DEPOSIT RECEIPTS - SINGLE INPUT 05/28/2014 16:30:10 L1 L2 L3 L4 L5 E0 VR OBJECT 85 10 01 01 211 01 04 001000 DEP-NO LINE CF TRN-DT PPI C 526831 0001 05142014 ...AMOUNT.... BI VENDOR-ID SUB-VENDOR-ID ... QUANTITY ... C44444444 INVOICE DESCRIPTION ORIG-RCPT OTHER-DOC B PID TRAINING FEES YR GL EGL EOB ECAT EP GRANT GY CNTRT CY OCA AU CAT 000100 00 61300 00 STATE-PROGRAM PROJECT ID GF SF FID IBI EF BE 010001 85100000 00 20 2 1112110000 000000 \*LETTER OF CREDIT BPIN ...UNITS.... ...TIME... TYPE NEXT: SEL OBJECT 001000 PPI L1-L5 85 10 01 01 211 EO 01 VR ENTER-PF1---PF2---PF3---PF4---PF5---PF6---PF7---PF8---PF9---PF10--PF11--PF12-HELP MINI MAIN RFRSH CONT CAN

**Note**: Please use caution when assigning line numbers. The user should be aware of the following:

- If the user does not input a line number in the **LINE** field, no line number is assigned by FLAIR.
- If the user inputs a line number and completes the transaction by pressing **Enter**, the **LINE** field will retain the line number from the previous transaction. If the user does not change the line number, more than one line of the deposit may be recorded to the same line number, resulting in confusion (*see the following example*).

| TR30 - Direct Deposit Receipts -  | - Multiple Inquiry By Site – Screen Two | ) |
|-----------------------------------|-----------------------------------------|---|
| (inquiry showing multiple lines i | recorded with the same line number)     |   |

| 30M2                           | TR 30 - DIRECT DEPOSIT RECEIPTS - MU                                                                         | 06/07/2014 13:41:46<br>LTIPLE INQUIRY BY SITE         |
|--------------------------------|----------------------------------------------------------------------------------------------------|-------------------------------------------------------|
| DEP-NO C                       | C 654987 TRN-DT 06/06/2014 PPI                                                                               |                                                       |
| X LINE L1<br>AMOUN<br>0001 85  | L2 L3 L4 L5 EO VR OBJECT CF VENDOR<br>NT BI ORIG-RCPT OTHER-DOC DES<br>10 01 01 000 B5 01 001000<br>23.00 FE | -ID INVOICE PID<br>CRIPTIONQUANTITY B<br>E COLLECTION |
| 0001 85                        | 10 01 01 211 01 04 001000<br>88.00 FEI                                                                       | E COLLECTION                                          |
| 0001 85                        | 20 04 00 000 AA 02 001000<br>62.00 FEI                                                                       | E COLLECTION                                          |
|                                |                                                                                                    |                                                       |
| L1 L2 L3 L<br>85<br>ENTER-PF1- | L4 L5 USER ID VENDOR-ID DI<br>C<br>PF2PF3PF4PF5PF6PF7                                                        | EP-NO LINE TYPE SEL<br>-PF8PF9PF10PF11PF12            |

The **TYPE** and **SEL** fields are available to request a different function on the bottom line of the screen for most transactions. *See section 105.6.4 TYPE and SEL Fields for more information.* The program function (PF) keys on the bottom of screen may also be pressed to access the Main Accounting Menu or other functions noted on the line. *See section 105.6.1 FLAIR Program Function Keys for details.* 

#### 603.3.2 TR30 Multiple Input

Users can process multiple transactions with the same deposit number using a TR30A. Multiple transactions display limited data; the Expansion File data is included in the transaction but hidden from view to conserve space. The user can input up to four lines of data per page. To access FLAIR cash receipt transactions, users must have Update (**U**) security access to the Cash Receipts (**CR**) function.

To access the TR30 Direct Deposit Receipts Multiple Input Request Screen One from the Cash Receipts Mini Menu or any FLAIR input screen:

- 1. In the **TYPE** field, input **30**.
- 2. In the **SEL** field, input **A**.

| Cash Receipts Mini Menu | (with example data input) |
|-------------------------|---------------------------|
|-------------------------|---------------------------|

| CRMU                                                                                                    | 06/07/14                                                                  | 13:45:02                            |
|----------------------------------------------------------------------------------------------------|---------------------------------------------------------------------------|-------------------------------------|
| CASH RECEIPTS MINI MENU<br>TYPE<br>30 DIRECT DEPOSIT RECEIPTS<br>31 CLEARING FUND RECEIPTS<br>32 REVOLVING FUND REIMBURSEMENTS<br>33 DIRECT DEPOSIT RECEIVABLES RECEIPTS<br>34 CLEARING FUND RECEIVABLES RECEIPTS<br>96 JT RECEIPTS<br>97 JT RECEIVABLES RECEIPTS<br>35 CASH RECEIPTS & CLEARING FUND FILE | SEL OP<br>A,S,M,<br>A,S,M,<br>A,S,M,<br>A,S,M,<br>A,S,M,<br>A,S,M,<br>M,I | TIONS<br>I<br>I<br>I<br>I<br>I<br>I |
| SEL<br>A MULTIPLE INPUT<br>S SINGLE INPUT WITH EXPANDED DATA DISPLAY<br>M MULTIPLE INQUIRY<br>I SINGLE INQUIRY WITH EXPANDED DATA DISPLAY                                                                                                    |                                                                           |                                     |
| NOTE: SINGLE UPDATE (U) WITH EXPANDED DATA DISPLAY -<br>ACCESSIBLE ONLY FROM 'M' AND 'I' SEL OPTIONS<br>ENTER-PF1PF2PF3PF4PF5PF6PF7PF8PF9-<br>CONT MAIN RFRSH                                                                                                    | TYPE 3                                                                    | 0 SEL A<br>1PF12                    |

3. Press **Enter**. FLAIR will display the TR30 Direct Deposit Receipts Multiple Input Screen One.

| 30A1                  | TR 30 - DIRECT                   | DEPOSIT REC                | EIPTS - MULTIPLE      | 06/07/2014<br>INPUT | 13:46:53            |
|-----------------------|----------------------------------|----------------------------|-----------------------|---------------------|---------------------|
| DEP-NO C              | TRN-DT                           | PP                         | I                     |                     |                     |
| LINE L1 L2 L<br>AMOUN | .3 L4 L5 EO VR O<br>IT ORIG-RCPT | BJECT CF VENI<br>OTHER-DOC | DOR-ID<br>DESCRIPTION | INVOICE<br>QUANTITY | PID B BI<br>LOC     |
| 85                    |                                  |                            |                       |                     |                     |
| 85                    |                                  |                            |                       |                     |                     |
| 85                    |                                  |                            |                       |                     |                     |
| 85                    |                                  |                            |                       |                     |                     |
| ENTER-PF1<br>CONT     | PF2PF3PF4<br>MINI MAIN           | PF5PF6<br>RFRSH            | PF7PF8PF              | TYPE<br>9PF10PF1    | SEL<br>1PF12<br>CAN |

TR30 – Direct Deposit Receipts – Multiple Input – Screen One

TR30 Direct Deposit Receipts Multiple Input Screen One fields (available for input on each line):

| Field  | Description                                                                                                    | Required/Optional/Special Instructions             |
|--------|----------------------------------------------------------------------------------------------------|----------------------------------------------------|
| DEP-NO | Deposit Number Required. <b>C</b> is protected. May be the from the MICR line of the deposit stapply to all lines input on the screet (7A/N) |                                                    |
| TRN-DT | Transaction Date                                                                                                    | Optional. If blank, defaults to current date. (8N) |
| PPI    | Prior Period Indicator                                                                                                    | Optional. Valid input:                             |

| Field          | Description                 | Required/Optional/Special Instructions                                                 |
|----------------|-----------------------------|----------------------------------------------------------------------------------------|
|                |                             | Blank – Transaction will update current                                                |
|                |                             | period accounting records.                                                             |
|                |                             | <b>M</b> – Prior Month Indicator. Transaction                                          |
|                |                             | will update prior month accounting                                                     |
|                |                             | records when an agency has not closed                                                  |
|                |                             | Une books for the previous month.                                                      |
|                |                             | undate prior year accounting records                                                   |
|                |                             | when an agency has not closed the                                                      |
|                |                             | books for the previous year. (1A)                                                      |
|                |                             | Optional. If line number is not input by                                               |
|                |                             | user, no line number is assigned. The user                                             |
| LINE           | Document Line Number        | may assign the same line number to                                                     |
|                |                             | multiple lines within the deposit number.                                              |
|                |                             | (4N)                                                                                   |
|                |                             | Required. Agency unique. <b>L1</b> is protected.                                       |
| L1 L2 L3 L4 L5 | Organization Code           | Must be input left to right without missing                                            |
|                | _                           | any spaces. If not input, <b>L2</b> through <b>L5</b> will default to all zeros. (11N) |
| FO             | Expansion Option            | Populated If blank defaults to $00$ (24 (N)                                            |
|                |                             | Ontional (2N)                                                                          |
| VK             |                             |                                                                                        |
| OBJECT         | Object Code                 | Required. Must be <900000. (6N)                                                        |
| 67             |                             | Optional. Valid input: <b>C</b> . Not allowed if                                       |
| CF             | Certified Forward Indicator | SF = 8 or if revenue source category is                                                |
|                | Vendor                      | Optional If used must be valid number                                                  |
| VENDOR-ID      | Identification Number       | from VS. VE. RC. or AD Files. (21A/N)                                                  |
| INVOICE        | Invoice Number              | Optional $(9A/N)$                                                                      |
|                |                             | Ontional Must be established in the Title                                              |
| PID            | Product Identifier          | File prior to use in a transaction. (3A/N)                                             |
| р              | Datah Chavastar             | Optional. For the accumulation of                                                      |
| D              | Batch Character             | transactions for reconciling. (1A/N)                                                   |
|                |                             | Optional. Valid input: <b>N</b> . Prevents the                                         |
| BI             | Bookkeeping Indicator       | transaction from being included in                                                     |
|                |                             | Treasury Receipts Processing. (1A)                                                     |
|                |                             | Required. Amount may be negative or                                                    |
| AMOUNT         | Amount                      | connot be \$1 hillion or greater or less than                                          |
|                |                             | or equal to -\$1 billion. (10.2N)                                                      |
| ORIG-RCPT      | Original Receipt Number     | Optional. (11A/N)                                                                      |
|                |                             | Optional. May be used to record the                                                    |
|                |                             | voucher number assigned when the                                                       |
| UTHER-DOC      | Other Document Number       | transfer was initiated, or any other                                                   |
|                |                             | reference to documentation. (11A/N)                                                    |
| DESCRIPTION    | Description                 | Optional. (16A/N)                                                                      |

| Field    | d Description Required/Optional/Special Instruction |                                                                                                    |
|----------|-----------------------------------------------------|----------------------------------------------------------------------------------------------------|
| QUANTITY | Quantity                                            | Optional. Input of negative or positive<br>numbers and numbers starting with <b>0</b> are<br>allowed. (8.2N) |
| LOC      | Letter of Credit Indicator                          | Optional. Valid input: <b>X</b> . If input, valid grant number must be retrieved from Expansion File. (1A)   |

- 4. Input the necessary information to complete the transaction on each line. The user may input up to four lines.
- Press Enter. The transaction(s) will be recorded in the Daily Input File and the Cash Receipts & Clearing Fund File, and the Available Balance File will be updated. *See section* 603.12.1 TR30 FLAIR Accounting Entries for details.

FLAIR will display the TR30 Direct Deposit Receipts Multiple Input Screen One. Lines 0002, 0003, and 0004 will be cleared. The first line on the new screen will retain the data input on the last completed line on the previous screen before the user pressed **Enter**. However, the **AMOUNT**, **QUANTITY**, **CF**, and **LOC** fields will be blank. *See the following example*.

TR30 – Direct Deposit Receipts – Multiple Input – Screen One (with example data input)

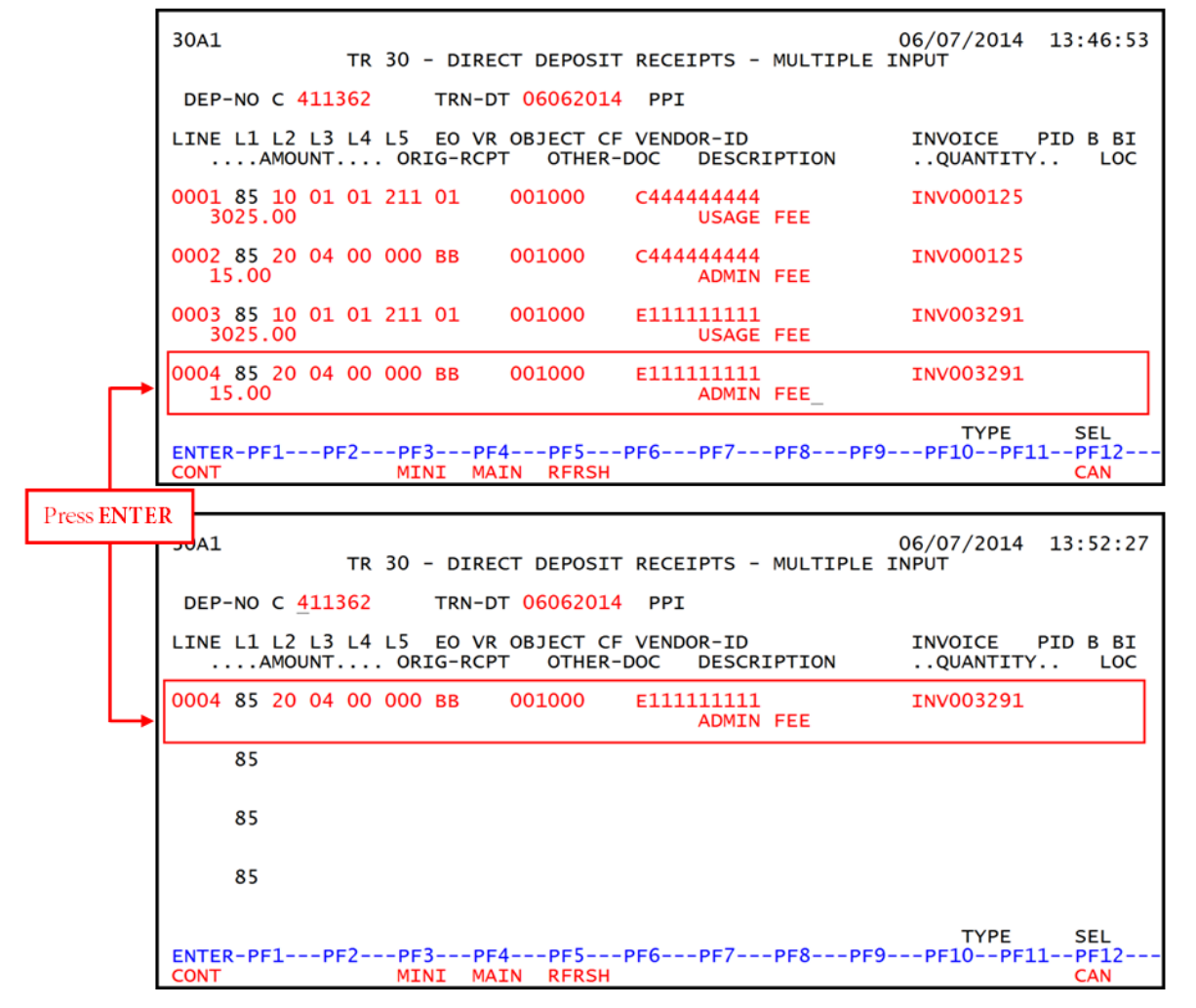

Once the user has completed input of all necessary fields on the first line, he/she may use the asterisk (\*) in most fields to duplicate the same information from the first line. The asterisk (\*) cannot be used in the **L1**, **QUANTITY**, or **AMOUNT** fields. For example, on the transaction below, only the object code and amount are different on the second line. The asterisk (\*) can be used in the fields that contain the same information as the first line. **Note**: A line number does not have to be assigned to use the duplicate feature.

### TR30 – Direct Deposit Receipts – Multiple Input – Screen One

(example using the asterisk (\*) to duplicate information on the next line)

30A1 06/07/2014 13:52:27 TR 30 - DIRECT DEPOSIT RECEIPTS - MULTIPLE INPUT DEP-NO C 279822 TRN-DT 06062014 PPI LINE L1 L2 L3 L4 L5 EO VR OBJECT CF VENDOR-ID INVOICE PID B BI ....AMOUNT.... ORIG-RCPT OTHER-DOC DESCRIPTION ..QUANTITY.. LOC 0001 85 10 01 01 211 01 001000 C44444444 C279804 E0000367421 CORRECTION -27.82 0002 85 \* \* \* \* \* 002000 \* \* 27.82 85 85 TYPE SEL ENTER-PF1---PF2---PF3---PF4---PF5---PF6---PF7---PF8---PF9---PF10--PF11 -PF12 CONT MINI MAIN RFRSH CAN

# 603.4 TR30 Inquiry

Transactions added to the Daily Input File using a TR30 can be inquired upon on the day of input using the TR30 inquiry. For transactions input on a prior date, inquiry may be made using the TR3S. *See section 603.6.1 TR3S Single Inquiry for details.* Regardless of how the transaction was added to the Daily Input File (single or multiple line input) the user may use either the single or multiple line inquiry to view the transaction.

To access the TR30 Inquiry Screens from the Cash Receipts Mini Menu or any FLAIR input screen:

- 1. In the **TYPE** field, input **30**.
- 2. In the **SEL** field, input I (for single inquiry) or M (for multiple inquiry).

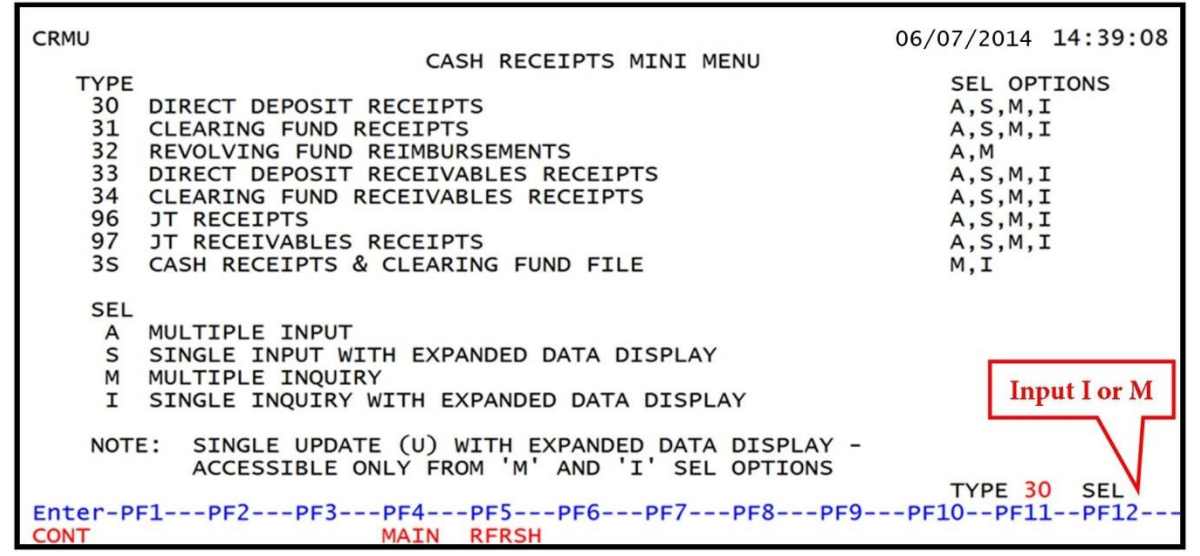

#### *Cash Receipts Mini Menu* (with example data input)

3. Press Enter. FLAIR will display the requested screen.

#### 603.4.1 TR30 Single Inquiry

The TR30 Direct Deposit Receipts Single Inquiry By Site Request allows the user to view all data codes associated with this transaction within the operating level organization (OLO) and/or site's Daily Input File. This includes codes that are retrieved from the Expansion Files. These codes may be changed if necessary.

To access the TR30 Single Inquiry Request from the Cash Receipts Mini Menu or any FLAIR input screen:

- 1. In the **TYPE** field, input **30**.
- 2. In the **SEL** field, input **I**.

| Cash Receipts Mini Menu | (with example data input) |
|-------------------------|---------------------------|
|-------------------------|---------------------------|

| CRMU<br>CASH RECEIPTS MINI MENU                                                                                                    | 06/07/14 14:11:01                                                                                      |
|----------------------------------------------------------------------------------------------------|----------------------------------------------------------------------------------------------------|
| TYPE<br>30 DIRECT DEPOSIT RECEIPTS<br>31 CLEARING FUND RECEIPTS<br>32 REVOLVING FUND REIMBURSEMENTS<br>33 DIRECT DEPOSIT RECEIVABLES RECEIPTS<br>34 CLEARING FUND RECEIVABLES RECEIPTS<br>96 JT RECEIPTS<br>97 JT RECEIVABLES RECEIPTS<br>35 CASH RECEIPTS & CLEARING FUND FILE | SEL OPTIONS<br>A,S,M,I<br>A,S,M,I<br>A,M<br>A,S,M,I<br>A,S,M,I<br>A,S,M,I<br>A,S,M,I<br>A,S,M,I<br>M,I |
| SEL<br>A MULTIPLE INPUT<br>S SINGLE INPUT WITH EXPANDED DATA DISPLAY<br>M MULTIPLE INQUIRY<br>I SINGLE INQUIRY WITH EXPANDED DATA DISPLAY                                                                                                    |                                                                                                    |
| NOTE: SINGLE UPDATE (U) WITH EXPANDED DATA DISPLAY -<br>ACCESSIBLE ONLY FROM 'M' AND 'I' SEL OPTIONS<br>ENTER-PF1PF2PF3PF4PF5PF6PF7PF8PF9                                                                                                    | TYPE 30 SEL I<br>-PF10PF11PF12                                                                         |
3. Press **Enter.** FLAIR will display the TR30 Direct Deposit Receipts Single Inquiry By Site Request Screen One.

|               |             |                  |                      | -                   |                                      |
|---------------|-------------|------------------|----------------------|---------------------|--------------------------------------|
| 3011          | tr 30 - d   | IRECT DEPOS      | IT RECEIPTS -        | SINGLE INQUIRY BY S | 06/07/2014 14:13:08<br>ITE - REQUEST |
| L1 L2<br>85   | 2 L3 L4 L5  | USER ID          | VENDOR-ID            | DEP-NO<br>C         | LINE                                 |
| LETTE         | ER OF CREDI | т                |                      |                     |                                      |
|               |             |                  |                      |                     |                                      |
|               |             |                  |                      |                     |                                      |
|               |             |                  |                      |                     |                                      |
|               |             |                  |                      |                     |                                      |
|               |             |                  |                      |                     |                                      |
|               |             |                  |                      |                     |                                      |
|               |             |                  |                      |                     | TYPE SEL                             |
| ENTER<br>CONT | R-PF1PF2    | PF3PF<br>MINI MA | 4PF5PF6-<br>IN RFRSH | PF/PF8PF9           | -PF10PF11PF12                        |

TR30 – Direct Deposit Receipts – Single Inquiry By Site – Request – Screen One

TR30 Direct Deposit Receipts Single Inquiry by Site Request Screen One fields:

| Field            | Description                       | Required/Optional/Special Instructions                                                                                                    |
|------------------|-----------------------------------|----------------------------------------------------------------------------------------------------|
| L1 L2 L3 L4 L5   | Organization Code                 | Optional. <b>L1</b> is protected. FLAIR will<br>return transactions based on organization<br>level selected. (11N)                                                                                                 |
| USER ID          | FLAIR User<br>Identification Code | Optional. If input, FLAIR will return transactions input with this user ID. (6N)                                                                                                    |
| VENDOR-ID        | Vendor<br>Identification Number   | Optional. Vendor number must start with <b>C</b> , <b>E</b> , <b>F</b> , <b>S</b> , <b>N</b> , or <b>O</b> - <b>9</b> . Sequence required if vendor number begins with <b>F</b> , <b>S</b> , or <b>N</b> . (21A/N) |
| DEP-NO           | Deposit Number                    | Optional. <b>C</b> is protected. If input, FLAIR will retrieve only transactions containing this deposit number. (7A/N)                                                                                            |
| LINE             | Deposit Line Number               | Optional. If used, <b>DEP-NO</b> must be input<br>and FLAIR will return the line number<br>input. If blank, FLAIR will return all<br>available line numbers beginning with the<br>first available number. (4N)     |
| LETTER OF CREDIT | Letter of Credit Number           | Optional. FLAIR will return transactions<br>containing the letter of credit number<br>selected. (15A/N)                                                                                                    |

4. a. Input the desired search criteria for the inquiry; ORb. Leave all fields blank.

30I1 06/07/2014 14:15:04 TR 30 - DIRECT DEPOSIT RECEIPTS - SINGLE INQUIRY BY SITE - REQUEST L1 L2 L3 L4 L5 USER ID VENDOR-ID DEP-NO LINE 85 C 654987 LETTER OF CREDIT TYPE SEL ENTER-PF1---PF2---PF3---PF4---PF5---PF6---PF7---PF8---PF9---PF10--PF11--PF12 MINI MAIN RFRSH CONT

*TR30 – Direct Deposit Receipts – Single Inquiry By Site – Request – Screen One* (with example data input)

- 5. Press Enter.
  - a. FLAIR will return the first record that meets the search criteria; OR
  - b. If all fields are left blank, FLAIR will return the first record in organizational code order within the user's security level.

```
TR30 – Direct Deposit Receipts – Single Inquiry By Site – Screen Two (with example data retrieved)
```

30I2 06/07/2014 14:16:55 TR 30 - DIRECT DEPOSIT RECEIPTS - SINGLE INQUIRY BY SITE DEP-NO LINE L1 L2 L3 L4 L5 EO VR OBJECT C 654987 0001 85 10 01 01 000 B5 01 001000 CF TRN-DT PPI OTHER-DOC 06/06/2014 ...AMOUNT..... BI VENDOR-ID 23.00 SUB-VENDOR-ID ..QUANTITY.. DESCRIPTION INVOICE ORIG-RCPT B PID STATE PROGRAM OCA AU FEE COLLECTION 1112110000 000000 EGL EOB ECAT EP GRANT GY CNTRT CY PROJECT CAT YR GL 000100 00 61300 ...UNITS.... ...TIME... LETTER OF CREDIT GF SF FID BE IBI EF BPIN 50 2 050001 85200000 00 NEXT: TYPE SEL L1 L2 L3 L4 L5 USER-ID VENDOR-ID DEP-NO LINE LETTER OF CREDIT 85 С ENTER-PF1---PF2---PF3---PF5---PF6---PF7---PF8---PF9---PF10--PF11--PF12-MAIN RFRSH TOP CONT MINI FWD

6. Press **F8** to view any additional lines meeting the search criteria. Repeat as necessary until each line has been viewed.

## 603.4.2 TR30 Multiple Inquiry

The TR30 Direct Deposit Receipts Multiple Inquiry By Site Request allows the user to view up to four lines with the same deposit number at a time. Each line will have limited data available for viewing.

To access the TR30 Multiple Inquiry Request from the Cash Receipts Mini Menu or any FLAIR input screen:

- 1. In the **TYPE** field, input **30**.
- 2. In the **SEL** field, input **M**.

| Cash Receipts Mini Menu | (with example data input |
|-------------------------|--------------------------|
|-------------------------|--------------------------|

| CRMU                                                                                                    | 06/07/14                                                                  | 14:20:40                            |
|----------------------------------------------------------------------------------------------------|---------------------------------------------------------------------------|-------------------------------------|
| CASH RECEIPTS MINI MENU<br>TYPE<br>30 DIRECT DEPOSIT RECEIPTS<br>31 CLEARING FUND RECEIPTS<br>32 REVOLVING FUND REIMBURSEMENTS<br>33 DIRECT DEPOSIT RECEIVABLES RECEIPTS<br>34 CLEARING FUND RECEIVABLES RECEIPTS<br>96 JT RECEIPTS<br>97 JT RECEIVABLES RECEIPTS<br>35 CASH RECEIPTS & CLEARING FUND FILE | SEL OP<br>A,S,M,<br>A,S,M,<br>A,S,M,<br>A,S,M,<br>A,S,M,<br>A,S,M,<br>M,I | TIONS<br>I<br>I<br>I<br>I<br>I<br>I |
| SEL<br>A MULTIPLE INPUT<br>S SINGLE INPUT WITH EXPANDED DATA DISPLAY<br>M MULTIPLE INQUIRY<br>I SINGLE INQUIRY WITH EXPANDED DATA DISPLAY                                                                                                    |                                                                           |                                     |
| NOTE: SINGLE UPDATE (U) WITH EXPANDED DATA DISPLAY -<br>ACCESSIBLE ONLY FROM 'M' AND 'I' SEL OPTIONS<br>ENTER-PF1PF2PF3PF4PF5PF6PF7PF8PF9<br>CONT MAIN RERSH                                                                                                    | TYPE 3<br>-PF10PF1                                                        | 0 SEL M<br>1PF12                    |

3. Press **Enter**. FLAIR will display the TR30 Direct Deposit Receipts Multiple Inquiry by Site Request Screen One.

TR30 – Direct Deposit Receipts – Multiple Inquiry By Site – Request – Screen One

| 30M1<br>TR 30 - DII   | RECT DEPOSIT       | RECEIPTS - MULTI    | PLE INQUIRY BY | 06/07/2014<br>SITE - REQU | 14:21:58<br>EST |
|-----------------------|--------------------|---------------------|----------------|---------------------------|-----------------|
| L1 L2 L3 L4 L5<br>85  | USER ID            | VENDOR-ID           | DEP-NO<br>C    | LINE                      |                 |
|                       |                    |                     |                |                           |                 |
|                       |                    |                     |                |                           |                 |
|                       |                    |                     |                |                           |                 |
|                       |                    |                     |                |                           |                 |
|                       |                    |                     |                |                           |                 |
| ENTER-PF1PF2-<br>CONT | PF3PF4<br>MINI MAI | PF5PF6PF<br>N RFRSH | 7PF8PF9-       | TYPE<br>PF10PF11          | SEL<br>PF12     |

| Field          | Description                       | Required/Optional/Special Instructions                                                                                                    |
|----------------|-----------------------------------|----------------------------------------------------------------------------------------------------|
| L1 L2 L3 L4 L5 | Organization Code                 | Optional. <b>L1</b> is protected. FLAIR will<br>return transactions matching the<br>organizational level input. (11N)                                                                                          |
| USER ID        | FLAIR User<br>Identification Code | Optional. If input, FLAIR will return transactions input with this user ID. (6N)                                                                                                    |
| VENDOR-ID      | Vendor<br>Identification Number   | Optional. Vendor number must start with <b>C</b> , <b>E</b> , <b>F</b> , <b>S</b> , <b>N</b> , or <b>0-9</b> . Sequence required if vendor number begins with <b>F</b> , <b>S</b> , or <b>N</b> . (21A/N)      |
| DEP-NO         | Deposit Number                    | Optional. <b>C</b> is protected. If input, FLAIR will retrieve only transactions containing this deposit number. (7A/N)                                                                                        |
| LINE           | Deposit Line Number               | Optional. If used, <b>DEP-NO</b> must be input<br>and FLAIR will return the line number<br>input. If blank, FLAIR will return all<br>available line numbers beginning with the<br>first available number. (4N) |

## TR30 Direct Deposit Receipts Multiple Inquiry by Site Request Screen One fields:

4. a. Input the desired search criteria for the inquiry; ORb. Leave all fields blank.

# *TR30 – Direct Deposit Receipts – Multiple Inquiry By Site – Request – Screen One* (with example data input)

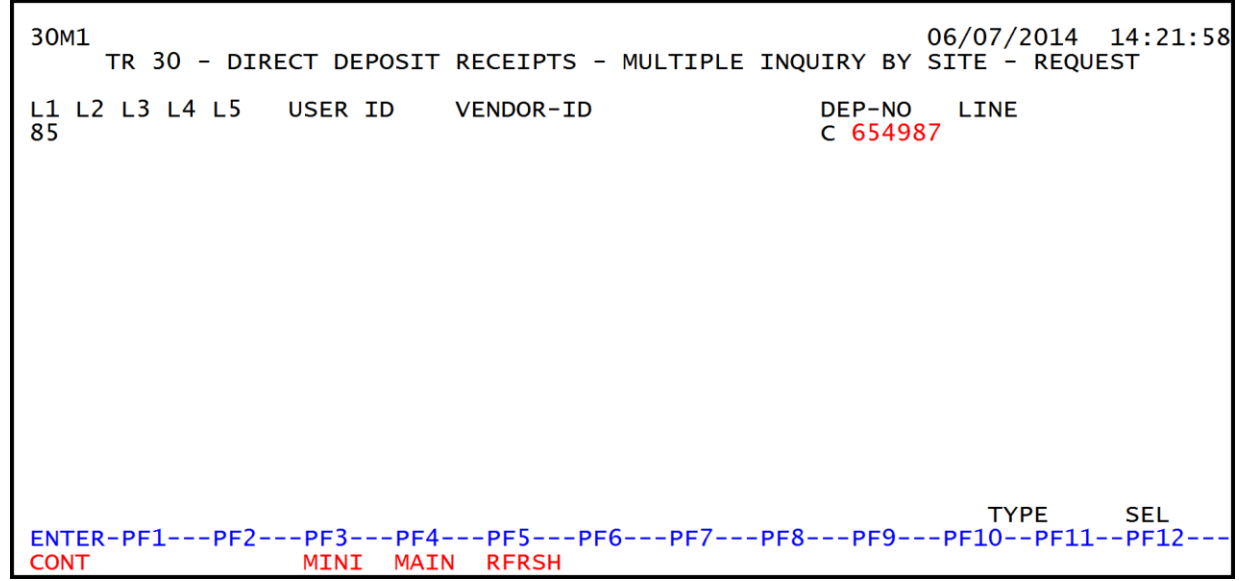

#### 5. Press Enter.

- a. FLAIR will return up to four records that meets the search criteria; **OR**
- b. If all fields are left blank, FLAIR will return the first four records in organizational code order.

| TR30 – Direct Deposit Receipts – Multiple Inquiry By Site – Screen Two (with samp | le search |
|-----------------------------------------------------------------------------------|-----------|
| results)                                                                          |           |

| 30M2<br>TR 30 - DIRECT DEPOSIT RECEIPTS -                                                                       | 06/07/2014 14:27:13<br>- MULTIPLE INQUIRY BY SITE |
|----------------------------------------------------------------------------------------------------|---------------------------------------------------|
| DEP-NO C 654987 TRN-DT 06/06/2014 PPI                                                                           |                                                   |
| X LINE L1 L2 L3 L4 L5 E0 VR OBJECT CF VEN<br>AMOUNT BI ORIG-RCPT OTHER-DOC<br>0001 85 10 01 01 000 B5 01 001000 | NDOR-ID INVOICE PID<br>DESCRIPTIONQUANTITY B      |
| 23.00                                                                                                    | FEE COLLECTION                                    |
| 0002 85 10 01 01 211 01 04 001000<br>88.00                                                                      | FEE COLLECTION                                    |
| 0003 85 20 04 00 000 AA 02 001000<br>62.00                                                                      | FEE COLLECTION                                    |
| 0004 85 20 04 00 000 BB 05 001000<br>79.34                                                                      | MEDICAL FEES                                      |
| L1 L2 L3 L4 L5 USER ID VENDOR-ID<br>85                                                                          | DEP-NO LINE TYPE SEL<br>C                         |
| ENTER-PF1PF2PF3PF4PF5PF6PF<br>CONT MINI MAIN RFRSH TOP                                                          | F7PF8PF9PF10PF11PF12<br>FWD                       |

To view one of the lines in the single inquiry view with all data codes displayed: 6. In the **X** field, input **I**.

*TR30 – Direct Deposit Receipts – Multiple Inquiry By Site – Screen Two* (with example data input)

| 30M2                            | TR 30 -                               | DIRECT DEF                         | POSIT RECEI                     | PTS - MULTIPL            | 06<br>E INQUIRY | 5/07/2014<br>′ BY SITE | 14:27:13     |
|---------------------------------|---------------------------------------|------------------------------------|---------------------------------|--------------------------|-----------------|------------------------|--------------|
| DEP-NO C                        | 654987                                | TRN-DT 06                          | 5/06/2014                       | PPI                      |                 |                        |              |
| X LINE L1<br>AMOUN<br>I 0001 85 | L2 L3 L4<br>T BI<br>10 01 01<br>23.00 | L5 EO VR<br>ORIG-RCPT<br>000 B5 01 | OBJECT CF<br>OTHER-DO<br>001000 | VENDOR-ID<br>DC DESCRIPT | ION<br>LECTION  | INVOIC                 | E PID<br>Y B |
| 0002 85                         | 10 01 01<br>88.00                     | 211 01 04                          | 001000                          | FEE COL                  | LECTION         |                        |              |
| 0003 85                         | 20 04 00<br>62.00                     | 000 AA 02                          | 001000                          | FEE COL                  | LECTION         |                        |              |
| 0004 85                         | 20 04 00<br>79.34                     | 000 BB 05                          | 001000                          | MEDICAL                  | FEES            |                        |              |
| L1 L2 L3 L<br>85<br>ENTER-PF1-  | 4 L5 USE                              | R ID VENDO                         | DR-ID                           | DEP-NO<br>C              | LINE            | TYPE<br>F10PF11        | SEL<br>PF12  |
| CONT                            | M                                     | IINI MAIN                          | RFRSH TOP                       | FWD                      |                 |                        |              |

7. Press **Enter**. FLAIR will display the TR30 Direct Deposit Receipts Single Inquiry by Site Screen Two.

TR30 – Direct Deposit Receipts – Single Inquiry By Site – Screen Two (with example data retrieved) 3012 06/07/2014 14:29:14 TR 30 - DIRECT DEPOSIT RECEIPTS - SINGLE INQUIRY BY SITE DEP-NO LINE L1 L2 L3 L4 L5 E0 VR OBJECT CF C 654987 0001 85 10 01 01 000 B5 01 001000 TRN-DT PPI OTHER-DOC 06/06/2014 ...AMOUNT..... BI VENDOR-ID 23.00 SUB-VENDOR-ID ..QUANTITY.. DESCRIPTION INVOICE ORIG-RCPT B PID STATE PROGRAM OCA AU FEE COLLECTION 1112110000 000000 GY CNTRT CY PROJECT CAT YR EGL EOB ECAT EP GRANT GL 000100 00 61300 IBI EF BPIN ... UNITS.... ... TIME... LETTER OF CREDIT GF SF FID BE 50 2 050001 85200000 00 NEXT: TYPE SEL L1 L2 L3 L4 L5 USER-ID VENDOR-ID DEP-NO LINE LETTER OF CREDIT 85 С ENTER-PF1---PF2---PF3---PF4---PF5---PF6---PF7---PF8---PF9---PF10--PF11--PF12--CONT MINI MAIN RFRSH TOP FWD

The user may place an **I** next to more than one line of the inquiry before pressing **Enter**. The first line will display in single inquiry view (*see the following example*). Press **F8** to view the next selected line in single inquiry view. Repeat as necessary until each line has been viewed.

#### TR30 - Direct Deposit Receipts - Multiple Inquiry By Site - Screen Two

(with multiple lines selected for single inquiry view)

30M2 06/07/2014 14:34:22 TR 30 - DIRECT DEPOSIT RECEIPTS - MULTIPLE INQUIRY BY SITE TRN-DT 06/06/2014 PPI DEP-NO C 654987 X LINE L1 L2 L3 L4 L5 EO VR OBJECT CF VENDOR-ID INVOICE PID ...AMOUNT.... BI ORIG-RCPT OTH 0001 85 10 01 01 000 B5 01 001000 OTHER-DOC DESCRIPTION ..QUANTITY.. В I 23.00 FEE COLLECTION I 0002 85 10 01 01 211 01 04 001000 88.00 FEE COLLECTION I 0003 85 20 04 00 000 AA 02 001000 62.00 FEE COLLECTION 0004 85 20 04 00 000 BB 05 001000 79.34 MEDICAL FEES L1 L2 L3 L4 L5 USER ID VENDOR-ID DEP-NO LINE TYPE SEL 85 C ENTER-PF1---PF2---PF3---PF4---PF5---PF6---PF7---PF8---PF9---PF10--PF11--PF12-CONT MINI MAIN RFRSH TOP FWD

# TR30 – Direct Deposit Receipts – Single Inquiry By Site - Screen Two

(with the first line available in single inquiry view)

30I2 06/07/2014 14:35:10 TR 30 - DIRECT DEPOSIT RECEIPTS - SINGLE INQUIRY BY SITE DEP-NO LINE L1 L2 L3 L4 L5 EO VR OBJECT C 654987 0001 85 10 01 01 000 B5 01 001000 CF TRN-DT PPI OTHER-DOC 06/06/2014 SUB-VENDOR-ID ....AMOUNT..... BI VENDOR-ID ... QUANTITY ... 23.00 DESCRIPTION ORIG-RCPT STATE PROGRAM INVOICE B PID OCA AU 1112110000 000000 FEE COLLECTION GY CNTRT CY PROJECT EGL EOB ECAT EP GRANT CAT YR GL 000100 00 61300 IBI EF BPIN GF SF FID BE IB 50 2 050001 85200000 00 ....UNITS.... ...TIME... LETTER OF CREDIT NEXT: TYPE SEL L1 L2 L3 L4 L5 USER-ID VENDOR-ID DEP-NO LINE LETTER OF CREDIT 85 C ENTER-PF1---PF2---PF3---PF5---PF6---PF7---PF8---PF9---PF10--PF11--PF12--MINI MAIN RFRSH TOP CONT FWD

# 603.5 TR30 Update

The TR30 update is used to update or delete direct deposit records input using the TR30S or TR30A on the current business day. Because these transactions have not yet updated the Detail or Master Files, the original entry is retrieved from the Daily Input File and the correct data is input. This updates the Daily Input File and simultaneously corrects the Cash Receipts & Clearing Fund File.

A TR30 can only be updated on the day of input. If a correction needs to be made at a later date, correcting entries would need to be made to reverse the original entry and input a corrected entry. *See section 610 Adjustments & Corrections for additional information.* 

To retrieve a record from the Daily Input File for update, the user must first inquire on the record. The user may use the single or multiple line inquiry to first view, then update, the transaction.

To access the TR30 Inquiry Screens from the Cash Receipts Mini Menu or any FLAIR input screen:

- 1. In the **TYPE** field, input **30**.
- 2. In the **SEL** field, input **I** or **M**.

*Cash Receipts Mini Menu* (with example data input)

| CRMU                                                 | CASH RECEIPTS MINI MENU                                                                                                    | 06/07/2014 14:39:08                                                                         |
|------------------------------------------------------|----------------------------------------------------------------------------------------------------|---------------------------------------------------------------------------------------------|
| TYPE<br>30<br>31<br>32<br>33<br>34<br>96<br>97<br>35 | DIRECT DEPOSIT RECEIPTS<br>CLEARING FUND RECEIPTS<br>REVOLVING FUND REIMBURSEMENTS<br>DIRECT DEPOSIT RECEIVABLES RECEIPTS<br>CLEARING FUND RECEIVABLES RECEIPTS<br>JT RECEIPTS<br>JT RECEIVABLES RECEIPTS<br>CASH RECEIPTS & CLEARING FUND FILE | SEL OPTIONS<br>A,S,M,I<br>A,S,M,I<br>A,M<br>A,S,M,I<br>A,S,M,I<br>A,S,M,I<br>A,S,M,I<br>M,I |
| SEL<br>A<br>S<br>M<br>I                              | MULTIPLE INPUT<br>SINGLE INPUT WITH EXPANDED DATA DISPLAY<br>MULTIPLE INQUIRY<br>SINGLE INQUIRY WITH EXPANDED DATA DISPLAY                                                                                                    | Input I or M                                                                                |
| NOT                                                  | E: SINGLE UPDATE (U) WITH EXPANDED DATA DISPLAY -<br>ACCESSIBLE ONLY FROM 'M' AND 'I' SEL OPTIONS                                                                                                    | TYPE 30 SEL                                                                                 |
| Enter-P                                              | F1PF2PF3PF4PF5PF6PF7PF8PF9<br>MAIN RFRSH                                                                                                    | PF10PF11PF12                                                                                |

3. Press **Enter**. FLAIR will display the requested screen and the user can proceed to the update screen to make changes. *See section 603.5.1 TR30 Update from Single Inquiry and section 603.5.2 TR30 Update from Multiple Inquiry for additional details*.

## 603.5.1 TR30 Update from Single Inquiry

To make corrections or changes to a TR30 input during the current business day, the user will first inquire on the record to be changed, then access the update screen.

To access the TR30 Direct Deposit Receipts Single Inquiry by Site Request Screen from the Cash Receipts Mini Menu or any FLAIR input screen:

- 1. In the **TYPE** field, input **30**.
- 2. In the **SEL** field, input **I**.

| Cash Receipts Mini Menu | (with example data input) |
|-------------------------|---------------------------|
|-------------------------|---------------------------|

| CRMU                                                                                                    | 06/09/14                                                                                    | 10:06:06             |
|----------------------------------------------------------------------------------------------------|---------------------------------------------------------------------------------------------|----------------------|
| TYPE<br>30 DIRECT DEPOSIT RECEIPTS<br>31 CLEARING FUND RECEIPTS<br>32 REVOLVING FUND REIMBURSEMENTS<br>33 DIRECT DEPOSIT RECEIVABLES RECEIPTS<br>34 CLEARING FUND RECEIVABLES RECEIPTS<br>96 JT RECEIPTS<br>97 JT RECEIVABLES RECEIPTS<br>35 CASH RECEIPTS & CLEARING FUND FILE | SEL OPT<br>A,S,M,I<br>A,S,M,I<br>A,S,M,I<br>A,S,M,I<br>A,S,M,I<br>A,S,M,I<br>A,S,M,I<br>M,I | IONS                 |
| SEL<br>A MULTIPLE INPUT<br>S SINGLE INPUT WITH EXPANDED DATA DISPLAY<br>M MULTIPLE INQUIRY<br>I SINGLE INQUIRY WITH EXPANDED DATA DISPLAY                                                                                                    |                                                                                             |                      |
| NOTE: SINGLE UPDATE (U) WITH EXPANDED DATA DISPLAY -<br>ACCESSIBLE ONLY FROM 'M' AND 'I' SEL OPTIONS<br>ENTER-PF1PF2PF3PF4PF5PF6PF7PF8PF9-<br>CONT MAIN RFRSH                                                                                                    | TYPE 30<br>PF10PF11                                                                         | <u>SEL I</u><br>PF12 |

3. Press **Enter**. FLAIR will display the TR30 Direct Deposit Receipts Single Inquiry by Site Request Screen One.

TR30 – Direct Deposit Receipts – Single Inquiry By Site – Screen One

| 30I1<br>TR 30 - D    | IRECT DEPOS      | IT RECEIPTS - S     | 0<br>INGLE INQUIRY BY SI | 6/09/2014<br>TE - REQUE | 10:07:31<br>st |
|----------------------|------------------|---------------------|--------------------------|-------------------------|----------------|
| L1 L2 L3 L4 L5<br>85 | USER ID          | VENDOR-ID           | DEP-NO<br>C              | LINE                    |                |
| LETTER OF CREDI      | т                |                     |                          |                         |                |
|                      |                  |                     |                          |                         |                |
|                      |                  |                     |                          |                         |                |
|                      |                  |                     |                          |                         |                |
|                      |                  |                     |                          |                         |                |
|                      |                  |                     |                          |                         |                |
|                      |                  |                     |                          | TYPE                    | SEL            |
| ENTER-PF1PF2<br>CONT | PF3PF<br>MINI MA | 4PF5PF6<br>IN RFRSH | -PF7PF8PF9               | PF10PF11                | PF12           |

- 4. Input the search criteria to display the correct record.
- 5. Press **Enter**. FLAIR will display the requested record.

*TR30 – Direct Deposit Receipts – Single Inquiry By Site – Screen Two* (with example inquiry retrieved)

3012 06/09/2014 10:11:05 TR 30 - DIRECT DEPOSIT RECEIPTS - SINGLE INQUIRY BY SITE DEP-NO LINE L1 L2 L3 L4 L5 EO VR OBJECT CF C 654987 0001 85 10 01 01 000 B5 01 001000 TRN-DT PPI OTHER-DOC 06/06/2014 ...AMOUNT..... BI VENDOR-ID 23.00 SUB-VENDOR-ID ...QUANTITY... INVOICE DESCRIPTION ORIG-RCPT B PID STATE PROGRAM OCA AU 1112110000 000000 FEE COLLECTION GY CNTRT CY PROJECT YR EGL EOB ECAT EP GRANT CAT GL 000100 00 61300 GF SF FID ....UNITS.... ...TIME... LETTER OF CREDIT IBI EF BPIN RF 50 2 050001 85200000 00 NEXT: TYPE SEL L1 L2 L3 L4 L5 USER-ID VENDOR-ID DEP-NO LINE LETTER OF CREDIT 85 С ENTER-PF1---PF2---PF3---PF4---PF5---PF6---PF7---PF8---PF9---PF10--PF11--PF12-MINI MAIN RFRSH TOP CONT FWD

6. In the **SEL** field of the record to be updated, input **U**.

**TR30 – Direct Deposit Receipts – Single Inquiry By Site – Screen Two** (with example data input)

3012 06/09/2014 10:11:05 TR 30 - DIRECT DEPOSIT RECEIPTS - SINGLE INQUIRY BY SITE DEP-NO LINE L1 L2 L3 L4 L5 EO VR OBJECT C 654987 0001 85 10 01 01 000 B5 01 001000 CFTRN-DT PPI OTHER-DOC 06/06/2014 ...AMOUNT.... BI VENDOR-ID SUB-VENDOR-ID ..QUANTITY.. 23.00 DESCRIPTION PID STATE PROGRAM INVOICE ORIG-RCPT В **OCA** AU FEE COLLECTION 1112110000 000000 EGL EOB ECAT EP GRANT GY CNTRT CY PROJECT CAT YR GL 000100 00 61300 GF SF FID IBI EF BPIN ...UNITS.... ...TIME... LETTER OF CREDIT RF 50 2 050001 85200000 00 SEL U NEXT: TYPE L1 L2 L3 L4 L5 USER-ID VENDOR-ID DEP-NO LINE LETTER OF CREDIT 85 С ENTER-PF1---PF2---PF3---PF5---PF6---PF7---PF8---PF9---PF10--PF11--PF12--MINI MAIN RFRSH TOP CONT FWD

7. Press **Enter.** FLAIR will display the TR30 Direct Deposit Receipts Single Update by Site Screen One.

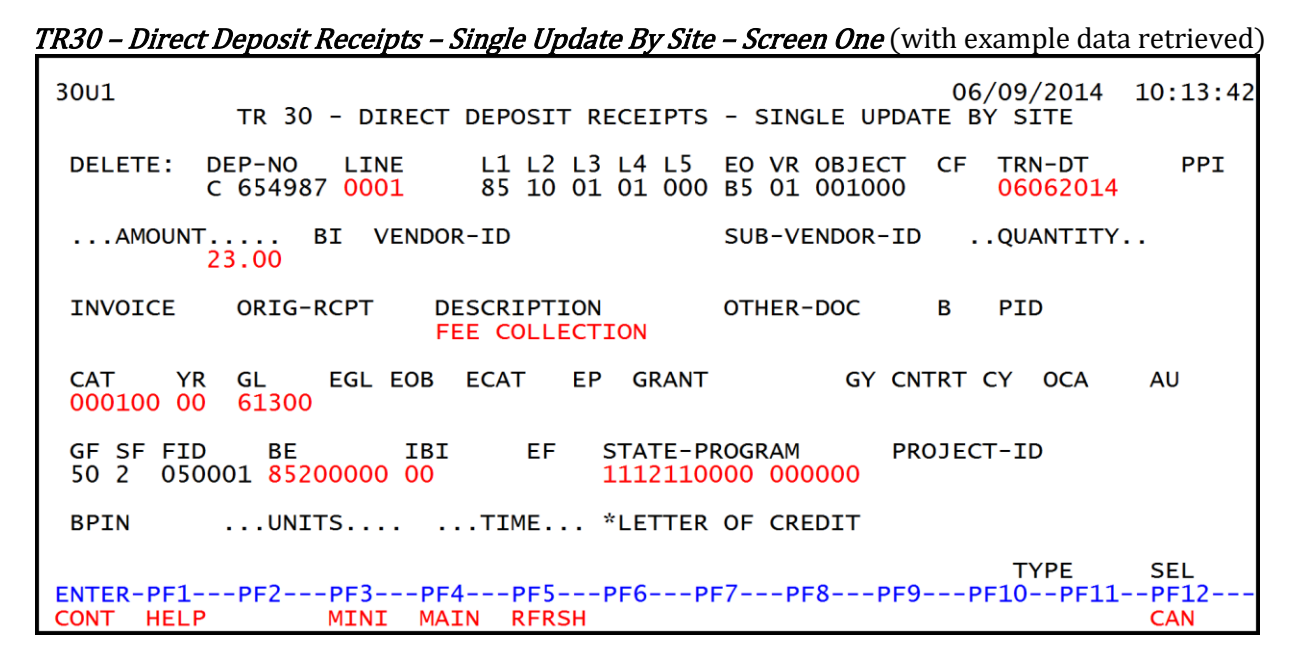

TR30 Direct Deposit Receipts Single Update by Site Screen One fields:

|                                | Field                   | Description                 | Required/Optional/Special Instructions                                                                                                    |  |  |  |
|--------------------------------|-------------------------|-----------------------------|----------------------------------------------------------------------------------------------------|--|--|--|
| DELETE Delete Request          |                         | Delete Request              | Optional. Valid input: <b>D</b> . Used to delete the<br>transaction from the Daily Input File. If<br>used, no other fields can be updated.<br>Deleted transactions cannot be retrieved.<br>(1A)                                                                                   |  |  |  |
|                                | DEP-NO                  | Deposit Number              | Protected. (7A/N)                                                                                                    |  |  |  |
|                                | LINE                    | Deposit Line Number         | Optional. If line number is not input by<br>user, no line number is assigned. The use<br>may assign the same line number to<br>multiple lines within the deposit number<br>(4N)                                                                                                   |  |  |  |
|                                | L1 L2 L3 L4 L5          | Organization Code           | Protected. (11N)                                                                                                    |  |  |  |
|                                | EO                      | Expansion Option            | Protected. (2A/N)                                                                                                    |  |  |  |
| VR E                           |                         | Expansion Option Version    | Protected. (2N)                                                                                                    |  |  |  |
| OBJECT Object Code             |                         | Object Code                 | Protected. (6N)                                                                                                    |  |  |  |
| CF Certified Forward Indicator |                         | Certified Forward Indicator | Optional. Valid input: <b>C</b> . Not allowed if<br><b>SF</b> = <b>8</b> or if revenue source category is<br>used. (1A)                                                                                                    |  |  |  |
|                                | TRN-DT Transaction Date |                             | Optional. If blank, defaults to current date.<br>(8N)                                                                                                    |  |  |  |
| PPI                            |                         | Prior Period Indicator      | <ul> <li>Optional. Valid input:</li> <li>Blank – Transaction will update current period accounting records.</li> <li>M – Prior Month Indicator. Transaction will update prior month accounting records when an agency has not closed the books for the previous month.</li> </ul> |  |  |  |

| Field                             | Description             | Required/Optional/Special Instructions                                                 |  |  |  |  |
|-----------------------------------|-------------------------|----------------------------------------------------------------------------------------|--|--|--|--|
|                                   |                         | <b>Y</b> – Prior Year Indicator. Transaction will                                      |  |  |  |  |
|                                   |                         | update prior year accounting records                                                   |  |  |  |  |
|                                   |                         | when an agency has not closed the                                                      |  |  |  |  |
|                                   |                         | books for the previous year. (1A)                                                      |  |  |  |  |
|                                   |                         | Required. Can be changed, but not deleted.                                             |  |  |  |  |
| AMOUNT                            | Amount                  | Can be a positive or negative amount.                                                  |  |  |  |  |
|                                   |                         | (10.2N)                                                                                |  |  |  |  |
|                                   |                         | Optional. Valid input: <b>N</b> . Prevents the                                         |  |  |  |  |
| BI                                | Bookkeeping Indicator   | transaction from being included in                                                     |  |  |  |  |
|                                   |                         | Treasury receipts processing. (1A)                                                     |  |  |  |  |
| VENDOR-ID                         | Vendor                  | Optional. If used, must be a valid number                                              |  |  |  |  |
|                                   | Identification Number   | from the VS, VE, RC, or AD Files. (21A/N)                                              |  |  |  |  |
| SUB-VENDOR-ID                     | Sub-vendor              | Optional. If used, must be a valid number                                              |  |  |  |  |
|                                   | Identification Number   | from the VS, VE, or RC Files. (14A/N)                                                  |  |  |  |  |
| ΟΠΑΝΤΙΤΥ                          | Quantity                | Optional. Input of negative of positive                                                |  |  |  |  |
| QUANTITY                          | Quantity                | numbers and numbers starting with <b>U</b> are                                         |  |  |  |  |
| INVOICE                           | Invoice Number          | Ontional (0.4 (N)                                                                      |  |  |  |  |
| INVOICE                           |                         |                                                                                        |  |  |  |  |
| ORIG-RCPT Original Receipt Number |                         | Optional. (11A/N)                                                                      |  |  |  |  |
| DESCRIPTION                       | Description             | Optional. (16A/N)                                                                      |  |  |  |  |
|                                   |                         | Optional. May be used to record the                                                    |  |  |  |  |
| OTHER-DOC                         | Other Document Number   | voucher number assigned when the                                                       |  |  |  |  |
|                                   |                         | transfer was initiated, or any other                                                   |  |  |  |  |
|                                   |                         | reference to documentation. (11A/N)                                                    |  |  |  |  |
| В                                 | Batch Character         | Uptional. For the accumulation of transactions for reconciling $(14 / N)$              |  |  |  |  |
|                                   |                         | Uransactions for reconciling. (IA/N)                                                   |  |  |  |  |
| PID                               | Product Identifier      | File prior to use in a transaction $(34 / N)$                                          |  |  |  |  |
|                                   |                         | Required If revenue object code is input                                               |  |  |  |  |
|                                   | Revenue Source Code or  | category must be $< 0.09999$ If expenditure                                            |  |  |  |  |
| CAT                               | Appropriations Category | object code is input, category must be                                                 |  |  |  |  |
|                                   | The second careford     | ≥010000. (6N)                                                                          |  |  |  |  |
|                                   |                         | Required. If appropriation category is                                                 |  |  |  |  |
|                                   |                         | used. If blank, defaults to <b>00</b> .                                                |  |  |  |  |
| YR                                | Year                    |                                                                                        |  |  |  |  |
|                                   |                         | Optional. If revenue source category is                                                |  |  |  |  |
|                                   |                         | used. (2N)                                                                             |  |  |  |  |
| GI.                               | General Ledger Code     | Required. Can be changed, but not deleted.                                             |  |  |  |  |
|                                   |                         | (5N)                                                                                   |  |  |  |  |
| EGL                               | External General        | Uptional. Must be established in the Title                                             |  |  |  |  |
|                                   | Leuger Code             | Ontional Must be established in the Title                                              |  |  |  |  |
| EOB                               | External Object Code    | Optional. Must be established in the Title                                             |  |  |  |  |
|                                   |                         | File prior to use in a transaction. (3A/N)                                             |  |  |  |  |
| ECAT                              | External Category       | optional. Must be established in the Title File prior to use in a transaction $(64/N)$ |  |  |  |  |
|                                   |                         | Ontional Must be established in the Title                                              |  |  |  |  |
| EP                                | External Program        | File prior to use in a transaction. (2N)                                               |  |  |  |  |

| Field                                       | Description               | Required/Optional/Special Instructions                                                                                                    |  |  |  |
|---------------------------------------------|---------------------------|----------------------------------------------------------------------------------------------------|--|--|--|
| GRANT                                       | Grant Number              | Optional. Must be established in FACTS or<br>the Grants Information ( <b>GI</b> ) File and<br>carried over to the Title File to be used in a<br>FLAIR transaction. (5A/N)                                                                                     |  |  |  |
| GY                                          | Grant Year                | Optional. Only used if <b>GRANT</b> field is populated. (2N)                                                                                                    |  |  |  |
| CNTRT                                       | Contract Number           | Optional. Must be established in FACTS<br>and carried over to the Title File to be used<br>in a transaction. (5A/N)                                                                                                    |  |  |  |
| СҮ                                          | Contract Year             | Optional. Only used if <b>CNTRT</b> field is populated. (2N)                                                                                                    |  |  |  |
| OCA                                         | Other Cost Accumulator    | Optional. Must be established in the Title<br>File prior to use in a transaction. (5A/N)                                                                                                    |  |  |  |
| AU                                          | Agency Unique Code        | Optional. Must be established in the Title<br>File prior to use in a transaction. (2A/N)                                                                                                    |  |  |  |
| GF                                          | GAAFR Fund                | Protected. (2N)                                                                                                    |  |  |  |
| SF                                          | State Fund                | Protected. (1N)                                                                                                    |  |  |  |
| FID                                         | Fund Identifier           | Protected. (6N)                                                                                                    |  |  |  |
| BE                                          | Budget Entity             | Required. Can be changed, but not deleted. (8N)                                                                                                    |  |  |  |
| IBI                                         | Internal Budget Indicator | Required. Can be changed, but not deleted. (2N)                                                                                                    |  |  |  |
| EF External Fund                            |                           | Protected. Must be established in the Title<br>File prior to use in a transaction. (1N)                                                                                                    |  |  |  |
| STATE-PROGRAM State Program                 |                           | Required. Can be changed, but not deleted. (16N)                                                                                                    |  |  |  |
| PROJECT ID Project Identification<br>Number |                           | Optional. Must be established in the<br>Project Information File (PI) and carried<br>over to the Title File prior to use in a<br>transaction. (11A/N)                                                                                                    |  |  |  |
| BPIN Beginning Property Item<br>Number      |                           | Optional. If used, last six digits must be<br>numeric or <b>ZZZZZZ</b> . Cannot be used if a<br><b>LOC#</b> is used. (8A/N)                                                                                                    |  |  |  |
| UNITS                                       | Units                     | Optional. (11N)                                                                                                    |  |  |  |
| TIME                                        | Time                      | Optional. (9N)                                                                                                    |  |  |  |
| *LETTER OF<br>CREDIT                        | Letter of Credit Number   | Optional. Letter of credit number<br>associated with grant processing. Only<br>used if <b>GRANT</b> field is populated. If <b>F1</b> is<br>used, all letter of credit numbers associated<br>with the <b>GRANT</b> will be available for<br>selection. (15A/N) |  |  |  |

If any of the information in the protected fields is incorrect, the user must delete the transaction from the Daily Input File and input a transaction with the correct information.

- 8. a. Input the data necessary to update the transaction; ORb. In the DELETE field, input D to delete the transaction.
- 9. Press **Enter**.

- a. FLAIR will display the transaction with the updates displayed; **OR**
- b. If the transaction is deleted, FLAIR will display the next transaction matching the inquiry search criteria.

*TR30 – Direct Deposit Receipts – Single Inquiry By Site Screen Two* (with updates accepted by FLAIR)

| 30I2<br>TR 30 - DIRECT DEPOSIT RECEIPTS - SINGLE INQUIRY BY SITE                                                         |
|----------------------------------------------------------------------------------------------------|
| DEP-NO LINE L1 L2 L3 L4 L5 EO VR OBJECT CF TRN-DT PPI OTHER-DOC<br>C 654987 0001 85 10 01 01 000 B5 01 001000 06/06/2014 |
| AMOUNT BI VENDOR-ID SUB-VENDOR-IDQUANTITY<br>235.00                                                                      |
| INVOICE DESCRIPTION ORIG-RCPT B PID STATE PROGRAM OCA AU<br>FEE COLLECTION 1112110000 000000                             |
| CAT YR GL EGL EOB ECAT EP GRANT GY CNTRT CY PROJECT 000100 00 61300                                                      |
| GF SF FID BE IBI EF BPINUNITSTIME LETTER OF CREDIT<br>50 2 050001 85200000 00                                            |
| NEXT:<br>L1 L2 L3 L4 L5 USER-ID VENDOR-ID<br>S5<br>ENTER-PE1PE3PE4PE5PE6PE7PE8PE9PE10-PE11-PE12                          |
| CONT MINI MAIN RFRSH TOP FWD                                                                                             |

## 603.5.2 TR30 Update from Multiple Inquiry

To make corrections or changes to a TR30 input on the current business day, the user must first inquire on the record to be changed, then access the update screen. This can be done two ways from a multiple inquiry screen. Regardless of which method the user chooses, only one line at a time may be selected to update.

#### <u>Method One</u>

To access the update screen from the Cash Receipts Mini Menu or any FLAIR input screen:

- 1. In the **TYPE** field, input **30**.
- 2. In the **SEL** field, input **M**.

| Cuon nove no man no manipic data mpat | Cash Rece | ipts Mini | Menu | with | exam | ple | data | int | out |
|---------------------------------------|-----------|-----------|------|------|------|-----|------|-----|-----|
|---------------------------------------|-----------|-----------|------|------|------|-----|------|-----|-----|

| CRMU                                                 |                                                                                                    | 06/09/14                                                                  | 10:28:06                            |
|------------------------------------------------------|----------------------------------------------------------------------------------------------------|---------------------------------------------------------------------------|-------------------------------------|
| TYPE<br>30<br>31<br>32<br>33<br>34<br>96<br>97<br>35 | CASH RECEIPTS MINI MENU<br>DIRECT DEPOSIT RECEIPTS<br>CLEARING FUND RECEIPTS<br>REVOLVING FUND REIMBURSEMENTS<br>DIRECT DEPOSIT RECEIVABLES RECEIPTS<br>CLEARING FUND RECEIVABLES RECEIPTS<br>JT RECEIPTS<br>JT RECEIVABLES RECEIPTS<br>CASH RECEIPTS & CLEARING FUND FILE | SEL OP<br>A,S,M,<br>A,S,M,<br>A,S,M,<br>A,S,M,<br>A,S,M,<br>A,S,M,<br>M,I | TIONS<br>I<br>I<br>I<br>I<br>I<br>I |
| SEL<br>A<br>S<br>M<br>I                              | MULTIPLE INPUT<br>SINGLE INPUT WITH EXPANDED DATA DISPLAY<br>MULTIPLE INQUIRY<br>SINGLE INQUIRY WITH EXPANDED DATA DISPLAY                                                                                                    |                                                                           |                                     |
| NOTI                                                 | E: SINGLE UPDATE (U) WITH EXPANDED DATA DISPLAY -<br>ACCESSIBLE ONLY FROM 'M' AND 'I' SEL OPTIONS<br>F1PF2PF3PF4PF5PF6PF7PF8PF9                                                                                                    | TYPE 3                                                                    | <mark>0 SEL M</mark><br>1PF12       |
| CONT                                                 | MAIN RFRSH                                                                                                    |                                                                           |                                     |

3. Press **Enter**. FLAIR will display the TR30 Direct Deposit Receipts Multiple Inquiry by Site Request Screen One.

TR30 – Direct Deposit Receipts – Multiple Inquiry By Site – Request Screen One

| 301        | 41<br>TR | 30 -    | DIRE | CT DEP       | OSIT          | RECEIPT        | -s - | MULTIP | LE INC | UIRY     | BY  | 06/09/<br>SITE - | /2014<br>- REQ | 10<br>UEST | ):29:24     |
|------------|----------|---------|------|--------------|---------------|----------------|------|--------|--------|----------|-----|------------------|----------------|------------|-------------|
| L1<br>85   | L2 L     | .3 L4 I | _5   | USER II      | D             | VENDOR-        | ID   |        |        | DEP<br>C | -NO | LINE             |                |            |             |
|            |          |         |      |              |               |                |      |        |        |          |     |                  |                |            |             |
|            |          |         |      |              |               |                |      |        |        |          |     |                  |                |            |             |
|            |          |         |      |              |               |                |      |        |        |          |     |                  |                |            |             |
|            |          |         |      |              |               |                |      |        |        |          |     |                  |                |            |             |
|            |          |         |      |              |               |                |      |        |        |          |     |                  |                |            |             |
| ENT<br>CON | FER-P    | 'F1I    | PF2  | -PF3<br>MINI | -PF4-<br>MAIN | PF5<br>I RFRSH | -PF6 | 5PF7   | PF8    | 3P       | F9  | T۱<br>-PF10-     | (PE<br>PF1     | S<br>1F    | SEL<br>PF12 |

- 4. Input the search criteria necessary to display the correct record. *See section 603.4.2 TR30 Multiple Inquiry for additional details regarding the inquiry.*
- 5. Press **Enter**. FLAIR will display the TR30 Direct Deposit Receipts Multiple Inquiry by Site Screen Two.

*TR30 – Direct Deposit Receipts – Multiple Inquiry By Site – Screen Two* (with example data retrieved)

| 30M2                                  | 06/09/2014 10:54:17                             |
|---------------------------------------|-------------------------------------------------|
| TR 30 - DIRECT DEPOSIT RECEIP         | TS - MULTIPLE INQUIRY BY SITE                   |
| DEP-NO C 411362 TRN-DT 06/09/2014 P   | PI                                              |
| X LINE L1 L2 L3 L4 L5 EO VR OBJECT CF | VENDOR-ID INVOICE PID                           |
| AMOUNT BI ORIG-RCPT OTHER-DO          | C DESCRIPTIONQUANTITY B                         |
| 0003 85 10 01 01 211 01 04 001000     | E111111111                                      |
| 3025.00                               | USAGE FEE                                       |
| 0005 85 10 01 01 211 01 04 001000     | F11111111999                                    |
| 1750.00                               | USAGE FEE                                       |
| 0004 85 10 02 02 213 AA 02 001000     | E11111111                                       |
| 15.00                                 | ADMIN FEE                                       |
| 0001 85 20 00 00 000 вв 01 001000     | C44444444                                       |
| 3025.00                               | USAGE FEE                                       |
| L1 L2 L3 L4 L5 USER ID VENDOR-ID      | DEP-NO LINE TYPE SEL<br>C DEC DEC DEC DECI DECI |
| CONT MINI MAIN RFRSH TOP              | PF7PF8PF9PF10PF11PF12<br>FWD                    |

6. In the **X** (selection) field next to the record to be updated, input **U**.

|                                                                         |                                                        | <i>y</i> ==== =                                      |                           |              |
|-------------------------------------------------------------------------|--------------------------------------------------------|------------------------------------------------------|---------------------------|--------------|
| 30M2<br>TR 30 - DI                                                      | RECT DEPOSIT RECEIPT                                   | rs - MULTIPLE INQUI                                  | 06/09/2014<br>IRY BY SITE | 10:54:17     |
| DEP-NO C 411362 T                                                       | RN-DT 06/09/2014 PF                                    | PI                                                   |                           |              |
| X LINE L1 L2 L3 L4 L5<br>AMOUNT BI OR<br>0003 85 10 01 01 21<br>3025.00 | EO VR OBJECT CF<br>IG-RCPT OTHER-DOC<br>1 01 04 001000 | VENDOR-ID<br>C DESCRIPTION<br>E11111111<br>USAGE FEE | INVOIC<br>QUANTIT         | E PID<br>Y B |
| U 0005 85 10 01 01 21<br>1750.00                                        | 1 01 04 001000                                         | F11111111999<br>USAGE FEE                            |                           |              |
| 0004 85 10 02 02 21<br>15.00                                            | 3 AA 02 001000                                         | E111111111<br>ADMIN FEE                              |                           |              |
| 0001 85 20 00 00 00<br>3025.00                                          | 0 вв 01 001000                                         | C44444444<br>USAGE FEE                               |                           |              |
| L1 L2 L3 L4 L5 USER                                                     | ID VENDOR-ID                                           | DEP-NO LINE                                          | E TYPE                    | SEL          |
| CONT MIN                                                                | I MAIN RFRSH TOP                                       | FWD                                                  |                           | 2612         |

|                                   |                                 | <b>m</b> ( )        |                 | ·       |
|-----------------------------------|---------------------------------|---------------------|-----------------|---------|
| I K3U – DIRECT DEPOSIT KECEIPTS – | Multiple inquiry by Site – Scre | <i>en 1 wo</i> ( W1 | th example data | (input) |

7. Press **Enter**. FLAIR will display the TR30 Direct Deposit Receipts Single Update by Site Screen One.

TR30 – Direct Deposit Receipts – Single Update By Site - Screen One (with example data retrieved) 30U1 06/09/2014 10:54:56 TR 30 - DIRECT DEPOSIT RECEIPTS - SINGLE UPDATE BY SITE L1 L2 L3 L4 L5 EO VR OBJECT 85 10 01 01 211 01 04 001000 DELETE: DEP-NO CF TRN-DT PPI LINE C 411362 0005 06092014 ...AMOUNT..... BI VENDOR-ID SUB-VENDOR-ID ...QUANTITY... F11111111999 1750.00 DESCRIPTION INVOICE ORIG-RCPT OTHER-DOC В PID USAGE FEE CAT YR EGL EOB ECAT EP GRANT GY CNTRT CY OCA AU GL 000100 00 61300 GF SF FID IBI STATE-PROGRAM PROJECT-ID BΕ EF 20 2 010001 85100000 00 1112110000 000000 BPIN ...UNITS.... ...TIME... \*LETTER OF CREDIT TYPE SEL ENTER-PF1---PF2---PF3---PF4---PF5---PF6---PF7---PF8---PF9---PF10--PF11-CONT HELP MINI MAIN RFRSH -PF12 CAN

The user may update any of the unprotected fields. *See section 603.5.1 TR30 Update from Single Inquiry for a table of fields that may be updated.* Changes to the TR30 are recorded on the Daily Input File and the Cash Receipts & Clearing Fund File. Any changes to the amount also updates the Available Balance File. *See section 603.12.1 TR30 FLAIR Accounting Entries for details.* 

#### <u>Method Two</u>

To access the update screen from the Cash Receipts Mini Menu or any FLAIR input screen:

- 1. In the **TYPE** field, input **30**.
- 2. In the **SEL** field, input **M**.

| Cash Receipts Mini Menu | (with example data input) |
|-------------------------|---------------------------|
|-------------------------|---------------------------|

| CRMU                    |                                                                                                    | 06/09/14 | 10:28:06 |
|-------------------------|----------------------------------------------------------------------------------------------------|----------|----------|
|                         | CASH RECEIPTS MINI MENU                                                                                                    | , , ,    |          |
| TYPE                    |                                                                                                    | SEL OP   | TIONS    |
| 30                      | DIRECT DEPOSIT RECEIPTS                                                                                                    | A,S,M,   | I        |
| 31                      | CLEARING FUND RECEIPTS                                                                                                    | A, S, M, | I        |
| 32                      | REVOLVING FUND REIMBURSEMENTS                                                                                              | A,M      |          |
| 33                      | DIRECT DEPOSIT RECEIVABLES RECEIPTS                                                                                        | A,S,M,   | I        |
| 34                      | CLEARING FUND RECEIVABLES RECEIPTS                                                                                         | A,S,M,   | I        |
| 96                      | JT RECEIPTS                                                                                                    | A,S,M,   | I        |
| 97                      | JT RECEIVABLES RECEIPTS                                                                                                    | A,S,M,   | I        |
| 3S                      | CASH RECEIPTS & CLEARING FUND FILE                                                                                         | M,I      |          |
| SEL<br>A<br>S<br>M<br>I | MULTIPLE INPUT<br>SINGLE INPUT WITH EXPANDED DATA DISPLAY<br>MULTIPLE INQUIRY<br>SINGLE INQUIRY WITH EXPANDED DATA DISPLAY |          |          |
| NOTI                    | E: SINGLE UPDATE (U) WITH EXPANDED DATA DISPLAY -<br>ACCESSIBLE ONLY FROM 'M' AND 'I' SEL OPTIONS                          | TYPE 3   |          |
| ENTER-PI                | -1PF2PF3PF4PF5PF6PF7PF8PF9<br>MAIN RFRSH                                                                                   | -PF10PF1 | 1PF12    |

3. Press **Enter**. FLAIR will display the TR30 Direct Deposit Receipts Multiple Inquiry by Site Request Screen One.

 30M1
 06/09/2014
 10:29:24

 TR 30 - DIRECT DEPOSIT RECEIPTS - MULTIPLE INQUIRY BY SITE - REQUEST

 L1 L2 L3 L4 L5
 USER ID
 VENDOR-ID
 DEP-NO
 LINE

 85
 C
 C
 VENDOR-ID
 DEP-NO
 LINE

 85
 C
 SE
 SE
 SE
 SE

 ENTER-PF1---PF2---PF3---PF4---PF5---PF6---PF7---PF8---PF9---PF10--PF11--PF12----CONT
 MINI MAIN RFRSH

TR30 – Direct Deposit Receipts – Multiple Inquiry By Site – Request Screen One

- 4. Input the search criteria to display the correct record. *See section 603.4.2 TR30 Multiple Inquiry for additional details regarding the inquiry*.
- 5. Press **Enter**. FLAIR will display the TR30 Direct Deposit Receipts Multiple Inquiry by Site Screen Two.

*TR30 – Direct Deposit Receipts – Multiple Inquiry By Site – Screen Two* (with example data retrieved)

| 30M2<br>TR 30 - DIRECT                                                             | T DEPOSIT RECEIPTS - MULTIPLE I                                                              | 06/09/2014 10:54:17<br>NQUIRY BY SITE |
|------------------------------------------------------------------------------------|----------------------------------------------------------------------------------------------|---------------------------------------|
| DEP-NO C 411362 TRN-E                                                              | DT 06/09/2014 PPI                                                                            |                                       |
| X LINE L1 L2 L3 L4 L5 E0<br>AMOUNT BI ORIG-F<br>0003 85 10 01 01 211 03<br>3025.00 | O VR OBJECT CF VENDOR-ID<br>RCPT OTHER-DOC DESCRIPTION<br>1 04 001000 E11111111<br>USAGE FEE | INVOICE PID<br>NQUANTITY B            |
| 0005 85 10 01 01 211 01<br>1750.00                                                 | 1 04 001000 F11111111999<br>USAGE FEE                                                        |                                       |
| 0004 85 10 02 02 213 AA<br>15.00                                                   | A 02 001000 E11111111<br>ADMIN FEE                                                           |                                       |
| 0001 85 20 00 00 000 ве<br>3025.00                                                 | B 01 001000 C44444444<br>USAGE FEE                                                           |                                       |
| L1 L2 L3 L4 L5 USER ID \<br>85                                                     | VENDOR-ID DEP-NO<br>C                                                                        | LINE TYPE SEL                         |
| ENTER-PF1PF2PF3F<br>CONT MINI M                                                    | PF4PF5PF6PF7PF8F<br>MAIN RFRSH TOP FWD                                                       | PF9PF10PF11PF12                       |

6. In the **X** (selection) field next to the record to be updated, input **X**.

7. In the **SEL** field, input **U**.

*TR30 – Direct Deposit Receipts – Multiple Inquiry By Site – Screen Two* (with example data input)

| 30M2                                | 06/09/2014 11:00:32              |
|-------------------------------------|----------------------------------|
| TR 30 - DIRECT DEPOSIT REC          | EIPTS - MULTIPLE INQUIRY BY SITE |
| DEP-NO C 411362 TRN-DT 06/09/2014   | PPI                              |
| X LINE L1 L2 L3 L4 L5 EO VR OBJECT  | CF VENDOR-ID INVOICE PID         |
| AMOUNT BI ORIG-RCPT OTHER           | -DOC DESCRIPTIONQUANTITY B       |
| 0003 85 10 01 01 211 01 04 001000   | E111111111                       |
| 3025.00                             | USAGE FEE                        |
| × 0005 85 10 01 01 211 01 04 001000 | F11111111999                     |
| 1750.00                             | USAGE FEE                        |
| 0004 85 10 02 02 213 AA 02 001000   | E11111111                        |
| 15.00                               | ADMIN FEE                        |
| 0001 85 20 00 00 000 BB 01 001000   | C44444444                        |
| 3025.00                             | USAGE FEE                        |
| L1 L2 L3 L4 L5 USER ID VENDOR-ID    | DEP-NO LINE TYPE SEL U           |
| 85                                  | C                                |
| ENTER-PF1PF2PF3PF4PF5P              | F6PF7PF8PF9PF10PF11PF12          |
| CONT MINI MAIN RFRSH TO             | OP FWD                           |

8. Press **Enter**. FLAIR will display the TR30 Direct Deposit Receipts Single Update by Site Screen One.

TR30 - Direct Deposit Receipts - Single Update By Site - Screen One (with example data retrieved)

30U1 06/09/2014 11:01:43 TR 30 - DIRECT DEPOSIT RECEIPTS - SINGLE UPDATE BY SITE DELETE: DEP-NO LINE L1 L2 L3 L4 L5 EO VR OBJECT CF TRN-DT PPI 85 10 01 01 211 01 04 001000 C 411362 0005 06092014 ...AMOUNT..... BI VENDOR-ID SUB-VENDOR-ID ..QUANTITY.. F11111111999 1750.00 INVOICE ORIG-RCPT PID DESCRIPTION OTHER-DOC R USAGE FEE EGL EOB ECAT GY CNTRT CY OCA CAT YR GL EP GRANT AU 000100 00 61300 GF SF FID BE IBI EF STATE-PROGRAM PROJECT-ID 20 2 010001 85100000 00 1112110000 000000 BPIN ... UNITS.... ... TIME... \*LETTER OF CREDIT TYPE SEL ENTER-PF1---PF2---PF3---PF4---PF5---PF6---PF7---PF8---PF9---PF10--PF11 **PF12** HELP MINI MAIN RFRSH CONT CAN

The user may update any of the unprotected fields. *See section 603.5.1 TR30 Update from Single Inquiry for a table of fields that may be updated.* Changes to the TR30 are recorded on the Daily Input File and the Cash Receipts & Clearing Fund File. Any changes to the amount also updates the Available Balance File. *See section 603.12.1 TR30 FLAIR Accounting Entries for details*.

# 603.6 TR3S Cash Receipts & Clearing Fund File

The Cash Receipts & Clearing Fund File (3S) is an auxiliary file that maintains a record for each cash receipt transaction, except JT receipts and revolving fund reimbursements, until cleared from the file. The TR3S is available for inquiry purposes only.

A record is created on the Cash Receipts & Clearing Fund File when a cash receipt or cash receipt correction is recorded using one of the following cash receipt transactions:

- TR30 Direct Deposit Receipts
- TR31 Clearing Fund Receipts
- TR33 Direct Deposit Receivables Receipts
- TR34 Clearing Fund Receivables Receipts

Cash receipts remain on the Cash Receipts & Clearing Fund File (3S) until the agency requests either Clear the Clearing Fund Processing or the Detail of Direct Deposit Receipts Report. Both requests are made through the Cash Receipts Utility (CP) function. *See section 607 Cash Receipts Utility Function for additional information*. If an agency does not initiate Clear the Clearing Fund Processing or request a Detail of Direct Deposit Receipts Report for a period of 45 days, FLAIR will purge the cash receipt records from the file.

When using the TR3S to inquire on cash receipt transactions, the user may view non-clearing fund records (input with a TR30 or TR33), or clearing fund records (input with a TR31 or TR34), but not both record types at the same time. Users have two options available for inquiry:

- 3S Single Inquiry
- 3S Multiple Inquiry

To access the TR3S Inquiry from any FLAIR input screen:

- 1. In the **TYPE** field, input **3S**.
- 2. In the **SEL** field, input **I** or **M**.

#### *Cash Receipts Mini Menu* (with example data input)

| CRMU     | CASH RECEIPTS MINI MENU                           | 06/09/14 11:28:14 |
|----------|---------------------------------------------------|-------------------|
| TYPE     | CASH RECEILIS MINI MENO                           | SEL OPTIONS       |
| 30       | DIRECT DEPOSIT RECEIPTS                           | A,S,M,I           |
| 31       | CLEARING FUND RECEIPTS                            | A,S,M,I           |
| ⊃∠<br>33 | REVOLVING FUND REIMBURSEMENTS                     | А, М<br>А Ѕ М Т   |
| 34       | CLEARING FUND RECEIVABLES RECEIPTS                | A,S,M,I           |
| 96       | JT RECEIPTS                                       | A,S,M,I           |
| 97       | JT RECEIVABLES RECEIPTS                           | A,S,M,I           |
| 22       | CASH RECEIPTS & CLEARING FUND FILE                | М,⊥               |
| SEL      |                                                   |                   |
| A        | MULTIPLE INPUT                                    |                   |
| S<br>M   | SINGLE INPUT WITH EXPANDED DATA DISPLAY           | Input I or M      |
| I        | SINGLE INQUIRY WITH EXPANDED DATA DISPLAY         | input for in      |
|          |                                                   |                   |
| NOTE     | E: SINGLE UPDATE (U) WITH EXPANDED DATA DISPLAY - |                   |
|          | ACCESSIBLE UNLY FROM M AND I SEL OPTIONS          | TYPE 35 SEL       |
| ENTER-PI | -1PF2PF3PF4PF5PF6PF7PF8PF9                        | -PF10PF11PF12     |
| CONT     | MAIN RFRSH                                        |                   |

#### Available selection types for TR3S:

| Selection<br>Type | Description                                                                                                    |
|-------------------|----------------------------------------------------------------------------------------------------|
| М                 | Multiple Inquiry. The user can view limited data for up to four lines with the same document (deposit) number. |
| I                 | Single Inquiry with Expanded Data Display. Users will be able to view all available data codes.                |

3. Press **Enter**. FLAIR will display the requested screen.

## 603.6.1 TR3S Single Inquiry

The TR3S Cash Receipts & Clearing Fund File Single Inquiry function allows users to view all available data codes for a transaction. The function only allows the user to view records that have not yet been verified by the Treasury, cleared through Clear the Clearing Fund Processing, or removed with a Detail of Direct Deposit Receipts Report request.

To inquire into a TR3S Single Inquiry from the Cash Receipts Mini Menu or any FLAIR input screen:

- 1. In the **TYPE** field, input **3S**.
- 2. In the **SEL** field, input **I**.

#### *Cash Receipts Mini Menu* (with example data input)

| CRMU                    |                                                                                                    | 06/09/14 | 11:28:14 |
|-------------------------|----------------------------------------------------------------------------------------------------|----------|----------|
|                         | CASH RECEIPTS MINI MENU                                                                                                    |          |          |
| TYPE                    |                                                                                                    | SEL OP   | TIONS    |
| 30                      | DIRECT DEPOSIT RECEIPTS                                                                                                    | A,S,M,   | I        |
| 31                      | CLEARING FUND RECEIPTS                                                                                                    | A,S,M,   | I        |
| 32                      | REVOLVING FUND REIMBURSEMENTS                                                                                              | А,М      |          |
| 33                      | DIRECT DEPOSIT RECEIVABLES RECEIPTS                                                                                        | A,S,M,   | I        |
| 34                      | CLEARING FUND RECEIVABLES RECEIPTS                                                                                         | А,Ѕ,М,   | I        |
| 96                      | JT RECEIPTS                                                                                                    | A,S,M,   | I        |
| 97                      | JT RECEIVABLES RECEIPTS                                                                                                    | A,S,M,   | I        |
| 35                      | CASH RECEIPTS & CLEARING FUND FILE                                                                                         | M,I      |          |
| SEL<br>A<br>S<br>M<br>I | MULTIPLE INPUT<br>SINGLE INPUT WITH EXPANDED DATA DISPLAY<br>MULTIPLE INQUIRY<br>SINGLE INQUIRY WITH EXPANDED DATA DISPLAY |          |          |
| NOTI                    | E: SINGLE UPDATE (U) WITH EXPANDED DATA DISPLAY -<br>ACCESSIBLE ONLY FROM 'M' AND 'I' SEL OPTIONS                          | TYPE 3   | S SEL T  |
| ENTER-PI<br>CONT        | F1PF2PF3PF4PF5PF6PF7PF8PF9<br>MAIN RFRSH                                                                                   | -PF10PF1 | 1PF12    |

3. Press **Enter**. FLAIR will display the TR3S Cash Receipts & Clearing Fund File Single Inquiry Request Screen One.

TR3S – Cash Receipts & Clearing Fund File – Single Inquiry – Request Screen One

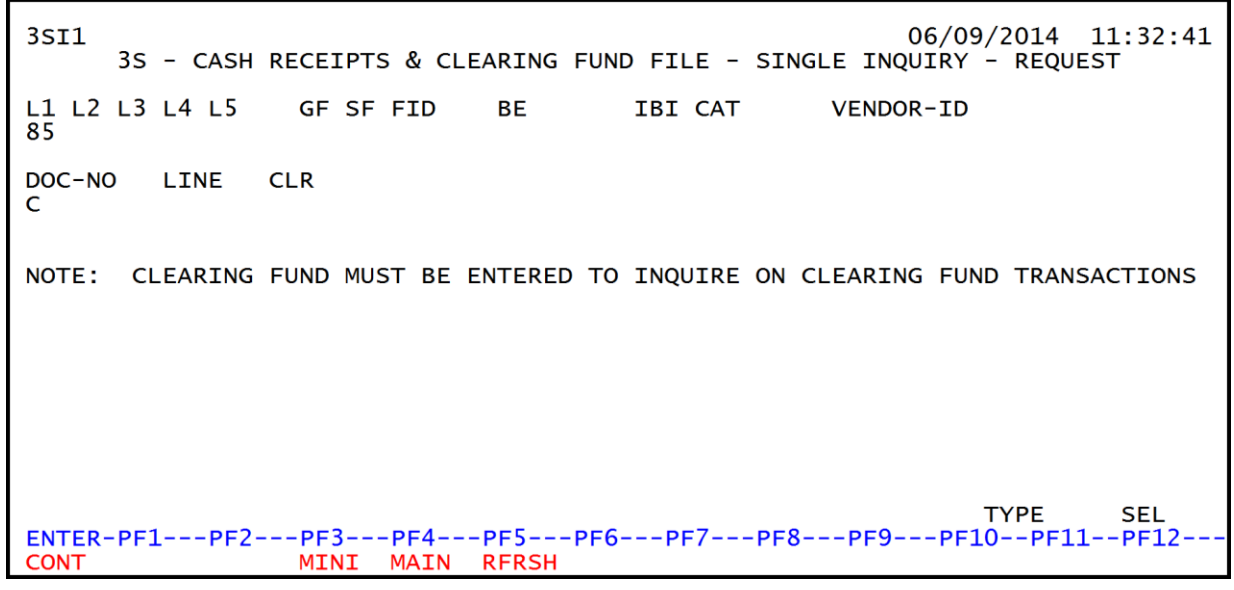

TR3S Cash Receipts & Clearing Fund File Single Inquiry Request Screen One fields:

| Field            | Description                                       | Required/Optional/Special Instructions                                                                                                    |
|------------------|---------------------------------------------------|----------------------------------------------------------------------------------------------------|
| L1 L2 L3 L4 L5   | Organization Code                                 | Optional. <b>L1</b> is protected. User may input<br>one or more levels to narrow search<br>criteria. If spaces are left in a level, search<br>results will be returned based on a match<br>to the highest level input before the space.<br>(11N)                                                  |
| GF/SF/FID/BE/IBI | Account Code                                      | Optional. Must be input left to right<br>without missing any fields (with exception<br>of IBI). The following fields are available<br>for input:<br>GF – GAAFR Fund (2N)<br>SF – State Fund (1N)<br>FID – Fund Identifier (6N)<br>BE – Budget Entity (8N)<br>IBI – Internal Budget Indicator (2N) |
| CAT              | Revenue Source Code or<br>Appropriations Category | Optional. (6N)                                                                                                    |
| VENDOR ID        | Vendor<br>Identification Number                   | Optional. Vendor number must start with <b>C</b> , <b>E</b> , <b>F</b> , <b>S</b> , <b>N</b> , or <b>O</b> - <b>9</b> . Sequence required if vendor number begins with <b>F</b> , <b>S</b> , or <b>N</b> . (21A/N)                                                                                |
| DOC-NO           | Document Number                                   | Optional. <b>C</b> is protected. If used, document<br>or deposit number must be an exact match<br>established using a TR30, TR31, TR33, or<br>TR34. (7A/N)                                                                                                    |
| LINE             | Document Line Number                              | Optional. If used, <b>DOC-NO</b> field must be<br>used and FLAIR will return the line number<br>input. If blank, FLAIR will return all<br>available line numbers beginning with the<br>first available line. (4N)                                                                                 |

| Field | Description              | Required/Optional/Special Instructions                                                                                                   |
|-------|--------------------------|----------------------------------------------------------------------------------------------------|
|       |                          | Prohibited. If searching for non-clearing fund cash receipt records.                                                                     |
| CLR   | Clearing Fund Identifier | Required. If searching for clearing fund<br>records. If input, only records including the<br>matching identifier will be retrieved. (6N) |

- 4. a. Input search criteria for the inquiry; **OR** b. Leave all fields blank.
- 5. Press Enter.
  - a. FLAIR will return the first record that meets the search criteria; **OR**
  - b. If all fields are left blank, FLAIR will display the first record in organization code order within the user's security level.

*TR3S – Cash Receipts & Clearing Fund File – Single Inquiry – Screen Two* (with example data retrieved)

```
3SI2
                                                            06/09/2014
                                                                       11:48:48
       3S - CASH RECEIPTS & CLEARING FUND FILE - SINGLE INQUIRY
                   L1 L2 L3 L4 L5 EO VR OBJECT
DOC-NO
                                                      CR-DT
                                                                     TR-TP
         LINE
                                                  CF
                   85 20 04 00 000 AA 02 001000
C 654987 0003
                                                      06/06/2014
                                                                      30
....AMOUNT....
                BI VENDOR-ID
                                           SUB-VENDOR-ID
                                                              .. QUANTITY ...
         62.00
INVOICE
            DESCRIPTION
                                OTHER-DOC
                                               SECOND-DOC
                                                              PID PROJECT ID
            FEE COLLECTION
       YR GL
                EGL EOB ECAT
                                STATE-PROGRAM
                                                  EP GRANT GY CNTRT CY OCA
                                                                              AU
CAT
000100 00 61300
                                1112110000 000000
                                                     G1234
                             EF
                                   CLR
GF SF FID
                       IBI
             BE
50 2 050001 85200000 00
NEXT:
L1 L2 L3 L4 L5 VENDOR-ID
                                       DOC-NO
                                                LINE CLR
85
                                                                 TYPE
                                       С
                                                                          SEL
ENTER-PF1---PF2---PF3---PF4---PF5---PF6---PF7---PF8---PF9-
                                                                          PF12
                  MINI
                        MAIN
                              RFRSH TOP
                                                 FWD
CONT
```

FLAIR will display the first record matching the search criteria. If all fields on Screen One are left blank, FLAIR will return the first cash receipt record, in organization code order. To view additional records matching the search criteria, press **F8**. When all records have been viewed, FLAIR will display the message, *"END OF SEARCH."* 

If no records match the search criteria, FLAIR will display the message, *"058 – NO RECORDS FOUND."* Transactions that have been deleted using the update screen will not display.

All fields on the TR3S Cash Receipts & Clearing Fund File Single Inquiry Screen Two are protected and cannot be changed.

Three fields appear on this screen that do not appear on other FLAIR screens:

| Field | Description       | Required/Optional/Special Instructions                                   |  |
|-------|-------------------|--------------------------------------------------------------------------|--|
| CR-DT | Cash Receipt Date | Protected. This is the transaction date input with the transaction. (8N) |  |

| Field      | Description                  | Required/Optional/Special Instructions                                                                                                    |  |  |
|------------|------------------------------|----------------------------------------------------------------------------------------------------|--|--|
| TR-TP      | Transaction Type             | Protected. This will display the transaction type used to add the record to FLAIR. (2N)                                                                                                    |  |  |
| SECOND-DOC | Secondary<br>Document Number | Protected. For <b>TR30</b> or <b>TR31</b> , any data<br>input in the <b>ORIG-RCPT</b> field will be<br>retrieved. For <b>TR33</b> or <b>TR34</b> , the <b>AR-NO</b><br>and <b>AR LINE</b> will be retrieved. (11A/N) |  |  |

### 603.6.2 TR3S Multiple Inquiry

The TR3S Clearing Fund Receipts Multiple Inquiry function allows users to view up to four lines with the same deposit number. Each line will display only limited data.

To access the TR3S Multiple Inquiry Request Screen from the Cash Receipts Mini Menu or any FLAIR input screen:

- 1. In the **TYPE** field, input **3S**.
- 2. In the **SEL** field, input **M**.

| Cash Receipt Mini Menu (v | with example data input) |
|---------------------------|--------------------------|
|---------------------------|--------------------------|

| CRMU                    |                                                                                                    | 05/16/13 | 09:46:38 |
|-------------------------|----------------------------------------------------------------------------------------------------|----------|----------|
|                         | CASH RECEIPTS MINI MENU                                                                                                    |          |          |
| TYPE                    |                                                                                                    | SEL OP   | TIONS    |
| 30                      | DIRECT DEPOSIT RECEIPTS                                                                                                    | A, S, M, | I        |
| 31                      | CLEARING FUND RECEIPTS                                                                                                    | A, S, M, | I        |
| 32                      | REVOLVING FUND REIMBURSEMENTS                                                                                              | Α,Μ      |          |
| 33                      | DIRECT DEPOSIT RECEIVABLES RECEIPTS                                                                                        | A, S, M, | I        |
| 34                      | CLEARING FUND RECEIVABLES RECEIPTS                                                                                         | A, S, M, | I        |
| 96                      | JT RECEIPTS                                                                                                    | A, S, M, | I        |
| 97                      | JT RECEIVABLES RECEIPTS                                                                                                    | A, S, M, | I        |
| 35                      | CASH RECEIPTS & CLEARING FUND FILE                                                                                         | M,I      |          |
| SEL<br>A<br>S<br>M<br>I | MULTIPLE INPUT<br>SINGLE INPUT WITH EXPANDED DATA DISPLAY<br>MULTIPLE INQUIRY<br>SINGLE INQUIRY WITH EXPANDED DATA DISPLAY |          |          |
| NOT                     | E: SINGLE UPDATE (U) WITH EXPANDED DATA DISPLAY -<br>ACCESSIBLE ONLY FROM 'M' AND 'I' SEL OPTIONS                          | TYPE 3   | S SEL M  |
| Enter-P                 | F1PF2PF3PF4PF5PF6PF7PF8PF9<br>MAIN RERSH                                                                                   | -PF10PF1 | 1PF12    |

3. Press **Enter**. FLAIR will display the TR3S Cash Receipts & Clearing Fund File Multiple Inquiry Request Screen One.

TR3S – Cash Receipts & Clearing Fund File – Multiple Inquiry – Request Screen One

| 3SM1 05/16/2013 09:46:51<br>3S - CASH RECEIPTS & CLEARING FUND FILE - MULTIPLE INQUIRY - REQUEST |
|--------------------------------------------------------------------------------------------------|
| L1 L2 L3 L4 L5 GF SF FID BE IBI CAT VENDOR-ID<br>90 50                                           |
| DOC-NO LINE CLR<br>C                                                                             |
| NOTE: CLEARING FUND MUST BE ENTERED TO INQUIRE ON CLEARING FUND TRANSACTIONS                     |
| TYPE SEL<br>Enter-PF1PF2PF3PF4PF5PF6PF7PF8PF9PF10PF11PF12                                        |

TR3S Cash Receipts & Clearing Fund File Multiple Inquiry Request Screen One fields:

| Field            | Description                                       | Required/Optional/Special Instructions                                                                                                    |
|------------------|---------------------------------------------------|----------------------------------------------------------------------------------------------------|
| L1 L2 L3 L4 L5   | Organization Code                                 | Optional. <b>L1</b> is protected. User may input<br>one or more levels to narrow search<br>criteria. If spaces are left in a level, search<br>results will be returned based on a match<br>to the highest level input before the space.<br>(11N)                                                  |
| GF/SF/FID/BE/IBI | Account Code                                      | Optional. Must be input left to right<br>without missing any fields (with exception<br>of IBI). The following fields are available<br>for input:<br>GF – GAAFR Fund (2N)<br>SF – State Fund (1N)<br>FID – Fund Identifier (6N)<br>BE – Budget Entity (8N)<br>IBI – Internal Budget Indicator (2N) |
| САТ              | Revenue Source Code or<br>Appropriations Category | Optional. (6N)                                                                                                    |
| VENDOR ID        | Vendor<br>Identification Number                   | Optional. Vendor number must start with <b>C</b> , <b>E</b> , <b>F</b> , <b>S</b> , <b>N</b> , or <b>O</b> - <b>9</b> . Sequence required if vendor number begins with <b>F</b> , <b>S</b> , or <b>N</b> . (21A/N)                                                                                |
| DOC-NO           | Document Number                                   | Optional. <b>C</b> is protected. If used, document<br>or deposit number must be an exact match<br>established using a TR30, TR31, TR33, or<br>TR34. (7A/N)                                                                                                    |
| LINE             | Document Line Number                              | Optional. If used, <b>DOC-NO</b> field must be<br>used and FLAIR will return the line number<br>input. If blank, FLAIR will return all<br>available line numbers beginning with the<br>first available line. (4N)                                                                                 |

| Field | Description              | Required/Optional/Special Instructions                                                                                                    |
|-------|--------------------------|----------------------------------------------------------------------------------------------------|
| CLR   | Clearing Fund Identifier | Prohibited. If searching for non-clearing<br>fund cash receipt records.<br>Required. If searching for clearing fund<br>records. If input, only records including the<br>matching identifier will be retrieved. (6N) |

- 4. a. Input search criteria for the inquiry; **OR**b. Leave all fields blank.
- 5. Press Enter.

a. FLAIR will return up to four lines of the same deposit number that meets the search criteria; **OR** 

b. If all fields are left blank, FLAIR will return search results in organization code order.

*TR3S – Cash Receipts & Clearing Fund File – Multiple Inquiry – Screen Two* (with example data retrieved)

| 3SM2 3S - CASH RECEIPT & CLR FUND FILE-MULTIPLE INQUIRY                                                                                                    | 05/16/2013 09:47:04              |
|----------------------------------------------------------------------------------------------------|----------------------------------|
| DOC-NO C 411362 CR-DT 05/14/2013 CLR                                                                                                    |                                  |
| X LINE L1 L2 L3 L4 L5 EO VR OBJECT CF VENDOR-ID<br>AMOUNT BI SECOND-DOC OTHER-DOC DESCRIPTION                                                                                                    | INVOICE PID<br>QUANITY TRTP      |
| 0001 90 50 00 00 000 BB 01 001000 C44444444<br>3025.00 USAGE FEE                                                                                                    | 30                               |
| 0002 90 50 01 01 000 B5 01 001000<br>15.00 ADMIN FEE                                                                                                    | 30                               |
| 0003 90 50 01 01 211 01 04 001000 C44444444<br>3025.00 USAGE FEE                                                                                                    | 30                               |
| 0004 90 50 02 02 213 AA 02 001000<br>92.46 ADMIN FEE                                                                                                    | 30                               |
| NEAL         L1         L2         L3         L4         L5         VENDOR-ID         DOC-NO         LINE         C           90         50         C         C< | CLR<br>TYPE SEL<br>9PF10PF11PF12 |
| CONT MINI MAIN RFRSH TOP FWD                                                                                                    |                                  |

To view one of the lines in single inquiry view with all data codes displayed:

6. In the **X** (selection) field, input **I**.

*TR3S – Cash Receipts & Clearing Fund File – Multiple Inquiry – Screen Two* (with example data input)

3SM2 3S - CASH RECEIPT & CLR FUND FILE-MULTIPLE INQUIRY 05/16/2013 09:47:04 DOC-NO C 411362 CR-DT 05/14/2013 CLR X LINE L1 L2 L3 L4 L5 EO VR OBJECT CF VENDOR-ID INVOICE PID .... AMOUNT.... BI SECOND-DOC OTHER-DOC ..QUANITY.. TRTP DESCRIPTION 0001 90 50 00 00 000 BB 01 001000 C44444444 USAGE FEE 30 3025.00 0002 90 50 01 01 000 B5 01 001000 15.00 ADMIN FEE 30 I 0003 90 50 01 01 211 01 04 001000 C44444444 3025.00 USAGE FEE 30 0004 90 50 02 02 213 AA 02 001000 92.46 ADMIN FEE 30 NEXT: L1 L2 L3 L4 L5 VENDOR-ID DOC-NO LINE CLR 90 50 TYPE SEL C Enter-PF1---PF2---PF3---PF4---PF5---PF6---PF7---PF8---PF9---PF10--PF11--PF12-MINI MAIN RERSH TOP **FWD** CONT

7. Press **Enter**. FLAIR will display the TR3S Cash Receipts & Clearing Fund File Single Inquiry Screen Two.

*TR3S – Cash Receipts & Clearing Fund File – Single Inquiry – Screen Two* (with example data retrieved)

3SI2 05/16/2013 09:47:36 3S - CASH RECEIPTS & CLEARING FUND FILE - SINGLE INQUIRY L1 L2 L3 L4 L5 E0 VR OBJECT 90 50 01 01 211 01 04 001000 CF TR-TP DOC-NO LINE CR-DT C 411362 0003 05/14/2013 30 .... AMOUNT ... BI VENDOR-ID SUB-VENDOR-ID .. QUANTITY ... 3025.00 C444444444 INVOICE DESCRIPTION OTHER-DOC SECOND-DOC PID PROJECT ID USAGE FEE STATE-PROGRAM EP GRANT GY CNTRT CY OCA AU CAT YR GL EGL EOB ECAT 000100 00 61300 1112110000 000000 GF SF FID IBI EF CLR BE 20 2 010001 90100000 00 NEXT: L1 L2 L3 L4 L5 VENDOR-ID DOC-NO LINE CLR 90 50 TYPE SEL Enter-PF1---PF2---PF3---PF4---PF5---PF6---PF7---PF8---PF9---PF10--PF11--PF12-MINI MAIN RFRSH TOP CONT FWD

8. Press **F8** to view additional lines matching the search criteria. When all records have been viewed, FLAIR will display the message, *"END OF SEARCH."* 

# 603.7 TR96 Journal Transfer Receipt Transactions

The TR96 Journal Transfer Receipts transaction is used to record the receipt of funds transferred from one FLAIR account code to another within the State Concentration Account. The transfer of funds can take place between funds within an agency, or between funds of different agencies. The TR96 records the receipt in the agency's records in Departmental FLAIR after the JT has taken place in Central FLAIR. This transaction does not create an entry on any subsidiary or auxiliary file, nor does it affect Central FLAIR. Because this is a departmental transaction, there is no Treasury Receipt Processing with the TR96.

Agencies may monitor JT activity via the Report Distribution System (RDS) report CNPPPJT4, by running the Report of JT Receipts from the Immediate Reports (RP) function in FLAIR, or by viewing activity within the State Accounts (SA) function in FLAIR.

## 603.8 TR96 Input

Users can input a single JT receipt using a TR96S, or multiple JT receipts using a TR96A. Single input allows the user to view all data codes associated with a transaction. Multiple input allows input of limited data, but the user can input up to four lines per page.

To access the TR96 from the Cash Receipts Mini Menu or any FLAIR input screen:

- 1. In the **TYPE** field, input **96**.
- 2. In the **SEL** field, input either **A** (for multiple input) or **S** (for single input).

#### Cash Receipts Mini Menu

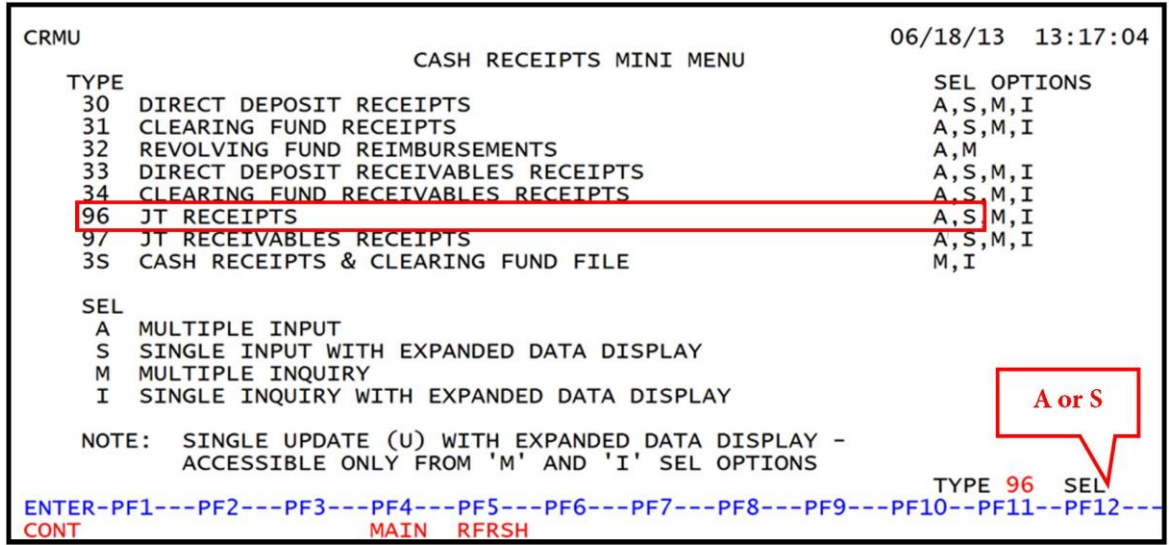

3. Press Enter. FLAIR will display the requested screen.

## 603.8.1 TR96 Single Input

The TR96 JT Receipts Single Input Request allows users to input or view all data codes associated with a transaction and consists of two screens. Some of these codes are retrieved from the Expansion Files, but can be updated prior to the end of the same business day they were input.

To access the TR96 Single Input Request Screen from the Cash Receipts Mini Menu or any FLAIR input screen:

- 1. In the **TYPE** field, input **96**.
- 2. In the **SEL** field, input **S**.

*Cash Receipts Mini Menu* (with example data input)

| CRMU    |                                                   | 06/18/13 | 13:17:04 |
|---------|---------------------------------------------------|----------|----------|
| TVDE    | CASH RECEIPTS MINI MENU                           | 651 05   | TTONC    |
| 30      | DIRECT DEPOSIT RECEIPTS                           | A.S.M.   | I        |
| 31      | CLEARING FUND RECEIPTS                            | A, S, M, | ī        |
| 32      | REVOLVING FUND REIMBURSEMENTS                     | A,M      | <b>-</b> |
| 34      | CLEARING FUND RECEIVABLES RECEIPTS                | A, S, M, | I        |
| 96      | JT RECEIPTS                                       | A, S, M, | I        |
| 97      | JT RECEIVABLES RECEIPTS                           | A,S,M,   | I        |
| 55      | CASH RECEIPTS & CELARING FOND FILE                | м, т     |          |
| SEL     | MULTIN E INDUT                                    |          |          |
| S       | SINGLE INPUT WITH EXPANDED DATA DISPLAY           |          |          |
| M       | MULTIPLE INQUIRY                                  |          |          |
| I       | SINGLE INQUIRY WITH EXPANDED DATA DISPLAY         |          |          |
| NOT     | E: SINGLE UPDATE (U) WITH EXPANDED DATA DISPLAY - |          |          |
|         | ACCESSIBLE ONLY FROM 'M' AND 'I' SEL OPTIONS      |          |          |
| ENTER-P | E1PE2PE3PE4PE5PE6PE7PE8PE9                        | -PE10PE1 | 5 SEL S  |
| CONT    | MAIN RFRSH                                        | 1110 111 |          |

3. Press **Enter**. FLAIR will display the TR96 JT Receipts Single Input Request Screen One.

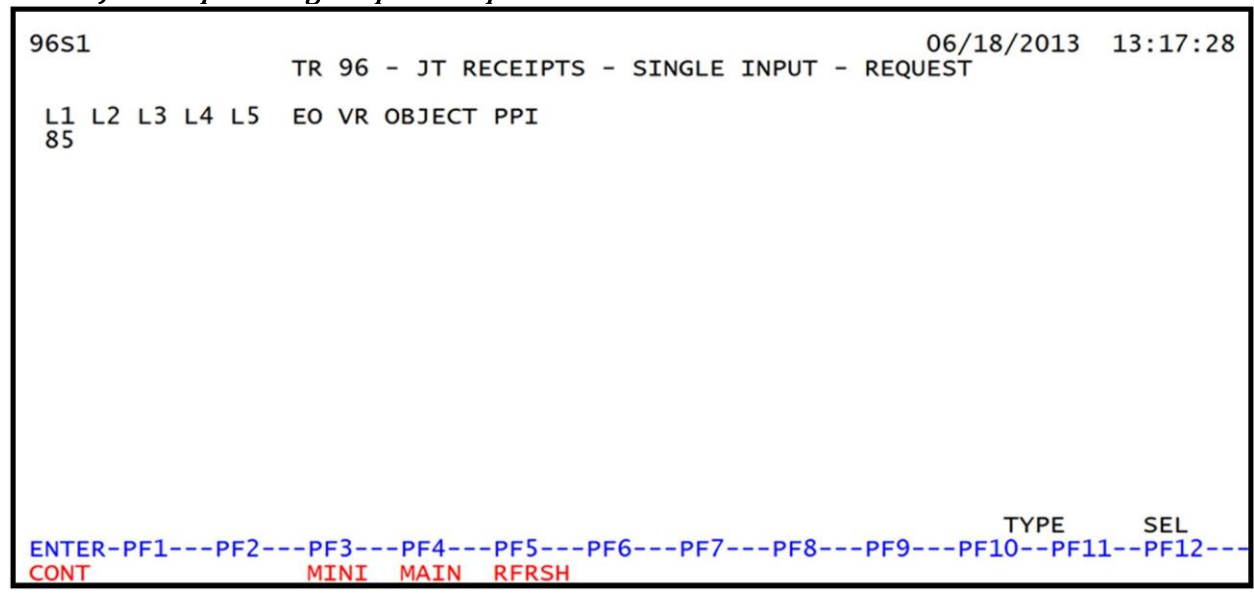

TR96 – JT Receipts – Single Input – Request Screen One

#### TR96 JT Receipts Single Input Request Screen One fields:

| Field          | Description       | Required/Optional/Special Instructions                                                                                                    |
|----------------|-------------------|----------------------------------------------------------------------------------------------------|
| L1 L2 L3 L4 L5 | Organization Code | Required. <b>L1</b> is protected. Must be input<br>left to right without missing any spaces, or<br>if not input, will default to all zeros in <b>L2</b><br>through <b>L5</b> . (11N) |

| Field  | Description              | Required/Optional/Special Instructions                                                                                                    |
|--------|--------------------------|----------------------------------------------------------------------------------------------------|
| EO     | Expansion Option         | Required. If blank, defaults to <b>00</b> . (2A/N)                                                                                                    |
| VR     | Expansion Option Version | Optional. (2N)                                                                                                    |
| OBJECT | Object Code              | Required. Must be <900000. (6N)                                                                                                    |
| PPI    | Prior Period Indicator   | <ul> <li>Optional. Valid input:</li> <li>Blank – Transaction will update current period accounting records.</li> <li>M – Prior Month Indicator. Transaction will update prior month accounting records when an agency has not closed the books for the previous month.</li> <li>Y – Prior Year Indicator. Transaction will update prior year accounting records when an agency has not closed the books for the previous for the previous perior will update prior year accounting records when an agency has not closed the books for the previous year. (1A)</li> </ul> |

4. Input the data necessary to complete the transaction.

| TR96 - | JT Receipts - | - Single Input - | - Request Screen One | (with exam | ple data input) |
|--------|---------------|------------------|----------------------|------------|-----------------|
|--------|---------------|------------------|----------------------|------------|-----------------|

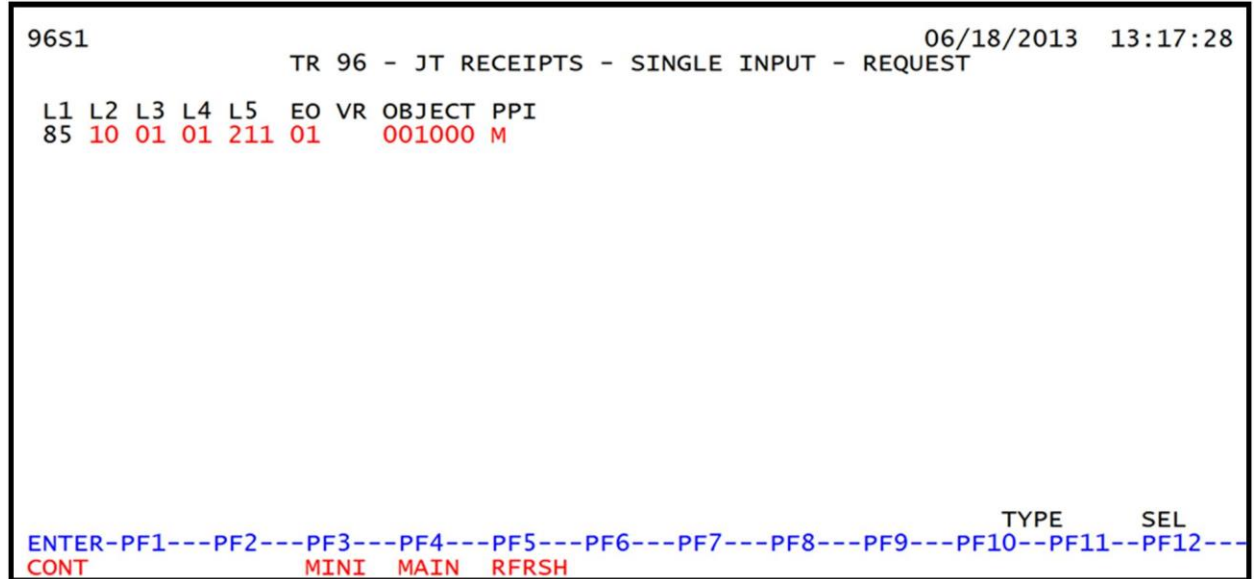

## 5. Press **Enter**. FLAIR will display the TR96 JT Receipts Single Input Screen Two.

| 96S2<br>TR 96 - JT RECEIPTS - SINGLE INPUT                                                                                                    | 06/18/2013 13:17:57 |
|----------------------------------------------------------------------------------------------------|---------------------|
| DOC-NO LINE L1 L2 L3 L4 L5 E0 VR OBJECT CF TRN-DT<br>C 85 10 01 01 211 01 04 001000                                                                             | PPI STATE-DOC<br>M  |
| AMOUNT VENDOR-ID SUB-VENDOR-ID                                                                                                    | QUANTITY            |
| INVOICE DESCRIPTION OTHER-DOC B PID BPIN                                                                                                    | PROJECT ID          |
| CAT YR GL EGL EOB ECAT EP GRANT GY                                                                                                    | CNTRT CY OCA AU     |
| GF SF FID         BE         IBI EF         STATE-PROGRAM            20         2         010001         85100000         00         1112110000         0000000 | UNITSTIME           |
| NEXT: L1 L2 L3 L4 L5 E0 VR OBJECT PPI<br>85 10 01 01 211 01 001000 M                                                                                            | TYPE SEL            |
| ENTER-PF1PF2PF3PF4PF5PF6PF7PF8PF9-<br>CONT MINI MAIN RFRSH                                                                                                    | PF10PF11PF12<br>CAN |

*TR96 – JT Receipts – Single Input - Screen Two* (with example data retrieved)

TR96 JT Receipts Single Input Screen Two fields:

| Field          | Description                                             | Required/Optional/Special Instructions                                                                                                    |  |
|----------------|---------------------------------------------------------|----------------------------------------------------------------------------------------------------|--|
| DOC-NO         | Document Number Required. <b>C</b> is protected. (7A/N) |                                                                                                    |  |
| LINE           | Document Line Number                                    | Optional. (4N)                                                                                                    |  |
| L1 L2 L3 L4 L5 | Organization Code                                       | Protected. (11N)                                                                                                    |  |
| EO             | Expansion Option                                        | Protected. (2A/N)                                                                                                    |  |
| VR             | Expansion Option Version                                | Protected. (2N)                                                                                                    |  |
| OBJECT         | Object Code                                             | Protected. (6N)                                                                                                    |  |
| CF             | Certified Forward Indicator                             | Optional. Valid input: <b>C</b> . Not allowed if <b>SF</b><br>= <b>8</b> or if revenue source category is used.<br>(1A)                                                  |  |
| TRN-DT         | Transaction Date                                        | Optional. If blank, defaults to current date.<br>(8N)                                                                                                    |  |
| PPI            | Prior Period Indicator Protected. (1A)                  |                                                                                                    |  |
| STATE-DOC      | Statewide Document<br>Number                            | Prohibited. If $SF = 8$ .<br>Optional. May be used to record the SWDN assigned when the transfer was initiated.<br>(11A/N)                                               |  |
| AMOUNT         | Transaction Amount                                      | Required. Amount may be negative or<br>positive, but not zero. Total of all lines<br>cannot be \$1 billion or greater, or less than<br>or equal to -\$1 billion. (10.2N) |  |
| VENDOR ID      | Vendor<br>Identification Number                         | Optional. If used, must be a FLAIR account<br>code on the Account Description File.<br>(21A/N)                                                                           |  |
| SUB-VENDOR-ID  | Sub-vendor<br>Identification Number                     | Optional. If used, must be a valid number from the VS, VE, or RC Files. (14A/N)                                                                                          |  |

| Field             | Description                                                         | Required/Optional/Special Instructions                                                                                                    |
|-------------------|---------------------------------------------------------------------|----------------------------------------------------------------------------------------------------|
| QUANTITY          | Quantity                                                            | Optional. Input of negative or positive<br>numbers and numbers starting with <b>0</b> are<br>allowed. (8.2N)                                                        |
| INVOICE           | Invoice Number                                                      | Optional. (9A/N)                                                                                                    |
| DESCRIPTION       | Description                                                         | Optional. (16A/N)                                                                                                    |
| OTHER-DOC         | Other Document Number                                               | Optional. May be used to record the voucher number of assigned when the transfer was initiated, or any other reference to documentation. (11A/N)                    |
| В                 | Batch Indicator                                                     | Optional. For the accumulation of transactions for reconciling. (1A/N)                                                                                              |
| PID               | Product Identifier                                                  | Optional. Must be established in the Title<br>File prior to use in a transaction. (3A/N)                                                                            |
| BPIN              | Beginning Property<br>Identification Number                         | Optional. Last six digits must be numeric or <b>ZZZZZZ</b> . (8A/N)                                                                                                 |
| The data codes in | n the following fields are retrie                                   | ved from the Expansion Files and can be                                                                                                    |
| PROJECT ID        | <b>FGF, SF, and FID</b> ). <i>See section</i><br>Project Identifier | Optional. Must be established in the<br>Project Information (PI) File and carried<br>over to the Title File prior to use in a<br>transaction. (11A/N)               |
| CAT               | Revenue Source Code or<br>Appropriations Category                   | Required. If revenue object code is input,<br>category must be $\leq 009999$ . If expenditure<br>object code is input, category must be<br>$\geq 010000$ . (6N)     |
| YR                | Year                                                                | Required. If appropriation category is<br>used. If blank, defaults to <b>00</b> .<br>Optional. If revenue source category is<br>used. (2N)                          |
| GL                | General Ledger Code                                                 | Required. Must be established in the Title<br>File prior to use in a transaction. (5N)                                                                              |
| EGL               | External General<br>Ledger Code                                     | Optional. Must be established in the Title<br>File prior to use in a transaction. (3A/N)                                                                            |
| EOB               | External Object Code                                                | Optional. Must be established in the Title File prior to use in a transaction. (3A/N)                                                                               |
| ECAT              | External Category                                                   | Optional. Must be established in the Title<br>File prior to use in a transaction. (6A/N)                                                                            |
| EP                | External Program                                                    | Optional. Must be established in the Title<br>File prior to use in a transaction. (2N)                                                                              |
| GRANT             | Grant Number                                                        | Optional. Must be established in FACTS or<br>the Grants Information ( <b>GI</b> ) File and<br>carried over to the Title File to be used in a<br>transaction. (5A/N) |
| GY                | Grant Year                                                          | Optional. Only used if <b>GRANT</b> field is populated. (2N)                                                                                                    |
| CNTRT             | Contract Number                                                     | Optional. Must be established in FACTS<br>and carried over to the Title File to be used<br>in a FLAIR transaction. (5A/N)                                           |

| Field         | Description               | Required/Optional/Special Instructions                                                   |
|---------------|---------------------------|------------------------------------------------------------------------------------------|
| СҮ            | Contract Year             | Optional. Only used if <b>CNTRT</b> field is populated. (2N)                             |
| OCA           | Other Cost Accumulator    | Optional. Must be established in the Title<br>File prior to use in a transaction. (5A/N) |
| AU            | Agency Unique Code        | Optional. Must be established in the Title<br>File prior to use in a transaction. (2A/N) |
| GF            | GAAFR Fund                | Protected. (2N)                                                                          |
| SF            | State Fund                | Protected. (1N)                                                                          |
| FID           | Fund Identifier           | Protected. (6N)                                                                          |
| BE            | Budget Entity             | Required. Must be established in the Title<br>File prior to use in a transaction. (8N)   |
| IBI           | Internal Budget Indicator | Required. Must be established in the Title<br>File prior to use in a transaction. (2N)   |
| EF            | External Fund             | Protected. Must be established in the Title<br>File prior to use in a transaction. (1N)  |
| STATE PROGRAM | State Program Number      | Required. Must be established in the Title<br>File prior to use in a transaction. (16N)  |
| UNITS         | Units                     | Optional. (11N)                                                                          |
| TIME          | Time                      | Optional. (9N)                                                                           |

6. In the appropriate fields, input the data necessary to complete the transaction.

| TR96 – | IT Receipts – | Single Input | - Screen Two | (with exam   | ple data inp | ut) |
|--------|---------------|--------------|--------------|--------------|--------------|-----|
|        | ,             | ongio mpao   | 0010011110   | ( With Chain | pie aata mp  | acy |

| 9652 06/18/2013 13:1<br>TR 96 - JT RECEIPTS - SINGLE INPUT                                                                                                    | 7:57 |
|----------------------------------------------------------------------------------------------------|------|
| DOC-NO         LINE         L1         L2         L3         L4         L5         EO         VR         OBJECT         CF         TRN-DT         PPI         STATE-DOC           C         12ABCD         0001         85         10         01         01         211         01         04         001000         06142013         M         D300123456 | 7    |
| AMOUNT VENDOR-ID SUB-VENDOR-IDQUANTITY<br>623.00 95101000001951000000                                                                                                    |      |
| INVOICE DESCRIPTION OTHER-DOC B PID BPIN PROJECT ID<br>JUNE2013 DATA FEE V0012340001                                                                                                    |      |
| CAT YR GL EGL EOB ECAT EP GRANT GY CNTRT CY OCA A                                                                                                    | U    |
| GF SF FID         BE         IBI EF STATE-PROGRAM        UNITS        TIM           20         2         010001         85100000         00         1112110000         0000000                                                                                                    | Е    |
| NEXT: L1 L2 L3 L4 L5 E0 VR OBJECT PPI TYPE SEL                                                                                                    |      |
| ENTER-PF1PF2PF3PF4PF5PF6PF7PF8PF9PF10PF11PF1<br>CONT MINI MAIN RFRSH CAN                                                                                                    | 2    |

7. Press Enter.

Once the user presses **Enter**, the TR96 will be recorded on Daily Input File, and the Available Balance File will be updated. *See section 603.12.2 TR96 FLAIR Accounting Entries for details.* FLAIR will return the user to the TR96 JT Receipts Single Input Screen Two. FLAIR will retrieve any data that is included on the **NEXT** line and the **CF**, **TRN-DT**, **AMOUNT**, **QUANTITY**, **PROJECT ID**, **UNITS**, and **TIME** fields will be blank (*see the following example*).

| 96S2<br>TR 96 - JT RECEIPTS - SINGLE INPUT                                                                                                    | 06/18/2013           | 13:20:00         |
|----------------------------------------------------------------------------------------------------|----------------------|------------------|
| DOC-NO LINE L1 L2 L3 L4 L5 E0 VR OBJECT CF TRN-DT<br>C 12ABCD 0001 85 10 01 01 211 01 04 001000                                                                | PPI STATE<br>M D3001 | E-DOC<br>1234567 |
| AMOUNT VENDOR-ID SUB-VENDOR-ID 951010000019510000000                                                                                                    | QUANTITY.            |                  |
| INVOICE DESCRIPTION OTHER-DOG B PID BPIN<br>JUNE2013 DATA FEE V0012340001                                                                                      | PROJECT              | ID               |
| CAT YR GL EGL EOB ECAT EP GRANT GY                                                                                                    | CNTRT CY OC          | CA AU            |
| GF SF FID         BE         IBI EF         STATE-PROGRAM            20         2         010001         85100000         00         1112110000         000000 | UNITS                | TIME             |
| NEXT: L1 L2 L3 L4 L5 E0 VR OBJECT PPI                                                                                                    | TYPE                 | SEL              |
| ENTER-PF1PF2PF3PF4PF5PF6PF7PF8PF9-<br>CONT MINI MAIN RFRSH                                                                                                    | PF10PF11             | LPF12<br>CAN     |

*TR96 – JT Receipts – Single Input - Screen Two* (ready for next line of input for the same deposit number)

**Note**: Please use caution in assigning lines numbers. The user should be aware of the following:

- If the user does not input a line number in the **LINE** field, no line number is assigned by FLAIR.
- If the user inputs a line number and completes the transaction by pressing **Enter**, the **LINE** field will retain the line number from the previous transaction. If the user does not change the line number, more than one line of the receipt may be recorded to the same line number, resulting in confusion (*see example below*).

*TR96 – JT Receipts – Multiple Inquiry By Site – Screen Two* (inquiry showing multiple lines recorded with the same line number)

| 96 | 5M2    | ٦    | rr  | 96 · | - эт | REC | EIPT       | 5 -          | MULT         | IPLE  | INQU      | IRY          | BY          | SITE        |      | 06/1  | 18/201 | 3 1 | 3:3 | 2:38 |
|----|--------|------|-----|------|------|-----|------------|--------------|--------------|-------|-----------|--------------|-------------|-------------|------|-------|--------|-----|-----|------|
|    | DOC    | -NO  | C : | 12AI | BCD  | ٢   | RN-D       | г 06         | 5/14/        | 2013  | PPI       | М            | S           | TATE        | -DOG | C D30 | 0987   | 654 | 3   |      |
| х  | LINE   | L1   | L2  | L3   | L4 I | L5  | EO V       |              | JECT         | CF    | VEND      |              | D           | TON         |      |       | INVOI  | E   | PI  | D    |
|    | 0001   | 85   | 10  | 01   | 01 0 | 000 | B5 0       | 1 00         | 1000         | 3     | 9520<br>T | 2010<br>ELEC | 0001<br>0M  | 9510<br>FEE | 0000 | 000   | MAY20  | 13  |     | Б    |
|    | 0001   | 85   | 10  | 01   | 01 0 | 000 | R1 0       | 1 00<br>0123 | 1000<br>4000 | 4     | 9510<br>T | 1000<br>ELEC | 0001<br>COM | 9510<br>FEE | 0000 | 000   | MAY20  | 13  |     |      |
|    | 0001   | 85   | 10  | 01   | 01 2 | 211 | 01 0<br>V0 | 4 00<br>0123 | 1000<br>4000 | 1     | 9510<br>D | 1000<br>ATA  | 001<br>FEE  | 9510        | 0000 | 000   | JUNE2  | 013 |     |      |
|    | 0001   | 85   | 20  | 04   | 00 0 | 000 | AA 0       | 2 00<br>0123 | 1000         | 2     | 9520<br>D | 2010<br>ATA  | 001<br>FEE  | 9510        | 0000 | 000   | MAY20  | 13  |     |      |
| N  | NEXT:  | 13   | 14  | 15   | US   | SFR | TD         |              | OR-T         | D     |           |              | D           | OC-N        | 0    | LTN   | TYPE   |     | SEL |      |
| 8  | 35     | 20   |     | 20   |      | JER | 10         | LITE         |              |       |           |              | c           |             |      |       | -      |     |     | 144  |
| EN | ITER-I | PF1- |     | PF2. | PI   | F3  | PF4        | P            | PF5          | -PF6- | PF        | 7            | PF8         | P           | PF9  | PF1   | LOPF   | 11  | PF1 | .2   |
| CC | DNT    |      |     |      | M3   | INI | MAI        | NR           | RRSH         | TOP   |           |              | FWD         |             |      |       |        |     |     |      |

## 603.8.2 TR96 Multiple Input

Users can process multiple transactions within the same document number using a TR96A. Multiple transactions display limited data. The user can input up to four lines per page with no Expansion File data displayed.

To access the TR96 Multiple Input Request from the Cash Receipts Mini Menu or any FLAIR input screen:

- 1. In the **TYPE** field, input **96**.
- 2. In the **SEL** field, input **A**.

| Cash Receipts Mini Menu | (with example data input) |
|-------------------------|---------------------------|
|-------------------------|---------------------------|

| CRMU                                                 | CASH DECENDES MENT MENU                                                                                                    | 06/19/13                                                                  | 09:17:01                            |
|------------------------------------------------------|----------------------------------------------------------------------------------------------------|---------------------------------------------------------------------------|-------------------------------------|
| TYPE<br>30<br>31<br>32<br>33<br>34<br>96<br>97<br>35 | DIRECT DEPOSIT RECEIPTS<br>CLEARING FUND RECEIPTS<br>REVOLVING FUND REIMBURSEMENTS<br>DIRECT DEPOSIT RECEIVABLES RECEIPTS<br>CLEARING FUND RECEIVABLES RECEIPTS<br>JT RECEIPTS<br>JT RECEIVABLES RECEIPTS<br>CASH RECEIPTS & CLEARING FUND FILE | SEL OP<br>A,S,M,<br>A,S,M,<br>A,S,M,<br>A,S,M,<br>A,S,M,<br>A,S,M,<br>M,I | TIONS<br>I<br>I<br>I<br>I<br>I<br>I |
| SEL<br>A<br>S<br>M<br>I                              | MULTIPLE INPUT<br>SINGLE INPUT WITH EXPANDED DATA DISPLAY<br>MULTIPLE INQUIRY<br>SINGLE INQUIRY WITH EXPANDED DATA DISPLAY                                                                                                    |                                                                           |                                     |
| NOT                                                  | E: SINGLE UPDATE (U) WITH EXPANDED DATA DISPLAY -<br>ACCESSIBLE ONLY FROM 'M' AND 'I' SEL OPTIONS                                                                                                    | TYPE 9                                                                    | 6 SEL A                             |
| ENTER-P<br>CONT                                      | F1PF2PF3PF4PF5PF6PF7PF8PF9<br>MAIN RFRSH                                                                                                    | -PF10PF1                                                                  | 1PF12                               |

3. Press **Enter**. FLAIR will display the TR96 JT Receipt Multiple Input Screen One.

TR96 – JT Receipts – Multiple Input – Screen One

| 96A1  |             | TR 96 - JT RECE               | EIPTS - MUL           | TIPLE INPU | 06/19/2013<br>T   | 09:17:13     |
|-------|-------------|-------------------------------|-----------------------|------------|-------------------|--------------|
| DOC-N | о с         | TRN-DT                        | PPI                   | STATE-DOC  |                   |              |
| LINE  | L1 L2 L3 L4 | L5 EO VR OBJECT<br>OTHER-DOC  | CF VENDOR<br>DESCRIPT | -ID<br>ION | INVOICE           | PID<br>B     |
|       | 85          |                               |                       |            |                   |              |
|       | 85          |                               |                       |            |                   |              |
|       | 85          |                               |                       |            |                   |              |
|       | 85          |                               |                       |            |                   |              |
| ENTER | -PF1PF2     | -PF3PF4PF5<br>MINI MAIN RFRSH | PF6PF7                | PF8P       | TYPE<br>F9PF10PF1 | SEL<br>1PF12 |

| Field          | Description                     | Required/Optional/Special Instructions                                                                                                    |  |  |  |  |
|----------------|---------------------------------|----------------------------------------------------------------------------------------------------|--|--|--|--|
| DOC-NO         | Document Number                 | Required. <b>C</b> is protected. Applies to all lines input on the screen. (7A/N)                                                                                                    |  |  |  |  |
| TRN-DT         | Transaction Date                | Optional. If blank, defaults to current date.<br>(8N)                                                                                                    |  |  |  |  |
| РРІ            | Prior Period Indicator          | <ul> <li>Optional. Valid input:</li> <li>Blank – Transaction will update current period accounting records.</li> <li>M – Prior Month Indicator. Transaction will update prior month accounting records when an agency has not closed the books for the previous month.</li> <li>Y – Prior Year Indicator. Transaction will update prior year accounting records when an agency has not closed the books for the previous vear (1A)</li> </ul> |  |  |  |  |
| STATE-DOC      | Statewide Document<br>Number    | Prohibited. If $SF = 8$ .<br>Optional. May be used to record the SWDN assigned when the transfer was initiated.<br>(11A/N)                                                                                                    |  |  |  |  |
| LINE           | Document Line Number            | Optional. If line number is not input by<br>user, no line number is assigned. The user<br>may assign the same line number to<br>multiple lines within the document<br>number. (4N)                                                                                                    |  |  |  |  |
| L1 L2 L3 L4 L5 | Organization Code               | Required. Agency unique. <b>L1</b> is protected.<br>Must be input left to right without missing<br>any spaces, or if not input, will default to all<br>zeros in <b>L2</b> through <b>L5</b> . (11N)                                                                                                    |  |  |  |  |
| EO             | Expansion Option                | Required. If blank, defaults to <b>00</b> . (2A/N)                                                                                                    |  |  |  |  |
| VR             | Expansion Option Version        | Optional. (2N)                                                                                                    |  |  |  |  |
| OBJECT         | Object Code                     | Required. Must be <900000. (6N)                                                                                                    |  |  |  |  |
| CF             | Certified Forward Indicator     | Optional. Valid input: <b>C</b> . Not allowed if <b>SF</b><br>= <b>8</b> or if revenue source category is used.<br>(1A)                                                                                                    |  |  |  |  |
| VENDOR-ID      | Vendor<br>Identification Number | Optional. If used, must be a FLAIR account<br>code on the Account Description File.<br>(21A/N)                                                                                                    |  |  |  |  |
| INVOICE        | Invoice Number                  | Optional. (9A/N)                                                                                                    |  |  |  |  |
| PID            | Product Identifier              | Optional. Must be established in the Title<br>File prior to use in a transaction. (3A/N)                                                                                                    |  |  |  |  |
| AMOUNT         | Amount                          | Required. Amount may be negative or<br>positive, but not zero. Total of all lines<br>cannot be \$1 billion or greater, or less than<br>or equal to -\$1 billion. (10.2N)                                                                                                    |  |  |  |  |
| OTHER-DOC      | Other Document Number           | Uptional. May be used to record the voucher number assigned when the                                                                                                    |  |  |  |  |

## TR96 JT Receipt Multiple Input Screen One fields:
| Field       | Description     | Required/Optional/Special Instructions                                                                       |
|-------------|-----------------|----------------------------------------------------------------------------------------------------|
|             |                 | transfer was initiated, or any other reference to documentation. (11A/N)                                     |
| DESCRIPTION | Description     | Optional. (16A/N)                                                                                            |
| QUANTITY    | Quantity        | Optional. Input of negative or positive<br>numbers and numbers starting with <b>0</b> are<br>allowed. (8.2N) |
| В           | Batch Character | Optional. For the accumulation of transactions for reconciling. (1A/N)                                       |

- 4. Input the necessary information to complete the transaction on each line. The user may input up to four lines.
- 5. Press **Enter**. The TR96 lines will be recorded in the Daily Input File and the Available Balance File will be updated. *See section 603.12.2 TR96 FLAIR Accounting Entries for details.*

FLAIR will return user to the TR96 JT Receipts Multiple Input Screen One. Lines two, three, and four will be cleared, and the first line will contain all information from the last completed line, except **AMOUNT**, **QUANTITY**, and **CF**, which will be blank. The **STATE-DOC** field in the header section will also be blank, and will not be retrieved for any additional lines.

|   | 96A1                          |                                         |                               |                     | TF                    | R 96 - JT F                                                                 | RECE                 | IPTS - MU                                          | JLTIPLE                                       | INPU                  | т                      | 6/19/2013                                 |     | 10:04:11            |
|---|-------------------------------|-----------------------------------------|-------------------------------|---------------------|-----------------------|-----------------------------------------------------------------------------|----------------------|----------------------------------------------------|-----------------------------------------------|-----------------------|------------------------|-------------------------------------------|-----|---------------------|
|   | DOC-N                         | o c 7                                   | 2881                          | 1                   | TF                    | RN-DT 06142                                                                 | 2013                 | PPI M                                              | STATE                                         | -DOC                  | D0312                  | 345678                                    |     |                     |
|   | LINE                          | L1 L<br>                                | 2 L3<br>AMOU                  | L4<br>NT.           | L5                    | EO VR OBJE<br>OTHER-DOO                                                     | СТ                   | CF VENDO<br>DESCRIF                                | DR-ID<br>PTION                                |                       | QUA                    | INVOICE<br>NTITY                          | в   | PID                 |
|   | 0001                          | 85 2<br>52.3                            | 0 02                          | 02                  | 214                   | C3 0010<br>V987654                                                          | 000                  | 92502<br>JUNE DA                                   | 2050001<br>ATA COL                            | 92200<br>L            | 00000                  | JK-13458                                  |     |                     |
|   | 0002                          | 85 1<br>41.1                            | 0 01<br>7                     | 01                  | 000                   | B5 0010<br>V987654                                                          | 000                  | 92502<br>JUNE DA                                   | 2050001<br>ATA COL                            | 92200<br>L            | 00000                  | JK-13458                                  |     |                     |
|   | 0003                          | 85 1<br>61.0                            | 0 01                          | 01                  | 211                   | 01 0010<br>V987654                                                          | 000                  | 92502<br>JUNE DA                                   | 2050001<br>ATA COL                            | 92200<br>L            | 00000                  | JK-13458                                  |     |                     |
| - | 0004                          | 85 2<br>17.2                            | 0 04                          | 00                  | 000                   | AA 0010<br>V987654                                                          | 000                  | 92502                                              | 2050001                                       | 92200                 | 00000                  | JK-13458                                  |     |                     |
|   | ENTER                         | -PF1-                                   | PF                            | 2                   | -PF3-<br>MINI         | PF4PF<br>I MAIN RF                                                          | S                    | -PF6PF                                             | =7PF                                          | 8P                    | F9                     | TYPE<br>PF10PF1                           | .1- | SEL<br>-PF12<br>CAN |
|   |                               |                                         |                               |                     |                       |                                                                             |                      |                                                    |                                               |                       |                        |                                           |     |                     |
|   | 96A1                          |                                         |                               |                     | TF                    | х 96 - JT F                                                                 | RECE                 | IPTS - MU                                          | JLTIPLE                                       | INPU                  | т                      | 6/19/2013                                 |     | 10:11:07            |
|   | 96A1<br>DOC-N                 | ос <mark>7</mark>                       | 2881                          | 1                   | TI<br>TI              | R 96 – JT F<br>RN-DT <mark>06142</mark>                                     | RECE:                | IPTS - MU<br>PPI M                                 | JLTIPLE<br>STATE                              | INPU<br>-DOC          | т                      | 6/19/2013                                 |     | 10:11:07            |
|   | 96A1<br>DOC-N<br>LINE         | 0 C 7<br>L1 L                           | 2881<br>.2 L3<br>AMOU         | 1<br>L4<br>NT.      | тғ<br>тғ<br>L5        | R 96 - JT F<br>RN-DT <mark>06142</mark><br>EO VR OBJE<br>OTHER-DOC          | RECE:<br>2013        | IPTS - MU<br>PPI M<br>CF VENDO<br>DESCRIF          | JLTIPLE<br>STATE<br>DR-ID<br>PTION            | INPU<br>-DOC          | 0<br>T<br>QUA          | 6/19/2013<br>INVOICE<br>NTITY             | в   | 10:11:07<br>PID     |
| • | 96A1<br>DOC-N<br>LINE<br>0004 | 0 C 7<br>L1 L<br><br>85 2               | 2881<br>2 L3<br>AMOU<br>0 04  | 1<br>L4<br>NT       | TF<br>TF<br>L5<br>000 | R 96 - JT F<br>RN-DT 06142<br>EO VR OBJE<br>OTHER-DOC<br>AA 0010<br>V987654 | RECE:<br>2013<br>ECT | IPTS - MU<br>PPI M<br>CF VENDO<br>DESCRIP<br>92502 | JLTIPLE<br>STATE<br>DR-ID<br>PTION<br>2050001 | INPU<br>-DOC<br>92200 | 0<br>T<br>QUA          | 6/19/2013<br>INVOICE<br>NTITY<br>JK-13458 | в   | 10:11:07<br>PID     |
|   | 96A1<br>DOC-N<br>LINE<br>0004 | 0 C 7<br>L1 L<br>85 2<br>85             | 2881<br>2 L3<br>AMOU<br>0 04  | 1<br>L4<br>NT       | TF<br>TF<br>L5<br>000 | R 96 - JT F<br>RN-DT 06142<br>EO VR OBJE<br>OTHER-DOC<br>AA 0010<br>V987654 | 2013<br>2013<br>2013 | IPTS - MU<br>PPI M<br>CF VENDO<br>DESCRIF<br>92502 | JLTIPLE<br>STATE<br>DR-ID<br>PTION<br>2050001 | INPU<br>-DOC<br>92200 | 0<br>T<br>QUA<br>00000 | 6/19/2013<br>INVOICE<br>NTITY<br>JK-13458 | B   | 10:11:07<br>PID     |
| • | 96A1<br>DOC-N<br>LINE<br>0004 | 0 C 7<br>L1 L<br>85 2<br>85<br>85       | 2881<br>2 L3<br>AMOU<br>20 04 | 1<br>L4<br>NT<br>00 | TF<br>TF<br>L5<br>    | R 96 - JT F<br>RN-DT 06142<br>EO VR OBJE<br>OTHER-DOC<br>AA 0010<br>V987654 | RECE:<br>2013<br>ECT | IPTS - MU<br>PPI M<br>CF VENDO<br>DESCRIF<br>92502 | JLTIPLE<br>STATE<br>DR-ID<br>PTION<br>2050001 | INPU<br>-DOC<br>92200 | 0<br>T<br>QUA<br>00000 | 6/19/2013<br>INVOICE<br>NTITY<br>JK-13458 | В   | 10:11:07<br>PID     |
| • | 96A1<br>DOC-N<br>LINE<br>0004 | 0 C 7<br>L1 L<br>85 2<br>85<br>85<br>85 | 2881<br>2 L3<br>AMOU<br>0 04  | 1<br>L4<br>NT<br>00 | TF<br>TF<br>000       | R 96 - JT F<br>RN-DT 06142<br>EO VR OBJE<br>OTHER-DOC<br>AA 0010<br>V987654 | 2013<br>2013<br>2CT  | IPTS - MU<br>PPI M<br>CF VENDO<br>DESCRIF<br>92502 | JLTIPLE<br>STATE<br>DR-ID<br>PTION<br>2050001 | INPU<br>-DOC<br>92200 | 0<br>QUA<br>00000      | 6/19/2013<br>INVOICE<br>NTITY<br>JK-13458 | В   | 10:11:07<br>PID     |

*TR96 – JT Receipts – Multiple Input – Screen One* (with example data input)

Once the user has completed input of all necessary fields on the first line, he/she may use the asterisk (\*) in most fields to duplicate the same information from the first line. The asterisk (\*) cannot be used in the L1, QUANTITY, or AMOUNT fields. For example, in the following example, only the object code and amount are different on the second line. The asterisk (\*) can be used in the fields that contain the same information as the first line. Notice that a LINE number does not have to be assigned to use the duplicate feature.

#### TR96 – JT Receipts – Multiple Input – Screen One

96A1 06/19/2013 10:14:57 TR 96 - JT RECEIPTS - MULTIPLE INPUT DOC-NO C 565656 TRN-DT 06112013 PPI STATE-DOC D0345612382 LINE L1 L2 L3 L4 L5 EO VR OBJECT CF VENDOR-ID INVOICE PTD .... AMOUNT .... ... QUANTITY ... R OTHER-DOC DESCRIPTION 85 10 01 01 211 01 001000 851010000018510000000 TRANSFER 75.00 V258369 TRANSFER FROM GR 85 \* \* \* \* 002000 \* \* 75.00 85 85 TYPE SEL ENTER-PF1---PF2---PF3---PF4---PF5---PF6---PF7---PF8---PF9---PF10--PF11 -PF12 MINI MAIN RFRSH CAN CONT

(with example input using the asterisk [\*] to duplicate information from one line to the next)

## 603.9 TR96 Inquiry

Transactions added to the Daily Input File using the TR96 can be inquired upon on the day of input using the TR96 inquiry. No FLAIR inquiry is available for transaction input on a prior date.

To view TR96 transactions input on the current date, the user may use the TR96I, single line inquiry, or the TR96M, multiple line inquiry, to view the transactions.

To access the TR96 inquiry screen from the Cash Receipts Mini Menu or any FLAIR input screen:

- 1. In the **TYPE** field, input **96**.
- 2. In the **SEL** field, input **I** or **M**.

Cash Receipts Mini Menu (with example data input)

| CRMU                                                                                                    | 06/19/13                                                                  | 10:24:35                       |
|----------------------------------------------------------------------------------------------------|---------------------------------------------------------------------------|--------------------------------|
| CASH RECEIPTS MINI MENU<br>TYPE<br>30 DIRECT DEPOSIT RECEIPTS<br>31 CLEARING FUND RECEIPTS<br>32 REVOLVING FUND REIMBURSEMENTS<br>33 DIRECT DEPOSIT RECEIVABLES RECEIPTS<br>34 CLEARING FUND RECEIVABLES RECEIPTS<br>96 JT RECEIPTS<br>97 JT RECEIVABLES RECEIPTS<br>35 CASH RECEIPTS & CLEARING FUND FILE | SEL OP<br>A,S,M,<br>A,S,M,<br>A,S,M,<br>A,S,M,<br>A,S,M,<br>A,S,M,<br>M,I | TIONS<br>I<br>I<br>I<br>I<br>I |
| SEL<br>A MULTIPLE INPUT<br>S SINGLE INPUT WITH EXPANDED DATA DISPLAY<br>M MULTIPLE INQUIRY<br>I SINGLE INQUIRY WITH EXPANDED DATA DISPLAY<br>NOTE: SINGLE UPDATE (U) WITH EXPANDED DATA DISPLAY -<br>ACCESSIBLE ONLY FROM 'M' AND 'I' SEL OPTIONS<br>ENTER-PF1PF2PF3PF4PF5PF6PF7PF8PF9-                    | TYPE 9<br>PF10PF1                                                         | I or M<br>6 SEL<br>1PF12       |

3. Press Enter. FLAIR will display the requested screen.

## 603.9.1 TR96 Single Inquiry

The TR96 JT Receipts Single Inquiry by Site Request allows the user to view all data codes associated with this transaction within their OLO and/or Site's Daily Input File. This includes codes that are retrieved from the Expansion Files. These codes may be changed if necessary.

To access the TR96 Single Inquiry Request from the Cash Receipts Mini Menu or any FLAIR input screen:

- 1. In the **TYPE** field, input **96**.
- 2. In the **SEL** field, input **I**.

| Cash Receipts Mini Menu | (with example data input | t) |
|-------------------------|--------------------------|----|
|-------------------------|--------------------------|----|

| CRMU CASH RECEIPTS MINI MENU                                                                                                    | 06/19/13                                                                  | 10:24:35                            |
|----------------------------------------------------------------------------------------------------|---------------------------------------------------------------------------|-------------------------------------|
| TYPE<br>30 DIRECT DEPOSIT RECEIPTS<br>31 CLEARING FUND RECEIPTS<br>32 REVOLVING FUND REIMBURSEMENTS<br>33 DIRECT DEPOSIT RECEIVABLES RECEIPTS<br>34 CLEARING FUND RECEIVABLES RECEIPTS<br>96 JT RECEIPTS<br>97 JT RECEIVABLES RECEIPTS<br>35 CASH RECEIPTS & CLEARING FUND FILE | SEL OP<br>A,S,M,<br>A,S,M,<br>A,S,M,<br>A,S,M,<br>A,S,M,<br>A,S,M,<br>M,I | TIONS<br>I<br>I<br>I<br>I<br>I<br>I |
| SEL<br>A MULTIPLE INPUT<br>S SINGLE INPUT WITH EXPANDED DATA DISPLAY<br>M MULTIPLE INQUIRY<br>I SINGLE INQUIRY WITH EXPANDED DATA DISPLAY                                                                                                    |                                                                           |                                     |
| NOTE: SINGLE UPDATE (U) WITH EXPANDED DATA DISPLAY -<br>ACCESSIBLE ONLY FROM 'M' AND 'I' SEL OPTIONS                                                                                                    | TYPE 9                                                                    | 6 SEL I                             |
| ENTER-PF1PF2PF3PF4PF5PF6PF7PF8PF5<br>CONT MAIN RFRSH                                                                                                    | )PF10PF1                                                                  | 1PF12                               |

3. Press **Enter.** FLAIR will display the TR96 JT Receipts Single Inquiry By Site Request Screen One.

TR96 – JT Receipts – Single Inquiry By Site – Request Screen One

| 9611              | TR 96 - JT RECE         | IPTS - SINGLE INQUIRY | 06/19/2013<br>BY SITE - REQUEST | 10:26:59     |
|-------------------|-------------------------|-----------------------|---------------------------------|--------------|
| L1 L2 L3 L4<br>85 | L5 USER ID              | VENDOR-ID             | DOC-NO LINE<br>C                |              |
|                   |                         |                       |                                 |              |
|                   |                         |                       |                                 |              |
|                   |                         |                       |                                 |              |
| ENTER-PF1         | PF2PF3PF4-<br>MINI MAIN | PF5PF6PF7PF8          | TYPE<br>8PF9PF10PF1             | SEL<br>1PF12 |

| Field          | Description                       | Required/Optional/Special Instructions                                                                                                    |
|----------------|-----------------------------------|----------------------------------------------------------------------------------------------------|
| L1 L2 L3 L4 L5 | Organization Code                 | Optional. <b>L1</b> is protected. FLAIR will<br>return transactions matching the<br>organization level input. (11N)                                                                                            |
| USER ID        | FLAIR User<br>Identification Code | Optional. If input, FLAIR will return transactions input with this user ID. (6N)                                                                                                    |
| VENDOR-ID      | Vendor<br>Identification Number   | Optional. Vendor number must start with <b>0-9</b> . (21A/N)                                                                                                    |
| DOC-NO         | Document Number                   | Optional. <b>C</b> is protected. If input, FLAIR will retrieve only transactions containing this document number. (7A/N)                                                                                       |
| LINE           | Document Line Number              | Optional. If used, <b>DOC-NO</b> must be input<br>and FLAIR will return the line number<br>input. If blank, FLAIR will return all<br>available line numbers beginning with the<br>first available number. (4N) |

TR96 JT Receipts Single Inquiry By Site Request Screen One fields:

- 4. a. Input search criteria for the inquiry; **OR** 
  - b. Leave all fields blank.
- 5. Press Enter.
  - a. FLAIR will return the first record that meets the search criteria;  $\boldsymbol{\mathsf{OR}}$
  - b. If all fields are left blank, FLAIR will return the first record within the user's security level in organization code order.

*TR96 – JT Receipts – Single Inquiry By Site – Screen Two* (with example data retrieved)

| 96I2 06/19/2013 11:25:35<br>TR 96 - JT RECEIPTS - SINGLE INQUIRY BY SITE                                                                                                    |
|----------------------------------------------------------------------------------------------------|
| DOC-NO         LINE         L1         L2         L3         L4         L5         EO         VR         OBJECT         CF         TRN-DT         PPI         STATE-DOC           C         728811         0002         85         10         01         000         B5         01         001000         06/14/2013         M         D03         1234         5678 |
| AMOUNT VENDOR-ID SUB-VENDOR-IDQUANTITY<br>41.17 92502050001922000000                                                                                                    |
| INVOICE DESCRIPTION OTHER-DOC B PID BPIN PROJECT ID<br>JK-13458 JUNE DATA COLL V987654                                                                                                    |
| CAT YR GL EGL EOB ECAT EP GRANT GY CNTRT CY OCA AU AD161                                                                                                    |
| GF SF FIDBEIBIEFSTATE-PROGRAMUNITSTIME50205000185200000001112110000000000                                                                                                    |
| NEXT: TYPE SEL<br>L1 L2 L3 L4 L5 USER ID VENDOR-ID DOC-NO LINE<br>85 C<br>ENTER-PF1PF2PF3PF4PF5PF6PF7PF8PF9PF10PF11PF12<br>CONT MINI MAIN RFRSH TOP FWD                                                                                                    |

## 603.9.2 TR96 Multiple Inquiry

The TR96 JT Receipts Multiple Inquiry By Site Request allows the user to view up to four lines within the same deposit number at a time. Each line will have limited data available for viewing.

To access the TR96 Multiple Inquiry Request from the Cash Receipts Mini Menu or any FLAIR input screen:

- 1. In the **TYPE** field, input **96**.
- 2. In the **SEL** field, input **M**.

*Cash Receipts Mini Menu* (with example data input)

|                                                                                                    | 06/19/13 11:29:56                                                                                      |
|----------------------------------------------------------------------------------------------------|----------------------------------------------------------------------------------------------------|
| TYPE<br>30 DIRECT DEPOSIT RECEIPTS<br>31 CLEARING FUND RECEIPTS<br>32 REVOLVING FUND REIMBURSEMENTS<br>33 DIRECT DEPOSIT RECEIVABLES RECEIPTS<br>34 CLEARING FUND RECEIVABLES RECEIPTS<br>96 JT RECEIPTS<br>97 JT RECEIVABLES RECEIPTS<br>35 CASH RECEIPTS & CLEARING FUND FILE | SEL OPTIONS<br>A,S,M,I<br>A,S,M,I<br>A,M<br>A,S,M,I<br>A,S,M,I<br>A,S,M,I<br>A,S,M,I<br>A,S,M,I<br>M,I |
| SEL<br>A MULTIPLE INPUT<br>S SINGLE INPUT WITH EXPANDED DATA DISPLAY<br>M MULTIPLE INQUIRY<br>I SINGLE INQUIRY WITH EXPANDED DATA DISPL                                                                                                    | ÂY                                                                                                    |
| NOTE: SINGLE UPDATE (U) WITH EXPANDED DATA<br>ACCESSIBLE ONLY FROM 'M' AND 'I' SEL                                                                                                    | DISPLAY -<br>OPTIONS<br>TYPE 96 SEL M                                                                  |
| CONT MAIN RFRSH                                                                                                    | 110 115 1110-1111-1112                                                                                 |

3. Press **Enter**. FLAIR will display the TR96 JT Receipts Multiple Inquiry by Site Request Screen One.

TR96 – JT Receipts – Multiple Inquiry By Site – Request Screen One

| 96M1               | TR 96 - J     | T RECEIPTS - MULTIPLE     | 06/19/2013<br>INQUIRY BY SITE - REQUEST | 11:30:08     |
|--------------------|---------------|---------------------------|-----------------------------------------|--------------|
| L1 L2 L3<br>85     | L4 L5 USE     | R ID VENDOR-ID            | DOC-NO LINE<br>C                        |              |
|                    |               |                           |                                         |              |
|                    |               |                           |                                         |              |
|                    |               |                           |                                         |              |
| ENTER-PF1-<br>CONT | PF2PF3<br>MIN | PF4PF5PF6<br>I MAIN RFRSH | TYPE<br>PF7PF8PF9PF10PF1                | SEL<br>1PF12 |

TR96 JT Receipts Multiple Inquiry by Site Request Screen One fields:

| Field          | Description       | Required/Optional/Special Instructions                                                        |
|----------------|-------------------|-----------------------------------------------------------------------------------------------|
| L1 L2 L3 L4 L5 | Organization Code | Optional. FLAIR will return transactions<br>contacting the organization level input.<br>(11N) |

| Field     | Description                       | Required/Optional/Special Instructions                                                                                                    |
|-----------|-----------------------------------|----------------------------------------------------------------------------------------------------|
| USER ID   | FLAIR User<br>Identification Code | Optional. If input, FLAIR will return transactions input with this user ID. (6N)                                                                                                    |
| VENDOR ID | Vendor<br>Identification Number   | Optional. Vendor number must start with <b>0-9</b> . (21A/N)                                                                                                    |
| DOC-NO    | Document Number                   | Optional. <b>C</b> is protected. If input, FLAIR<br>will retrieve only transactions containing<br>this deposit number. (7A/N)                                                                                     |
| LINE      | Document Line Number              | Optional. If used, <b>DOC-NO</b> must be input<br>and FLAIR will return the line number<br>input.<br>If blank, FLAIR will return all available line<br>numbers beginning with the first available<br>number. (4N) |

- 4. a. Input search criteria for the inquiry; **OR**b. Leave all fields blank.
- 5. Press Enter.
  - a. FLAIR will return up to four records that meet the search criteria; **OR**
  - b. If all fields are left blank, FLAIR will display the first four records with the same deposit number in organization code order.

TR96 – JT Receipts – Multiple Inquiry By Site – Screen Two (with sample search results)

| 96M2 TR 96 - JT RECEIPTS - MULTIPLE INQUIRY BY SI                              | TE 06/19/2013 11:30:37    |
|--------------------------------------------------------------------------------|---------------------------|
| DOC-NO C 728811 TRN-DT 06/14/2013 PPI M STA                                    | TE-DOC D03 1234 5678      |
| X LINE L1 L2 L3 L4 L5 EO VR OBJECT CF VENDOR-ID                                | INVOICE PID               |
| 0002 85 10 01 01 000 B5 01 001000 9250205000192<br>41.17 V987654 JUNE DATA     | 20000000 JK-13458<br>COLL |
| 0003 85 10 01 01 211 01 04 001000 9250205000192<br>61.00 V987654 JUNE DATA     | 20000000 JK-13458<br>COLL |
| 0001 85 20 02 02 214 C3 01 001000 9250205000192<br>52.38 V987654 JUNE DATA     | 20000000 JK-13458<br>COLL |
| 0004 85 20 04 00 000 AA 02 001000 9250205000192<br>17.22 V987654 9250205000192 | 20000000 ЈК-13458         |
| NEXT:                                                                          | TYPE SEL                  |
| LI L2 L3 L4 L5 USER ID VENDOR-ID DOC<br>85 C                                   | -NO LINE                  |
| ENTER-PF1PF2PF3PF4PF5PF6PF7PF8                                                 | -PF9PF10PF11PF12          |

To view one of the lines in single inquiry view with all data codes displayed:

6. In the **X** (selection) field next to the transaction to be expanded, input **I**.

| 96M2                 | TR 96                       | - JT RECEIPTS                                       | - MULTIPLE                            | INQUIRY BY SITE 06/                                                 | 19/2013 11:30:37                       |
|----------------------|-----------------------------|-----------------------------------------------------|---------------------------------------|---------------------------------------------------------------------|----------------------------------------|
| DOC                  | -NO C 728                   | 811 TRN-DT                                          | 06/14/2013                            | PPI M STATE-DOC DO                                                  | 3 1234 5678                            |
| X LINE<br>0002       | L1 L2 L3<br>AMO<br>85 10 01 | L4 L5 EO VR<br>UNT OTH<br>01 000 B5 01<br>41.17 V98 | OBJECT CF<br>ER-DOC<br>001000<br>7654 | VENDOR-ID<br>DESCRIPTION<br>925020500019220000000<br>JUNE DATA COLL | INVOICE PID<br>.QUANTITY B<br>JK-13458 |
| I 0003               | 85 10 01                    | 01 211 01 04<br>61.00 V98                           | 001000<br>7654                        | 925020500019220000000<br>JUNE DATA COLL                             | JK-13458                               |
| 0001                 | 85 20 02                    | 02 214 C3 01<br>52.38 V98                           | 001000<br>7654                        | 925020500019220000000<br>JUNE DATA COLL                             | ЈК-13458                               |
| 0004                 | 85 20 04                    | 00 000 AA 02<br>17.22 V98                           | 001000<br>7654                        | 925020500019220000000                                               | JK-13458                               |
| NEXT:<br>L1 L2<br>85 | L3 L4 L5                    | USER ID V                                           | ENDOR-ID                              | DOC-NO LIN                                                          | TYPE SEL<br>E                          |
| ENTER-I              | PF1PF2                      | PF3PF4-<br>MINI MAIN                                | PF5PF6<br>RFRSH TOP                   | PF7PF8PF9PF<br>FWD                                                  | 10PF11PF12                             |

*TR96 – JT Receipts – Multiple Inquiry By Site – Screen Two* (with example data input)

7. Press **Enter**. FLAIR will display the record selected on the TR96 JT Receipts Single Inquiry by Site Screen Two.

| 9612 06/19/2013 11:39:22<br>TR 96 - JT RECEIPTS - SINGLE INQUIRY BY SITE                                                                                                    |
|----------------------------------------------------------------------------------------------------|
| DOC-NO         LINE         L1         L2         L3         L4         L5         EO         VR         OBJECT         CF         TRN-DT         PPI         STATE-DOC           C         728811         0003         85         10         01         01         211         01         04         001000         06/14/2013         M         D03         1234         5678 |
| AMOUNT VENDOR-ID SUB-VENDOR-IDQUANTITY<br>61.00 92502050001922000000                                                                                                    |
| INVOICE DESCRIPTION OTHER-DOC B PID BPIN PROJECT ID<br>JK-13458 JUNE DATA COLL V987654                                                                                                    |
| CAT YR GL EGL EOB ECAT EP GRANT GY CNTRT CY OCA AU 000100 00 61300                                                                                                    |
| GF SF FIDBEIBIEFSTATE-PROGRAMUNITSTIME20201000185100000001112110000000000                                                                                                    |
| NEXT: TYPE SEL<br>L1 L2 L3 L4 L5 USER ID VENDOR-ID DOC-NO LINE<br>85<br>ENTER-PF1PF2PF3PF4PF5PF6PF7PF8PF9PF10PF11PF12<br>CONT MINI MAIN RERSH TOP FWD                                                                                                    |

*TR96 – JT Receipts – Single Inquiry By Site – Screen Two* (with example data retrieved)

To request multiple lines in single inquiry view with all data codes displayed:

8. In the **X** (selection) field next to the transactions to be expanded, input **I**.

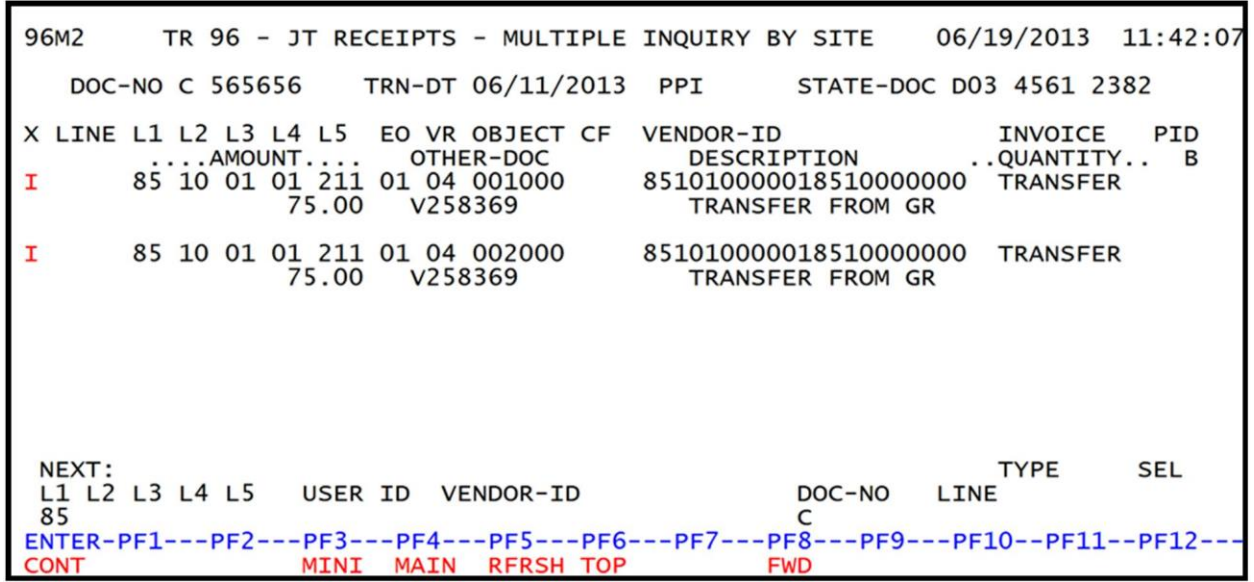

*TR96 – JT Receipts – Multiple Inquiry By Site - Screen Two* (with multiple lines selected for single inquiry view)

9. Press **Enter**. FLAIR will display the first record from the request on the TR96 JT Receipts Single Inquiry by Site Screen Two.

*TR96 – JT Receipts – Single Inquiry By Site - Screen Two* (with the first line available in single inquiry view)

| 96I2 06/19/2013 11:44:17<br>TR 96 - JT RECEIPTS - SINGLE INQUIRY BY SITE                                                                                                    |
|----------------------------------------------------------------------------------------------------|
| DOC-NO         LINE         L1         L2         L3         L4         L5         EO         VR         OBJECT         CF         TRN-DT         PPI         STATE-DOC           C         565656         85         10         01         01         211         01         04         001000         06/11/2013         D03         4561         2382 |
| AMOUNT VENDOR-ID SUB-VENDOR-IDQUANTITY<br>75.00 85101000001851000000                                                                                                    |
| INVOICE DESCRIPTION OTHER-DOC B PID BPIN PROJECT ID<br>TRANSFER TRANSFER FROM GR V258369                                                                                                    |
| CAT YR GL EGL EOB ECAT EP GRANT GY CNTRT CY OCA AU<br>000100 00 61300                                                                                                    |
| GF         SF         FID         BE         IBI         EF         STATE-PROGRAM        UNITS        TIME           20         2         010001         85100000         00         1112110000         000000                                                                                                    |
| NEXT: TYPE SEL<br>L1 L2 L3 L4 L5 USER ID VENDOR-ID DOC-NO LINE<br>85 C<br>ENTER-PF1PF2PF3PF4PF5PF6PF7PF8PF9PF10PF11PF12<br>CONT MINI MAIN RFRSH TOP FWD                                                                                                    |

10. Press **F8** to view the next selected line in single inquiry view. Repeat as necessary until each line has been viewed.

# 603.10 TR96 Update

The TR96 update is used to update or delete JT receipts input using the TR96S or TR96A on the current business day. Because these transactions have not yet updated the Detail or Master Files, the original entry is retrieved from the Daily Input File and the correct data is input, updating the Daily Input File and the Available Balance File.

A TR96 can only be updated on the day of input. If a correction needs to be made at a later date, correcting entries would need to be made to reverse the original entry and input a corrected entry. *See section 610 Adjustments &Corrections for additional information.* 

To retrieve a record from the Daily Input File for update, the user must first inquire on the record. The user may use the single or multiple line inquiry to first view, then update the transaction.

To access the TR96 Request Screen from the Cash Receipts Mini Menu or any FLAIR input screen:

- 1. In the **TYPE** field, input **96**.
- 2. In the **SEL** field, input **I** or **M**.

*Cash Receipts Mini Menu* (with example data input)

| CRMU                                                 | CASH RECEIPTS MINI MENU                                                                                                    | 06/18/13                                                                  | 13:17:04                            |
|------------------------------------------------------|----------------------------------------------------------------------------------------------------|---------------------------------------------------------------------------|-------------------------------------|
| TYPE<br>30<br>31<br>32<br>33<br>34<br>96<br>97<br>35 | DIRECT DEPOSIT RECEIPTS<br>CLEARING FUND RECEIPTS<br>REVOLVING FUND REIMBURSEMENTS<br>DIRECT DEPOSIT RECEIVABLES RECEIPTS<br>CLEARING FUND RECEIVABLES RECEIPTS<br>JT RECEIPTS<br>JT RECEIVABLES RECEIPTS<br>CASH RECEIPTS & CLEARING FUND FILE | SEL OP<br>A,S,M,<br>A,S,M,<br>A,S,M,<br>A,S,M,<br>A,S,M,<br>A,S,M,<br>M,I | TIONS<br>I<br>I<br>I<br>I<br>I<br>I |
| SEL<br>A<br>S<br>M<br>I<br>NOT                       | MULTIPLE INPUT<br>SINGLE INPUT WITH EXPANDED DATA DISPLAY<br>MULTIPLE INQUIRY<br>SINGLE INQUIRY WITH EXPANDED DATA DISPLAY<br>E: SINGLE UPDATE (U) WITH EXPANDED DATA DISPLAY -<br>ACCESSIBLE ONLY FROM 'M' AND 'I' SEL OPTIONS                 |                                                                           | I or M                              |
| ENTER-P<br>CONT                                      | F1PF2PF3PF4PF5PF6PF7PF8PF9<br>MAIN RFRSH                                                                                                    | TYPE 9<br>-PF10PF1                                                        | 6 SEL<br>1PF12                      |

3. Press Enter. FLAIR will display the TR96 JT Receipts Single Inquiry by Site Request Screen. *See sections 603.10.1 TR96 Update from Single Inquiry and 603.10.2 TR96 Update from Multiple Inquiry for additional details on the update procedure*.

#### 603.10.1 TR96 Update from Single Inquiry

To make corrections or changes to a TR96 input during the current business day, the user will first inquire on the record to be changed, then access the update screen.

To access the TR96 Single Update by Site Screen from the Cash Receipts Mini Menu or any FLAIR input screen:

- 1. In the **TYPE** field, input **96**.
- 2. In the **SEL** field, input **I**.

| Cash Receipts Mini Menu | (with | example of | lata input) |
|-------------------------|-------|------------|-------------|
|-------------------------|-------|------------|-------------|

| CRMU    |                                                               | 06/19/13    | 13:41:08 |  |
|---------|---------------------------------------------------------------|-------------|----------|--|
| TYPE    | CASH RECEIPTS MINI MENU                                       | SEL OPTIONS |          |  |
| 30      | DIRECT DEPOSIT RECEIPTS                                       | A, S, M,    | I        |  |
| 31      | CLEARING FUND RECEIPTS                                        | A, S, M,    | I        |  |
| 32      | REVOLVING FUND REIMBURSEMENTS                                 | A,M         | т        |  |
| 34      | CLEARING FUND RECEIVABLES RECEIPTS                            | A.S.M.      | Ī        |  |
| 96      | JT RECEIPTS                                                   | A, S, M,    | I        |  |
| 97      | JT RECEIVABLES RECEIPTS                                       | A, S, M,    | I        |  |
| 35      | CASH RECEIPTS & CLEARING FUND FILE                            | M,I         |          |  |
| SEL     |                                                               |             |          |  |
| A       | MULTIPLE INPUT                                                |             |          |  |
| S       | SINGLE INPUT WITH EXPANDED DATA DISPLAY                       |             |          |  |
| M       | MULIIPLE INQUIKY<br>SINGLE INQUIRY WITH EXPANDED DATA DISPLAY |             |          |  |
| т       | STUGEL INCOLKT WITH EXCHANDED DATA DISPERT                    |             |          |  |
| NOT     | E: SINGLE UPDATE (U) WITH EXPANDED DATA DISPLAY -             |             |          |  |
|         | ACCESSIBLE ONLY FROM 'M' AND 'I' SEL OPTIONS                  | TYPE O      |          |  |
| ENTER-P | F1PF2PF3PF4PF5PF6PF7PF8PF9                                    | -PF10PFT    | 1PF12    |  |
| CONT    | MAIN RFRSH                                                    |             |          |  |

3. Press **Enter**. FLAIR will display the TR96 JT Receipts Single Inquiry by Site Request Screen One.

| $I \Lambda J O = I I \Lambda C C C I D G = J I I E C I I I U I I I U I I O I C = \Lambda C U U C I C I I O I C I I O I I O I C I I O I C I I O I C I I O I C I I O I C I I O I C I I O I C I I O I C I I O I C I I O I C I I O I C I I O I C I I O I C I I O I C I I O I C I I O I C I I O I C I I O I I O I C I I O I I O I C I I O I I O I C I I O I I O I I O I I O I I O I I O I O I O I O I O I O I O I O I O I O I O I O I O I O I O I O I O I O I O I O I O I O I O I O I O I O I O I O I O I O I O I O I O I O I O I O I O I O I O I O I O I O I O I O I O I O I O I O I O I O I O I $ | TR96 – | JT Receipts - | Single Ind | quiry By Site – | Request - | Screen One |
|----------------------------------------------------------------------------------------------------|--------|---------------|------------|-----------------|-----------|------------|
|----------------------------------------------------------------------------------------------------|--------|---------------|------------|-----------------|-----------|------------|

| 9611              | TR 96 - JT RECE         | IPTS - SINGLE INQUIRY B | 06/19/2013<br>Y SITE - REQUEST | 13:41:20 |
|-------------------|-------------------------|-------------------------|--------------------------------|----------|
| L1 L2 L3 L4<br>85 | L5 USER ID              | VENDOR-ID               | DOC-NO LINE<br>C               |          |
|                   |                         |                         |                                |          |
|                   |                         |                         | Түрг                           | SEL      |
| ENTER-PF1P        | PF2PF3PF4-<br>MINI MAIN | PF5PF6PF7PF8-<br>RFRSH  | PF9PF10PF11                    | LPF12    |

- 4. Input the search criteria to display the correct record. *See section 603.9 TR96 Inquiry for additional details*.
- 5. Press **Enter**. FLAIR will display the requested record based on the search criteria input.

TR96 – JT Receipts – Single Inquiry By Site – Screen Two (with example data retrieved) 9612 06/19/2013 13:41:49 TR 96 - JT RECEIPTS - SINGLE INQUIRY BY SITE DOC-NO LINE L1 L2 L3 L4 L5 EO VR OBJECT CF TRN-DT PPI STATE-DOC 06/14/2013 M 85 10 01 01 211 01 04 001000 C 728811 0003 D03 1234 5678 .... AMOUNT .... VENDOR-ID SUB-VENDOR-ID ... QUANTITY ... 61.00 925020500019220000000 INVOICE DESCRIPTION OTHER-DOC B PID BPIN PROJECT ID JK-13458 JUNE DATA COLL V987654 EGL EOB ECAT EP GRANT GY CNTRT CY OCA AU CAT YR GL 000100 00 61300 STATE-PROGRAM ....UNITS.... ....TIME.... GF SF FID IBI EF BE 20 2 010001 85100000 00 1112110000 000000 NEXT: TYPE SEL L1 L2 L3 L4 L5 USER ID VENDOR-ID DOC-NO LINE 85 10 01 01 211 C ENTER-PF1---PF2---PF3---PF4---PF5---PF6---PF7---PF8---PF9---PF10--PF11--PF12-MINI MAIN RFRSH TOP CONT FWD

6. In the **SEL** field of the record to be updated, input **U**.

| 96I2 06/19/2013 13:41:49<br>TR 96 - JT RECEIPTS - SINGLE INQUIRY BY SITE                                                                                                    |
|----------------------------------------------------------------------------------------------------|
| DOC-NO         LINE         L1         L2         L3         L4         L5         EO         VR         OBJECT         CF         TRN-DT         PPI         STATE-DOC           C         728811         0003         85         10         01         01         211         01         04         001000         06/14/2013         M         D03         1234         5678 |
| AMOUNT VENDOR-ID SUB-VENDOR-IDQUANTITY<br>61.00 92502050001922000000                                                                                                    |
| INVOICE DESCRIPTION OTHER-DOC B PID BPIN PROJECT ID<br>JK-13458 JUNE DATA COLL V987654 PID BPIN PROJECT ID                                                                                                    |
| CAT YR GL EGL EOB ECAT EP GRANT GY CNTRT CY OCA AU 000100 00 61300                                                                                                    |
| GF SF FID         BE         IBI         EF         STATE-PROGRAM        UNITS        TIME           20         2         010001         85100000         00         1112110000         000000                                                                                                    |
| NEXT:         TYPE         SEL U           L1 L2 L3 L4 L5 USER ID VENDOR-ID         DOC-NO LINE         SEL U           85 10 01 01 211         C         C           ENTER-PF1PF2PF3PF4PF5PF6PF7PF8PF9PF10PF11PF12         CONT           MINI MAIN RFRSH TOP         FWD                                                                                                    |

TR96 – JT Receipts – Single Inquiry By Site – Screen Two (with example data input)

7. Press Enter. FLAIR will display the TR96 JT Receipts Single Update by Site Screen One.

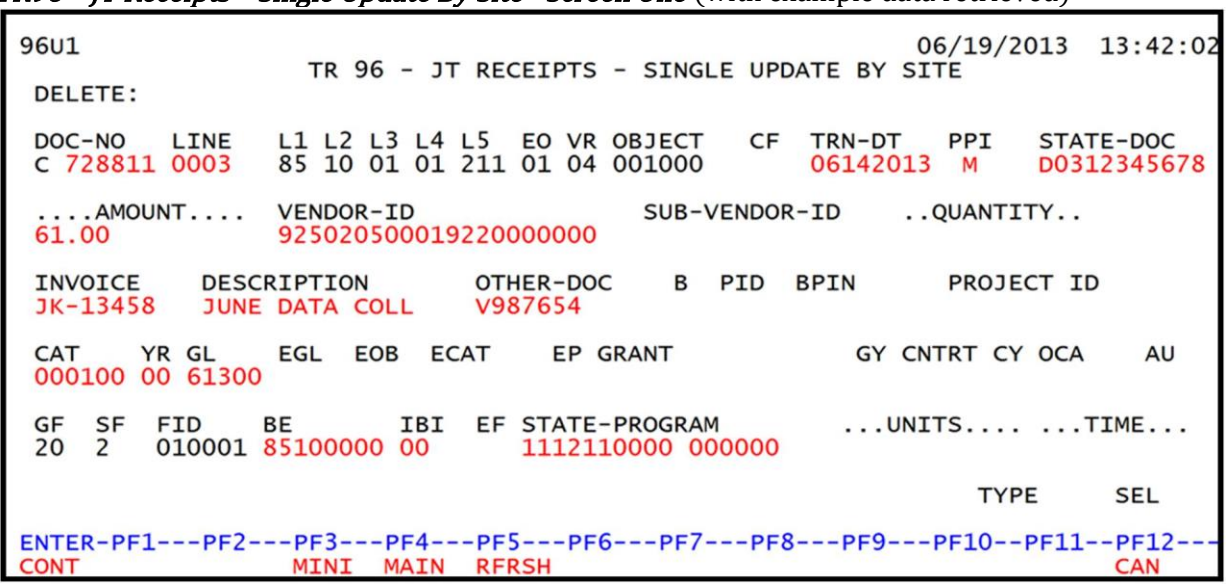

TR96 – JT Receipts – Single Update By Site - Screen One (with example data retrieved)

TR96 JT Receipts Single Update by Site Screen One fields:

| Field          | Description                 | Required/Optional/Special Instructions                                                                                                    |
|----------------|-----------------------------|----------------------------------------------------------------------------------------------------|
| DELETE         | Delete Request              | Optional. Valid input: <b>D</b> . Used to delete the transaction from the Daily Input File. If used, no other fields can be updated. Deleted transactions cannot be retrieved. (1A)                                                                                               |
| DOC-NO         | Document Number             | Required. <b>C</b> is protected. Can be changed, but not deleted. (7A/N)                                                                                                    |
| LINE           | Deposit Line                | Optional. If line number is not input by<br>user, no line number is assigned. The user<br>may assign the same line number to<br>multiple lines within the deposit number.<br>(4N)                                                                                                 |
| L1 L2 L3 L4 L5 | Organization Code           | Protected. (11N)                                                                                                    |
| EO             | Expansion Option            | Protected. (2A/N)                                                                                                    |
| VR             | Expansion Option Version    | Protected. (2N)                                                                                                    |
| OBJECT         | Object Code                 | Protected. (6N)                                                                                                    |
| CF             | Certified Forward Indicator | Optional. Valid input: <b>C</b> . Not allowed if $SF = 8$ or if revenue source category is used. (1A)                                                                                                    |
| TRN-DT         | Transaction Date            | Optional. If blank, defaults to current date.<br>(8N)                                                                                                    |
| РРІ            | Prior Period Indicator      | <ul> <li>Optional. Valid input:</li> <li>Blank – Transaction will update current period accounting records.</li> <li>M – Prior Month Indicator. Transaction will update prior month accounting records when an agency has not closed the books for the previous month.</li> </ul> |

| Field             | Description             | Required/Optional/Special Instructions             |
|-------------------|-------------------------|----------------------------------------------------|
|                   |                         | Y – Prior Year Indicator. Transaction will         |
|                   |                         | update prior year accounting records               |
|                   |                         | when an agency has not closed the                  |
|                   |                         | books for the previous year. (1A)                  |
|                   |                         | Prohibited. If $SF = 8$ .                          |
|                   | Statewide Document      |                                                    |
| STATE-DOC         | Number                  | Optional. May be used to record the SWDN           |
|                   |                         | assigned when the transfer was initiated.          |
|                   |                         | (IIA/N)<br>Required Can be changed but not deleted |
| ΔΜΟΙΙΝΤ           | Amount                  | May be a positive or negative amount               |
| AMOUNT            | Amount                  | (10 2N)                                            |
|                   |                         | Optional. If used, must be a FLAIR account         |
| VENDOR-ID         | Vendor Identification   | code on the Account Description File.              |
|                   | Number                  | (21A/N)                                            |
|                   | Sub-vendor              | Optional. If used, must be a valid number          |
| SOB-VENDOR-ID     | Identification Number   | from the VS, VE, or RC Files. (14A/N)              |
|                   |                         | Optional. Input of negative or positive            |
| QUANTITY          | Quantity                | numbers and numbers starting with <b>0</b> are     |
|                   |                         | allowed. (8.2N)                                    |
| INVOICE           | Invoice Number          | Optional. (9A/N)                                   |
| DESCRIPTION       | Description             | Optional. (16A/N)                                  |
|                   |                         | Optional. May be used to record the                |
| OTHER-DOC         | Other Document Number   | voucher number assigned when the                   |
|                   |                         | transfer was initiated, or any other               |
|                   |                         | reference to documentation. (11A/N)                |
| В                 | Batch Character         | transactions for reconciling (14/N)                |
|                   |                         | Ontional Must be established in the Title          |
| PID               | Product Identifier      | File prior to use in a transaction. $(3A/N)$       |
|                   | Beginning Property      | Optional. If used, last six digits must be         |
| BPIN              | Item Number             | numeric or <b>ZZZZZZ</b> . (8A/N)                  |
|                   |                         | Optional. Must be established in the               |
| <b>ΡΡΟΙΕ</b> ΩΤΙΟ | Project                 | Project Information (PI) File and carried          |
|                   | Identification Number   | over to the Title File prior to use in a           |
|                   |                         | transaction. (11A/N)                               |
|                   |                         | Required. Can be changed, but not deleted.         |
| <b></b>           | Revenue Source Code or  | If revenue object code is input, category          |
| CAT               | Appropriations Category | must be $\leq 009999$ . If expenditure object      |
|                   |                         | code is input, category must be $\geq 010000$ .    |
|                   |                         | Required If appropriation category is              |
|                   |                         | used If blank defaults to 00                       |
| YR                | Year                    | Optional. If revenue source category is            |
|                   |                         | used. (2N)                                         |
|                   |                         | Required. Can be changed, but not deleted.         |
| GL                | General Ledger Code     | (5N)                                               |
| FCI               | External General        | Optional. Must be established in the Title         |
|                   | Ledger Code             | File prior to use in a transaction. $(3A/N)$       |

| Field         | Description               | Required/Optional/Special Instructions                                                                                                    |  |  |
|---------------|---------------------------|----------------------------------------------------------------------------------------------------|--|--|
| EOB           | External Object Code      | Optional. Must be established in the Title File prior to use in a transaction. (3A/N)                                                                               |  |  |
| ECAT          | External Category         | Optional. Must be established in the Title<br>File prior to use in a transaction. (6A/N)                                                                            |  |  |
| EP            | External Program          | Optional. Must be established in the Title<br>File prior to use in a transaction. (2N)                                                                              |  |  |
| GRANT         | Grant Number              | Optional. Must be established in FACTS or<br>the Grants Information File ( <b>GI</b> ) and<br>carried over to the Title File to be used in a<br>transaction. (5A/N) |  |  |
| GY            | Grant Year                | Optional. Only used if <b>GRANT</b> field is populated. (2N)                                                                                                    |  |  |
| CNTRT         | Contract Number           | Optional. Must be established in FACTS<br>and carried over to the Title File to be used<br>in a transaction. (5A/N)                                                 |  |  |
| СҮ            | Contract Year             | Optional. Only used if <b>CNTRT</b> field is populated. (2N)                                                                                                    |  |  |
| OCA           | Other Cost Accumulator    | Optional. Must be established in the Title File prior to use in a transaction. (5A/N)                                                                               |  |  |
| AU            | Agency Unique Code        | Optional. Must be established in the Title<br>File prior to use in a transaction. (2A/N)                                                                            |  |  |
| GF            | GAAFR Fund                | Protected. (2N)                                                                                                    |  |  |
| SF            | State Fund                | Protected. (1N)                                                                                                    |  |  |
| FID           | Fund Identifier           | Protected. (6N)                                                                                                    |  |  |
| BE            | Budget Entity             | Required. Can be changed, but not deleted. (8N)                                                                                                    |  |  |
| IBI           | Internal Budget Indicator | Required. Can be changed, but not deleted. (2N)                                                                                                    |  |  |
| EF            | External Fund             | Protected. Must be established in the Title<br>File prior to use in a transaction. (1N)                                                                             |  |  |
| STATE-PROGRAM | State Program             | Required. Can be changed, but not deleted. (16N)                                                                                                    |  |  |
| UNITS         | Units                     | Optional. (11N)                                                                                                    |  |  |
| TIME          | Time                      | Optional. (9N)                                                                                                    |  |  |

If information in any of the protected fields is incorrect, the user must delete the transaction from the Daily Input File and input a transaction with the correct information.

- 8. a. Input the data necessary to update; **OR** 
  - b. In the **DELETE** field, input **D** to delete the transaction.

| 96U1 06/19/2013 13:42<br>TR 96 - JT RECEIPTS - SINGLE UPDATE BY SITE<br>DELETE:                                                                                                    | 2:02 |
|----------------------------------------------------------------------------------------------------|------|
| DOC-NO         LINE         L1         L2         L3         L4         L5         EO         VR         OBJECT         CF         TRN-DT         PPI         STATE-DOC           C         728811         0003         85         10         01         01         211         01         04         001000         06142013         M         D03123456 | 578  |
| AMOUNT VENDOR-ID SUB-VENDOR-IDQUANTITY<br>61.00                                                                                                    |      |
| INVOICE DESCRIPTION OTHER-DOC B PID BPIN PROJECT ID<br>JK-13458 JUNE DATA COLL V987654                                                                                                    |      |
| CAT YR GL EGL EOB ECAT EP GRANT GY CNTRT CY OCA AU<br>000100 00 61300                                                                                                    | J    |
| GF         SF         FID         BE         IBI         EF         STATE-PROGRAM        UNITS        TIME           20         2         010001         85100000         00         1112110000         000000                                                                                                    | •    |
| TYPE SEL                                                                                                    |      |
| ENTER-PF1PF2PF3PF4PF5PF6PF7PF8PF9PF10PF11PF12<br>CONT MINI MAIN RFRSH CAN                                                                                                    | !    |

TR96 – JT Receipts – Single Update By Site – Screen One (with example data input)

- 9. Press Enter.
  - a. FLAIR will display the transaction with the updates displayed, or the next transaction matching the inquiry search criteria, if applicable; **OR**
  - b. If the transaction is deleted, and no other records match the search criteria, FLAIR will display the message, *"END OF SEARCH."*

*TR96 – JT Receipts – Single Inquiry By Site – Screen Two* (with example data updates retrieved)

96**I**2 06/19/2013 14:10:38 TR 96 - JT RECEIPTS - SINGLE INQUIRY BY SITE L1 L2 L3 L4 L5 EO VR OBJECT PPI STATE-DOC DOC-NO LINE CF TRN-DT C 728811 0003 85 10 01 01 211 01 04 001000 06/14/2013 D03 1234 5678 M ... AMOUNT ... VENDOR-ID SUB-VENDOR-ID ...QUANTITY ... 61.00 921010000019210000000 INVOICE DESCRIPTION OTHER-DOC PID BPIN PROJECT ID В JK-13458 JUNE DATA COLL V987654 EGL EOB ECAT EP GRANT GY CNTRT CY OCA AU CAT YR GL 000100 00 61300 GF SF FID BE IBI EF STATE-PROGRAM ....UNITS.... ....TIME.... 20 2 010001 85100000 00 1112110000 000000 SEL NEXT: TYPE L1 L2 L3 L4 L5 USER ID VENDOR-ID DOC-NO LINE 85 C ENTER-PF1---PF2---PF3---PF4---PF5---PF6---PF7-PF8---PF9---PF10--PF11--PF12-MAIN RERSH TOP CONT MINI FWD

#### 603.10.2 TR96 Update from Multiple Inquiry

To make corrections or changes to a TR96 input on the current business day, the user must first inquire on the record to be changed, then access the update screen. This can be done two ways from a multiple inquiry screen. Regardless of which method the user chooses, only one line at a time may be selected to update.

#### <u>Method One</u>

To access the update screen from the Cash Receipts Mini Menu or any FLAIR input screen:

- 1. In the **TYPE** field, input **96**.
- 2. In the **SEL** field, input **M**.

#### *Cash Receipts Mini Menu* (with example data input)

| CRMU                                                                                                    | 06/19/13                                                 | 11:29:56             |
|----------------------------------------------------------------------------------------------------|----------------------------------------------------------|----------------------|
| CASH RECEIPTS MINI MENU<br>TYPE<br>30 DIRECT DEPOSIT RECEIPTS<br>31 CLEARING FUND RECEIPTS<br>32 REVOLVING FUND REIMBURSEMENTS<br>33 DIRECT DEPOSIT RECEIVABLES RECEIPTS<br>34 CLEARING FUND RECEIVABLES RECEIPTS | SEL OP<br>A,S,M,<br>A,S,M,<br>A,S,M,<br>A,S,M,<br>A,S,M, | TIONS<br>I<br>I<br>I |
| 96 JT RECEIPTS<br>97 JT RECEIVABLES RECEIPTS<br>3S CASH RECEIPTS & CLEARING FUND FILE<br>SEL                                                                                                    | A,S,M,<br>A,S,M,<br>M,I                                  | I                    |
| A MULTIPLE INPUT<br>S SINGLE INPUT WITH EXPANDED DATA DISPLAY<br>M MULTIPLE INQUIRY<br>I SINGLE INQUIRY WITH EXPANDED DATA DISPLAY                                                                                |                                                          |                      |
| NOTE: SINGLE UPDATE (U) WITH EXPANDED DATA DISPLAY -<br>ACCESSIBLE ONLY FROM 'M' AND 'I' SEL OPTIONS                                                                                                    | TYPE 9                                                   | 6 SEL M              |
| ENTER-PF1PF2PF3PF4PF5PF6PF7PF8PF9<br>CONT MAIN RFRSH                                                                                                    | PF10PF1                                                  | 1PF12                |

3. Press **Enter**. FLAIR will display the TR96 JT Receipts Multiple Inquiry by Site Request Screen One.

TR96 – JT Receipts – Multiple Inquiry By Site – Request – Screen One

| 96M1        | TR 96    | - JT I       | RECEIPTS - MU         | JLTIPLE 1 | ENQUIRY | BY SITE     | 06/19/2013<br>- REQUEST | 11:30:08    |
|-------------|----------|--------------|-----------------------|-----------|---------|-------------|-------------------------|-------------|
| L1 L2<br>85 | L3 L4 L5 | USER I       | ID VENDOR-1           | D         |         | DOC-NO<br>C | LINE                    |             |
|             |          |              |                       |           |         |             |                         |             |
|             |          |              |                       |           |         |             |                         |             |
|             |          |              |                       |           |         |             |                         |             |
| ENTER-P     | PF1PF2   | -PF3<br>MINI | -PF4PF5<br>MAIN RFRSH | PF6PI     | =7PF8   | 3PF9        | TYPE<br>PF10PF11        | SEL<br>PF12 |

- 4. Input search criteria necessary to display the correct record(s). *See section 603.9.2 TR96 Multiple Inquiry for additional details regarding the inquiry*.
- 5. Press **Enter**. FLAIR will display the TR96 JT Receipts Multiple Inquiry by Site Screen Two with results based on the search criteria input.

| 96M2                 | tr 96 - jt                                  | T RECEIPTS - MULTIPLE                                               | INQUIRY BY SITE 06/1                                                | 19/2013 14:18:26                      |
|----------------------|---------------------------------------------|---------------------------------------------------------------------|---------------------------------------------------------------------|---------------------------------------|
| DOC                  | -NO C 728811                                | TRN-DT 06/14/2013                                                   | PPI M STATE-DOC DO3                                                 | 3 1234 5678                           |
| X LINE<br>0002       | L1 L2 L3 L4<br>AMOUNT.<br>85 10 01 01<br>41 | L5 EO VR OBJECT CF<br>OTHER-DOC<br>000 B5 01 001000<br>1.17 V987654 | VENDOR-ID<br>DESCRIPTION<br>925020500019220000000<br>JUNE DATA COLL | INVOICE PID<br>QUANTITY B<br>JK-13458 |
| 0003                 | 85 10 01 01<br>61                           | 211 01 04 001000<br>1.00 v987654                                    | 921010000019210000000<br>JUNE DATA COLL                             | JK-13458                              |
| 0001                 | 85 20 02 02<br>52                           | 214 C3 01 001000<br>2.38 V987654                                    | 925020500019220000000<br>JUNE DATA COLL                             | ЈК-13458                              |
| 0004                 | 85 20 04 00<br>17                           | 000 AA 02 001000<br>7.22 V987654                                    | 925020500019220000000                                               | ЈК-13458                              |
| NEXT:<br>L1 L2<br>85 | L3 L4 L5 U                                  | USER ID VENDOR-ID                                                   | DOC-NO LINE<br>C                                                    | TYPE SEL                              |
| ENTER-I              | PF1PF2P                                     | PF3PF4PF5PF6<br>MINI MAIN RFRSH TOP                                 | PF7PF8PF9PF1<br>FWD                                                 | LOPF11PF12                            |

*TR96 – JT Receipts – Multiple Inquiry By Site – Screen Two* (with example data retrieved)

6. In the **X** (selection) field next to the record to be updated, input **U**.

*TR96 – JT Receipts – Multiple Inquiry By Site – Screen Two* (with example data input)

| 96M2        | i,   | TR | 96 · | - јт        | REC      | EIPTS         | - MULT         | IPLE  | INQUI       | ERY B          | Y SIT          | E            | 06/1  | L9/2013 | 3 1 | 4:18:26 |
|-------------|------|----|------|-------------|----------|---------------|----------------|-------|-------------|----------------|----------------|--------------|-------|---------|-----|---------|
| DOC         | -NO  | С  | 728  | 811         | Т        | RN-DT         | 06/14/         | 2013  | PPI         | М              | STAT           | E-DO         | C D03 | 3 1234  | 567 | 8       |
| X LINE      | L1   | L2 | L3   | L4 L        | 5        | EO VR         |                | CF    | VENDO       | DR-ID          | PTTON          |              |       | INVOIO  | E   | PID     |
| 0002        | 85   | 10 | 01   | 01 0 41.    | 00<br>17 | B5 01<br>V987 | 001000         | )     | 92502<br>JU | 20500<br>JNE D | 01922<br>ATA C | 0000<br>OLL  | 000   | JK-134  | 58  |         |
| 0003        | 85   | 10 | 01   | 01 2<br>61. | 11<br>00 | 01 04<br>V987 | 001000<br>7654 | )     | 92101<br>JU | LOOOO          | 01921<br>ATA C | 00000<br>OLL | 000   | JK-134  | 158 |         |
| U 0001      | 85   | 20 | 02   | 02 2<br>52. | 14<br>38 | C3 01<br>V987 | 001000<br>7654 | )     | 92502<br>JU | 20500<br>JNE D | 01922<br>ATA C | 00000<br>OLL | 000   | JK-134  | 158 |         |
| 0004        | 85   | 20 | 04   | 00 0<br>17. | 00<br>22 | AA 02<br>V987 | 001000<br>7654 | )     | 92502       | 20500          | 01922          | 0000         | 000   | JK-134  | 58  |         |
| NEXT:       |      |    |      |             |          |               |                |       |             |                |                |              |       | TYPE    |     | SEL     |
| L1 L2<br>85 | L3   | L4 | L5   | US          | ER       | ID VE         | ENDOR-I        | D     |             |                | DOC-           | NO           | LINE  | Ξ       |     |         |
| ENTER-      | PF1. |    | PF2  | PF          | 3        | -PF4          | -PF5           | -PF6  | PF7         | 7P             | F8             | PF9-         | PF1   | LOPF1   | 1   | PF12    |
| CONT        |      |    |      | MI          | NI       | MAIN          | RERSE          | I TOP | 2           | F              | WD             |              |       |         |     |         |

7. Press **Enter**. FLAIR will display the selected record on the TR96 JT Receipts Single Update by Site Screen One.

TR96 – JT Receipts – Single Update By Site – Screen One (with example data retrieved) 96U1 06/19/2013 14:18:58 TR 96 - JT RECEIPTS - SINGLE UPDATE BY SITE DELETE: L1 L2 L3 L4 L5 E0 VR OBJECT 85 20 02 02 214 C3 01 001000 CF TRN-DT PPI STATE-DOC DOC-NO LINE C 728811 0001 D0312345678 06142013 M ....AMOUNT.... VENDOR-ID SUB-VENDOR-ID ...QUANTITY ... 925020500019220000000 INVOICE DESCRIPTION PID BPIN PROJECT ID OTHER-DOC B JK-13458 JUNE DATA COLL V987654 GY CNTRT CY OCA YR GL EGL EOB ECAT EP GRANT AU CAT 000100 00 61300 02618 BE SF IBI EF STATE-PROGRAM GF FID ....UNITS.... ....TIME.... 050001 85200000 00 1112110000 000000 50 2 TYPE SEL ENTER-PF1---PF2---PF3---PF4---PF5---PF6---PF7---PF8---PF9---PF10--PF11--PF12-MAIN RFRSH CAN CONT MINT

The user may update any of the unprotected fields. *For more information on the TR96 JT Receipts Single Update by Site Screen One and the fields available for update, see section 603.10.1 TR96 Update from Single Inquiry*. Changes to the TR96 are recorded on the Daily Input File. Any changes to the amount also updates the Available Balance File. *See section 603.12.2 TR96 FLAIR Accounting Entries for details*.

#### Method Two

To access the update screen from the Cash Receipts Mini Menu or any FLAIR input screen:

- 1. In the **TYPE** field, input **96**.
- 2. In the **SEL** field, input **M**.

| Cash Receipts Mini Menu | (with example data input) |
|-------------------------|---------------------------|
|-------------------------|---------------------------|

| CRMU                    |                                                                                                    | 06/19/13 | 11:29:56 |
|-------------------------|----------------------------------------------------------------------------------------------------|----------|----------|
|                         | CASH RECEIPTS MINI MENU                                                                                                    |          |          |
| TYPE                    |                                                                                                    | SEL OP   | TIONS    |
| 30                      | DIRECT DEPOSIT RECEIPTS                                                                                                    | A, S, M, | I        |
| 31                      | CLEARING FUND RECEIPTS                                                                                                    | A, S, M, | I        |
| 32                      | REVOLVING FUND REIMBURSEMENTS                                                                                              | A,M      |          |
| 33                      | DIRECT DEPOSIT RECEIVABLES RECEIPTS                                                                                        | A, S, M, | I        |
| 34                      | CLEARING FUND RECEIVABLES RECEIPTS                                                                                         | A, S, M, | I        |
| 96                      | JT RECEIPTS                                                                                                    | A, S, M, | I        |
| 97                      | JT RECEIVABLES RECEIPTS                                                                                                    | A, S, M, | I        |
| 35                      | CASH RECEIPTS & CLEARING FUND FILE                                                                                         | M,I      |          |
| SEL<br>A<br>S<br>M<br>I | MULTIPLE INPUT<br>SINGLE INPUT WITH EXPANDED DATA DISPLAY<br>MULTIPLE INQUIRY<br>SINGLE INQUIRY WITH EXPANDED DATA DISPLAY |          |          |
| NOT                     | E: SINGLE UPDATE (U) WITH EXPANDED DATA DISPLAY -<br>ACCESSIBLE ONLY FROM 'M' AND 'I' SEL OPTIONS                          | TYPE 9   | 6 SEL M  |
| ENTER-PI                | -1PF2PF3PF4PF5PF6PF7PF8PF9<br>MAIN RFRSH                                                                                   | -PF10PF1 | 1PF12    |

3. Press **Enter**. FLAIR will display the TR96 JT Receipts Multiple Inquiry by Site Request Screen One.

|                | -     | -    |          | -            |         |             |                         |             |
|----------------|-------|------|----------|--------------|---------|-------------|-------------------------|-------------|
| 96M1           | TR 96 | - JT | RECEIPTS | 6 - MULTIPLE | INQUIRY | BY SITE     | 06/19/2013<br>- REQUEST | 11:30:08    |
| L1 L2 L3<br>85 | L4 L5 | USER | ID VEN   | IDOR-ID      |         | DOC-NO<br>C | LINE                    |             |
|                |       |      |          |              |         |             |                         |             |
|                |       |      |          |              |         |             |                         |             |
|                |       |      |          |              |         |             | TVDE                    | 651         |
| ENTER-PF1      | PF2   | PF3  | -PF4F    | PF5PF6       | PF7PF8  | 8PF9        | PF10PF11                | SEL<br>PF12 |

TR96 – JT Receipts – Multiple Inquiry By Site – Request – Screen One

- 4. Input search criteria necessary to display the correct record(s). *See section 603.9.2 TR96 Multiple Inquiry for additional details regarding the inquiry*.
- 5. Press **Enter**. FLAIR will display the TR96 JT Receipts Multiple Inquiry by Site Screen Two with results based on the search criteria input.

TR96 – JT Receipts – Multiple Inquiry By Site – Screen Two (with example data retrieved)

| 96M2     | TR 96 -    | - JT RECEIPTS             | - MULTIPLE     | INQUIRY BY SITE 00                      | 5/19/2013 14:18:26 |
|----------|------------|---------------------------|----------------|-----------------------------------------|--------------------|
| DOC      | -NO C 7288 | 811 TRN-DT                | 06/14/2013     | PPI M STATE-DOC D                       | 003 1234 5678      |
| X LINE   | L1 L2 L3   | L4 L5 EO VE               | OBJECT CF      | VENDOR-ID                               | INVOICE PID        |
| 0002     | 85 10 01   | 01 000 B5 01<br>41.17 V98 | 001000<br>7654 | 925020500019220000000<br>JUNE DATA COLL | ) ЈК-13458         |
| 0003     | 85 10 01   | 01 211 01 04<br>61.00 V98 | 001000<br>7654 | 92101000001921000000<br>JUNE DATA COLL  | ) јк-13458         |
| 0001     | 85 20 02   | 02 214 C3 01<br>52.38 V98 | 001000<br>7654 | 92502050001922000000<br>JUNE DATA COLL  | ) јк-13458         |
| 0004     | 85 20 04   | 00 000 AA 02<br>17.22 V98 | 001000<br>7654 | 92502050001922000000                    | ) јк-13458         |
| NEXT:    |            |                           |                |                                         | TYPE SEL           |
| 85 LI L2 | L3 L4 L5   | USER ID V                 | ENDOR-ID       | DOC-NO LI<br>C                          | LNE                |
| ENTER-   | PF1PF2-    | PF3PF4-                   | PF5PF6         | PF7PF8PF9F                              | PF10PF11PF12       |
| CONT     |            | MINI MAIN                 | RFRSH TOP      | FWD                                     |                    |

6. In the **X** (selection) field next to the record to be updated, input **X**.

7. In the **SEL** field, input **U**.

|        |       |       |                 |               | -              |                                                  |
|--------|-------|-------|-----------------|---------------|----------------|--------------------------------------------------|
| 96M2   | TR    | 96 ·  | - JT RE         | CEIPTS        | - MULTIPLE     | INQUIRY BY SITE 06/19/2013 14:25:58              |
| DOC    | -NO C | 7288  | 811             | TRN-DT        | 06/14/2013     | PPI M STATE-DOC D03 1234 5678                    |
| X LINE | L1 L  |       | L4 L5           | EO VR         | OBJECT CF      | VENDOR-ID INVOICE PID<br>DESCRIPTION QUANTITY B  |
| × 0002 | 85 10 | 0 01  | 01 000<br>41.17 | B5 01<br>V987 | 001000<br>7654 | 925020500019220000000 JK-13458<br>JUNE DATA COLL |
| 0003   | 85 10 | 01    | 01 211<br>61.00 | 01 04<br>V987 | 001000<br>7654 | 921010000019210000000 JK-13458<br>JUNE DATA COLL |
| 0001   | 85 20 | 02    | 02 214<br>52.38 | C3 01<br>V987 | 001000<br>7654 | 925020500019220000000 JK-13458<br>JUNE DATA COLL |
| 0004   | 85 20 | 04    | 00 000 17.22    | AA 02<br>V987 | 001000<br>7654 | 925020500019220000000 JK-13458                   |
| NEXT:  | 1314  | 1 1 5 | USER            |               |                | TYPE SEL U                                       |
| 85     |       |       | USER            | 10 11         |                |                                                  |
| ENTER- | PF1   | -PF2- | PF3-            | PF4           | PF5PF6         | PF/PF8PF9PF10PF11PF12                            |
| CONT   |       |       | MINI            | MAIN          | KERSH TOP      | FWD                                              |

*TR96 – JT Receipts – Multiple Inquiry By Site – Screen Two* (with example data input)

8. Press Enter. FLAIR will display the TR96 JT Receipts Single Update by Site Screen One.

*TR96 – JT Receipts – Single Update By Site – Screen One* (with fields available for update)

| 9601                          | 06/19/2013                                                                                                    | 14:26:33         |
|-------------------------------|----------------------------------------------------------------------------------------------------|------------------|
| DELETE:                       | TR 90 - JT RECEIPTS - SINGLE UPDATE BY SITE                                                                                                    |                  |
| DOC-NO LINE<br>C 728811 0002  | L1 L2 L3 L4 L5 E0 VR OBJECT CF TRN-DT PPI STAT<br>85 10 01 01 000 B5 01 001000 06142013 M D031                                                                | E-DOC<br>2345678 |
| AMOUNT<br>41.17               | VENDOR-ID SUB-VENDOR-IDQUANTITY                                                                                                    |                  |
| INVOICE DESC<br>JK-13458 JUNE | RIPTION OTHER-DOC B PID BPIN PROJECT ID<br>DATA COLL V987654                                                                                                  |                  |
| CAT YR GL<br>000100 00 61300  | EGL EOB ECAT EP GRANT GY CNTRT CY OCA                                                                                                    | AU               |
| GF SF FID<br>50 2 050001      | BE         IBI         EF         STATE-PROGRAM        UNITS         T           85200000         00         1112110000         0000000        UNITS        T | IME              |
|                               | ТҮРЕ                                                                                                    | SEL              |
| ENTER-PF1PF2-                 | PF3PF4PF5PF6PF7PF8PF9PF10PF11-<br>MINI MAIN RFRSH                                                                                                    | -PF12<br>CAN     |

The user may update any of the unprotected fields. *For more information on the TR96 JT Receipts Single Update by Site Screen One and the fields available for update, see section 603.10.1 TR96 Update from Single Inquiry.* Changes to the TR96 are recorded on the Daily Input File. Any changes to the amount also updates the Available Balance File. *See section 603.12.2 TR96 FLAIR Accounting Entries for details.* 

# 603.11 TR99 Automated Journal Transfer Receipt Transactions

The TR99 Automated Journal Transfer Receipt records the receipt of funds transferred from one fund to another within the same OLO. The TR99 is generated when a JT is made using a disbursement transaction, usually a TR51, and data is input in the **BF-ORG**, **BF-EO**, and **BF-OBJ** fields while the **VENDOR-ID** field is left blank. Because the receipt can be posted to the detail contained within the Expansion Files for that benefitting organization code, expansion option, and object code combination, it is not necessary to process a TR96 JT Receipt transaction. The TR99 is posted to the agency records during nightly processing. *See section 603.12.3 TR99 FLAIR Accounting Entries for additional details*.

Not all codes input with a JT disbursement will post with the TR99. These include the project ID, and any codes not included in the Expansion Files for the benefitting organization code and expansion option combination. If these codes must be recorded with the receipt transaction, the JT disbursement may be processed with the FLAIR account code in the **VENDOR-ID** field instead. The TR99 will not generate, and a TR96 may be used to post the receipt with all necessary codes.

# 603.12 Receipt Transaction FLAIR Accounting Entries

Most transactions in FLAIR result in the recording of one or more accounting entries for the agency in both Departmental and Central FLAIR. Some transactions record only Departmental entries. Central FLAIR balances are maintained by DFS. The agency must reconcile Departmental FLAIR balances and ensure the accuracy of these entries for financial reporting.

The Departmental FLAIR accounting entries related to the following transactions are discussed in detail in this section:

- Direct Deposit Receipts (TR30)
- JT Receipts (TR96)
- Automated JT Receipts (TR99)

## 603.12.1 TR30 FLAIR Accounting Entries

The TR30 records the receipt of funds. This may be for receipt of revenue or receipt of expense refunds. The State Fund and benefitting object code used in the transaction determine the accounting entries that are recorded. *For additional information regarding expenditure refunds, see section 610.7 Expenditure Refunds.* 

#### To record a direct deposit receipt of revenue:

| SF   | GL Code | Description                                 | DR | CR | I/A |
|------|---------|---------------------------------------------|----|----|-----|
| 1    | 54600   | Collections – State GR or                   | X  |    | А   |
| 2, 3 | 12100   | Unreleased Cash in State Treasury <b>or</b> | Х  |    | Α   |
| 8    | 11200   | Cash in Bank                                | X  |    | Α   |
|      | 6****   | Revenue/Receipts                            |    | X  | Ι   |

A = FLAIR Automated; CR = Credit Record; DR = Debit Record; GL = General Ledger; GR = General Revenue; I = User Input; SF = State Fund.

#### To record a direct deposit receipt of expense refund:

| SF   | GL Code | Description                        | DR | CR | I/A |
|------|---------|------------------------------------|----|----|-----|
| 1    | 13100   | Unexpended GR Release <b>or</b>    | X  |    | Α   |
| 2, 3 | 12200   | Released Cash in State Treasury or | X  |    | Α   |
| 8    | 11200   | Cash in Bank                       | X  |    | Α   |
|      | 7****   | Expenditures                       |    | Х  | Ι   |

A = FLAIR Automated; CR = Credit Record; DR = Debit Record; GL = General Ledger; GR = General Revenue; I = User Input; SF = State Fund. When direct deposit receipts are recorded as revenue, the Available Balance File is updated as follows:

| Indicators             | State Fund = 1 | State Fund $= 2, 3$ | State Fund = 8 |  |
|------------------------|----------------|---------------------|----------------|--|
| Fund Cash              | N/A            | +/-amount           | +/-amount      |  |
| Fund Release           | N/A            | N/A                 | N/A            |  |
| Organization Cash      | N/A            | +/-amount           | +/-amount      |  |
| Organization Allotment | N/A            | N/A                 | N/A            |  |

+/- = Increase/Decrease; N/A = Not applicable.

When direct deposit receipts are recorded as expense refunds, the Available Balance File is updated as follows:

| Indicators             | State Fund = 1 | State Fund $= 2, 3$ | State Fund $= 8$ |  |
|------------------------|----------------|---------------------|------------------|--|
| Fund Cash              | N/A            | +/-amount           | +/-amount        |  |
| Fund Release           | +/-amount      | +/-amount           | N/A              |  |
| Organization Cash      | N/A            | +/-amount           | +/-amount        |  |
| Organization Allotment | +/-amount      | +/-amount           | +/-amount        |  |

+/- = Increase/Decrease; N/A = Not applicable.

**Note:** Grant fund cash, contract fund cash, project fund cash, grant allotment, contract allotment, and/or project allotment available balance records will also be updated (same as fund cash and organization allotment above). This update will take place only if the grant, contract, and/or project numbers are input with the transaction.

## 603.12.2 TR96 FLAIR Accounting Entries

The TR96 records the receipt of funds from other funds within an OLO, or from another fund with the State Treasury Concentration Account. This may be for receipt of revenue or receipt of expense refunds. The SF and benefitting object code used in the transaction determine the accounting entries that are recorded.

| 0    | 6****   | Revenue/Receipts                       | <u> </u> | x  | I   |
|------|---------|----------------------------------------|----------|----|-----|
| 8    | 11200   | Cash in Bank                           |          |    | Δ   |
| 2, 3 | 12100   | Unreleased Cash in State Treasury or X |          |    | Α   |
| 1    | 54600   | Collections – State GR or              | X        |    | Α   |
| SF   | GL Code | Description                            | DR       | CR | I/A |

To record a JT receipt of revenue (**BF-OBJ** = revenue object code):

A = FLAIR Automated; CR = Credit Record; DR = Debit Record; GL = General Ledger; GR = General Revenue; I = User Input; SF = State Fund.

| ۰. | expendence object code). |         |                                           |    |    |     |
|----|--------------------------|---------|-------------------------------------------|----|----|-----|
|    | SF                       | GL Code | Description                               | DR | CR | I/A |
|    | 1                        | 13100   | Unexpended GR Release <b>or</b>           | Х  |    | Α   |
|    | 2, 3                     | 12200   | Released Cash in State Treasury <b>or</b> |    |    | Α   |
|    | 8                        | 11200   | Cash in Bank                              | Х  |    | Α   |
|    |                          | 7****   | Expenditures                              |    | Х  | Ι   |

## To record a JT receipt of expense refund(**BF-OBJ** = expenditure object code):

A = FLAIR Automated; CR = Credit Record; DR = Debit Record; GL = General Ledger; GR = General Revenue; I = User Input; SF = State Fund.

#### When JT receipts are recorded as revenue, the Available Balance File is updated as follows:

| Indicators             | State Fund = 1 | State Fund $= 2, 3$ | State Fund $= 8$ |  |
|------------------------|----------------|---------------------|------------------|--|
| Fund Cash              | N/A            | +/-amount           | +/-amount        |  |
| Fund Release           | N/A            | N/A                 | N/A              |  |
| Organization Cash      | N/A            | +/-amount           | +/-amount        |  |
| Organization Allotment | N/A            | N/A                 | N/A              |  |

+/- = Increase/Decrease; N/A = Not applicable.

When JT receipts are recorded as expense refunds, the Available Balance File is updated as follows:

| Indicators             | State Fund = 1 | State Fund $= 2, 3$ | State Fund $= 8$ |
|------------------------|----------------|---------------------|------------------|
| Fund Cash              | N/A            | +/-amount           | +/-amount        |
| Fund Release           | +/-amount      | +/-amount           | N/A              |
| Organization Cash      | N/A            | +/-amount           | +/-amount        |
| Organization Allotment | +/-amount      | +/-amount           | +/-amount        |

**Note:** Grant fund cash, contract fund cash, project fund cash, grant allotment, contract allotment, and/or project allotment available balance records will also be updated (same as fund cash and organization allotment above). This update will take place only if the grant, contract, and/or project numbers are input with the transaction.

## 603.12.3 TR99 FLAIR Accounting Entries

TR99s are automated and record the receipt of funds from other funds within an OLO. This may be for receipt of revenue or receipt of expense refunds. The SF and benefitting object code used in the transaction determine the accounting entries that are recorded.

| SF   | GL Code | Description                          | DR | CR | I/A |
|------|---------|--------------------------------------|----|----|-----|
| 1    | 54600   | Collections – State GR or            | X  |    | Α   |
| 2, 3 | 12100   | Unreleased Cash in State Treasury or | X  |    | Α   |
| 8    | 11200   | Cash in Bank                         | X  |    | Α   |
|      | 6****   | Revenue/Receipts                     |    | X  | Α   |

| An automated | IT receiv | ot to record | a revenue | (BF-OB | I = revenue ob                                                                         | iect code | ):       |
|--------------|-----------|--------------|-----------|--------|----------------------------------------------------------------------------------------|-----------|----------|
| matcu        |           |              | arevenue  |        | $\mathbf{J} = \mathbf{I} \in \mathbf{V} \in \mathbf{I} \in \mathbf{U} \cup \mathbf{U}$ | feet coue | <i>.</i> |

A = FLAIR Automated; CR = Credit Record; DR = Debit Record; GL = General Ledger; GR = General Revenue; I = User Input; SF = State Fund.

#### An automated JT receipt to record an expense refund (**BF-OBJ** = expenditure object code):

| SF   | GL Code | Description                        | DR | CR | I/A |
|------|---------|------------------------------------|----|----|-----|
| 1    | 13100   | Unexpended GR Release <b>or</b>    | Х  |    | Α   |
| 2, 3 | 12200   | Released Cash in State Treasury or | X  |    | Α   |
| 8    | 11200   | Cash in Bank                       | X  |    | Α   |
|      | 7****   | Expenditures                       |    | Х  | А   |

A = FLAIR Automated; CR = Credit Record; DR = Debit Record; GL = General Ledger; GR = General Revenue; I = User Input; SF = State Fund.

#### When automated JT receipts are recorded, the Available Balance File is updated as follows:

| Indicators              | State Fund = 1 | State Fund $= 2, 3$ | State Fund = 8 |  |
|-------------------------|----------------|---------------------|----------------|--|
| Fund Cash               | N/A            | +/-amount           | +/-amount      |  |
| Fund Release*           | +/-amount      | +/-amount           | N/A            |  |
| Organization Cash       | N/A            | +/-amount           | +/-amount      |  |
| Organization Allotment* | +/-amount      | +/-amount           | +/-amount      |  |

+/- = Increase/Decrease; N/A = Not applicable.

\* These balances are affected when expenditure object code is used in **BF-OBJ** field only. Revenue object codes do not affect balances.

**Note:** Grant fund cash, contract fund cash, project fund cash, grant allotment, contract allotment, and/or project allotment available balance records will also be updated (same as fund cash and organization allotment above). This update will take place only if the grant, contract, and/or project numbers are input with the transaction.

# **604 Clearing Funds**

A **clearing account**, or **clearing fund**, is a demand deposit account outside of the State Treasury, controlled by a state agency as a means of forwarding funds to the Treasury. This type of account is used by offices not near a State Treasury Concentration Account financial institution that need to be able to deposit funds to a local bank (*see section 602.2 Authority for more information*).

Clearing funds must be established and approved by the CFO according to sections <u>17.58</u> and <u>216.275</u>, F.S., and Rule Chapter <u>69C-1</u>, F.A.C. The following is information required to obtain a clearing fund:

- A brief descriptive name and purpose for the proposed account.
- An estimate of the total dollar amount and total number of items cleared through the account annually.
- The name and physical location of the qualified public depository recommended for the proposed account.
- A statement of assurance that the recommended qualified public depository has agreed to the collateral and funds-forwarding requirements of the CFO.
- A determination that security and/or convenience would be enhanced by establishing the account.

Agencies can request new accounts using the form at the following link: <u>https://www.myfloridacfo.com/Division/Treasury/BankAccounts/default.htm</u>.

Deposits may be recorded to a clearing fund with a TR31(Clearing Fund Receipts) or a TR34 (Clearing Fund Receivables Receipts). This section covers only receipts recorded with a TR31. *For more information regarding TR34s, see section 606.15 TR34 Clearing Fund Receivables Receipts.* 

# **604.1 Clearing Fund Overview**

A **clearing fund** is considered a local bank account and must be approved by the DFS Division of Treasury. After receiving approval, the clearing fund will be designated in FLAIR by the user agency with a state fund of 8 (SF = 8) within the FLAIR account code.

A Clearing Fund Account Report must be submitted quarterly to the Division of Treasury pursuant section <u>17.58(4)</u>, F.S. For more information, see: <u>http://www.fltreasury.org/treasury/fs\_05.html</u>.

# **Clearing Fund Flowchart**

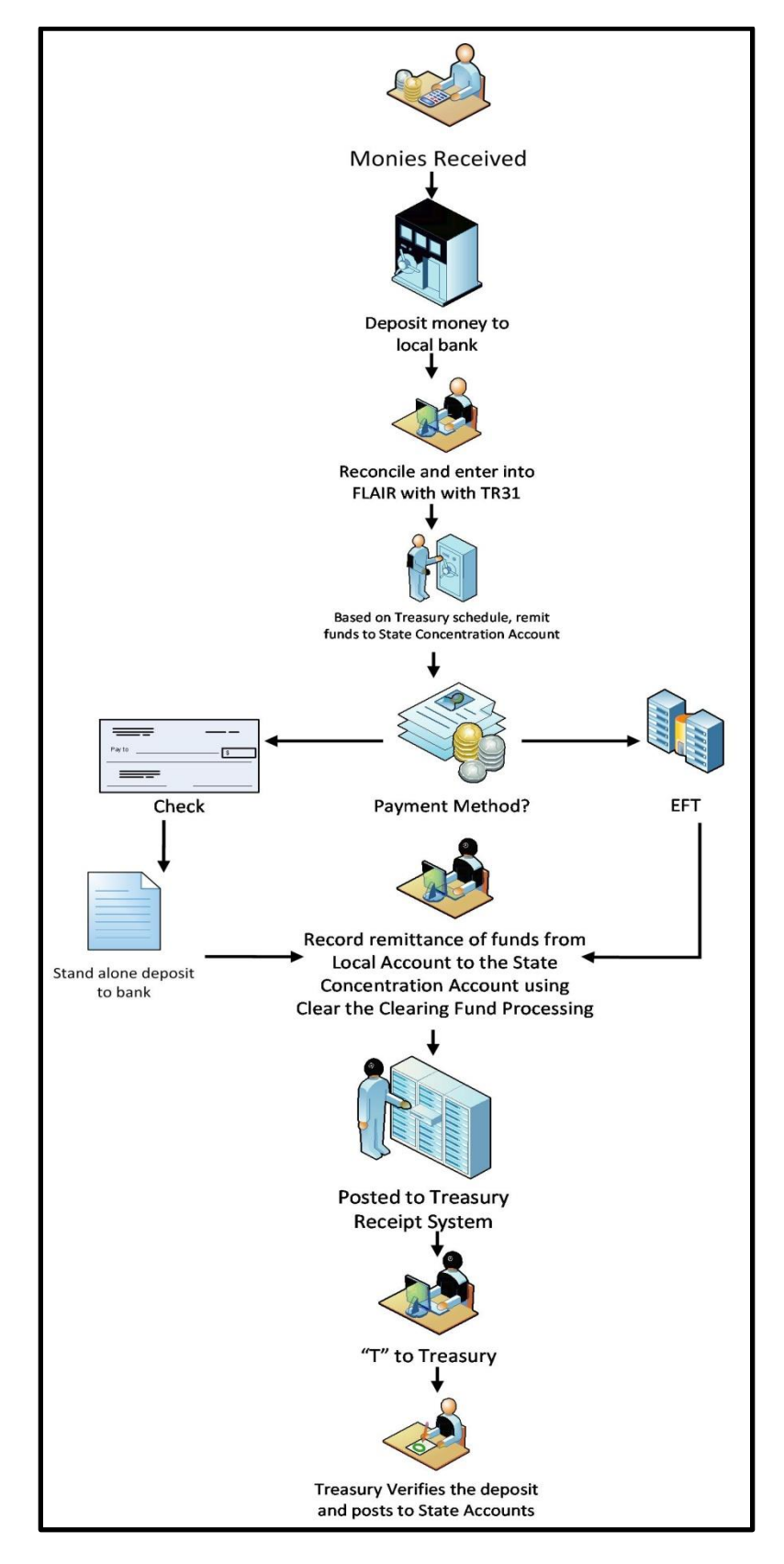

### 604.1.1 How Clearing Fund Work

- 1. A work unit takes in receipts, but does not have a bank housing the State Treasury Concentration Account within a convenient distance for making daily deposits.
- 2. The deposit is prepared and taken to a clearing fund at a local bank for deposit.
- 3. The deposit is recorded in FLAIR using a TR31 or a TR34.
- 4. Using the schedule and method set out in rule <u>69C-1.005</u>, F.A.C., the agency transfers the money to the State Treasury Concentration Account. Refer to the chart below:

| Annual Deposits     | Forwarding Frequency   | Forwarding Method |
|---------------------|------------------------|-------------------|
| 0 – 62,000          | Every Other Tuesday    | Check             |
| 62,000 – 248,000    | Every Tuesday          | Check             |
| 248,000 - 1,460,000 | Every Tuesday & Friday | Wire Transfer     |
| Over 1,460,000      | Daily                  | Wire Transfer     |

- 5. Using the Clear the Clearing Fund Processing option on the Cash Receipts Utility function, the agency records the remittance of the funds to the operating account.
- 6. Using the Treasury Receipt Processing option on the Cash Receipts Utility function, the agency transfers (**T**) the deposit to the Treasury to be verified.
- 7. The Treasury verifies the deposit against data input in FLAIR, and if these match, the Treasury changes the status to verified (**V**).
- 8. Central FLAIR receives an electronic file and posts cash into the agency's operating fund.

Other requirements include, but are not limited to:

- Wire transfers should be made prior to 11:00 am, if possible, and initiated with the FLAIR deposit number embodied in the Fedwire text section.
- The CFO must be notified promptly each time a transfer of \$1 million or more is made.
- Accounts should be cleared to a zero balance.

# 604.2 TR31 Clearing Fund Receipts Input

The TR31 Clearing Fund Receipts function is used to record the deposit of funds to a local bank account, known as a clearing fund, where no receivable is established within FLAIR. The TR31 records the deposit into the clearing fund and creates a record in FLAIR showing that these funds are due to be transferred to an operating account within the State Treasury Concentration Account. The clearing fund is tied to a particular operating account (SF = 1, 2, 3, or 4) on the Expansion Files and the local fund is established with an **SF** = **8**.

To access a TR31, users must have **U** (Update) or **I** (Inquiry) security access to the Cash Receipts (CR) function. With access, users have the capability to input a single clearing fund receipts transaction using a TR31S or multiple clearing fund receipts transactions using a TR31A. Users can inquire using a TR31I to view one line of a deposit, or using a TR31M to view up to four lines with the same document number.

**Note**: Once a TR31 has been input, the transaction is then recorded in the Cash Receipts & Clearing Fund File (3S). The funds must be transferred to the State Treasury Concentration Account from the local account. The transfer must be recorded in FLAIR using the Cash Receipts Utility (CP) function. *See section 607 Cash Receipts Utility Function for additional information*.

To access a TR31 from the Cash Receipts Mini Menu or any FLAIR input screen:

- 1. In the **TYPE** field, input **31**.
- 2. In the **SEL** field, input **A**, **S**, **M**, or **I**.

#### *Cash Receipts Mini Menu* (with example data input)

| CRMU  |     |                                                  | 06/11/13                                            | 11:18:34  |
|-------|-----|--------------------------------------------------|-----------------------------------------------------|-----------|
|       |     | CASH RECEIPTS MINI MENU                          |                                                     |           |
| TY    | PE  |                                                  | SEL OP                                              | TIONS     |
| 3     | 0   | DIRECT DEPOSIT RECEIPTS                          | A, S, M,                                            | I         |
| 3     | 1   | CLEARING FUND RECEIPTS                           | A, S, M,                                            | I         |
| 3     | 2   | REVOLVING FUND REIMBURSEMENTS                    | A,M                                                 |           |
| 3     | 3   | DIRECT DEPOSIT RECEIVABLES RECEIPTS              | A, S, M,                                            | I         |
| 3     | 4   | CLEARING FUND RECEIVABLES RECEIPTS               | A, S, M,                                            | I         |
| 9     | 6   | JT RECEIPTS                                      | A, S, M,                                            | I         |
| 9     | 7   | JT RECEIVABLES RECEIPTS                          | A, S, M,                                            | I         |
| 3     | S   | CASH RECEIPTS & CLEARING FUND FILE               | M,I                                                 |           |
| s     | EL  |                                                  |                                                     |           |
|       | S   | STNGLE INPUT WITH EXPANDED DATA DISPLAY          |                                                     |           |
|       | M   | MULTIPLE INOUIRY                                 |                                                     |           |
|       | I   | SINGLE INQUIRY WITH EXPANDED DATA DISPLAY        | А,                                                  | S, M or I |
| N     | OTE | : SINGLE UPDATE (U) WITH EXPANDED DATA DISPLAY - |                                                     |           |
| 0.026 |     | ACCESSIBLE ONLY FROM 'M' AND 'I' SEL OPTIONS     |                                                     |           |
|       |     |                                                  | TYPE 3                                              | 1 SEL     |
| Enter | -PF | 1PF2PF3PF4PF5PF6PF7PF8PF9                        | -PF10PF1                                            | 1PF12     |
| CONT  |     | MAIN RFRSH                                       | Service Provide Contraction Contraction Contraction |           |

## Available selection types for TR31:

| Selection Type | Description                                                                                                    |
|----------------|----------------------------------------------------------------------------------------------------|
| А              | Multiple Input. Processes up to four lines of receipts with one document (deposit) number.                                         |
| S              | Single Input with Expanded Data Display. Processes one receipt and the user can view all codes retrieved from the Expansion Files. |
| М              | Multiple Inquiry. The user can view limited data for up to four lines with the same document (deposit) number.                     |
| I              | Single Inquiry with Expanded Data Display. Users will be able to view all available data codes.                                    |

3. Press **Enter**. FLAIR will display the requested screen.

#### 604.2.1 TR31 Single Input

The TR31 Clearing Fund Receipt Single Input Request consists of two screens which allow the user to input all data codes associated with a transaction. Some of these codes are retrieved, but can be updated at the time of input or anytime on the same day of input before nightly processing.

To access the TR31 Clearing Fund Receipts Single Input Request Screen from the Cash Receipts Mini Menu or any FLAIR input screen:

- 1. In the **TYPE** field, input **31**.
- 2. In the **SEL** field, input **S**.

| Cash Receipts Mini Menu | (with example data inp | out) |
|-------------------------|------------------------|------|
|-------------------------|------------------------|------|

| CRMU                                                 | CASH DECETDES MENT MENU                                                                                                    | 06/09/14                                                                  | 12:17:25                            |
|------------------------------------------------------|----------------------------------------------------------------------------------------------------|---------------------------------------------------------------------------|-------------------------------------|
| TYPE<br>30<br>31<br>32<br>33<br>34<br>96<br>97<br>35 | CASH RECEIPTS MINI MENU<br>DIRECT DEPOSIT RECEIPTS<br>CLEARING FUND RECEIPTS<br>REVOLVING FUND REIMBURSEMENTS<br>DIRECT DEPOSIT RECEIVABLES RECEIPTS<br>CLEARING FUND RECEIVABLES RECEIPTS<br>JT RECEIPTS<br>JT RECEIVABLES RECEIPTS<br>CASH RECEIPTS & CLEARING FUND FILE | SEL OP<br>A,S,M,<br>A,S,M,<br>A,S,M,<br>A,S,M,<br>A,S,M,<br>A,S,M,<br>M,I | TIONS<br>I<br>I<br>I<br>I<br>I<br>I |
| SEL<br>A<br>S<br>M<br>I                              | MULTIPLE INPUT<br>SINGLE INPUT WITH EXPANDED DATA DISPLAY<br>MULTIPLE INQUIRY<br>SINGLE INQUIRY WITH EXPANDED DATA DISPLAY                                                                                                    |                                                                           |                                     |
| NOT<br>ENTER-P<br>CONT                               | E: SINGLE UPDATE (U) WITH EXPANDED DATA DISPLAY -<br>ACCESSIBLE ONLY FROM 'M' AND 'I' SEL OPTIONS<br>F1PF2PF3PF4PF5PF6PF7PF8PF9<br>MAIN RFRSH                                                                                                    | TYPE 3<br>-PF10PF1                                                        | 1 SEL S<br>1PF12                    |

3. Press **Enter**. FLAIR will display the TR31 Clearing Fund Receipts Single Input Request Screen.

TR31 - Clearing Fund Receipts - Single Input Request- Screen One

```
31S1 06/09/2014 12:29:48

TR 31 - CLEARING FUND RECEIPTS - SINGLE INPUT - REQUEST

L1 L2 L3 L4 L5 EO VR OBJECT PPI

85

TYPE SEL

ENTER-PF1---PF2---PF3---PF4---PF5---PF6---PF7---PF8---PF9---PF10--PF11--PF12---

CONT HELP MINI MAIN RFRSH
```

| Field          | Description              | Required/Optional/Special Instructions                                                                                                    |
|----------------|--------------------------|----------------------------------------------------------------------------------------------------|
| L1 L2 L3 L4 L5 | Organization Code        | Required. <b>L1</b> is protected. (11N)                                                                                                    |
| EO             | Expansion Option         | Required. If blank, defaults to <b>00</b> . (2A/N)                                                                                                    |
| VR             | Expansion Option Version | Optional. (2N)                                                                                                    |
| OBJECT         | Object Code              | Required. Object code must be ≤900000.<br>(6N)                                                                                                    |
| PPI            | Prior Period Indicator   | <ul> <li>Optional. Valid input:</li> <li>Blank – Transaction will update current period accounting records.</li> <li>M – Prior Month Indicator. Transaction will update prior month accounting records when an agency has not closed the books for the previous month.</li> <li>Y – Prior Year Indicator. Transaction will update prior year accounting records when an agency has not closed the books for the previous great the books for the previous year. (1A)</li> </ul> |

TR31 Clearing Fund Receipts Single Input Request Screen One fields:

4. Input the necessary required and optional fields.

TR31 - Clearing Fund Receipts - Single Input Request - Screen One (with example data input)

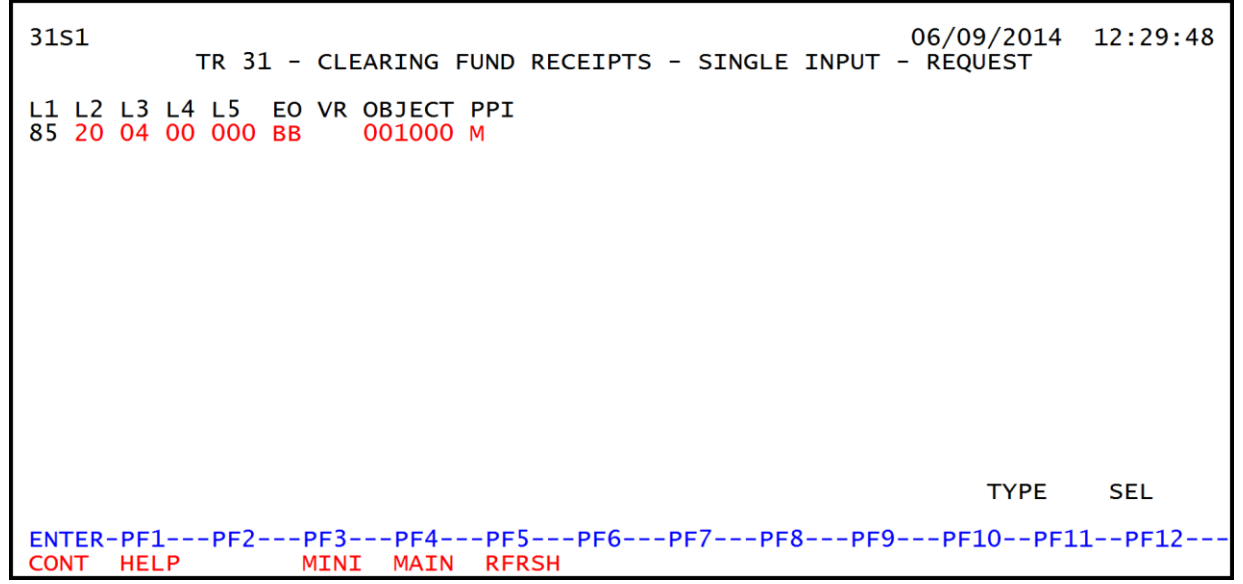

5. Press **Enter**. FLAIR will display TR31 Clearing Fund Single Input Request Screen Two.

| 31S2                  | TR 31 - C                       | LEARING FUND                   | RECEIPTS - SINGLE                 | INPUT 06/09/2              | 2014 12:33:00        |
|-----------------------|---------------------------------|--------------------------------|-----------------------------------|----------------------------|----------------------|
| DOC-NO<br>C           | LINE                            | L1 L2 L3 L4 L<br>85 20 04 00 0 | 5 EO VR OBJECT<br>00 BB 05 001000 | CF TRN-DT                  | PPI<br>M             |
| AMOUN                 | Т ВІ                            | VENDOR-ID                      | SUB-                              | VENDOR-IDQ                 | UANTITY              |
| INVOICE               | DES                             | CRIPTION                       | ORIG-RCPT                         | OTHER-DOC                  | B PID                |
| CAT Y<br>000100 0     | R GL E<br>0 61300               | GL EOB ECAT                    | EP GRANT<br><mark>00</mark>       | GY CNTRT CY                | OCA AU               |
| GF SF FI<br>50 2 05   | D BE<br>0001 <mark>85200</mark> | IBI EF<br>000 00               | CLR STATE-PR<br>020001 11121100   | ROGRAM PROJ                | ECT ID               |
| BPIN                  | UNITS                           | TIME                           | *LETTER OF CF                     | REDIT                      |                      |
| NEXT: L1<br>ENTER-PF1 | -L5 85 20                       | 04 00 000 EO<br>F3PF4PF        | BB VR OBJECT C                    | 001000 PPI M<br>PF8PF9PF10 | TYPE SEL<br>PF11PF12 |
| CONT HEL              | P M.                            | INI MAIN RF                    | RSH                               |                            | CAN                  |

*TR31 Clearing Fund Receipts Single Input Request Screen Two* (with example data retrieved)

TR31 Clearing Fund Single Input Request Screen Two fields:

| Field          | Description                     | Required/Optional/Special Instructions                                                                                                    |
|----------------|---------------------------------|----------------------------------------------------------------------------------------------------|
| DOC-NO         | Document Number                 | Required. <b>C</b> is protected. Also referred to<br>as the Deposit or Document Reference<br>Number. (7A/N)                                                                                               |
| LINE           | Document Number<br>Line Number  | Optional. If line number is not input by<br>user, no line number is assigned. The user<br>may assign the same line number to<br>multiple lines within the deposit number.<br>(4N)                         |
| L1 L2 L3 L4 L5 | Organization Code               | Protected. (11N)                                                                                                    |
| EO             | Expansion Option                | Protected. (2A/N)                                                                                                    |
| VR             | Expansion Option Version        | Protected. (2N)                                                                                                    |
| OBJECT         | Object Code                     | Protected. (6N)                                                                                                    |
| CF             | Certified Forward Indicator     | Optional. Valid input: <b>C</b> . Not allowed if $SF = 8$ or if revenue source category is used. (1A)                                                                                                    |
| TRN-DT         | Transaction Date                | Required. If blank, defaults to current date.<br>Best practice is to use the date funds<br>received at the agency. (8N)                                                                                   |
| PPI            | Prior Period Indicator          | Protected. (1A)                                                                                                    |
| AMOUNT         | Transaction Amount              | Required. Positive and negative amounts are accepted. (10.2N)                                                                                                    |
| BI             | Bookkeeping Indicator           | Optional. Valid input: <b>N</b> . Prevents the transaction from being included in Treasury receipts processing. (1A)                                                                                      |
| VENDOR-ID      | Vendor Identification<br>Number | Optional. Vendor number must start with <b>C</b> , <b>E</b> , <b>F</b> , <b>S</b> , <b>N</b> , or <b>0-9</b> . Sequence required if vendor number begins with <b>F</b> , <b>S</b> , or <b>N</b> . (21A/N) |

| Field         | Description             | Required/Optional/Special Instructions                             |
|---------------|-------------------------|--------------------------------------------------------------------|
| CUD VENDOD ID | Sub-vendor              | Optional. If used, must be a valid number                          |
| 20D-VENDOK-ID | Identification Number   | from the VS, VE, or RC Files. (14A/N)                              |
|               |                         | Optional. May be used to denote the                                |
| OUANTITY      | Ouantity                | quantity related to the transaction or                             |
| <b>~</b>      | (constant)              | deposit (i.e., number of licenses paid for                         |
|               |                         | with one deposit). (8.2N)                                          |
| INVOICE       | Invoice Number          | invoice or further identify transaction                            |
| INVOICE       | Invoice Number          | (9A/N)                                                             |
|               |                         | Optional. Used to further identify                                 |
| DESCRIPTION   | Description             | transaction. (16A/N)                                               |
|               | Original Descipt        | Optional. Used to record an original receipt                       |
| URIG-RCP1     | Uliginal Receipt        | number if applicable. (11A/N)                                      |
|               |                         | Optional. May be used to further identify                          |
| OTHER DOC     | Other Document Number   | the transaction to create an audit trail.                          |
|               |                         | (11A/N)                                                            |
| D             | Datab Character         | Optional. Used to accumulate transactions                          |
| D             | Datch Character         | $(1 \Delta / N)$                                                   |
|               |                         | Ontional. Can only be used if a valid                              |
| PID           | Product Identifier      | product identifier is set up on the Title                          |
|               |                         | Files. (3A/N)                                                      |
|               |                         | Required. If revenue object code is input,                         |
| САТ           | Revenue Source Code or  | category must be $\leq 009999$ . If expenditure                    |
| GIII          | Appropriations Category | object code is input, category must be                             |
|               |                         | $\geq$ 010000. (6N)                                                |
|               |                         | used If blank defaults to <b>00</b>                                |
| YR            | Vear                    |                                                                    |
|               | i cui                   | Optional. If revenue source category is                            |
|               |                         | used. (2N)                                                         |
| CI            | Conoral Lodger Code     | Required. Must be established in the Title                         |
| <u>UI</u>     |                         | File prior to use in a transaction. (5N)                           |
| EGL           | External General        | Optional. Must be established in the Title                         |
|               | Ledger Code             | File prior to use in a transaction. (3A/N)                         |
| EOB           | External Object Code    | File prior to use in a transaction $(34 \text{/M})$                |
|               |                         | Optional. Must be established in the Title                         |
| ECAT          | External Category       | File prior to use in a transaction. (6A/N)                         |
| ED.           | External Draws          | Optional. Must be established in the Title                         |
| EP            | External Program        | File prior to use in a transaction. (2N)                           |
|               |                         | Optional. Must be established in FACTS or                          |
| GRANT         | Grant Number            | the Grants Information File ( <b>GI</b> ) and                      |
|               |                         | carried over into the Title File to be used in $(5.4 \text{ (N)})$ |
|               |                         | a transaction. (5A/N)                                              |
| GY            | Grant Year              | populated (2N)                                                     |
|               |                         | Optional. Must be established in FACTS                             |
| CNTRT         | Contract Number         | and carried over into the Title File to be                         |
|               |                         | used in a transaction. (5A/N)                                      |

| Field Description    |                                   | Required/Optional/Special Instructions                                                                                                    |
|----------------------|-----------------------------------|----------------------------------------------------------------------------------------------------|
| СҮ                   | Contract Year                     | Optional. Only used if <b>CNTRT</b> field is populated. (2N)                                                                                                    |
| OCA                  | Other Cost Accumulator            | Optional. Accumulates costs which are<br>unique to an organization and must be<br>established in the Title File prior to use in a<br>transaction. (5A/N)                                                                                                    |
| AU                   | Agency Unique Code                | Optional. Can be used to further sub-<br>classify an organization code and must be<br>established in the Title File prior to use in a<br>transaction. (2A/N)                                                                                                  |
| GF                   | GAFFR Fund                        | Protected. (2N)                                                                                                    |
| SF                   | State Fund                        | Protected. (1N)                                                                                                    |
| FID                  | Fund Identifier                   | Protected. (6N)                                                                                                    |
| BE                   | Budget Entity                     | Required. Must be established in the Title<br>File prior to use in a transaction. (8N)                                                                                                    |
| IBI                  | Internal Budget Indicator         | Required. Must be established in the Title File prior to using in a transaction. (2N)                                                                                                    |
| EF                   | External Fund                     | Protected. Must be established in the Title File prior to use in a transaction. (1N)                                                                                                    |
| CLR                  | Clearing Fund Identifier          | Protected. Must be established in the<br>Expansion Option File prior to using in a<br>transaction. (6N)                                                                                                    |
| STATE-PROGRAM        | State Program                     | Required. Must be established in the Title<br>File prior to use in a transaction. (16N)                                                                                                    |
| PROJECT ID           | Project<br>Identification Number  | Optional. Must be established in the<br>Project Information File (PI) and carried<br>over into the Title File prior to use in a<br>transaction. (11A/N)                                                                                                    |
| BPIN                 | Beginning Property<br>Item Number | Optional. If used, last six digits must be numeric or <b>ZZZZZZ</b> . (8A/N)                                                                                                    |
| UNITS                | Units                             | Optional. (11N)                                                                                                    |
| TIME                 | Time                              | Optional. (9N)                                                                                                    |
| *LETTER OF<br>CREDIT | Letter of Credit Number           | Optional. Letter of credit number<br>associated with grant processing. Only<br>used if <b>GRANT</b> field is populated. If <b>F1</b> is<br>used, all letter of credit numbers associated<br>with the <b>GRANT</b> will be available for<br>selection. (15A/N) |

6. In the appropriate fields, input the data necessary to complete the transaction.

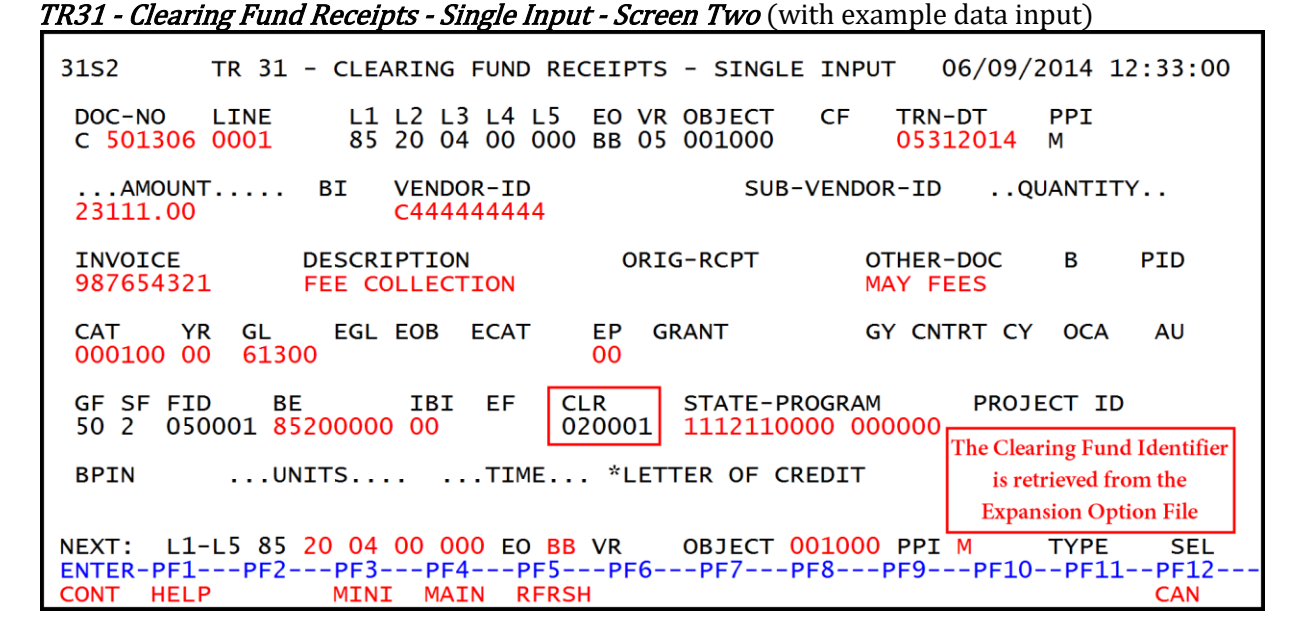

7. Press **Enter**. FLAIR will display the TR31 Clearing Fund Receipts Single Input Screen Two. FLAIR will retrieve any data included on the **NEXT** line, and the **AMOUNT**, **QUANTITY**, **AB**, **CF**, and **YR** fields will be blank.

Once the user presses **Enter**, the TR31 will be recorded on the Cash Receipts & Clearing Fund File (3S) and the Daily Input File, and the Available Balance File will be updated. *See section 604.5.1 TR31 FLAIR Accounting Entries for details.* 

## 604.2.2 TR31 Multiple Input

The TR31 Clearing Fund Receipt Multiple Input Request allows the user to input up to four transactions on one screen using limited data. Although some of the data is hidden from view, it is still recorded with the transaction and can be updated prior to the end of the current business day if necessary. *See section 604.3 TR31 Clearing Fund Receipts Inquiry for more information*.

To access the TR31 Clearing Fund Receipts Multiple Input Request Screen from the Cash Receipts Mini Menu or any FLAIR input screen:

- 1. In the **TYPE** field, input **31**.
- 2. In the **SEL** field, input **A**.
| Cash Receipts Mini Menu | (with example data input) |
|-------------------------|---------------------------|
|-------------------------|---------------------------|

| CRMU CASH RECETPTS MINI MENU                                                                                                    | 06/09/14                                                                  | 14:03:41                            |
|----------------------------------------------------------------------------------------------------|---------------------------------------------------------------------------|-------------------------------------|
| TYPE<br>30 DIRECT DEPOSIT RECEIPTS<br>31 CLEARING FUND RECEIPTS<br>32 REVOLVING FUND REIMBURSEMENTS<br>33 DIRECT DEPOSIT RECEIVABLES RECEIPTS<br>34 CLEARING FUND RECEIVABLES RECEIPTS<br>96 JT RECEIPTS<br>97 JT RECEIVABLES RECEIPTS<br>35 CASH RECEIPTS & CLEARING FUND FILE | SEL OP<br>A,S,M,<br>A,S,M,<br>A,S,M,<br>A,S,M,<br>A,S,M,<br>A,S,M,<br>M,I | TIONS<br>I<br>I<br>I<br>I<br>I<br>I |
| SEL<br>A MULTIPLE INPUT<br>S SINGLE INPUT WITH EXPANDED DATA DISPLAY<br>M MULTIPLE INQUIRY<br>I SINGLE INQUIRY WITH EXPANDED DATA DISPLAY                                                                                                    |                                                                           |                                     |
| NOTE: SINGLE UPDATE (U) WITH EXPANDED DATA DISPLAY -<br>ACCESSIBLE ONLY FROM 'M' AND 'I' SEL OPTIONS<br>ENTER-PF1PF2PF3PF4PF5PF6PF7PF8PF9<br>CONT MAIN RERSH                                                                                                    | TYPE 3                                                                    | 1 SEL A<br>1PF12                    |

3. Press **Enter**. FLAIR will display the TR31 Clearing Fund Receipts Multiple Input Screen One.

| 31A1                | TR 31              | - CLEARING F              | UND RECEI           | PTS - MULTIPL          | 06/09/2014<br>E INPUT | 14:04:01            |
|---------------------|--------------------|---------------------------|---------------------|------------------------|-----------------------|---------------------|
| DOC-NO              | с                  | TRN-DT                    | PP                  | I                      |                       |                     |
| LINE L1 L2<br>AMOUN | L3 L4 L5<br>T BI O | EO VR OBJEC<br>RIG-RCPT C | T CF VE<br>THER-DOC | NDOR-ID<br>DESCRIPTION | INVOICE<br>QUANTIT    | PID LOC<br>Y B      |
| 85                  |                    |                           |                     |                        |                       |                     |
| 85                  |                    |                           |                     |                        |                       |                     |
| 85                  |                    |                           |                     |                        |                       |                     |
| 85                  |                    |                           |                     |                        |                       |                     |
| ENTER-PF1-<br>CONT  | PF2PF              | 3PF4PF<br>NI MAIN RF      | 5PF6<br>RSH         | -PF7PF8                | TYPE<br>PF9PF10PF1    | SEL<br>1PF12<br>CAN |

TR31 - Clearing Fund Receipts - Multiple Input - Screen One

TR31 Clearing Fund Receipts Multiple Input Screen One fields:

| Field  | Description            | Required/Optional/Special Instructions                                                                                       |  |  |
|--------|------------------------|----------------------------------------------------------------------------------------------------|--|--|
| DOC-NO | Document Number        | Required. <b>C</b> is protected. Also referred to as the deposit or document reference number. (7A/N)                        |  |  |
| TRN-DT | Transaction Date       | Required. If blank, defaults to current date.<br>Best practice is to use the date funds were<br>received at the agency. (8N) |  |  |
| РРІ    | Prior Period Indicator | Optional. Valid input:<br>Blank – Transaction will update current<br>period accounting records.                              |  |  |

| Field          | Description                     | Required/Optional/Special Instructions                                                                                                    |  |  |
|----------------|---------------------------------|----------------------------------------------------------------------------------------------------|--|--|
|                |                                 | <ul> <li>M - Prior Month Indicator. Transaction<br/>will update prior month accounting<br/>records when an agency has not closed<br/>the books for the previous month.</li> <li>Y - Prior Year Indicator. Transaction will<br/>update prior year accounting records<br/>when an agency has not closed the<br/>books for the previous year. (1A)</li> </ul> |  |  |
| LINE           | Document Number/<br>Line Number | Optional. May be assigned by the user.<br>Best practice is to assign line numbers if<br>the document number has more than one.<br>(4N)                                                                                                    |  |  |
| L1 L2 L3 L4 L5 | Organization Code               | Required. (11N)                                                                                                    |  |  |
| EO             | Expansion Option                | Required. If blank, defaults to <b>00</b> . (2A/N)                                                                                                    |  |  |
| VR             | Expansion Option Version        | Optional. (2N)                                                                                                    |  |  |
| OBJECT         | Object Code                     | Required. (6N)                                                                                                    |  |  |
| CF             | Certified Forward Indicator     | Optional. Valid input: <b>C</b> . Not allowed if<br><b>SF</b> = <b>8</b> or if revenue source category is<br>used. (1A)<br>Optional. Vendor number must start with<br><b>C</b> , <b>E</b> , <b>F</b> , <b>S</b> , <b>N</b> or <b>0-9</b> . Sequence required if<br>vendor number begins with <b>F</b> , <b>S</b> , or <b>N</b> .<br>(21A/N)                |  |  |
| VENDOR-ID      | Vendor Identification<br>Number |                                                                                                    |  |  |
| INVOICE        | Invoice Number                  | Optional. Used to apply payment to an invoice or further identify transaction. (9A/N)                                                                                                    |  |  |
| PID            | Product Identifier              | <ul> <li>Optional. Can only be used if a valid product identifier is set up on the Title Files. (3A/N)</li> <li>Optional. Valid input: X. If input, valid grant number must be retrieved from Expansion File. (1A)</li> </ul>                                                                                                    |  |  |
| LOC            | Letter of Credit Indicator      |                                                                                                    |  |  |
| AMOUNT         | Transaction Amount              | Required. Positive and negative amounts are accepted. (10.2N)                                                                                                    |  |  |
| BI             | Bookkeeping Indicator           | Optional. Valid input: <b>N</b> . Prevents the transaction from being included in Treasury receipts processing. (1A)                                                                                                    |  |  |
| ORIG-RCPT      | Original Receipt Date           | Optional. Used to record an original receipt number, if applicable. (11A/N)                                                                                                    |  |  |
| OTHER DOC      | Other Document Number           | Optional. May be used to further identify transaction. (11A/N)                                                                                                    |  |  |
| DESCRIPTION    | Description                     | <ul> <li>Optional. Used to further identify the transaction. (16A/N)</li> <li>Optional. May be used to denote the quantity related to the transaction or deposit (i.e., number of licenses paid for with one deposit). (8.2N)</li> </ul>                                                                                                    |  |  |
| QUANTITY       | Quantity                        |                                                                                                    |  |  |

| Field | Description     | Required/Optional/Special Instructions                                                                |
|-------|-----------------|----------------------------------------------------------------------------------------------------|
| В     | Batch Character | Optional. Used to accumulate transactions<br>for reconciling input totals to output totals.<br>(1A/N) |

4. Input the required and/or optional fields. Once the user has completed input of all necessary fields on the first line, the **asterisk** (\*) (**Shift** + 8) may be used in all fields except **L1**, **QUANTITY**, and **AMOUNT** to duplicate any information from the previous line.

*TR31 - Clearing Fund Receipts - Multiple Input - Screen One* (with example data input)

| 31A1                                                  | 06/09/2014 14:24:16                  |
|-------------------------------------------------------|--------------------------------------|
| TR 31 - CLEARING FUND RECEIPTS - MUL                  | TIPLE INPUT                          |
| DOC-NO C 501305 TRN-DT 06022014 PPI                   |                                      |
| LINE L1 L2 L3 L4 L5 EO VR OBJECT CF VENDOR-ID         | INVOICE PID LOC                      |
| AMOUNT BI ORIG-RCPT OTHER-DOC DESCRIF                 | QUANTITY B                           |
| 0001 85 20 00 00 000 FC 007000                        | 789789789 X                          |
| 35000.00 GRANT A                                      | AWARD                                |
| 0002 85 20 04 00 000 FC 007000                        | 456456456 X                          |
| 65000.00 GRANT A                                      | AWARD                                |
| 85                                                    |                                      |
| 85                                                    |                                      |
| ENTER-PF1PF2PF3PF4PF5PF6PF7PF<br>CONT MINI MAIN RFRSH | TYPE SEL<br>E8PF9PF10PF11PF12<br>CAN |

5. Press **Enter**. FLAIR will return user to the TR31 Multiple Input Screen One displaying data from the last line (before **Enter** was pressed) as the first line. The **CF**, **AMOUNT**, and **QUANTITY** fields will be blank.

*TR31 - Clearing Fund Receipts - Multiple Input - Screen One* (with example data retrieved)

| 31A1<br>TR 31 - CLEARING FUND RECEIPTS - MULTIPLE I                                        | 06/09/2014 14:26:04<br>INPUT     |
|--------------------------------------------------------------------------------------------|----------------------------------|
| DOC-NO C 501305 TRN-DT 06022014 PPI                                                        |                                  |
| LINE L1 L2 L3 L4 L5 EO VR OBJECT CF VENDOR-ID<br>AMOUNT BI ORIG-RCPT OTHER-DOC DESCRIPTION | INVOICE PID LOC<br>QUANTITY B    |
| 0002 85 20 04 00 000 FC 007000 GRANT AWARD                                                 | 456456456 X                      |
| 85                                                                                         |                                  |
| 85                                                                                         |                                  |
| 85                                                                                         |                                  |
| ENTER-PF1PF2PF3PF4PF5PF6PF7PF8PF5<br>CONT MINI MAIN RFRSH                                  | TYPE SEL<br>9PF10PF11PF12<br>CAN |

Once the user presses **Enter**, the TR31 will be recorded on the Cash Receipts & Clearing Fund File (3S) and the Daily Input File, and the Available Balance File will be updated. *See section 604.5.1 TR31 FLAIR Accounting Entries for details.* 

# 604.3 TR31 Clearing Fund Receipts Inquiry

Transactions added to the Daily Input File using a TR31 can be inquired upon on the day of input using the TR31 inquiry. Either the single line (TR31I) or multiple line (TR31M) inquiry may be used to view the transaction.

For transactions input on a prior date, inquiries may be made using the TR3S. *See section 603.6.1 TR3S Single Inquiry for details.* Users can inquire on any pending TR31 using the TR3S function until the deposit is cleared using the Clear the Clearing Fund Processing option via the Cash Receipts Utility (CP) function. *See section 607.1.3 Clear the Clearing Fund Processing.* 

### 604.3.1 TR31 Single Inquiry

The TR31 Clearing Fund Receipts Single Inquiry function allows users to view all data codes associated with a transaction. This inquiry is only available to users during the day of input prior to overnight processing.

To inquire into a single TR31 from the Cash Receipts Mini Menu or any FLAIR input screen:

- 1. In the **TYPE** field, input **31**.
- 2. In the **SEL** field, input **I**.

#### *Cash Receipts Mini Menu* (with example data input)

| CRMU                                                 |                                                                                                    | 06/09/14                                                                  | 14:45:58                            |
|------------------------------------------------------|----------------------------------------------------------------------------------------------------|---------------------------------------------------------------------------|-------------------------------------|
| TYPE<br>30<br>31<br>32<br>33<br>34<br>96<br>97<br>35 | CASH RECEIPTS MINI MENU<br>DIRECT DEPOSIT RECEIPTS<br>CLEARING FUND RECEIPTS<br>REVOLVING FUND REIMBURSEMENTS<br>DIRECT DEPOSIT RECEIVABLES RECEIPTS<br>CLEARING FUND RECEIVABLES RECEIPTS<br>JT RECEIPTS<br>JT RECEIVABLES RECEIPTS<br>CASH RECEIPTS & CLEARING FUND FILE | SEL OP<br>A,S,M,<br>A,S,M,<br>A,S,M,<br>A,S,M,<br>A,S,M,<br>A,S,M,<br>M,I | TIONS<br>I<br>I<br>I<br>I<br>I<br>I |
| SEL<br>A<br>S<br>M<br>I                              | MULTIPLE INPUT<br>SINGLE INPUT WITH EXPANDED DATA DISPLAY<br>MULTIPLE INQUIRY<br>SINGLE INQUIRY WITH EXPANDED DATA DISPLAY                                                                                                    |                                                                           |                                     |
| NOTI                                                 | E: SINGLE UPDATE (U) WITH EXPANDED DATA DISPLAY -<br>ACCESSIBLE ONLY FROM 'M' AND 'I' SEL OPTIONS                                                                                                    | TYPE 3                                                                    | 1 SEL I                             |
| ENTER-PI<br>CONT                                     | F1PF2PF3PF4PF5PF6PF7PF8PF9<br>MAIN RFRSH                                                                                                    | -PF10PF1                                                                  | 1PF12                               |

3. Press **Enter**. FLAIR will display the TR31 Clearing Fund Receipts Single Inquiry by Site Request Screen One.

| 1 |          |     | ,1041 | 0   | i unu | 110001       | 700 0 | <u></u> |       | <u>.</u> | 9 0100 | nequeer | 001     |           |            |                    |         |            | _ |
|---|----------|-----|-------|-----|-------|--------------|-------|---------|-------|----------|--------|---------|---------|-----------|------------|--------------------|---------|------------|---|
|   | 311      | [1  | TR31  | 1 - | CLE4  | <b>\RING</b> | FUND  | REC     | EIPTS | , _      | SINGLE | INQUIR  | Y BY    | (<br>SITE | )6/<br>E - | 09/2014<br>REQUEST | 14:     | 47:2       | 0 |
|   | L1<br>85 | L2  | L3    | L4  | L5    | USER         | : ID  | VE      | ENDOR | -ID      | )      |         | DO<br>C | C-NO      |            | LINE               |         |            |   |
|   |          |     |       |     |       |              |       |         |       |          |        |         |         |           |            |                    |         |            |   |
|   |          |     |       |     |       |              |       |         |       |          |        |         |         |           |            |                    |         |            |   |
|   |          |     |       |     |       |              |       |         |       |          |        |         |         |           |            |                    |         |            |   |
|   | ENT      | ΓER | -PF   | L   | -PF2- | PF3          | }P    | F4      | -PF5- | F        | 'F6P   | F7PF{   | 3       | PF9       | P          | TYPE<br>F10PF1     | S<br>1P | EL<br>F12- |   |

TR31 - Clearing Fund Receipts - Single Inquiry By Site – Request - Screen One

TR31 Clearing Fund Receipts Single Inquiry by Site Request Screen One fields:

| Field          | Description                       | Required/Optional/Special Instructions                                                                                                    |  |  |
|----------------|-----------------------------------|----------------------------------------------------------------------------------------------------|--|--|
| L1 L2 L3 L4 L5 | Organization Code                 | Optional. <b>L1</b> is protected. FLAIR will<br>return transactions matching organization<br>level input. (11N)                                                                                                |  |  |
| USER ID        | FLAIR User<br>Identification Code | Optional. If input, FLAIR will return transactions input with this user ID. (6N)                                                                                                    |  |  |
| VENDOR-ID      | Vendor Identification<br>Number   | Optional. Vendor number must start with <b>C</b> , <b>E</b> , <b>F</b> , <b>S</b> , <b>N</b> , or <b>0-9</b> . Sequence required if vendor number begins with <b>F</b> , <b>S</b> , or <b>N</b> . (21A/N)      |  |  |
| DOC-NO         | Document Number                   | Optional. <b>C</b> is protected. If input, FLAIR will retrieve only transactions containing this document number. (7A/N)                                                                                       |  |  |
| LINE           | Document Line Number              | Optional. If used, <b>DEP-NO</b> must be input<br>and FLAIR will return the line number<br>input. If blank, FLAIR will return all<br>available line numbers beginning with the<br>first available number. (4N) |  |  |

4. Input one or more fields to use as search criteria. If all fields are left blank, FLAIR will display all TR31s (one line per screen) in organizational code order.

*TR31 - Clearing Fund Receipts - Single Inquiry By Site – Request - Screen One* (with example data input)

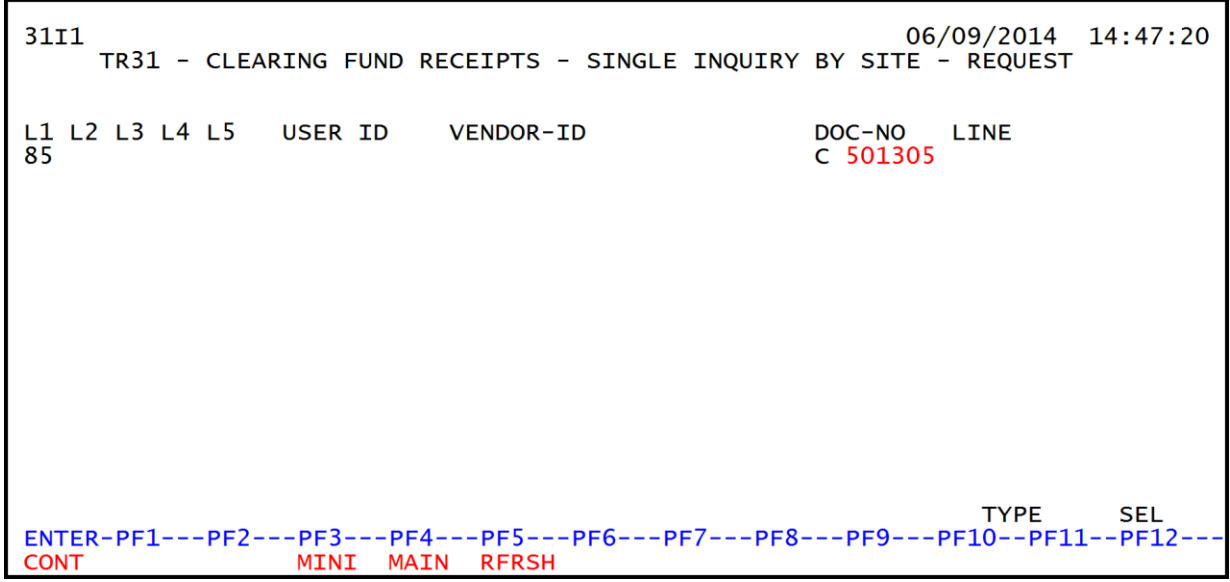

5. Press Enter. FLAIR will display results based on the search criteria input.

TR31 - Clearing Fund Receipts - Single Inquiry By Site - Screen Two (with example data retrieved)

| 31I2                                                                                                    | 06/09/2014 14:49:57                                      |
|----------------------------------------------------------------------------------------------------|----------------------------------------------------------|
| TR 31 - CLEARING FUND RECEIPTS - SING                                                                    | LE INQUIRY BY SITE                                       |
| DOC-NO LINE L1 L2 L3 L4 L5 EO VR OBJECT                                                                  | CF TRN-DT PPI OTHER-DOC                                  |
| C 501305 0001 85 20 00 00 000 FC 01 007000                                                               | 06/02/2014                                               |
| AMOUNT BI VENDOR-ID<br>35000.00                                                                          | SUB-VENDOR-IDQUANTITY                                    |
| INVOICE DESCRIPTION ORIG-RCPT B                                                                          | PID STATE PROGRAM OCA AU                                 |
| 789789789 GRANT AWARD                                                                                    | 1602000000 000000 0001A                                  |
| CAT YR GL EGL EOB ECAT EP GRANT                                                                          | GY CNTRT CY PROJECT CLR                                  |
| 000100 00 61100 G1234                                                                                    | 060001                                                   |
| GF SF FID BE IBI EF BPINU                                                                                | NITSTIME LETTER OF CREDIT                                |
| 20 2 010001 85100000 00                                                                                  | LOC002                                                   |
| NEXT:<br>L1 L2 L3 L4 L5 USER-ID VENDOR-ID<br>85<br>ENTER-PF1PF2PF3PF4PF5PF6P<br>CONT MINI MAIN RFRSH TOP | DOC-NO LINE TYPE SEL<br>C<br>F7PF8PF9PF10PF11PF12<br>FWD |

6. Press **F8** to view any additional lines until FLAIR displays the message, "*END OF SEARCH.*"

### 604.3.2 TR31 Multiple Inquiry

The TR31 Clearing Fund Receipts Multiple Inquiry function allows users to view up to four transactions per screen. This inquiry is only available to users during the day of input prior to overnight processing.

To access the TR31 Multiple Inquiry Request from the Cash Receipts Mini Menu or any FLAIR input screen:

- 1. In the **TYPE** field, input **31**.
- 2. In the **SEL** field, input **M**.

*Cash Receipts Mini Menu* (with example data input)

| CRMU CASH RECETPTS MINI MENU                                                                                                    | 06/09/14                                                                  | 14:51:59                                 |
|----------------------------------------------------------------------------------------------------|---------------------------------------------------------------------------|------------------------------------------|
| TYPE<br>30 DIRECT DEPOSIT RECEIPTS<br>31 CLEARING FUND RECEIPTS<br>32 REVOLVING FUND REIMBURSEMENTS<br>33 DIRECT DEPOSIT RECEIVABLES RECEIPTS<br>34 CLEARING FUND RECEIVABLES RECEIPTS<br>96 JT RECEIPTS<br>97 JT RECEIVABLES RECEIPTS<br>35 CASH RECEIPTS & CLEARING FUND FILE | SEL OP<br>A,S,M,<br>A,S,M,<br>A,S,M,<br>A,S,M,<br>A,S,M,<br>A,S,M,<br>M,I | TIONS<br>I<br>I<br>I<br>I<br>I<br>I<br>I |
| SEL<br>A MULTIPLE INPUT<br>S SINGLE INPUT WITH EXPANDED DATA DISPLAY<br>M MULTIPLE INQUIRY<br>I SINGLE INQUIRY WITH EXPANDED DATA DISPLAY                                                                                                    |                                                                           |                                          |
| NOTE: SINGLE UPDATE (U) WITH EXPANDED DATA DISPLAY -<br>ACCESSIBLE ONLY FROM 'M' AND 'I' SEL OPTIONS<br>ENTER-PF1PF2PF3PF4PF5PF6PF7PF8PF9                                                                                                    | TYPE 3                                                                    | 1 SEL M<br>1PF12                         |
| CONT MAIN RFRSH                                                                                                    |                                                                           |                                          |

3. Press **Enter**. FLAIR will display the TR31 Clearing Fund Receipts Multiple Inquiry by Site Request Screen One.

TR31 - Clearing Fund Receipts - Multiple Inquiry By Site - Request - Screen One

| 31M1<br>TR 31 - CLEA | ARING FUND RECEIPTS - MULTIF | 06/09/2014 14:52:54<br>PLE INQUIRY BY SITE - REQUEST |
|----------------------|------------------------------|------------------------------------------------------|
| L1 L2 L3 L4 L5<br>85 | USER ID VENDOR-ID            | DOC-NO LINE<br>C                                     |
|                      |                              |                                                      |
|                      |                              |                                                      |
|                      |                              |                                                      |
|                      |                              |                                                      |
|                      |                              | TYPE SEL                                             |
| CONT                 | MINI MAIN RFRSH              | -/                                                   |

TR31 Clearing Fund Receipts Multiple Inquiry by Site Request Screen One fields:

| Field          | Description       | Required/Optional/Special Instructions                                                                              |
|----------------|-------------------|----------------------------------------------------------------------------------------------------|
| L1 L2 L3 L4 L5 | Organization Code | Optional. <b>L1</b> is protected. <b>L2</b> , <b>L3</b> , <b>L4</b> , and <b>L5</b> are optional. FLAIR will return |

| Field     | Description                       | Required/Optional/Special Instructions                                                                                                    |
|-----------|-----------------------------------|----------------------------------------------------------------------------------------------------|
|           |                                   | transactions matching the organizational level input. (11N)                                                                                                    |
| USER ID   | FLAIR User<br>Identification Code | Optional. If input, FLAIR will return transactions input with this user ID. (6N)                                                                                                    |
| VENDOR-ID | Vendor<br>Identification Number   | Optional. Vendor number must start with <b>C</b> , <b>E</b> , <b>F</b> , <b>S</b> , <b>N</b> , or <b>0-9</b> . Sequence required if vendor number begins with <b>F</b> , <b>S</b> , or <b>N</b> . (21A/N) |
| DOC-NO    | Document Number                   | Optional. <b>C</b> is protected. If input, FLAIR will retrieve only transactions containing this document number. (7A/N)                                                                                  |
| LINE      | Document Line Number              | If used, <b>DEP-NO</b> must be input and FLAIR<br>will return the line number input. If blank,<br>FLAIR will return all available line numbers<br>beginning with the first available number.<br>(4N)      |

4. Input one or more fields as search criteria. If all fields are left blank, FLAIR will display all TR31s (up to four transactions per screen) in organizational code order.

*TR31 - Clearing Fund Receipts - Multiple Inquiry By Site - Request - Screen One* (with example data input)

| 31M1<br>TR 31 - CL   | EARING FUND        | RECEIPTS - MULT   | 00<br>TIPLE INQUIRY BY SI | 5/09/2014<br>ITE - REQU | 14:52:54<br>EST |
|----------------------|--------------------|-------------------|---------------------------|-------------------------|-----------------|
| L1 L2 L3 L4 L5<br>85 | USER ID            | VENDOR-ID         | DOC-NO<br>C 501305        | LINE                    |                 |
|                      |                    |                   |                           | _                       |                 |
|                      |                    |                   |                           |                         |                 |
|                      |                    |                   |                           |                         |                 |
|                      |                    |                   |                           |                         |                 |
|                      |                    |                   |                           |                         |                 |
| ENTER-PF1PF2<br>CONT | PF3PF4<br>MINI MAI | PF5PF6<br>N RFRSH | -PF7PF8PF9                | TYPE<br>PF10PF1         | SEL<br>1PF12    |

# 5. Press **Enter**. FLAIR will display the requested screen based on the search criteria input.

| 31M2                                     | 06/09/2014 14:53:32      |
|------------------------------------------|--------------------------|
| TR 31 - CLEARING FUND RECEIPTS -         | MULTIPLE INQUIRY BY SITE |
| DOC-NO C 501305 TRN-DT 06/02/2014 PPI    |                          |
| X LINE L1 L2 L3 L4 L5 E0 VR OBJECT CF VE | NDOR-ID INVOICE PID      |
| AMOUNT BI ORIG-RCPT OTHER-DOC            | DESCRIPTIONQUANTITY B    |
| 0001 85 20 00 00 000 FC 01 007000        | 789789789                |
| 35000.00                                 | GRANT AWARD              |
| 0002 85 20 04 00 000 FC 01 007000        | 456456456                |
| 65000.00                                 | GRANT AWARD              |
| L1 L2 L3 L4 L5 USER ID VENDOR-ID         | DOC-NO LINE TYPE SEL     |
| 85                                       | C                        |
| ENTER-PF1PF2PF3PF4PF5PF6P                | F7PF8PF9PF10PF11PF12     |
| CONT MINI MAIN RFRSH TOP                 | FWD                      |

**TR31 - Clearing Fund Receipts - Multiple Inquiry By Site - Screen Two** (with example data retrieved)

To expand an individual line so that all data codes associated with the transaction are displayed: 6. In **X** (selection) field next to the line to be expanded, input **I**.

*TR31 - Clearing Fund Receipts - Multiple Inquiry By Site - Screen Two* (with example data input)

| 31M2<br>TR 31 - CLEARING FUND RECEIPTS -                                                                                     | C<br>- MULTIPLE INQUIR                 | 06/09/2014 14:53:32<br>XY BY SITE      |
|----------------------------------------------------------------------------------------------------|----------------------------------------|----------------------------------------|
| DOC-NO C 501305 TRN-DT 06/02/2014 PPI                                                                                        |                                        |                                        |
| X LINE L1 L2 L3 L4 L5 E0 VR OBJECT CF VE<br>AMOUNT BI ORIG-RCPT OTHER-DOC<br>I 0001 85 20 00 00 000 FC 01 007000<br>35000.00 | ENDOR-ID<br>DESCRIPTION<br>GRANT AWARD | INVOICE PID<br>QUANTITY B<br>789789789 |
| I 0002 85 20 04 00 000 FC 01 007000<br>65000.00                                                                              | GRANT AWARD                            | 456456456                              |
| Input I to view individual lines                                                                                             |                                        |                                        |
| L1 L2 L3 L4 L5 USER ID VENDOR-ID<br>85<br>ENTER-PF1PF2PF3PF4PF5PF6F<br>CONT MINI MAIN RFRSH TOP                              | DOC-NO LINE<br>C<br>PF7PF8PF9<br>FWD   | TYPE SEL                               |

7. Press **Enter**. FLAIR will display the first requested line on the TR31 Clearing Fund Receipts Single Inquiry by Site Screen Two.

**TR31 - Clearing Fund Receipts - Single Inquiry By Site - Screen Two** (with example data retrieved) 3112 06/09/2014 14:54:10 TR 31 - CLEARING FUND RECEIPTS - SINGLE INQUIRY BY SITE DOC-NO LINE L1 L2 L3 L4 L5 EO VR OBJECT C 501305 0001 85 20 00 00 000 FC 01 007000 PPI OTHER-DOC CF TRN-DT 06/02/2014 ....AMOUNT... BI VENDOR-ID SUB-VENDOR-ID ...QUANTITY... 35000.00 DESCRIPTION STATE PROGRAM INVOICE ORIG-RCPT В PID OCA AU 789789789 GRANT AWARD 160200000 000000 0001A CAT EGL EOB ECAT EΡ GRANT GY CNTRT CY PROJECT CLR YR GL 000100 00 61100 060001 G1234 IBI EF BPIN ....UNITS.... ....TIME.... LETTER OF CREDIT GF SF FID BE 20 2 010001 85100000 00 100002 NEXT: L1 L2 L3 L4 L5 USER-ID VENDOR-ID TYPE DOC-NO LINE SEL 85 С ENTER-PF1---PF2---PF3---PF4---PF5---PF6---PF7---PF8---PF9---PF10--PF11--PF12-MINI MAIN RFRSH TOP CONT FWD

8. Press **F8** to view any additional line(s) until FLAIR displays the message, "*END OF SEARCH.*"

# 604.4 TR31 Clearing Fund Receipts Update

Users can update or delete TR31 Clearing Fund Receipts on the same day of input prior to overnight processing. To complete an update, users must first inquire on the transaction using a TR31I (single inquiry) or TR31M (multiple inquiry) prior to updating the receipt. *See sections 604.3.1 TR31 Single Inquiry and 604.3.2 TR31 Multiple Inquiry for more information*.

# *For information on updating a TR31 after nightly processing, see section 610 Adjustments & Corrections.*

# 604.4.1 TR31 Update from Single Inquiry

TR31 Clearing Fund Receipts Single Update by Site function is used for correcting or deleting receivable receipts input directly in FLAIR during the current business day. This function allows users to view all data codes prior to updating a specific transaction. Updating information using this transaction automatically updates the information in the Daily Input File prior to overnight processing. *See section 604.3.1 TR31 Single Inquiry for instructions*.

To update a clearing fund receipt from the TR31 Single Inquiry by Site Screen Two:

1. In the **SEL** field of the receipt to be updated, input **U**.

**TR31 - Clearing Fund Receipts - Single Inquiry By Site – Screen Two** (with example data input) 31I2 06/09/2014 14:54:10 TR 31 - CLEARING FUND RECEIPTS - SINGLE INQUIRY BY SITE DOC-NO LINE L1 L2 L3 L4 L5 E0 VR OBJECT C 501305 0001 85 20 00 00 000 FC 01 007000 PPI OTHER-DOC CF TRN-DT 06/02/2014 ....AMOUNT... BI VENDOR-ID SUB-VENDOR-ID ...QUANTITY... 35000.00 DESCRIPTION INVOICE ORIG-RCPT B PID STATE PROGRAM OCA AU 789789789 GRANT AWARD 160200000 000000 0001A CAT EGL EOB ECAT EP GRANT GY CNTRT CY PROJECT CLR YR GL 000100 00 61100 060001 G1234 IBI EF BPIN ....UNITS.... ....TIME... LETTER OF CREDIT GF SF FID BE 20 2 010001 85100000 00 LOC002 NEXT: L1 L2 L3 L4 L5 USER-ID VENDOR-ID TYPE DOC-NO LINE SEL U 85 С ENTER-PF1---PF2---PF3---PF4---PF5---PF6---PF7---PF8---PF9---PF10--PF11--PF12--CONT MINI MAIN RFRSH TOP FWD

2. Press **Enter.** FLAIR will display the TR31 Clearing Fund Receipts Single Update by Site Screen One.

*TR31 - Clearing Fund Receipts - Single Update By Site – Screen One* (with example data retrieved)

06/09/2014 15:06:12 31U1 TR 31 - CLEARING FUND RECEIPTS - SINGLE UPDATE BY SITE DELETE: DOC-NO LINE L1 L2 L3 L4 L5 EO VR OBJECT CF TRN-DT PPI 85 20 00 00 000 FC 01 007000 c 501305 0001 06022014 ...AMOUNT.... BI VENDOR-ID SUB-VENDOR-ID .. QUANTITY.. 35000.00 OTHER-DOC INVOICE DESCRIPTION ORIG-RCPT PID В 789789789 GRANT AWARD CAT YR GL EGL EOB ECAT EP GRANT GY CNTRT CY **OCA** AU 000100 00 61100 G1234 0001A GF SF FID BE IBI EF CLR STATE-PROGRAM PROJECT-ID 20 2 010001 85100000 00 060001 1602000000 000000 BPTN ... UNITS.... ... TIME... \*LETTER OF CREDIT 100002 TYPE SEL ENTER-PF1---PF2---PF3---PF4---PF5---PF6---PF7---PF8---PF9---PF10--PF11 •PF12 MINI MAIN RFRSH HELP CAN CONT

TR31 Clearing Fund Receipts Single Update by Site Screen One fields:

| Field  | Description     | Required/Optional/Special Instructions                                                                                                    |
|--------|-----------------|----------------------------------------------------------------------------------------------------|
| DELETE | Delete Request  | Optional. Valid input: <b>D</b> . Used to delete the transaction from the Daily Input File. If used, no other fields can be updated. Deleted transactions can not be retrieved. (1A) |
| DOC-NO | Document Number | Optional. <b>C</b> is protected. Also referred to<br>as the deposit or document reference<br>number. Can be changed but not deleted.<br>(7A/N)                                       |

| Field          | Description                                      | Required/Optional/Special Instructions                                                                                                    |  |
|----------------|--------------------------------------------------|----------------------------------------------------------------------------------------------------|--|
| LINE           | Document Number/<br>Line Number                  | Optional. If line number is not input by<br>user, no line number is assigned. The user<br>may assign the same line number to<br>multiple lines within the deposit number.<br>(4N)                       |  |
| L1 L2 L3 L4 L5 | Organization Code                                | Protected. (11N)                                                                                                    |  |
| EO             | Expansion Option                                 | Protected. (2A/N)                                                                                                    |  |
| VR             | Expansion Option Version                         | Protected. (2N)                                                                                                    |  |
| OBJECT         | Object Code                                      | Protected. (6N)                                                                                                    |  |
| CF             | Certified Forward Indicator                      | Optional. Valid input: <b>C</b> . Not allowed if $SF = 8$ or if revenue source category is used. (1A)                                                                                                   |  |
| TRN-DT         | Transaction Date                                 | Optional. If blank, defaults to current date.<br>Best practice is to use the date funds were<br>received at the agency. (8N)                                                                            |  |
| PPI            | Prior Period Indicator                           | Protected. (1A)                                                                                                    |  |
| AMOUNT         | Transaction Amount                               | Required. Positive and negative amounts are accepted. (10.2N)                                                                                                    |  |
| BI             | Bookkeeping Indicator                            | Optional. Valid input: <b>N</b> . Prevents the transaction from being included in Treasury receipts processing. (1A)                                                                                    |  |
| VENDOR-ID      | Vendor<br>Identification Number                  | Optional. Vendor number must start with <b>C</b> , <b>E</b> , <b>F</b> , <b>S</b> , <b>N</b> or <b>0-9</b> . Sequence required if vendor number begins with <b>F</b> , <b>S</b> , or <b>N</b> . (21A/N) |  |
| SUB-VENDOR-ID  | Sub-vendor<br>Identification Number              | Optional. If used, must be valid number<br>from <b>RC</b> , <b>VS</b> , or <b>VE</b> Files. (14A/N)                                                                                                    |  |
| QUANTITY       | Quantity                                         | Optional. May be used to denote the quantity related to the transaction or deposit. (8.2N)                                                                                                    |  |
| INVOICE        | Invoice Number                                   | Optional. Used to apply payment to an invoice or further identify transaction. (9A/N)                                                                                                    |  |
| DESCRIPTION    | Description                                      | Optional. Used to further identify transaction. (16A/N)                                                                                                    |  |
| ORIG-RCPT      | Original Receipt                                 | Optional. Used to record an original receipt number if applicable. (11A/N)                                                                                                    |  |
| OTHER DOC      | Other Document Number                            | Optional. Used to further identify the transaction. (11A/N)                                                                                                    |  |
| В              | Batch Character                                  | Optional. Used to accumulate transactions<br>for reconciling input totals to output totals.<br>(1A/N)                                                                                                   |  |
| PID            | Product Identifier                               | Optional. Can only be used if a valid<br>Product Identifier is set up on the Title<br>Files. (3A/N)                                                                                                    |  |
| САТ            | Revenue Source Code or<br>Appropriation Category | Required. Can be changed but not deleted.<br>If revenue object code is input, category<br>must be ≤009999. If expenditure object                                                                        |  |

| Field | Description                     | Required/Optional/Special Instructions                                                  |  |
|-------|---------------------------------|-----------------------------------------------------------------------------------------|--|
|       |                                 | code is input, category must be $\geq 010000$ .                                         |  |
|       |                                 | (6N)                                                                                    |  |
|       |                                 | Required. If appropriation category is                                                  |  |
| YR    | Year                            | useu. Il blairk, delauits to <b>bb</b> .                                                |  |
|       | - Cui                           | Optional. If revenue source category is                                                 |  |
|       |                                 | used. (2N)                                                                              |  |
|       |                                 | Required. Must be established in the Title                                              |  |
| GL    | General Ledger Code             | File prior to use in a transaction. Can be                                              |  |
|       | External Conoral                | Changed but not deleted. (5N)                                                           |  |
| EGL   | Ledger Code                     | File prior to use in a transaction $(3A/N)$                                             |  |
| TOD   |                                 | Optional. Must be established in the Title                                              |  |
| EOB   | External Object Code            | File prior to use in a transaction. $(3A/N)$                                            |  |
| FCAT  | External Category               | Optional. Must be established in the Title                                              |  |
|       | External Category               | File prior to use in a transaction. (6A/N)                                              |  |
| EP    | External Program                | Optional. Must be established in the Title $F_{i}$                                      |  |
|       |                                 | Ontional Must be established in FACTS or                                                |  |
|       |                                 | the Grants Information File ( <b>GI</b> ) and                                           |  |
| GRANT | Grant Number                    | carried over into the Title File to be used in                                          |  |
|       |                                 | a transaction. (5A/N)                                                                   |  |
| GY    | Grant Year                      | Optional. Only used if <b>GRANT</b> field is                                            |  |
|       |                                 | populated. (2N)                                                                         |  |
| CNTRT | Contract Number                 | and carried over into the Title File to be                                              |  |
|       | Contract realizer               | used in a transaction. (5A/N)                                                           |  |
| CV    | Contract Vear                   | Optional. Only used if <b>CNTRT</b> field is                                            |  |
|       |                                 | populated. (2N)                                                                         |  |
|       |                                 | Optional. Accumulates costs which are                                                   |  |
| OCA   | Other Cost Accumulator          | established in the Title File prior to use in a                                         |  |
|       |                                 | transaction. (5A/N)                                                                     |  |
|       |                                 | Optional. Can be used to further sub-                                                   |  |
| AU    | Agency Unique Code              | classify an organization code and must be                                               |  |
|       | ingeney emque coue              | established in the Title File prior to use in a                                         |  |
| GF    | GAAER Fund                      | Protected (2N)                                                                          |  |
| SF    | State Fund                      | Protected (1N)                                                                          |  |
| FID   | Fund Identifier                 | Protected (6N)                                                                          |  |
|       | i unu iuciitiitei               | Required Can be changed but not deleted                                                 |  |
| BE    | Budget Entity                   | (8N)                                                                                    |  |
| IBI   | Internal Budget Indicator       | Required. Can be changed but not deleted. (2N)                                          |  |
| EF    | External Fund                   | Protected. Must be established in the Title<br>File prior to use in a transaction. (1N) |  |
| CLR   | <b>Clearing Fund Identifier</b> | Protected. (6N)                                                                         |  |

| Field                | Description                       | Required/Optional/Special Instructions                                                                                                    |  |
|----------------------|-----------------------------------|----------------------------------------------------------------------------------------------------|--|
| STATE-PROGRAM        | State Program                     | Required. Can be changed but not deleted. (16N)                                                                                                    |  |
| PROJECT ID           | Project<br>Identification Number  | Optional. Must be established in the<br>Project Information File (PI) and carried<br>over into the Title File prior to using in a<br>transaction. (11A/N)                                                                                                    |  |
| BPIN                 | Beginning Property<br>Item Number | Optional. If used, last six digits must be numeric or <b>ZZZZZZ</b> . (8A/N)                                                                                                    |  |
| UNITS                | Units                             | Optional. (11N)                                                                                                    |  |
| TIME                 | Time                              | Optional. (9N)                                                                                                    |  |
| *LETTER OF<br>CREDIT | Letter of Credit Number           | Optional. Letter of credit number<br>associated with grant processing. Only<br>used if <b>GRANT</b> field is populated. If <b>F1</b> is<br>used, all letter of credit numbers associated<br>with the <b>GRANT</b> will be available for<br>selection. (15A/N) |  |

Note: If the information in any of the protected fields is not correct, the transaction must be deleted.

- 3. a. In the available fields, update data as necessary; **OR** 
  - b. To delete the transaction, in the **DELETE** field, input **D**.
- 4. Press Enter.
  - a. FLAIR will display the TR31 Clearing Fund Receipts Single Inquiry by Site Screen One with updated information; **OR**
  - b. FLAIR will retrieve the next available line meeting the inquiry search criteria.
- 5. Press **F8** to view any additional line(s) until FLAIR displays the message, "*END OF SEARCH.*"

# 604.4.2 TR31 Update from Multiple Inquiry

The TR31 Clearing Fund Receipts Multiple Update function is used to correct or delete receipts input directly in FLAIR during the same day of input. This function allows users to view up to four lines prior to updating a specific transaction. Updating information using this transaction automatically updates the information in the Daily Input File prior to overnight processing. *See section 604.3.2 TR31 Multiple Inquiry for more detail.* 

To update a clearing fund receipt from the TR31 Multiple Inquiry by Site Screen Two:

1. In the **X** (selection) field next to the line(s) to be updated, input **U**.

TR31 - Clearing Fund Receipts - Multiple Inquiry By Site- Screen Two (with example data input) 31M2 06/09/2014 15:19:27 TR 31 - CLEARING FUND RECEIPTS - MULTIPLE INQUIRY BY SITE DOC-NO C 159159 TRN-DT 06/03/2014 PPI X LINE L1 L2 L3 L4 L5 EO VR OBJECT CF VENDOR-ID INVOICE PID U 0001 85 20 00 00 000 BB 01 001000 OTHER-DOC DESCRIPTION ..QUANTITY. В C44444444 654654654 95.87 FEE NW WTR MGMT Input U to update individual lines 0002 85 20 00 to tot bb of totoo -1111111111 123123123 85.34 FEE SE WTR MGMT 0003 85 20 00 00 000 BB 01 001000 F11111111999 471471471 116.23 FEE DISTRICT 10 0004 85 20 00 00 000 BB 01 001000 C222222222 131313131 76.11 FEE DISTRICT 4 L1 L2 L3 L4 L5 USER ID VENDOR-ID DOC-NO TYPE SEL LINE 85 С ENTER-PF1---PF2---PF3---PF4---PF5---PF6---PF7---PF8---PF9---PF10--PF11--PF12--CONT MINI MAIN RFRSH TOP FWD

2. Press **Enter**. FLAIR will display the TR31 Clearing Fund Receipts Single Update by Site Screen One.

TR31 – Clearing Fund Receipts – Single Update By Site – Screen One (with example data retrieved)

06/09/2014 31U1 15:19:48 TR 31 - CLEARING FUND RECEIPTS - SINGLE UPDATE BY SITE DELETE: DOC-NO LINE L1 L2 L3 L4 L5 EO VR OBJECT CF TRN-DT PPI 85 20 00 00 000 BB 01 001000 c 159159 0001 06032014 BI VENDOR-ID SUB-VENDOR-ID ... QUANTITY ... ....AMOUNT..... 95.87 C44444444 DESCRIPTION OTHER-DOC PID INVOICE ORIG-RCPT R 654654654 FEE NW WTR MGMT YR GL EGL EOB ECAT EP GRANT GY CNTRT CY OCA AU CAT 61300 000100 00 GF SF FID ΒE IBI EF CLR STATE-PROGRAM PROJECT-ID 50 2 050001 85200000 00 020001 1112110000 000000 BPTN ... UNITS.... ... TIME... \*LETTER OF CREDIT TYPE SEL ENTER-PF1---PF2---PF3---PF4---PF5---PF6---PF7---PF8---PF9---PF10--PF11 **PF12** HELP MINI MAIN RFRSH CAN CONT

**Note**: If the information in any of the protected fields is not correct, the transaction must be deleted. For more information on the fields on this screen, *see section 604.4.1 TR31 Update from Single Inquiry*.

- 3. a. In the available fields, update data as necessary; ORb. To delete the transaction, in the DELETE field, input D.
- 4. Press Enter.
  - a. FLAIR will display the TR31 Clearing Fund Receipts Multiple Inquiry by Site Screen with updated information; **OR**
  - b. If the transaction was deleted, FLAIR will return either the next available record in inquiry status or the message, *"END OF SEARCH."*

5. Press **F8** to view any additional line(s) until FLAIR displays the message, *"END OF SEARCH."* 

# 604.5 Clearing Fund Transaction FLAIR Accounting Entries

When funds are deposited to a clearing fund, they are held there temporarily before being moved to the State Treasury Concentration Account. The deposit of funds are recorded to a clearing fund using the TR31. Once the funds have been transferred to the State Treasury Concentration Account, the agency must process the Clear the Clearing Fund request using the Cash Receipt Utility (**CP**) function in FLAIR.

This procedure automatically generates an automated TR98 during overnight processing, recording the movement of funds. FLAIR generates all of the GL code entries associated with the transfer and will update the Available Balance File. *See section 607.1.3 Clear the Clearing Fund Processing for additional information.* 

The following sections explain the accounting entries related to TR31s and TR98s, assuming that all monies received and deposited in the clearing fund are sent to the Treasury according to the schedule set out in rule <u>69C-1.005</u>, F.A.C.

### 604.5.1 TR31 FLAIR Accounting Entries

The TR31 records the receipt of funds that are temporarily deposited in a local fund but will be moved to the State Treasury Concentration Account and recorded in an operating fund at a later time. The accounting entries that are generated record the cash in the clearing fund (SF = 8) along with a payable to the operating fund (SF = 1 or 2). The revenue is recorded in the operating fund, along with a receivable for the cash due from the clearing fund.

| SF   | GL Code | Description               | DR | CR | I/A |
|------|---------|---------------------------|----|----|-----|
| 1, 2 | 16900   | Due From Clearing Fund or | Х  |    | А   |
| 1, 2 | 6XXXX   | Revenue/Receipts          |    | Х  | Ι   |

Operating fund entries:

A = FLAIR Automated; CR = Credit Record; DR = Debit Record; GL = General Ledger; I = User Input; SF = State Fund.

#### Clearing fund entries:

| SF | GL Code | Description                       | DR | CR | I/A |
|----|---------|-----------------------------------|----|----|-----|
| 8  | 11200   | Cash in Bank                      | Х  |    | А   |
| 8  | 35900   | Due to State Funds- Clearing Fund |    | Х  | А   |

A = FLAIR Automated; CR = Credit Record; DR = Debit Record; GL = General Ledger; I = User Input; SF = State Fund.

| Indicators             | State Fund = 1 | State Fund $= 2, 3$ | State Fund = 8 |
|------------------------|----------------|---------------------|----------------|
| Fund Cash              | N/A            | N/A                 | +/-amount      |
| Fund Release           | N/A            | N/A                 | N/A            |
| Organization Cash      | N/A            | N/A                 | +/-amount      |
| Organization Allotment | N/A            | N/A                 | N/A            |

When clearing fund receipts are recorded as revenue, the Available Balance File is updated as follows:

+/- = Increase/Decrease; N/A = Not applicable.

### 604.5.2 TR98 FLAIR Accounting Entries

A TR98 is automatically generated during overnight processing when the clearing fund has been cleared. FLAIR will generate the appropriate accounting entries to record the movement of cash from the local bank to the concentration account operating fund, and to relieve the payable and receivable that were generated with the input of the TR31.

#### Operating fund entries:

| SF   | GL Code | Description                           | DR | CR | I/A |
|------|---------|---------------------------------------|----|----|-----|
| 1    | 54600   | Collections - GR Fund <b>or</b>       | Х  |    | А   |
| 2    | 12100   | Unreleased Cash in the State Treasury | Х  |    | А   |
| 1, 2 | 16900   | Due From Clearing Fund                |    | Х  | А   |

A = FLAIR Automated; CR = Credit Record; DR = Debit Record; GL = General Ledger; GR = General Revenue; I = User Input; SF = State Fund.

#### Clearing fund entries:

| SF | GL Code | Description                       | DR | CR | I/A |
|----|---------|-----------------------------------|----|----|-----|
| 8  | 35900   | Due to State Funds- Clearing Fund | Х  |    | А   |
| 8  | 11200   | Cash in Bank                      |    | Х  | А   |

A = FLAIR Automated; CR = Credit Record; DR = Debit Record; GL = General Ledger; GR = General Revenue; I = User Input; SF = State Fund.

When Clear the Clearing Fund Processing records the transfer of cash to the concentration account, the Available Balance File is updated as follows:

| Indicators             | State Fund = 1 | State Fund $= 2, 3$ | State Fund $= 8$ |
|------------------------|----------------|---------------------|------------------|
| Fund Cash              | N/A            | +/-amount           | +/-amount        |
| Fund Release           | N/A            | N/A                 | N/A              |
| Organization Cash      | N/A            | +/-amount           | +/-amount        |
| Organization Allotment | N/A            | N/A                 | N/A              |

+/- = Increase/Decrease; N/A = Not applicable.

# **605 Revolving Fund Reimbursement**

A **revolving fund** is a local account used to pay for expenses that will be reimbursed by an operating fund at a later time. These funds are generally used for operating disbursements that are needed in a timely fashion. *See section 206 Local Funds for additional information on local funds*.

Some common uses include:

- Travel advances
- Witness fees
- Emergency services
- Other incidental expenditures

Agencies use revolving funds because they allow an agency to make payments very quickly, outside of the normal disbursement process.

# 605.1 Establishment and Reporting

The Florida Statutes and Administrative Code contain the legal authority for establishing, maintaining and reporting on revolving funds. These include, but are not limited to:

- Section <u>216.271</u>, F.S., states the CFO has the authority to establish and approve changes to a Revolving Fund. This section also covers reimbursement of the revolving fund.
- Section <u>17.58</u>, F.S., allows for monies to be deposited outside the State Treasury for revolving and other funds, and requires quarterly reporting of cash balances in revolving funds and clearing funds.
- Rule <u>69I-23.001</u>, F.A.C., establishes applicability and government of revolving funds used by any agency.
- Rule <u>69I-23.002</u>, F.A.C., includes definitions pertaining to revolving funds.
- Rule <u>69I-23.003</u>, F.A.C., establishes the rules for the creation, continuation, or changes to a revolving fund. All requests by an agency must be sent to the DFS Bureau of Financial Reporting.
- Rule <u>69I-23.004</u>, F.A.C., establishes the requirement for agencies to maintain internal controls for a revolving fund.
- Rule <u>69I-23.005</u>, F.A.C., establishes rules for reimbursement of revolving funds.
- Rule <u>69C-1.005(2)</u>, F.A.C., establishes reporting requirements for the revolving funds and clearing funds.

**Note**: This does not include agency-specific statutes or rules concerning revolving funds.

# 605.2 Revolving Fund Flow

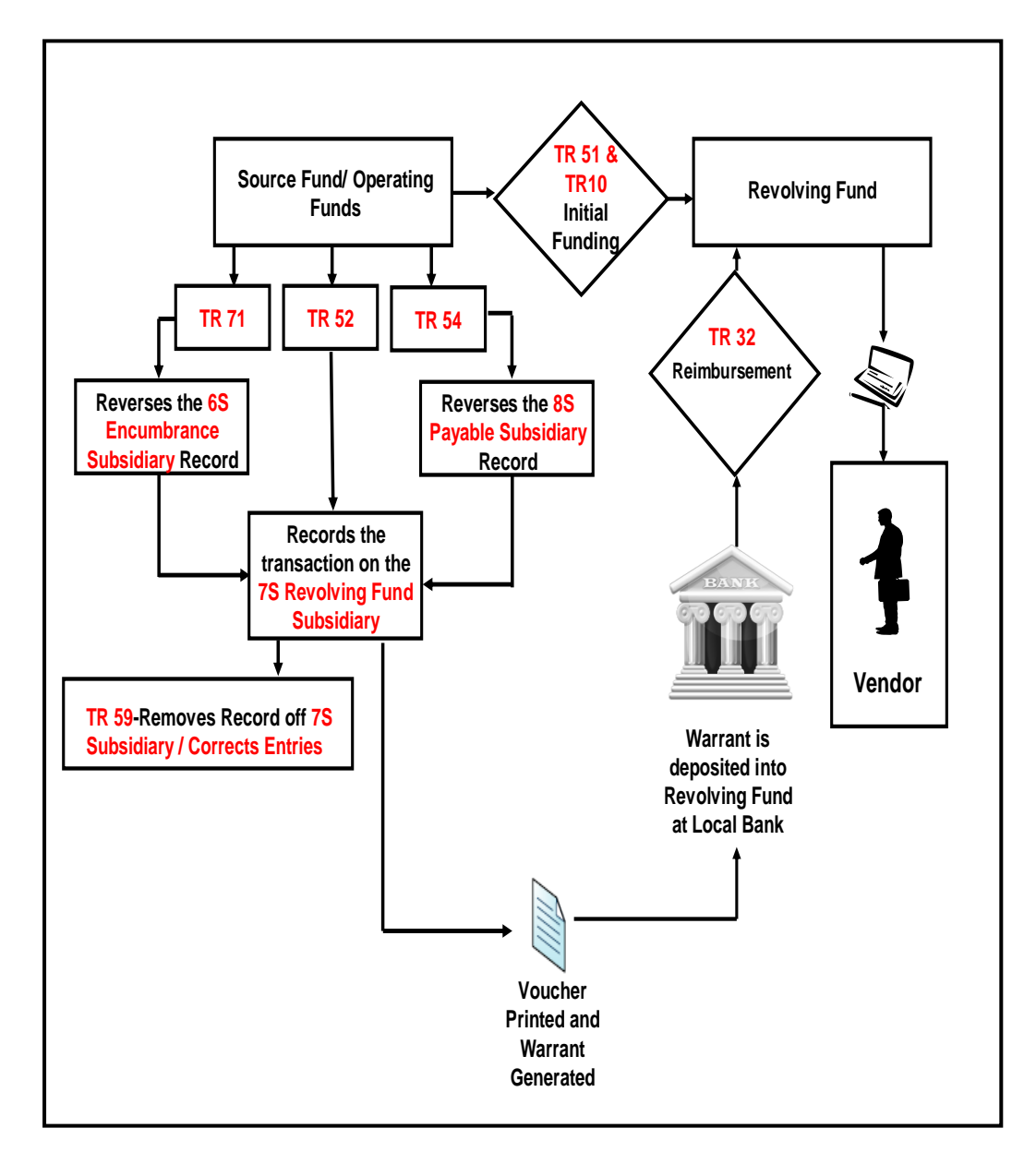

### 605.2.1 How Revolving Funds Work

- 1. The revolving fund is approved and opened at an approved institution.
- 2. A disbursement is made from an agency operating fund to fund the revolving fund.
- 3. The agency records TR10s to establish the initial trail balance for the revolving fund. TR10s are also used if a revolving fund approved amount is increased or decreased by DFS, or closed.
- 4. Disbursements are made from the revolving fund for approved expenditures.
- 5. An expenditure transaction TR52 (Unencumbered Revolving Fund), TR54 (Payables Revolving Fund), or TR71 (Encumbered Revolving Fund) is used to request reimbursement from an operating fund.

- 6. This generates a voucher. Documentation of the revolving fund expenditure is attached to the voucher and sent to the CFO. A warrant is generated and sent back to the agency or department.
- 7. Once the expenditure transaction has been completed, it automatically creates a record on the 7S Ledger. *See section 605.5 Revolving Fund Subsidiary Ledger for additional information on the 7S Ledger*.
- 8. The warrant generated is made payable to the revolving fund and used to reimburse the revolving fund back to the approved balance.
- 9. The warrant is deposited to the local bank account.
- 10. A TR32 is used to record the reimbursement and remove the record from the 7S Ledger.
- 11. A TR59 may be used for correcting entries related to the revolving fund when necessary. *See section 610 Adjustments & Corrections for additional information on corrections.*

# 605.3 Revolving Fund Transaction Overview

FLAIR provides several transaction types to assist in recording appropriate accounting entries for revolving fund activity. The following transaction types are discussed in detail:

- Revolving Fund Reimbursement (TR32)
- Revolving Fund Subsidiary Ledger (7S)

The Revolving Fund Reimbursement (TR32) function is located on the Cash Receipts Mini Menu.

#### Cash Receipts Mini Menu

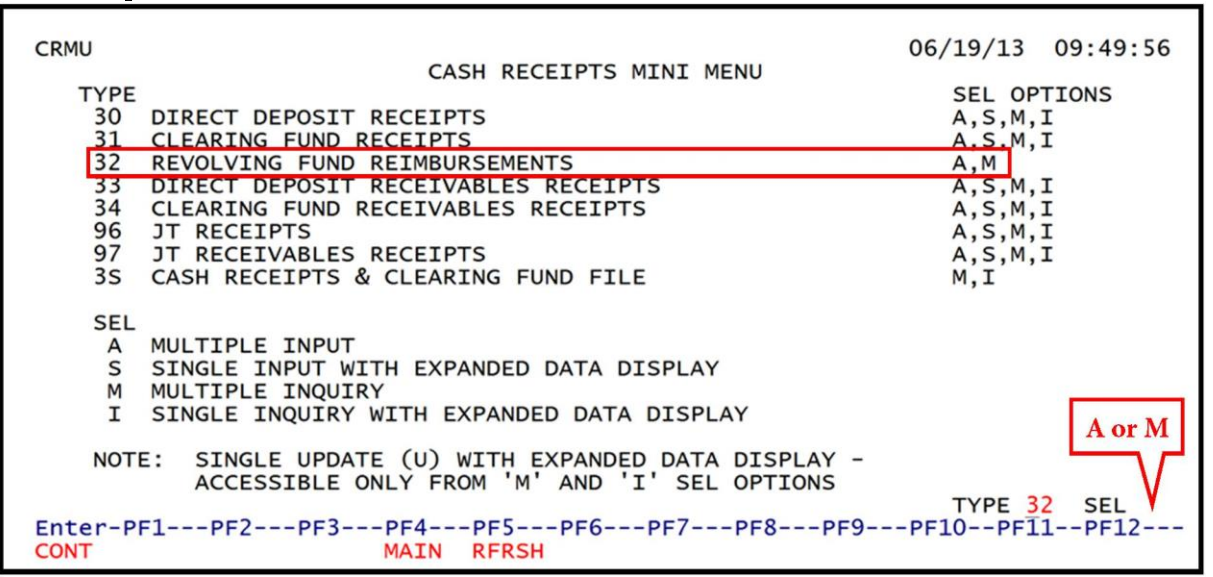

**Available Selection Options:** 

| SEI | L Description    |
|-----|------------------|
| Α   | Multiple Input   |
| Μ   | Multiple Inquiry |

The Revolving Fund Subsidiary Ledger (7S) can be found on the Disbursements Mini Menu.

#### Disbursement Mini Menu

| DBMU      | DECRUPCEMENTS NENT NENU                   | 06/19/2013 09:58:47 |
|-----------|-------------------------------------------|---------------------|
|           | DISBURSEMENTS MINI MENU                   |                     |
| TYPE      |                                           | SEL OPTIONS         |
| 51        | UNENCUMBERED DISBURSEMENTS                | A,S,M,I             |
| 52        | REVOLVING FUND UNENCUMBERED DISBURSEMENTS | A,S,M,I             |
| 53        | PAYABLES DISBURSEMENTS                    | A,S,M,I             |
| 54        | REVOLVING FUND PAYABLES DISBURSEMENTS     | A.S.M.I             |
| 57        | OVERPAYMENTS                              | S.I                 |
| 58        | DISBURSEMENTS CORRECTION                  | A.S.M.T             |
| 59        | REVOLVING FUND DISBURSEMENTS CORRECTION   | Δ Μ                 |
| 70        | ENCLIMBEDED DISBURSEMENTS                 | ASMT                |
| 70        | DEVOLVING FUND ENCLIMPEDED DISPUBLICATION | A, S, M, T          |
| 71        | REVOLVING FUND ENCOMPERED DISDURSEMENTS   | A, 5, M, 1          |
| 15        | REVOLVING FUND SUBSIDIARY LEDGER          | ,⊥                  |
|           |                                           |                     |
| SEL       |                                           |                     |
| A         | MULTIPLE INPUT                            |                     |
| S         | SINGLE INPUT WITH EXPANDED DATA DISPLAY   | MorI                |
| M         | MULTIPLE INQUIRY                          | WI OF I             |
| I         | SINGLE INQUIRY WITH EXPANDED DATA DISPLAY |                     |
|           |                                           | V                   |
|           |                                           | TYPE 75 SEL         |
| Enter-PE1 | PE2PE3PE4PE5PE6PE7PE8PE                   | 9PE10PE11PE12       |
| CONT      | MATN REPSH                                |                     |
| CONT      | PRET KINSH                                |                     |

#### Available Selection Options:

| SEL | Description                               |  |  |  |
|-----|-------------------------------------------|--|--|--|
| М   | Multiple Inquiry                          |  |  |  |
| Ι   | Single Inquiry with Expanded Data Display |  |  |  |

# 605.4 TR32 Revolving Fund Reimbursement

The TR32 Revolving Fund Reimbursement function is used to record the reimbursement of funds from an operating fund back to the revolving fund. This transaction only affects the revolving fund balance. All operating fund accounting entries are recorded at the time of disbursement. *See section 205 Revolving Funds for additional information*.

### 605.4.1 TR32 Multiple Input

The only available input selection option for TR32 is multiple input. The multiple input option allows users to record up to seven lines of data at a time. The multiple input screen does not display all of the data codes associated with a transaction, but allows for quick entry of transactions.

To record a TR32 from the Cash Receipt Mini Menu or any FLAIR input screen:

- 1. In the **TYPE** field, input **32**.
- 2. In the **SEL** field, input **A**.

# Cash Receipts Mini Menu (with example data input)

| CRMU                                                                                                    | 06/19/13                                              | 10:35:21                  |
|----------------------------------------------------------------------------------------------------|-------------------------------------------------------|---------------------------|
| CASH RECEIPTS MINI MENU<br>TYPE<br>30 DIRECT DEPOSIT RECEIPTS<br>31 CLEARING FUND RECEIPTS<br>32 REVOLVING FUND REIMBURSEMENTS<br>33 DIRECT DEPOSIT RECEIVABLES RECEIPTS<br>34 CLEARING FUND RECEIVABLES RECEIPTS<br>96 JT RECEIPTS | SEL OP<br>A,S,M,<br>A,S,M,<br>A,M<br>A,S,M,<br>A,S,M, | TIONS<br>I<br>I<br>I<br>I |
| 97 JT RECEIVABLES RECEIPTS<br>35 CASH RECEIPTS & CLEARING FUND FILE                                                                                                    | A,S,M,<br>A,S,M,<br>M,I                               | İ                         |
| SEL<br>A MULTIPLE INPUT<br>S SINGLE INPUT WITH EXPANDED DATA DISPLAY<br>M MULTIPLE INQUIRY<br>I SINGLE INQUIRY WITH EXPANDED DATA DISPLAY                                                                                           |                                                       |                           |
| NOTE: SINGLE UPDATE (U) WITH EXPANDED DATA DISPLAY -<br>ACCESSIBLE ONLY FROM 'M' AND 'I' SEL OPTIONS                                                                                                    | TYPE 3                                                | 2 SEL A                   |
| CONT MAIN RFRSH                                                                                                    | -6410641                                              | T6415                     |

3. Press **Enter**. FLAIR will display the TR32 Revolving Fund Reimbursements Multiple Input Screen One.

| 32A | 1       | TR32 - | REVOLVING | FUND         | REIMBURSEMENTS   | - MULTIPLE | 10/29/2013<br>INPUT | 15:54:33     |
|-----|---------|--------|-----------|--------------|------------------|------------|---------------------|--------------|
|     | DOC-NO  | LINE   | TRN-DT    | PPI          | AMOUNT           | ORIG-VOUCH | ER OTHER-I          | оос в        |
| C   |         |        |           |              |                  | V          |                     |              |
| C   | 1       |        |           |              |                  | v          |                     |              |
| C   | 2       |        |           |              |                  | v          |                     |              |
| C   |         |        |           |              |                  | v          |                     |              |
| C   |         |        |           |              |                  | V          |                     |              |
| C   | 2       |        |           |              |                  | v          |                     |              |
| C   |         |        |           |              |                  | V          |                     |              |
|     |         |        |           |              |                  |            | TYPE                | CE1          |
| Ent | er-PF1- | PF2    | MINI MA   | 1PI<br>EN RI | F5PF6PF7<br>FRSH | PF8PF9     | PF10PF1             | 1PF12<br>CAN |

TR32 - Revolving Fund Reimbursements - Multiple Input - Screen One

# TR32 Revolving Fund Reimbursements Multiple Input Screen One fields:

| Field  | Description            | Required/Optional/Special Instructions                                                                |
|--------|------------------------|----------------------------------------------------------------------------------------------------|
| DOC-NO | Document Number        | Required. <b>C</b> is protected. Also referred to as the deposit or document reference number. (7A/N) |
| LINE   | Document Line Number   | Optional. (4N)                                                                                        |
| TRN-DT | Transaction Date       | Required. If blank, defaults to the current date. Input in MMDDYYYY format. (8N)                      |
| PPI    | Prior Period Indicator | Optional. Valid input:<br>Blank – Transaction will update current<br>period accounting records.       |

| Field        | Description             | Required/Optional/Special Instructions                                                                                                    |
|--------------|-------------------------|----------------------------------------------------------------------------------------------------|
|              |                         | <ul> <li>M – Prior Month Indicator. Transaction<br/>will update prior month accounting<br/>records when an agency has not closed<br/>the books for the previous month.</li> <li>Y – Prior Year Indicator. Transaction will<br/>update prior year accounting records<br/>when an agency has not closed the<br/>books for the previous year. (1A)</li> </ul> |
| AMOUNT       | Transaction Amount      | Required. Must equal amount of original voucher. Positive and negative amounts are acceptable. (10.2N)                                                                                                    |
| ORIG-VOUCHER | Original Voucher Number | Required. <b>V</b> is protected. Voucher line<br>number is not labeled on screen but<br>follows voucher number. If a voucher line<br>number is input, FLAIR will edit as a<br>partial reimbursement. If blank, FLAIR<br>will edit as a total reimbursement of the<br>original voucher. (7A/N) and (4N)                                                     |
| OTHER-DOC    | Other Document Number   | Optional. (11A/N)                                                                                                    |
| В            | Batch Character         | Optional. (1A/N)                                                                                                    |

4. Input data into the required and optional fields as needed to complete the transaction.

*TR32 – Revolving Fund Reimbursements – Multiple Input* (with example data input)

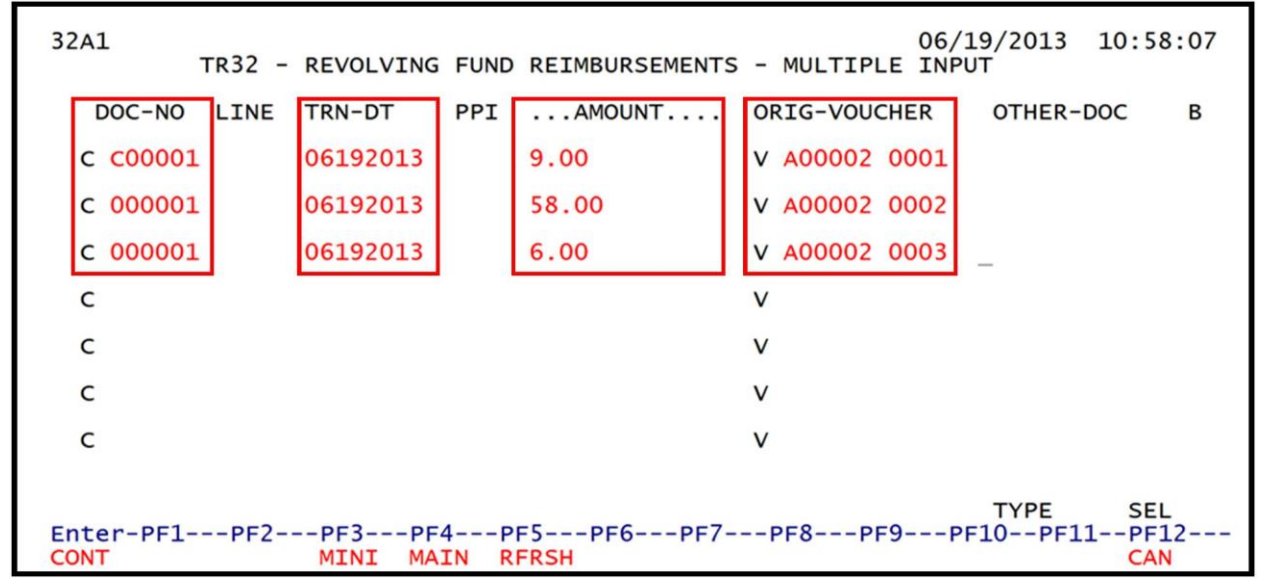

FLAIR uses the original voucher number to retrieve additional information from the 7S Ledger for recording the revolving fund reimbursement. If the original voucher number includes a line number, FLAIR edits the transaction as a partial reimbursement and the line amount must match the record on the 7S Ledger. If a line number is not indicated, FLAIR will edit the transaction as a total reimbursement of the original voucher and the amount must equal the total amount of all lines outstanding on the 7S Ledger.

- 5. Press Enter. FLAIR will locate the record on the 7S File based on the amount, voucher number, and voucher line number if input. If found, the revolving fund indicator (RVI) field on the record will be marked. *See section 605.5 Revolving Fund Subsidiary Ledger for additional information*. If a matching record is not found, FLAIR will display and error message.
- 6. Press **F12** to exit the screen or continue to input additional transactions by typing over the existing data on the first line.

*TR32 – Revolving Fund Reimbursements – Multiple Input Screen One* (with example of error message)

| TR32A 16147<br>32A1 | C-AMOI | JNT DOES NO        | DT EQ        | UAL BALANCE ON    | REVOLVING FUND F<br>06/1 | ILE<br>19/2013 10:54:10       | 6 |
|---------------------|--------|--------------------|--------------|-------------------|--------------------------|-------------------------------|---|
| Т                   | R32 -  | REVOLVING          | FUND         | REIMBURSEMENTS    | - MULTIPLE INPL          | ĴΤ                            |   |
| DOC-NO              | LINE   | TRN-DT             | PPI          | AMOUNT            | ORIG-VOUCHER             | OTHER-DOC B                   |   |
| c c00001            |        | 06192013           |              | <u>9</u> .00      | <b>v</b> A00001 0001     |                               |   |
| c c00001            |        | 06192013           |              | 58.00             | <b>V</b> A00001 0002     |                               |   |
| с                   |        |                    |              |                   | v                        |                               |   |
| с                   |        |                    |              |                   | v                        |                               |   |
| с                   |        |                    |              |                   | v                        |                               |   |
| с                   |        |                    |              |                   | v                        |                               |   |
| с                   |        |                    |              |                   | v                        |                               |   |
|                     |        |                    |              |                   |                          | T)/DE 051                     |   |
| Enter-PF1<br>CONT   | -PF2-  | PF3PF4<br>MINI MAI | 4PI<br>En Ri | F5PF6PF7-<br>FRSH | PF8PF9PF                 | TYPE SEL<br>10PF11PF12<br>CAN |   |

### 605.4.2 TR32 Multiple Inquiry

The TR32 multiple inquiry is the only inquiry option available for TR32. Multiple inquiry allows users to view transactions input the same day prior to nightly processing. Only transactions within the user's organizational level and site will display.

To inquire on a TR32 from the Cash Receipt Mini Menu or any FLAIR input screen:

- 1. In the **TYPE** field, input **32**.
- 2. In the **SEL** field, input **M**.

## Cash Receipts Mini Menu (with example data input)

| CRMU CASH RECEIPTS MINI MENU                                                                                                    | 06/19/13                                                                  | 14:47:57                                 |
|----------------------------------------------------------------------------------------------------|---------------------------------------------------------------------------|------------------------------------------|
| TYPE<br>30 DIRECT DEPOSIT RECEIPTS<br>31 CLEARING FUND RECEIPTS<br>32 REVOLVING FUND REIMBURSEMENTS<br>33 DIRECT DEPOSIT RECEIVABLES RECEIPTS<br>34 CLEARING FUND RECEIVABLES RECEIPTS<br>96 JT RECEIPTS<br>97 JT RECEIVABLES RECEIPTS<br>35 CASH RECEIPTS & CLEARING FUND FILE | SEL OP<br>A,S,M,<br>A,S,M,<br>A,S,M,<br>A,S,M,<br>A,S,M,<br>A,S,M,<br>M,I | TIONS<br>I<br>I<br>I<br>I<br>I<br>I<br>I |
| SEL<br>A MULTIPLE INPUT<br>S SINGLE INPUT WITH EXPANDED DATA DISPLAY<br>M MULTIPLE INQUIRY<br>I SINGLE INQUIRY WITH EXPANDED DATA DISPLAY                                                                                                    |                                                                           |                                          |
| NOTE: SINGLE UPDATE (U) WITH EXPANDED DATA DISPLAY -<br>ACCESSIBLE ONLY FROM 'M' AND 'I' SEL OPTIONS<br>Enter-PF1PF2PF4PF5PF6PF7PF8PF9<br>CONT MAIN RFRSH                                                                                                    | TYPE 3<br>-PF10PF1                                                        | 2 SEL M<br>1PF12                         |

3. Press **Enter**. FLAIR will display the TR32 Revolving Fund Reimbursements Multiple Inquiry by Site Screen One.

TR32 – Revolving Fund Reimbursements – Multiple Inquiry By Site – Screen One

| 32M1<br>TR 32 - | REVOLVING      | FUND RE | IMBURSEMENTS     | - MULTIPLE | 06/19/2013<br>INQUIRY BY SITE | 14:51:27    |
|-----------------|----------------|---------|------------------|------------|-------------------------------|-------------|
| USER ID<br>—    | DOC-NO<br>C    | LINE    | ORIG-VOUCHE<br>V | ER         |                               |             |
|                 |                |         |                  |            |                               |             |
|                 |                |         |                  |            |                               |             |
| Enter-PF1       | PF2PF3<br>MINI | PF4     | PF5PF6F          | PF7PF8     | TYPE<br>-PF9PF10PF11          | SEL<br>PF12 |

### TR32 Revolving Fund Reimbursements Multiple Inquiry by Site Screen One fields:

| Field        | Description                                        | Required/Optional/Special Instructions                                                                                              |  |  |
|--------------|----------------------------------------------------|----------------------------------------------------------------------------------------------------|--|--|
| USER ID      | FLAIR User<br>Identification Number                | Optional. If input, FLAIR will return transactions input with this user ID. (6N)                                                    |  |  |
| DOC-NO       | Document Number                                    | Optional. <b>C</b> is protected. (7A/N)                                                                                             |  |  |
| LINE         | Document Line Number                               | Optional. (4N)                                                                                                    |  |  |
| ORIG-VOUCHER | Original Voucher Number<br>and Voucher Line Number | Optional. <b>V</b> is protected. Voucher line<br>number is not labeled on the screen but<br>follows voucher number. (7A/N) and (4N) |  |  |

- 4. a. Input one or more of the fields to define search criteria; **OR** b. Leave all fields blank.
- 5. Press Enter.
  - a. FLAIR will retrieve records based on the search criteria input; OR
  - b. If all fields are left blank, all TR32 transactions within the user's site will be displayed in **L2 L5** order.

*TR32 – Revolving Fund Reimbursements – Multiple Inquiry By Site – Screen Two* (with example data retrieved)

| 32M2<br>TR 32 - REVOL | VING FUND REIMBURSEMENTS             | 00<br>- MULTIPLE INQUIRY | 5/19/2013 15:17:50<br>BY SITE |
|-----------------------|--------------------------------------|--------------------------|-------------------------------|
| X DOC-NO LINE         | TRN-DT PPIAMOUN                      | T ORIG-VOUCHER           | OTHER-DOC B                   |
| _ c c00001            | 06/19/2013                           | 9.00 V A00002 0001       | Ĺ,                            |
| C 000001              | 06/19/2013 5                         | 8.00 V A00002 0002       | 2                             |
| C 000001              | 06/19/2013                           | 6.00 V A00002 0003       | 3                             |
|                       |                                      |                          |                               |
|                       |                                      |                          |                               |
|                       |                                      |                          |                               |
|                       |                                      |                          |                               |
| USER ID DOC-NO        | LINE ORIG-VOUCHER                    |                          | TYPE SEL                      |
| Enter-PF1PF2<br>CONT  | -PF3PF4PF5PF6<br>MINI MAIN RFRSH TOP | PF7PF8PF9F<br>FWD        | PF10PF11PF12                  |

6. To view additional transactions, press **F8** until FLAIR displays the message, *"END OF SEARCH."* 

### 605.4.3 TR32 Multiple Update

Agency users have an option to update or delete revolving fund reimbursements during the current day, prior to overnight processing. To complete an update, users must first inquire using a TR32M (Multiple Inquiry) prior to updating the transaction. *See section 605.4.2 TR32 Multiple Inquiry for more information*.

To update a single line TR32 Revolving Fund Reimbursement from the TR32 Revolving Fund Reimbursement Multiple Inquiry by Site Screen Two:

1. In the **X** field, input **U** next to the appropriate revolving fund reimbursement line number.

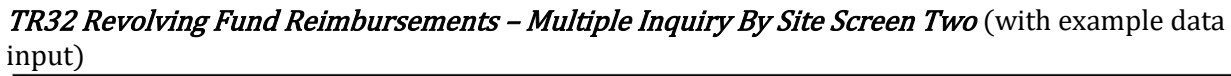

| 32M2<br>TR 32 - REV                                                                  | OLVING FUND REIMBUR | SEMENTS - MUL | 06/<br>TIPLE INQUIRY B | 19/2013<br>Y SITE | 15:20:01 |
|--------------------------------------------------------------------------------------|---------------------|---------------|------------------------|-------------------|----------|
| X DOC-NO LIN                                                                         | E TRN-DT PPI.       | AMOUNT        | ORIG-VOUCHER           | OTHER-DO          | ос в     |
| U C C00001                                                                           | 06/19/2013          | 9.00          | V A00002 0001          |                   |          |
| _ c 000001                                                                           | 06/19/2013          | 58.00         | V A00002 0002          |                   |          |
| C 000001                                                                             | 06/19/2013          | 6.00          | V A00002 0003          |                   |          |
|                                                                                      |                     |               |                        |                   |          |
|                                                                                      |                     |               |                        |                   |          |
|                                                                                      |                     |               |                        |                   |          |
|                                                                                      |                     |               |                        |                   |          |
| USER ID DOC-NO                                                                       | D LINE ORIG-VOUC    | HER           |                        | TYPE              | SEL      |
| C V<br>Enter-PF1PF2PF3PF4PF5PF6PF7PF8PF9PF10PF11PF12<br>CONT MINI MAIN RFRSH TOP FWD |                     |               |                        |                   |          |

2. Press **Enter**. FLAIR will display the requested line.

| TR32 – Revolving Fund Reim    | bursements – Single Update By Site Screen One |
|-------------------------------|-----------------------------------------------|
| (with example data retrieved) | )                                             |

| 3201            | TR         | 32  | -  | REVOLVING          | FUND         | REIMBURSEME                  | ENTS | - SING           | GLE (          | 06/1<br>JPDATE | 19/2013<br>E BY SITE | 15:47              | :10 |
|-----------------|------------|-----|----|--------------------|--------------|------------------------------|------|------------------|----------------|----------------|----------------------|--------------------|-----|
| DELET           | E:         |     |    |                    |              |                              |      |                  |                |                |                      |                    |     |
| DOC-N<br>C COC  | 10<br>0001 | LI  | NE | TRN-DT<br>06192013 | PPI          | AMOUNT<br>9.                 | .00  | ORIG-V<br>V A000 | /0UCI<br>002 ( | HER<br>0001    | OTHER-DO             | C I                | В   |
|                 |            |     |    |                    |              |                              |      |                  |                |                |                      |                    |     |
|                 |            |     |    |                    |              |                              |      |                  |                |                |                      |                    |     |
| Enter-F<br>CONT | PF1        | -PF | 2  | MINI MA            | 4PI<br>EN RI | F5PF6F<br>F <mark>RSH</mark> | PF7  | -PF8             | PF             | 9PI            | TYPE<br>F10PF11      | SEL<br>PF12<br>CAN | 2   |

TR32 Revolving Fund Reimbursements Single Update by Site Screen One fields:

| Field  | Description          | Required/Optional/Special Instructions                                                                        |  |  |
|--------|----------------------|----------------------------------------------------------------------------------------------------|--|--|
| DELETE | Delete Request       | Optional. Valid input: <b>D</b> . To delete the entire line. (1A)                                             |  |  |
| DOC-NO | Document Number      | Required. Original input retrieved. <b>C</b> is protected. Available for update but cannot be deleted. (7A/N) |  |  |
| LINE   | Document Line Number | Optional. Original input retrieved.<br>Available for update. (4N)                                             |  |  |

| Field                                                           | Description            | Required/Optional/Special Instructions                                                     |  |  |
|-----------------------------------------------------------------|------------------------|--------------------------------------------------------------------------------------------|--|--|
| TRN-DATE                                                        | Transaction Date       | Required. Available for update but cannot<br>be deleted. Input in MMDDYYYY format.<br>(8N) |  |  |
| PPI                                                             | Prior Period Indicator | Protected. (1A)                                                                            |  |  |
| AMOUNT Transaction Amount                                       |                        | Protected. (10.2N)                                                                         |  |  |
| ORIG-VOUCHER Original Voucher Number<br>and Voucher Line Number |                        | Protected. (7A/N) and (4N)                                                                 |  |  |
| OTHER–DOC Other Document Number                                 |                        | Optional. Original input retrieved. (11A/N)                                                |  |  |
| B Batch Character                                               |                        | Optional. Original input retrieved. (1A/N)                                                 |  |  |

- 3. a. Input corrected data in the necessary field(s) ; ORb. In the DELETE field, input D.
- 4. Press Enter.
  - a. FLAIR will record the changes on the Daily Input File and the 7S Ledger, if necessary, and the TR32 Revolving Fund Reimbursements Multiple Inquiry by Site screen will display; **OR**
  - b. If the TR32 is deleted, the **RVI** field on the 7S Ledger will no longer be marked as reimbursed.

# 605.5 Revolving Fund Subsidiary Ledger

The Revolving Fund Subsidiary Ledger is a subsidiary file that maintains a record of every <u>non-reimbursed</u> revolving fund disbursement. The data in this file cannot be updated. A record is added to the 7S Ledger each time a revolving fund voucher is created due to the input of a TR52, TR54, or TR71. A records is removed from the 7S Ledger when a TR32 (Revolving Fund Reimbursement) or TR59 (Revolving Fund Correction) is processed. Records are added during overnight processing, once the voucher number is available. Records are immediately marked for reimbursement or deletion when a TR32 or TR59 is input, but the removal takes place during overnight processing.

# 605.5.1 TR7S Single Inquiry

The 7S Ledger single inquiry function allows users to view all available data codes for a record.

To inquire into the 7S Ledger from the Disbursement Mini Menu or any FLAIR input screen:

- 1. In the **TYPE** field, input **7S**.
- 2. In the **SEL** field, input **I**.

### *Disbursements Mini Menu* (with example data input)

| DBMU      |                                           | 06/19/2013 16:23:09 |
|-----------|-------------------------------------------|---------------------|
|           | DISBURSEMENTS MINI MENU                   |                     |
| TYPE      |                                           | SEL OPTIONS         |
| 51        | UNENCUMBERED DISBURSEMENTS                | A,S,M,I             |
| 52        | REVOLVING FUND UNENCUMBERED DISBURSEMENTS | A,S,M,I             |
| 53        | PAYABLES DISBURSEMENTS                    | A,S,M,I             |
| 54        | REVOLVING FUND PAYABLES DISBURSEMENTS     | A,S,M,I             |
| 57        | OVERPAYMENTS                              | S,I                 |
| 58        | DISBURSEMENTS CORRECTION                  | A,S,M,I             |
| 59        | REVOLVING FUND DISBURSEMENTS CORRECTION   | A,M                 |
| 70        | ENCUMBERED DISBURSEMENTS                  | A,S,M,I             |
| 71        | REVOLVING FUND ENCUMBERED DISBURSEMENTS   | A,S,M,I             |
| 7S        | REVOLVING FUND SUBSIDIARY LEDGER          | M,I                 |
|           |                                           |                     |
| SEL       |                                           |                     |
| A         | MULTIPLE INPUT                            |                     |
| S         | SINGLE INPUT WITH EXPANDED DATA DISPLAY   |                     |
| M         | MULTIPLE INQUIRY                          |                     |
| I         | SINGLE INQUIRY WITH EXPANDED DATA DISPLAY |                     |
|           |                                           |                     |
|           |                                           | TYPE 75 SEL I       |
| Enter-PF1 | LPF2PF3PF4PF5PF6PF7PF8PF                  | 9PF10PF11PF12       |
| CONT      | MAIN RFRSH                                |                     |

3. Press **Enter**. FLAIR will display the TR7S Revolving Fund Subsidiary Ledger Single Inquiry by Site Request Screen One.

TR7S – Revolving Fund Subsidiary Ledger – Single Inquiry By Site – Request – Screen One

| 7si1<br>7s - REVOLVING | FUND SUBSIDIAR              | / LEDGER - SINGLE | 06/19/2013 16:25:58<br>INQUIRY BY SITE - REQUEST |
|------------------------|-----------------------------|-------------------|--------------------------------------------------|
| L1 L2 L3 L4 L5<br>85 _ | GF SF FID                   | BE IBI            | VENDOR-ID                                        |
| ORIG-VOUCHER<br>V      | RVL PPI                     |                   |                                                  |
|                        |                             |                   |                                                  |
|                        |                             |                   |                                                  |
|                        |                             |                   |                                                  |
| Enter-PF1PF2<br>CONT   | -PF3PF4PF5<br>MINI MAIN RFF | 5РF6РF7Р<br>ХSH   | TYPE SEL<br>F8PF9PF10PF11PF12                    |

# TR7S Revolving Fund Subsidiary Ledger Single Inquiry by Site Request Screen One fields:

| Field            | Description       | Required/Optional/Special Instructions                                                                                                    |
|------------------|-------------------|----------------------------------------------------------------------------------------------------|
| L1 L2 L3 L4 L5   | Organization Code | Optional. <b>L1</b> is protected. User may input<br>one or more levels to narrow search<br>criteria. If spaces are left in a level, search<br>results will be returned based on a match<br>to the highest level input before the space.<br>(11N) |
| GF/SF/FID/BE/IBI | Account Code      | Optional. Must be input left to right without missing any fields (with exception                                                                                                    |

| Field        | Description                                        | Required/Optional/Special Instructions                                                                                                    |
|--------------|----------------------------------------------------|----------------------------------------------------------------------------------------------------|
|              |                                                    | of IBI). The following fields are available<br>for input:<br>GF – GAAFR Fund (2N)<br>SF – State Fund (1N)<br>FID – Fund Identifier (6N)<br>BE – Budget Entity (8N)<br>IBI – Internal Budget Indicator (2N)         |
| VENDOR-ID    | Vendor<br>Identification Number                    | Optional. Vendor number must start with <b>C</b> , <b>E</b> , <b>F</b> , <b>S</b> , <b>N</b> , or <b>O</b> - <b>9</b> . Sequence required if vendor number begins with <b>F</b> , <b>S</b> , or <b>N</b> . (21A/N) |
| ORIG-VOUCHER | Original Voucher Number<br>and Voucher Line Number | Optional. <b>V</b> is protected. Voucher line<br>number is not labeled on the screen but<br>follows voucher number. (7A/N) and (4N)                                                                                |
| RVL          | <b>Revolving Fund Identifier</b>                   | Optional. (6N)                                                                                                    |
| PPI          | Prior Period Indicator                             | Optional. (1A)                                                                                                    |

- 4. a. Input search criteria for the inquiry; **OR** 
  - b. Leave all fields blank.
- 5. Press Enter.
  - a. FLAIR will return the first record that meets the search criteria;  $\boldsymbol{\mathsf{OR}}$
  - b. If all fields are left blank, FLAIR will return the first record in organization code order within the user's security level.

*TR7S – Revolving Fund Subsidiary Ledger – Single Inquiry By Site – Screen Two* (with example data retrieved)

| 7SI2<br>7S - REVOLVING FUND SUBSIDIARY LEDGER - SINGLE INQUIRY BY SITE                                                                                                    |
|----------------------------------------------------------------------------------------------------|
| ORIG-VOUCHER         L1         L2         L3         L4         L5         EO         VR         OBJECT         CFI         RVI         PPI         STATE-DOC           V         A000002         0001         85         20         03         000         00         1261000         L         L |
| VENDOR-ID MC VENDOR-NAME SUB-VENDOR-ID DESCRIPTION OTHER-DOC<br>E111111111 1 LUCILLE JONES TRAVEL                                                                                                    |
| AMOUNT INVOICE PROJECT ID GRANT GY CNTRT CY DB-DT AC-DT<br>9.00 070383 09/30/2012 06/19/2013                                                                                                    |
| GL         EGL         EOB         ECAT         GF         SF         FID         BE         IBI         EF         RVL         STATE-PROGRAM         EP           71100         1         1         000001         8520000         00         010001         1112110000         000000             |
| CAT YR OCA AUQUANTITY CK-NO CK-DT PID BPIN COUNT<br>040000 00                                                                                                    |
| TYPE SEL<br>L1 L2 L3 L4 L5 GF SF FID BE IBI VENDOR-ID ORIG-VOUCHER RVL PPI<br>85                                                                                                    |
| Enter-PF1PF2PF3PF4PF5PF6PF7PF8PF9PF10PF11PF12<br>CONT MINI MAIN RFRSH TOP FWD                                                                                                    |

All fields on the TR7S Revolving Fund Subsidiary Ledger Single Inquiry Screen Two are protected and cannot be changed.

The revolving fund indicator (**RVI**) denotes what action has been taken relative to a specific line item.

| The indicators are: |
|---------------------|
|---------------------|

| Indicator | Description                                                                    |
|-----------|--------------------------------------------------------------------------------|
| I.        | Line item has been reimbursed during the current business day using a TR32.    |
|           | The line item will be removed from the file during nightly processing.         |
|           | Voucher has been reimbursed during the current business day using a TR32 but   |
| R         | applies to a prior period's disbursement when the agency is in dual period     |
|           | processing. The line will remain on the file until the prior period is closed. |
| р         | Line item has been marked for deletion during the current business day using a |
| D         | TR59. The line item will be removed from the file during nightly processing.   |
|           | No action taken on current day. The disbursement has not been deleted or       |
| BLANK     | reimbursed and will remain on the file until a deletion or reimbursement is    |
|           | recorded.                                                                      |

To view additional records matching the search criteria, press **F8**. When all records have been viewed, FLAIR will display the message, *"END OF SEARCH."* 

If no records match the search criteria, FLAIR will display the message, *"058 – NO RECORDS FOUND."* 

### 605.5.2 TR7S Multiple Inquiry

Users can inquire into the 7S Ledger using a TR7SM. The multiple inquiry option displays up to four records per page with the same voucher number. Each line will display only limited data.

To access the 7S Ledger from the Disbursement Mini Menu or any FLAIR input screen:

- 1. In the **TYPE** field, input **7S**.
- 2. In the **SEL** field, input **M**.

| DBMU                                                             | DISBURSEMENTS MINI MENU                                                                                                    | 06/21/2013 15:53:45                                                                                                   |
|------------------------------------------------------------------|----------------------------------------------------------------------------------------------------|----------------------------------------------------------------------------------------------------|
| TYPE<br>51<br>52<br>53<br>54<br>57<br>58<br>59<br>70<br>71<br>75 | UNENCUMBERED DISBURSEMENTS<br>REVOLVING FUND UNENCUMBERED DISBURSEMENTS<br>PAYABLES DISBURSEMENTS<br>REVOLVING FUND PAYABLES DISBURSEMENTS<br>OVERPAYMENTS<br>DISBURSEMENTS CORRECTION<br>REVOLVING FUND DISBURSEMENTS CORRECTION<br>ENCUMBERED DISBURSEMENTS<br>REVOLVING FUND ENCUMBERED DISBURSEMENTS<br>REVOLVING FUND SUBSIDIARY LEDGER | SEL OPTIONS<br>A,S,M,I<br>A,S,M,I<br>A,S,M,I<br>A,S,M,I<br>A,S,M,I<br>A,S,M,I<br>A,S,M,I<br>A,S,M,I<br>A,S,M,I<br>M,I |
| SEL<br>A<br>S<br>M<br>I                                          | MULTIPLE INPUT<br>SINGLE INPUT WITH EXPANDED DATA DISPLAY<br>MULTIPLE INQUIRY<br>SINGLE INQUIRY WITH EXPANDED DATA DISPLAY                                                                                                    |                                                                                                    |
| Enter-PF1<br>CONT                                                | LPF2PF3PF4PF5PF6PF7PF8PF5<br>MAIN RFRSH                                                                                                    | )PF10PF11PF12                                                                                                    |

3. Press **Enter**. FLAIR will display the TR7S Revolving Fund Subsidiary Ledger Multiple Inquiry by Site Request Screen One.

TR7S – Revolving Fund Subsidiary Ledger – Multiple Inquiry By Site – Request – Screen One 7SM1 06/21/2013 15:56:5 75 - REVOLVING FUND SUBSIDIARY LEDGER - MULTIPLE INQUIRY BY SITE - REQUEST L1 L2 L3 L4 L5 GF SF FID BE IBI VENDOR-ID 85 RVL PPI ORIG-VOUCHER V TYPE SEL Enter-PF1---PF2---PF3---PF4---PF5---PF6---PF7---PF8---PF9---PF10--PF11--PF12-MINI MAIN RFRSH CONT

TR7S Revolving Fund Subsidiary Ledger Multiple Inquiry by Site Request Screen One fields:

| Field            | Description                                        | Required/Optional/Special Instruction                                                                                                    |  |
|------------------|----------------------------------------------------|----------------------------------------------------------------------------------------------------|--|
| L1 L2 L3 L4 L5   | Organization Code                                  | Optional. <b>L1</b> is protected. User may input<br>one or more levels to narrow search<br>criteria. If spaces are left in a level, search<br>results will be returned based on a match<br>to the highest level input before the space.<br>(11N)                                                  |  |
| GF/SF/FID/BE/IBI | Account Code                                       | Optional. Must be input left to right<br>without missing any fields (with exception<br>of IBI). The following fields are available<br>for input:<br>GF – GAAFR Fund (2N)<br>SF – State Fund (1N)<br>FID – Fund Identifier (6N)<br>BE – Budget Entity (8N)<br>IBI – Internal Budget Indicator (2N) |  |
| VENDOR-ID        | Vendor Identification<br>Number                    | Optional. Vendor number must start with <b>C</b> , <b>E</b> , <b>F</b> , <b>S</b> , <b>N</b> , or <b>O</b> - <b>9</b> . Sequence required if vendor number begins with <b>F</b> , <b>S</b> , or <b>N</b> . (21A/N)                                                                                |  |
| ORIG-VOUCHER     | Original Voucher Number<br>and Voucher Line Number | Optional. <b>V</b> is protected. Voucher line<br>number is not labeled on the screen but<br>follows voucher number. (7A/N) and (4N)                                                                                                    |  |
| RVL              | Revolving Fund Identifier                          | Optional. (6N)                                                                                                    |  |
| PPI              | Prior Period Indicator                             | Optional. (1A)                                                                                                    |  |

- 4. a. Input search criteria for the inquiry; **OR** 
  - b. Leave all fields blank.
- 5. Press Enter.

- a. FLAIR will return up to four lines with the same voucher number that meet the search criteria; **OR**
- b. If all fields are left blank, FLAIR will return up to four lines of the first outstanding voucher.

*TR7S – Revolving Fund Subsidiary Ledger – Multiple Inquiry – By Site – Screen Two* (with example data retrieved)

06/19/2013 16:36:1 7SM2 75 - REVOLVING FUND SUBSIDIARY LEDGER - MULTIPLE INQUIRY - BY SITE ORIG-VO V A00002 VO TOTAL 73.00 RVL 010001 PPI ST-DOC X LINE L1 L2 L3 L4 L5 EO VR OBJECT CFI INVOICE DB-DT AC-DT RVI OTHER-DOC ....AMOUNT.... VENDOR-ID DESC 0001 85 20 03 03 000 00 01 261000 DESCRIPTION SUB-VENDOR-ID CK-NO CK-DT 09302012 06192013 L 070383 9.00 E111111111 TRAVEL 0002 85 20 03 03 000 00 01 261000 58.00 E111111111 TRAVE 09302012 06192013 L 070383 TRAVEL 0003 85 20 03 03 000 00 01 261000 09302012 06192013 L 070383 6.00 E11111111 TRAVEL TYPE SEL L1 L2 L3 L4 L5 GF SF FID BE IBI VENDOR-ID ORIG-VOUCHER RVL PPI 85 V Enter-PF1---PF2---PF3---PF5---PF6---PF7---PF8---PF9---PF10--PF11--PF12---MINI MAIN RFRSH TOP CONT FWD

To view one or more of the lines in an expanded view with all available data codes displayed: 6. In the **X** (selection) field next to the record(s) to be expanded, input **I**.

*TR7S – Revolving Fund Subsidiary Ledger – Multiple Inquiry – By Site – Screen Two* (with example data input)

| 7SM2<br>7S - REVOLVING FUND SUE                                                                   | SIDIARY LEDGER - MULTIPLE INQU                                                  | 06/19/2013 16:36:1<br>JIRY - BY SITE                         |
|---------------------------------------------------------------------------------------------------|---------------------------------------------------------------------------------|--------------------------------------------------------------|
| ORIG-VO V A00002 VO TOTAL                                                                         | 73.00 RVL 010001 PPI                                                            | ST-DOC                                                       |
| X LINE L1 L2 L3 L4 L5 EO VR<br>AMOUNT VENDOR-ID<br>I 0001 85 20 03 03 000 00 01<br>9.00 E11111111 | OBJECT CFI INVOICE OTHER-DO<br>DESCRIPTION SUB-VENDO<br>261000 070383<br>TRAVEL | C DB-DT AC-DT RVI<br>R-ID CK-NO CK-DT<br>09302012 06192013 L |
| 0002 85 20 03 03 000 00 01<br>58.00 E111111111                                                    | 261000 070383<br>TRAVEL                                                         | 09302012 06192013 L                                          |
| 0003 85 20 03 03 000 00 01<br>6.00 E11111111                                                      | 261000 070383<br>TRAVEL                                                         | 09302012 06192013 L                                          |
|                                                                                                   |                                                                                 |                                                              |
| L1 L2 L3 L4 L5 GF SF FID<br>85                                                                    | BE IBI VENDOR-ID OR:                                                            | TYPE SEL<br>IG-VOUCHER RVL PPI                               |
| Enter-PF1PF2PF3PF4<br>CONT MINI MAIN                                                              | PF5PF6PF7PF8PF9<br>RFRSH TOP FWD                                                | PF10PF11PF12                                                 |

7. Press **Enter**. FLAIR will display the requested record(s) on the TR7S Revolving Fund Subsidiary Ledger Single Inquiry by Site Screen Two.

7ST2 06/19/2013 16:36:36 7S - REVOLVING FUND SUBSIDIARY LEDGER - SINGLE INQUIRY BY SITE L1 L2 L3 L4 L5 E0 VR OBJECT 85 20 03 03 000 00 01 261000 CFI ORIG-VOUCHER RVI PPI STATE-DOC V A00002 0001 L VENDOR-ID MC VENDOR-NAME SUB-VENDOR-ID DESCRIPTION OTHER-DOC E111111111 **1** LUCILLE JONES TRAVEL ....AMOUNT.... 1000-9.00 070383 PROJECT ID GRANT GY CNTRT CY INVOICE DB-DT AC-DT 09/30/2012 06/19/2013 STATE-PROGRAM EGL EOB ECAT GF SF FID BE IBI EF RVL EP GL 71100 10 1 000001 85200000 00 010001 1112110000 000000 CAT YR OCA AU ..QUANTITY.. CK-NO CK-DT PID BPIN COUNT 040000 00 TYPE SEL L1 L2 L3 L4 L5 GF SF FID IBI VENDOR-ID ORIG-VOUCHER RVL PPI BE 85 Enter-PF1---PF2---PF3---PF4---PF5---PF6---PF7---PF8---PF9---PF10--PF11--PF12---CONT MINI MAIN RFRSH TOP FWD

*TR7S – Revolving Fund Subsidiary Ledger – Single Inquiry By Site – Screen Two* (with example data retrieved)

8. To view additional lines in expanded view, press **F8**. When all records have been viewed, FLAIR will display the message, *"END OF SEARCH."* 

# 605.6 TR32 FLAIR Accounting Entries

The TR32 Revolving Fund Reimbursement is used to record the reimbursement of funds from an operating fund back to the revolving fund. When the user inputs this transaction, the record is marked on the 7S Ledger and will be removed during overnight processing.

| SF | GL Code | Description                         | DR | CR | I/A |
|----|---------|-------------------------------------|----|----|-----|
| 8  | 11200   | Cash in Bank                        | Х  |    | Α   |
| 8  | 16800   | Due from State Funds-Revolving Fund |    | Х  | Α   |

To record the reimbursement of funds:

A = FLAIR Automated; CR = Credit Record; DR = Debit Record; GL = General Ledger; I = User Input.

#### To record a credit memo processed with disbursements:

| SF | GL Code | Description                         | DR | CR | I/A |
|----|---------|-------------------------------------|----|----|-----|
| 8  | 16800   | Due from State Funds-Revolving Fund | Х  |    | Α   |
| 8  | 11200   | Cash in Bank                        |    | Х  | Α   |

A = FLAIR Automated; CR = Credit Record; DR = Debit Record; GL = General Ledger; I = User Input.

When revolving fund reimbursements are recorded, the Available Balance File is updated as follows:

| Indicators             | State Fund = 1 | State Fund $= 2, 3$ | State Fund $= 8$ |
|------------------------|----------------|---------------------|------------------|
| Fund Cash              | N/A            | N/A                 | +/-amount        |
| Fund Release           | N/A            | N/A                 | N/A              |
| Organization Cash      | N/A            | N/A                 | +/-amount        |
| Organization Allotment | N/A            | N/A                 | N/A              |

+/- = Increase/Decrease; N/A = Not applicable.

# **606 Accounts Receivable**

**Accounts receivable** are amounts due from private persons or organizations for goods, and/or services furnished by the state. Accounts receivable are used to record revenues earned when an agency provides services or goods, assesses taxes, or issues fines. The funds are legally owed to an agency or department, but not yet collected. In FLAIR, accounts receivable transactions are also used to record funds due from other funds, agencies, or other governments.

Accounts receivable transactions in FLAIR are recorded as:

- TR90 Accounts Receivable
- TR91 Memo Accounts Receivable
- TR9S Accounts Receivable Subsidiary Ledger

When a receivable is input into FLAIR, it is simultaneously recorded on the Accounts Receivable Subsidiary Ledger (9S). Once a receivable is established, the user can inquire into and update a particular receivable record using the 9S Ledger.

#### Accounts receivable transaction process flow:

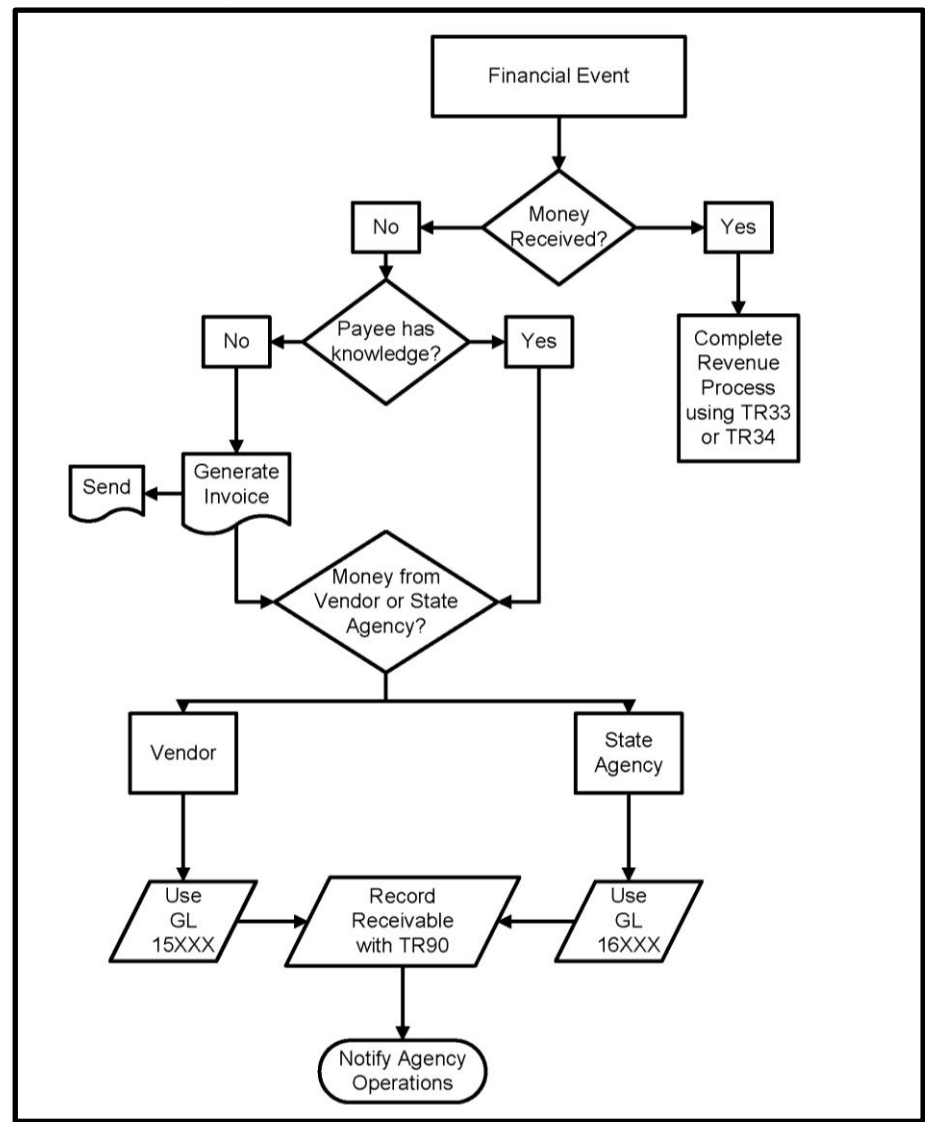
# 606.1 Accounts Receivable Transactions Overview

When accounts receivable transactions are input into FLAIR, they are added to the Daily Input File. During nightly processing, the entries from the Daily Input File update the agency's Detail Files, Master Files, and the Accounts Receivable Subsidiary Ledger (9S). TR90 and TR91 will add an entry to the 9S Ledger, while TR33, TR97, and TR34 will reduce or remove the receivable from the 9S Ledger.

To record accounts receivable transactions in FLAIR, users must have **U** (Update) security clearance to access the appropriate transaction types. When processing accounts receivables, there are two mini menus in FLAIR the user should be familiar with, the Accounts Receivable Mini Menu and the Cash Receipts Mini Menu.

To access either the Accounts Receivable or Cash Receipt Mini Menu from the Main Accounting Menu or any FLAIR input screen:

1. In the **TYPE** field, input **AR** (Accounts Receivable) or **CR** (Cash Receipts Mini Menu).

Main Accounting Menu

|                                                                                                    | 0                                                                                                    |                                         |                                               |                                                                                                    |     |                                                          |                                                                                                    |
|----------------------------------------------------------------------------------------------------|----------------------------------------------------------------------------------------------------|-----------------------------------------|-----------------------------------------------|----------------------------------------------------------------------------------------------------|-----|----------------------------------------------------------|----------------------------------------------------------------------------------------------------|
| MNMU                                                                                                    |                                                                                                    |                                         |                                               | MENU                                                                                                    |     | 01,                                                      | /02/2013 10:30:36                                                                                                    |
| SEC FC DE                                                                                                    | SCRIPTION                                                                                                    | SEC                                     | FC                                            | DESCRIPTION                                                                                                    | SEC | FC                                                       | DESCRIPTION                                                                                                    |
| I AB AV<br>U AR AC<br>U CF RE<br>U DB DI<br>U EX EX<br>U GA GE<br>U PJ PR<br>U RP RE<br>U TG TI<br>U TP TI<br>A VS VE | AILABLE BAL.<br>CTS RECEIVABLE<br>Q FOR CERT<br>SBURSEMENTS<br>PANSION<br>N ACCOUNTING<br>OJECT INFO<br>CURRING REPORTS<br>TLE - GRANTS<br>TLE - PROPERTY<br>NDOR-STATEWIDE | 000000000000000000000000000000000000000 | AD<br>BC<br>DM<br>FA<br>GI<br>RC<br>STI<br>VE | ACCOUNT DESC<br>BUDGET CONTROL<br>CASH RCPTS UTIL<br>DIR/MANAGER FILE<br>FA - ACCOUNTING<br>GRANT INFO<br>AR CUSTOMER<br>STATE CFO FILES<br>TITLE - GENERAL<br>VENDOR-EMPLOYEE |     | AP<br>CD<br>CR<br>EN<br>FC<br>PE<br>RP<br>TF<br>TJ<br>VP | ACCTS PAYABLE<br>PURCHASING CARD<br>CASH RECEIPTS<br>ENCB & ENCB CHG<br>FA - CUSTODIAL<br>PERIOD END<br>IMMEDIATE REPORTS<br>TRANSFERS<br>TITLE - PROJECTS<br>VOUCHER PRINT<br>AR or CR |
| TYPE: SEL:<br>Enter-PF1PF2PF3PF4PF5PF6PF7PF8PF9PF10PF11PF12<br>CONT DAC                                               |                                                                                                    |                                         |                                               |                                                                                                    |     |                                                          |                                                                                                    |

2. Press **Enter**. FLAIR will display the requested mini menu.

Selection options available with accounts receivable and cash receipt transactions:

| Transaction Type                                                                                                    | Description                                                                                                    |
|----------------------------------------------------------------------------------------------------|----------------------------------------------------------------------------------------------------|
| А                                                                                                    | Multiple Input. Processes up to four lines at a time using the same accounts receivable or documents number with limited data fields available. |
| <b>S</b> Single Input with Expanded Data Display. Processes one receivable document number line at a time with all data fields available. |                                                                                                    |
| М                                                                                                    | Multiple Inquiry. Displays up to four lines with the same accounts receivable or document number.                                               |
| I                                                                                                    | Single Inquiry with Expanded Data Display. Displays all available data codes for one receivable or document number line at a time.              |

| Transaction Type | Description                                                                                                    |
|------------------|----------------------------------------------------------------------------------------------------|
| U                | Update with Expanded Data Display. Update one account receivable or document number line at a time with all available data fields/codes displayed. |

**Note:** Accounts receivable and cash receipt transactions can be accessed from any FLAIR input screen by inputting the appropriate transaction type in the **TYPE** field and selection option in the **SEL** field.

Accounts Reveivable Mini Menu

| ARMU          |                              | ACCOUNTS RECEIVABLE MINI MENU                                                                                                    | 05/14/13                 | 15:50:36                      |
|---------------|------------------------------|----------------------------------------------------------------------------------------------------|--------------------------|-------------------------------|
|               | TYPE<br>90<br>91<br>95       | ACCOUNTS RECEIVABLE<br>MEMO ACCOUNTS RECEIVABLE<br>ACCOUNTS RECEIVABLE SUBSIDIARY LEDGER                                                                                         | SEL<br>A,S<br>A,S<br>M,I | OPTIONS<br>,M,I<br>,M,I<br>,U |
|               | SEL<br>A<br>S<br>M<br>I<br>U | MULTIPLE INPUT<br>SINGLE INPUT WITH EXPANDED DATA DISPLAY<br>MULTIPLE INQUIRY<br>SINGLE INQUIRY WITH EXPANDED DATA DISPLAY<br>SINGLE UPDATE WITH EXPANDED DATA DISPLAY (9S ONLY) |                          |                               |
|               | NOTE                         | : SINGLE UPDATE (U) WITH EXPANDED DATA DISPLAY -<br>ACCESSIBLE ONLY FROM 'M' AND 'I' SEL OPTIONS                                                                                 |                          |                               |
| Enter<br>CONT | r-PF1                        | PF2PF3PF4PF5PF6PF7PF8PF9<br>MAIN RFRSH                                                                                                    | TYPE<br>PF10PF           | SEL<br>[1PF12                 |

The following transactions are accessible via the Accounts Receivable Mini Menu:

| Transaction<br>Type | Description                           | SEL (selection) Options |
|---------------------|---------------------------------------|-------------------------|
| 90                  | Accounts Receivable                   | A, S, M, I              |
| 91                  | Memo Accounts Receivable              | A, S, M, I              |
| 9S                  | Accounts Receivable Subsidiary Ledger | M, I, U                 |

#### Cash Receipts Mini Menu

| CRMU CASH RECEIPTS MINI MENU                                                                         | 05/14/13         | 16:00:50 |
|----------------------------------------------------------------------------------------------------|------------------|----------|
| TYPE                                                                                                 | SEL OP           | TIONS    |
| 30 DIRECT DEPOSIT RECEIPTS<br>31 CLEAPING FUND RECEIPTS                                              | A, S, M,         | I        |
| 32 REVOLVING FUND REIMBURSEMENTS                                                                     | A, M,            | -        |
| 33 DIRECT DEPOSIT RECEIVABLES RECEIPTS                                                               | A,S,M,           | I        |
| 34 CLEARING FUND RECEIVABLES RECEIPTS<br>96 JT RECEIPTS                                              | A,S,M,<br>A.S.M. | ÷        |
| 97 JT RECEIVABLES RECEIPTS                                                                           | A, S, M,         | I        |
| 3S CASH RECEIPTS & CLEARING FUND FILE                                                                | M,I              |          |
| SEL                                                                                                  |                  |          |
| A MULTIPLE INPUT                                                                                     |                  |          |
| M MULTIPLE INOUIRY                                                                                   |                  |          |
| I SINGLE INQUIRY WITH EXPANDED DATA DISPLAY                                                          |                  |          |
| NOTE: SINGLE UPDATE (U) WITH EXPANDED DATA DISPLAY -<br>ACCESSIBLE ONLY FROM 'M' AND 'I' SEL OPTIONS | TYPE             | SEL      |
| Enter-PF1PF2PF3PF4PF5PF6PF7PF8PF9<br>CONT MAIN RFRSH                                                 | PF10PF1          | 1PF12    |

The following Accounts Receivable-related transactions are accessible via the Cash Receipts Mini Menu:

| Transaction<br>Type | Description                         | SEL (selection) Options |
|---------------------|-------------------------------------|-------------------------|
| 33                  | Direct Deposit Receivables Receipts | A, S, M, I              |
| 34                  | Clearing Fund Receivables Receipts  | A, S, M, I              |
| 97                  | JT Receivables Receipts             | A, S, M, I              |

**Note:** Only the TR33, TR34, and TR97 from the Cash Receipts Mini Menu are discussed in this section. *See sections 603 Cash Receipts and Receipt Processing, 604 Clearing Funds, and 605 Revolving Fund Reimbursement for discussion of the other transactions available on this mini menu.* 

# 606.2 TR90 Accounts Receivable

The TR90 Accounts Receivable transaction is used to record revenue earned but not collected, or to record a current year expenditure refund due but not yet received. This transaction updates the accounts receivable GL accounts and the Accounts Receivable Subsidiary Ledger (9S). Agencies may use this transaction to record the anticipated receipt of money.

When establishing an accounts receivable records, an accounts receivable GL (**AR-GL**) code must be assigned. Valid selections for the **AR-GL** include:

- 15XXX Receivables, Non-Governmental
- 16XXX Due from Governmental Units
- 24XXX Investments
- 25300 Loans/Notes Received from Other Governments
- 25400 Other Loans and Notes Receivable
- 25500 Advances to Other Governments/Entities
- 25800 Advances to Component Units

The accounts receivable record will remain on the 9S Ledger until the receipts of funds is input into FLAIR with a TR33, TR34, or TR97, or until the record is adjusted to a zero balance by updating the 9S Ledger or GL balance. When a record had been reduced to zero, it will be removed from the 9S Ledger during overnight processing on the date the agency processes the monthly closing of accounting records.

# 606.3 TR90 Input

The TR90 creates a record of the anticipated receipt of money legally due to an agency. This may be earned revenue for goods or services that have been delivered or used, or for mandated or imposed non-exchange activities (taxes or fines) for which the agency has not been paid.

Users can input a single transaction using a TR90S or multiple transactions using a TR90A. Single input allows the user to view all data codes associated with the transaction. Multiple input displays limited data, but the user can input up to four lines per page using the same accounts receivable number.

To access a TR90 from the Accounts Receivable Mini Menu or from any FLAIR input screen:

- 1. In the **TYPE** field, input **90**.
- 2. In the **SEL** field, input **A** or **S**.

## Accounts Receivable Mini Menu (with example data input)

| ARMU                         | ACCOUNTS RECEIVABLE MINI MENU                                                                                                    | 05/15/13 09:21:55                          |
|------------------------------|----------------------------------------------------------------------------------------------------|--------------------------------------------|
| TYP8<br>90<br>91<br>95       | ACCOUNTS RECEIVABLE<br>MEMO ACCOUNTS RECEIVABLE<br>ACCOUNTS RECEIVABLE SUBSIDIARY LEDGER                                                                                        | SEL OPTIONS<br>A,S,M,I<br>A,S,M,I<br>M,I,U |
| SEL<br>A<br>S<br>M<br>I<br>U | MULTIPLE INPUT<br>SINGLE INPUT WITH EXPANDED DATA DISPLAY<br>MULTIPLE INQUIRY<br>SINGLE INQUIRY WITH EXPANDED DATA DISPLAY<br>SINGLE UPDATE WITH EXPANDED DATA DISPLAY (9S ONLY | ́)                                         |
| NOTE                         | E: SINGLE UPDATE (U) WITH EXPANDED DATA DISPLAY -<br>ACCESSIBLE ONLY FROM 'M' AND 'I' SEL OPTIONS                                                                               | A or S                                     |
| Enter-PF:<br>CONT            | LPF2PF3PF4PF5PF6PF7PF8PF9<br>MAIN RFRSH                                                                                                    | -PF10PF11PF12                              |

3. Press Enter. FLAIR will display the requested screen. *See sections 606.3.1 TR90 Single Input and 606.3.2 TR90 Multiple Input for additional details*.

#### 606.3.1 TR90 Single Input

Users can input a single accounts receivable transaction using a TR90S. TR90S can also be used to record an accounts receivable with multiple lines, but each line is input separately. Single input allows the user to view all data codes associated with the transaction.

To access the Accounts Receivable Single Input Request from the Accounts Receivable Mini Menu or any FLAIR input screen:

- 1. In the **TYPE** field, input **90**.
- 2. In the **SEL** field, input **S**.

#### *Accounts Receivable Mini Menu* (with example data input)

| ARMU          |                              | ACCOUNTS RECEIVABLE MINI MENU                                                                                                    | 06/09/14                    | 15:37:07                      |
|---------------|------------------------------|----------------------------------------------------------------------------------------------------|-----------------------------|-------------------------------|
|               | TYPE<br>90<br>91<br>95       | ACCOUNTS RECEIVABLE<br>MEMO ACCOUNTS RECEIVABLE<br>ACCOUNTS RECEIVABLE SUBSIDIARY LEDGER                                                                                         | SEL<br>A,S,<br>A,S,<br>M,I, | OPTIONS<br>M,I<br>M,I<br>U    |
|               | SEL<br>A<br>S<br>M<br>I<br>U | MULTIPLE INPUT<br>SINGLE INPUT WITH EXPANDED DATA DISPLAY<br>MULTIPLE INQUIRY<br>SINGLE INQUIRY WITH EXPANDED DATA DISPLAY<br>SINGLE UPDATE WITH EXPANDED DATA DISPLAY (9S ONLY) | )                           |                               |
|               | NOTE                         | : SINGLE UPDATE (U) WITH EXPANDED DATA DISPLAY -<br>ACCESSIBLE ONLY FROM 'M' AND 'I' SEL OPTIONS                                                                                 |                             |                               |
| ENTER<br>CONT | R-PF1                        | PF2PF3PF4PF5PF6PF7PF8PF9<br>MAIN RFRSH                                                                                                    | TYPE 9<br>-PF10PF1          | <mark>0 SEL S</mark><br>1PF12 |

3. Press **Enter**. FLAIR will display the TR90 Accounts Receivable Single Input Request Screen One.

TR90 – Accounts Receivable – Single Input – Request – Screen One

| 90s1       | 06/09/2014 15:37:21<br>TR 90 - ACCOUNTS RECEIVABLE - SINGLE INPUT - REQUEST |
|------------|-----------------------------------------------------------------------------|
| AR-NO<br>R | L1 L2 L3 L4 L5 EO VR OBJECT PPI<br>85                                       |
|            |                                                                             |
|            |                                                                             |
|            |                                                                             |
|            |                                                                             |
|            |                                                                             |
| ENTER-PE1  | TYPE SEL<br>PF2PF3PF4PF5PF6PF7PF8PF9PF10PF11PF12                            |
| CONT       | MINI MAIN RFRSH                                                             |

## TR90 Accounts Receivable Single Input Request Screen One fields:

| Field | Description                   | Required/Optional/Special Instructions                                                                                                    |
|-------|-------------------------------|----------------------------------------------------------------------------------------------------|
| AR-NO | Accounts Receivable<br>Number | Required. <b>A</b> is protected. Each agency or<br>department will have a unique naming<br>convention for the assignment of accounts<br>receivable numbers. (7A/N) |

| Field          | Description              | Required/Optional/Special Instructions                                                                                                    |
|----------------|--------------------------|----------------------------------------------------------------------------------------------------|
| L1 L2 L3 L4 L5 | Organization Code        | Required. <b>L1</b> is protected. (11N)                                                                                                    |
| EO             | Expansion Option         | Required. If blank, defaults to <b>00</b> . (2A/N)                                                                                                    |
| VR             | Expansion Option Version | Optional. (2N)                                                                                                    |
| OBJECT         | Object Code              | Required. Object code must be <900000.<br>(6N)                                                                                                    |
| PPI            | Prior Period Indicator   | <ul> <li>Optional. Valid input:</li> <li>Blank – Transaction will update current period accounting records.</li> <li>M – Prior Month Indicator. Transaction will update prior month accounting records when an agency has not closed the books for the previous month.</li> <li>Y – Prior Year Indicator. Transaction will update prior year accounting records when an agency has not closed the books for the previous great the books for the previous year. (1A)</li> </ul> |

4. Input the required and optional fields necessary to proceed to Screen Two.

*TR90 – Accounts Receivable – Single Input – Request - Screen One* (with example data input)

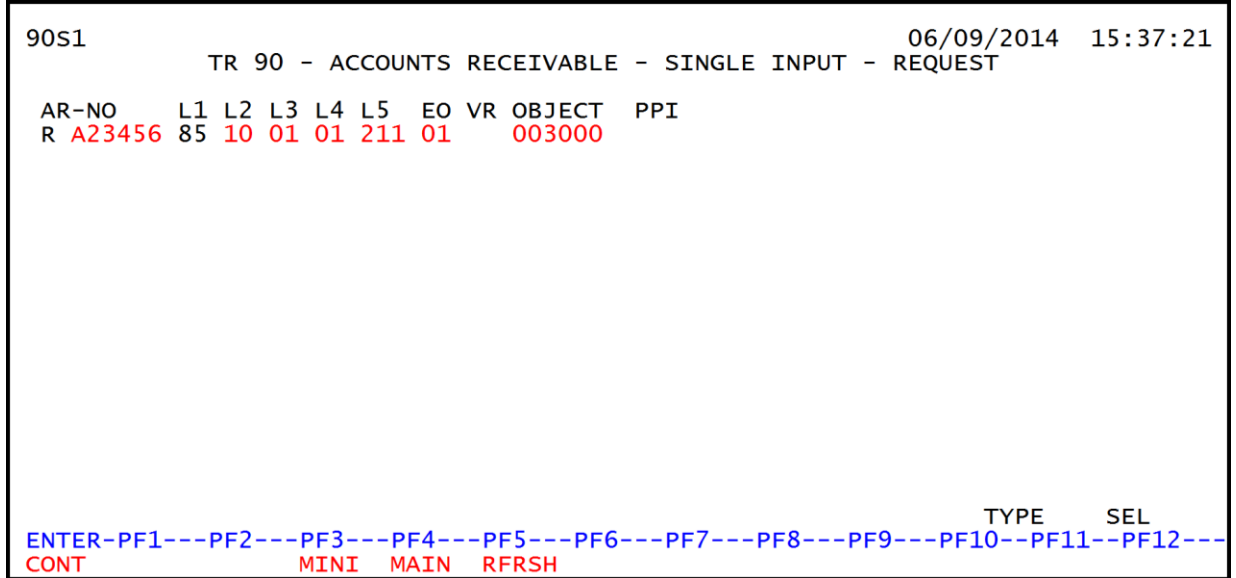

## 5. Press **Enter**. FLAIR will display the TR90 Accounts Receivable Single Input Screen Two.

| 'R90 – Accounts Receivable | - Single Input - | Screen Two ( | with exam | ple data retrieved | ) |
|----------------------------|------------------|--------------|-----------|--------------------|---|
|----------------------------|------------------|--------------|-----------|--------------------|---|

| 90s2                                  | TR 90 - ACCOUNTS RECEIVABLE - SINGLE INPUT 06/09/2014                                                                                                    | 15:38:10                       |
|---------------------------------------|----------------------------------------------------------------------------------------------------|--------------------------------|
| AR-NO<br>R A23456                     | L1 L2 L3 L4 L5 E0 VR OBJECT CF TRN-DT PPI<br>85 10 01 01 211 01 04 003000                                                                                                 |                                |
| AMOUNT                                | VENDOR-ID RAI SUB-VENDOR-IDQUANTIT                                                                                                    | Υ                              |
| AR-GL AR-E                            | -EGL INVOICE DESCRIPTION OTHER-DOC B                                                                                                    | PID                            |
| CAT YR 0                              | GL EGL EOB ECAT EP GRANT GY CNTRT CY OC<br>61100                                                                                                    | A AU                           |
| GF SF FID<br>20 2 01000               | BE         IBI         EF         CLR         RCV-DT         STATE-PROGRAM         F           01         85100000         00         1112110000         000000         F | ROJECT ID                      |
| BPIN                                  | UNITSTIME *LETTER OF CREDIT                                                                                                    |                                |
| NEXT: AR-NO<br>ENTER-PF1<br>CONT HELP | TYPE<br>D R A23456 L1-L5 85 10 01 01 211 EO 01 VR OBJECT 003<br>PF2PF3PF4PF5PF6PF7PF8PF9PF10PF1<br>MINI MAIN RFRSH                                                        | SEL<br>000 PPI<br>1PF12<br>CAN |

TR90 Accounts Receivable Single Input Screen Two fields:

| Field                                 | Description                         | Required/Optional/Special Instructions                                                                                                    |  |
|---------------------------------------|-------------------------------------|----------------------------------------------------------------------------------------------------|--|
| AR-NO                                 | Accounts Receivable<br>Number       | Protected. (7A/N)                                                                                                    |  |
| L1 L2 L3 L4 L5                        | Organization Code                   | Protected. (11N)                                                                                                    |  |
| EO                                    | Expansion Option                    | Protected. (2A/N)                                                                                                    |  |
| VR                                    | Expansion Option Version            | Protected. (2N)                                                                                                    |  |
| OBJECT                                | Object Code                         | Protected. (6N)                                                                                                    |  |
| <b>CF</b> Certified Forward Indicator |                                     | Optional. Valid input: <b>C</b> . Not allowed if $SF = 8$ or if revenue source category is used. (1A)                                                                                                    |  |
| TRN-DT Transaction Date               |                                     | Required. If blank, defaults to current date. (8N)                                                                                                    |  |
| PPI                                   | Prior Period Indicator              | Protected. (1A)                                                                                                    |  |
| AMOUNT                                | Transaction Amount                  | Required. Positive and negative amounts are accepted. (10.2N)                                                                                                    |  |
| VENDOR-ID                             | Vendor<br>Identification Number     | Required. Must be valid number from<br>Vendor Statewide ( <b>VS</b> ), Vendor Employee<br>( <b>VE</b> ), AR Customer ( <b>RC</b> ), or Account<br>Description ( <b>AD</b> ) Files. (21A/N)                                                                                                   |  |
| RAI                                   | Revolving Account Indicator         | Optional. Valid input: <b>R</b> . Used to keep an<br>item on the 9S Ledger even when the<br>balance has been reduced to zero. If the<br><b>RAI</b> field is blank and the receivable is<br>reduced to zero, the record will be removed<br>from the 9S Ledger during monthly closing.<br>(1A) |  |
| SUB-VENDOR-ID                         | Sub-vendor<br>Identification Number | Optional. If used, must be a valid number from the <b>VS</b> , <b>VE</b> , or <b>RC</b> Files. (14A/N)                                                                                                    |  |
| QUANTITY                              | Quantity                            | Optional. (8.2N)                                                                                                    |  |

| Field       | Description                                            | Required/Optional/Special Instructions                                                                                                    |  |
|-------------|--------------------------------------------------------|----------------------------------------------------------------------------------------------------|--|
| AR-GL       | Accounts Receivable<br>General Ledger Code             | Required. Must be 15XXX, 16XXX, 24XXX, 25300, 25400, 25500, or 25800. (5N)                                                                                            |  |
| AR-EGL      | Accounts Receivable<br>External General Ledger<br>Code | Optional. Must be established in the Title<br>File prior to using in a transaction. (3A/N)                                                                            |  |
| INVOICE     | Invoice Number                                         | Optional. (9A/N)                                                                                                    |  |
| DESCRIPTION | Description                                            | Optional. (16A/N)                                                                                                    |  |
| OTHER-DOC   | Other Document Number                                  | Optional. (11A/N)                                                                                                    |  |
| В           | Batch Character                                        | Optional. (1A/N)                                                                                                    |  |
| PID         | Product Identifier                                     | Optional. (3A/N)                                                                                                    |  |
| CAT         | Revenue Source Code or<br>Appropriation Category       | Required. If revenue object code is input,<br>category must be $\leq 009999$ . If expenditure<br>object code is input, category must be<br>$\geq 010000$ . (6N)       |  |
| YR          | Year                                                   | Required. If an appropriation category is<br>used. If blank, defaults to <b>00</b> .<br>Optional. If revenue source category is<br>used. (2N)                         |  |
| GL          | General Ledger Code                                    | Required. Must be established in the Title<br>File prior to use in a transaction. (5N)                                                                                |  |
| EGL         | External General<br>Ledger Code                        | Optional. Must be established in the Title<br>File prior to use in a transaction. (3A/N)                                                                              |  |
| EOB         | External Object Code                                   | Optional. Must be established in the Title<br>File prior to use in a transaction. (3A/N)                                                                              |  |
| ECAT        | External Category                                      | Optional. Must be established in the Title<br>File prior to use in a transaction. (6A/N)                                                                              |  |
| EP          | External Program                                       | Optional. Must be established in the Title<br>File prior to use in a transaction. (2N)                                                                                |  |
| GRANT       | Grant Number                                           | Optional. Must be established in FACTS or<br>the Grants Information ( <b>GI</b> ) File and<br>carried over into the Title File to be used in<br>a transaction. (5A/N) |  |
| GY          | Grant Year                                             | Optional. Only used if <b>GRANT</b> field is populated. (2N)                                                                                                    |  |
| CNTRT       | Contract Number                                        | Optional. Must be established in FACTS and carried over into the Title File to be used in a transaction. (5A/N)                                                       |  |
| СҮ          | Contract Year                                          | Optional. Only used if <b>CNTRT</b> field is populated. (2N)                                                                                                    |  |
| OCA         | Other Cost Accumulator                                 | Optional. Must be established in the Title<br>File prior to use in a transaction. (5A/N)                                                                              |  |
| AU          | Agency Unique Code                                     | Optional. Must be established in the Title File prior to use in a transaction. (2A/N)                                                                                 |  |
| GF          | GAFFR Fund                                             | Protected. (2N)                                                                                                    |  |
| SF          | State Fund                                             | Protected. (1N)                                                                                                    |  |

| Field                        | Description                       | Required/Optional/Special Instructions                                                                                                    |  |
|------------------------------|-----------------------------------|----------------------------------------------------------------------------------------------------|--|
| FID                          | Fund Identifier                   | Protected. (6N)                                                                                                    |  |
| BE                           | Budget Entity                     | Required. Must be established in the Title<br>File prior to use in a transaction. (8N)                                                                                                    |  |
| IBI                          | Internal Budget Indicator         | Required. Must be established in the Title<br>File prior to use in a transaction. (2N)                                                                                                    |  |
| <b>EF</b> External Fund      |                                   | Protected. Must be established in the Title<br>File prior to use in a transaction. (1N)                                                                                                    |  |
| CLR Clearing Fund Identifier |                                   | Protected. Must be established in the<br>Expansion Option File prior to use it in a<br>transaction. (6N)                                                                                                    |  |
| RCV-DT Received Date         |                                   | Optional. Must be in MMDDYYYY format.<br>This field allows the use of future dates.<br>(8N)                                                                                                    |  |
| STATE-PROGRAM State Program  |                                   | Required. Must be established in the Title<br>File prior to use in a transaction. (16N)                                                                                                    |  |
| PROJECT ID                   | Project<br>Identification Number  | Optional. Must be established in the<br>Project Information File (PI) and carried<br>over into the Title File prior to use in a<br>transaction. (11A/N)                                                                                                    |  |
| BPIN                         | Beginning Property<br>Item Number | Optional. If used, last six digits must be numeric or <b>ZZZZZZ</b> . (8A/N)                                                                                                    |  |
| UNITS                        | Units                             | Optional. (11N)                                                                                                    |  |
| TIME                         | Time                              | Optional. (9N)                                                                                                    |  |
| *LETTER OF<br>CREDIT         | Letter of Credit Number           | Optional. Letter of credit number<br>associated with grant processing. Only<br>used if <b>GRANT</b> field is populated. If <b>F1</b> is<br>used, all letter of credit numbers associated<br>with the <b>GRANT</b> will be available for<br>selection. (15A/N) |  |

6. In the appropriate fields, input the data necessary to complete the transaction.

| 90S2 TR 90 - ACCOUNTS RECEIVABLE - SINGLE INPUT 06/09/2014 15:38:10                                                                                                    |  |  |  |  |  |  |
|----------------------------------------------------------------------------------------------------|--|--|--|--|--|--|
| AR-NO L1 L2 L3 L4 L5 EO VR OBJECT CF TRN-DT PPI<br>R A23456 85 10 01 01 211 01 04 003000                                                                                                    |  |  |  |  |  |  |
| AMOUNT VENDOR-ID RAI SUB-VENDOR-IDQUANTITY<br>500.00 C22222222 R                                                                                                    |  |  |  |  |  |  |
| AR-GLAR-EGLINVOICEDESCRIPTIONOTHER-DOCBPID15100852852-34SALES TAXAPRIL SALES                                                                                                    |  |  |  |  |  |  |
| CAT YR GL EGL EOB ECAT EP GRANT GY CNTRT CY OCA AU<br>000300 00 61100                                                                                                    |  |  |  |  |  |  |
| GF SF FIDBEIBIEF CLRRCV-DTSTATE-PROGRAMPROJECT ID20201000185100000001112110000000000                                                                                                    |  |  |  |  |  |  |
| BPINUNITSTIME *LETTER OF CREDIT                                                                                                    |  |  |  |  |  |  |
| TYPE         SEL           NEXT: AR-NO R A23456         L1-L5 85 10 01 01 211 E0 01 VR         OBJECT 003000 PPI           ENTER-PF1PF2PF3PF4PF5PF6PF7PF8PF9PF10PF11PF12         CONT         HELP           MINI         MAIN         RFRSH         CAN |  |  |  |  |  |  |

*TR90 – Accounts Receivable – Single Input - Screen Two* (with example data input)

 Press Enter. The TR90 will be recorded on the Daily Input File and the 9S Ledger, and the Available Balance File will <u>not</u> be updated. *See section 606.23.1 TR90 FLAIR Accounting Entries for details*.

## 606.3.2 TR90 Multiple Input

Users can input multiple lines of an accounts receivable transaction using the TR90A. TR90A records up to four lines using the same accounts receivable number. The multiple input screen does not display all of the data codes associated with the transaction, but allows for quick transaction entry.

Although not all codes are displayed on the screen with the TR90A, all titled codes that are associated with the transaction will be edited against the Title Files and recorded with the transaction.

To access the Accounts Receivable Multiple Input Request from the Accounts Receivable Mini Menu or any FLAIR input screen:

- 1. In the **TYPE** field, input **90**.
- 2. In the **SEL** field, input **A**.

# *Accounts Receivable Mini Menu* (with example data input)

| ARMU          | ACCOUNTS REC                                                                                                    | EIVABLE MINI MEN                                    | IU                | 06/09/14                    | 15:48:32                      |
|---------------|----------------------------------------------------------------------------------------------------|-----------------------------------------------------|-------------------|-----------------------------|-------------------------------|
|               | TYPE<br>90 ACCOUNTS RECEIVABLE<br>91 MEMO ACCOUNTS RECEIVABLE<br>95 ACCOUNTS RECEIVABLE SUBSID                                                | IARY LEDGER                                         |                   | SEL<br>A,S,<br>A,S,<br>M,I, | OPTIONS<br>M,I<br>M,I<br>U    |
|               | SEL<br>A MULTIPLE INPUT<br>S SINGLE INPUT WITH EXPANDED<br>M MULTIPLE INQUIRY<br>I SINGLE INQUIRY WITH EXPAND<br>U SINGLE UPDATE WITH EXPANDE | DATA DISPLAY<br>ED DATA DISPLAY<br>D DATA DISPLAY ( | (95 ONLY)         | )                           |                               |
|               | NOTE: SINGLE UPDATE (U) WITH E<br>ACCESSIBLE ONLY FROM 'M                                                                                     | XPANDED DATA DIS<br>'AND 'I' SEL OF                 | SPLAY -<br>PTIONS |                             |                               |
| ENTER<br>CONT | R-PF1PF2PF3PF4PF5<br>MAIN RFRSH                                                                                                    | PF6PF7PF8-                                          | PF9               | TYPE 9<br>-PF10PF1          | <mark>0 SEL A</mark><br>1PF12 |

3. Press **Enter**. FLAIR will display the TR90 Accounts Receivable Multiple Input Request Screen One. There is only one field on this screen - **AR-NO**.

| TRYU – Accounts Receivable – Multible Indul – Request - Screen On | TR90 - Acc | counts Receiva | able – Multipl | le Input – Re | eauest - Screen One |
|-------------------------------------------------------------------|------------|----------------|----------------|---------------|---------------------|
|-------------------------------------------------------------------|------------|----------------|----------------|---------------|---------------------|

| 90A1<br>AR-NO<br>R | TR 90 | - 4         | ACCOUNTS        | RECEIVA | ABLE - | MULTIPLE | INPUT | 06/09/2014<br>- REQUEST | 15:49:43 |
|--------------------|-------|-------------|-----------------|---------|--------|----------|-------|-------------------------|----------|
|                    |       |             |                 |         |        |          |       |                         |          |
|                    |       |             |                 |         |        |          |       |                         |          |
|                    |       |             |                 |         |        |          |       | ТҮРЕ                    | SEL      |
| ENTER-PF1          | -PF2  | -PF3<br>MIN | 3PF4<br>NI MAIN | -PF5    | -PF6   | -PF7PF8  | 8PF9  | PF10PF1                 | 1PF12    |

4. In the **AR-NO** field, input the assigned accounts receivable number.

 TR90 - Accounts Receivable - Multiple Input - Request - Screen One (with example data input)

 90A1
 06/09/2014
 15:49:43

 AR-NO
 R A45678
 MULTIPLE INPUT - REQUEST

 TYPE SEL

 ENTER-PF1---PF2---PF3---PF4---PF5---PF6---PF7---PF8---PF9---PF10--PF11--PF12----CONT

 MINI MAIN RFRSH

5. Press **Enter**. FLAIR will display the TR90 Accounts Receivable Multiple Input Screen Two.

| TR90 – Accounts Receivable – M | ultiple Input - Screen Two |
|--------------------------------|----------------------------|
|--------------------------------|----------------------------|

| 90A2                   | TR 90 - ACCOUNTS RECEIVABLE - MULTIPLE INPUT 06/09/2014 15:52:04                                                         |
|------------------------|----------------------------------------------------------------------------------------------------|
|                        | AR-NO VENDOR-ID TRN-DT PPI<br>R A45678                                                                                   |
| L1 L2                  | L3 L4 L5 EO VR OBJECT YR CF AR-GL/EGL INVOICE OTHER-DOC RCV-DT LOC<br>AMOUNT RAI SUB-VENDOR-ID DESCRIPTIONQUANTITY PID B |
| 85                     |                                                                                                    |
| 85                     |                                                                                                    |
| 85                     |                                                                                                    |
| 85                     |                                                                                                    |
| NEXT:<br>ENTER<br>CONT | AR-NO R A45678 TYPE SEL<br>-PF1PF2PF3PF4PF5PF6PF7PF8PF9PF10PF11PF12<br>MINI MAIN RFRSH CAN                               |

TR90 Accounts Receivable Multiple Input Screen Two fields:

| Field     | Description                     | Required/Optional/Special Instructions                                                                                                    |
|-----------|---------------------------------|----------------------------------------------------------------------------------------------------|
| AR-NO     | Accounts Receivable<br>Number   | Protected. (7A/N)                                                                                                    |
| VENDOR-ID | Vendor<br>Identification Number | Required. Must be valid number from<br>Vendor Statewide ( <b>VS</b> ), Vendor Employee<br>( <b>VE</b> ), AR Customer ( <b>RC</b> ), or Account<br>Description ( <b>AD</b> ) Files. (21A/N) |
| TRN-DT    | Transaction Date                | Required. If blank, defaults to current date. (8N)                                                                                                    |

| Field          | Description                                            | Required/Optional/Special Instructions                                                                                                    |
|----------------|--------------------------------------------------------|----------------------------------------------------------------------------------------------------|
| PPI            | Prior Period Indicator                                 | <ul> <li>Optional. Valid input:</li> <li>Blank – Transaction will update current period accounting records.</li> <li>M – Prior Month Indicator. Transaction will update prior month accounting records when an agency has not closed the books for the previous month.</li> <li>Y – Prior Year Indicator. Transaction will update prior year accounting records when an agency has not closed the books for the previous greater the books for the previous year. (1A)</li> </ul> |
| L1 L2 L3 L4 L5 | Organization Code                                      | Required. <b>L1</b> is protected. Must be input<br>left to right without missing any spaces. If<br>not input, <b>L2</b> through <b>L5</b> will default to all<br>zeros. (11N)                                                                                                    |
| EO             | Expansion Option                                       | Required. If blank, defaults to <b>00</b> . (2A/N)                                                                                                    |
| VR             | Expansion Option Version                               | Optional. (2N)                                                                                                    |
| OBJECT         | Object Code                                            | Required. Object code must be <900000.<br>(6N)                                                                                                    |
| YR             | Year                                                   | Required. If blank, defaults to year on Expansion Set File. (2N)                                                                                                    |
| CF             | Certified Forward Indicator                            | Optional. Valid input: <b>C</b> . Not allowed if<br>SF = 8 or if revenue source category is<br>used. Can only be used during the Carry<br>Forward Processing period. <b>Note:</b> Please<br>seek guidance from agency management as<br>to <b>CF</b> field input. While the use of an<br>indicator is optional for FLAIR, an indicator<br>may be required by the agency to ensure<br>the transaction is recorded properly. (1A)                                                    |
| AR-GL          | Accounts Receivable<br>General Ledger Code             | Required. Must be 15XXX, 16XXX, 24XXX, 25300, 25400, 25500, or 25800. (5N)                                                                                                    |
| AR-EGL         | Accounts Receivable<br>External General Ledger<br>Code | Optional. Must be established in the Title<br>File prior to use in a transaction. (3A/N)                                                                                                    |
| INVOICE        | Invoice Number                                         | Optional. (9A/N)                                                                                                    |
| OTHER-DOC      | Other Document Number                                  | Optional. (11A/N)                                                                                                    |
| RCV-DT         | Received Date                                          | Optional. Must be in MMDDYYYY format.<br>Allows the use of future dates. (8N)                                                                                                    |
| LOC            | Letter of Credit Indicator                             | Optional. Valid input: <b>X</b> . If input, valid grant number must be retrieved from Expansion File. (1A)                                                                                                    |
| AMOUNT         | Transaction Amount                                     | Required. Positive and negative amounts are accepted. (10.2N)                                                                                                    |
| RAI            | Revolving Account Indicator                            | Optional. Valid input: <b>R</b> . Used to keep an item on the 9S Ledger even when the balance has been reduced to zero. If the <b>RAI</b> field is blank and the receivable is                                                                                                    |

| Field         | Description Required/Optional/Special Instructio |                                                                                                    |  |  |
|---------------|--------------------------------------------------|----------------------------------------------------------------------------------------------------|--|--|
|               |                                                  | reduced to zero, the record will be removed<br>from the 9S Ledger during monthly closing.<br>(1A)      |  |  |
| SUB-VENDOR-ID | Sub-vendor<br>Identification Number              | Optional. If used, must be a valid number from the <b>VS</b> , <b>VE</b> , or <b>RC</b> Files. (14A/N) |  |  |
| DESCRIPTION   | Description                                      | Optional. (16A/N)                                                                                      |  |  |
| QUANTITY      | Quantity                                         | Optional. (8.2N)                                                                                       |  |  |
| PID           | Product Identifier                               | Optional. (3A/N)                                                                                       |  |  |
| В             | Batch Character                                  | Optional. (1A/N)                                                                                       |  |  |

6. Input the necessary information to complete the transaction on each line. The user may input up to four lines.

*TR90 – Accounts Receivable – Multiple Input - Screen Two* (with example data input)

| 90A2 TR 9                                | 90 - ACCOUNTS RECEI                     | VABLE - MULTIPLE INPUT 06/09/2                     | 014 15:52:04               |
|------------------------------------------|-----------------------------------------|----------------------------------------------------|----------------------------|
| AR-NO N<br>R A45678 F                    | VENDOR-ID<br>F11111111999               | TRN-DT PPI<br>06042014                             |                            |
| L1 L2 L3 L4 L5<br>AMOUNT                 | EO VR OBJECT YR CF<br>RAI SUB-VENDOR-ID | AR-GL/EGL INVOICE OTHER-DOC<br>DESCRIPTIONQUANTITY | RCV-DT LOC<br>PID B        |
| 85 20 00 00 000<br>1952.00               | BB 001000                               | 15100<br>ADMIN FEES                                | 05282014                   |
| 85 10 01 01 211<br>20000.00              | 01 003000                               | 15100<br>TAX ASSESSMENT                            | 05282014                   |
| 85 10 01 01 000<br>1438.00               | в5 001000                               | 15100<br>LEGAL FEE                                 | 05282014                   |
| 85 10 01 01 000<br>62.00                 | в5 004000                               | 15100<br>MISC. COLLECTION                          | 05282014                   |
| NEXT: AR-NO R A<br>ENTER-PF1PF2-<br>CONT | 445678<br>PF3PF4PF5-<br>MINI MAIN RFRS  | TY<br>PF6PF7PF8PF9PF10-<br>H                       | PE SEL<br>-PF11PF12<br>CAN |

 Press Enter. The TR90 will be recorded on the Daily Input File and the 9S Ledger. The Available Balance File is not updated by this transaction. *See section 606.23.1 TR90 FLAIR Accounting Entries for details*.

FLAIR will display the TR90 Accounts Receivable Multiple Input Screen One. Lines 0002, 0003, and 0004 will be cleared. The first line on the new screen will retain the data input on the last completed line on the previous screen before the user pressed **Enter**, however **AMOUNT**, **QUANTITY**, and **CF** fields will be blank.

Once the user has completed input of all necessary fields on the first line, he/she may use the asterisk (\*) in most fields to duplicate the same information from the first line. The asterisk (\*) cannot be used in the L1, QUANTITY, or AMOUNT fields. *See section 603.3.2 TR30 Multiple Input for more information regarding the use of the asterisk*.

# 606.4 TR90 Inquiry

Transactions added to the 9S Ledger using the TR90S or TR90A can be inquired upon, or even updated, on the day of input using the TR90 inquiry. For transactions input on a prior date, an inquiry may be made using the TR9S. *See section 606.10.1 TR9S Single Inquiry for details.* Regardless of how the transaction was added to the Daily Input File, single or multiple line input, the user may use the single line inquiry or the multiple line inquiry to view the transaction.

To access the TR90 Single Inquiry Request from the Accounts Receivable Mini Menu or from any FLAIR input screen:

- 1. In the **TYPE** field, input **90**.
- 2. In the **SEL** field, input **I** or **M**.

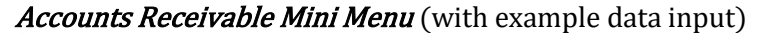

| ARMU  |                              | ACCOUNTS RECEIVABLE MINI MENU                                                                                                    | 05/16/13                    | 11:13:57                   |
|-------|------------------------------|----------------------------------------------------------------------------------------------------|-----------------------------|----------------------------|
|       | TYPE<br>90<br>91<br>95       | ACCOUNTS RECEIVABLE<br>MEMO ACCOUNTS RECEIVABLE<br>ACCOUNTS RECEIVABLE SUBSIDIARY LEDGER                                                                                         | SEL<br>A,S,<br>A,S,<br>M,I, | OPTIONS<br>M,I<br>M,I<br>U |
|       | SEL<br>A<br>S<br>M<br>I<br>U | MULTIPLE INPUT<br>SINGLE INPUT WITH EXPANDED DATA DISPLAY<br>MULTIPLE INQUIRY<br>SINGLE INQUIRY WITH EXPANDED DATA DISPLAY<br>SINGLE UPDATE WITH EXPANDED DATA DISPLAY (9S ONLY) |                             |                            |
| Enter | NOTE                         | SINGLE UPDATE (U) WITH EXPANDED DATA DISPLAY -<br>ACCESSIBLE ONLY FROM 'M' AND 'I' SEL OPTIONS                                                                                   | TYPE 9                      | I or M                     |
| CONT  |                              | MAIN RFRSH                                                                                                    | TITOFLT                     | T 11 TC                    |

3. Press Enter. FLAIR will display the requested screen. *See sections 606.4.1 TR90 Single Inquiry and 606.4.2 TR90 Multiple Inquiry for additional details*.

# 606.4.1 TR90 Single Inquiry

Users can request a single inquiry with the TR90I. A single inquiry displays one line of a receivable with all associated data codes.

To process a TR90 single inquiry request from the Accounts Receivable Mini Menu or any FLAIR input screen:

- 1. In the **TYPE** field, input **90**.
- 2. In the **SEL** field, input **I**.

```
Accounts Receivable Mini Menu (with example data input)
```

| ARMU         |                              | ACCOUNTS RECEIVABLE MINI MENU                                                                                                    | 06/09/14                    | 16:08:46                      |
|--------------|------------------------------|----------------------------------------------------------------------------------------------------|-----------------------------|-------------------------------|
|              | TYPE<br>90<br>91<br>95       | ACCOUNTS RECEIVABLE<br>MEMO ACCOUNTS RECEIVABLE<br>ACCOUNTS RECEIVABLE SUBSIDIARY LEDGER                                                                                         | SEL<br>A,S,<br>A,S,<br>M,I, | OPTIONS<br>M,I<br>M,I<br>U    |
|              | SEL<br>A<br>S<br>M<br>I<br>U | MULTIPLE INPUT<br>SINGLE INPUT WITH EXPANDED DATA DISPLAY<br>MULTIPLE INQUIRY<br>SINGLE INQUIRY WITH EXPANDED DATA DISPLAY<br>SINGLE UPDATE WITH EXPANDED DATA DISPLAY (9S ONLY) | ı                           |                               |
|              | NOTE                         | : SINGLE UPDATE (U) WITH EXPANDED DATA DISPLAY -<br>ACCESSIBLE ONLY FROM 'M' AND 'I' SEL OPTIONS                                                                                 |                             |                               |
| ENTE<br>CONT | R-PF1                        | PF2PF3PF4PF5PF6PF7PF8PF9<br>MAIN RFRSH                                                                                                    | TYPE 9                      | <mark>0 SEL I</mark><br>1PF12 |

3. Press **Enter**. FLAIR will display the TR90 Accounts Receivable Single Inquiry by Site Request Screen One.

TR90 - Accounts Receivable - Single Inquiry By Site - Request - Screen One

| 90I1<br>TR 90 - ACC   | OUNTS RECEIVA       | BLE - SINGL       | E INQUIRY BY | 06/09/2014<br>SITE - REQUEST | 16:10:05 |
|-----------------------|---------------------|-------------------|--------------|------------------------------|----------|
| L1 L2 L3 L4 L5<br>85  | USER ID GF          | SF FID I          | BE IBI       | VENDOR-ID                    |          |
| AR-NO LINE<br>R       |                     |                   |              |                              |          |
|                       |                     |                   |              |                              |          |
|                       |                     |                   |              |                              |          |
|                       |                     |                   |              |                              |          |
|                       |                     |                   |              | ТҮРЕ                         | SEL      |
| ENTER-PF1PF2-<br>CONT | PF3PF4<br>MINI MAIN | -PF5PF6-<br>RFRSH | PF7PF8       | -PF9PF10PF1                  | 1PF12    |

| Field                                     | Description                         | Required/Optional/Special Instructions                                                                                                    |
|-------------------------------------------|-------------------------------------|----------------------------------------------------------------------------------------------------|
| L1 L2 L3 L4 L5                            | Organization Code                   | Optional. <b>L1</b> is protected. User may input<br>one or more levels to narrow search<br>criteria. If spaces are left in a level, search<br>results will be returned based on a match<br>to the highest level input before the space.<br>(11N)                                                                                                    |
| USER ID                                   | FLAIR User<br>Identification Number | Optional. If input, FLAIR will return transactions input with this user ID. (6N)                                                                                                    |
| GF/SF/FID/BE/IBI                          | Account Code                        | Optional. Must be input left to right<br>without missing any fields except <b>IBI</b> ,<br>which defaults to <b>00</b> if blank. The following<br>codes are available for input:<br><b>GF</b> - GAAFR Fund (2N)<br><b>SF</b> - State Fund (1N)<br><b>FID</b> - Fund Identifier (6N)<br><b>BE</b> - Budget Entity (8N)<br><b>IBI</b> - Internal Budget Indicator (2N) |
| VENDOR-ID Vendor<br>Identification Number |                                     | Optional. Vendor number must start with <b>C</b> , <b>E</b> , <b>F</b> , <b>S</b> , <b>N</b> , or <b>0-9</b> . Sequence required if vendor number begins with <b>F</b> , <b>S</b> , or <b>N</b> . (21A/N)                                                                                                    |
| AR-NO                                     | Accounts Receivable<br>Number       | Optional. If used, must be an exact match<br>to an accounts receivable number<br>established using a TR90. (7A/N)                                                                                                    |
| LINE                                      | Accounts Receivable<br>Line Number  | Optional. If used, <b>AR-NO</b> must be used and FLAIR will return the line number input. If blank, FLAIR will return all available line numbers beginning with the first available line. (4N)                                                                                                    |

|                |            | _        |          |             |         |        |             |
|----------------|------------|----------|----------|-------------|---------|--------|-------------|
| TD00 Accounts  | Docoivable | Cingle I | nauiru   | hur Cita    | Doguoct | Caroon | One fielder |
| I NOU ACCOUNTS | Receivable | SILIFIE  | IIIUUIIV | DV SILE     | Request | SURGER | One neius:  |
|                |            | - 0 -    | - I - J  | · · · · · · |         |        |             |

4. a. Input one or more of the available fields as criteria to define the search; ORb. Leave all fields blank.

- 5. Press Enter.
  - a. FLAIR will display the first record matching the search criteria on the TR90 Accounts Receivable Single Inquiry by Site Screen Two. If no records match the search criteria, FLAIR will display the message, *"058 – NO RECORDS FOUND"*; OR
  - b. If all fields are left blank on Screen One, FLAIR will return the first available receivable established during the current business day, in organization code order.

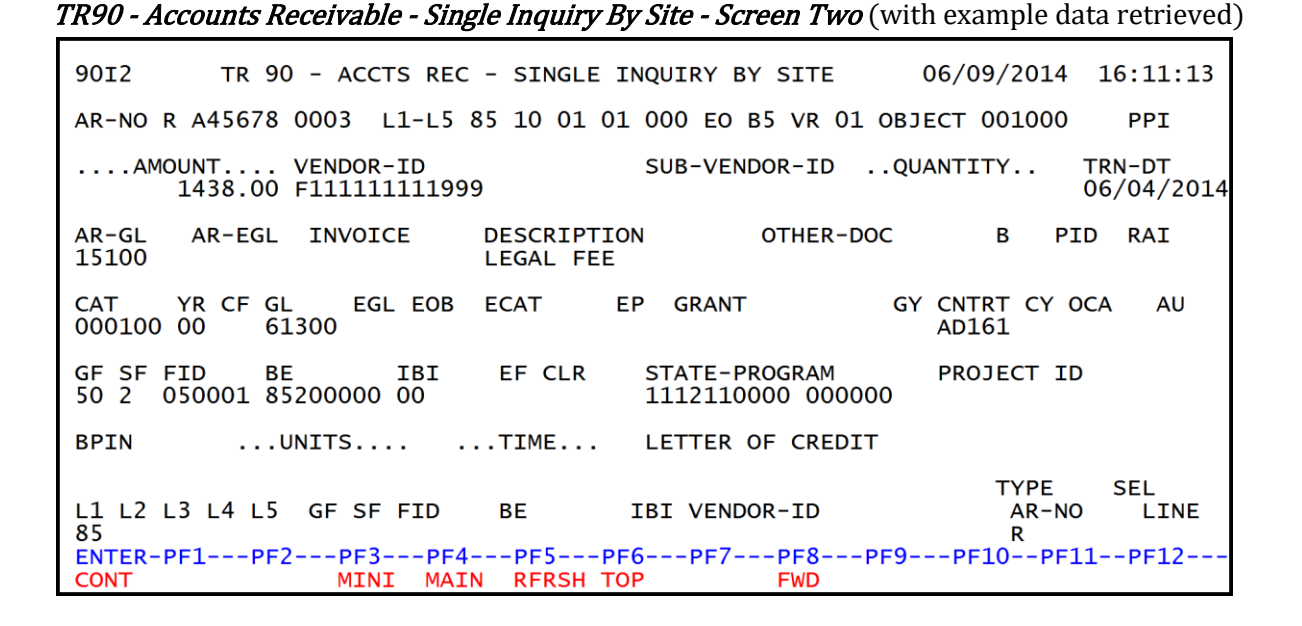

6. To view additional records matching the search criteria, press **F8**. When all records have been viewed, FLAIR will display the message, *"END OF SEARCH."* 

#### 606.4.2 TR90 Multiple Inquiry

Users can request a multiple line inquiry with the TR90M. A multiple inquiry will display up to four lines of a receivable with limited data codes. Additional lines may be viewed by pressing **F8**.

To process a TR90 Multiple Inquiry Request from the Accounts Receivable Mini Menu or any FLAIR input screen:

- 1. In the **TYPE** field, input **90**.
- 2. In the **SEL** field, input **M**.

#### *Accounts Receivable Mini Menu* (with example data input)

| ARMU         | ACCOUNTS RECEIVABLE MIN                                                                                                    | NI MENU                        | 6/09/14                     | 16:12:43                      |
|--------------|----------------------------------------------------------------------------------------------------|--------------------------------|-----------------------------|-------------------------------|
|              | TYPE<br>90 ACCOUNTS RECEIVABLE<br>91 MEMO ACCOUNTS RECEIVABLE<br>95 ACCOUNTS RECEIVABLE SUBSIDIARY LEDGEF                                                                      | ٤                              | SEL<br>A,S,<br>A,S,<br>M,I, | OPTIONS<br>M,I<br>M,I<br>U    |
|              | SEL<br>A MULTIPLE INPUT<br>S SINGLE INPUT WITH EXPANDED DATA DISPL<br>M MULTIPLE INQUIRY<br>I SINGLE INQUIRY WITH EXPANDED DATA DIS<br>U SINGLE UPDATE WITH EXPANDED DATA DISP | -AY<br>SPLAY<br>PLAY (95 ONLY) |                             |                               |
|              | NOTE: SINGLE UPDATE (U) WITH EXPANDED DAT<br>ACCESSIBLE ONLY FROM 'M' AND 'I' S                                                                                                | FA DISPLAY -<br>SEL OPTIONS    |                             |                               |
| ENTE<br>CONT | R-PF1PF2PF3PF4PF5PF6PF7<br>MAIN RFRSH                                                                                                    | PF8PF9P                        | TYPE 9<br>F10PF1            | <mark>0 SEL M</mark><br>1PF12 |

3. Press **Enter**. FLAIR will display the TR90 Accounts Receivable Multiple Inquiry by Site Request Screen One.

```
90M1
                                                           06/09/2014 16:15:22
       TR 90 - ACCOUNTS RECEIVABLE - MULTIPLE INQUIRY BY SITE - REQUEST
L1 L2 L3 L4 L5
85
                 USER-ID GF SF FID
                                       BE
                                                 IBI VENDOR-ID
AR-NO
         LINE
R
                                                                TYPE
                                                                        SEL
ENTER-PF1---
            PF2---PF3---PF4---PF5---PF6---PF7-
                                                 PF8---PF9-
                                                            --PF10--PF11--PF12
CONT
                  MINI
                       MAIN RFRSH
```

TR90 - Accounts Receivable - Multiple Inquiry By Site - Request - Screen One

TR90 Accounts Receivable Multiple Inquiry by Site Request Screen One fields:

| Field            | Description                         | Required/Optional/Special Instructions                                                                                                    |
|------------------|-------------------------------------|----------------------------------------------------------------------------------------------------|
| L1 L2 L3 L4 L5   | Organization Code                   | Optional. <b>L1</b> is protected. User may input<br>one or more levels to narrow search<br>criteria. If spaces are left in a level, search<br>results will be returned based on a match<br>to the highest level input before the space.<br>(11N)                                                                                                    |
| USER-ID          | FLAIR User<br>Identification Number | Optional. If input, FLAIR will return<br>transactions input with this user ID. (6N)                                                                                                    |
| GF/SF/FID/BE/IBI | Account Code                        | Optional. Must be input left to right<br>without missing any fields except <b>IBI</b> ,<br>which defaults to <b>00</b> if blank. The following<br>codes are available for input:<br><b>GF</b> - GAAFR Fund (2N)<br><b>SF</b> - State Fund (1N)<br><b>FID</b> - Fund Identifier (6N)<br><b>BE</b> - Budget Entity (8N)<br><b>IBI</b> - Internal Budget Indicator (2N) |
| VENDOR-ID        | Vendor<br>Identification Number     | Optional. Vendor number must start with <b>C</b> , <b>E</b> , <b>F</b> , <b>S</b> , <b>N</b> , or <b>0-9</b> . Sequence required if vendor number begins with <b>F</b> , <b>S</b> , or <b>N</b> . (21A/N)                                                                                                    |
| AR-NO            | Accounts Receivable<br>Number       | Optional. <b>R</b> is protected. If used, must be<br>an exact match to an accounts receivable<br>number established using a TR90. (7A/N)                                                                                                    |
| LINE             | Accounts Receivable<br>Line Number  | Optional. If used, <b>AR-NO</b> must be used and FLAIR will return the line number input. If blank, FLAIR will return all available line                                                                                                    |

| Field | Description | Required/Optional/Special Instructions                |
|-------|-------------|-------------------------------------------------------|
|       |             | numbers beginning with the first available line. (4N) |

- 4. a. Input one or more of the available fields as criteria to define the search; **OR** b. Leave all fields blank.
- 5. Press Enter.
  - a. FLAIR will display the first record matching the search criteria on the TR90 Accounts Receivable Multiple Inquiry by Site Screen Two. If no records match the search criteria, the message *"058 – NO RECORDS FOUND"* will display; **OR**
  - b. If all fields are left blank on Screen One, FLAIR will return the first available receivable established during the current business day, in organization code order.

TR90 - Accounts Receivable - Multiple Inquiry By Site - Screen Two (with example data retrieved)

| 90M2 06/09/2014 16:17<br>TR 90 - ACCOUNTS RECEIVABLE - MULTIPLE INQUIRY BY SITE                                           | :02    |
|----------------------------------------------------------------------------------------------------|--------|
| AR-NO         VENDOR-ID         TRN-DT         PPI           R A45678         F111111111999         06/04/2014            |        |
| X LINE L1 L2 L3 L4 L5 EO VR OBJECT YR AR-GL AR-EGL INVOICE OTHER-DO<br>CFAMOUNT RAI SUB-VENDOR-ID DESCRIPTIONQUANTITY PID | C<br>B |
| 0003 85 10 01 01 000 B5 01 001000 00 15100<br>1438.00 LEGAL FEE                                                           |        |
| 0004 85 10 01 01 000 B5 01 001000 00 15100<br>62.00 MISC. COLLECTION                                                      |        |
|                                                                                                    |        |
| NEXT:<br>L1 L2 L3 L4 L5 GF SF FID BE IBI VENDOR-ID AR-NO LI<br>85 R                                                       | NE     |
| ENTER-PF1PF2PF3PF4PF5PF6PF7PF8PF9PF10PF11PF1<br>CONT MINI MAIN RFRSH TOP FWD                                              | 2      |

6. To view additional records matching the search criteria, press **F8**. When all records have been viewed, FLAIR will display the message, *"017 – END OF SEARCH."* 

Once the user has viewed the multiple inquiry screen he/she has the ability to view the single transaction with expanded display and/or update the transaction. To view the transaction on the single inquiry screen, the user has two options. Each is illustrated below.

#### **Option One**

To view the a transaction on the single inquiry screen with all data codes visible:

1. In the **X** (selection) field next to the transaction(s) to be expanded, input **I**.

#### TR90 - Accounts Receivable - Multiple Inquiry By Site - Screen Two (with example data input)

```
90M2
                                                          06/09/2014
                                                                      16:17:02
         TR 90 - ACCOUNTS RECEIVABLE - MULTIPLE INQUIRY BY SITE
          VENDOR-ID
AR-NO
                                TRN-DT
                                            PPI
R A45678 F111111111999
                                06/04/2014
X LINE L1 L2 L3 L4 L5 EO VR OBJECT YR
                                           AR-GL AR-EGL INVOICE
                                                                   OTHER-DOC
                                          DESCRIPTION ..QUANTITY.. PID B
  CF
       ....AMOUNT.... RAI SUB-VENDOR-ID
       85 10 01 01 000 B5 01 001000 00
I 0003
                                           15100
              1438.00
                                          LEGAL FEE
       85 10 01 01 000 B5 01 001000 00
                                           15100
  0004
                62.00
                                          MISC. COLLECTION
NEXT:
                                                               TYPE
                                                                       SEL
L1 L2 L3 L4 L5 GF SF FID
                                      IBI VENDOR-ID
                             BE
                                                                         LINE
                                                                AR-NO
85
                                                                R
ENTER-PF1---PF2---PF3---PF5---PF6---PF7---PF8---PF9---PF10--PF11--PF12
                  MINI MAIN RFRSH TOP
                                                FWD
CONT
```

2. Press **Enter**. FLAIR will display the first transaction on the TR90 Accounts Receivable Single Inquiry by Site Screen Two.

*TR90 - Accounts Receivable - Single Inquiry By Site - Screen Two* (with example data displayed)

| 90I2 TR 90 - ACCTS REC -                                               | - SINGLE INQUIRY BY SITE                             | 06/09/2014 16:18:56                         |
|------------------------------------------------------------------------|------------------------------------------------------|---------------------------------------------|
| AR-NO R A45678 0003 L1-L5 85                                           | 5 10 01 01 000 EO B5 VR 01 OB                        | JECT 001000 PPI                             |
| AMOUNT VENDOR-ID<br>1438.00 F111111111999                              | SUB-VENDOR-IDQ                                       | UANTITY TRN-DT<br>06/04/2014                |
| AR-GL AR-EGL INVOICE D<br>15100 L                                      | DESCRIPTION OTHER-DOC<br>LEGAL FEE                   | B PID RAI                                   |
| CAT YR CF GL EGL EOB E<br>000100 00 61300                              | ECAT EP GRANT G                                      | Y CNTRT CY OCA AU<br>AD161                  |
| GF SF FID BE IBI<br>50 2 050001 85200000 00                            | EF CLR STATE-PROGRAM<br>1112110000 000000            | PROJECT ID                                  |
| BPINUNITS                                                              | TIME LETTER OF CREDIT                                |                                             |
| L1 L2 L3 L4 L5 GF SF FID<br>85<br>ENTER-PF1PF2PF3PF4<br>CONT MINI MAIN | BE IBI VENDOR-ID<br>PF5PF6PF7PF8PF9<br>RFRSH TOP FWD | TYPE SEL<br>AR-NO LINE<br>R<br>PF10PF11PF12 |

3. To view additional lines with the same receivable number, press F8 until all lines have been displayed, even if only one record was marked for single inquiry. When all records have been viewed, FLAIR will display the message, "017 – END OF SEARCH." Transactions that have been deleted using the update screen will not display.

#### Option Two

To view a transaction on the TR90 Accounts Receivable Single Inquiry by Site Screen Two with all data codes visible:

- 1. In the **SEL** field, input **I**.
- 2. In the **X** (selection) field next to the transaction(s) to expand, input **X**.

*TR90 - Accounts Receivable - Multiple Inquiry By Site - Screen Two* (with example data input)

| 90M2                      | 06/09/2014 16:19:48                         |
|---------------------------|---------------------------------------------|
| TR 90 - ACCOUNTS F        | RECEIVABLE - MULTIPLE INQUIRY BY SITE       |
| AR-NO VENDOR-ID           | TRN-DT PPI                                  |
| R A45678 F11111111999     | 06/04/2014                                  |
| X LINE L1 L2 L3 L4 L5 EO  | VR OBJECT YR AR-GL AR-EGL INVOICE OTHER-DOC |
| CFAMOUNT RAI S            | SUB-VENDOR-ID DESCRIPTIONQUANTITY PID B     |
| X 0003 85 10 01 01 000 B5 | 01 001000 00 15100                          |
| 1438.00                   | LEGAL FEE                                   |
| X 0004 85 10 01 01 000 B5 | 01 001000 00 15100                          |
| 62.00                     | MISC. COLLECTION                            |
|                           |                                             |
| NEXT:                     | BE IBI VENDOR-ID TYPE SEL I                 |
| L1 L2 L3 L4 L5 GF SF FID  | RR-NO LINE                                  |
| ENTER-PF1PF2PF3PF4        | 4PF5PF6PF7PF8PF9PF10PF11PF12                |
| CONT MINI MAI             | IN RFRSH TOP FWD                            |

3. Press **Enter**. FLAIR will display the first transaction on the TR90 Accounts Receivable Single Inquiry by Site Screen Two.

*TR90 - Accounts Receivable - Single Inquiry By Site - Screen Two* (with example data retrieved)

| 9012 TR 90 - ACCTS REC - SINGLE INQUIRY BY SITE 06/09/2014 16:21:16                                       |
|----------------------------------------------------------------------------------------------------|
| AR-NO R A45678 0003 L1-L5 85 10 01 01 000 EO B5 VR 01 OBJECT 001000 PPI                                   |
| AMOUNT VENDOR-ID SUB-VENDOR-IDQUANTITY TRN-DT<br>1438.00 F111111111999 06/04/2014                         |
| AR-GL AR-EGL INVOICE DESCRIPTION OTHER-DOC B PID RAI<br>15100 LEGAL FEE                                   |
| CAT YR CF GL EGL EOB ECAT EP GRANT GY CNTRT CY OCA AU AD161                                               |
| GF SF FIDBEIBIEF CLRSTATE-PROGRAMPROJECT ID50 205000185200000001112110000000000                           |
| BPINUNITSTIME LETTER OF CREDIT                                                                            |
| TYPESELL1L2L3L4L5GFSFFIDBEIBIVENDOR-IDAR-NOLINE85RRRRRENTER-PF1PF2PF3PF4PF5PF6PF7PF8PF9PF10PF11PF12FMDFMD |
| CONT MINI MAIN RERSH TOP FWD                                                                              |

4. To view additional lines of the same accounts receivable number, press F8 until all lines have been displayed, even if only one record was marked for single inquiry. When all records have been viewed, FLAIR will display the message, "017 – END OF SEARCH." Transactions that have been deleted using the update screen will not display.

# 606.5 TR90 Update

The TR90 update function is used to update or delete receivable records input using a TR90S or TR90A during the current day. Since these transactions have not yet updated the Detail or Master Files, the original entry is retrieved from the Daily Input File, and the correct data is input. This updates the Daily Input File and simultaneously corrects the 9S Ledger.

To retrieve a record from the Daily Input File for update, the user must first inquire on the record. The user may use the single or multiple line inquiry to first view, then update the transaction.

To access a TR90 inquiry screen from the Accounts Receivable Mini Menu or any FLAIR input screen:

- 1. In the **TYPE** field, input **90**.
- 2. In the **SEL** field, input **I** or **M**.

#### Accounts Receivable Mini Menu (with example data input)

| ARMU                         | ACCOUNTS RECEIVABLE MINI MENU                                                                                                    | 05/29/13                    | 09:41:15                   |
|------------------------------|----------------------------------------------------------------------------------------------------|-----------------------------|----------------------------|
| TYPE<br>90<br>91<br>95       | ACCOUNTS RECEIVABLE<br>MEMO ACCOUNTS RECEIVABLE<br>ACCOUNTS RECEIVABLE SUBSIDIARY LEDGER                                                                                        | SEL<br>A,S,<br>A,S,<br>M,I, | OPTIONS<br>M,I<br>M,I<br>U |
| SEL<br>A<br>S<br>M<br>I<br>U | MULTIPLE INPUT<br>SINGLE INPUT WITH EXPANDED DATA DISPLAY<br>MULTIPLE INQUIRY<br>SINGLE INQUIRY WITH EXPANDED DATA DISPLAY<br>SINGLE UPDATE WITH EXPANDED DATA DISPLAY (95 ONLY | )                           |                            |
| NOTE                         | : SINGLE UPDATE (U) WITH EXPANDED DATA DISPLAY -<br>ACCESSIBLE ONLY FROM 'M' AND 'I' SEL OPTIONS                                                                                | TYPE 9                      | I or M                     |
| Enter-PF1<br>CONT            | PF2PF3PF4PF5PF6PF7PF8PF9<br>MAIN RFRSH                                                                                                    | -PF10PF1                    | 1PF12                      |

3. Press **Enter**. FLAIR will display the requested screen.

## 606.5.1 TR90 Update from Single Inquiry

To correct or delete a TR90 input on the current day, the user must first inquire on the record, then access the update screen.

To access the TR90 Single Update by Site function from the Accounts Receivable Mini Menu or any FLAIR input screen:

- 1. In the **TYPE** field, input **90**.
- 2. In the **SEL** field, input **I**.

# Accounts Receivable Mini Menu (with example data input)

| ARMU          |                              | ACCOUNTS RECEIVABLE MINI MENU                                                                                                    | 06/09/14                    | 16:08:46                      |
|---------------|------------------------------|----------------------------------------------------------------------------------------------------|-----------------------------|-------------------------------|
|               | TYPE<br>90<br>91<br>9S       | ACCOUNTS RECEIVABLE<br>MEMO ACCOUNTS RECEIVABLE<br>ACCOUNTS RECEIVABLE SUBSIDIARY LEDGER                                                                                         | SEL<br>A,S,<br>A,S,<br>M,I, | OPTIONS<br>M,I<br>M,I<br>U    |
|               | SEL<br>A<br>S<br>M<br>I<br>U | MULTIPLE INPUT<br>SINGLE INPUT WITH EXPANDED DATA DISPLAY<br>MULTIPLE INQUIRY<br>SINGLE INQUIRY WITH EXPANDED DATA DISPLAY<br>SINGLE UPDATE WITH EXPANDED DATA DISPLAY (9S ONLY) | )                           |                               |
|               | NOTE:                        | SINGLE UPDATE (U) WITH EXPANDED DATA DISPLAY -<br>ACCESSIBLE ONLY FROM 'M' AND 'I' SEL OPTIONS                                                                                   |                             |                               |
| ENTER<br>CONT | R-PF1-                       | PF2PF3PF4PF5PF6PF7PF8PF9<br>MAIN RFRSH                                                                                                    | TYPE 9<br>-PF10PF1          | <mark>0 SEL I</mark><br>1PF12 |

3. Press **Enter**. FLAIR will display the TR90 Accounts Receivable Single Inquiry by Site Request Screen One.

| TR90 - Accounts Receivable - Single Inquiry By Site | Reauest - | Screen One | е |
|-----------------------------------------------------|-----------|------------|---|
|-----------------------------------------------------|-----------|------------|---|

| 90I1<br>TR 90 -     | ACCOUNTS REG    | CEIVABLE - SIN         | IGLE INQUIRY BY S | 06/09/2014<br>SITE - REQUEST | 16:10:05 |
|---------------------|-----------------|------------------------|-------------------|------------------------------|----------|
| L1 L2 L3 L4 I<br>85 | L5 USER II      | O GF SF FID            | BE IBI            | VENDOR-ID                    |          |
| AR-NO LINI<br>R     | E               |                        |                   |                              |          |
|                     |                 |                        |                   |                              |          |
|                     |                 |                        |                   |                              |          |
|                     |                 |                        |                   |                              |          |
|                     |                 |                        |                   | TYPF                         | SEL      |
| ENTER-PF1I<br>CONT  | PF2PF3I<br>MINI | PF4PF5PF<br>MAIN RFRSH | 6PF7PF8           | -PF9PF10PF1                  | 1PF12    |

- 4. Input search criteria to display the correct accounts receivable record. *See section 606.4.1 TR90 Single Inquiry for details regarding available search criteria*.
- 5. Press **Enter**. FLAIR will display the TR90 Accounts Receivable Single Inquiry by Site Screen Two.

| TR90 - Accounts Receivable - Single Inquiry By Site - Screen Two (with example data retrieved)                                                          |
|----------------------------------------------------------------------------------------------------|
| 90I2 TR 90 - ACCTS REC - SINGLE INQUIRY BY SITE 06/09/2014 16:23:30                                                                                     |
| AR-NO R A23456 0001 L1-L5 85 10 01 01 211 EO 01 VR 04 OBJECT 003000 PPI                                                                                 |
| AMOUNT VENDOR-ID SUB-VENDOR-IDQUANTITY TRN-DT<br>500.00 C222222222 06/09/2014                                                                           |
| AR-GLAR-EGLINVOICEDESCRIPTIONOTHER-DOCBPIDRAI15100852852-34SALES TAXAPRIL SALESR                                                                        |
| CAT YR CF GL EGL EOB ECAT EP GRANT GY CNTRT CY OCA AU<br>000300 00 61100                                                                                |
| GF SF FIDBEIBIEF CLRSTATE-PROGRAMPROJECT ID20201000185100000001112110000000000                                                                          |
| BPINUNITSTIME LETTER OF CREDIT                                                                                                    |
| TYPE SEL<br>L1 L2 L3 L4 L5 GF SF FID BE IBI VENDOR-ID AR-NO LINE<br>85<br>ENTER-PF1PF2PF3PF4PF5PF6PF7PF8PF9PF10PF11PF12<br>CONT MINI MAIN PERSH TOP EWD |

6. In the **SEL** field of the record to be updated, input **U**.

*TR90 - Accounts Receivable - Single Inquiry By Site - Screen Two* (with example data input)

| 90I2 TR 90 - ACCTS REC - SINGLE INQUIRY BY SITE 06/09/2014 16:23:30              |
|----------------------------------------------------------------------------------|
| AR-NO R A23456 0001 L1-L5 85 10 01 01 211 E0 01 VR 04 OBJECT 003000 PPI          |
| AMOUNT VENDOR-ID SUB-VENDOR-IDQUANTITY TRN-DT 06/09/2014                         |
| AR-GLAR-EGLINVOICEDESCRIPTIONOTHER-DOCBPIDRAI15100852852-34SALES TAXAPRIL SALESR |
| CAT YR CF GL EGL EOB ECAT EP GRANT GY CNTRT CY OCA AU<br>000300 00 61100         |
| GF SF FIDBEIBIEF CLRSTATE-PROGRAMPROJECT ID20201000185100000001112110000000000   |
| BPINUNITSTIME LETTER OF CREDIT                                                   |
| L1 L2 L3 L4 L5 GF SF FID BE IBI VENDOR-ID AR-NO LINE<br>85 R                     |
| ENTER-PF1PF2PF3PF4PF5PF6PF7PF8PF9PF10PF11PF12<br>CONT MINI MAIN RFRSH TOP FWD    |

7. Press **Enter**. FLAIR will display the TR90 Accounts Receivable Single Update by Site Screen One.

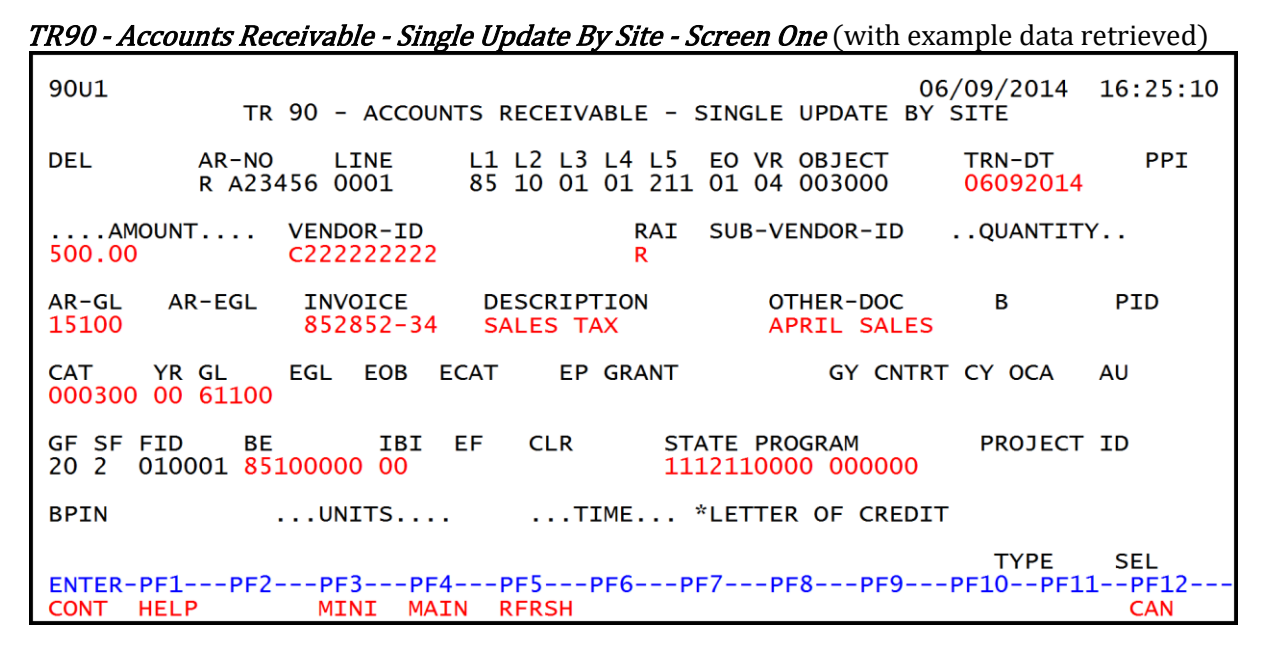

| TR90 Accounts | Receivable | Single U | pdate by | Site Screen | One fields: |
|---------------|------------|----------|----------|-------------|-------------|
|               |            |          |          |             |             |

| Field          | Description                        | Required/Optional/Special Instructions                                                                                                    |
|----------------|------------------------------------|----------------------------------------------------------------------------------------------------|
| DEL            | Delete Request                     | Optional. Valid input: <b>D</b> . Used to delete the transaction from the Daily Input File. If used, no other fields can be updated. Deleted transactions cannot be retrieved. (1A)                                                                                                    |
| AR-NO          | Accounts Receivable<br>Number      | Protected. (7A/N)                                                                                                    |
| LINE           | Accounts Receivable<br>Line Number | Protected. (4N)                                                                                                    |
| L1 L2 L3 L4 L5 | Organization Code                  | Protected. (11N)                                                                                                    |
| EO             | Expansion Option                   | Protected. (2A/N)                                                                                                    |
| VR             | Expansion Option Version           | Protected. (2N)                                                                                                    |
| OBJECT         | Object Code                        | Protected. (6N)                                                                                                    |
| TRN-DT         | Transaction Date                   | Optional. If blank, defaults to current date. (8N)                                                                                                    |
| PPI            | Prior Period Indicator             | <ul> <li>Optional. Valid input:</li> <li>Blank – Transaction will update current period accounting records.</li> <li>M – Prior Month Indicator. Transaction will update prior month accounting records when an agency has not closed the books for the previous month.</li> <li>Y – Prior Year Indicator. Transaction will update prior year accounting records when an agency has not closed the books for the previous green when an agency has not closed the books for the previous year. (1A)</li> </ul> |
| AMOUNT         | Transaction Amount                 | Required. Can be changed, but not deleted. (10.2N)                                                                                                    |

| Field                           | Description                                            | Required/Optional/Special Instructions                                                                                                    |  |
|---------------------------------|--------------------------------------------------------|----------------------------------------------------------------------------------------------------|--|
| VENDOR-ID                       | Vendor<br>Identification Number                        | Optional. Vendor number must start with <b>C</b> , <b>E</b> , <b>F</b> , <b>S</b> , <b>N</b> , or <b>O-9</b> . Sequence required if vendor number begins with <b>F</b> , <b>S</b> , or <b>N</b> . (21A/N)                                                                                    |  |
| RAI                             | Revolving Account Indicator                            | Optional. Valid input: <b>R</b> . Used to keep an<br>item on the 9S Ledger even when the<br>balance has been reduced to zero. If the<br><b>RAI</b> field is blank and the receivable is<br>reduced to zero, the record will be removed<br>from the 9S Ledger during monthly closing.<br>(1A) |  |
| SUB-VENDOR-ID                   | Sub-vendor<br>Identification Number                    | Optional. If used, must be a valid number from the <b>VS</b> , <b>VE</b> , or <b>RC</b> Files. (14A/N)                                                                                                    |  |
| QUANTITY                        | Quantity                                               | Optional. (8.2N)                                                                                                    |  |
| AR-GL                           | Accounts Receivable<br>General Ledger Code             | Required. Must be 15XXX, 16XXX, 24XXX, 25300, 25400, 25500, or 25800. (5N)                                                                                                    |  |
| AR-EGL                          | Accounts Receivable<br>External General Ledger<br>Code | Optional. Must be established in the Title<br>File prior to use in a transaction. (3A/N)                                                                                                    |  |
| INVOICE                         | Invoice Number                                         | Optional. (9A/N)                                                                                                    |  |
| DESCRIPTION                     | Description                                            | Optional. (16A/N)                                                                                                    |  |
| OTHER-DOC Other Document Number |                                                        | Optional. (11A/N)                                                                                                    |  |
| В                               | Batch Character                                        | Optional. (1A/N)                                                                                                    |  |
| PID                             | Product Identifier                                     | Optional. (3A/N)                                                                                                    |  |
| САТ                             | Revenue Source Code or<br>Appropriation Category       | Required. Can be changed, but not deleted.<br>(6N)                                                                                                    |  |
| YR                              | Year                                                   | Required. If appropriation category is<br>used. If blank, defaults to <b>00</b> .<br>Optional. If revenue source category is<br>used. (2N)                                                                                                    |  |
| GL                              | General Ledger Code                                    | Required. Can be changed, but not deleted. (5N)                                                                                                    |  |
| EGL                             | External General<br>Ledger Code                        | Optional. Must be established in the Title<br>File prior to use in a transaction. (3A/N)                                                                                                    |  |
| ЕОВ                             | External Object Code                                   | Optional. Must be established in the Title<br>File prior to use in a transaction. (3A/N)                                                                                                    |  |
| ECAT                            | External Category                                      | Optional. Must be established in the Title File prior to use in a transaction. (6A/N)                                                                                                    |  |
| EP                              | External Program                                       | Optional. Must be established in the Title<br>File prior to use in a transaction. (2N)                                                                                                    |  |
| GRANT                           | Grant Number                                           | Optional. Must be established in FACTS or<br>the Grants Information File ( <b>GI</b> ) and<br>carried over into the Title File to be used in<br>a transaction. (5A/N)                                                                                                    |  |
| GY                              | Grant Year                                             | Optional. Unly used if <b>GRANT</b> field is populated. (2N)                                                                                                    |  |

| Field                | Description                       | Required/Optional/Special Instructions                                                                                                    |  |  |  |
|----------------------|-----------------------------------|----------------------------------------------------------------------------------------------------|--|--|--|
| CNTRT                | Contract Number                   | Optional. Must be established in FACTS<br>and carried over into the Title File to be<br>used in a transaction. (5A/N)                                                                                                    |  |  |  |
| CY                   | Contract Year                     | Optional. Only used if <b>CNTRT</b> field is populated. (2N)                                                                                                    |  |  |  |
| OCA                  | Other Cost Accumulator            | Optional. Must be established in the Title<br>File prior to use in a transaction. (5A/N)                                                                                                    |  |  |  |
| AU                   | Agency Unique Code                | Optional. Must be established in the Title File prior to use in a transaction. (2A/N)                                                                                                    |  |  |  |
| GF                   | GAAFR Fund                        | Protected. (2N)                                                                                                    |  |  |  |
| SF                   | State Fund                        | Protected. (1N)                                                                                                    |  |  |  |
| FID                  | Fund Identifier                   | Protected. (6N)                                                                                                    |  |  |  |
| BE                   | Budget Entity                     | Required. Can be changed, but not deleted. (8N)                                                                                                    |  |  |  |
| IBI                  | Internal Budget Indicator         | Required. Can be changed, but not deleted. (2N)                                                                                                    |  |  |  |
| EF                   | External Fund                     | Protected. Must be established in the Title<br>File prior to use in a transaction. (1N)                                                                                                    |  |  |  |
| CLR                  | Clearing Fund Identifier          | Protected. Must be established in the<br>Expansion Option File prior to using in a<br>transaction. (6N)                                                                                                    |  |  |  |
| STATE PROGRAM        | State Program                     | Required. Can be changed, but not deleted. (16N)                                                                                                    |  |  |  |
| PROJECT ID           | Project Identification<br>Number  | Optional. Must be established in the<br>Project Information File ( <b>PI</b> ) and carried<br>over into the Title File prior to use in a<br>transaction. (11A/N)                                                                                              |  |  |  |
| BPIN                 | Beginning Property<br>Item Number | Optional. If used, last six digits must be numeric or <b>ZZZZZZ</b> . (8A/N)                                                                                                    |  |  |  |
| UNITS                | Units                             | Optional. (11N)                                                                                                    |  |  |  |
| TIME                 | Time                              | Optional. (9N)                                                                                                    |  |  |  |
| *LETTER OF<br>CREDIT | Letter of Credit Number           | Optional. Letter of credit number<br>associated with grant processing. Only<br>used if <b>GRANT</b> field is populated. If <b>F1</b> is<br>used, all letter of credit numbers associated<br>with the <b>GRANT</b> will be available for<br>selection. (15A/N) |  |  |  |

If the data in any of the protected fields is incorrect, the user must delete the transaction from the Daily Input File and input the transaction with the correct information.

- 8. a. Update any incorrect information ; **OR** 
  - b. In the **DEL** field, input **D** to delete the transaction.
- 9. Press Enter.
  - a. If the transaction is updated, the TR90 will be updated on the Daily Input File and the 9S Ledger. FLAIR will display the TR90 Accounts Receivable Single Inquiry by Site Screen Two with updated information ; **OR**

b. If transaction is deleted, the TR90 will be removed from the Daily Input File and the 9S Ledger and FLAIR will retrieve the next available line meeting the inquiry search criteria.

## 606.5.2 TR90 Update from Multiple Inquiry

To correct or delete a TR90 input on the current day, the user must first inquire on the record, then access the update screen. This can be done using two different methods. Regardless of which method the user chooses to access the update screen, only one line can be selected to update at a time.

#### Method One

To access the TR90 update function from the Accounts Receivable Mini Menu or any FLAIR input screen:

- 1. In the **TYPE** field, input **90**.
- 2. In the **SEL** field, input **M**.

|  | Accounts Red | ceivable Mini | Menu | (with exam | iple data inpi | ıt) |
|--|--------------|---------------|------|------------|----------------|-----|
|--|--------------|---------------|------|------------|----------------|-----|

| ARMU          |                              | ACCOUNTS RECEIVABLE MINI MENU                                                                                                    | 06/09/14                    | 16:12:43                      |
|---------------|------------------------------|----------------------------------------------------------------------------------------------------|-----------------------------|-------------------------------|
|               | TYPE<br>90<br>91<br>95       | ACCOUNTS RECEIVABLE<br>MEMO ACCOUNTS RECEIVABLE<br>ACCOUNTS RECEIVABLE SUBSIDIARY LEDGER                                                                                         | SEL<br>A,S,<br>A,S,<br>M,I, | OPTIONS<br>M,I<br>M,I<br>U    |
|               | SEL<br>A<br>S<br>M<br>I<br>U | MULTIPLE INPUT<br>SINGLE INPUT WITH EXPANDED DATA DISPLAY<br>MULTIPLE INQUIRY<br>SINGLE INQUIRY WITH EXPANDED DATA DISPLAY<br>SINGLE UPDATE WITH EXPANDED DATA DISPLAY (9S ONLY) | )                           |                               |
|               | NOTE                         | SINGLE UPDATE (U) WITH EXPANDED DATA DISPLAY -<br>ACCESSIBLE ONLY FROM 'M' AND 'I' SEL OPTIONS                                                                                   |                             |                               |
| ENTER<br>CONT | R-PF1-                       | PF2PF3PF4PF5PF6PF7PF8PF9<br>MAIN RFRSH                                                                                                    | TYPE 9<br>PF10PF1           | <mark>0 SEL M</mark><br>1PF12 |

3. Press **Enter**. FLAIR will display the TR90 Accounts Receivable Multiple Inquiry by Site Request Screen One.

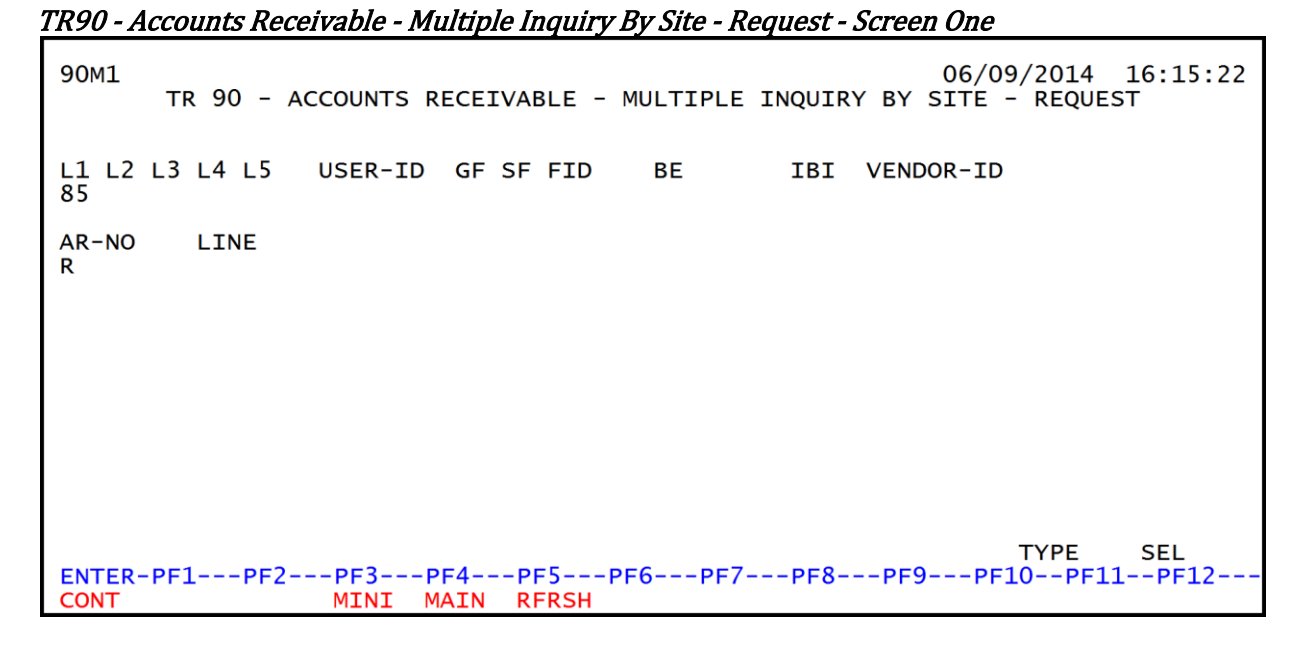

- 4. Input the search criteria to display the correct record. *See section 606.5.1 TR90 Update from Single Inquiry for information regarding available fields*.
- 5. Press **Enter**. FLAIR will display the TR90 Accounts Receivable Multiple Inquiry by Site Screen Two.

TR90 - Accounts Receivable - Multiple Inquiry By Site - Screen Two (with example data retrieved)

90M2 06/09/2014 16:34:27 TR 90 - ACCOUNTS RECEIVABLE - MULTIPLE INQUIRY BY SITE AR-NO VENDOR-ID TRN-DT PPI R A45678 F111111111999 06/04/2014 X LINE L1 L2 L3 L4 L5 EO VR OBJECT YR AR-GL AR-EGL INVOICE OTHER-DOC ..QUANTITY.. PID B DESCRIPTION ....AMOUNT.... RAI SUB-VENDOR-ID CF 0003 85 10 01 01 000 B5 01 001000 00 15100 1438.00 LEGAL FEE 0004 85 10 01 01 000 B5 01 001000 15100 00 62.00 MISC. COLLECTION 0002 85 10 01 01 211 01 04 003000 00 15100 20000.00 TAX ASSESSMENT TYPE NEXT: SEL L1 L2 L3 L4 L5 GF SF FID ΒE IBI VENDOR-ID AR-NO LINE 85 R ENTER-PF1---PF2---PF3---PF5---PF6---PF7---PF8---PF9---PF10--PF11--PF12-MAIN RFRSH TOP FWD CONT MINI

6. In the **X** (selection) field of the record to be updated, input **U**.

TR90 - Accounts Receivable - Multiple Inquiry By Site - Screen Two (with example data input)

90M2 06/09/2014 16:34:27 TR 90 - ACCOUNTS RECEIVABLE - MULTIPLE INQUIRY BY SITE AR-NO VENDOR-ID TRN-DT PPI R A45678 06/04/2014 F11111111999 X LINE L1 L2 L3 L4 L5 E0 VR OBJECT YR AR-GL AR-EGL INVOICE OTHER-DOC ....AMOUNT.... RAI SUB-VENDOR-ID ..QUANTITY.. PID B CF DESCRIPTION U 0003 85 10 01 01 000 B5 01 001000 00 15100 1438.00 LEGAL FEE 0004 85 10 01 01 000 B5 01 001000 00 15100 62.00 MISC. COLLECTION 0002 85 10 01 01 211 01 04 003000 00 15100 20000.00 TAX ASSESSMENT TYPE NEXT: SEL L1 L2 L3 L4 L5 GF SF FID ΒE IBI VENDOR-ID AR-NO LINE 85 R ENTER-PF1---PF2---PF3---PF5---PF6---PF7---PF8---PF9---PF10--PF11--PF12-MINI MAIN RFRSH TOP CONT FWD

7. Press **Enter**. FLAIR will display the TR90 Accounts Receivable Single Update by Site Screen One.

|                     |                                      |                    |                           | , , , , , , , , , , , , , , , , , , , |                     | /            |
|---------------------|--------------------------------------|--------------------|---------------------------|---------------------------------------|---------------------|--------------|
| 90U1                | TR 90 -                              | ACCOUNTS RE        | CEIVABLE -                | C<br>SINGLE UPDATE BY                 | 06/09/2014<br>′SITE | 16:35:54     |
| DEL                 | AR-NO LI<br>R A45678 00              | NE L1 L<br>03 85 1 | 2 L3 L4 L5<br>0 01 01 000 | EO VR OBJECT<br>B5 01 001000          | TRN-DT<br>06042014  | PPI          |
| AMOU<br>1438.00     | UNT VENDO<br>F1111                   | R-ID<br>11111999   | RAI                       | SUB-VENDOR-ID                         | QUANTIT             | Υ            |
| AR-GL<br>15100      | AR-EGL INVO                          | ICE DES            | CRIPTION                  | OTHER-DOC                             | В                   | PID          |
| CAT 0000100 0       | YR GL EGL<br>00 61300                | EOB ECAT           | EP GRANT                  | GY CNTR<br>AD16                       | T CY OCA            | AU           |
| GF SF F1<br>50 2 05 | ID BE<br>50001 <mark>85200000</mark> | IBI EF<br>00       | CLR ST.<br>11             | ATE PROGRAM<br>12110000 000000        | PROJECT             | ID           |
| BPIN                | UNI                                  | тѕ                 | TIME                      | *LETTER OF CREDI                      | т                   |              |
| ENTER-P             | F1PF2PF3                             | PF4PF              | 5PF6P                     | F7PF8PF9                              | TYPE<br>-PF10PF1    | SEL<br>1PF12 |
| CONT HE             | ELP MIN                              | I MAIN RE          | KSH                       |                                       |                     | CAN          |

*TR90 – Accounts Receivable – Single Update By Site – Screen One* (with example data retrieved)

- 8. a. Update any incorrect information ; **OR** 
  - b. In the **DEL** field, input **D** to delete the transaction. *See section 606.5.1 TR90 Update from Single Inquiry for information regarding available fields*.
- 9. Press Enter.
  - a. If the transaction is updated, the TR90 will be updated on the Daily Input File and the 9S Ledger. FLAIR will display the TR90 Accounts Receivable Single Inquiry by Site Screen Two with updated information ; **OR**
  - b. If transaction is deleted, the TR90 will be removed from the Daily Input File and the 9S Ledger and FLAIR will retrieve the next available line meeting the inquiry search criteria.

# <u>Method Two</u>

To access the TR90 update function from the Accounts Receivable Mini Menu or any FLAIR input screen:

- 1. In the **TYPE** field, input **90**.
- 2. In the **SEL** field, input **M**.

*Accounts Receivable Mini Menu* (with example data input)

| ARMU          | ACCOUNTS RECEIVABLE                                                                                                    | MINI MENU                            | 06/09/14                    | 16:12:43                      |
|---------------|----------------------------------------------------------------------------------------------------|--------------------------------------|-----------------------------|-------------------------------|
|               | TYPE<br>90 ACCOUNTS RECEIVABLE<br>91 MEMO ACCOUNTS RECEIVABLE<br>9S ACCOUNTS RECEIVABLE SUBSIDIARY LED                                                               | GER                                  | SEL<br>A,S,<br>A,S,<br>M,I, | OPTIONS<br>M,I<br>M,I<br>U    |
|               | SEL<br>A MULTIPLE INPUT<br>S SINGLE INPUT WITH EXPANDED DATA DI<br>M MULTIPLE INQUIRY<br>I SINGLE INQUIRY WITH EXPANDED DATA<br>U SINGLE UPDATE WITH EXPANDED DATA D | SPLAY<br>DISPLAY<br>ISPLAY (95 ONLY) | )                           |                               |
|               | NOTE: SINGLE UPDATE (U) WITH EXPANDED<br>ACCESSIBLE ONLY FROM 'M' AND 'I                                                                                             | DATA DISPLAY -<br>' SEL OPTIONS      |                             |                               |
| ENTEI<br>CONT | R-PF1PF2PF3PF4PF5PF6PF<br>MAIN RFRSH                                                                                                    | 7PF8PF9                              | TYPE 9<br>PF10PF1           | <mark>0 sel m</mark><br>1pf12 |

3. Press **Enter**. FLAIR will display the TR90 Accounts Receivable Multiple Inquiry by Site Request Screen One.

#### TR90 - Accounts Receivable - Multiple Inquiry By Site - Request - Screen One

| 90M1           | TR 90 - 4 | ACCOUNTS R     | ECEIVABLE -         | MULTIPLE I | INQUIRY BY | 06/09/2014<br>SITE - REQUE | 16:15:22<br>st |
|----------------|-----------|----------------|---------------------|------------|------------|----------------------------|----------------|
| L1 L2<br>85    | L3 L4 L5  | USER-ID        | GF SF FID           | BE         | IBI VEN    | IDOR-ID                    |                |
| AR-NO<br>R     | LINE      |                |                     |            |            |                            |                |
|                |           |                |                     |            |            |                            |                |
|                |           |                |                     |            |            |                            |                |
|                |           |                |                     |            |            | TYPE                       |                |
| ENTER-<br>CONT | PF1PF2-   | PF3P<br>MINI M | F4PF5F<br>AIN RFRSH | PF6PF7     | PF8PF      | 9PF10PF1                   | SEL<br>1PF12   |

- 4. Input the search criteria to display the correct record. *See section 606.5.1 TR90 Update from Single Inquiry for information regarding available fields*.
- 5. Press **Enter**. FLAIR will display the TR90 Accounts Receivable Multiple Inquiry by Site Screen Two.

*TR90 - Accounts Receivable - Multiple Inquiry By Site - Screen Two* (with example data retrieved)

90M2 06/09/2014 16:34:27 TR 90 - ACCOUNTS RECEIVABLE - MULTIPLE INQUIRY BY SITE AR-NO VENDOR-ID TRN-DT PPI R A45678 F11111111999 06/04/2014 X LINE L1 L2 L3 L4 L5 EO VR OBJECT YR AR-GL AR-EGL INVOICE OTHER-DOC ....AMOUNT.... RAI SUB-VENDOR-ID DESCRIPTION ..QUANTITY.. PID B CF 0003 85 10 01 01 000 B5 01 001000 00 15100 1438.00 LEGAL FEE 0004 85 10 01 01 000 B5 01 001000 00 15100 62.00 MISC. COLLECTION 0002 85 10 01 01 211 01 04 003000 00 15100 20000.00 TAX ASSESSMENT TYPE NEXT: SEL L1 L2 L3 L4 L5 GF SF FID IBI VENDOR-ID BF LINE AR-NO 85 R ENTER-PF1---PF2---PF3---PF4---PF5---PF6---PF7---PF8---PF9---PF10--PF11--PF12-CONT MINI MAIN RFRSH TOP FWD

6. In the **X** (selection) field next to the record to be updated, input **X**.

7. In the **SEL** field, input **U**.

**TR90 - Accounts Receivable - Multiple Inquiry By Site - Screen Two** (with example data input)

06/09/2014 16:40:06 90M2 TR 90 - ACCOUNTS RECEIVABLE - MULTIPLE INQUIRY BY SITE AR-NO VENDOR-ID TRN-DT PPI R A45678 F11111111999 06/04/2014 X LINE L1 L2 L3 L4 L5 EO VR OBJECT YR AR-GL AR-EGL INVOICE OTHER-DOC CF ....AMOUNT.... RAI SUB-VENDOR-ID DESCRIPTION ..QUANTITY.. PID B 0004 85 10 01 01 000 B5 01 001000 00 15100 62.00 MISC. COLLECTION 0003 85 10 01 01 000 B5 01 001000 00 15100 1438.00 LEGAL FEE X 0002 85 10 01 01 211 01 04 003000 00 15100 20000.00 TAX ASSESSMENT NFXT: TYPE SEL U L1 L2 L3 L4 L5 GF SF FID IBI VENDOR-ID AR-NO BF LINE 85 R ENTER-PF1---PF2---PF3---PF5---PF6---PF7---PF8---PF9---PF10--PF11--PF12-MINI MAIN RFRSH TOP CONT FWD

8. Press **Enter**. FLAIR will display the TR90 Accounts Receivable Single Update by Site Screen One.

| <i>TR90 – Accounts Receivable – Single Update By Site – Screen One</i> (with example data retrieved)         |
|----------------------------------------------------------------------------------------------------|
| 90U1 06/09/2014 16:41:25<br>TR 90 - ACCOUNTS RECEIVABLE - SINGLE UPDATE BY SITE                              |
| DEL AR-NO LINE L1 L2 L3 L4 L5 E0 VR OBJECT TRN-DT PPI<br>R A45678 0002 85 10 01 01 211 01 04 003000 06042014 |
| AMOUNT VENDOR-ID RAI SUB-VENDOR-IDQUANTITY<br>20000.00 F11111111999                                          |
| AR-GL AR-EGL INVOICE DESCRIPTION OTHER-DOC B PID<br>15100 TAX ASSESSMENT                                     |
| CAT YR GL EGL EOB ECAT EP GRANT GY CNTRT CY OCA AU<br>000300 00 61100                                        |
| GF SF FIDBEIBIEFCLRSTATE PROGRAMPROJECT ID20201000185100000001112110000000000                                |
| BPINUNITSTIME *LETTER OF CREDIT                                                                              |
| TYPE SEL<br>ENTER-PF1PF2PF3PF4PF5PF6PF7PF8PF9PF10PF11PF12<br>CONT HELP MINI MAIN RFRSH CAN                   |

- 9. a. Update any incorrect information ; **OR** 
  - b. In the **DEL** field, input **D** to delete the transaction. *See section 606.5.1 TR90 Update from Single Inquiry for information regarding available fields*.
- 10. Press Enter.
  - a. If the transaction is updated, the TR90 will be updated on the Daily Input File and the 9S Ledger. FLAIR will display the TR90 Accounts Receivable Single Inquiry by Site Screen Two with updated information ; **OR**
  - b. If transaction is deleted, the TR90 will be removed from the Daily Input File and the 9S Ledger and FLAIR will retrieve the next available line meeting the inquiry search criteria.

# 606.6 TR91 Memo Accounts Receivable

A **memo accounts receivable** is used to establish a subsidiary record to track the sale of goods and services on credit, or to record an expenditure refund that is expected to be received but is not yet due.

Examples of why an agency might set up a memo accounts receivable:

- The Department of Legal Affairs may set up a memo accounts receivable for legal services provided to another state agency, although payment is not due until the end of the quarter.
- An agency may set up a memo accounts receivable when they request a refund for broken office chairs, although the refund is not due until the chairs have been returned to the vendor.

When the user inputs a TR91, an entry is automatically recorded in the 9S Ledger. Memo accounts receivable transactions do not affect the GL or Trial Balance Report, and they do not update any available balances. A memo accounts receivable record can be updated to an accounts receivable record when the revenue becomes due. This is done by adding the accounts receivable GL code to the record on the 9S Ledger. There are no accounting entries recorded until the record has an **AR-GL** assigned. The record will remain on the 9S Ledger until the receipt of the cash or JT is input into FLAIR or until the record is deleted.

# 606.7 TR91 Input

Users can input a single memo accounts receivable transaction using a TR91S or multiple line transactions using a TR91A. Single input allows the user to view all data codes associated with the transaction. Multiple transactions display only limited data, but the user can input up to four lines per page with the same accounts receivable number.

To access the TR91 Memo Accounts Receivable from the Accounts Receivable Mini Menu or any FLAIR input screen:

- 1. In the **TYPE** field, input **91**.
- 2. In the **SEL** field, input **A** or **S**.

Accounts Receivable Mini Menu

| ARMU          | ACCOUNTS RECEIVABLE MINI MENU                                                                                                    | 05/29/13                    | 10:27:33                   |
|---------------|----------------------------------------------------------------------------------------------------|-----------------------------|----------------------------|
|               | TYPE<br>90 ACCOUNTS RECEIVABLE<br>91 MEMO ACCOUNTS RECEIVABLE<br>9S ACCOUNTS RECEIVABLE SUBSIDIARY LEDGER                                                                                         | SEL<br>A,S,<br>A,S,<br>M,I, | OPTIONS<br>M,I<br>M,I<br>U |
|               | SEL<br>A MULTIPLE INPUT<br>S SINGLE INPUT WITH EXPANDED DATA DISPLAY<br>M MULTIPLE INQUIRY<br>I SINGLE INQUIRY WITH EXPANDED DATA DISPLAY<br>U SINGLE UPDATE WITH EXPANDED DATA DISPLAY (9S ONLY) | )                           |                            |
|               | NOTE: SINGLE UPDATE (U) WITH EXPANDED DATA DISPLAY -<br>ACCESSIBLE ONLY FROM 'M' AND 'I' SEL OPTIONS                                                                                              | TYPE 9                      | A or S                     |
| Enter<br>CONT | -PF1PF2PF3PF4PF5PF6PF7PF8PF9<br>MAIN RFRSH                                                                                                    | -PF10PF1                    | 1PF12                      |

3. Press Enter. FLAIR will display the requested screen.

#### 606.7.1 TR91 Single Input

Users can input a single memo accounts receivable transaction using a TR91S. The TR91S can also be used to record a memo accounts receivable with multiple lines, but each line is input separately. Single input allows the user to view all data codes associated with the transaction.

To access the TR91 Single Input function from the Accounts Receivable Mini Menu or any FLAIR input screen:

- 1. In the **TYPE** field, input **91**.
- 2. In the **SEL** field, input **S**.

#### Accounts Receivable Mini Menu (with example data input)

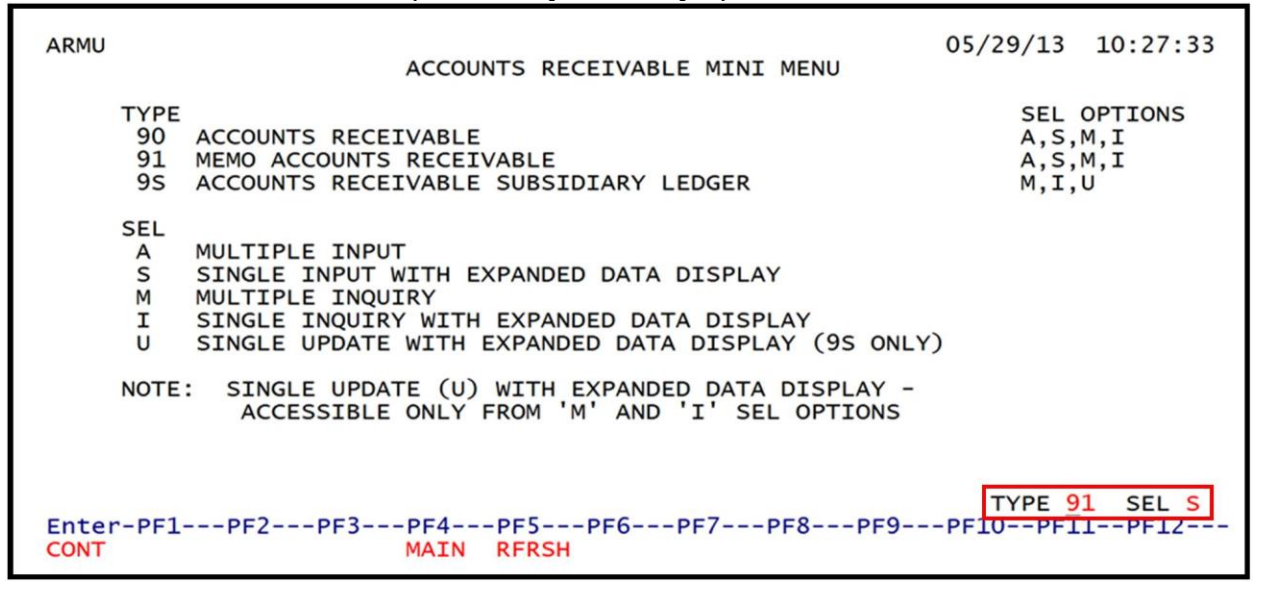

3. Press **Enter**. FLAIR will display the TR91 Memo Accounts Receivable Single Input Request Screen One.

TR91 - Memo Accounts Receivable - Single Input - Request - Screen One

| 9151       | TR   | 91       | - M | 1EMO | AC  | cour | NTS | REG | CEIVAE | BLE  | - SIN | NGLE | INPU | т -   | 05/2<br>REQUE | 9/20<br>ST | 13   | 10:43 | :09 |
|------------|------|----------|-----|------|-----|------|-----|-----|--------|------|-------|------|------|-------|---------------|------------|------|-------|-----|
| AR-NO<br>R |      | L1<br>85 | L2  | L3   | L4  | L5   | EO  | VR  | OBJEC  | ст   | PPI   |      |      |       |               |            |      |       |     |
|            |      |          |     |      |     |      |     |     |        |      |       |      |      |       |               |            |      |       |     |
|            |      |          |     |      |     |      |     |     |        |      |       |      |      |       |               |            |      |       |     |
|            |      |          |     |      |     |      |     |     |        |      |       |      |      |       |               |            |      |       |     |
|            |      |          |     |      |     |      |     |     |        |      |       |      |      |       |               |            |      |       |     |
| -          |      |          |     |      |     |      | - 4 |     |        |      |       |      |      |       |               | TYP        | E    | SEL   |     |
| CONT       | PFT. |          | +2- | M    | INI | . M/ | AIN | R   | RSH    | -10- | PF/   | /}   |      | - 259 | PF            | 10         | PETT | 461   | 2   |

#### TR91 Memo Accounts Receivable Single Input Request Screen One fields:

| Field          | Description                            | Required/Optional/Special Instructions                                                                                                    |  |  |  |  |
|----------------|----------------------------------------|----------------------------------------------------------------------------------------------------|--|--|--|--|
| AR-NO          | Accounts Receivable<br>Document Number | Required. <b>A</b> is protected. Each agency or<br>department will have a unique naming<br>convention for the assignment of accounts<br>receivable numbers. (7A/N) |  |  |  |  |
| L1 L2 L3 L4 L5 | Organization Code                      | Required. <b>L1</b> is protected. (11N)                                                                                                    |  |  |  |  |
| EO             | Expansion Option                       | Required. If blank, defaults to <b>00</b> . (2A/N)                                                                                                    |  |  |  |  |
| VR             | Expansion Option Version               | Optional. (2N)                                                                                                    |  |  |  |  |
| Field  | Description            | Required/Optional/Special Instructions                                                                                                    |
|--------|------------------------|----------------------------------------------------------------------------------------------------|
| OBJECT | Object Code            | Required. Object code must be <900000.<br>(6N)                                                                                                    |
| PPI    | Prior Period Indicator | <ul> <li>Optional. Valid input:</li> <li>Blank – Transaction will update current period accounting records.</li> <li>M – Prior Month Indicator. Transaction will update prior month accounting records when an agency has not closed the books for the previous month.</li> <li>Y – Prior Year Indicator. Transaction will update prior year accounting records when an agency has not closed the books for the previous year. (1A)</li> </ul> |

- 4. Input the required and optional data necessary to proceed to Screen Two.
- 5. Press **Enter**. FLAIR will display the TR91 Memo Accounts Receivable Single Input Screen Two.

TR91 - Memo Accounts Receivable - Single Input - Screen Two (with example data retrieved)

| 9152                                      | 0<br>TR 91 - MEMO ACCOUNTS RECEIVABLE - SINGLE IN                                  | 05/29/2013 10:46:17<br>IPUT |
|-------------------------------------------|------------------------------------------------------------------------------------|-----------------------------|
| AR-NO L1<br>R 900200 85                   | L2 L3 L4 L5 E0 VR OBJECT TRN-DT PPI<br>10 02 02 000 AA 02 012000                   |                             |
| AMOUNT                                    | VENDOR-ID RAI SUB-VENDOR-ID                                                        | QUANTITY                    |
| INVOICE DESC                              | CRIPTION OTHER-DOC B PID PRO                                                       | DJECT ID                    |
| CAT YR GL<br>001200 00 616                | EGL EOB ECAT EP GRANT GY C                                                         | NTRT CY OCA AU              |
| GF SF FID BE<br>20 2 010001 851           | IBI EF CLR RCV-DT STATE-PROGRA                                                     | M<br>000000                 |
| BPIN                                      | .UNITSTIME                                                                         |                             |
| NEXT: AR-NO R 90<br>Enter-PF1PF2-<br>CONT | 00200 L1-L5 85 10 02 02 000 EO AA VR O<br>PF3PF4PF5PF6PF7PF8PF9<br>MINI MAIN RFRSH | PF10PF11PF12<br>CAN         |

TR91 Memo Accounts Receivable Single Input Screen Two fields:

| Field          | Description                   | Required/Optional/Special Instructions             |
|----------------|-------------------------------|----------------------------------------------------|
| AR-NO          | Accounts Receivable<br>Number | Protected. (7A/N)                                  |
| L1 L2 L3 L4 L5 | Organization Code             | Protected. (11N)                                   |
| EO             | Expansion Option              | Protected. (2A/N)                                  |
| VR             | Expansion Option Version      | Protected. (2N)                                    |
| OBJECT         | Object Code                   | Protected. (6N)                                    |
| TRN-DT         | Transaction Date              | Required. If blank, defaults to current date. (8N) |

| Field         | Description                                      | Required/Optional/Special Instructions                                                                                                    |  |
|---------------|--------------------------------------------------|----------------------------------------------------------------------------------------------------|--|
| PPI           | Prior Period Indicator                           | Protected. (1A)                                                                                                    |  |
| AMOUNT        | Transaction Amount                               | Required. Positive and negative amounts are accepted. (10.2N)                                                                                                    |  |
| VENDOR-ID     | Vendor<br>Identification Number                  | Required. Must be a valid number from the<br>Vendor Statewide ( <b>VS</b> ), Vendor Employee<br>( <b>VE</b> ), AR Customer ( <b>RC</b> ), or Account<br>Description ( <b>AD</b> ) Files. (21A/N) |  |
| RAI           | Revolving Account Indicator                      | Optional. Valid input: <b>R</b> Used to keep an item on the 9S Ledger even when the balance has been reduced to zero. (1A)                                                                       |  |
| SUB-VENDOR-ID | Sub-vendor<br>Identification Number              | Optional. If used, must be a valid number from the <b>VS</b> , <b>VE</b> , or <b>RC</b> Files. (14A/N)                                                                                           |  |
| QUANTITY      | Quantity                                         | Optional. (8.2N)                                                                                                    |  |
| INVOICE       | Invoice Number                                   | Optional. (9A/N)                                                                                                    |  |
| DESCRIPTION   | Description                                      | Optional. (16A/N)                                                                                                    |  |
| OTHER-DOC     | Other Document Number                            | Optional. (11A/N)                                                                                                    |  |
| В             | Batch Character                                  | Optional. (1A/N)                                                                                                    |  |
| PID           | Product Identifier                               | Optional. (3A/N)                                                                                                    |  |
| PROJECT ID    | Project<br>Identification Number                 | Optional. Must be established in the<br>Project Information File ( <b>PI</b> ) and carried<br>over into the Title File prior to using in a<br>transaction. (11A/N)                               |  |
| САТ           | Revenue Source Code or<br>Appropriation Category | Required. If revenue object code is input, category must be $\leq$ 0099999. If expenditure object code is input, category must be $\geq$ 010000. (6N)                                            |  |
| YR            | Year                                             | Required. If an appropriation category is<br>used. If blank, defaults to <b>00</b> .<br>Optional. If revenue source category is<br>used. (2N)                                                    |  |
| GL            | General Ledger Code                              | Required. Must be established in the Title File prior to use in a transaction. (5N)                                                                                                    |  |
| EGL           | External General<br>Ledger Code                  | Optional. Must be established in the Title<br>File prior to use in a transaction. (3A/N)                                                                                                    |  |
| EOB           | External Object Code                             | Optional. Must be established in the Title<br>File prior to use in a transaction. (3A/N)                                                                                                    |  |
| ECAT          | External Category                                | Optional. Must be established in the Title<br>File prior to use in a transaction. (6A/N)                                                                                                    |  |
| EP            | External Program                                 | Optional. Must be established in the Title<br>File prior to use in a transaction. (2N)                                                                                                    |  |
| GRANT         | Grant Number                                     | Optional. Must be established in FACTS of<br>the Grants Information ( <b>GI</b> ) File and<br>carried over to the Title File to be used in<br>transaction. (5A/N)                                |  |
| GY            | Grant Year                                       | Optional. Only used if <b>GRANT</b> field is populated. (2N)                                                                                                    |  |

| Field         | Description                       | Required/Optional/Special Instructions                                                                                |
|---------------|-----------------------------------|----------------------------------------------------------------------------------------------------|
| CNTRT         | Contract Number                   | Optional. Must be established in FACTS<br>and carried over into the Title File to be<br>used in a transaction. (5A/N) |
| CY            | Contract Year                     | Optional. Only used if <b>CNTRT</b> field is populated. (2N)                                                          |
| OCA           | Other Cost Accumulator            | Optional. Must be established in the Title File prior to use in a transaction. (5A/N)                                 |
| AU            | Agency Unique Code                | Optional. Must be established in the Title<br>File prior to use in a transaction. (2A/N)                              |
| GF            | GAFFR Fund                        | Protected. (2N)                                                                                                    |
| SF            | State Fund                        | Protected. (1A)                                                                                                    |
| FID           | Fund Identifier                   | Protected. (6N)                                                                                                    |
| BE            | Budget Entity                     | Required. Must be established in the Title<br>File prior to use in a transaction. (8N)                                |
| IBI           | Internal Budget Indicator         | Required. Must be established in the Title File prior to use in a transaction. (2N)                                   |
| EF            | External Fund                     | Protected. Must be established in the Title<br>File prior to using in a transaction. (1N)                             |
| CLR           | Clearing Fund Identifier          | Protected. Must be established in the Expansion Option File prior to use in a transaction. (6N)                       |
| RCV-DT        | Received Date                     | Optional. Must be in MMDDYYYY format.<br>This field allows the use of future dates.<br>(8N)                           |
| STATE-PROGRAM | State Program                     | Required. Must be established in the Title File prior to use in a transaction. (16N)                                  |
| BPIN          | Beginning Property Item<br>Number | Optional. If used, last six digits must be numeric or <b>ZZZZZZ</b> . (8A/N)                                          |
| UNITS         | Units                             | Optional. (11N)                                                                                                    |
| TIME          | Time                              | Optional. (9N)                                                                                                    |

6. In the appropriate fields, input the data necessary to complete the transaction.

 Press Enter. The TR91 will be recorded on the Daily Input File and the 9S Ledger. The Available Balance File is not updated by this transaction. *See section 606.23.2 TR91 FLAIR Accounting Entries for details*.

# 606.7.2 TR91 Multiple Input

Users can input multiple lines of a memo accounts receivable transaction using a TR91A. TR91A records up to four lines within the same accounts receivable number. The multiple input screen does not display all of the data codes associated with the transaction, but allows for quick data entry. Although not all codes are displayed on the screen with the TR90A, all titled codes that are associated with the transaction will be edited against the Title Files.

To access the TR91 Memo Accounts Receivable Multiple Input Request from the Accounts Receivable Mini Menu or any FLAIR input screen:

1. In the **TYPE** field, input **91**.

2. In the **SEL** field, input **A**.

| Accounts Receivable Mini Menu ( | with example data inp | ut) |
|---------------------------------|-----------------------|-----|
|---------------------------------|-----------------------|-----|

| ARMU           | ACCOUNTS RECEIVABLE MINI MENU                                                                                                    | 05/29/13                    | 11:07:13                   |
|----------------|----------------------------------------------------------------------------------------------------|-----------------------------|----------------------------|
| 1              | TYPE<br>90 ACCOUNTS RECEIVABLE<br>91 MEMO ACCOUNTS RECEIVABLE<br>95 ACCOUNTS RECEIVABLE SUBSIDIARY LEDGER                                                                                        | SEL<br>A,S,<br>A,S,<br>M,I, | OPTIONS<br>M,I<br>M,I<br>U |
| 5              | SEL<br>A MULTIPLE INPUT<br>S SINGLE INPUT WITH EXPANDED DATA DISPLAY<br>M MULTIPLE INQUIRY<br>I SINGLE INQUIRY WITH EXPANDED DATA DISPLAY<br>U SINGLE UPDATE WITH EXPANDED DATA DISPLAY (9S ONLY | )                           |                            |
| ,              | NOTE: SINGLE UPDATE (U) WITH EXPANDED DATA DISPLAY -<br>ACCESSIBLE ONLY FROM 'M' AND 'I' SEL OPTIONS                                                                                             |                             |                            |
| Enter-<br>CONT | -PF1PF2PF3PF4PF5PF6PF7PF8PF9<br>MAIN RFRSH                                                                                                    | TYPE 9<br>-PF10PF1          | 1 SEL A                    |

3. Press Enter. FLAIR will display the TR91 Memo Accounts Receivable Multiple Input Request Screen One. Only the **AR-NO** field is available for input on Screen One.

TR91 – Memo Accounts Receivable – Multiple Input – Request - Screen One

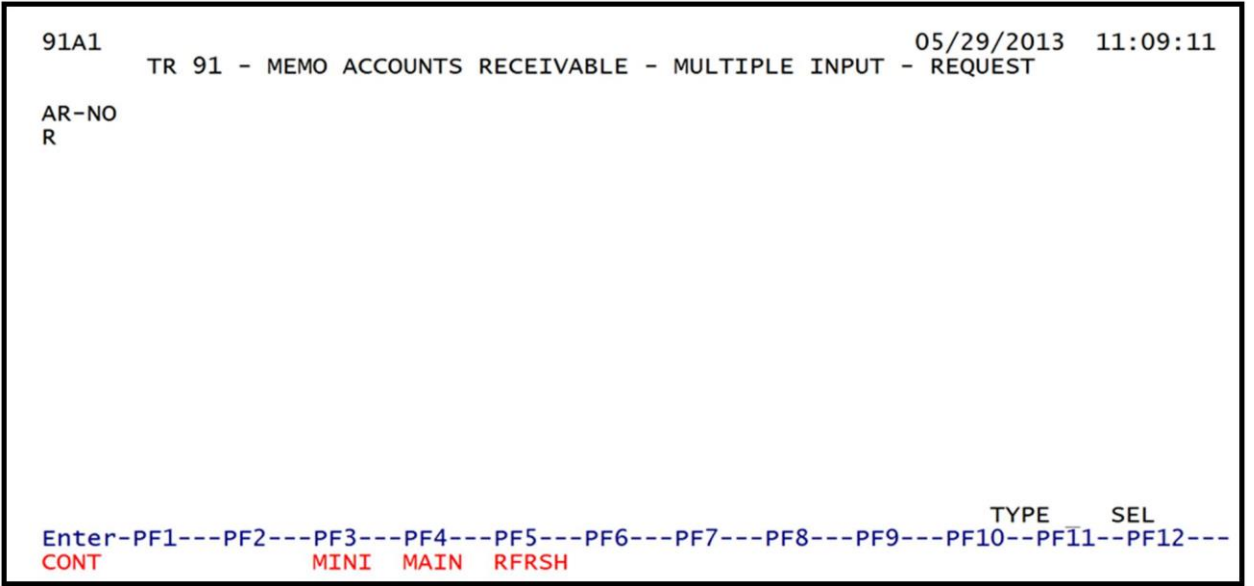

- 4. In the **AR-NO** field, input the assigned accounts receivable number.
- 5. Press **Enter**. FLAIR will display the TR91 Memo Accounts Receivable Multiple Input Screen Two.

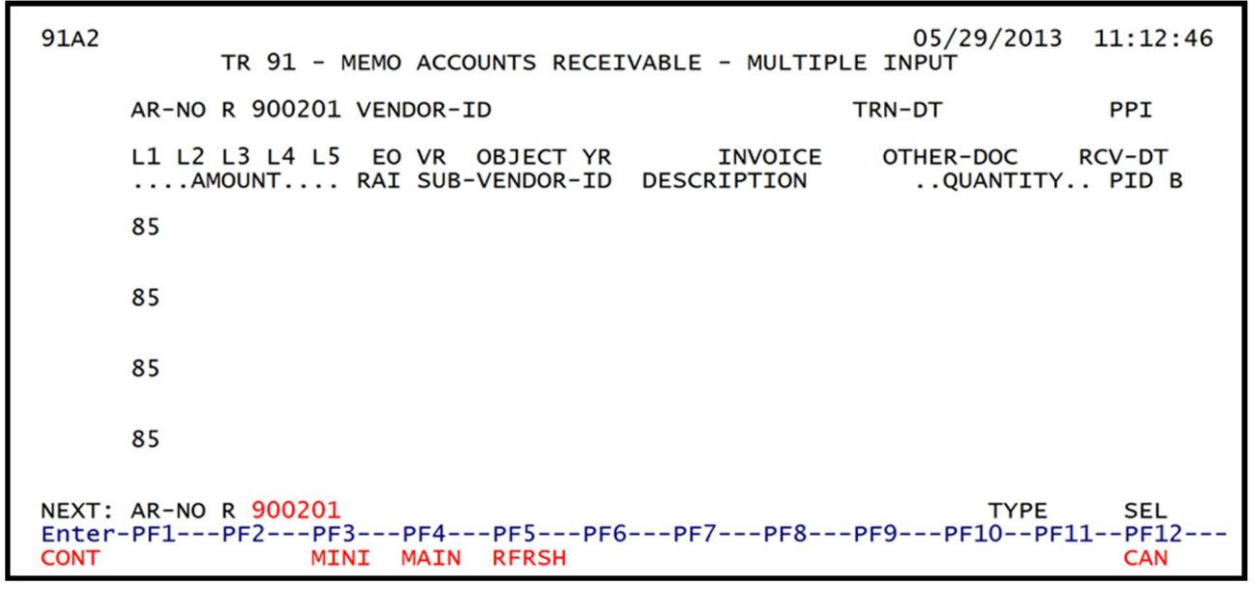

TR91 – Memo Accounts Receivable – Multiple Input - Screen Two

TR91 Memo Accounts Receivable Multiple Input Screen Two fields:

| Field          | Description                     | Required/Optional/Special Instructions                                                                                                    |  |
|----------------|---------------------------------|----------------------------------------------------------------------------------------------------|--|
| AR-NO          | Accounts Receivable<br>Number   | Protected. (7A/N)                                                                                                    |  |
| VENDOR-ID      | Vendor<br>Identification Number | Required. Must be a valid number from the<br>Vendor Statewide ( <b>VS</b> ), Vendor Employee<br>( <b>VE</b> ), AR Customer ( <b>RC</b> ), or Account<br>Description ( <b>AD</b> ) Files. (21A/N)                                                                                                    |  |
| TRN-DT         | Transaction Date                | Required. If blank, defaults to current date. (8N)                                                                                                    |  |
| РРІ            | Prior Period Indicator          | <ul> <li>Optional. Valid input:</li> <li>Blank – Transaction will update current period accounting records.</li> <li>M – Prior Month Indicator. Transaction will update prior month accounting records when an agency has not closed the books for the previous month.</li> <li>Y – Prior Year Indicator. Transaction will update prior year accounting records when an agency has not closed the books for the previous for the previous month.</li> </ul> |  |
| L1 L2 L3 L4 L5 | Organization Code               | Required. <b>L1</b> is protected. Must be input<br>left to right without missing any spaces. If<br>not input, <b>L2</b> through <b>L5</b> will default to all<br>zeros. (11N)                                                                                                    |  |
| EO             | Expansion Option                | Required. If blank, defaults to <b>00</b> . (2A/N)                                                                                                    |  |
| VR             | Expansion Option Version        | Optional. (2N)                                                                                                    |  |
| OBJECT         | Object Code                     | Required. Object code must be <900000.<br>(6N)                                                                                                    |  |
| YR             | Year                            | Optional. If blank, defaults to year on<br>Expansion Set File. (2N)                                                                                                    |  |

| Field         | Description                         | Required/Optional/Special Instructions                                                                                    |
|---------------|-------------------------------------|----------------------------------------------------------------------------------------------------|
| INVOICE       | Invoice Number                      | Optional. (9A/N)                                                                                                    |
| OTHER-DOC     | Other Document Number               | Optional. (11A/N)                                                                                                    |
| RCV-DT        | Received Date                       | Optional. Must be in MMDDYYYY format.<br>Allows the use of future dates. (8N)                                             |
| AMOUNT        | Transaction Amount                  | Required. Positive and negative amounts accepted. (10.2N)                                                                 |
| RAI           | Revolving Account Indicator         | Optional. Valid input: <b>R</b> . Used to keep an item on the subsidiary even when balance has been reduced to zero. (1A) |
| SUB-VENDOR-ID | Sub-vendor<br>Identification Number | Optional. If used, must be a valid number from the <b>VS</b> , <b>VE</b> , or <b>RC</b> Files. (14A/N)                    |
| DESCRIPTION   | Description                         | Optional. (16A/N)                                                                                                    |
| QUANTITY      | Quantity                            | Optional. (8.2N)                                                                                                    |
| PID           | Product Identifier                  | Optional. (3A/N)                                                                                                    |
| В             | Batch Character                     | Optional. (1A/N)                                                                                                    |

- 6. Input the necessary information to complete the transaction on each line. The user may input up to four lines.
- Press Enter. The TR91 will be recorded on the Daily Input File and the 9S Ledger. The Available Balance File is not updated by this transaction. *See section 606.23.2 TR91 FLAIR Accounting Entries for details.*

FLAIR will display the TR91 Accounts Receivable Multiple Input Screen One. Lines 0002, 0003, and 0004 will be cleared. The first line on the new screen will retain the data input on the last completed line on the previous screen before the user pressed **Enter**, however the **AMOUNT** and **QUANTITY** fields will be blank.

Once the user has completed input of all necessary fields on the first line, he/she may use the asterisk (\*) in most fields to duplicate the same information from the first line. The asterisk (\*) cannot be used in the **QUANTITY** or **AMOUNT** fields. *See section 603.3.2 TR30 Multiple Input for more information regarding the use of the asterisk.* 

# 606.8 TR91 Inquiry

Transactions added to the 9S Ledger using a TR91S or TR91A can be inquired upon, or even updated, on the day of input using the TR91 inquiry. For transactions input on a prior date, inquiries may be made using the TR9S. *See section 606.10.1 TR9S Single Inquiry for details.* Regardless of how the transaction was added to the Daily Input File, single or multiple line input, the user may use the single line inquiry, or the multiple line inquiry to view the transaction.

To process a TR91 inquiry request from the Accounts Receivable Mini Menu or any FLAIR input screen:

- 1. In the **TYPE** field, input **91**.
- 2. In the **SEL** field, input **I** or **M**.

### *Accounts Receivable Mini Menu* (with example data input)

| ARMU                         | ACCOUNTS RECEIVABLE MINI MENU                                                                                                    | 05/29/13                    | 12:35:18                   |
|------------------------------|----------------------------------------------------------------------------------------------------|-----------------------------|----------------------------|
| TYP<br>90<br>91<br>95        | ACCOUNTS RECEIVABLE<br>MEMO ACCOUNTS RECEIVABLE<br>ACCOUNTS RECEIVABLE SUBSIDIARY LEDGER                                                                                        | SEL<br>A,S,<br>A,S,<br>M,I, | OPTIONS<br>M,I<br>M,I<br>U |
| SEL<br>A<br>S<br>M<br>I<br>U | MULTIPLE INPUT<br>SINGLE INPUT WITH EXPANDED DATA DISPLAY<br>MULTIPLE INQUIRY<br>SINGLE INQUIRY WITH EXPANDED DATA DISPLAY<br>SINGLE UPDATE WITH EXPANDED DATA DISPLAY (9S ONLY | )                           |                            |
| NOT                          | E: SINGLE UPDATE (U) WITH EXPANDED DATA DISPLAY -<br>ACCESSIBLE ONLY FROM 'M' AND 'I' SEL OPTIONS                                                                               | TYPE 9                      | I or M                     |
| Enter-PF:<br>CONT            | LPF2PF3PF4PF5PF6PF7PF8PF9<br>MAIN RFRSH                                                                                                    | -PF10PF1                    | 1PF12                      |

3. Press **Enter**. FLAIR will display the requested screen.

# 606.8.1 TR91 Single Inquiry

Users can request a single inquiry with a TR91I. A single inquiry displays one line of a receivable with all associated data codes.

To process a TR91 single inquiry from the Accounts Receivable Mini Menu or any FLAIR input screen:

- 1. In the **TYPE** field, input **91**.
- 2. In the **SEL** field, input **I**.

| Accounts Receivable Mini Menu | (with example data input) |
|-------------------------------|---------------------------|
|-------------------------------|---------------------------|

| ARMU | ACCOUNTS RECEIVABLE MINI MENU                                                                                                    | 05/29/13 12:35:18                          |
|------|----------------------------------------------------------------------------------------------------|--------------------------------------------|
|      | TYPE<br>90 ACCOUNTS RECEIVABLE<br>91 MEMO ACCOUNTS RECEIVABLE<br>9S ACCOUNTS RECEIVABLE SUBSIDIARY LEDGER                                                                                        | SEL OPTIONS<br>A,S,M,I<br>A,S,M,I<br>M,I,U |
|      | SEL<br>A MULTIPLE INPUT<br>S SINGLE INPUT WITH EXPANDED DATA DISPLAY<br>M MULTIPLE INQUIRY<br>I SINGLE INQUIRY WITH EXPANDED DATA DISPLAY<br>U SINGLE UPDATE WITH EXPANDED DATA DISPLAY (95 ONLY | )                                          |
|      | NOTE: SINGLE UPDATE (U) WITH EXPANDED DATA DISPLAY -<br>ACCESSIBLE ONLY FROM 'M' AND 'I' SEL OPTIONS                                                                                             |                                            |
| Ente | -PF1PF2PF3PF4PF5PF6PF7PF8PF9<br>MAIN RFRSH                                                                                                    | -PF10PF11PF12                              |

3. Press **Enter**. FLAIR will display the TR91 Memo Accounts Receivable Single Inquiry by Site Request Screen One.

TR91 – Memo Accounts Receivable – Single Inquiry By Site –Request - Screen One

| 91I1<br>TR 91 - MEMO   | ACCOUNTS            | RECEIVABLE         | - SINGLE | INQUIRY | 05/29/20<br>BY SITE - R | 13 12:49:02<br>EQUEST |
|------------------------|---------------------|--------------------|----------|---------|-------------------------|-----------------------|
| L1 L2 L3 L4 L5<br>85 _ | USER ID             | GF SF FID          | BE       | IBI     | VENDOR-ID               |                       |
| AR-NO LINE<br>R        |                     |                    |          |         |                         |                       |
|                        |                     |                    |          |         |                         |                       |
|                        |                     |                    |          |         |                         |                       |
|                        |                     |                    |          |         |                         |                       |
|                        |                     |                    |          |         |                         |                       |
| Enter-PF1PF2<br>CONT   | -PF3PF4<br>MINI MAI | 4PF5PF<br>IN RFRSH | 6PF7     | PF8I    | TYP<br>PF9PF10          | E SEL<br>PF11PF12     |

TR91 Memo Accounts Receivable Single Inquiry by Site Request Screen One fields:

| Field            | Description                         | Required/Optional/Special Instructions                                                                                                    |  |  |
|------------------|-------------------------------------|----------------------------------------------------------------------------------------------------|--|--|
| L1 L2 L3 L4 L5   | Organization Code                   | Optional. <b>L1</b> is protected. User may input<br>one or more levels to narrow search<br>criteria. If spaces are left in a level, search<br>results will be returned based on a match<br>to the highest level input before the space.<br>(11N)                                                                                                    |  |  |
| USER ID          | FLAIR User<br>Identification Number | Optional. If input, FLAIR will return transactions input with this user ID. (6N)                                                                                                    |  |  |
| GF/SF/FID/BE/IBI | Account Code                        | Optional. Input left to right without<br>missing any fields except <b>IBI</b> , which<br>defaults to <b>00</b> if blank. The following code<br>are available for input:<br><b>GF</b> - GAAFR Fund (2N)<br><b>SF</b> - State Fund (1N)<br><b>FID</b> - Fund Identifier (6N)<br><b>BE</b> - Budget Entity (8N)<br><b>IBI</b> - Internal Budget Indicator (2N) |  |  |
| VENDOR-ID        | Vendor<br>Identification Number     | Optional. Vendor number must start with <b>C</b> , <b>E</b> , <b>F</b> , <b>S</b> , <b>N</b> , or <b>0-9</b> . Sequence required if vendor number begins with <b>F</b> , <b>S</b> , or <b>N</b> . (21A/N)                                                                                                    |  |  |
| AR-NO            | Accounts Receivable<br>Number       | Optional. Must be an exact match to an accounts receivable number established using a TR91. (6A/N)                                                                                                    |  |  |
| LINE             | Accounts Receivable<br>Line Number  | Optional. If used, <b>AR-NO</b> must be used and FLAIR will return the line number input. If blank, FLAIR will return all available line                                                                                                    |  |  |

| Field | Description | Required/Optional/Special Instructions                |
|-------|-------------|-------------------------------------------------------|
|       |             | numbers beginning with the first available line. (4N) |

- 4. a. Input one or more of the available fields as criteria to define the search ; **OR** b. Leave all fields blank.
- 5. Press Enter.
  - a. FLAIR will display the first record matching the search criteria on the TR91 Memo Accounts Receivable Single Inquiry by Site Screen Two. If no records match the search criteria, the message *"058 – NO RECORDS FOUND"* will display ; **OR**
  - b. If all fields are left blank on Screen One, FLAIR will return the first available memo accounts receivable established during the current business day, in organization code order.

Note: Transactions that have been deleted using the update screen will not display.

*TR91 - Memo Accounts Receivable - Single Inquiry By Site - Screen Two* (with example data retrieved)

| 91I2 05/29/2013 13:02:13<br>TR 91 - MEMO ACCOUNTS RECEIVABLE - SINGLE INQUIRY BY SITE                                        |
|----------------------------------------------------------------------------------------------------|
| AR-NO LINE L1 L2 L3 L4 L5 EO VR OBJECT TRN-DT PPI PROJECT ID<br>R 900200 0001 85 10 02 02 000 AA 02 012000 05/29/2013        |
| AMOUNT VENDOR-ID RAI SUB-VENDOR-IDQUANTITY<br>90700.00 F666666666999                                                         |
| INVOICE DESCRIPTION OTHER-DOC B PID STATE-PROGRAM<br>SEPT2008 DCF VS SMITH 1112110000 000000                                 |
| CAT YR GL EGL EOB ECAT EP GRANT GY CNTRT CY OCA AU<br>001200 00 61600                                                        |
| GF SF FID BE IBI EF CLR BPINUNITSTIME<br>20 2 010001 85100000 00                                                             |
| NEXT:<br>L1 L2 L3 L4 L5 GF SF FID BE IBI VENDOR-ID<br>85<br>R                                                                |
| Enter-PF1PF2PF3PF4PF5PF6PF7PF8PF9PF10PF11PF12           CONT         MINI         MAIN         RFRSH         TOP         FWD |

6. To view additional records matching the search criteria, press **F8**. When all records have been viewed, FLAIR will display the message, *"END OF SEARCH."* 

#### 606.8.2 TR91 Multiple Inquiry

Users can request a multiple line inquiry with a TR91M. A multiple inquiry will display up to four lines of a receivable with limited data codes displayed. Additional lines may be viewed by pressing **F8**.

To process a TR91 multiple inquiry request from the Accounts Receivable Mini Menu or any FLAIR input screen:

- 1. In the **TYPE** field, input **91**.
- 2. In the **SEL** field, input **M**.

# Accounts Receivable Mini Menu (with example data input)

| ARMU                        | ACCOUNTS RECEIVABLE MINI MENU                                                                                                    | 05/29/13 13:07:03                          |
|-----------------------------|----------------------------------------------------------------------------------------------------|--------------------------------------------|
| TY<br>90<br>93<br>93        | PE<br>) ACCOUNTS RECEIVABLE<br>L MEMO ACCOUNTS RECEIVABLE<br>S ACCOUNTS RECEIVABLE SUBSIDIARY LEDGER                                                                            | SEL OPTIONS<br>A,S,M,I<br>A,S,M,I<br>M,I,U |
| SE<br>A<br>S<br>M<br>I<br>U | MULTIPLE INPUT<br>SINGLE INPUT WITH EXPANDED DATA DISPLAY<br>MULTIPLE INQUIRY<br>SINGLE INQUIRY WITH EXPANDED DATA DISPLAY<br>SINGLE UPDATE WITH EXPANDED DATA DISPLAY (9S ONLY | 0                                          |
| NO                          | TE: SINGLE UPDATE (U) WITH EXPANDED DATA DISPLAY -<br>ACCESSIBLE ONLY FROM 'M' AND 'I' SEL OPTIONS                                                                              |                                            |
| Enter-P                     | -1PF2PF3PF4PF5PF6PF7PF8PF9<br>MAIN RFRSH                                                                                                    | TYPE 91 SEL M<br>PF10PF11PF12              |

3. Press **Enter**. FLAIR will display the TR91 Memo Accounts Receivable Multiple inquiry by Site Request Screen One.

| TR91 - | Memo A | <i>lccounts</i> . | Receivable | - Multiple | Inquir | v By Site | - Request | - Screen One |
|--------|--------|-------------------|------------|------------|--------|-----------|-----------|--------------|
|        |        |                   |            |            |        |           |           |              |

| 91M1<br>TR 91 - MEMC   | 05/29/2013 13:09:23<br>ACCOUNTS RECEIVABLE - MULTIPLE INQUIRY BY SITE - REQUEST |
|------------------------|---------------------------------------------------------------------------------|
| L1 L2 L3 L4 L5<br>85 _ | USER-ID GF SF FID BE IBI VENDOR-ID                                              |
| AR-NO LINE<br>R        |                                                                                 |
|                        |                                                                                 |
|                        |                                                                                 |
|                        |                                                                                 |
| Enter-PF1PF2<br>CONT   | TYPE SEL<br>-PF3PF4PF5PF6PF7PF8PF9PF10PF11PF12<br>MINI MAIN RFRSH               |

### TR91 Memo Accounts Receivable Multiple inquiry by Site Request Screen One fields:

| Field          | Description           | Required/Optional/Special Instructions                                                                                                    |  |  |
|----------------|-----------------------|----------------------------------------------------------------------------------------------------|--|--|
| L1 L2 L3 L4 L5 | Organization Code     | Optional. <b>L1</b> is protected. User may input<br>one or more levels to narrow search<br>criteria. If spaces are left in a level, search<br>results will be returned based on a match<br>to the highest level input before the space.<br>(11N) |  |  |
|                | FLAIR User            | Optional. If input, FLAIR will return                                                                                                    |  |  |
| USER-ID        | Identification Number | transactions input with this user ID. (6N)                                                                                                    |  |  |

| Field                            | Description                        | Required/Optional/Special Instructions                                                                                                    |
|----------------------------------|------------------------------------|----------------------------------------------------------------------------------------------------|
| GF/SF/FID/BE/IBI                 | Account Code                       | Optional. Must be input left to right<br>without missing any fields except <b>IBI</b> ,<br>which defaults to <b>00</b> if blank. The following<br>codes are available for input:<br><b>GF</b> - GAAFR Fund (2N)<br><b>SF</b> - State Fund (1N)<br><b>FID</b> - Fund Identifier (6N)<br><b>BE</b> - Budget Entity (8N)<br><b>IBI</b> - Internal Budget Indicator (2N) |
| VENDOR-ID                        | Vendor<br>Identification Number    | Optional. Vendor number must start with <b>C</b> , <b>E</b> , <b>F</b> , <b>S</b> , <b>N</b> , or <b>0-9</b> . Sequence required if vendor number begins with <b>F</b> , <b>S</b> , or <b>N</b> . (21A/N)                                                                                                    |
| AR-NO Accounts Receivable Number |                                    | Optional. Must be an exact match to an accounts receivable number established using a TR91. (6A/N)                                                                                                    |
| LINE                             | Accounts Receivable<br>Line Number | Optional. If used, <b>AR-NO</b> must be used and FLAIR will return the line number input. If blank, FLAIR will return all available line numbers beginning with the first available line. (4N)                                                                                                    |

- 4. a. Input one or more of the available fields as criteria to define the search ; **OR** b. Leave all fields blank.
- 5. Press Enter.
  - a. FLAIR will display the first record matching the search criteria on the TR91 Memo Accounts Receivable Multiple Inquiry by Site Screen Two. If no records match the search criteria, the message *"058 – NO RECORDS FOUND"* will display ; **OR**
  - b. If all fields are left blank on Screen One, FLAIR will return the first available memo accounts receivable established during the current business day, in organization code order.

TR91 – Memo Accounts Receivable – Multiple Inquiry By Site (with example data retrieved)

| 91M2                                       | 05/29/2013 13:59:31                   |
|--------------------------------------------|---------------------------------------|
| TR 91 - MEMO ACCOUNTS F                    | RECEIVABLE - MULTIPLE INQUIRY BY SITE |
| AR-NO VENDOR-ID                            | TRN-DT PPI                            |
| R 900201 F666666666999                     | 05/29/2013                            |
| X LINE L1 L2 L3 L4 L5 EO VR OE             | BJECT YR INVOICE OTHER-DOC            |
| AMOUNT RAI SUB-VE                          | ENDOR-ID DESCRIPTIONQUANTITY PID B    |
| _ 0003 85 10 02 02 000 AA 02 01<br>100.00  | 10300 00                              |
| 0001 85 10 02 02 213 AA 02 01<br>200.00    | 10300 00                              |
| 0002 85 20 04 00 000 вв 05 01<br>25000.00  | 12000 00                              |
| NEXT:<br>L1 L2 L3 L4 L5 GF SF FID BE<br>85 | IBI VENDOR-ID TYPE SEL<br>R           |
| Enter-PF1PF2PF3PF4PF                       | F5PF6PF7PF8PF9PF10PF11PF12            |
| CONT MINI MAIN RF                          | FRSH TOP FWD                          |

6. To view additional records matching the search criteria, press **F8**. When all records have been viewed, FLAIR will display the message, *"017 – END OF SEARCH."* 

# 606.9 TR91 Update

TR91 update is used to update or delete receivable records input using the TR91S or TR91A on the same business day. Since these transactions have not yet updated the Detail or Master Files, the original entry is retrieved from the Daily Input File and the correct data is input. This updates the Daily Input File and simultaneously corrects the 9S Ledger.

To retrieve the record from the Daily Input File for update, the user will first inquire on the record. The user may use either the single or multiple line inquiry to first view, then update the transaction.

To access a TR91 inquiry screen from the Accounts Receivable Mini Menu or any FLAIR input screen:

- 1. In the **TYPE** field, input **91**.
- 2. In the **SEL** field, input **I** or **M**.

#### Accounts Receivable Mini Menu

| ARMU           | ACCOUNTS RECEIVABLE MINI MENU                                                                                                    | 05/29/13 12:35:18                          |
|----------------|----------------------------------------------------------------------------------------------------|--------------------------------------------|
| т              | YPE<br>90 ACCOUNTS RECEIVABLE<br>91 MEMO ACCOUNTS RECEIVABLE<br>95 ACCOUNTS RECEIVABLE SUBSIDIARY LEDGER                                                                                         | SEL OPTIONS<br>A,S,M,I<br>A,S,M,I<br>M,I,U |
| S              | EL<br>A MULTIPLE INPUT<br>S SINGLE INPUT WITH EXPANDED DATA DISPLAY<br>M MULTIPLE INQUIRY<br>I SINGLE INQUIRY WITH EXPANDED DATA DISPLAY<br>U SINGLE UPDATE WITH EXPANDED DATA DISPLAY (9S ONLY) | )                                          |
| N              | OTE: SINGLE UPDATE (U) WITH EXPANDED DATA DISPLAY -<br>ACCESSIBLE ONLY FROM 'M' AND 'I' SEL OPTIONS                                                                                              | I or M                                     |
| Enter-<br>CONT | PF1PF2PF3PF4PF5PF6PF7PF8PF9<br>MAIN RFRSH                                                                                                    | -PF10PF11PF12                              |

3. Press **Enter**. FLAIR will display the requested screen.

### 606.9.1 TR91 Update from Single Inquiry

To correct or delete a TR91 on the current day, the user must first inquire on the record, then access the update screen. This can be done from the TR91 Memo Accounts Receivable Single Inquiry by Site Screen Two. *See section 606.8.1 TR91 Single Inquiry for detailed instructions on accessing the single inquiry screen*.

From the TR91 Memo Accounts Receivable Single Inquiry by Site Screen Two:

1. In the **SEL** field of the record to be updated, input **U**.

TR91 - Memo Accounts Receivable - Single Inquiry By Site - Screen Two (with example data input)

91I2 05/29/2013 14:15:20 TR 91 - MEMO ACCOUNTS RECEIVABLE - SINGLE INQUIRY BY SITE L1 L2 L3 L4 L5 EO VR OBJECT TRN-DT 85 10 02 02 000 AA 02 012000 05/29/2013 AR-NO PPI PROJECT ID LINE R 900200 0001 RAI SUB-VENDOR-ID ...QUANTITY ... ....AMOUNT.... VENDOR-ID 90700.00 F666666666999 INVOICE DESCRIPTION OTHER-DOC B PID STATE-PROGRAM SEPT2008 DCF VS SMITH 1112110000 000000 GY CNTRT CY OCA AU CAT YR GL EGL EOB ECAT EP GRANT 001200 00 61600 EF CLR GF SF FID BPIN ....UNITS.... ....TIME.... IBI BF 20 2 010001 85100000 00 TYPE SEL U NEXT: L1 L2 L3 L4 L5 GF SF FID IBI VENDOR-ID BE AR-NO LINE 85 R Enter-PF1---PF2---PF3---PF4---PF5---PF6---PF7---PF8---PF9---PF10--PF11--PF12--MINI MAIN RFRSH TOP CONT FWD

2. Press **Enter**. FLAIR will display the TR91 Memo Accounts Receivable Single Update by Site Screen One.

*TR91 - Memo Accounts Receivable - Single Update By Site - Screen One* (with example data retrieved)

91U1 05/29/2013 14:18:01 TR 91 - MEMO ACCOUNTS RECEIVABLE - SINGLE UPDATE BY SITE DELETE: L1 L2 L3 L4 L5 E0 VR OBJECT 85 10 02 02 000 AA 02 012000 LINE TRN-DT PPI PROJECT ID AR-NO R 900200 0001 05292013 .AMOUNT.... VENDOR-ID RAI SUB-VENDOR-ID ...QUANTITY... F66666666999 90700.00 DESCRIPTION DCF VS SMITH OTHER-DOC STATE-PROGRAM TNVOTCE в PTD SEPT2008 1112110000 000000 CAT YR GL 001200 00 61600 EP GRANT EGL EOB ECAT GY CNTRT CY OCA AU GF SF FID IBI EF CLR BPIN ....UNITS.... ...TIME.... BE 20 2 010001 85100000 00 TYPE SEL Enter-PF1---PF2---PF3---PF5---PF6---PF7---PF8---PF9---PF10--PF11--PF12-CONT MINI MAIN RFRSH CAN

FLAIR will display the TR91 Memo Accounts Receivable Single Update by Site Screen One fields:

| Field  | Description                   | Required/Optional/Special Instructions                                                                                                    |
|--------|-------------------------------|----------------------------------------------------------------------------------------------------|
| DELETE | Delete Request                | Optional. Valid input: <b>D</b> Used to delete the transaction from the Daily Input File. If used, no other fields can be updated. Deleted transactions cannot be retrieved. (1A) |
| AR-NO  | Accounts Receivable<br>Number | Protected. (7A/N)                                                                                                    |

| Field          | Description                                       | Required/Optional/Special Instructions                                                                                                    |  |  |  |
|----------------|---------------------------------------------------|----------------------------------------------------------------------------------------------------|--|--|--|
| LINE           | Accounts Receivable<br>Line Number                | Protected. (4N)                                                                                                    |  |  |  |
| L1 L2 L3 L4 L5 | Organization Number                               | Protected. (11N)                                                                                                    |  |  |  |
| EO             | Expansion Option                                  | Protected. (2A/N)                                                                                                    |  |  |  |
| VR             | Expansion Option Version                          | Protected. (2N)                                                                                                    |  |  |  |
| OBJECT         | Object Code                                       | Protected. (6N)                                                                                                    |  |  |  |
| TRN-DT         | Transaction Date                                  | Optional. If blank, defaults to current date.<br>(8N)                                                                                                    |  |  |  |
| PPI            | Prior Period Indicator                            | <ul> <li>Optional. Valid input:</li> <li>Blank – Transaction will update current period accounting records.</li> <li>M – Prior Month Indicator. Transaction will update prior month accounting records when an agency has not closed the books for the previous month.</li> <li>Y – Prior Year Indicator. Transaction will update prior year accounting records when an agency has not closed the books for the previous greater the books for the previous year. (1A)</li> </ul> |  |  |  |
| PROJECT ID     | Project<br>Identification Number                  | Optional. Must be established in the<br>Project Information File ( <b>PI</b> ) and carried<br>over into the Title File prior to using in a<br>transaction. (11A/N)                                                                                                    |  |  |  |
| AMOUNT         | Transaction Amount                                | <ul> <li>Required. Can be changed, but not deleted. (10.2N)</li> <li>Optional. Vendor number must start with</li> <li>C, E, F, S, N, or 0-9. Sequence required if</li> <li>vendor number begins with F, S, or N. (21A/N)</li> <li>Optional. Valid input: R Used to keep an</li> <li>item on the subsidiary even when balance</li> <li>has been reduced to zero. (1A)</li> </ul>                                                                                                   |  |  |  |
| VENDOR-ID      | Vendor<br>Identification Number                   |                                                                                                    |  |  |  |
| RAI            | Revolving Account Indicator                       |                                                                                                    |  |  |  |
| SUB-VENDOR-ID  | Sub-vendor<br>Identification Number               | Optional. If used, must be a valid number from the <b>VS</b> , <b>VE</b> , or <b>RC</b> Files. (14A/N)                                                                                                    |  |  |  |
| QUANTITY       | Quantity                                          | Optional. (8.2N)                                                                                                    |  |  |  |
| INVOICE        | Invoice Number                                    | Optional. (9A/N)                                                                                                    |  |  |  |
| DESCRIPTION    | Description                                       | Optional. (16A/N)                                                                                                    |  |  |  |
| OTHER-DOC      | Other Document Number                             | Optional. (11A/N)                                                                                                    |  |  |  |
| В              | Batch Character                                   | Optional. (1A/N)                                                                                                    |  |  |  |
| PID            | Product Identifier                                | Optional. (3A/N)                                                                                                    |  |  |  |
| STATE-PROGRAM  | State Program                                     | Required. Can be changed, but not deleted. (16N)                                                                                                    |  |  |  |
| САТ            | Revenue Source Code or<br>Appropriations Category | Required. Can be changed, but not deleted. (6N)                                                                                                    |  |  |  |
| YR             | Year                                              | Required. If blank, defaults to <b>00</b> . (2N)                                                                                                    |  |  |  |

| Field | Description                       | Required/Optional/Special Instructions                                                                                                    |  |  |  |
|-------|-----------------------------------|----------------------------------------------------------------------------------------------------|--|--|--|
| GL    | General Ledger Code               | Required. Can be changed, but not deleted. (5N)                                                                                                    |  |  |  |
| EGL   | External General                  | Optional. Must be established in the Title                                                                                                    |  |  |  |
| EOB   | External Object Code              | Optional. Must be established in the Title<br>File prior to use in a transaction. (3A/N)                                                                              |  |  |  |
| ECAT  | External Category                 | Optional. Must be established in the Title<br>File prior to use in a transaction. (6A/N)                                                                              |  |  |  |
| EP    | External Program                  | Optional. Must be established in the Title<br>File prior to use in a transaction. (2N)                                                                                |  |  |  |
| GRANT | Grant Number                      | Optional. Must be established in FACTS or<br>the Grants Information File ( <b>GI</b> ) and<br>carried over into the Title File to be used in<br>a transaction. (5A/N) |  |  |  |
| GY    | Grant Year                        | Optional. Use only if <b>GRANT</b> field is populated. (2N)                                                                                                    |  |  |  |
| CNTRT | Contract Number                   | Optional. Must be established in FACTS<br>and carried over into the Title File to be<br>used in a transaction. (5A/N)                                                 |  |  |  |
| CY    | Contract Year                     | Optional. Use only if <b>CNTRT</b> field is populated. (2N)                                                                                                    |  |  |  |
| OCA   | Other Cost Accumulator            | Optional. Must be established in the Title<br>File prior to use in a transaction. (5A/N)                                                                              |  |  |  |
| AU    | Agency Unique Code                | Optional. Must be established in the Title File prior to use in a transaction. (2A/N)                                                                                 |  |  |  |
| GF    | GAFFR Fund                        | Protected. (2N)                                                                                                    |  |  |  |
| SF    | State Fund                        | Protected. (1N)                                                                                                    |  |  |  |
| FID   | Fund Identifier                   | Protected. (6N)                                                                                                    |  |  |  |
| BE    | Budget Entity                     | Required. Can be changed, but not deleted. (8N)                                                                                                    |  |  |  |
| IBI   | Internal Budget Indicator         | Required. Can be changed, but not deleted. (2N)                                                                                                    |  |  |  |
| EF    | External Fund                     | Protected. Must be established in the Title File prior to use in a transaction. (1N)                                                                                  |  |  |  |
| CLR   | Clearing Fund Identifier          | Protected. Must be established in the Expansion Option File prior to use it in a transaction. (6N)                                                                    |  |  |  |
| BPIN  | Beginning Property<br>Item Number | Optional. If used, last six digits must be numeric or <b>ZZZZZZ</b> . (8A/N)                                                                                          |  |  |  |
| UNITS | Units                             | Optional. (11N)                                                                                                    |  |  |  |
| TIME  | Time                              | Optional. (9N)                                                                                                    |  |  |  |

If data in any of the protected fields is incorrect, the user must delete the transaction from the Daily Input File and input the transaction with the correct information.

- 3. a. Update any incorrect information; **OR** 
  - b. In the **DELETE** field, input **D** to delete.
- 4. Press Enter.

a. FLAIR will update the TR91 on the Daily Input File and the 9S Ledger.

b. FLAIR will remove the TR91 from the Daily Input File and the 9S Ledger.

#### 606.9.2 TR91 Update from Multiple Inquiry

To make corrections or changes to a TR91 on the current day, the user must first inquire on the record, then access the update screen. This can be done from the TR91 Multiple Inquiry by Site Screen Two. *See section 606.8.2 TR91 Multiple Inquiry for detailed instructions on accessing the multiple inquiry screen.* 

From the TR91 Memo Accounts Receivable Multiple Inquiry by Site Screen Two:

1. In the **X** (selection) field of the record to be updated, input **U**.

*TR91 - Memo Accounts Receivable - Multiple Inquiry By Site - Screen Two* (with example data input)

| 91M2                    | TR 91 - MEMO ACCOUNT                  | S RECEIVABLE               | - MULTIPLE INQU           | 05/29/2013 16:12:11<br>IRY BY SITE |
|-------------------------|---------------------------------------|----------------------------|---------------------------|------------------------------------|
| AR-NO<br>R 900201       | VENDOR-ID<br>F666666666999            | TRN-DT<br>05/29/201        | PPI<br>3                  |                                    |
| X LINE L1               | . L2 L3 L4 L5 EO VE<br>AMOUNT RAI SUE | R OBJECT YR<br>8-VENDOR-ID | INVOICE OT<br>DESCRIPTION | THER-DOC<br>QUANTITY PID B         |
| 0003 85                 | 10 02 02 000 AA 02<br>100.00          | 2 010300 00                |                           |                                    |
| U 0001 85               | 10 02 02 213 AA 02<br>200.00          | 2 010300 00                |                           |                                    |
| _ 0002 85               | 20 04 00 000 BB 05<br>25000.00        | 012000 00                  |                           |                                    |
| NEXT:<br>L1 L2 L3<br>85 | L4 L5 GF SF FID                       | BE IBI                     | VENDOR-ID                 | TYPE SEL<br>AR-NO LINE<br>R        |
| Enter-PF1<br>CONT       | PF2PF3PF4<br>MINI MAIN                | RFRSH TOP                  | -PF7PF8PF9<br>FWD         | PF10PF11PF12                       |

2. Press **Enter**. FLAIR will display record to be updated on the TR91 Memo Accounts Receivable Single Update by Site Screen One.

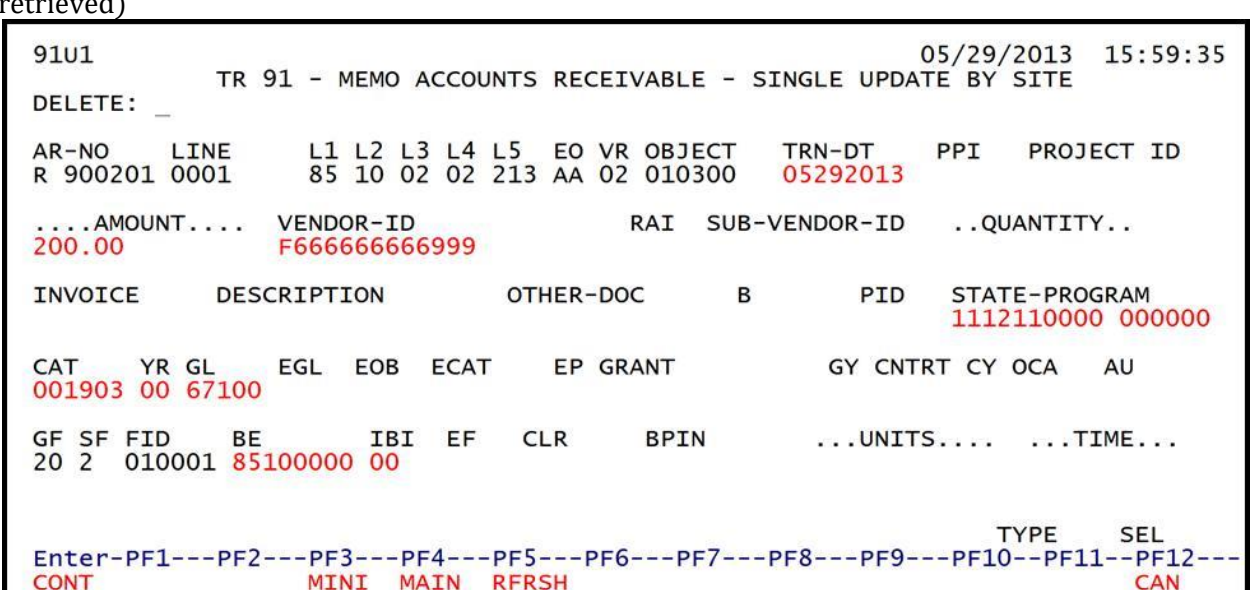

*TR91 - Memo Accounts Receivable - Single Update By Site - Screen One* (with example data retrieved)

See section 606.9.1 TR91 Update from Single Inquiry for information on the fields on this screen.

- 3. a. Update any incorrect information; **OR** 
  - b. In the **DELETE** field, input **D** to delete.
- 4. Press Enter.
  - a. FLAIR will update the TR91 on the Daily Input File and the 9S Ledger; OR
  - b. FLAIR will remove the TR91 from the Daily Input File and the 9S Ledger.

# 606.10 TR9S Accounts Receivable Subsidiary Ledger

The Accounts Receivable Subsidiary Ledger (9S) is an online auxiliary ledger that maintains a record of each accounts receivable input into FLAIR using a TR90 or TR91. The 9S Ledger is updated immediately when updates are made using TR90, TR91, TR9SU, or when the money is received and recorded using a TR33, TR34, or TR97.

TR9S is the only transaction type that can be used to inquire on, or update, accounts receivables established prior to the current business day. Users can inquire on one or multiple lines of an accounts receivable record.

The TR9SU (update) is used to correct receivables that have already updated the Detail and Master Files. Since these transactions are not on the Daily Input File, they are retrieved from the 9S Ledger. Corrections to most fields are input by typing the correct data over existing data or into a blank field.

However, corrections to **AMOUNT** or **QUANTITY** fields are input as the net change using the **AMT CHANGE** and **QTY CHANGE** fields. This creates a reversing entry to back-out the existing receivable record and an entry to record the corrected receivable. These generated entries can be viewed using a TR90 or TR91 inquiry. The net effect of the change(s) to the subsidiary record is recorded on the 9S Ledger and can be inquired into using the TR9S inquiry.

When recording a receivable receipt using TR33, TR34, or TR97, the user is required to input the receivable document and line numbers. This identifies the specific line item within the receivable that will be reduced or removed by the receipt.

#### 606.10.1 TR9S Single Inquiry

Users can request a single inquiry with a TR9SI. A single inquiry will display one line of a receivable with all associated data codes.

To inquire on a single line of a receivable on the 9S Ledger from the Accounts Receivable Mini Menu or from any FLAIR input screen:

- 1. In the **TYPE** field, input **9S**.
- 2. In the **SEL** field, input **I**.

#### Accounts Receivable Mini Menu (with example data input)

| ARMU                         | ACCOUNTS RECEIVABLE MINI MENU                                                                                                    | 05/30/13                    | 09:01:27                   |
|------------------------------|----------------------------------------------------------------------------------------------------|-----------------------------|----------------------------|
| TYPE<br>90<br>91<br>95       | ACCOUNTS RECEIVABLE<br>MEMO ACCOUNTS RECEIVABLE<br>ACCOUNTS RECEIVABLE SUBSIDIARY LEDGER                                                                                        | SEL<br>A,S,<br>A,S,<br>M,I, | OPTIONS<br>M,I<br>M,I<br>U |
| SEL<br>A<br>S<br>M<br>I<br>U | MULTIPLE INPUT<br>SINGLE INPUT WITH EXPANDED DATA DISPLAY<br>MULTIPLE INQUIRY<br>SINGLE INQUIRY WITH EXPANDED DATA DISPLAY<br>SINGLE UPDATE WITH EXPANDED DATA DISPLAY (9S ONLY | )                           |                            |
| NOTE                         | : SINGLE UPDATE (U) WITH EXPANDED DATA DISPLAY -<br>ACCESSIBLE ONLY FROM 'M' AND 'I' SEL OPTIONS                                                                                |                             |                            |
| Enter-PF1<br>CONT            | PF2PF3PF4PF5PF6PF7PF8PF9<br>MAIN RFRSH                                                                                                    | TYPE 9<br>-PF10PF1          | S SEL I<br>1PF12           |

3. Press **Enter**. FLAIR will display the TR9S Accounts Receivable Subsidiary Ledger Single Inquiry Request Screen One.

TR9S - Accounts Receivable Subsidiary Ledger Single Inquiry - Request – Screen One

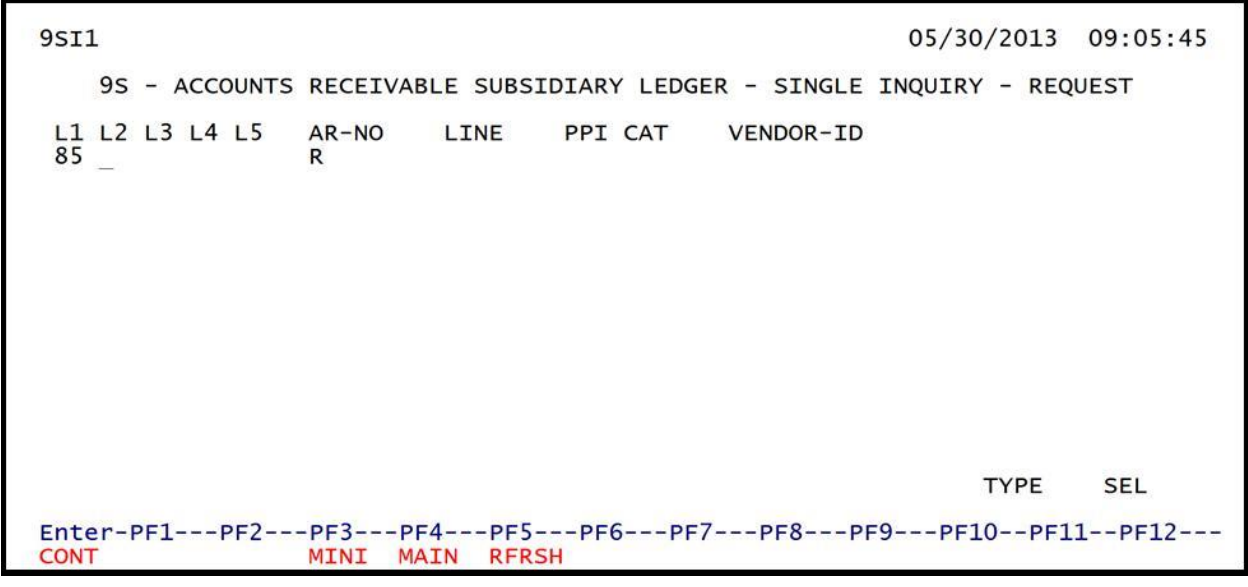

TR9S Accounts Receivable Subsidiary Ledger Single Inquiry Request Screen One fields:

| Field          | Description                                      | Required/Optional/Special Instructions                                                                                                    |
|----------------|--------------------------------------------------|----------------------------------------------------------------------------------------------------|
| L1 L2 L3 L4 L5 | Organization Code                                | Optional. <b>L1</b> is protected. User may input<br>one or more levels to narrow search<br>criteria. If spaces are left in a level, search<br>results will be returned based on a match<br>to the highest level input before the space.<br>(11N)                                                                                                    |
| AR-NO          | Accounts Receivable<br>Number                    | Optional. (7A/N)                                                                                                    |
| LINE           | Accounts Receivable<br>Line Number               | Optional. If used, <b>AR-NO</b> must be used and<br>FLAIR will return the line number input. If<br>blank, FLAIR will return all available line<br>numbers beginning with the first available<br>line. (4N)                                                                                                    |
| PPI            | Prior Period Indicator                           | <ul> <li>Optional. Valid input:</li> <li>Blank –Current period accounting records will display.</li> <li>M – Prior Month Indicator. Prior month accounting records will display when an agency has not closed the books for the previous month.</li> <li>Y – Prior Year Indicator. Prior year accounting records will display when an agency has not closed the books for the previous year. (1A)</li> </ul> |
| CAT            | Revenue Source Code or<br>Appropriation Category | Optional. (6N)                                                                                                    |
| VENDOR-ID      | Vendor<br>Identification Number                  | Optional. Vendor number must start with <b>C</b> , <b>E</b> , <b>F</b> , <b>S</b> , <b>N</b> , or <b>0-9</b> . Sequence required if vendor number begins with <b>F</b> , <b>S</b> , or <b>N</b> . (21A/N)                                                                                                    |

- 4. a. Input data in one or more of the available fields as criteria to define the search; ORb. Leave all fields blank.
- 5. Press Enter.
  - a. FLAIR will display the first record matching the search criteria. If no records match the search criteria, FLAIR will display the message, *"058 NO RECORDS FOUND"*; OR
  - b. If all fields are left blank on Screen One, FLAIR will return the first receivable on the 9S Ledger, in receivable number order (alpha first, then numeric).

**Note**: Transactions that have been deleted using the update screen will not display.

| TR9S – Accounts Receivable S | Subsidiary Ledger – | Single Inquiry - | Screen Two |
|------------------------------|---------------------|------------------|------------|
| (with example data retrieved | )                   |                  |            |

**9512** 05/30/2013 09:14:05 9S - ACCOUNTS RECEIVABLE SUBSIDIARY LEDGER - SINGLE INQUIRY AR-NO L1 L2 L3 L4 L5 EO VR OBJECT CF NCF PPI INVOICE RAI LINE D 85 10 02 02 000 AA 02 012000 R 900200 0001 SEPT2008 .LINE AMOUNT. VENDOR-ID VENDOR-NAME DESCRIPTION MC 90700.00 F666666666999 FLAIRCORP DCF VS SMITH A AR-DT AR-GL AR-EGL SUB-VENDOR-ID PID STATE-PROGRAM RCV-DT AC-DT 1112110000 000000 05292013 05292013 CAT YR GL EGL EOB ECAT EP GRANT GY CNTRT CY OCA AU 61600 001200 00 GF SF 2 FID IBI EF CLR PROJECT ID BPIN ... QUANTITY ... 20 010001 85100000 00 NEXT: TYPE SEL L1 L2 L3 L4 L5 AR-NO LINE PPI CAT VENDOR-ID 85 R Enter-PF1---PF2---PF3---PF4---PF5---PF6---PF7---PF8---PF9---PF10--PF11--PF12---CONT MINI MAIN RFRSH TOP FWD

| TR9S Accounts                                                                                                   | Receivable | Subsidiary | Ledger Sing | le Inquirv | Screen Tw | vo fields |
|----------------------------------------------------------------------------------------------------|------------|------------|-------------|------------|-----------|-----------|
| 1 K / J / K / J / K / J / K / J / K / J / K / J / K / J / K / J / K / J / K / J / K / J / K / J / K / J / K / J | Receivable | Substatut  | Lugui Jing  | nc mgun y  | JUICUI IV | vo neius. |

| Field          | Description                        | Required/Optional/Special Instructions                                                                                                    |  |  |
|----------------|------------------------------------|----------------------------------------------------------------------------------------------------|--|--|
| AR-NO          | Accounts Receivable<br>Number      | Protected. (7A/N)                                                                                                    |  |  |
| LINE           | Accounts Receivable<br>Line Number | Protected. (4N)                                                                                                    |  |  |
| D              | Delete Request                     | Protected. <b>D</b> will display if the accounts receivable transaction has been marked for deletion. (1A)                                                                                  |  |  |
| L1 L2 L3 L4 L5 | Organization Code                  | Protected. (11N)                                                                                                    |  |  |
| EO             | Expansion Option                   | Protected. (2A/N)                                                                                                    |  |  |
| VR             | Expansion Option Version           | Protected. (2N)                                                                                                    |  |  |
| OBJECT         | Object Code                        | Protected. (6N)                                                                                                    |  |  |
| CF             | Certified Forward Indicator        | Protected. (1A)                                                                                                    |  |  |
| NCF            | New Certified<br>Forward Indicator | <ul> <li>Protected. If original transaction included the C in the CF field:</li> <li>On or before June 30 and PPI is blank, then both CF and NCF fields will be marked with a C.</li> </ul> |  |  |

| Field         | Description                                            | Required/Optional/Special Instructions                                                                                                    |  |  |  |
|---------------|--------------------------------------------------------|----------------------------------------------------------------------------------------------------|--|--|--|
|               |                                                        | <ul> <li>On or after July 1 and PPI is blank ,the NCF field will be marked with a C.</li> <li>On or after July 1 and PPI is marked with a M or Y, only the CF field will be marked with a C. (1A)</li> </ul> |  |  |  |
| PPI           | Prior Period Indicator                                 | Protected. (1A)                                                                                                    |  |  |  |
| INVOICE       | Invoice Number                                         | Protected. (9A/N)                                                                                                    |  |  |  |
| RAI           | Revolving Account Indicator                            | Protected. (1A)                                                                                                    |  |  |  |
| LINE AMOUNT   | Amount of Transaction                                  | Protected. (10.2N)                                                                                                    |  |  |  |
| VENDOR-ID     | Vendor<br>Identification Number                        | Protected. (21A/N)                                                                                                    |  |  |  |
| МС            | Minority Code                                          | Protected. (1A)                                                                                                    |  |  |  |
| VENDOR-NAME   | Vendor Name                                            | Protected. (16A/N)                                                                                                    |  |  |  |
| DESCRIPTION   | Description                                            | Protected. (16A/N)                                                                                                    |  |  |  |
| AR-GL         | Accounts Receivable<br>General Ledger Code             | Protected. If field is blank, indicates a memo accounts receivable transaction. (5N)                                                                                                    |  |  |  |
| AR-EGL        | Accounts Receivable<br>External General Ledger<br>Code | Protected. (3A/N)                                                                                                    |  |  |  |
| SUB-VENDOR-ID | Sub-vendor<br>Identification Number                    | Protected. (14A/N)                                                                                                    |  |  |  |
| PID           | Product Identifier                                     | Protected. (3A/N)                                                                                                    |  |  |  |
| STATE-PROGRAM | State Program                                          | Protected. (16N)                                                                                                    |  |  |  |
| AR-DT         | Accounts Receivable Date                               | Protected. Date the receivable was originally established. (8N)                                                                                                    |  |  |  |
| RCV-DT        | Received Date                                          | Protected. The date goods or services were received. (8N)                                                                                                    |  |  |  |
| ACT-DT        | Activity Date                                          | Protected. Last date subsidiary record was affected by a transaction. (8N)                                                                                                    |  |  |  |
| CAT           | Revenue Source Code or<br>Appropriations Category      | Protected. Can be changed, but not deleted. (6N)                                                                                                    |  |  |  |
| YR            | Year                                                   | Required. If blank, defaults to <b>00</b> . (2N)                                                                                                    |  |  |  |
| GL            | General Ledger Code                                    | Protected. (5N)                                                                                                    |  |  |  |
| EGL           | External General<br>Ledger Code                        | Protected. (3A/N)                                                                                                    |  |  |  |
| EOB           | External Object Code                                   | Protected. (3A/N)                                                                                                    |  |  |  |
| ECAT          | External Category                                      | Protected. (6A/N)                                                                                                    |  |  |  |
| EP            | External Program                                       | Protected. (2N)                                                                                                    |  |  |  |
| GRANT         | Grant Number                                           | Protected. (5A/N)                                                                                                    |  |  |  |
| GY            | Grant Year                                             | Protected. (2N)                                                                                                    |  |  |  |
| CNTRT         | Contract Number                                        | Protected. (5A/N)                                                                                                    |  |  |  |

| Field      | Description                                 | Required/Optional/Special Instructions |  |  |
|------------|---------------------------------------------|----------------------------------------|--|--|
| CY         | Contract Year                               | Protected. (2N)                        |  |  |
| OCA        | Other Cost Accumulator                      | Protected. (5A/N)                      |  |  |
| AU         | Agency Unique Code                          | Protected. (2A/N)                      |  |  |
| GF         | GAFFR Fund                                  | Protected. (2N)                        |  |  |
| SF         | State Fund                                  | Protected. (1N)                        |  |  |
| FID        | Fund Identifier                             | Protected. (6N)                        |  |  |
| BE         | Budget Entity                               | Protected. (8N)                        |  |  |
| IBI        | Internal Budget Indicator                   | Protected. (2N)                        |  |  |
| EF         | External Fund                               | Protected. (1N)                        |  |  |
| CLR        | Clearing Fund Identifier                    | Protected. (6N)                        |  |  |
| PROJECT ID | Project<br>Identification Number            | Protected. (11A/N)                     |  |  |
| BPIN       | Beginning Property<br>Identification Number | Protected. (8A/N)                      |  |  |
| QUANTITY   | Quantity                                    | Protected. (8.2N)                      |  |  |

6. To view additional records matching the search criteria, press **F8**. When all records have been viewed, FLAIR will display the message, *"END OF SEARCH."* 

## 606.10.2 TR9S Multiple Inquiry

Users can request a multiple line inquiry with the TR9SM. A multiple inquiry will display up to four lines with the same receivable number with limited data codes. Additional lines may be viewed by pressing **F8**.

To process a TR9S Multiple Inquiry Request from the Accounts Receivable Mini Menu or any FLAIR input screen:

- 1. In the **TYPE** field, input **9S**.
- 2. In the **SEL** field, input **M**.

### *Accounts Receivable Mini Menu* (with example data input)

| ARMU                         | ACCOUNTS RECEIVABLE MINI MENU                                                                                                    | 05/30/13                    | 13:32:57                   |
|------------------------------|----------------------------------------------------------------------------------------------------|-----------------------------|----------------------------|
| TYP<br>90<br>91<br>95        | ACCOUNTS RECEIVABLE<br>MEMO ACCOUNTS RECEIVABLE<br>ACCOUNTS RECEIVABLE SUBSIDIARY LEDGER                                                                                         | SEL<br>A,S,<br>A,S,<br>M,I, | OPTIONS<br>M,I<br>M,I<br>U |
| SEL<br>A<br>S<br>M<br>I<br>U | MULTIPLE INPUT<br>SINGLE INPUT WITH EXPANDED DATA DISPLAY<br>MULTIPLE INQUIRY<br>SINGLE INQUIRY WITH EXPANDED DATA DISPLAY<br>SINGLE UPDATE WITH EXPANDED DATA DISPLAY (9S ONLY) | )                           |                            |
| NOT                          | E: SINGLE UPDATE (U) WITH EXPANDED DATA DISPLAY -<br>ACCESSIBLE ONLY FROM 'M' AND 'I' SEL OPTIONS                                                                                |                             |                            |
| Enter-PF:<br>CONT            | LPF2PF3PF4PF5PF6PF7PF8PF9<br>MAIN RFRSH                                                                                                    | TYPE 9                      | S SEL M<br>1PF12           |

3. Press **Enter**. FLAIR will display the TR9S Accounts Receivable Subsidiary Ledger Multiple Inquiry Request Screen One.

TR9S - Accounts Receivable Subsidiary Ledger - Multiple Inquiry - Request - Screen One

| 9SM        | L <sub>a</sub> |      |      |      |            |      |          |            |        |           |      | 05/30   | /2013 | 13:37:23 |
|------------|----------------|------|------|------|------------|------|----------|------------|--------|-----------|------|---------|-------|----------|
| <b>9</b> S | - /            |      | DUNT | S RE | CEIVABL    | E SU | SSIC     | DIARY      | LEDGER | - MULTIPL | _E ] | NQUIRY- | REQUE | ST       |
| L1<br>85   | L2<br>_        | L3   | L4   | L5   | AR-NO<br>R | L    | INE      | PPI        | CAT    | VENDOR-ID | 0    |         |       |          |
|            |                |      |      |      |            |      |          |            |        |           |      |         |       |          |
|            |                |      |      |      |            |      |          |            |        |           |      |         |       |          |
|            |                |      |      |      |            |      |          |            |        |           |      |         |       |          |
|            |                |      |      |      |            |      |          |            |        |           |      |         |       |          |
|            |                |      |      |      |            |      |          |            |        |           |      |         | TYPE  | SEL      |
| Ente       | er-A           | PF1- | F    | PF2  | -PF3       | PF4  | PF<br>RF | =5<br>FRSH | -PF6P  | F7PF8     | PF   | 9PF1    | 0PF1  | 1PF12    |

TR9S Accounts Receivable Subsidiary Ledger Multiple Inquiry Request Screen One fields:

| Field          | Description                   | Required/Optional/Special Instructions                                                                                                    |  |  |
|----------------|-------------------------------|----------------------------------------------------------------------------------------------------|--|--|
| L1 L2 L3 L4 L5 | Organization Code             | Optional. <b>L1</b> is protected. User may input<br>one or more levels to narrow search<br>criteria. If spaces are left in a level, search<br>results will be returned based on a match<br>to the highest level input before the space.<br>(11N) |  |  |
| AR-NO          | Accounts Receivable<br>Number | Optional. (7A/N)                                                                                                    |  |  |

| Field     | Description                                       | Required/Optional/Special Instructions                                                                                                    |  |  |
|-----------|---------------------------------------------------|----------------------------------------------------------------------------------------------------|--|--|
| LINE      | Accounts Receivable<br>Line Number                | Optional. If used, <b>AR-NO</b> must be used and<br>FLAIR will return the line number input. If<br>blank, FLAIR will return all available line<br>numbers beginning with the first available<br>line. (4N)                                                                                                    |  |  |
| PPI       | Prior Period Indicator                            | <ul> <li>Optional. Valid input:</li> <li>Blank –Current period accounting records will display.</li> <li>M – Prior Month Indicator. Prior month accounting records will display when an agency has not closed the books for the previous month.</li> <li>Y – Prior Year Indicator. Prior year accounting records will display when an agency has not closed the books for the previous year. (1A)</li> </ul> |  |  |
| САТ       | Revenue Source Code or<br>Appropriations Category | Optional. (6N)                                                                                                    |  |  |
| VENDOR-ID | Vendor<br>Identification Number                   | Optional. Vendor number must start with <b>C</b> , <b>E</b> , <b>F</b> , <b>S</b> , <b>N</b> , or <b>0-9</b> . Sequence required if vendor number begins with <b>F</b> , <b>S</b> , or <b>N</b> . (21A/N)                                                                                                    |  |  |

- 4. a. Input one or more of the available fields as criteria to define the search; ORb. Leave all fields blank.
- 5. Press Enter.
  - a. FLAIR will display up to four lines of the first record matching the search criteria. If no records match the search criteria, FLAIR will display the message, "058 NO RECORDS FOUND"; OR
  - b. If all fields are left blank on Screen One, FLAIR will return the first receivable, in receivable number order (alpha first, then numeric).

**Note:** Transactions that have been deleted using the update screen will not display.

| 9SM2                    | ACCTS RECEIVABLE                         | SUBSIDIARY          | - MULTIPLE             | E INQUIRY            | 05/30/2013            | 13:46:23     |
|-------------------------|------------------------------------------|---------------------|------------------------|----------------------|-----------------------|--------------|
| AR-NO F                 | R ABC123 BALANCE                         | 600                 | ).00 PPI               |                      |                       |              |
| X LINE D<br>LINE 4      | L1 L2 L3 L4 L5 EO<br>AMOUNT. VENDOR-ID   | VR OBJECT           | YR CF NCF<br>AR-GL/EGL | INVOICE<br>PID AR-DT | DESCRIPTION<br>RCV-DT | RAI<br>AC-DT |
| _ 0001                  | 85 10 02 02 000 AA<br>100.00 F6666666669 | 02 012000<br>99     | 00<br>15100            | 052820               | )13                   | 05282013     |
| 0002                    | 85 10 02 02 000 AA<br>200.00 F6666666669 | 02 012000<br>99     | 00<br>15100            | 052820               | )13                   | 05282013     |
| 0003                    | 85 10 02 02 000 AA<br>300.00 F6666666669 | 02 012000<br>99     | 00<br>15100            | 052820               | )13                   | 05282013     |
| NEXT:                   | 1415 AR-NO                               |                     | ζάτ νενί               |                      | ТҮРЕ                  | SEL          |
| 85<br>Enter-PFI<br>CONT | R<br>1PF2PF3PF4<br>MINI MAI              | PF5PI<br>N RFRSH T( | F6PF7                  | -PF8PF9-<br>FWD      | PF10PF1:              | 1PF12        |

**TR9S – Accounts Receivable Subsidiary – Multiple Inquiry – Screen Two** (with example data retrieved)

6. To view additional records matching the search criteria, press **F8**. When all records have been viewed, FLAIR will display the message, *"017 – END OF SEARCH."* 

The user can choose to view an individual receivable in an expanded view with all data codes displayed using one of two methods.

#### Method One

To view the single inquiry screen with all data codes displayed:

1. In the **X** (selection) field next to the transaction(s) to expand, input **I**.

#### TR9S - Accounts Receivable Subsidiary - Multiple Inquiry - Screen Two (with example data input)

| 95M2                                | ACCTS RE               | CEIVABLE SUB                      | SIDIARY                      | - MULTIPLE             | INQUIRY                   | 05/30/2013            | 13:46:23     |
|-------------------------------------|------------------------|-----------------------------------|------------------------------|------------------------|---------------------------|-----------------------|--------------|
| AR-NO F                             | R ABC123               | BALANCE                           | 600                          | 0.00 PPI               |                           |                       |              |
| X LINE D                            | L1 L2 L3<br>AMOUNT. VE | L4 L5 EO VR<br>NDOR-ID            | OBJECT                       | YR CF NCF<br>AR-GL/EGL | INVOICE<br>PID AR-DT      | DESCRIPTION<br>RCV-DT | RAI<br>AC-DT |
| I 0001                              | 85 10 02<br>100.00 F6  | 02 000 AA 02<br>66666666999       | 012000                       | 00<br>15100            | 052820                    | 013                   | 05282013     |
| _ 0002                              | 85 10 02<br>200.00 F6  | 02 000 AA 02<br>66666666999       | 012000                       | 00<br>15100            | 052820                    | 013                   | 05282013     |
| 0003                                | 85 10 02<br>300.00 F6  | 02 000 AA 02<br>66666666999       | 012000                       | 00<br>15100            | 052820                    | 013                   | 05282013     |
| NEXT:                               |                        |                                   |                              |                        |                           | TYPE                  | SEL          |
| L1 L2 L3<br>85<br>Enter-PF1<br>CONT | L4 L5 A<br>R<br>LPF2   | R-NO LIN<br>PF3PF4<br>MINI MAIN I | E PPI (<br>PF5PF<br>RFRSH T( | CAT VENE<br>6PF7<br>0P | OOR-ID<br>-PF8PF9-<br>FWD | PF10PF1               | 1PF12        |

2. Press **Enter**. FLAIR will display the TR9S Accounts Receivable Subsidiary Ledger Single Inquiry Screen Two with the requested receivable line in an expanded view.

**9SI2** 05/30/2013 13:50:34 95 - ACCOUNTS RECEIVABLE SUBSIDIARY LEDGER - SINGLE INQUIRY LINE D CF NCF PPI INVOICE AR-NO L1 L2 L3 L4 L5 EO VR OBJECT RAI 85 10 02 02 000 AA 02 012000 R ABC123 0001 .LINE AMOUNT ... VENDOR-ID MC VENDOR-NAME DESCRIPTION 100.00 F66666666999 A FLAIRCORP AR-GL AR-EGL SUB-VENDOR-ID PID STATE-PROGRAM RCV-DT AC-DT AR-DT 15100 1112110000 000000 05282013 05282013 CAT EOB ECAT EP GRANT CNTRT CY OCA AU YR GL EGL GY 001200 00 61600 ...QUANTITY... GF SF FID IBI EF CLR PROJECT ID BPIN BE 20 2 010001 85100000 00 NEXT: TYPE \_ SEL L1 L2 L3 L4 L5 VENDOR-ID AR-NO LINE PPI CAT 85 R Enter-PF1---PF2---PF3---PF4---PF5---PF6---PF7---PF8---PF9---PF10--PF11--PF12--RFRSH TOP CONT MINI MAIN FWD

*TR9S - Accounts Receivable Subsidiary Ledger - Single Inquiry - Screen Two* (with example data retrieved)

3. To view additional lines of the same receivable number, press **F8** until all lines have been displayed.

### <u>Method Two</u>

To view the single inquiry screen with all data codes displayed:

- 1. In the **SEL** field, input **I**.
- 2. In the **X** (selection) field next to the transaction(s) to view, input **X**.

#### TR9S - Accounts Receivable Subsidiary - Multiple Inquiry - Screen Two (with example data input)

| 9SM2                    | ACCTS RECEIV                   | ABLE SUBSI               | DIARY · | - MULTIPL              | E INQUIRY            | 05/30/2013            | 13:58:49     |
|-------------------------|--------------------------------|--------------------------|---------|------------------------|----------------------|-----------------------|--------------|
| AR-NO R                 | ABC123 BAL                     | ANCE                     | 600     | .00 PPI                |                      |                       |              |
| X LINE D<br>LINE A      | L1 L2 L3 L4 L<br>MOUNT. VENDOR | 5 EO VR O                | BJECT   | YR CF NCF<br>AR-GL/EGL | INVOICE<br>PID AR-DT | DESCRIPTION<br>RCV-DT | RAI<br>AC-DT |
| X 0001                  | 85 10 02 02 0<br>100.00 F66666 | 000 AA 02 03<br>56666999 | 12000   | 00<br>15100            | 052820               | 013                   | 05282013     |
| 0002                    | 85 10 02 02 0<br>200.00 F66666 | 000 AA 02 03<br>66666999 | 12000   | 00<br>15100            | 052820               | 013                   | 05282013     |
| 0003                    | 85 10 02 02 0<br>300.00 F66666 | 000 AA 02 03<br>66666999 | 12000   | 00<br>15100            | 052820               | 013                   | 05282013     |
| NEXT:<br>L1 L2 L3<br>85 | L4 L5 AR-NO                    | D LINE                   | PPI C/  | AT VENI                | DOR-ID               | TYPE                  | SEL I        |
| Enter-PF1<br>CONT       | PF2PF3-<br>MINJ                | MAIN RF                  | SPFO    | 6PF7                   | -PF8PF9-<br>FWD      | PF10PF1               | 1PF12        |

3. Press **Enter**. FLAIR will display the TR9S Accounts Receivable Subsidiary Ledger Single Inquiry Screen Two with the requested receivable line in an expanded view.

**9SI2** 05/30/2013 13:50:34 95 - ACCOUNTS RECEIVABLE SUBSIDIARY LEDGER - SINGLE INQUIRY L1 L2 L3 L4 L5 E0 VR OBJECT 85 10 02 02 000 AA 02 012000 CF NCF PPI INVOICE RAI AR-NO LINE D R ABC123 0001 .LINE AMOUNT ... VENDOR-NAME VENDOR-ID MC DESCRIPTION 100.00 F666666666999 A FLAIRCORP AR-GL AR-EGL SUB-VENDOR-ID PID STATE-PROGRAM AR-DT RCV-DT AC-DT 15100 1112110000 000000 05282013 05282013 CAT YR GL EGL EOB ECAT EP GRANT GY CNTRT CY OCA AU 001200 61600 00 IBI EF CLR PROJECT ID BPIN ... QUANTITY ... GF SF FID RF 85100000 010001 20 2 00 NEXT: TYPE SEL L1 L2 L3 L4 L5 AR-NO LINE PPI CAT VENDOR-ID 85 R Enter-PF1---PF2---PF3---PF4---PF5---PF6---PF7---PF8---PF9---PF10--PF11--PF12--MINI MAIN RFRSH TOP FWD CONT

4. To view additional lines of the same receivable number, press **F8** until all lines have been displayed.

### 606.10.3 TR9S Update

TR9SU allows the user to update certain allowable fields. TR9S update should only be used to update transactions that have already updated the Detail and Master Files (this happens through nightly processing). If the transaction was entered on the current day, the update should be done by using the TR90 or TR91 update screens. Updates to amount or quantity should be made as a net change.

To update a receivable line from the Accounts Receivable Mini Menu or any FLAIR input screen:

- 1. In the **TYPE** field, input **9S**.
- 2. In the **SEL** field, input **U**.

*TR9S - Accounts Receivable Subsidiary Ledger - Single Inquiry - Screen Two* (with example data retrieved)

# Accounts Receivable Mini Menu (with example data input)

| ARMU                         | ACCOUNTS RECEIVABLE MINI MENU                                                                                                    | 05/30/13                    | 14:20:48                      |
|------------------------------|----------------------------------------------------------------------------------------------------|-----------------------------|-------------------------------|
| TY<br>90<br>93<br>93         | PE<br>ACCOUNTS RECEIVABLE<br>MEMO ACCOUNTS RECEIVABLE<br>ACCOUNTS RECEIVABLE SUBSIDIARY LEDGER                                                                                  | SEL<br>A,S,<br>A,S,<br>M,I, | OPTIONS<br>M,I<br>M,I<br>U    |
| SEI<br>A<br>S<br>M<br>I<br>U | MULTIPLE INPUT<br>SINGLE INPUT WITH EXPANDED DATA DISPLAY<br>MULTIPLE INQUIRY<br>SINGLE INQUIRY WITH EXPANDED DATA DISPLAY<br>SINGLE UPDATE WITH EXPANDED DATA DISPLAY (9S ONLY | )                           |                               |
| NO                           | E: SINGLE UPDATE (U) WITH EXPANDED DATA DISPLAY -<br>ACCESSIBLE ONLY FROM 'M' AND 'I' SEL OPTIONS                                                                               |                             |                               |
| Enter-Pl<br>CONT             | 1PF2PF3PF4PF5PF6PF7PF8PF9<br>MAIN RFRSH                                                                                                    | TYPE 9<br>-PF10PF1          | <mark>S SEL U</mark><br>1PF12 |

3. Press **Enter**. FLAIR will display the TR9S Accounts Receivable Subsidiary Ledger Single Update Request Screen One.

| TR95 | Accounts . | Receivable . | Subsidiary | Ledger | - Single U | Ipdate | Request – | Screen One |
|------|------------|--------------|------------|--------|------------|--------|-----------|------------|
|      |            |              |            |        |            |        |           |            |

| 9SU1<br>9S - ACCOUNTS | 05/30/2013 14:30:53<br>RECEIVABLE SUBSIDIARY LEDGER - SINGLE UPDATE - REQUEST |
|-----------------------|-------------------------------------------------------------------------------|
| AR-NO LINE<br>R       | PPI                                                                           |
|                       |                                                                               |
|                       |                                                                               |
|                       |                                                                               |
|                       | TYPE SEL                                                                      |
| Enter-PF1PF2<br>CONT  | PF3PF4PF5PF6PF7PF8PF9PF10PF11PF12<br>MINI MAIN RFRSH                          |

TR9S Accounts Receivable Subsidiary Ledger Single Update Request Screen One fields:

| Field | Description                        | Required/Optional/Special Instructions                                                                                                    |
|-------|------------------------------------|----------------------------------------------------------------------------------------------------|
| AR-NO | Accounts Receivable<br>Number      | Required. Must be an exact match to an accounts receivable number established using a TR90 or TR91. (7A/N)                                                  |
| LINE  | Accounts Receivable<br>Line Number | Required. To change vendor information<br>on the receivable header, input <b>0000</b> . For<br>all other changes, input the receivable line<br>number. (4N) |
| PPI   | Prior Period Indicator             | Optional. Valid input:                                                                                                    |

| Field | Description | Required/Optional/Special Instructions                                                                                                    |
|-------|-------------|----------------------------------------------------------------------------------------------------|
|       |             | <ul> <li>Blank - Transaction will update current period accounting records.</li> <li>M - Prior Month Indicator. Transaction will update prior month accounting records when an agency has not closed the books for the previous month.</li> <li>Y - Prior Year Indicator. Transaction will update prior year accounting records when an agency has not closed the books for the previous month.</li> </ul> |
|       |             | books for the previous year. (1A)                                                                                                    |

- Input the required and optional fields necessary to retrieve the receivable to be updated.
   Press Enter. FLAIR will display the TR9S Accounts Receivable Subsidiary Ledger Single Update Screen Two.

TR9S – Accounts Receivable Subsidiary Ledger – Single Update - Screen Two

| 9su2<br>9s - Accounts receivable subsidiary ledger - single update                                                                                                    | 14:39:22    |
|----------------------------------------------------------------------------------------------------|-------------|
| DELETE: PPI:                                                                                                    |             |
| AR-NO LINE L1 L2 L3 L4 L5 EO VR OBJECT<br>R 900200 0001 85 10 02 02 000 AA 02 012000                                                                                                    |             |
| CHANGE L1 L2 L3 L4 L5 EO VR OBJECT IF DESIRED<br>85                                                                                                    |             |
| VENDOR-ID VENDOR-NAME DESCRIPTION<br>F666666666999 FLAIRCORP DCF VS SMITH                                                                                                    |             |
| GF         SF         FID         BE         IBI         EF         CLR         AR-DT         AC-DT           20         2         010001         85100000         00         05/29/2013         05/29/2013 |             |
| Enter-PF1PF2PF3PF4PF5PF6PF7PF8PF9PF10PF11<br>CONT RFRSH                                                                                                    | PF12<br>CAN |

| TR9S  | Accounts | Receivable | Single I | Jpdate by | v Site S | creen T | wo fields: |
|-------|----------|------------|----------|-----------|----------|---------|------------|
| 11()0 | necounts | recervable | bingie ( | paule by  | DICCO    |         | wo neius.  |

| Field  | Description            | Required/Optional/Special Instructions                                                                                                    |
|--------|------------------------|----------------------------------------------------------------------------------------------------|
| DELETE | Delete Request         | Optional. Valid input: <b>D</b> Used to delete the<br>transaction from the 9S Ledger. If used, no<br>other fields can be updated. Deleted<br>transactions cannot be retrieved. (1A)                                                                                                    |
| PPI    | Prior Period Indicator | <ul> <li>Optional. Valid input:</li> <li>Blank – Transaction will update current period accounting records.</li> <li>M – Prior Month Indicator. Transaction will update prior month accounting records when an agency has not closed the books for the previous month.</li> <li>Y – Prior Year Indicator. Transaction will update prior year accounting records</li> </ul> |

| Field Description Required/Optional/Specia |                | Required/Optional/Special Instructions |                                                                                                    |  |
|--------------------------------------------|----------------|----------------------------------------|----------------------------------------------------------------------------------------------------|--|
|                                            |                |                                        | when an agency has not closed the books for the previous year. (1A)                                                                                                    |  |
|                                            | AR-NO          | Accounts Receivable<br>Number          | Protected. (7A/N)                                                                                                    |  |
|                                            | LINE           | Accounts Receivable<br>Line Number     | Protected. (4N)                                                                                                    |  |
| L                                          | 1 L2 L3 L4 L5  | Organization Code                      | Protected. Organization code currently contained on the 9S record. (11N)                                                                                                    |  |
|                                            | EO             | Expansion Option                       | Protected. EO currently contained on the 9S record. (2A/N)                                                                                                    |  |
|                                            | VR             | Expansion Option Version               | Protected. EO version currently contained<br>on the 9S record. (2N)                                                                                                    |  |
|                                            | OBJECT         | Object Code                            | Protected. Object code currently contained<br>on the 9S record. (6N)                                                                                                    |  |
| SIRED                                      | L1 L2 L3 L4 L5 | Organization Code                      | Optional. <b>L1</b> is protected. If input, the 9S record will be updated to contain this organization code. (11N)                                                                                                    |  |
| .IF DE                                     | EO             | Expansion Option                       | Optional. If input, the 9S record will be updated to contain this EO. (2A/N)                                                                                                    |  |
| NGE.                                       | VR             | Expansion Option Version               | Optional. If input, the 9S record will be updated to contain this EO version. (2N)                                                                                                    |  |
| СНА                                        | OBJECT         | Object Code                            | Optional. If input, the 9S record will be updated to contain this object code. (6N)                                                                                                    |  |
|                                            | VENDOR-ID      | Vendor<br>Identification Number        | Optional. Vendor number must start with <b>C</b> , <b>E</b> , <b>F</b> , <b>S</b> , <b>N</b> , or <b>0-9</b> . Sequence required if vendor number begins with <b>F</b> , <b>S</b> , or <b>N</b> . If input, 9S record will contain this vendor ID. (21A/N) |  |
| V                                          | ENDOR-NAME     | Vendor Name                            | Protected. (16A/N)                                                                                                    |  |
| Ľ                                          | DESCRIPTION    | Accounts<br>Receivable Description     | Protected. (16A/N)                                                                                                    |  |
| GF/                                        | /SF/FID/BE/IBI | FLAIR Account Code                     | Protected. (19N)                                                                                                    |  |
|                                            | EF             | External Fund Type                     | Protected. (1N)                                                                                                    |  |
|                                            | CLR            | Clearing Fund Identifier               | Protected. (6N)                                                                                                    |  |
|                                            | AR-DT          | Accounts Receivable Date               | Protected. (8N)                                                                                                    |  |
|                                            | AC- DT         | Last Activity Date                     | Protected. (8N)                                                                                                    |  |

- 6. a. Input/update the appropriate fields as needed; **OR** 
  - b. In the **DELETE** field, input **D** to delete the 9S record.
- 7. Press Enter.
  - a. FLAIR will display the TR9S Accounts Receivable Subsidiary Ledger Screen Three ; OR
  - b. If the record is deleted, FLAIR will display the TR9S Accounts Receivable Subsidiary Multiple Inquiry Screen Two.

**Note:** It is best practice to adjust the line with an amount that will net to zero instead of deleting an active record. Use **DESCRIPTION** and **OTHER-DOC** fields to add information regarding the reason for removing the record.

| TN 70 - ALLUUTIN NELEIVADIE DUDSTUTALV LEUVEL - DITVLE UDUALE DLLEETT TITLEE |
|------------------------------------------------------------------------------|
|------------------------------------------------------------------------------|

9SU3 9S - ACCT REC SUBSIDIARY LEDGER - SINGLE UPDATE 05/31/2013 09:31:05 L1 L2 L3 L4 L5 EO VR OBJECT PPI INVOICE AR-NO LINE TRN-DT R 900200 0001 85 10 02 02 000 AA 02 012000 **SEPT2008** ..LINE AMOUNT. ..AMT.CHANGE.. VENDOR-ID MC VENDOR-NAME RAI 90700.00 F66666666999 FLAIRCORP Α AR-GL AR-EGL DESCRIPTION SUB-VENDOR-ID ...QUANTITY.. .QTY.CHANGE. PID DCF VS SMITH EGL EOB XCAT EΡ GRANT GY CNTRT CY **OCA** AU CLR CAT YR CF GL 61600 001200 00 SF FID ΒE IBI EF AR-DT RCV-DT AC-DT STATE-PROGRAM GF 010001 85100000 00 05292013 05292013 1112110000 000000 20 2 BPIN PROJECT ID NEXT: R LINE PPI TYPE SEL -PF4---PF5--Enter-PF1--PF2 -PF3---PF6---PF7---PF8---PF9---PF10--PF11 -PF12-CONT MINI MAIN RFRSH CAN

TR9S Accounts Receivable Subsidiary Ledger Single Update Screen Three fields:

| Field          | Description                        | Required/Optional/Special Instructions                                                                                                    |  |
|----------------|------------------------------------|----------------------------------------------------------------------------------------------------|--|
| AR-NO          | Accounts Receivable<br>Number      | Protected. (7A/N)                                                                                                    |  |
| LINE           | Accounts Receivable<br>Line Number | Protected. (4N)                                                                                                    |  |
| L1 L2 L3 L4 L5 | Organization Code                  | Protected. (11N)                                                                                                    |  |
| EO             | Expansion Option                   | Protected. (2A/N)                                                                                                    |  |
| VR             | Expansion Option Version           | Protected. (2N)                                                                                                    |  |
| OBJECT         | Object Code                        | Protected. (6N)                                                                                                    |  |
| TRN-DT         | Transaction Date                   | Optional. If blank, defaults to current date.<br>(8N)                                                                                                    |  |
| PPI            | Prior Period Indicator             | <ul> <li>Optional. Valid input:</li> <li>Blank – Transaction will update current period accounting records.</li> <li>M – Prior Month Indicator. Transaction will update prior month accounting records when an agency has not closed the books for the previous month.</li> </ul> |  |

| Field         | Description                     | Required/Optional/Special Instructions             |  |
|---------------|---------------------------------|----------------------------------------------------|--|
|               |                                 | Y – Prior Year Indicator. Transaction will         |  |
|               |                                 | update prior year accounting records               |  |
|               |                                 | books for the previous year. (1A)                  |  |
| INVOICE       | Invoice Number                  | Optional. (9A/N)                                   |  |
| LINE AMOUNT   | Line Amount                     | Protected. Existing balance on the accounts        |  |
|               |                                 | receivable line. (10.2N)                           |  |
|               | Amount Change                   | the change. Positive amount add to the             |  |
| AMT.CHANGE    |                                 | balance, negative amounts reduce the               |  |
|               |                                 | balance. (10.2N)                                   |  |
| VENDOR-ID     | Vendor<br>Identification Number | Protected. (21A/N)                                 |  |
| МС            | Minority Vendor Code            | Protected. (1A)                                    |  |
| VENDOR-NAME   | Vendor Name                     | Protected. (16A/N)                                 |  |
|               |                                 | Optional. Valid input: <b>R</b> . Used to keep an  |  |
|               |                                 | item on the 9S Ledger even when the                |  |
| DAI           | Revolving Account Indicator     | balance has been reduced to zero. If the           |  |
| KAI           |                                 | <b>RAI</b> field is blank and the receivable is    |  |
|               |                                 | from the 9S Ledger during monthly closing.         |  |
|               |                                 | (1A)                                               |  |
| AD CI         | Accounts Receivable             | Required. Must be 15XXX, 16XXX, 24XXX,             |  |
| AR-OL         | General Ledger Code             | changed, but not deleted. (5N)                     |  |
|               | Accounts Receivable             | Optional. Must be established in the Title         |  |
| AR-EGL        | External General Ledger         | File prior to use in a transaction. (3A/N)         |  |
| DESCRIPTION   | Description                     | Optional. (16A/N)                                  |  |
|               | Sub-vendor                      | Optional. If used, must be a valid number          |  |
| 30D-VENDOR-ID | Identification Number           | from the VS, VE, or RC Files. (14A/N)              |  |
| QUANTITY      | Quantity                        | Protected. (8.2N)                                  |  |
|               |                                 | Optional. If used, input the net amount of         |  |
| QTY.CHANGE    | Quantity Change                 | quantity, negative amounts reduce the              |  |
|               |                                 | quantity. (8.2N)                                   |  |
| PID           | Product Identifier              | Optional. (3A/N)                                   |  |
| CAT           | Revenue Source Code or          | Required. Can be changed, but not deleted.         |  |
| VD            | Appropriations Category         | (6N)<br>Required If blank defaults to 00 (2N)      |  |
|               | I eal                           | Optional Valid input: C Not allowed if SE          |  |
| CF            | Certified Forward Indicator     | = 8 or if revenue source category is used.         |  |
|               |                                 | (1A)                                               |  |
| GL            | General Ledger Code             | Required. Can be changed, but not deleted.         |  |
|               | External General                | (SN)<br>Ontional. Must be established in the Title |  |
| EGL           | Ledger Code                     | File prior to use in a transaction. (3A/N)         |  |

| Field         | Description                       | Required/Optional/Special Instructions                                                                                                    |  |
|---------------|-----------------------------------|----------------------------------------------------------------------------------------------------|--|
| EOB           | External Object Code              | Optional. Must be established in the Title<br>File prior to use in a transaction. (3A/N)                                                                              |  |
| ХСАТ          | External Category                 | Optional. Must be established in the Title<br>File prior to use in a transaction. (6A/N)                                                                              |  |
| EP            | External Program                  | Optional. Must be established in the Title<br>File prior to use in a transaction. (2N)                                                                                |  |
| GRANT         | Grant Number                      | Optional. Must be established in FACTS or<br>the Grants Information File ( <b>GI</b> ) and<br>carried over into the Title File to be used in<br>a transaction. (5A/N) |  |
| GY            | Grant Year                        | Optional. Only used if <b>GRANT</b> field is populated. (2N)                                                                                                    |  |
| CNTRT         | Contract Number                   | Optional. Must be established in FACTS<br>and carried over into the Title File to be<br>used in a transaction. (5A/N)                                                 |  |
| СҮ            | Contract Year                     | Optional. Only used if <b>CNTRT</b> field is populated. (2N)                                                                                                    |  |
| OCA           | Other Cost Accumulator            | Optional. Must be established in the Title File prior to use in a transaction. (5A/N)                                                                                 |  |
| AU            | Agency Unique Code                | Optional. Must be established in the Title<br>File prior to use in a transaction. (2A/N)                                                                              |  |
| CLR           | <b>Clearing Fund Identifier</b>   | Protected. (6N)                                                                                                    |  |
| GF            | GAAFR Fund                        | Protected. (2N)                                                                                                    |  |
| SF            | State Fund                        | Protected. (1N)                                                                                                    |  |
| FID           | Fund Identifier                   | Protected. (6N)                                                                                                    |  |
| BE            | Budget Entity                     | Required. Can be changed, but not deleted. (8N)                                                                                                    |  |
| IBI           | Internal Budget Indicator         | Required. Can be changed, but not deleted. (2N)                                                                                                    |  |
| EF            | External Fund Identifier          | Protected. (1N)                                                                                                    |  |
| AR-DT         | Accounts Receivable Date          | Optional. If blank, defaults to current date.<br>(8N)                                                                                                    |  |
| RCV-DT        | Received Date                     | Optional. The date goods or services were received. (8N)                                                                                                    |  |
| AC- DT        | Last Activity Date                | Protected. Last date subsidiary record was affected by a transaction. (8N)                                                                                            |  |
| STATE-PROGRAM | State Program                     | Required. Can be changed, but not deleted. (16N)                                                                                                    |  |
| BPIN          | Beginning Property<br>Item Number | Optional. If used, last six digits must be numeric or <b>ZZZZZZ</b> . (8A/N)                                                                                          |  |
| PROJECT ID    | Project<br>Identification Number  | Optional. Must be established in the<br>Project Information File ( <b>PI</b> ) and carried<br>over into the Title File prior to use in a<br>transaction. (11A/N)      |  |

8. Update any incorrect information.

| 9SU3 9S - ACCT REC SUBSIDIARY LEDGER - SINGLE UPDATE 06/03/2013 08:37:14                                                                                                    |
|----------------------------------------------------------------------------------------------------|
| AR-NO LINE L1 L2 L3 L4 L5 EO VR OBJECT TRN-DT PPI INVOICE<br>R 900200 0001 85 10 02 02 000 AA 02 012000                                                                                                    |
| LINE AMOUNTAMT.CHANGE VENDOR-ID MC VENDOR-NAME RAI 90700.00 -1000.00_ F66666666999 A FLAIRCORP RAI                                                                                                    |
| AR-GL AR-EGL DESCRIPTION SUB-VENDOR-IDQUANTITYQTY.CHANGE. PID<br>DCF VS SMITH                                                                                                    |
| CAT YR CF GL EGL EOB XCAT EP GRANT GY CNTRT CY OCA AU CLR<br>001200 00 61600                                                                                                    |
| GF         SF         FID         BE         IBI         EF         AR-DT         RCV-DT         AC-DT         STATE-PROGRAM           20         2         010001         85100000         00         06032013         06032013         1112110000         0000000 |
| BPIN PROJECT ID                                                                                                    |
| NEXT: R LINE PPI TYPE SEL<br>Enter-PF1PF2PF3PF4PF5PF6PF7PF8PF9PF10PF11PF12<br>CONT MINI MAIN RFRSH CAN                                                                                                    |

*TR9S – Accounts Receivable Subsidiary Ledger – Single Update - Screen Three* (with example data reducing amount to \$89,700.00)

9. Press **Enter**. The 9S Ledger record will be updated. Any change to the amount will also update the Available Balance File. *See section 606.23.3 TR9S FLAIR Accounting Entries for more information*.

*TR9S- Accounts Receivable Subsidiary Ledger – Multiple Inquiry - Screen Two* (with example data showing record with updated amount)

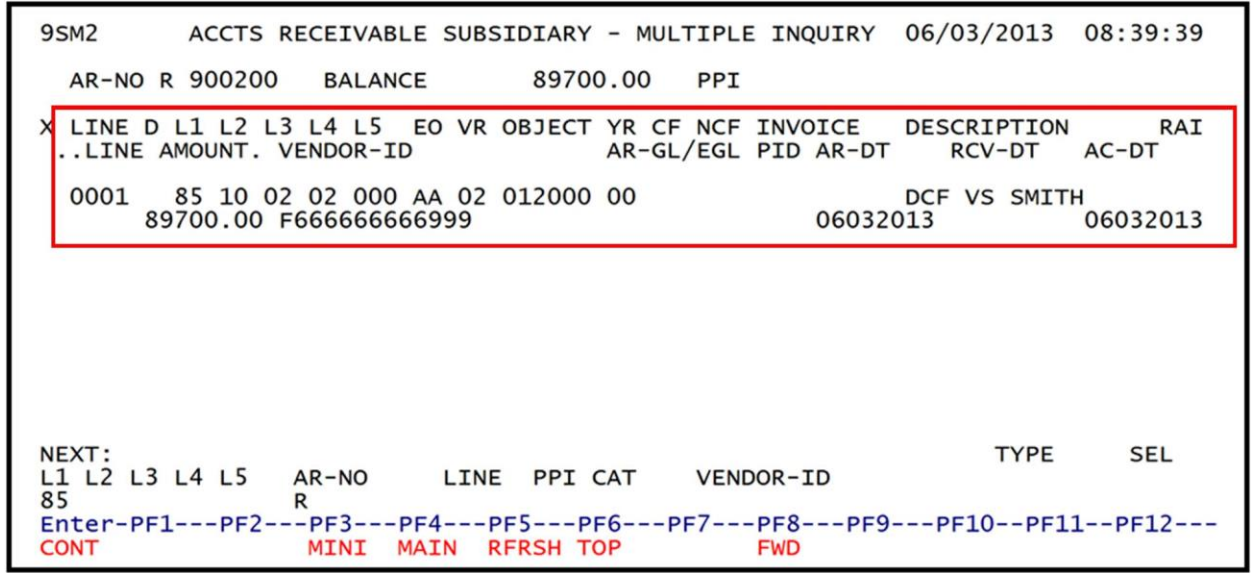

The receivable changes are recorded on the Daily Input File as TR90s or TR91s. These can be viewed using a TR90I and TR91I or TR90M and TR91M. However, additional updates cannot be made using the TR90 or TR91 update screen. Any additional updates need to be made using the TR9S Accounts Receivable Subsidiary Ledger Update screens.

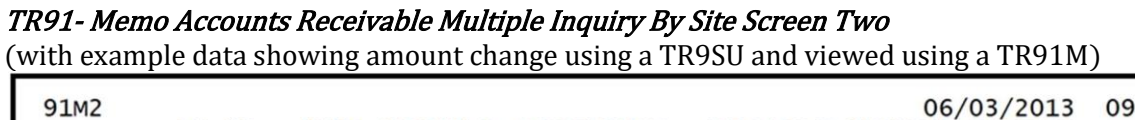

| 91M2                                                       | 06/03/2013 09:33:19      |
|------------------------------------------------------------|--------------------------|
| TR 91 - MEMO ACCOUNTS RECEIVABLE -                         | MULTIPLE INQUIRY BY SITE |
| AR-NO VENDOR-ID TRN-DT<br>R 900200 F66666666999 06/03/2013 | PPI                      |
| X LINE L1 L2 L3 L4 L5 EO VR OBJECT YR IN                   | NVOICE OTHER-DOC         |
| AMOUNT RAI SUB-VENDOR-ID DE                                | ESCRIPTIONQUANTITY PID B |
| 0001 85 10 02 02 000 AA 02 012000 00<br>90700.00 D0        | CF VS SMITH              |
| 0001 85 10 02 02 000 AA 02 012000 00<br>-90700.00 D0       | CF VS SMITH              |
| 0001 85 10 02 02 000 AA 02 012000 00<br>89700.00 D0        | CF VS SMITH              |
| NEXT:                                                      | TYPE SEL                 |
| L1 L2 L3 L4 L5 GF SF FID BE IBI VE                         | RENDOR-ID AR-NO LINE     |
| 85                                                         | R                        |
| Enter-PF1PF2PF3PF4PF5PF6PF                                 | F7PF8PF9PF10PF11PF12     |
| CONT MINI MAIN RFRSH TOP                                   | FWD                      |

To update a TR91 Memo Accounts Receivable to a TR90 Accounts Receivable:

- 1. In the **TYPE** field, input **9S**.
- 2. In the **SEL** field, input **U**.

| Accounts Receivable Mini Menu | (with example data input) |
|-------------------------------|---------------------------|
|-------------------------------|---------------------------|

| ARMU                           | ACCOUNTS RECEIVABLE MINI MENU                                                                                                    | 06/03/13                        | 09:47:46                   |
|--------------------------------|----------------------------------------------------------------------------------------------------|---------------------------------|----------------------------|
| TYPE<br>90<br>91<br>95         | ACCOUNTS RECEIVABLE<br>MEMO ACCOUNTS RECEIVABLE<br>ACCOUNTS RECEIVABLE SUBSIDIARY LEDGER                                                                                        | SEL<br>A,S,<br>A,S,<br>M,I,     | OPTIONS<br>M,I<br>M,I<br>U |
| SEL<br>A<br>S<br>M<br>I<br>U   | MULTIPLE INPUT<br>SINGLE INPUT WITH EXPANDED DATA DISPLAY<br>MULTIPLE INQUIRY<br>SINGLE INQUIRY WITH EXPANDED DATA DISPLAY<br>SINGLE UPDATE WITH EXPANDED DATA DISPLAY (9S ONLY | )                               |                            |
| NOTE                           | : SINGLE UPDATE (U) WITH EXPANDED DATA DISPLAY -<br>ACCESSIBLE ONLY FROM 'M' AND 'I' SEL OPTIONS                                                                                |                                 |                            |
| Enter-PF1<br><mark>CONT</mark> | PF2PF3PF4PF5PF6PF7PF8PF9<br>MAIN RFRSH                                                                                                    | TYPE 9<br>-PF1 <del>0 PF1</del> | S SEL U<br>1 PF12          |

3. Press **Enter**. FLAIR will display the TR9S Accounts Receivable Subsidiary Ledger Single Update Request Screen One.

*TR9S – Accounts Receivable Subsidiary Ledger – Single Update – Request - Screen One* (with example data input)

```
9SU1 06/03/2013 09:49:23

9S - ACCOUNTS RECEIVABLE SUBSIDIARY LEDGER - SINGLE UPDATE - REQUEST

AR-NO LINE PPI

R 900200 0001 _

Enter-PF1---PF2---PF3---PF4---PF5---PF6---PF7---PF8---PF9---PF10--PF11--PF12---

CONT MINI MAIN RFRSH
```

- 4. Input the **AR NO** and **LINE** number as criteria to define the search.
- 5. Press **Enter**. FLAIR will display the TR9S Accounts Receivable Subsidiary Ledger Single Update Screen Two.

*TR9SU – Accounts Receivable Subsidiary Ledger – Single Update - Screen Two* (with example data retrieved)

| 9su2 06/03/2013 09:53:14<br>9s - Accounts receivable subsidiary ledger - Single update |
|----------------------------------------------------------------------------------------|
| DELETE: _ PPI:                                                                         |
| AR-NO LINE L1 L2 L3 L4 L5 EO VR OBJECT<br>R 900200 0001 85 10 02 02 000 AA 02 012000   |
| CHANGE L1 L2 L3 L4 L5 EO VR OBJECT IF DESIRED<br>85                                    |
| VENDOR-ID VENDOR-NAME DESCRIPTION<br>F66666666999 FLAIRCORP DCF VS SMITH               |
| GF SF FID BE IBI EF CLR AR-DT AC-DT<br>20 2 010001 85100000 00 06/03/2013 06/03/2013   |
| Enter-PF1PF2PF3PF4PF5PF6PF7PF8PF9PF10PF11PF12<br>CONT RFRSH CAN                        |

The user has the option to update the L2-L5, EO, VR, OBJECT and VENDOR ID fields on this screen.

- 6. Input/update the appropriate fields.
- 7. Press **Enter**. FLAIR will display the TR9S Accounts Receivable Subsidiary Ledger Screen Three.
- 8. Input a valid **AR-GL** code.
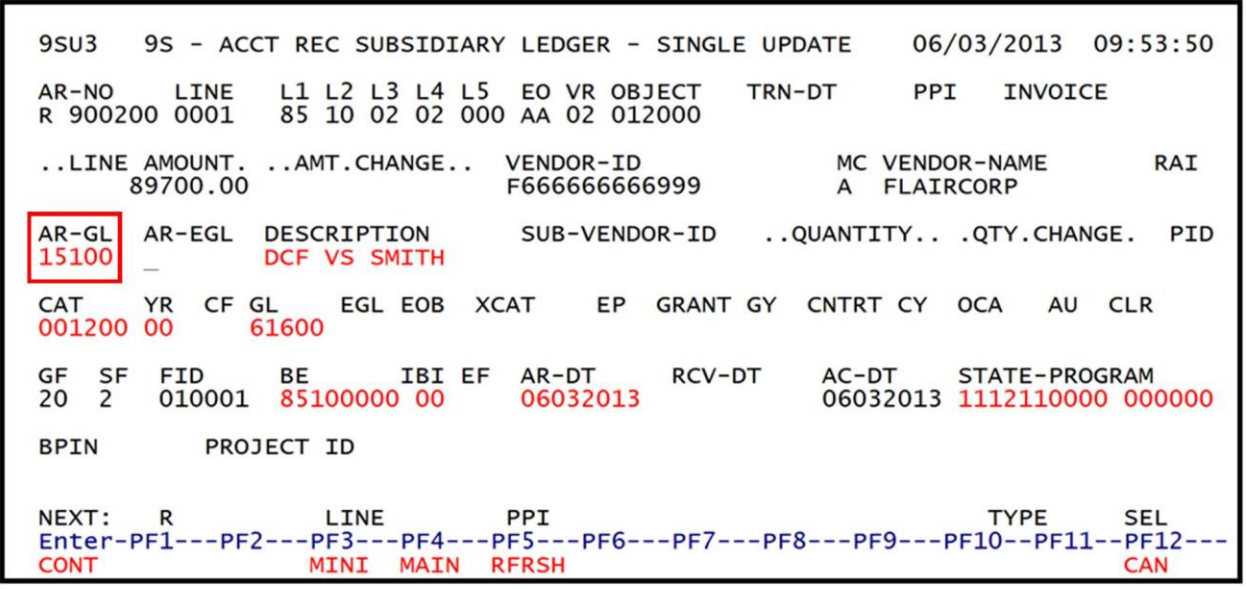

TR9S – Accounts Receivable Subsidiary Ledger – Single Update Screen Three

9. Press **Enter**. This will automatically update the 9S Ledger and change a TR91 to a TR90. *See section 606.23.3 TR9S FLAIR Accounting Entries for more information*.

|   | R9S – Accounts Receivable Subsidiary Ledger – Single Inquiry Screen Tw | VO |
|---|------------------------------------------------------------------------|----|
| ( | example of a retrieved inquiry after the user updates the AR-GL code)  |    |

| 9SI2 06/03/2013 10:51:32<br>9S - ACCOUNTS RECEIVABLE SUBSIDIARY LEDGER - SINGLE INQUIRY                                                       |
|----------------------------------------------------------------------------------------------------|
| AR-NO LINE D L1 L2 L3 L4 L5 EO VR OBJECT CF NCF PPI INVOICE RAI<br>R 900200 0001 85 10 02 02 000 AA 02 012000                                 |
| LINE AMOUNT VENDOR-ID MC VENDOR-NAME DESCRIPTION<br>89700.00 F66666666999 A FLAIRCORP DCF VS SMITH                                            |
| AR-GL<br>15100AR-EGL<br>SUB-VENDOR-IDPID<br>PID<br>STATE-PROGRAM<br>1112110000<br>0000000AR-DT<br>06032013RCV-DT<br>06032013AC-DT<br>06032013 |
| CAT YR GL EGL EOB ECAT EP GRANT GY CNTRT CY OCA AU<br>001200 00 61600                                                                         |
| GF SF FID BE IBI EF CLR PROJECT ID BPINQUANTITY<br>20 2 010001 85100000 00                                                                    |
| NEXT: TYPE SEL                                                                                                    |
| Enter-PF1PF2PF3PF4PF5PF6PF7PF8PF9PF10PF11PF12<br>CONT MINI MAIN RFRSH TOP FWD                                                                 |

# 606.11 TR33 Direct Deposit Receivables Receipts

The TR33 Direct Deposit Receivables transaction is used to record the collection and deposit of monies to an operating fund where an accounts receivable or memo accounts receivable has been established in the subsidiary. The TR33 is located on the Cash Receipts Mini Menu and is used to record cash or check deposits, while reducing or liquidating the receivable.

## 606.11.1 TR33 Process Flow

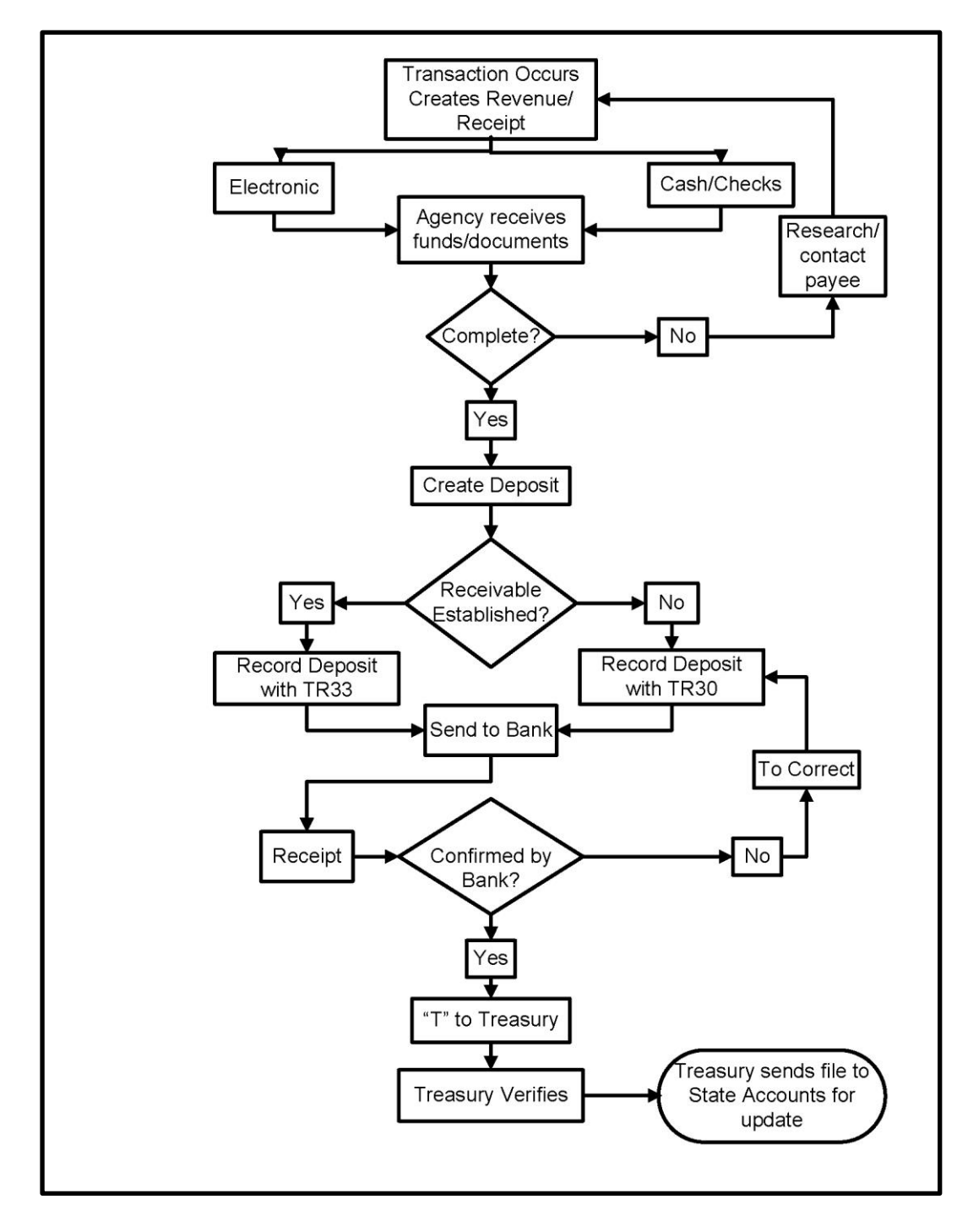

# 606.12 TR33 Input

Users can input a single direct deposit receivables receipts transaction using a TR33S, or multiple direct deposit receivables receipts transactions using a TR33A. Single input allows the user to view all data codes associated with the transaction (e.g., grant number, other cost accumulator, and external codes). Multiple transactions display limited data, but the user can input up to four lines per page.

Prior to processing a TR33, the user must verify the accounts receivable has not been expended using a TR9SI or TR9SM Inquiry. *See sections 606.10.1 TR9S Single Inquiry* and *606.10.2 TR9S Multiple Inquiry for more information*.

A TR33 requires minimal input, since all data codes are established with a TR90 or TR91 with the exception of the amount and transaction date.

To access a TR33 from the Cash Receipts Mini Menu or any FLAIR input screen:

- 1. In the **TYPE** field, input **33**.
- 2. In **SEL** field, input **S** (single input) or **A** (multiple input).

Cash Receipts Mini Menu

| CRMU                                                                                                    | 11/01/13                                                                  | 11:06:26                       |
|----------------------------------------------------------------------------------------------------|---------------------------------------------------------------------------|--------------------------------|
| CASH RECEIPTS MINI MENU<br>TYPE<br>30 DIRECT DEPOSIT RECEIPTS<br>31 CLEARING FUND RECEIPTS<br>32 REVOLVING FUND REIMBURSEMENTS<br>33 DIRECT DEPOSIT RECEIVABLES RECEIPTS<br>34 CLEARING FUND RECEIVABLES RECEIPTS<br>96 JT RECEIPTS<br>97 JT RECEIVABLES RECEIPTS<br>35 CASH RECEIPTS & CLEARING FUND FILE | SEL OP<br>A,S,M,<br>A,S,M,<br>A,S,M,<br>A,S,M,<br>A,S,M,<br>A,S,M,<br>M,I | TIONS<br>I<br>I<br>I<br>I<br>I |
| SEL<br>A MULTIPLE INPUT<br>S SINGLE INPUT WITH EXPANDED DATA DISPLAY<br>M MULTIPLE INQUIRY<br>I SINGLE INQUIRY WITH EXPANDED DATA DISPLAY                                                                                                    | I                                                                         | A or S                         |
| NOTE: SINGLE UPDATE (U) WITH EXPANDED DATA DISPLAY -<br>ACCESSIBLE ONLY FROM 'M' AND 'I' SEL OPTIONS<br>Enter-PF1PF2PF3PF4PF5PF6PF7PF8PF9<br>CONT MAIN RFRSH                                                                                                    | -PF10PF1                                                                  | 3 SEL<br>IPF12                 |

There are four selection (**SEL**) options available for a TR33:

| Selection Type                                                                                                    | Description                                                                                          |  |
|----------------------------------------------------------------------------------------------------|----------------------------------------------------------------------------------------------------|--|
| А                                                                                                    | Multiple Input. Processes up to four lines using the same receivable number with limited data codes. |  |
| <b>S</b> Single Input with Expanded Data Display. Processes one receipt can view all codes retrieved from Expansion Files. |                                                                                                    |  |
| М                                                                                                    | Multiple Inquiry. The user can view up to four lines within the same receivable number.              |  |
| Ι                                                                                                    | Single Inquiry with Expanded Data Display. Users will be able to see all available data codes.       |  |

3. Press **Enter**. FLAIR will display the requested screen.

### 606.12.1 TR33 Single Input

The TR33 Direct Deposit Receivables Receipt Single Input Request consists of two screens and allows the user to input all data codes associated with the transaction. Most of these codes are retrieved from a previously established TR90 or TR91, but can be updated on the day of input prior to overnight processing if necessary.

To access a TR33 from the Cash Receipts Mini Menu or any FLAIR input screen:

- 1. In the **TYPE** field, input **33**.
- 2. In **SEL** field, input **S**.

| Cash Receipts Mini l | <i>Menu</i> (witl | n example | data inp | out) |
|----------------------|-------------------|-----------|----------|------|
|----------------------|-------------------|-----------|----------|------|

| CRMU CASH DEC                                                                                                    | CETPTS MINT MENU                                                                                                    | 14 09:47:34                                             |
|----------------------------------------------------------------------------------------------------|----------------------------------------------------------------------------------------------------|---------------------------------------------------------|
| TYPE<br>30 DIRECT DEPOSIT RECEIPTS<br>31 CLEARING FUND RECEIPTS<br>32 REVOLVING FUND REIMBURSEMEN<br>33 DIRECT DEPOSIT RECEIVABLES<br>34 CLEARING FUND RECEIVABLES F<br>96 JT RECEIPTS<br>97 JT RECEIVABLES RECEIPTS<br>35 CASH RECEIPTS & CLEARING FU | SEL<br>A,S<br>A,S<br>A,S<br>A,S<br>RECEIPTS<br>RECEIPTS<br>A,S<br>A,S<br>A,S<br>A,S<br>A,S<br>A,S<br>A,S<br>A,S<br>A,S<br>A, | OPTIONS<br>,M,I<br>,M,I<br>,M,I<br>,M,I<br>,M,I<br>,M,I |
| SEL<br>A MULTIPLE INPUT<br>S SINGLE INPUT WITH EXPANDED<br>M MULTIPLE INQUIRY<br>I SINGLE INQUIRY WITH EXPANDE                                                                                                    | DATA DISPLAY<br>ED DATA DISPLAY                                                                                              |                                                         |
| NOTE: SINGLE UPDATE (U) WITH E<br>ACCESSIBLE ONLY FROM 'M'                                                                                                    | EXPANDED DATA DISPLAY -<br>' AND 'I' SEL OPTIONS                                                                             | E 33 SEL S                                              |
| ENTER-PF1PF2PF3PF4PF5<br>CONT MAIN RFRSH                                                                                                    | PF6PF7PF8PF9PF10                                                                                                    | PF11PF12                                                |

3. Press **Enter**. FLAIR will display the TR33 Direct Deposit Receivables Receipts Single Input Request Screen One.

TR33 - Direct Deposit Receivables Receipts - Single Input - Request – Screen One

```
33S1 06/10/2014 09:48:58
TR 33 - DIRECT DEPOSIT RECEIVABLES RECEIPTS - SINGLE INPUT - REQUEST
AR-NO LINE L1 L2 L3 L4 L5 EO VR OBJECT PPI
R
ENTER-PF1---PF2---PF3---PF4---PF5---PF6---PF7---PF8---PF9---PF10--PF11--PF12---
CONT MINI MAIN RFRSH
```

| Field          | Description                       | Required/Optional/Special Instructions                                                                                                    |
|----------------|-----------------------------------|----------------------------------------------------------------------------------------------------|
| AR-NO          | Accounts Receivable<br>Number     | Required. <b>R</b> is protected. Verify receivable numbers with TR9S. (7A/N)                                                                                                    |
| LINE           | Account Receivable<br>Line Number | Required. Verify line numbers with TR9S. (4N)                                                                                                    |
| L1 L2 L3 L4 L5 | Organization Code                 | Optional. If input, the transaction will<br>contain this org code, not the org code<br>established with receivable. The<br>transaction will be re-expanded and<br>accounting codes will be updated. (11N)                                                                                                    |
| EO             | Expansion Option                  | Optional. If input, the transaction will<br>contain this EO, not the EO established with<br>receivable. The transaction will be re-<br>expanded and accounting codes will be<br>updated. (2A/N)                                                                                                    |
| VR             | Expansion Option Version          | Optional. If input, the transaction will<br>contain this EO version, not the version<br>established with receivable. The<br>transaction will be re-expanded and<br>accounting codes will be updated. (2N)                                                                                                    |
| OBJECT         | Object Code                       | Optional. If input, the transaction will<br>contain this object code, not the object code<br>established with receivable. The<br>transaction will be re-expanded and<br>accounting codes will be updated. (6N)                                                                                                    |
| PPI            | Prior Period Indicator            | <ul> <li>Optional. Valid input:</li> <li>Blank – Transaction will update current period accounting records.</li> <li>M – Prior Month Indicator. Transaction will update prior month accounting records when an agency has not closed the books for the previous month.</li> <li>Y – Prior Year Indicator. Transaction will update prior year accounting records when an agency has not closed the books for the previous great the books for the previous year. (1A)</li> </ul> |

| <b>TD22 D' D</b> |                   | D               | T D         |              | 0           |
|------------------|-------------------|-----------------|-------------|--------------|-------------|
| TR33 Direct De   | posit Receivables | Receipts Single | e înput Rec | Juest Screen | Une fields: |

4. In the appropriate fields, input the data necessary to proceed to Screen Two.

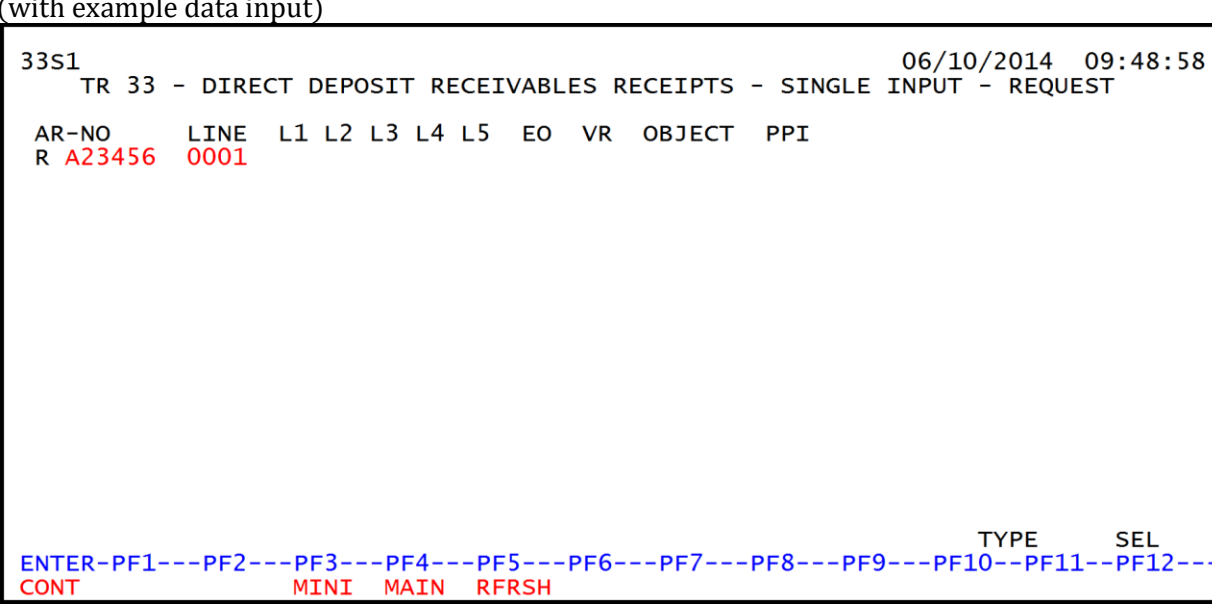

*TR33 - Direct Deposit Receivables Receipts - Single Input - Request – Screen One* (with example data input)

5. Press **Enter**. FLAIR will display the TR33 Direct Deposit Receivables Receipts Single Input Screen Two.

| TR33 – Direct Deposit Receivables Receipts – Single Input – Screen | <i>Two</i> (with example data |
|--------------------------------------------------------------------|-------------------------------|
| retrieved)                                                         |                               |

| 33S2<br>TR 33 - DIRECT DEPOSIT RECEIVABLES RECEIPTS - SINGLE INPUT                                | 09:54:40     |
|---------------------------------------------------------------------------------------------------|--------------|
| VENDOR-ID<br>C222222222AR-NO<br>RLINE<br>A23456L1<br>                                             | CF PPI       |
| AMOUNT DEP-NO LINE BI TRN-DT SUB-VENDOR-IDQUAN<br>C                                               | TITY         |
| INVOICE DESCRIPTION OTHER-DOC AR-GL AR-EGL B<br>852852-34 SALES TAX 15100                         | PID          |
| CATYRGLEGLEOBECATEPGRANTGYCNTRTCYOC0003000061100612346123461234612346123461234                    | A AU         |
| GF SF FID BE IBI EF STATE PROGRAM PROJECT ID *LETTER<br>20 2 010001 85100000 00 1112110000 000000 | OF CREDIT    |
| BPIN UNITS TIME                                                                                   | SEI          |
| NEXT: AR-NO R A23456 0001 L1-L5 EO VR OBJECT<br>ENTER-PF1PF2PF3PF4PF5PF6PF7PF8PF9PF10PF1          | PPI<br>1PF12 |

TR33 Direct Deposit Receivables Receipts Single Input Screen Two fields:

| Field     | Description                     | Required/Optional/Special Instructions                                                                                                    |
|-----------|---------------------------------|----------------------------------------------------------------------------------------------------|
| VENDOR-ID | Vendor Identification<br>Number | Required. Retrieved from 9S Ledger. Can<br>be overridden. Must be valid number from<br>the Vendor Statewide ( <b>VS</b> ), Vendor<br>Employee ( <b>VE</b> ), AR Customer ( <b>RC</b> ), or<br>Account Description ( <b>AD</b> ) Files. (21A/N) |
| AR-NO     | Accounts Receivable<br>Number   | Protected. (7A/N)                                                                                                    |

| Field          | Description                                       | Required/Optional/Special Instructions                                                                                                    |
|----------------|---------------------------------------------------|----------------------------------------------------------------------------------------------------|
| LINE           | Accounts Receivable<br>Line Number                | Protected. (4N)                                                                                                    |
| L1 L2 L3 L4 L5 | Organization Code                                 | Protected. (11N)                                                                                                    |
| EO             | Expansion Option                                  | Protected. (2A/N)                                                                                                    |
| VR             | Expansion Option Version                          | Protected. (2N)                                                                                                    |
| OBJECT         | Object Code                                       | Protected. (6N)                                                                                                    |
| CF             | Certified Forward Indicator                       | Optional. Valid input: <b>C</b> . Not allowed if $SF = 8$ or if revenue source category is used. (1A)                                                                             |
| PPI            | Prior Period Indicator                            | Protected. (1A)                                                                                                    |
| AMOUNT         | Transaction Amount                                | Required. Cannot equal <b>0</b> . Positive and negative numbers allowed. (10.2N)                                                                                                  |
| DEP-NO         | Deposit Number                                    | Required. <b>C</b> is protected. May be taken<br>from the MICR line of the deposit slip.<br>(7A/N)                                                                                |
| LINE           | Deposit Line Number                               | Optional. If line number is not input by<br>user, no line number is assigned. The user<br>may assign the same line number to<br>multiple lines within the deposit number.<br>(4N) |
| BI             | Bookkeeping Indicator                             | Optional. Available input is <b>N</b> . Prevents the transaction from being included in treasury receipts processing. (1A)                                                        |
| TRN-DT         | Transaction Date                                  | Required. If blank, defaults to current date. (8N)                                                                                                    |
| SUB-VENDOR-ID  | Sub-vendor<br>Identification Number               | Optional. If used, must be a valid number from the <b>VS</b> , <b>VE</b> , or <b>RC</b> Files. (14A/N)                                                                            |
| QUANTITY       | Quantity                                          | Optional. Input of negative or positive numbers and numbers starting with <b>0</b> are allowed. (8.2N)                                                                            |
| INVOICE        | Invoice                                           | Optional. (9A/N)                                                                                                    |
| DESCRIPTION    | Description                                       | Optional. (16A/N)                                                                                                    |
| OTHER-DOC      | Other Document Number                             | Optional. (11A/N)                                                                                                    |
| AR-GL          | Accounts Receivable<br>General Ledger             | Protected. (5N)                                                                                                    |
| AR-EGL         | Accounts Receivable<br>External General Ledger    | Protected. (3A/N)                                                                                                    |
| В              | Batch Input                                       | Optional. For the accumulation of transactions for reconciling. (1A/N)                                                                                                    |
| PID            | Product Identifier                                | Optional. Must be established in the Title File prior to use in a transaction. (3A/N)                                                                                             |
| САТ            | Revenue Source Code or<br>Appropriations Category | Required. If revenue object code is input, category must be $\leq$ 009999. If expenditure object code is input, category must be $\geq$ 010000. (6N)                              |

| Field                | Description                     | Required/Optional/Special Instructions                                                                                                    |
|----------------------|---------------------------------|----------------------------------------------------------------------------------------------------|
| YR                   | Year                            | Required. If an appropriation category is<br>used. If blank, defaults to <b>00</b> .<br>Optional. If revenue source category is<br>used. (2N)                         |
| GL                   | General Ledger Code             | File prior to use in a transaction. (5N)                                                                                                    |
| EGL                  | External General<br>Ledger Code | Optional. Must be established in the Title<br>File prior to use in a transaction. (3A/N)                                                                              |
| ЕОВ                  | External Object Code            | Optional. Must be established in the Title File prior to use in a transaction. (3A/N)                                                                                 |
| ECAT                 | External Category               | Optional. Must be established in the Title File prior to use in a transaction. (6A/N)                                                                                 |
| EP                   | External Program                | Optional. Must be established in the Title<br>File prior to use in a transaction. (2N)                                                                                |
| GRANT                | Grant Number                    | Optional. Must be established in FACTS or<br>the Grants Information ( <b>GI</b> ) File and<br>carried over into the Title File to be used in<br>a transaction. (5A/N) |
| GY                   | Grant Year                      | Optional. Only used if <b>GRANT</b> field is populated. (2N)                                                                                                    |
| CNTRT                | Contract Number                 | Optional. Must be established in FACTS<br>and carried over to the Title File to be used<br>in a FLAIR transaction. Edited against<br>FACTS. (5A/N)                    |
| CY                   | Contract Year                   | Optional. Only used if <b>CNTRT</b> field is populated. (2N)                                                                                                    |
| OCA                  | Other Cost Accumulator          | Optional. Must be established in the Title<br>File prior to use in a transaction. (5A/N)                                                                              |
| AU                   | Agency Unique Code              | Optional. Must be established in the Title File prior to use in a transaction. (2A/N)                                                                                 |
| GF                   | GAAFR Fund                      | Protected. (2N)                                                                                                    |
| SF                   | State Fund                      | Protected. (1N)                                                                                                    |
| FID                  | Fund Identifier                 | Protected. (6N)                                                                                                    |
| BE                   | Budget Entity                   | Required. Must be established in the Title<br>File prior to use in a transaction. (8N)                                                                                |
| IBI                  | Internal Budget Indicator       | Required. Must be established in Title File prior to use in a transaction. (2N)                                                                                       |
| EF                   | External Fund                   | Protected. Must be established in the Title File prior to use in a transaction. (1N)                                                                                  |
| STATE PROGRAM        | State Program Number            | Required. Must be established in the Title<br>File prior to use in a transaction. (16N)                                                                               |
| PROJECT ID           | Project Identifier              | Optional. Must be established din the<br>Project Information ( <b>PI</b> ) File and carried<br>over into the Title File prior to use in a<br>transaction. (11A/N)     |
| *LETTER OF<br>CREDIT | Letter of Credit Number         | Optional. Letter of credit number associated with grant processing. Only                                                                                              |

| Field | Description                                 | Required/Optional/Special Instructions                                                                                                    |
|-------|---------------------------------------------|----------------------------------------------------------------------------------------------------|
|       |                                             | used if <b>GRANT</b> field is populated. If <b>F1</b> is<br>used, all letter of credit numbers associated<br>with the <b>GRANT</b> will be available for<br>selection. (15A/N) |
| BPIN  | Beginning Property<br>Identification Number | Optional. If used, last six digits must be numeric or <b>ZZZZZZ</b> . (8A/N)                                                                                                   |
| UNITS | Units                                       | Optional. (11N)                                                                                                    |
| TIME  | Time                                        | Optional. (9N)                                                                                                    |

6. In the **AMOUNT** field, input the deposit amount.

7. In the **DEP-NO** field, input the deposit number from the deposit slip.

8. Input any other data necessary to complete the transaction.

*TR33 – Direct Deposit Receivables Receipt – Single Input – Screen Two* (with example data input)

| 33S2<br>TR 33 - DIRECT                           | T DEPOSIT RECEIVABLES REC                     | 06/10/2014<br>CEIPTS - SINGLE INPUT                 | 10:02:16       |
|--------------------------------------------------|-----------------------------------------------|-----------------------------------------------------|----------------|
| VENDOR-ID<br>C222222222                          | AR-NO LINE L1 L2<br>R A23456 0001 85 10       | 2 L3 L4 L5 EO VR OBJECT<br>0 01 01 211 01 04 003000 | CF PPI         |
| AMOUNT DEF<br>500.00 C 6                         | P-NO LINE BI TRN-DT<br>583291 0001 0609201    | SUB-VENDOR-IDQUAN                                   | TITY           |
| INVOICE DESCRIF<br>852852-34 SALES T             | PTION OTHER-DOC                               | AR-GL AR-EGL B<br>15100                             | PID            |
| CAT YR GL EGL<br>000300 00 61100                 | EOB ECAT EP GRA<br>G12                        | ANT GY CNTRT CY OC                                  | A AU           |
| GF SF FID BE<br>20 2 010001 <mark>8510000</mark> | IBI EF STATE PROGRAM<br>00 00 1112110000 0000 | PROJECT ID *LETTER 0<br>000 FLE0149                 | OF CREDIT<br>3 |
| BPIN UNIT                                        | ΓS TIME                                       |                                                     | 651            |
| NEXT: AR-NO R A23456                             | 0001 L1-L5                                    | EO VR OBJECT                                        | SEL<br>PPI     |
| CONT HELP MIN                                    | NI MAIN RFRSH                                 |                                                     | CAN            |

9. Press **Enter**. FLAIR will return the user to the TR33 Direct Deposit Receivables Receipts Single Input Screen Two.

Behind the scenes, once the user presses **Enter**, the TR33 will be recorded on the Cash Receipts & Clearing Fund File (3S) and the Daily Input File, and the Available Balance File and 9S Ledger will be updated. *See section 606.23.4 TR33 FLAIR Accounting Entries for details.* FLAIR will retrieve any data that is included on the **NEXT** line and the **CF**, **AMOUNT**, **SUB-VENDOR-ID**, **QUANTITY**, **PROJECT ID**, **UNITS**, and **TIME** fields will be blank.

**Note**: Please use caution when assigning lines numbers. The user should be aware of the following:

- 1. If the user does not input a line number in the **LINE** field, no line number is assigned by FLAIR.
- 2. If the user inputs a line number and completes the transaction by pressing **Enter**, the **LINE** field will retain the line number from the previous transaction. If the user does not change the line number, more than one line of the deposit may be recorded to the same line number, resulting in confusion. *See section 603.2 TR30 Direct Deposit Receipts for illustration*.

## 606.12.2 TR33 Multiple Input

The TR33 Direct Deposit Receivables Receipts Multiple Input function allows the user to input up to four lines with the same deposit number on the same screen. Multiple transactions display limited data, although most of these codes are retrieved from a previously established TR90 or TR91, and can be updated on the day of input prior to overnight processing.

To access a TR33 from the Cash Receipts Mini Menu or any FLAIR input screen:

- 1. In the **TYPE** field, input **33**.
- 2. In **SEL** field, input **A**.

| Cash Receipts Mini Menu | (with example data input | ) |
|-------------------------|--------------------------|---|
|-------------------------|--------------------------|---|

| CRMU                                                 | CASH RECEIPTS MINI MENU                                                                                                    | 06/10/14                                                                  | 10:12:10                            |
|------------------------------------------------------|----------------------------------------------------------------------------------------------------|---------------------------------------------------------------------------|-------------------------------------|
| TYPE<br>30<br>31<br>32<br>33<br>34<br>96<br>97<br>35 | DIRECT DEPOSIT RECEIPTS<br>CLEARING FUND RECEIPTS<br>REVOLVING FUND REIMBURSEMENTS<br>DIRECT DEPOSIT RECEIVABLES RECEIPTS<br>CLEARING FUND RECEIVABLES RECEIPTS<br>JT RECEIPTS<br>JT RECEIVABLES RECEIPTS<br>CASH RECEIPTS & CLEARING FUND FILE | SEL OP<br>A,S,M,<br>A,S,M,<br>A,S,M,<br>A,S,M,<br>A,S,M,<br>A,S,M,<br>M,I | TIONS<br>I<br>I<br>I<br>I<br>I<br>I |
| SEL<br>A<br>S<br>M<br>I                              | MULTIPLE INPUT<br>SINGLE INPUT WITH EXPANDED DATA DISPLAY<br>MULTIPLE INQUIRY<br>SINGLE INQUIRY WITH EXPANDED DATA DISPLAY                                                                                                    |                                                                           |                                     |
| NOT<br>ENTER-P<br>CONT                               | E: SINGLE UPDATE (U) WITH EXPANDED DATA DISPLAY -<br>ACCESSIBLE ONLY FROM 'M' AND 'I' SEL OPTIONS<br>F1PF2PF3PF4PF5PF6PF7PF8PF9<br>MAIN RFRSH                                                                                                   | TYPE 3<br>-PF10PF1                                                        | 3 SEL A<br>1PF12                    |

3. Press **Enter**. FLAIR will display the TR33 Direct Deposit Receivables Receipts Multiple Input Screen One.

TR33 – Direct Deposit Receivables Receipts – Multiple Input – Screen One

| 33A1<br>TF         | 33 - DIRECT     | DEPOSIT RE         | ECEIVAB     | LES RECEIPTS        | 5 - MUL | 06/10/2014<br>TIPLE INPUT | 10:13:17             |
|--------------------|-----------------|--------------------|-------------|---------------------|---------|---------------------------|----------------------|
| DEP-NO C           | : т             | RN-DT              |             |                     |         |                           |                      |
| LINE VE            | NDOR-ID         | م<br>BI OTHER-DC   | AR-NO<br>DC | LINE<br>DESCRIPTION | L1 L2   | L3 L4 L5 C<br>QUANTITY.   | BJECT PPI<br>. B LOC |
|                    |                 | R                  | ર           |                     |         |                           |                      |
|                    |                 | R                  | ર           |                     |         |                           |                      |
|                    |                 | R                  | ર           |                     |         |                           |                      |
|                    |                 | R                  | ર           |                     |         |                           |                      |
| ENTER-PF1-<br>CONT | PF2PF3-<br>MINI | PF4PF5<br>MAIN RFR | 5PF6<br>RSH | PF7PF8              | 3PF9    | TYPE<br>PF10PF            | SEL<br>11PF12<br>CAN |

| Field          | Description                        | Required/Optional/Special Instructions                                                                                                    |
|----------------|------------------------------------|----------------------------------------------------------------------------------------------------|
| DEP-NO         | Deposit Number                     | Required. <b>C</b> is protected. May be taken<br>from the MICR line of the deposit slip. Will<br>apply to all lines input on the screen.<br>(7A/N)                                                                                                    |
| TRN-DT         | Transaction Date                   | Optional. If blank, defaults to current date. (8N)                                                                                                    |
| LINE           | Deposit Line Number                | Optional. If line number is not input by<br>user, no line number is assigned. The user<br>may assign the same line number to<br>multiple lines within the deposit number.<br>(4N)                                                                                                    |
| VENDOR-ID      | Vendor<br>Identification Number    | Required. If used, must be valid number from VS, VE, RC, or AD Files. (21A/N)                                                                                                    |
| AR-NO          | Accounts Receivable<br>Number      | Optional. <b>R</b> is protected. If blank, FLAIR<br>will apply to the first receivable found on<br>the 9S Ledger containing this vendor ID.<br>(7A/N)                                                                                                    |
| LINE           | Accounts Receivable<br>Line Number | Optional. If input, <b>AR-NO</b> must be populated. (4N)                                                                                                    |
| L1 L2 L3 L4 L5 | Organization Code                  | Optional. If input, FLAIR will apply to the<br>first receivable found on the 9S Ledger<br>containing this vendor ID and org code.<br>(11N)                                                                                                    |
| OBJECT         | Object Code                        | Optional. If input, then either <b>AR-NO</b> or <b>L1</b> is required. (6N)                                                                                                    |
| PPI            | Prior Period Indicator             | <ul> <li>Optional. Valid input:</li> <li>Blank – Transaction will update current period accounting records.</li> <li>M – Prior Month Indicator. Transaction will update prior month accounting records when an agency has not closed the books for the previous month.</li> <li>Y – Prior Year Indicator. Transaction will update prior year accounting records when an agency has not closed the books for the previous for the previous month.</li> </ul> |
| AMOUNT         | Transaction Amount                 | Required. Cannot equal <b>0</b> . Must be positive number if <b>AR-NO</b> and <b>LINE</b> are blank. (10.2N)                                                                                                    |
| BI             | Bookkeeping Indicator              | Optional. Available input is <b>N</b> . Prevents the transaction from being included in treasury receipts processing. (1A)                                                                                                    |
| OTHER-DOC      | Other Document Number              | Optional. (11A/N)                                                                                                    |
| DESCRIPTION    | Description                        | Optional. (16A/N)                                                                                                    |
| QUANTITY       | Quantity                           | Optional. (8.2N)                                                                                                    |
| В              | Batch Input                        | Optional. For the accumulation of transactions for reconciling. (1A/N)                                                                                                    |

TR33 Direct Deposit Receivables Receipts Multiple Input Screen One fields:

| Field | Description                | Required/Optional/Special Instructions                                                                     |
|-------|----------------------------|----------------------------------------------------------------------------------------------------|
| LOC   | Letter of Credit Indicator | Optional. Valid input: <b>X</b> . If input, valid grant number must be retrieved from Expansion File. (1A) |

**Note:** A vendor ID is always required. However, input in the **AR-NO**, **LINE**, **L1-L5**, and **OBJECT** fields is optional. If the **AR-NO** and **LINE** fields are input, the specific receivable and line number will be reduced. To remove the oldest receivable for a vendor, leave the **AR-NO**, **LINE**, **L1-L5**, and **OBJECT** fields blank. This will allow FLAIR to exhaust the receivable using the first-in-first-out method.

4. Input the necessary information to complete the transaction on each line. The user may input up to four lines.

*TR33 – Direct Deposit Receivables Receipts – Multiple Input – Screen One* (with example data input)

```
33A1
                                                           06/10/2014
                                                                       10:13:17
        TR 33 - DIRECT DEPOSIT RECEIVABLES RECEIPTS - MULTIPLE INPUT
  DEP-NO C 328976
                     TRN-DT 06102014
  LINE VENDOR-ID
                                AR-NO
                                         LINE
                                                    L1 L2 L3 L4 L5 OBJECT PPI
                                       DESCRIPTION
       ....AMOUNT.... BI OTHER-DOC
                                                          ...QUANTITY... B LOC
  0001 F11111111999
                                R A45678 0001
       1952.00
                                       MAY ADMIN FEE
  0002
                                R A45678 0002
       20000.00
                                       MAY TAX COLLECTN
                                R A45678 0003
  0003
       *
       1438.00
                                       LEGAL FEE REIMB
  0004
       *
                                R A45678 0004
       62.00
                                       MISC.
                                                                 TYPE
                                                                         SEL
ENTER-PF1---PF2---PF3---PF4---PF5---PF6---PF7---PF8---PF9---PF10--PF11
                                                                         PF12
                       MAIN RFRSH
CONT
                  MINI
                                                                         CAN
```

5. Press **Enter**. The transaction lines will be recorded on the Cash Receipts & Clearing Fund File (3S) and the Daily Input File, and the Available Balance File and 9S Ledger will be updated. *See section 606.23.4 TR33 FLAIR Accounting Entries for details.* 

FLAIR will return user to the TR33 Direct Deposit Receipts Multiple Input Screen One. Lines 0002, 0003, and 0004 will be cleared. The first line on the new screen will retain the data input on the last completed line on the previous screen before the user pressed **Enter**. However, the **AMOUNT** and **QUANTITY** fields will be blank.

# 606.13 TR33 Inquiry

Transactions added to the Daily Input File using a TR33 can be inquired upon on the day of input using the TR33 inquiry. For transactions input on a prior date, inquiry may be made using the TR3S. *See section 603.6.1 TR3S Single Inquiry for details.* Regardless of how the transaction was added to the Daily Input File (single or multiple line input) the user may use either the single or multiple line inquiry to view the transaction.

## 606.13.1 TR33 Single Inquiry

TR33 Receivables Receipt Single Inquiry By Site Request allows the user to view all data codes associated with a transaction within the OLO and/or Site's Daily Input File. This includes codes which are retrieved from the Expansion Files. Many of these codes may be changed if necessary.

To access the TR33 Single Inquiry Request from the Cash Receipts Mini Menu or any FLAIR input screen:

- 1. In the **TYPE** field, input **33**.
- 2. In **SEL** field, input **I**.

| Cash Receipts Mini Menu | (with example data input) |
|-------------------------|---------------------------|
|-------------------------|---------------------------|

| CRMU                                                                                                    | 06/10/14 10:20:47                                                                           |
|----------------------------------------------------------------------------------------------------|---------------------------------------------------------------------------------------------|
| TYPE<br>30 DIRECT DEPOSIT RECEIPTS<br>31 CLEARING FUND RECEIPTS<br>32 REVOLVING FUND REIMBURSEMENTS<br>33 DIRECT DEPOSIT RECEIVABLES RECEIPTS<br>34 CLEARING FUND RECEIVABLES RECEIPTS<br>96 JT RECEIPTS<br>97 JT RECEIVABLES RECEIPTS<br>35 CASH RECEIPTS & CLEARING FUND FILE | SEL OPTIONS<br>A,S,M,I<br>A,S,M,I<br>A,M<br>A,S,M,I<br>A,S,M,I<br>A,S,M,I<br>A,S,M,I<br>M,I |
| SEL<br>A MULTIPLE INPUT<br>S SINGLE INPUT WITH EXPANDED DATA DISPLAY<br>M MULTIPLE INQUIRY<br>I SINGLE INQUIRY WITH EXPANDED DATA DISPLAY                                                                                                    |                                                                                             |
| NOTE: SINGLE UPDATE (U) WITH EXPANDED DATA DISPLAY -<br>ACCESSIBLE ONLY FROM 'M' AND 'I' SEL OPTIONS<br>ENTER-PF1PF2PF3PF4PF5PF6PF7PF8PF9<br>CONT MAIN RFRSH                                                                                                    | TYPE 33 SEL I<br>-PF10PF11PF12                                                              |

3. Press **Enter**. FLAIR will display the TR33 Direct Deposit Receivables Receipts Single Inquiry by Site Request Screen One.

TR33 – Direct Deposit Receivables Receipts – Single Inquiry By Site – Request - Screen One

| 33I1<br>TR 33 - DIRECT DEP | POSIT RECEIVABLES RECEIP        | TS - SINGLE INQUI | 06/10/2014<br>RY BY SITE - | 10:24:17<br>REQUEST |
|----------------------------|---------------------------------|-------------------|----------------------------|---------------------|
| L1 L2 L3 L4 L5 U<br>85     | SER ID VENDOR-ID                | DEP-NO<br>C       | LINE AR-NO<br>R            | LINE                |
|                            |                                 |                   |                            |                     |
|                            |                                 |                   |                            |                     |
|                            |                                 |                   |                            |                     |
|                            |                                 |                   |                            |                     |
|                            |                                 |                   |                            |                     |
| ENTER-PF1PF2<br>CONT       | PF3PF4PF5PF6<br>MINI MAIN RFRSH | -PF7PF8PF9-       | TYPE<br>PF10PF11           | SEL<br>PF12         |

| Field          | Description                        | Required/Optional/Special Instructions                                                                                                    |
|----------------|------------------------------------|----------------------------------------------------------------------------------------------------|
| L1 L2 L3 L4 L5 | Organization Code                  | Optional. <b>L1</b> is protected. FLAIR will<br>return transactions based on the<br>Organization Level input. (11N)                                                                                       |
| USER ID        | FLAIR User<br>Identification Code  | Optional. If input, FLAIR will return transactions input with this user ID. (6N)                                                                                                    |
| VENDOR-ID      | Vendor<br>Identification Number    | Optional. Vendor number must start with <b>C</b> , <b>E</b> , <b>F</b> , <b>S</b> , <b>N</b> , or <b>0-9</b> . Sequence required if vendor number begins with <b>F</b> , <b>S</b> , or <b>N</b> . (21A/N) |
| DEP-NO         | Deposit Number                     | Optional. <b>C</b> is protected. If input, FLAIR will retrieve only transactions containing this deposit number. (7A/N)                                                                                   |
| LINE           | Deposit Line Number                | Optional. If used, FLAIR will return only<br>the line number input. If blank, FLAIR will<br>return all available line numbers beginning<br>with the first available line. (4N)                            |
| AR-NO          | Accounts Receivable<br>Number      | Optional. <b>R</b> is protected. If input, FLAIR will retrieve only transactions containing this accounts receivable number. (7A/N)                                                                       |
| LINE           | Accounts Receivable<br>Line Number | Optional. If used, FLAIR will return the line<br>number input. If blank, FLAIR will return<br>all available line numbers beginning with<br>the first available number. (4N)                               |

TR33 Direct Deposit Receivables Receipts Single Inquiry by Site Request Screen One fields:

4. Input any one or a combination of the fields above as search criteria.

*TR33 – Direct Deposit Receivables Receipts – Single Inquiry By Site – Request - Screen One* (with example data input)

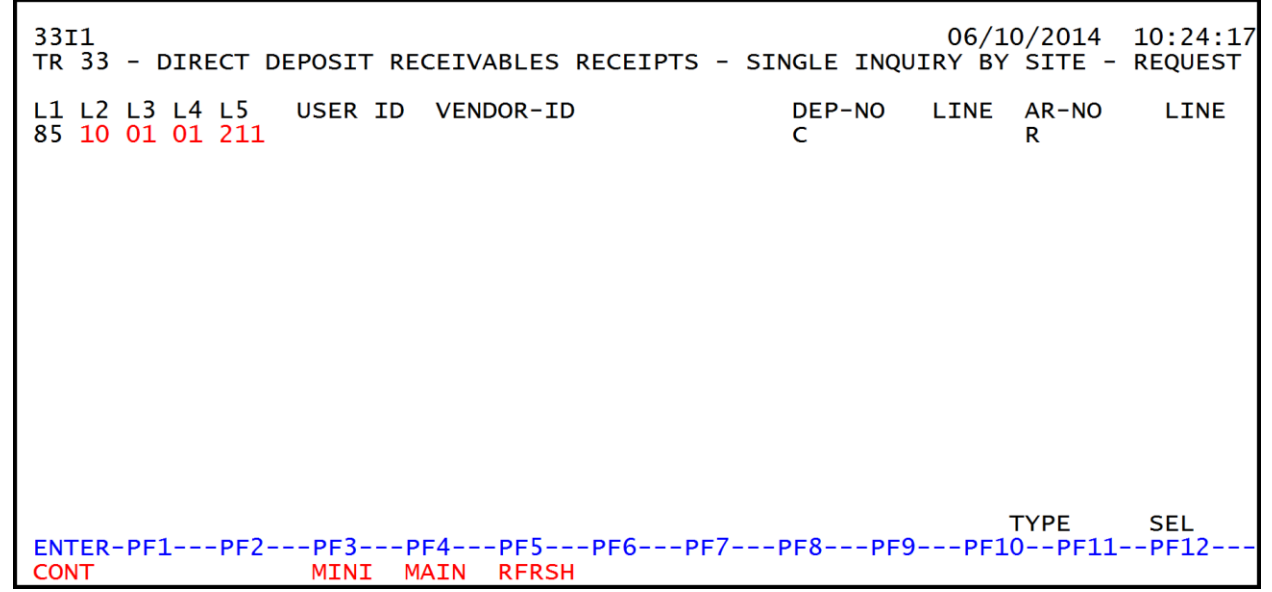

5. Press **Enter**. FLAIR will display transactions meeting the search criteria. If no search criteria is input, FLAIR will display all transactions within the user's OLO and site.

| 33I2<br>TR 33 - DIRECT                      | DEPOSIT RECEIVA              | BLES RECEIPTS                | 06,<br>SINGLE INQUI             | /10/2014<br>RY BY SITE | 10:27:20 |
|---------------------------------------------|------------------------------|------------------------------|---------------------------------|------------------------|----------|
| VENDOR-ID<br>C222222222                     | AR-NO<br>R A23456            | LINE L1 L2 L<br>0001 85 10 0 | 3 L4 L5 EO VR<br>1 01 211 01 04 | OBJECT C<br>003000     | F PPI    |
| AMOUNT<br>500.00                            | DEP-NO LINE<br>C 683291 0001 | BI TRN-DT<br>06/09/2014      | SUB-VENDOR-ID                   | QUA                    | NTITY    |
| INVOICE DESC<br>852852-34 SALE              | RIPTION O<br>S TAX           | THER DOC                     | AR-GL AR-EGI<br>15100           | L B P                  | ID       |
| CAT YR GL<br>000300 00 61100                | EGL EOB ECAT                 | EP GRANT<br>G1234            | GY CNTR                         | ГСҮ ОСА                | AU       |
| GF SF FID BE<br>20 2 010001 851             | IBI EF STA<br>00000 00 111   | TE PROGRAM<br>2110000 000000 | PROJECT ID                      | LETTER OF<br>FLEO1493  | CREDIT   |
| BPIN<br>NEXT: DEP-NO C<br>L1-L5 85 10 01 01 | UNITS<br>LINE<br>211 USER ID | TIME<br>AR-NO R<br>VENDOR-T  | LINE                            | TYPE                   | SEL      |
| ENTER-PF1PF2<br>CONT                        | -PF3PF4PF5<br>MINI MAIN RFR  | PF6PF7<br>SH TOP             | -<br>-PF8PF9PI<br>FWD           | F10PF11-               | -PF12    |

*TR33 – Direct Deposit Receivables Receipts – Single Inquiry By Site – Request - Screen Two* (with example data retrieved)

6. Press **F8** to view additional transactions until FLAIR displays the message, *"END OF SEARCH." For more information regarding the fields on this screen, see the table in section 606.12.1 TR33 Single Input.* 

## 606.13.2 TR33 Multiple Inquiry

The TR33 Direct Deposit Receivables Receipts Multiple Inquiry By Site Request allows the user to view up to four lines with the same deposit number at a time. Each line will have limited data available for viewing.

To access the TR33 Multiple Inquiry Request from the Cash Receipts Mini Menu or any FLAIR input screen:

- 1. In the **TYPE** field, input **33**.
- 2. In **SEL** field, input **M**.

| Cash Receipts Mini Menu | (with example data input) |
|-------------------------|---------------------------|
|-------------------------|---------------------------|

| CRMU                                                                                                    | CASH DECETDES MENT MENU                                                                                                    | 06/10/14 10:28:22                                                                           |
|----------------------------------------------------------------------------------------------------|----------------------------------------------------------------------------------------------------|---------------------------------------------------------------------------------------------|
| TYPE<br>30 DIRECT DE<br>31 CLEARING<br>32 REVOLVING<br>33 DIRECT DE<br>34 CLEARING<br>96 JT RECEIF<br>97 JT RECEIN<br>35 CASH RECE | POSIT RECEIPTS MINI MENU<br>FUND RECEIPTS<br>FUND RECEIPTS<br>FUND REIMBURSEMENTS<br>FOSIT RECEIVABLES RECEIPTS<br>FUND RECEIVABLES RECEIPTS<br>TS<br>(ABLES RECEIPTS<br>FIPTS & CLEARING FUND FILE | SEL OPTIONS<br>A,S,M,I<br>A,S,M,I<br>A,M<br>A,S,M,I<br>A,S,M,I<br>A,S,M,I<br>A,S,M,I<br>M,I |
| SEL<br>A MULTIPLE<br>S SINGLE IN<br>M MULTIPLE<br>I SINGLE IN                                                                      | INPUT<br>IPUT WITH EXPANDED DATA DISPLAY<br>INQUIRY<br>IQUIRY WITH EXPANDED DATA DISPLAY                                                                                                    |                                                                                             |
| NOTE: SINGLE<br>ACCESS<br>ENTER-PF1PF2<br>CONT                                                                                     | UPDATE (U) WITH EXPANDED DATA DISPLA<br>BIBLE ONLY FROM 'M' AND 'I' SEL OPTION<br>PF3PF4PF5PF6PF7PF8<br>MAIN RFRSH                                                                                  | AY -<br>NS<br>-PF9PF10PF11PF12                                                              |

3. Press **Enter**. FLAIR will display the TR33 Direct Deposit Receivables Receipts Multiple Inquiry by Site Request Screen One.

TR33 – Direct Deposit Receivables Receipts – Multiple Inquiry By Site – Request - Screen One

| 33M1                                               |                | 06/10/2014        | 10:30:31    |
|----------------------------------------------------|----------------|-------------------|-------------|
| TR 33 - DIRECT DEPOSIT RECEIVABLES RECEIPTS-       | MULTIPLE INQUI | RY BY SITE-       | REQUEST     |
| L1 L2 L3 L4 L5 USER ID VENDOR-ID<br>85             | DEP-NO LI<br>C | NE AR-NO<br>R     | LINE        |
|                                                    |                |                   |             |
|                                                    |                |                   |             |
|                                                    |                |                   |             |
|                                                    |                |                   |             |
|                                                    |                |                   |             |
| ENTER-PF1PF2PF3PF4PF5PF6PF<br>CONT MINI MAIN RFRSH | 7PF8PF9        | TYPE<br>-PF10PF11 | SEL<br>PF12 |

## TR33 Direct Deposit Receivables Receipts Multiple Inquiry by Site Request Screen One fields:

| Field          | Description                       | Required/Optional/Special Instructions                                                                                                    |
|----------------|-----------------------------------|----------------------------------------------------------------------------------------------------|
| L1 L2 L3 L4 L5 | Organization Code                 | Optional. <b>L1</b> is protected. FLAIR will<br>return transactions matching the<br>organizational level input. (11N)                                                                                     |
| USER ID        | FLAIR User<br>Identification Code | Optional. If input, FLAIR will return transactions input with this user ID. (6N)                                                                                                    |
| VENDOR-ID      | Vendor<br>Identification Number   | Optional. Vendor number must start with <b>C</b> , <b>E</b> , <b>F</b> , <b>S</b> , <b>N</b> , or <b>0-9</b> . Sequence required if vendor number begins with <b>F</b> , <b>S</b> , or <b>N</b> . (21A/N) |

| Field  | Description                        | Required/Optional/Special Instructions                                                                                                    |
|--------|------------------------------------|----------------------------------------------------------------------------------------------------|
| DEP-NO | Deposit Number                     | Optional. <b>C</b> is protected. Must be exact. (7A/N)                                                                                                    |
| LINE   | Deposit Line Number                | Optional. If used, <b>DEP-NO</b> must be input<br>and FLAIR will return the line number<br>input. If blank, FLAIR will return all<br>available line numbers beginning with the<br>first available number. (4N) |
| AR-NO  | Accounts Receivable<br>Number      | Optional. <b>R</b> is protected. Must be an exact match. (7A/N)                                                                                                    |
| LINE   | Accounts Receivable<br>Line Number | Optional. If used, <b>AR-NO</b> must be input and<br>FLAIR will return the line number input. If<br>blank, FLAIR will return all available line<br>numbers beginning with the first available<br>number. (4N)  |

- 4. a. Input the desired search criteria for the inquiry; ORb. Leave all fields blank.
- 5. Press Enter.
  - a. FLAIR will return up to four records that meets the search criteria; **OR**
  - b. If all fields are left blank, FLAIR will return the first four records in organizational code order.

# *TR33 – Direct Deposit Receivables Receipts – Multiple Inquiry By Site - Screen Two* (with example data retrieved)

| 33M2<br>TR 33 - DIRECT DEPO                                   | DSIT RECEIVABL                                 | ES RECEIPTS - MUL                                                      | 06/10<br>TIPLE INQU.          | 0/2014 :<br>JIRY BY S         | L0:31:34<br>SITE |
|---------------------------------------------------------------|------------------------------------------------|------------------------------------------------------------------------|-------------------------------|-------------------------------|------------------|
| DEP-NO C 328976 TRN-                                          | -DT 06/10/2014                                 |                                                                        |                               |                               |                  |
| X LINE VENDOR-ID<br>AMOUNT BI<br>0003 F11111111999<br>1438.00 | AR-NO<br>OTHER-DOC<br>R A45678                 | LINE L1 L2 L3 L4<br>DESCRIPTION<br>0003 85 10 01 01<br>LEGAL FEE REIMB | L5 EO VI<br>QUANT<br>000 B5 0 | R OBJECT<br>[TY B<br>L 001000 | CF PPI<br>PID    |
| 0004 F11111111999<br>62.00                                    | R A45678                                       | 0004 85 10 01 01<br>MISC.                                              | 000 в5 0                      | L 001000                      |                  |
| 0002 F11111111999<br>20000.00                                 | R A45678                                       | 0002 85 10 01 01<br>MAY TAX COLLECTN                                   | 211 01 04                     | 4 003000                      |                  |
| 0001 F11111111999<br>1952.00                                  | R A45678                                       | 0001 85 20 00 00<br>MAY ADMIN FEE                                      | ) 000 BB 03                   | L 001000                      |                  |
| DEP-NO C LINE<br>L1-L5 85<br>ENTER-PF1PF2PF3<br>CONT MINI     | AR-NO R<br>VENDOR<br>-PF4PF5P<br>MAIN RFRSH TO | LINE<br>F6PF7PF8<br>OP FWD                                             | USER ID<br>PF9PF1             | ГҮРЕ<br>)РF11                 | SEL<br>-PF12     |

To view one of more of the transactions in an expanded view with all available data codes displayed:

6. In the **X** (selection) field of the line(s) to expand, input **I**.

| 33M2<br>TR 33 - DIRE                                       | CT DEPOSIT RECEIVABI                                    | .ES RECEIPTS - MUL                                                       | 06/10/2014<br>TIPLE INQUIRY B               | 10:31:34<br>Y SITE       |
|------------------------------------------------------------|---------------------------------------------------------|--------------------------------------------------------------------------|---------------------------------------------|--------------------------|
| DEP-NO C 328976                                            | TRN-DT 06/10/2014                                       | ł                                                                        |                                             |                          |
| X LINE VENDOR-ID<br>AMOUNT<br>I 0003 F111111111<br>1438.00 | AR-NO<br>. BI OTHER-DOC<br>999 R A45678<br>0            | LINE L1 L2 L3 L4<br>DESCRIPTION<br>3 0003 85 10 01 01<br>LEGAL FEE REIMB | L5 EO VR OBJE<br>QUANTITY<br>000 B5 01 0010 | CT CF PPI<br>B PID<br>00 |
| 0004 F111111119<br>62.00                                   | 999 R A45678<br>0                                       | 3 0004 85 10 01 01<br>MISC.                                              | 000 в5 01 0010                              | 00                       |
| 0002 F111111119<br>20000.00                                | 999 R A45678<br>0                                       | 3 0002 85 10 01 01<br>MAY TAX COLLECTN                                   | 211 01 04 0030                              | 00                       |
| 0001 F111111119<br>1952.00                                 | 999 R A45678<br>0                                       | 3 0001 85 20 00 00<br>MAY ADMIN FEE                                      | 000 BB 01 0010                              | 00                       |
| DEP-NO C L:<br>L1-L5 85<br>ENTER-PF1PF2<br>CONT            | INE AR-NO R<br>VENDOR<br>-PF3PF4PF5F<br>MINI MAIN RFRSH | LINE<br>PF6PF7PF8<br>OP FWD                                              | TYPE<br>USER ID<br>PF9PF10PF1               | SEL<br>1PF12             |

*TR33 – Direct Deposit Receivables Receipts – Multiple Inquiry By Site - Screen Two* (with example data input)

7. Press **Enter**. FLAIR will display the requested line(s) in an expanded view on the TR33 Direct Deposit Receivables Receipts Single Inquiry by Site Screen Two.

*TR33 - Direct Deposit Receivables Receipts - Single Inquiry By Site - Screen Two* (with example data retrieved)

| 33I2<br>TR 33 - DIRECT DEPOSIT RECEIVABLES RECEIPTS - SINGLE INQUIRY BY SITE                                           |
|----------------------------------------------------------------------------------------------------|
| VENDOR-IDAR-NOLINEL1L2L3L4L5EOVROBJECTCFPPIF111111111999RA456780003851001000B501001000                                 |
| AMOUNT DEP-NO LINE BI TRN-DT SUB-VENDOR-IDQUANTITY<br>1438.00 C 328976 0003 06/10/2014                                 |
| INVOICE DESCRIPTION OTHER DOC AR-GL AR-EGL B PID<br>LEGAL FEE REIMB 15100                                              |
| CAT YR GL EGLEOBECAT EPGRANT GYCNTRTCYOCA AU<br>0001000061300                                                          |
| GF SF FID BE IBI EF STATE PROGRAM PROJECT ID LETTER OF CREDIT<br>50 2 050001 85200000 00 1112110000 000000             |
| BPINUNITSTIMENEXT: DEP-NO CLINEAR-NO RLINETYPESELL1-L5 85USER IDVENDOR-IDENTER-PF1PF2PF3PF4PF5PF6PF7PF8PF9PF10PF11PF12 |
| CONT MINI MAIN RFRSH TOP FWD                                                                                           |

8. Press F8 to view additional lines until FLAIR displays the message, "END OF SEARCH."

## 606.14 TR33 Update

Agency users have an option to update or delete TR33 during the current day prior to overnight processing. To retrieve a record from the Daily Input File for update, the user must first inquire on the record. The user may use the single or multiple line inquiry to first view, then update, the transaction. *See sections 606.13.1 TR33 Singe Inquiry and 606.13.2 TR33 Multiple Inquiry for more information*.

#### 606.14.1 TR33 Update from Single Inquiry

The TR33 Receivable Receipts Single Update By Site is used for correcting or deleting TR33s input directly in FLAIR during the current business day. This function allows users to view all data codes prior to updating a specific transaction. Updating information using this transaction automatically updates the information in the Daily Input File prior to overnight processing. Any change in transaction amount will also update the 9S Ledger.

To update a single line TR33 from the TR33 Direct Deposit Receivables Receipts Single Inquiry by Site Screen Two:

1. In the **SEL** field, input **U**.

*TR33 – Direct Deposit Receivables Receipts – Single Inquiry By Site – Screen Two* (with example data input)

33T2 06/10/2014 10:35:14 TR 33 - DIRECT DEPOSIT RECEIVABLES RECEIPTS - SINGLE INQUIRY BY SITE AR-NO VENDOR-ID LINE L1 L2 L3 L4 L5 EO VR OBJECT CF PPI F11111111999 R A45678 0003 85 10 01 01 000 B5 01 001000 LINE BI TRN-DT ... AMOUNT .... DEP-NO SUB-VENDOR-ID ...QUANTITY... 06/10/2014 1438.00 C 328976 0003 INVOICE DESCRIPTION OTHER DOC AR-GL AR-EGL В PID LEGAL FEE REIMB 15100 CAT YR EGL EOB ECAT EP GRANT GY CNTRT CY OCA AU GL 61300 000100 00 IBI EF STATE PROGRAM LETTER OF CREDIT GF SF FID BE PROJECT ID 050001 85200000 00 50 2 1112110000 000000 BPIN UNITS TIME NEXT: DEP-NO C L1-L5 85 LINE AR-NO R TYPE SEL U LINE USER ID VENDOR-ID ENTER-PF1---PF2---PF3---PF4---PF5---PF6---PF7---PF8---PF9---PF10--PF11--PF12-MAIN RFRSH TOP CONT MINI FWD

2. Press **Enter**. FLAIR will display the record on the TR33 Direct Deposit Receivables Receipts Single Update By Site Screen One.

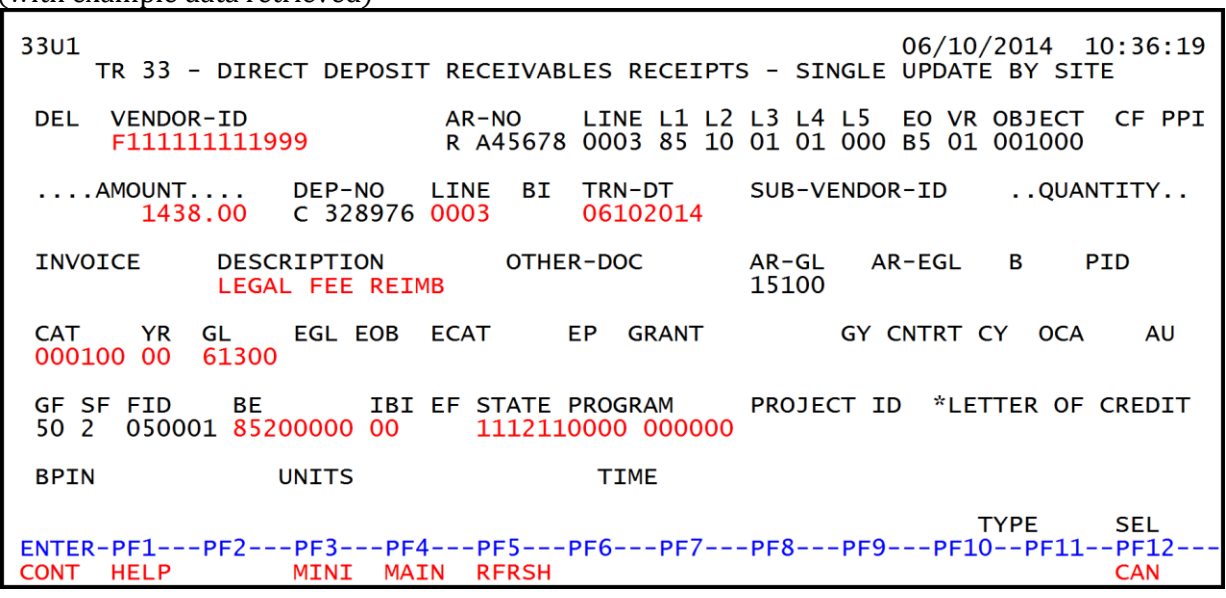

*TR33 – Direct Deposit Receivables Receipts – Single Update By Site – Screen One* (with example data retrieved)

| TR33 Direct De | posit Receivables | <b>Receipts Single U</b> | pdate By Site Scree | en One fields: |
|----------------|-------------------|--------------------------|---------------------|----------------|
|                |                   |                          | J                   |                |

| Field          | Description                        | Required/Optional/Special Instructions                                                                                                    |
|----------------|------------------------------------|----------------------------------------------------------------------------------------------------|
| DEL            | Delete Request                     | Optional. Valid input: <b>D</b> . Used to delete the transaction from the Daily Input File. If used, no other fields can be updated. Deleted transactions can not be retrieved. (1A)       |
| VENDOR-ID      | Vendor<br>Identification Number    | Required. Must be valid number from<br>Vendor Statewide ( <b>VS</b> ), Vendor Employee<br>( <b>VE</b> ), AR Customer ( <b>RC</b> ), or Account<br>Description ( <b>AD</b> ) Files. (21A/N) |
| AR-NO          | Accounts Receivable<br>Number      | Protected. (7A/N)                                                                                                    |
| LINE           | Accounts Receivable<br>Line Number | Protected. (4N)                                                                                                    |
| L1 L2 L3 L4 L5 | Organization Code                  | Protected. (11N)                                                                                                    |
| EO             | Expansion Option                   | Protected. (2A/N)                                                                                                    |
| VR             | Expansion Option Version           | Protected. (2N)                                                                                                    |
| OBJECT         | Object Code                        | Protected. (6N)                                                                                                    |
| CF             | Certified Forward Indicator        | Protected. (1A)                                                                                                    |
| PPI            | Prior Period Indicator             | Protected. (1A)                                                                                                    |
| AMOUNT         | Amount                             | Required. May be updated, but cannot equal <b>0</b> . (10.2N)                                                                                                    |
| DEP-NO         | Deposit Number                     | Protected. (7A/N)                                                                                                    |
| LINE           | Deposit Line Number                | Optional. (4N)                                                                                                    |
| BI             | Bookkeeping Indicator              | Optional. Valid input: <b>N</b> . Prevents the transaction from being included in Treasury receipts processing. (1A)                                                                       |

| Field         | Description                                       | Required/Optional/Special Instructions                                                                                                    |
|---------------|---------------------------------------------------|----------------------------------------------------------------------------------------------------|
| TRN-DT        | Transaction Date                                  | Optional. If blank, defaults to current date.<br>(8N)                                                                                                    |
| SUB-VENDOR ID | Sub-vendor<br>Identification Number               | Optional. If used, must be a valid number from the <b>VS</b> , <b>VE</b> , or <b>RC</b> Files. (14A/N)                                                                    |
| QUANTITY      | Quantity                                          | Optional. (8.2N)                                                                                                    |
| INVOICE       | Invoice                                           | Optional. (9A/N)                                                                                                    |
| DESCRIPTION   | Description                                       | Optional. (16A/N)                                                                                                    |
| OTHER-DOC     | Other Document Number                             | Optional. (11A/N)                                                                                                    |
| AR-GL         | Accounts Receivable<br>General Ledger             | Protected. (5N)                                                                                                    |
| AR-EGL        | Accounts Receivable<br>External General Ledger    | Protected. (3A/N)                                                                                                    |
| В             | Batch Character                                   | Optional. (1A/N)                                                                                                    |
| PID           | Product Identifier                                | Optional. (3A/N)                                                                                                    |
| CAT           | Revenue Source Code or<br>Appropriations Category | Required. Can be changed but not deleted. (6N)                                                                                                    |
| YR            | Year                                              | Required. If appropriation category is<br>used. If blank, defaults to <b>00</b> .<br>Optional. If revenue source category is<br>used. (2N)                                |
| GL            | General Ledger Code                               | Required. Can be changed, but not deleted. (5N)                                                                                                    |
| EGL           | External General<br>Ledger Code                   | Optional. (3A/N)                                                                                                    |
| EOB           | External Object Code                              | Optional. (3A/N)                                                                                                    |
| ECAT          | External Category                                 | Optional. (6A/N)                                                                                                    |
| EP            | External Program                                  | Optional. (2N)                                                                                                    |
| GRANT         | Grant Number                                      | Optional. Must be established in FACTS or<br>the Grants Information ( <b>GI</b> ) File and<br>carried over to the Title File to be used in a<br>FLAIR transaction. (5A/N) |
| GY            | Grant Year                                        | Optional. Only used if <b>GRANT</b> field is populated. (2N)                                                                                                    |
| CNTRT         | Contract Number                                   | Optional. Must be established in FACTS<br>and carried over to the Title File to be used<br>in a transaction. (5A/N)                                                       |
| СҮ            | Contract Year                                     | Optional. Only used if <b>CNTRT</b> field is populated. (2N)                                                                                                    |
| OCA           | Other Cost Accumulator                            | Optional. (5A/N)                                                                                                    |
| AU            | Agency Unique Code                                | Optional. (2A/N)                                                                                                    |
| GF            | GAAFR Fund                                        | Protected. (2N)                                                                                                    |
| SF            | State Fund                                        | Protected. (1N)                                                                                                    |
| FID           | Fund Identifier                                   | Protected. (6N)                                                                                                    |

| Field                | Description                                 | Required/Optional/Special Instructions                                                                                                    |  |  |
|----------------------|---------------------------------------------|----------------------------------------------------------------------------------------------------|--|--|
| BE                   | Budget Entity                               | Required. Can be changed, but not deleted. (8N)                                                                                                    |  |  |
| IBI                  | Internal Budget Indicator                   | Required. Can be changed, but not deleted. (2N)                                                                                                    |  |  |
| EF                   | External Fund                               | Protected. (1N)                                                                                                    |  |  |
| STATE PROGRAM        | State Program Number                        | Required. Must equal State Program<br>established on TR90 or TR91. (16N)                                                                                                    |  |  |
| PROJECT ID           | Project<br>Identification Number            | Optional. (11A/N)                                                                                                    |  |  |
| *LETTER OF<br>CREDIT | Letter of Credit Number                     | Optional. Letter of Credit number<br>associated with grant processing. Only<br>used if <b>GRANT</b> field is populated. If <b>F1</b> is<br>used, all Letter of Credit numbers<br>associated with the <b>GRANT</b> will be<br>available for selection. (15A/N) |  |  |
| BPIN                 | Beginning Property<br>Identification Number | Optional. If used, last six digits must be<br>numeric or <b>ZZZZZZ</b> . Cannot be used if a<br>letter of credit number is used. (8A/N)                                                                                                    |  |  |
| UNITS                | Units                                       | Optional. (11N)                                                                                                    |  |  |
| TIME                 | Time                                        | Optional. (9N)                                                                                                    |  |  |

If any of the information in the protected fields is incorrect, the user must delete the transaction from the Daily Input File and input a transaction with the correct information.

- 3. a. Input the data necessary to update the transaction; **OR** 
  - b. In the **DEL** field, input **D** to delete the transaction.
- 4. Press Enter.
  - a. FLAIR will display the transaction with the updates displayed; **OR**
  - b. If the transaction is deleted, FLAIR will display the the next transaction matching the inquiry search criteria, if applicable.

# 606.14.2 TR33 Update from Multiple Inquiry

TR33 Accounts Receivable Receipt Multiple Update By Site is used for correcting or deleting TR33s on the same day as the original input in FLAIR. This function allows users to view up to four lines of a deposit prior to viewing a single transaction with all data codes displayed on the update screen. This transaction updates information in the Daily Input File prior to overnight processing.

To update a single TR33 from the TR33 Multiple Inquiry by Site Screen Two:

1. In the **X** field for the appropriate receivable receipt line number, input **U**. *See section 606.13.2 for information on completing the multiple inquiry*.

| 33M2<br>TR 33 - DIRECT DEP                                       | OSIT RECEIVABL                 | ES RECEIPTS - MUL                                                       | 06/10/2014<br>TIPLE INQUIRY BY                    | 10:42:22<br>SITE |
|------------------------------------------------------------------|--------------------------------|-------------------------------------------------------------------------|---------------------------------------------------|------------------|
| DEP-NO C 328976 TRN                                              | -DT 06/10/2014                 |                                                                         |                                                   |                  |
| X LINE VENDOR-ID<br>AMOUNT BI<br>U 0002 F11111111999<br>20000.00 | AR-NO<br>OTHER-DOC<br>R A45678 | LINE L1 L2 L3 L4<br>DESCRIPTION<br>0002 85 10 01 01<br>MAY TAX COLLECTN | L5 EO VR OBJECT<br>QUANTITY E<br>211 01 04 003000 | CF PPI<br>B PID  |
| 0001 F11111111999<br>1952.00                                     | R A45678                       | 0001 85 20 00 00<br>MAY ADMIN FEE                                       | 000 BB 01 001000                                  | )                |
|                                                                  |                                |                                                                         |                                                   |                  |
|                                                                  |                                |                                                                         |                                                   |                  |
| DEP-NO C LINE<br>L1-L5 85<br>ENTER-PE1PE2PE3                     | AR-NO R<br>VENDOR<br>-PE4PE5P  | LINE<br>E6PE7PE8                                                        | TYPE<br>USER ID<br>PF9PF10PF11-                   | SEL              |
| CONT MINI                                                        | MAIN RFRSH T                   | OP FWD                                                                  |                                                   |                  |

*TR33 – Direct Deposit Receivables Receipts – Multiple Inquiry By Site - Screen Two* (with example data input)

2. Press **Enter**. FLAIR will display the requested line on the TR33 Direct Deposit Receivables Receipts Single Update by Site Screen One.

| TR33 Direct Deposit Receival  | les Receipts – Single Update By Site - Screen One |
|-------------------------------|---------------------------------------------------|
| (with example data retrieved) |                                                   |

| 33U1<br>TR 33 - DIRECT DEPOSIT              | RECEIVABLES RECEIPT                     | 06/10/2014 10:43:13<br>S - SINGLE UPDATE BY SITE       |
|---------------------------------------------|-----------------------------------------|--------------------------------------------------------|
| DEL VENDOR-ID<br>F1111111999                | AR-NO LINE L1 L2<br>R A45678 0002 85 10 | L3 L4 L5 EO VR OBJECT CF PPI<br>01 01 211 01 04 003000 |
| AMOUNT DEP-NO<br>20000.00 C 328976          | LINE BI TRN-DT<br>0002 06102014         | SUB-VENDOR-IDQUANTITY                                  |
| INVOICE DESCRIPTION<br>MAY TAX COLLEC       | OTHER-DOC<br>TN                         | AR-GL AR-EGL B PID<br>15100                            |
| CAT YR GL EGL EOB<br>000300 00 61100        | ECAT EP GRANT                           | GY CNTRT CY OCA AU                                     |
| GF SF FID BE IBI<br>20 2 010001 85100000 00 | EF STATE PROGRAM<br>1112110000 000000   | PROJECT ID *LETTER OF CREDIT                           |
| BPIN UNITS                                  | TIME                                    |                                                        |
| ENTER-PE1PE2PE3PE4                          | PE5PE6PE7                               | TYPE SEL                                               |
| CONT HELP MINI MAI                          | N RFRSH                                 | CAN                                                    |

- 3. a. Input the data necessary to update the transaction; ORb. In the DEL field, input D to delete the transaction.
- 4. Press Enter.
  - a. FLAIR will display the transaction with the updates displayed; OR
  - b. If the transaction is deleted, FLAIR will display the next transaction matching the inquiry search criteria, if applicable. *See section 606.14.1 TR33 Update from Single Inquiry for more information on individual fields*.

# 606.15 TR34 Clearing Fund Receivables Receipts

The TR34 is used to record the collection and deposit of monies for which an accounts receivable or memo accounts receivable has been established in the subsidiary, and that are first deposited to a clearing fund and later transferred to the operating fund. When a TR34 is input, it liquidates or reduces the record on the 9S Ledger and generates a new entry on the Cash Receipts & Clearing Fund File (3S). *See section 604 Clearing Funds for more information*.

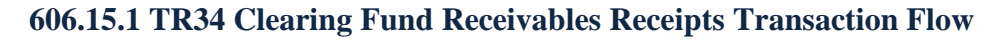

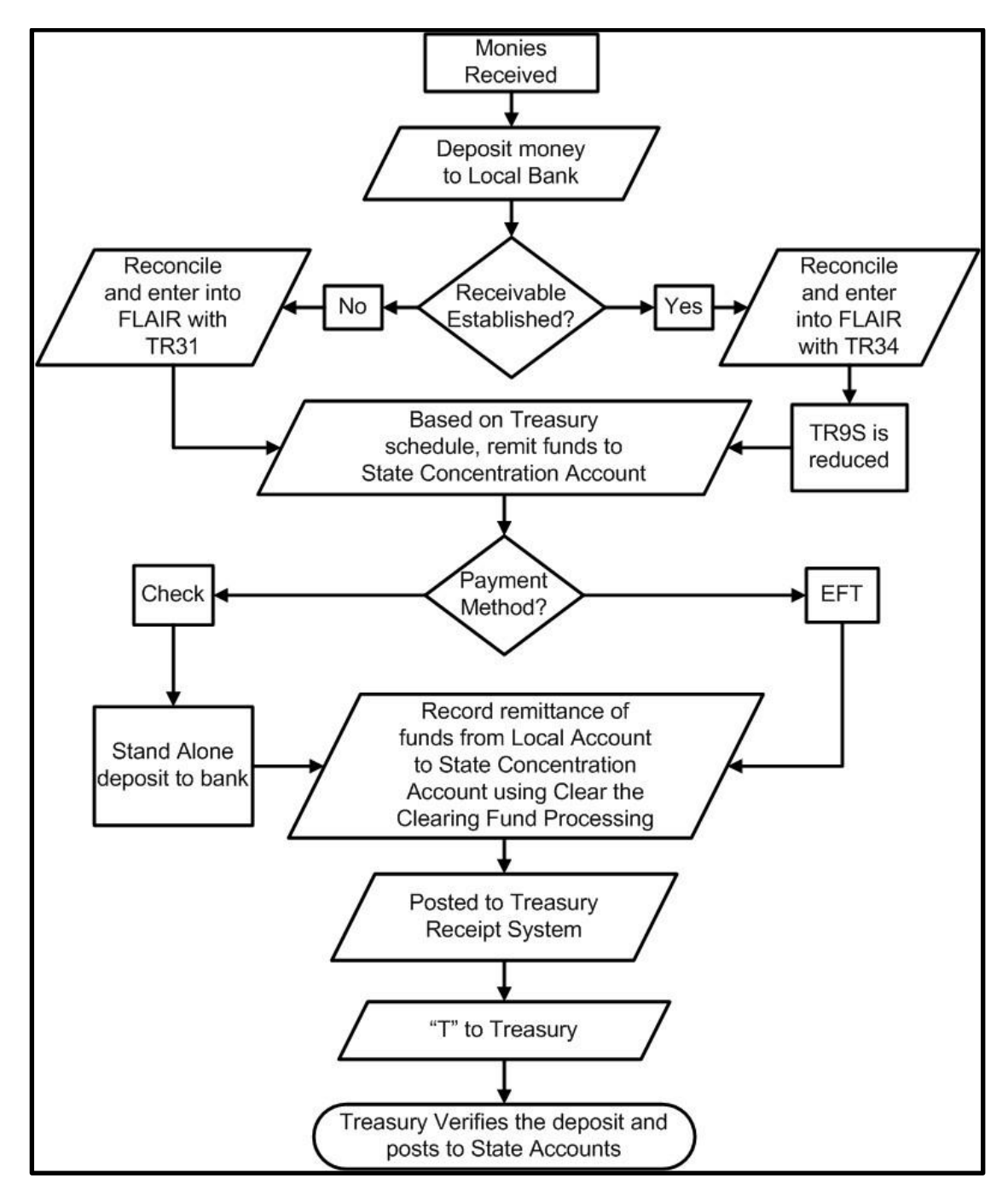

# 606.16 TR34 Input

Users can input a single clearing fund receivables receipts transaction using a TR34S, or multiple clearing fund receivables receipts transactions using a TR34A. Single input allows the user to view all data codes associated with the transaction (e.g., grant number, other cost accumulator, and external codes). Multiple transactions display limited data, but the user can input up to four lines per page.

To use a TR34, the clearing fund identifier (**CLR**) must be on the 9S Ledger record, or be established in the Expansion Option File for the org code and EO input at the time the transaction is processed. Additionally, before processing a TR34, the user must verify the receivable has not been expended using a TR9SI or TR9SM inquiry. *See section 606.10 TR9S Accounts Receivable Subsidiary Ledger for more information*.

To access a TR34 from the Cash Receipts Mini Menu or any FLAIR input screen:

- 1. In the **TYPE** field, input **34**.
- 2. In **SEL** field, input **S** (single input) or **A** (multiple input).

#### *Cash Receipts Mini Menu* (with example data input)

| CRMU                                                 |                                                                                                    | 11/04/13                                                                  | 10:53:05                            |
|------------------------------------------------------|----------------------------------------------------------------------------------------------------|---------------------------------------------------------------------------|-------------------------------------|
| TYPE<br>30<br>31<br>32<br>33<br>34<br>96<br>97<br>35 | CASH RECEIPTS MINI MENU<br>DIRECT DEPOSIT RECEIPTS<br>CLEARING FUND RECEIPTS<br>REVOLVING FUND REIMBURSEMENTS<br>DIRECT DEPOSIT RECEIVABLES RECEIPTS<br>CLEARING FUND RECEIVABLES RECEIPTS<br>JT RECEIPTS<br>JT RECEIVABLES RECEIPTS<br>CASH RECEIPTS & CLEARING FUND FILE | SEL OP<br>A,S,M,<br>A,S,M,<br>A,S,M,<br>A,S,M,<br>A,S,M,<br>A,S,M,<br>M,I | TIONS<br>I<br>I<br>I<br>I<br>I<br>I |
| SEL<br>A<br>S<br>M<br>I<br>NOTE                      | MULTIPLE INPUT<br>SINGLE INPUT WITH EXPANDED DATA DISPLAY<br>MULTIPLE INQUIRY<br>SINGLE INQUIRY WITH EXPANDED DATA DISPLAY<br>E: SINGLE UPDATE (U) WITH EXPANDED DATA DISPLAY -<br>ACCESSIBLE ONLY FROM 'M' AND 'I' SEL OPTIONS                                            |                                                                           | A or S                              |
| Enter-PR<br>CONT                                     | F1PF2PF3PF4PF5PF6PF7PF8PF9<br>MAIN RFRSH                                                                                                    | TYPE 3<br>-PF10PF1                                                        | 4 SEL<br>1PF12                      |

Available selection options for TR34:

| Selection Type | Description                                                                                                    |  |  |  |
|----------------|----------------------------------------------------------------------------------------------------|--|--|--|
| А              | Multiple Input. Processes up to four lines using the same receivable number with limited data codes.                               |  |  |  |
| S              | Single Input with Expanded Data Display. Processes one receipt and the user can view all codes retrieved from the Expansion Files. |  |  |  |
| М              | Multiple Inquiry. The user can view up to four lines within the same receivable number.                                            |  |  |  |
| I              | Single Inquiry with Expanded Data Display. Users will be able to see all available data codes.                                     |  |  |  |

3. Press Enter. FLAIR will display the requested screen.

# 606.16.1 TR34 Single Input

The TR34 Clearing Fund Receivables Receipt Single Input Request allows the user to input all data codes associated with a transaction and consists of two screens. Most of these codes are retrieved from the 9S Ledger record, but many of these codes can be updated prior to the end of the day of input if necessary.

To access a TR34 from the Cash Receipts Mini Menu or any FLAIR input screen:

- 1. In the **TYPE** field, input **34**.
- 2. In **SEL** field, input **S**.

| Cash Receipts Mini Menu | (with example data input) |
|-------------------------|---------------------------|
|-------------------------|---------------------------|

| CRMU                                                                                                    | 06/10/14                                                                  | 10:44:52                            |
|----------------------------------------------------------------------------------------------------|---------------------------------------------------------------------------|-------------------------------------|
| TYPE<br>30 DIRECT DEPOSIT RECEIPTS<br>31 CLEARING FUND RECEIPTS<br>32 REVOLVING FUND REIMBURSEMENTS<br>33 DIRECT DEPOSIT RECEIVABLES RECEIPTS<br>34 CLEARING FUND RECEIVABLES RECEIPTS<br>96 JT RECEIPTS<br>97 JT RECEIVABLES RECEIPTS<br>35 CASH RECEIPTS & CLEARING FUND FILE | SEL OP<br>A,S,M,<br>A,S,M,<br>A,S,M,<br>A,S,M,<br>A,S,M,<br>A,S,M,<br>M,I | TIONS<br>I<br>I<br>I<br>I<br>I<br>I |
| SEL<br>A MULTIPLE INPUT<br>S SINGLE INPUT WITH EXPANDED DATA DISPLAY<br>M MULTIPLE INQUIRY<br>I SINGLE INQUIRY WITH EXPANDED DATA DISPLAY                                                                                                    |                                                                           |                                     |
| NOTE: SINGLE UPDATE (U) WITH EXPANDED DATA DISPLAY -<br>ACCESSIBLE ONLY FROM 'M' AND 'I' SEL OPTIONS<br>ENTER-PF1PF2PF3PF4PF5PF6PF7PF8PF9                                                                                                    | TYPE 3<br>-PF10PF1                                                        | 4 SEL S<br>1PF12                    |

3. Press **Enter**. FLAIR will display the TR34 Clearing Fund Receivables Receipts Single Input Request Screen One.

TR34 – Clearing Fund Receivables Receipts –Single Input – Request - Screen One

```
34S1 06/10/2014 10:45:52
TR 34 - CLEARING FUND RECEIVABLES RECEIPTS - SINGLE INPUT - REQUEST
AR-NO LINE L1 L2 L3 L4 L5 EO VR OBJECT PPI
R
ENTER-PF1---PF2---PF3---PF4---PF5---PF6---PF7---PF8---PF9---PF10--PF11--PF12---
CONT MINI MAIN RFRSH
```

| Field          | Description                       | Required/Optional/Special Instructions                                                                                                    |  |  |
|----------------|-----------------------------------|----------------------------------------------------------------------------------------------------|--|--|
| AR-NO          | Accounts Receivable               | Required. <b>R</b> is protected. Verify receivable                                                                                                    |  |  |
| LINE           | Account Receivable<br>Line Number | Required. Verify line numbers with TR9S. (4N)                                                                                                    |  |  |
| L1 L2 L3 L4 L5 | Organization Code                 | Optional. If input, the transaction will<br>contain this org code, not the org code<br>established with receivable. The<br>transaction will be re-expanded and<br>accounting codes will be updated. (11N)                                                                                                    |  |  |
| EO             | Expansion Option                  | Optional. If input, the transaction will<br>contain this EO, not the EO established with<br>receivable. The transaction will be re-<br>expanded and accounting codes will be<br>updated. (2A/N)                                                                                                    |  |  |
| VR             | Expansion Option Version          | Optional. If input, the transaction will<br>contain this EO version, not the version<br>established with receivable. The<br>transaction will be re-expanded and<br>accounting codes will be updated. (2N)                                                                                                    |  |  |
| OBJECT         | Object Code                       | Optional. If input, the transaction will<br>contain this object code, not the object code<br>established with receivable. The<br>transaction will be re-expanded and<br>accounting codes will be updated. (6N)                                                                                                    |  |  |
| PPI            | Prior Period Indicator            | <ul> <li>Optional. Valid input:</li> <li>Blank – Transaction will update current period accounting records.</li> <li>M – Prior Month Indicator. Transaction will update prior month accounting records when an agency has not closed the books for the previous month.</li> <li>Y – Prior Year Indicator. Transaction will update prior year accounting records when an agency has not closed the books for the previous for the previous periods when an agency has not closed the books for the previous year. (1A)</li> </ul> |  |  |

| TD24 Cleaning Fund | Dessivables Dessints | Cingle Input De | avoat Saroon Ono fielda |
|--------------------|----------------------|-----------------|-------------------------|
| TK54 Clearing runu | Receivables Receipts | single input Ke | quest screen one neius: |

4. Input the required and any optional data necessary to proceed to Screen Two.

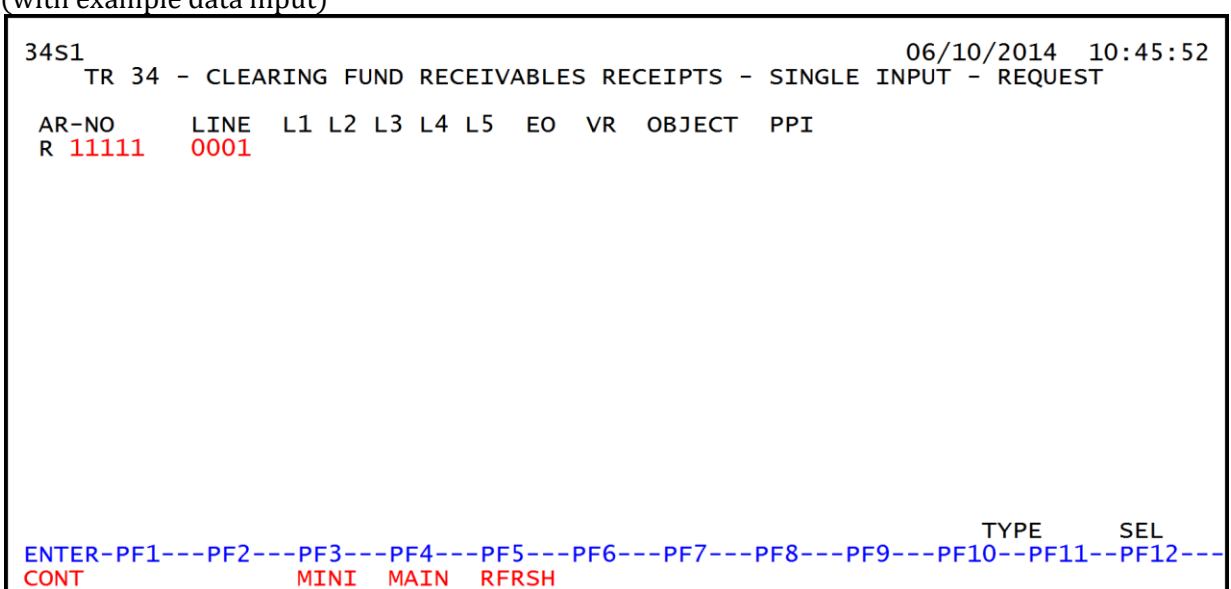

**TR34 – Clearing Fund Receivables Receipts –Single Input – Request - Screen One** (with example data input)

5. Press **Enter**. FLAIR will display the TR34 Clearing Fund Receivables Receipts Single Input Screen Two.

*TR34 – Clearing Fund Receivables Receipts – Single Input - Screen Two* (with example data retrieved)

| 34s2<br>TR 34                            | 4 - CLEARIN                  | G FUND REC                      | CEIVABLE     | S RECEI         | PTS -          | (<br>SINGLE     | 06/10/2<br>INPUT | 2014         | 10:51:55            |
|------------------------------------------|------------------------------|---------------------------------|--------------|-----------------|----------------|-----------------|------------------|--------------|---------------------|
| VENDOR-ID<br>F666666666                  | 999                          | AR-NO<br>R 11111                | LINE<br>0001 | L1 L2<br>85 20  | L3 L4<br>00 00 | L5 EO<br>000 BB | VR OB<br>01 23   | JECT<br>0000 | CF PPI              |
| AMOUNT                                   | BI D                         | OC-NO LI                        | INE TR       | N-DT            | SUB-           | VENDOR          | -ID              | QUA          | NTITY               |
| INVOICE                                  | DESCRIPTI                    | ON C                            | DTHER-DO     | C AR            | -GL A          | R-EGL           | B PI             | D C          | LR<br>20001         |
| CAT YR<br>040000 00                      | GL EGL<br>77200              | EOB ECAT                        | EP           | GRANT           | GY C           | NTRT (          | CY 0C/           | A A          | U                   |
| GF SF FID<br>50 2 05000                  | BE<br>01 85200000            | IBI EF ST                       | TATE PRO     | GRAM<br>0 00000 | PROJ           | ECT ID          | *LET             | TER OF       | CREDIT              |
| BPIN                                     | UNITS                        |                                 | TI           | ME              |                |                 |                  | TYPE         | 651                 |
| NEXT: AR-NO F<br>ENTER-PF1F<br>CONT HELP | R 11111 00<br>PF2PF3<br>MINI | 01 L1-L5<br>-PF4PF5<br>MAIN RFF | 5PF6-<br>\SH | PF7             | EO<br>-PF8     | VR<br>-PF9      | OBJEC<br>-PF10-  | -PF11-       | PPI<br>-PF12<br>CAN |

TR34 Clearing Fund Receivables Receipts Single Input Screen Two fields:

| Field     | Description                     | Required/Optional/Special Instructions                                                                                                    |
|-----------|---------------------------------|----------------------------------------------------------------------------------------------------|
| VENDOR-ID | Vendor Identification<br>Number | Required. Retrieved from 9S Ledger. Can<br>be overridden. Must be valid number from<br>the Vendor Statewide ( <b>VS</b> ), Vendor<br>Employee ( <b>VE</b> ), AR Customer ( <b>RC</b> ), or<br>Account Description ( <b>AD</b> ) Files. (21A/N) |
| AR-NO     | Accounts Receivable<br>Number   | Protected. (7A/N)                                                                                                    |

| Field          | Description                                    | Required/Optional/Special Instructions                                                                                                    |  |  |
|----------------|------------------------------------------------|----------------------------------------------------------------------------------------------------|--|--|
| LINE           | Accounts Receivable<br>Line Number             | Protected. (4N)                                                                                                    |  |  |
| L1 L2 L3 L4 L5 | Organization Code                              | Protected. (11N)                                                                                                    |  |  |
| EO             | Expansion Option                               | Protected. (2A/N)                                                                                                    |  |  |
| VR             | Expansion Option Version                       | Protected. (2N)                                                                                                    |  |  |
| OBJECT         | Object Code                                    | Protected. (6N)                                                                                                    |  |  |
| CF             | Certified Forward Indicator                    | Optional. Valid indicator: <b>C</b> . Must be<br>retrieved from an established receivable. If<br><b>CF</b> is blank, do not input. Receivable record<br>must be corrected to reflect carry forward<br>funds. Not allowed if $SF = 8$ or if revenue<br>source category is used. (1A) |  |  |
| PPI            | Prior Period Indicator                         | Protected. (1A)                                                                                                    |  |  |
| AMOUNT         | Transaction Amount                             | Required. Cannot equal <b>0</b> . (10.2N)                                                                                                    |  |  |
| BI             | Bookkeeping Indicator                          | Optional. Valid input: <b>N</b> . Prevents the transaction from being included in Treasury receipts processing. (1A)                                                                                                    |  |  |
| DOC-NO         | Document Number                                | Required. <b>C</b> is protected. Also referred to as the Deposit or Document Reference Number. (7A/N)                                                                                                    |  |  |
| LINE           | Document Line Number                           | Optional. If line number is not input by<br>user, no line number is assigned. The user<br>may assign the same line number to<br>multiple lines within the deposit number.<br>(4N)                                                                                                   |  |  |
| TRN-DT         | Transaction Date                               | Required. If blank, defaults to current date. (8N)                                                                                                    |  |  |
| SUB-VENDOR-ID  | Sub-vendor                                     | Optional. If used, must be a valid number                                                                                                    |  |  |
| QUANTITY       | Quantity                                       | Optional. Input of negative or positive<br>numbers and numbers starting with <b>0</b> are<br>allowed. (8.2N)                                                                                                    |  |  |
| INVOICE        | Invoice                                        | Optional. (9A/N)                                                                                                    |  |  |
| DESCRIPTION    | Description                                    | Optional. (16A/N)                                                                                                    |  |  |
| OTHER-DOC      | Other Document Number                          | Optional. (11A/N)                                                                                                    |  |  |
| AR-GL          | Accounts Receivable<br>General Ledger          | Protected. Retrieved from 9S Ledger. (5N)                                                                                                    |  |  |
| AR-EGL         | Accounts Receivable<br>External General Ledger | Protected. (3A/N)                                                                                                    |  |  |
| В              | Batch Character                                | Optional. For the accumulation of transactions for reconciling. (1A/N)                                                                                                    |  |  |
| PID            | Product Identifier                             | Optional. Must be established in the Title<br>File prior to use in a transaction. (3A/N)                                                                                                    |  |  |
| CLR            | Clearing Fund Identifier                       | Protected. Must be established in the Expansion Option File prior to using in a transaction. (6N)                                                                                                    |  |  |

| Field         | Description                                       | Required/Optional/Special Instructions                                                                                                    |  |  |
|---------------|---------------------------------------------------|----------------------------------------------------------------------------------------------------|--|--|
| CAT           | Revenue Source Code or<br>Appropriations Category | Required. If revenue object code is input, category must be $\leq 009999$ . If expenditure object code is input, category must be $\geq 010000$ . (6N)                |  |  |
| YR            | Year                                              | Required. If an appropriation category is<br>used. If blank, defaults to <b>00</b> .<br>Optional. If revenue source category is<br>used. (2N)                         |  |  |
| GL            | General Ledger                                    | Required. Must be established in the Title<br>File prior to use in a transaction. (5N)                                                                                |  |  |
| EGL           | External General Ledger                           | Optional. Must be established in Title File<br>prior to use in a transaction. (3A/N)                                                                                  |  |  |
| EOB           | External Object Code                              | Optional. Must be established in the Title<br>File prior to use in a transaction. (3A/N)                                                                              |  |  |
| ECAT          | External Category                                 | Optional. Must be established in the Title<br>File prior to use in a transaction. (6A/N)                                                                              |  |  |
| EP            | External Program                                  | Optional. Must be established in the Title<br>File prior to using in a transaction. (2N)                                                                              |  |  |
| GRANT         | Grant Number                                      | Optional. Must be established in FACTS or<br>the Grants Information ( <b>GI</b> ) File and<br>carried over into the Title File to be used in<br>a transaction. (5A/N) |  |  |
| GY            | Grant Year                                        | Optional. Only used if <b>GRANT</b> field is populated. (2N)                                                                                                    |  |  |
| CNTRT         | Contract Number                                   | Optional. Must be established in FACTS<br>and carried over to the Title File to be used<br>in a FLAIR transaction. Edited against<br>FACTS. (5A/N)                    |  |  |
| CY            | Contract Year                                     | Optional. Only used if <b>CNTRT</b> field is populated. (2N)                                                                                                    |  |  |
| OCA           | Other Cost Accumulator                            | Optional. Must be established in the Title<br>File prior to use in a transaction. (5A/N)                                                                              |  |  |
| AU            | Agency Unique Code                                | Optional. Must be established in the Title<br>File prior to use in a transaction. (2A/N)                                                                              |  |  |
| GF            | GAAFR Fund                                        | Protected. (2N)                                                                                                    |  |  |
| SF            | State Fund                                        | Protected. (1N)                                                                                                    |  |  |
| FID           | Fund Identifier                                   | Protected. (6N)                                                                                                    |  |  |
| BE            | Budget Entity                                     | Required. Must be established in the Title<br>File prior to use in a transaction. (8N)                                                                                |  |  |
| IBI           | Internal Budget Indicator                         | Required. Must be established in Title File prior to use in a transaction. (2N)                                                                                       |  |  |
| EF            | External Fund                                     | Protected. Must be established in the Title<br>File prior to use in a transaction. (1N)                                                                               |  |  |
| STATE PROGRAM | State Program Number                              | Required. Must be established in the Title<br>File prior to use in a transaction. (16N)                                                                               |  |  |
| PROJECT ID    | Agency Project Number                             | Optional. Must be established din the<br>Project Information ( <b>PI</b> ) File and carried                                                                           |  |  |

| Field                | Description                       | Required/Optional/Special Instructions                                                                                                    |  |
|----------------------|-----------------------------------|----------------------------------------------------------------------------------------------------|--|
|                      |                                   | over into the Title File prior to use in a transaction. (11A/N)                                                                                                    |  |
| *LETTER OF<br>CREDIT | Letter of Credit Number           | Optional. Letter of credit number<br>associated with grant processing. Only<br>used if <b>GRANT</b> field is populated. If <b>F1</b> is<br>used, all letter of credit numbers associated<br>with the <b>GRANT</b> will be available for<br>selection. (15A/N) |  |
| BPIN                 | Beginning Property<br>Item Number | Optional. If used, last six digits must be numeric or <b>ZZZZZZ</b> . (8A/N)                                                                                                    |  |
| UNITS                | Units                             | Optional. (11N)                                                                                                    |  |
| TIME                 | Time                              | Optional. (9N)                                                                                                    |  |

- 6. In the **AMOUNT** field, input the deposit amount.
- 7. In the **DOC-NO** field, input the deposit number from the deposit slip.
- 8. Input any other data necessary to complete the transaction.

| 34s2           | TR 34 -             | - CLEAR            | ING FUNI       | RECE          | IVABLE           | S REG         | CEIPTS         | 5 - SIN         | 06/3<br>GLE IN | 10/2014<br>PUT   | 10:51:55              |
|----------------|---------------------|--------------------|----------------|---------------|------------------|---------------|----------------|-----------------|----------------|------------------|-----------------------|
| VENDO<br>F6666 | DR-ID<br>666666999  | 9                  | AR-1<br>R 11   | NO<br>L111    | LINE<br>0001     | L1  <br>85 2  | L2 L3<br>20 00 | L4 L5<br>00 000 | EO VR<br>BB 01 | OBJECT<br>230000 | CF PPI                |
| 12.00          | AMOUNT              | BI                 | DOC-NO         | LIN<br>34 000 | E TR<br>1 06     | N-DT<br>09201 | 14             | SUB-VEN         | DOR-ID         | QI               | JANTITY               |
| INVO<br>82112  | ICE [<br>24 /       | DESCRIP<br>APRIL R | TION<br>EFUND  | OT<br>V1      | HER-DO<br>234560 | C<br>017      | AR-GI<br>15100 | AR-E            | GL B           | PID              | CLR<br>020001         |
| CAT<br>04000   | YR GL<br>00 00 77   | L EG<br>7200       | L EOB I        | ECAT          | EP               | GRAN          | NT GY          | CNTR            | т сү           | OCA              | AU                    |
| GF SI<br>50 2  | F FID<br>050001     | BE<br>852000       | IBI  <br>00 00 | EF STA<br>111 | TE PRO<br>211000 | GRAM          | ۱<br>0000      | PROJECT         | ID *           | LETTER (         | OF CREDIT             |
| BPIN           |                     | UNIT               | S              |               | TI               | ME            |                |                 |                |                  |                       |
| NEXT: A        | AR-NO R 1<br>PF1PF2 | 11111<br>2PF3      | 0001 L1        | -L5<br>PF5-   | PF6-             | PF7           | E(<br>7PI      | D VR<br>=8PF    | 08<br>9PF      | JECT<br>10PF1    | - SEL<br>PPI<br>1PF12 |
| CONT H         | HELP                | MIN                | I MAIN         | RFRS          | н                |               |                |                 | -              |                  | CAN                   |

9. Press Enter.

Once the user presses **Enter**, the TR34 will be recorded on the Cash Receipts & Clearing Fund File (3S) and the Daily Input File, and the Available Balance File and 9S Ledger will be updated. *See section 606.23.5 TR34 FLAIR Accounting Entries for details*. FLAIR will return the user to the TR34 Clearing Fund Receivables Receipts Single Input Screen Two. FLAIR will retrieve any data that is included on the NEXT line and the CF, AMOUNT, SUB-VENDOR-ID, QUANTITY, PROJECT ID, UNITS, and **TIME** fields will be blank.

**Note**: Please use caution when assigning lines numbers. The user should be aware of the following:

1. If the user does not input a line number in the **LINE** field, no line number is assigned by FLAIR.

2. If the user inputs a line number and completes the transaction by pressing **Enter**, the **LINE** field will retain the line number from the previous transaction. If the user does not change the line number, more than one line of the deposit may be recorded to the same line number, resulting in confusion. *See section 603.3.1 TR30 Direct Deposit Receipts for illustration*.

#### 606.16.2 TR34 Multiple Input

The TR34 Clearing Fund Receivables Receipt Multiple Input Request allows the user to input up to four lines with the same deposit number on the same screen. Multiple transactions display limited data, although most of these codes are retrieved from a previously established TR90 or TR91, and can be updated on the day of input prior to overnight processing.

To access a TR34 from the Cash Receipts Mini Menu or any FLAIR input screen:

- 1. In the **TYPE** field, input **34**.
- 2. In **SEL** field, input **A**.

#### *Cash Receipts Mini Menu* (with example data input)

| CRMU                                                 | CASH DECETDES MENT MENU                                                                                                    | 06/10/14                                                                  | 10:58:16                            |
|------------------------------------------------------|----------------------------------------------------------------------------------------------------|---------------------------------------------------------------------------|-------------------------------------|
| TYPE<br>30<br>31<br>32<br>33<br>34<br>96<br>97<br>35 | DIRECT DEPOSIT RECEIPTS<br>CLEARING FUND RECEIPTS<br>REVOLVING FUND REIMBURSEMENTS<br>DIRECT DEPOSIT RECEIVABLES RECEIPTS<br>CLEARING FUND RECEIVABLES RECEIPTS<br>JT RECEIPTS<br>JT RECEIVABLES RECEIPTS<br>CASH RECEIPTS & CLEARING FUND FILE | SEL OP<br>A,S,M,<br>A,S,M,<br>A,S,M,<br>A,S,M,<br>A,S,M,<br>A,S,M,<br>M,I | TIONS<br>I<br>I<br>I<br>I<br>I<br>I |
| SEL<br>A<br>S<br>M<br>I                              | MULTIPLE INPUT<br>SINGLE INPUT WITH EXPANDED DATA DISPLAY<br>MULTIPLE INQUIRY<br>SINGLE INQUIRY WITH EXPANDED DATA DISPLAY                                                                                                    |                                                                           |                                     |
| NOTE                                                 | E: SINGLE UPDATE (U) WITH EXPANDED DATA DISPLAY -<br>ACCESSIBLE ONLY FROM 'M' AND 'I' SEL OPTIONS                                                                                                    | TYPE 3                                                                    |                                     |
| ENTER-PI                                             | -1PF2PF3PF4PF5PF6PF7PF8PF9<br>MAIN RFRSH                                                                                                    | -PF10PF1                                                                  | 1PF12                               |

3. Press **Enter**. FLAIR will display the TR34 Clearing Fund Receivables Receipts Multiple Input Screen One.

| 34A1<br>TR 34 - CLEARIN       | NG FUND RECEI         | 06/10/2014 10:59:12<br>IVABLES RECEIPTS - MULTIPLE INPUT    |
|-------------------------------|-----------------------|-------------------------------------------------------------|
| DOC-NO C                      | TRN-DT                |                                                             |
| LINE VENDOR-ID<br>AMOUNT BI ( | AR-NO<br>DTHER-DOC    | LINE L1 L2 L3 L4 L5 OBJECT PPI LOC<br>DESCRIPTIONQUANTITY B |
|                               | R                     |                                                             |
|                               | R                     |                                                             |
|                               | R                     |                                                             |
|                               | R                     |                                                             |
| ENTER-PF1PF2PF3<br>CONT MINI  | PF4PF5F<br>MAIN RFRSH | TYPE SEL<br>PF6PF7PF8PF9PF10PF11PF12<br>CAN                 |

TR34 – Clearing Fund Receivables Receipts – Multiple Input – Screen One

TR34 Clearing Fund Receivables Receipts Multiple Input Screen One fields:

| Field          | Description                        | Required/Optional/Special Instructions                                                                                                    |  |  |
|----------------|------------------------------------|----------------------------------------------------------------------------------------------------|--|--|
| DOC-NO         | Document Number                    | Required. <b>C</b> is protected. Also referred to<br>as the Deposit or Document Reference<br>Number. (7A/N)                                                                                               |  |  |
| TRN-DT         | Transaction Date                   | Optional. If blank, defaults to current date (8N)                                                                                                    |  |  |
| LINE           | Document Line Number               | Optional. If line number is not input by<br>user, no line number is assigned. The user<br>may assign the same line number to<br>multiple lines within the deposit number.<br>(4N)                         |  |  |
| VENDOR-ID      | Vendor<br>Identification Number    | Required. Must be the vendor ID contained<br>on the accounts receivable record.<br>(21A/N)                                                                                                    |  |  |
| AR-NO          | Accounts Receivable<br>Number      | Optional. <b>R</b> is protected. If blank, FLAIR<br>will apply to the first receivable found on<br>the 9S Ledger containing this vendor ID.<br>(7A/N)                                                     |  |  |
| LINE           | Accounts Receivable<br>Line Number | Optional. If input, <b>AR-NO</b> must be populated. (4N)                                                                                                    |  |  |
| L1 L2 L3 L4 L5 | Organization Code                  | Optional. If input, FLAIR will apply to the<br>first receivable found on the 9S Ledger<br>containing this vendor ID and org code.<br>(11N)                                                                |  |  |
| OBJECT         | Object Code                        | Optional. If input, then either <b>AR-NO</b> or <b>L1</b> is required. (6N)                                                                                                    |  |  |
| PPI            | Prior Period Indicator             | <ul> <li>Optional. Valid input:</li> <li>Blank – Transaction will update current period accounting records.</li> <li>M – Prior Month Indicator. Transaction will update prior month accounting</li> </ul> |  |  |

| Field       | Description                | Required/Optional/Special Instructions                                                                                                    |  |  |
|-------------|----------------------------|----------------------------------------------------------------------------------------------------|--|--|
|             |                            | <ul> <li>records when an agency has not closed the books for the previous month.</li> <li>Y - Prior Year Indicator. Transaction will update prior year accounting records when an agency has not closed the books for the previous year. (1A)</li> </ul> |  |  |
| LOC         | Letter of Credit Indicator | Optional. Valid input: <b>X</b> . If input, valid<br>grant number must be retrieved from<br>Expansion File. (1A)                                                                                                    |  |  |
| AMOUNT      | Transaction Amount         | Required. Cannot equal <b>0</b> . Must be positive<br>number if <b>AR-NO</b> and <b>LINE</b> are blank.<br>(10.2N)                                                                                                    |  |  |
| BI          | Bookkeeping Indicator      | Optional. Available input is <b>N</b> . Prevents the transaction from being included in treasury receipts processing. (1A)                                                                                                    |  |  |
| OTHER-DOC   | Other Document Number      | Optional. (11A/N)                                                                                                    |  |  |
| DESCRIPTION | Description                | Optional. (16A/N)                                                                                                    |  |  |
| QUANTITY    | Quantity                   | Optional. Cannot equal <b>0</b> . Must be positive number if <b>AR-NO</b> and <b>LINE</b> are blank. (8.2N)                                                                                                    |  |  |
| В           | Batch Input                | Optional. For the accumulation of transactions for reconciling. (1A/N)                                                                                                    |  |  |

**Note**: A vendor ID is always required. However, input in the **AR-NO**, **LINE**, **L1-L5**, and **OBJECT** fields is optional. If the **AR-NO** and **LINE** fields are input, the specific receivable and line number will be reduced. To remove the oldest receivable for a vendor, leave the **AR-NO**, **LINE**, **L1-L5**, and **OBJECT** fields blank. This will allow FLAIR to exhaust the receivable using the first-in-first-out method.

4. Input the necessary information to complete the transaction on each line. The user may input up to four lines.

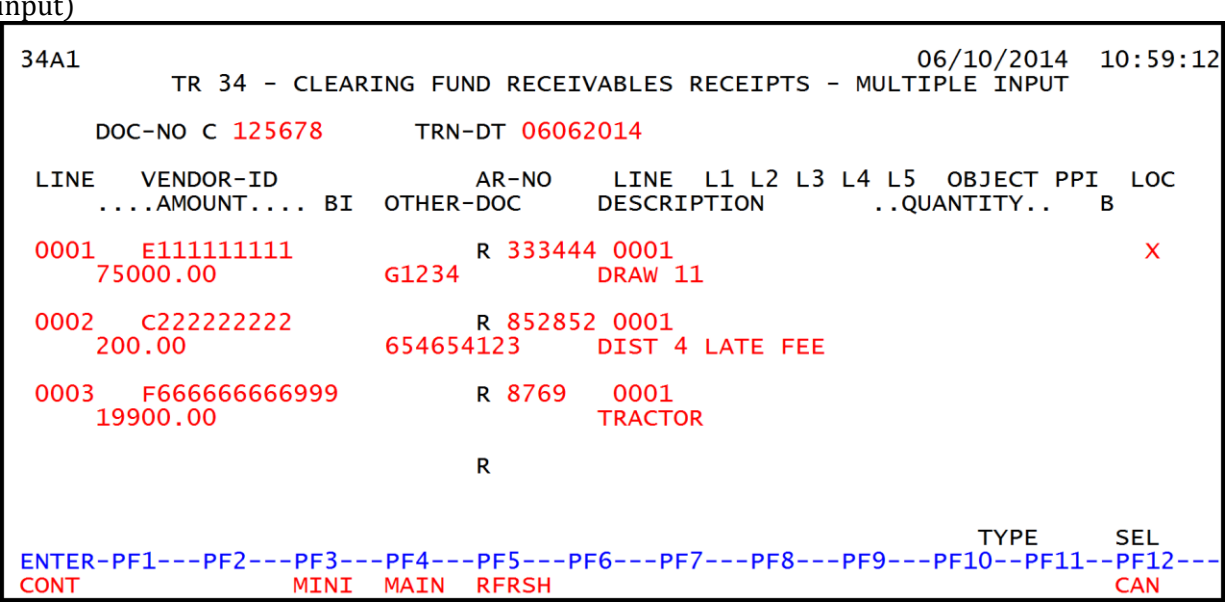

*TR34 – Clearing Fund Receivables Receipts – Multiple Input – Screen One* (with example data input)

5. Press **Enter**. The transaction lines will be recorded on the Cash Receipts & Clearing Fund File (3S) and the Daily Input File, and the Available Balance File and 9S Ledger will be updated. *See section 606.23.5 TR34 FLAIR Accounting Entries for details.* 

FLAIR will return user to the TR34 Clearing Fund Receivables Receipts Multiple Input Screen One. Lines 0002, 0003, and 0004 will be cleared. The first line on the new screen will retain the data input on the last completed line on the previous screen before the user pressed **Enter**. However, the **AMOUNT** and **QUANTITY** fields will be blank.

**Note**: If the vendor information has changed and requires update, FLAIR will <u>not</u> allow the vendor to be updated using the multiple input selection option. Attempts to do so will result in an error message. *See example below.* Update the receivable record using the TR9SU or input the transaction using TR34S Clearing Fund Receivables Receipts Single Input selection option.

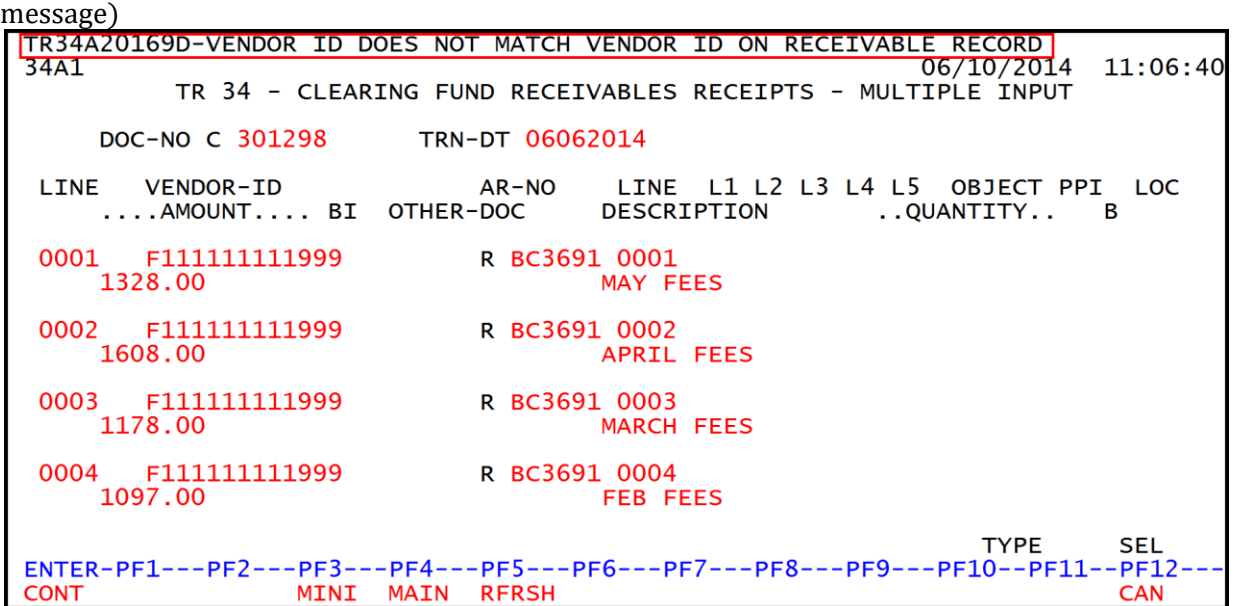

*TR34 – Clearing Fund Receivables Receipts – Multiple Input Screen One* (with example error message)

# 606.17 TR34 Inquiry

Transactions added to the Daily Input File using a TR34 can be inquired upon on the day of input using the TR34 inquiry. Either the single line (TR34I) or multiple line (TR34M) inquiry may be used to view the transaction.

For transactions input on a prior date, inquiry may be made using the TR3S. *See section 603.6.1 TR3S Single Inquiry for details*. Users can inquire on any pending TR34 using the TR3S function until the deposit is cleared using Clear the Clearing Fund Processing via the Cash Receipts Utility (CP) function. *See section 607.1.3 Clear the Clearing Fund Processing*.

## 606.17.1 TR34 Single Inquiry

TR34 Clearing Fund Receivables Receipt Single Inquiry By Site Request allows the user to view all data codes associated with a transaction. This inquiry is only available to users during the day of input prior to overnight processing.

To inquire into a single TR34 from the Cash Receipts Mini Menu or any FLAIR input screen:

- 1. In the **TYPE** field, input **34**.
- 2. In **SEL** field, input **I**.
| Cash Receipts Mini Menu | (with example data input) |
|-------------------------|---------------------------|
|-------------------------|---------------------------|

| CRMU                                                 | CASH DECETDES MENT MENU                                                                                                    | 06/10/14                                                                  | 12:36:23                            |
|------------------------------------------------------|----------------------------------------------------------------------------------------------------|---------------------------------------------------------------------------|-------------------------------------|
| TYPE<br>30<br>31<br>32<br>33<br>34<br>96<br>97<br>35 | DIRECT DEPOSIT RECEIPTS<br>CLEARING FUND RECEIPTS<br>REVOLVING FUND REIMBURSEMENTS<br>DIRECT DEPOSIT RECEIVABLES RECEIPTS<br>CLEARING FUND RECEIVABLES RECEIPTS<br>JT RECEIPTS<br>JT RECEIVABLES RECEIPTS<br>CASH RECEIPTS & CLEARING FUND FILE | SEL OP<br>A,S,M,<br>A,S,M,<br>A,S,M,<br>A,S,M,<br>A,S,M,<br>A,S,M,<br>M,I | TIONS<br>I<br>I<br>I<br>I<br>I<br>I |
| SEL<br>A<br>S<br>M<br>I                              | MULTIPLE INPUT<br>SINGLE INPUT WITH EXPANDED DATA DISPLAY<br>MULTIPLE INQUIRY<br>SINGLE INQUIRY WITH EXPANDED DATA DISPLAY                                                                                                    |                                                                           |                                     |
| NOT<br>ENTER-P<br>CONT                               | E: SINGLE UPDATE (U) WITH EXPANDED DATA DISPLAY -<br>ACCESSIBLE ONLY FROM 'M' AND 'I' SEL OPTIONS<br>F1PF2PF3PF4PF5PF6PF7PF8PF9<br>MAIN RFRSH                                                                                                   | TYPE 3<br>-PF10PF1                                                        | 4 SEL I<br>1PF12                    |

3. Press **Enter**. FLAIR will display the TR34 Clearing Fund Receivables Receipts Single Inquiry by Site Request Screen One.

TR34 – Clearing Fund Receivables Receipts – Single Inquiry By Site – Request - Screen One

| 3411<br>TR 34 - CLEARING | FUND RECEIVABLES RECEIPTS -        | SINGLE INQUI | 06/10,<br>RY BY S | /2014 1<br>SITE - R | 2:40:30<br>EQUEST |
|--------------------------|------------------------------------|--------------|-------------------|---------------------|-------------------|
| L1 L2 L3 L4 L5<br>85     | USER ID VENDOR-ID                  | DOC-NO<br>C  | LINE              | AR-NO<br>R          | LINE              |
|                          |                                    |              |                   |                     |                   |
|                          |                                    |              |                   |                     |                   |
|                          |                                    |              | -                 | TVDE                | SEI               |
| ENTER-PF1PF2-<br>CONT    | PF3PF4PF5PF6PF7<br>MINI MAIN RFRSH | PF8PF9       | PF1(              | 0PF11-              | -PF12             |

TR34 Clearing Fund Receivables Receipts Single Inquiry by Site Request Screen One fields:

| Field          | Description                       | Required/Optional/Special Instructions                                                                                                    |
|----------------|-----------------------------------|----------------------------------------------------------------------------------------------------|
| L1 L2 L3 L4 L5 | Organization Code                 | Optional. <b>L1</b> is protected. FLAIR will<br>return transactions based on the<br>organization level input. (11N)                                                                                       |
| USER ID        | FLAIR User<br>Identification Code | Optional. If input, FLAIR will return transactions input with this user ID. (6N)                                                                                                    |
| VENDOR-ID      | Vendor<br>Identification Number   | Optional. Vendor number must start with <b>C</b> , <b>E</b> , <b>F</b> , <b>S</b> , <b>N</b> , or <b>0-9</b> . Sequence required if vendor number begins with <b>F</b> , <b>S</b> , or <b>N</b> . (21A/N) |

| Field  | Description                                                                                  | Required/Optional/Special Instructions                                                                                                    |  |  |
|--------|----------------------------------------------------------------------------------------------|----------------------------------------------------------------------------------------------------|--|--|
| DOC-NO | •NO Document Number Optional. C is protected will retrieve only transa this document number. |                                                                                                    |  |  |
| LINE   | Document Line Number                                                                         | Optional. If used, FLAIR will return only<br>the line number input. If blank, FLAIR will<br>return all available line numbers beginning<br>with the first available line. (4N) |  |  |
| AR-NO  | Accounts Receivable<br>Number                                                                | Optional. <b>R</b> is protected. If input, FLAIR will retrieve only transactions containing this accounts receivable number. (7A/N)                                            |  |  |
| LINE   | Accounts Receivable<br>Line Number                                                           | Optional. If used, FLAIR will return the line<br>number input. If blank, FLAIR will return<br>all available line numbers beginning with<br>the first available number. (4N)    |  |  |

4. a. Input the desired search criteria for the inquiry; ORb. Leave all fields blank.

*TR34 – Clearing Fund Receivables Receipts - Single Inquiry By Site – Screen One* (with example data input)

| 34I1<br>TR 34 -  | CLEARING | FUND          | RECEIVABLES        | RECEIPTS -   | SINGLE INQU | 06/10<br>IRY BY | /2014 12<br>SITE - RE          | :44:38<br>QUEST |
|------------------|----------|---------------|--------------------|--------------|-------------|-----------------|--------------------------------|-----------------|
| L1 L2 L3<br>85   | L4 L5    | USER          | ID VENDOR-         | ID           | DOC-NO<br>C | LINE            | AR-NO<br>R <mark>333444</mark> | LINE            |
|                  |          |               |                    |              |             |                 |                                |                 |
|                  |          |               |                    |              |             |                 |                                |                 |
|                  |          |               |                    |              |             |                 |                                |                 |
| ENTER-PF<br>CONT | 1PF2     | -PF3-<br>MINI | PF4PF5<br>MAIN RFR | PF6PF7<br>SH | 7PF8PF9     | 9PF1            | TYPE<br>.0PF11                 | SEL<br>PF12     |

- 5. Press Enter.
  - a. FLAIR will display transactions meeting the search criteria; **OR**
  - b. If no search criteria is input, FLAIR will display the first transactions within the user's organizational code level and site in organization code order.

| 34I2 TR 34 - CLEARING FUND RECEIVABLES RECEIPTS 06/10/2014 12:46:24                                                                                                    | 6 |
|----------------------------------------------------------------------------------------------------|---|
| VENDOR-ID         AR-NO         LINE         L1         L2         L3         L4         L5         E0         VR         OBJECT         CF         PPI           E111111111         R         333444         0001         85         20         00         000         FC         01         007000 |   |
| AMOUNT BI DOC-NO LINE TRN-DT SUB-VENDOR-IDQUANTITY<br>75000.00 C 125678 0001 06/06/2014                                                                                                    |   |
| INVOICE DESCRIPTION OTHER DOC AR-GL AR-EGL B PID<br>DRAW 11 G1234 16300                                                                                                    |   |
| CAT YR GL EGL EOB ECAT EP GRANT GY CNTRT CY OCA AU CLR<br>000100 00 61100                                                                                                    |   |
| GF SF FID BE IBI EF STATE PROGRAM PROJECT ID BPIN<br>20 2 010001 85100000 00 1602000000 000000                                                                                                    |   |
| UNITS TIME LETTER OF CREDIT LOC002                                                                                                    |   |
| L1-L5 85 DOC-NO C LINE TYPE SEL<br>USER ID VENDOR-ID AR-NO R LINE<br>ENTER-PF1PF2PF3PF4PF5PF6PF7PF8PF9PF10PF11PF12<br>CONT MINI MAIN RFRSH TOP FWD                                                                                                    |   |

*TR34 – Clearing Fund Receivables Receipts - Single Inquiry By Site – Screen Two* (with example data retrieved)

6. Press **F8** to view any additional lines until FLAIR displays the message, *"END OF SEARCH."* 

### 606.17.2 TR34 Multiple Inquiry

The TR34 Clearing Fund Receivable Receipts Multiple Inquiry By Site Request allows the user to view up to four transactions per screen. This inquiry is only available to users during the day of input prior to overnight processing.

To access the TR34 Multiple Inquiry Request from the Cash Receipts Mini Menu or any FLAIR input screen:

- 1. In the **TYPE** field, input **34**.
- 2. In **SEL** field, input **M**.

| <b>Cash Accorpts min Menu</b> (with chample data mpu | Cash Receipts | : Mini Menu ( | (with exam | ple data | input |
|------------------------------------------------------|---------------|---------------|------------|----------|-------|
|------------------------------------------------------|---------------|---------------|------------|----------|-------|

| CRMU     |                                                                                                   | 06/10/14 12:47:39            |
|----------|---------------------------------------------------------------------------------------------------|------------------------------|
|          | CASH RECEIPTS MINI MENU                                                                           |                              |
| TYPE     | DIRECT DEPOSIT RECEIPTS                                                                           | SEL OPTIONS                  |
| 30       | CLEARING FUND RECEIPTS                                                                            | A, S, M, I<br>$\Delta S M T$ |
| 32       | REVOLVING FUND REIMBURSEMENTS                                                                     | A, M                         |
| 33       | DIRECT DEPOSIT RECEIVABLES RECEIPTS                                                               | A,S,M,I                      |
| 34       | CLEARING FUND RECEIVABLES RECEIPTS                                                                | A, S, M, I                   |
| 96       |                                                                                                   | A, S, M, I                   |
| 35       | CASH RECEIVABLES & CLEARING FUND FILE                                                             | A, S, M, I<br>M. I           |
| SEL<br>A | MULTIPLE INPUT                                                                                    | ·                            |
| S        | SINGLE INPUT WITH EXPANDED DATA DISPLAY                                                           |                              |
| M        | MULTIPLE INQUIRY<br>STNGLE INQUIRY WITH EXPANDED DATA DISPLAY                                     |                              |
| -        | SINGLE INQUIRT WITH EXPANDED DATA DISPERT                                                         |                              |
| NOT      | E: SINGLE UPDATE (U) WITH EXPANDED DATA DISPLAY -<br>ACCESSIBLE ONLY FROM 'M' AND 'I' SEL OPTIONS |                              |
|          |                                                                                                   | TYPE 34 SEL M                |
| ENTER-P  | F1PF2PF3PF4PF5PF6PF7PF8PF9-                                                                       | PF10PF11PF12                 |
| CONT     | MAIN KEKSH                                                                                        |                              |

3. Press **Enter**. FLAIR will display the TR34 Clearing Fund Receivables Receipts Multiple Inquiry by Site Request Screen One.

| 34M1<br>TR 34 - CLEARING FUND RECEIVABLES RECEIP | 06/10/2014 12:49:40<br>TS- MULTIPLE INQUIRY BY SITE- REQUEST |
|--------------------------------------------------|--------------------------------------------------------------|
| L1 L2 L3 L4 L5 USER ID VENDOR-ID<br>85           | DOC-NO LINE AR-NO LINE<br>C R                                |
|                                                  |                                                              |
|                                                  |                                                              |
|                                                  |                                                              |
| ENTER-PF1PF2PF3PF4PF5PF6-                        | TYPE SEL<br>PF7PF8PF9PF10PF11PF12                            |

TR34 – Clearing Fund Receivables Receipts – Multiple Inquiry By Site – Request - Screen One

TR34 Clearing Fund Receivables Receipts Multiple Inquiry by Site Request Screen One fields:

| Field          | Description                        | Required/Optional/Special Instructions                                                                                                    |
|----------------|------------------------------------|----------------------------------------------------------------------------------------------------|
| L1 L2 L3 L4 L5 | Organization Code                  | Optional. <b>L1</b> is protected. FLAIR will<br>return transactions based on the<br>organization level input. (11N)                                                                                       |
| USER ID        | FLAIR User<br>Identification Code  | Optional. If input, FLAIR will return transactions input with this user ID. (6N)                                                                                                    |
| VENDOR-ID      | Vendor<br>Identification Number    | Optional. Vendor number must start with <b>C</b> , <b>E</b> , <b>F</b> , <b>S</b> , <b>N</b> , or <b>O-9</b> . Sequence required if vendor number begins with <b>F</b> , <b>S</b> , or <b>N</b> . (21A/N) |
| DOC-NO         | Document Number                    | Optional. <b>C</b> is protected. If input, FLAIR will retrieve only transactions containing this document number. (7A/N)                                                                                  |
| LINE           | Document Line Number               | Optional. If used, FLAIR will return only<br>the line number input. If blank, FLAIR will<br>return all available line numbers beginning<br>with the first available line. (4N)                            |
| AR-NO          | Accounts Receivable<br>Number      | Optional. <b>R</b> is protected. If input, FLAIR will retrieve only transactions containing this accounts receivable number. (7A/N)                                                                       |
| LINE           | Accounts Receivable<br>Line Number | Optional. If used, FLAIR will return the line<br>number input. If blank, FLAIR will return<br>all available line numbers beginning with<br>the first available number. (4N)                               |

4. Input one or more fields as search criteria. If all fields are left blank, FLAIR will display all TR34s (up to four transactions per screen) in organizational code order.

5. Press Enter. FLAIR will display the requested screen based on the search criteria input.

| 34M2                 | TR 34 - CLRNG FD                                  | REC RCPTS - M                           | JLT. INQUIRY BY SI                                             | TE 06/10/2014 12                                | 2:51:36       |
|----------------------|---------------------------------------------------|-----------------------------------------|----------------------------------------------------------------|-------------------------------------------------|---------------|
| DOC-                 | NO C 125678 TRN                                   | -DT 06/06/2014                          |                                                                |                                                 |               |
| X LINE<br>0001       | VENDOR-ID<br>.AMOUNT BI<br>E111111111<br>75000.00 | AR-NO<br>OTHER-DOC<br>R 333444<br>G1234 | LINE L1 L2 L3 L4<br>DESCRIPTION<br>0001 85 20 00 00<br>DRAW 11 | L5 EO VR OBJECT<br>QUANTITY B<br>000 FC 01 7000 | CF PPI<br>PID |
| 0002                 | C222222222<br>200.00                              | R 852852<br>654654123                   | 0001 85 20 04 00<br>DIST 4 LATE FEE                            | 000 FC 01 1000                                  |               |
| 0003                 | F666666666999<br>19900.00                         | R 8769                                  | 0001 85 20 04 00<br>TRACTOR                                    | 000 вв 03 4000                                  |               |
|                      |                                                   |                                         |                                                                |                                                 |               |
| NEXT:<br>L1 L2<br>85 | L3 L4 L5 USER ID                                  | VENDOR-ID                               | DOC-NO<br>C                                                    | TYPE<br>LINE AR-NO<br>R                         | SEL<br>LINE   |
| ENTER-<br>CONT       | PF1PF2PF3<br>MINI                                 | -PF4PF5P<br>MAIN RFRSH T                | F6PF7PF8F<br>DP FWD                                            | PF9PF10PF11                                     | -PF12         |

*TR34 – Clearing Fund Receivables Receipts – Multiple Inquiry By Site – Screen Two* (with example data retrieved)

To view an individual line in an expanded view with all available data codes displayed: 6. In the **X** (selection) field next to the record(s) to be expanded, input **I**.

*TR34 – Clearing Fund Receivables Receipts – Multiple Inquiry By Site – Screen Two* (with example data input)

| 34M2                           | TR 34 - CLRNG F                                   | D REC RCPTS - M                         | ULT. INQUIRY B                                           | Y SITE 06/1                   | .0/2014 12                     | 2:51:36              |
|--------------------------------|---------------------------------------------------|-----------------------------------------|----------------------------------------------------------|-------------------------------|--------------------------------|----------------------|
| DOC-I                          | NO C 125678 TR                                    | N-DT 06/06/2014                         |                                                          |                               |                                |                      |
| X LINE<br>0001                 | VENDOR-ID<br>.AMOUNT BI<br>E111111111<br>75000.00 | AR-NO<br>OTHER-DOC<br>R 333444<br>G1234 | LINE L1 L2 L3<br>DESCRIPTION<br>0001 85 20 00<br>DRAW 11 | L4 L5 E0<br>QUAN<br>00 000 FC | VR OBJECT<br>TITY B<br>01 7000 | CF PPI<br>PID        |
| 0002                           | C222222222<br>200.00                              | R 852852<br>654654123                   | 0001 85 20 04<br>DIST 4 LATE F                           | 00 000 FC<br>EE               | 01 1000                        |                      |
| I 0003                         | F66666666999<br>19900.00                          | R 8769                                  | 0001 85 20 04<br>TRACTOR                                 | 00 000 BB                     | 03 4000                        |                      |
| NEXT:<br>L1 L2<br>85<br>ENTER- | L3 L4 L5 USER I<br>PF1PF2PF3-<br>MTNT             | D VENDOR-ID                             | DOC<br>C<br>F6PF7PF8                                     | -NO LINE<br>PF9PF             | TYPE<br>AR-NO<br>R<br>10PF11   | SEL<br>LINE<br>-PF12 |

7. Press **Enter**. FLAIR will display the requested line(s) in an expanded view on the TR34 Clearing Fund Receivables Receipts Single Inquiry by Site Screen Two.

| 34I2 TR 34 - CLEARING FUND RECEIVABLES RECEIPTS 06/10/2014 12:54:30                                                                                                    |
|----------------------------------------------------------------------------------------------------|
| VENDOR-ID         AR-NO         LINE         L1         L2         L3         L4         L5         EO         VR         OBJECT         CF         PPI           F6666666666999         R         8769         0001         85         20         04         00         000         BB         03         004000 |
| AMOUNT BI DOC-NO LINE TRN-DT SUB-VENDOR-IDQUANTITY<br>19900.00 C 125678 0003 06/06/2014                                                                                                    |
| INVOICE DESCRIPTION OTHER DOC AR-GL AR-EGL B PID<br>TRACTOR 15100                                                                                                    |
| CAT YR GL EGL EOB ECAT EP GRANT GY CNTRT CY OCA AU CLR<br>000400 00 78100 060001                                                                                                    |
| GF SF FIDBEIBIEFSTATE PROGRAMPROJECT IDBPIN502050001852000000011121100000000000EE888888                                                                                                    |
| UNITS TIME LETTER OF CREDIT                                                                                                    |
| L1-L5 85 DOC-NO C LINE TYPE SEL<br>USER ID VENDOR-ID AR-NO R LINE<br>ENTER-PF1PF2PF3PF4PF5PF6PF7PF8PF9PF10PF11PF12<br>CONT MINI MAIN RFRSH TOP FWD                                                                                                    |

*TR34 – Clearing Fund Receivables Receipts - Single Inquiry By Site – Screen Two* (with example data retrieved)

8. To view additional lines, press F8 until FLAIR displays the message, "END OF SEARCH."

# 606.18 TR34 Update

Agency users have an option to update or delete TR34s during the current day prior to overnight processing. To retrieve a record from the Daily Input File for update, the user must first inquire on the record. The user may use the single or multiple line inquiry to first view, then update, the transaction. *See sections 606.17.1 TR34 Singe Inquiry and 606.17.2 TR34 Multiple Inquiry for more information*.

### 606.18.1 TR34 Update from Single Inquiry

TR34 Clearing Fund Receivable Receipts Single Update By Site function is used to correct or delete receivable receipts input directly in FLAIR during the current business day. This function allows users to view all data codes prior to updating a specific transaction. Updating information using this transaction automatically updates the information in the Daily Input File prior to overnight processing.

To update a line from the TR34 Clearing Fund Receivables Receipts Single Inquiry by Site Screen Two:

1. In the **SEL** field of the record to be updated, input **U**. *See section 606.17.1 TR34 Single Inquiry for information regarding performing the inquiry*.

TR34 Clearing Fund Receivables Receipts Single Inquiry By Site (with example data input)

3412 TR 34 - CLEARING FUND RECEIVABLES RECEIPTS 06/10/2014 12:54:30 SINGLE INQUIRY BY SITE LINE L1 L2 L3 L4 L5 EO VR OBJECT 0001 85 20 04 00 000 BB 03 004000 VENDOR-ID AR-NO CF PPI F66666666999 R 8769 ....AMOUNT.... BI DOC-NO LINE TRN-DT SUB-VENDOR-ID ..QUANTITY.. C 125678 0003 06/06/2014 19900.00 DESCRIPTION INVOICE OTHER DOC AR-GL AR-EGL B PID TRACTOR 15100 CAT YR GL 000400 00 78100 CLR EGL EOB ECAT EP GRANT GY CNTRT CY OCA AU 060001 GF SF FID BE 50 2 050001 85200000 IBI EF STATE PROGRAM PROJECT ID BPIN EE888888 00 1112110000 000000 UNITS TIME LETTER OF CREDIT L1-L5 85 TYPE DOC-NO C LINE SEL U USER ID VENDOR-ID AR-NO R LINE ENTER-PF1---PF2---PF3---PF4---PF5---PF6---PF7---PF8---PF9---PF10--PF11--PF12-CONT MINI MAIN RFRSH TOP FWD

2. Press Enter. FLAIR will display the requested screen.

**TR34 – Clearing Fund Receivables Receipts - Single Update By Site – Screen One** (with example data retrieved)

| 34U1 TR 34 - CLEARING                       | FUND RECEIVABLES R                    | ECEIPTS 06                  | /10/2014 12:56:26       |
|---------------------------------------------|---------------------------------------|-----------------------------|-------------------------|
| DELETE:                                     | ILE OFDATE DI SITE                    |                             |                         |
| VENDOR-ID AR-N<br>F666666666999 R 87        | 0 LINE L1 L2 L3<br>69 0001 85 20 04   | L4 L5 E0 VR<br>00 000 BB 03 | OBJECT CF PPI<br>004000 |
| AMOUNT BI DOC-NO<br>19900.00 C 125678       | LINE TRN-DT SU<br>0003 06062014       | JB-VENDOR-ID                | QUANTITY                |
| INVOICE DESCRIPTION<br>TRACTOR              | OTHER-DOC AR-GL<br>15100              | AR-EGL B                    | PID CLR<br>060001       |
| CAT YR GL EGL EOB<br>000400 00 78100        | ECAT EP GRANT                         | GY CNTRT CY                 | OCA AU                  |
| GF SF FID BE IBI<br>50 2 050001 85200000 00 | EF STATE PROGRAM<br>1112110000 000000 | PROJECT ID                  | *LETTER OF CREDIT       |
| BPIN EE888888 UNITS                         | TIME                                  |                             |                         |
| ENTER-PF1PF2PF3PF4-<br>CONT HELP MINI MAIN  | PF5PF6PF7                             | -PF8PF9                     | PF10PF11PF12<br>CAN     |

TR34 Clearing Fund Receivables Receipts Single Update by Site Screen One fields:

| Field     | Description           | Required/Optional/Special Instructions                                                                                                    |
|-----------|-----------------------|----------------------------------------------------------------------------------------------------|
| DELETE    | Delete Request        | <ul> <li>Optional. Valid input: D. Used to delete the transaction from the Daily Input File. If used, no other fields can be updated.</li> <li>Deleted transactions can not be retrieved. (1A)</li> </ul> |
| VENDOR-ID | Vendor Identification | Required. Must be valid number from<br>Vendor Statewide ( <b>VS</b> ), Vendor Employee<br>( <b>VE</b> ), AR Customer ( <b>RC</b> ), or Account<br>Description ( <b>AD</b> ) Files. (21A/N)                |

| Field          | Description                                            | Required/Optional/Special Instructions                                                                                                    |
|----------------|--------------------------------------------------------|----------------------------------------------------------------------------------------------------|
| AR-NO          | Accounts Receivable<br>Number                          | Protected. (7A/N)                                                                                                    |
| LINE           | Accounts Receivable<br>Line Number                     | Protected. (4N)                                                                                                    |
| L1 L2 L3 L4 L5 | Organization Code                                      | Protected. (11N)                                                                                                    |
| EO             | Expansion Option                                       | Protected. (2A/N)                                                                                                    |
| VR             | Expansion Option Version                               | Protected. (2N)                                                                                                    |
| OBJECT         | Object Code                                            | Protected. (6N)                                                                                                    |
| CF             | Certified Forward Indicator                            | Protected. (1A)                                                                                                    |
| PPI            | Prior Period Indicator                                 | Protected. (1A)                                                                                                    |
| AMOUNT         | Amount                                                 | Required. May be updated, but cannot equal <b>0</b> . (10.2N)                                                                                          |
| BI             | Bookkeeping Indicator                                  | Optional. Valid input: <b>N</b> . Prevents the transaction from being included in Treasury receipts processing. (1A)                                   |
| DOC-NO         | Document Number                                        | Protected. (7A/N)                                                                                                    |
| LINE           | Deposit Line Number                                    | Optional. (4N)                                                                                                    |
| TRN-DT         | Transaction Date                                       | Required. If blank, defaults to current date. (8N)                                                                                                    |
| SUB-VENDOR-ID  | Sub-vendor<br>Identification Number                    | Optional. If used, must be a valid number from the <b>VS</b> , <b>VE</b> , or <b>RC</b> Files. (14A/N)                                                 |
| QUANTITY       | Quantity                                               | Optional. (8.2N)                                                                                                    |
| INVOICE        | Invoice                                                | Optional. (9A/N)                                                                                                    |
| DESCRIPTION    | Description                                            | Optional. (16A/N)                                                                                                    |
| OTHER-DOC      | Other Document Number                                  | Optional. (11A/N)                                                                                                    |
| AR-GL          | Accounts Receivable<br>General Ledger Code             | Protected. (5N)                                                                                                    |
| AR-EGL         | Accounts Receivable<br>External General<br>Ledger Code | Protected. (3A/N)                                                                                                    |
| В              | Batch Input                                            | Optional. (1A/N)                                                                                                    |
| PID            | Product Identifier                                     | Optional. (3A/N)                                                                                                    |
| CLR            | Clearing Fund Identifier                               | Protected. (6N)                                                                                                    |
| САТ            | Revenue Source Code or<br>Appropriations Category      | Required. If revenue object code is input, category must be $\leq 009999$ . If expenditure object code is input, category must be $\geq 010000$ . (6N) |

| Field                | Description                                 | Required/Optional/Special Instructions                                                                                                    |  |
|----------------------|---------------------------------------------|----------------------------------------------------------------------------------------------------|--|
| YR                   | Year                                        | Required. If appropriation category is<br>used.<br>Optional. If revenue source category is<br>used.<br>If blank, defaults to <b>00</b> (2N)                                                                                                    |  |
| GL                   | General Ledger Code                         | Required. Can be changed, but not deleted.<br>(5N)                                                                                                    |  |
| EGL                  | External General<br>Ledger Code             | Optional. (3A/N)                                                                                                    |  |
| EOB                  | External Object Code                        | Optional. (3A/N)                                                                                                    |  |
| ECAT                 | External Category                           | Optional. (6A/N)                                                                                                    |  |
| EP                   | External Program                            | Optional. (2N)                                                                                                    |  |
| GRANT                | Grant Number                                | Optional. Must be established in FACTS or<br>the Grants Information ( <b>GI</b> ) File and<br>carried over to the Title File to be used in a<br>FLAIR transaction. (5A/N)                                                                                     |  |
| GY                   | Grant Year                                  | Optional. Only used if <b>GRANT</b> field is populated. (2N)                                                                                                    |  |
| CNTRT                | Contract Number                             | Optional. Must be established in FACTS<br>and carried over to the Title File to be used<br>in a transaction. (5A/N)                                                                                                    |  |
| СҮ                   | Contract Year                               | Optional. Only used if <b>CNTRT</b> field is populated. (2N)                                                                                                    |  |
| OCA                  | Other Cost Accumulator                      | Optional. (5A/N)                                                                                                    |  |
| AU                   | Agency Unique Code                          | Optional. (2A/N)                                                                                                    |  |
| GF                   | GAAFR Fund                                  | Protected. (2N)                                                                                                    |  |
| SF                   | State Fund                                  | Protected. (1N)                                                                                                    |  |
| FID                  | Fund Identifier                             | Protected. (6N)                                                                                                    |  |
| BE                   | Budget Entity                               | Required. Can be changed, but not deleted. (8N)                                                                                                    |  |
| IBI                  | Internal Budget Indicator                   | Required. Can be changed, but not deleted. (2N)                                                                                                    |  |
| EF                   | External Fund                               | Protected. (1N)                                                                                                    |  |
| STATE PROGRAM        | State Program Number                        | Optional. Must equal State Program<br>established on TR90 or TR91. (16N)                                                                                                    |  |
| PROJECT ID           | Project Identifier                          | Optional. (11A/N)                                                                                                    |  |
| *LETTER OF<br>CREDIT | Letter of Credit Number                     | Optional. Letter of credit number<br>associated with grant processing. Only<br>used if <b>GRANT</b> field is populated. If <b>F1</b> is<br>used, all letter of credit numbers associated<br>with the <b>GRANT</b> will be available for<br>selection. (15A/N) |  |
| BPIN                 | Beginning Property<br>Identification Number | Optional. If used, last six digits must be numeric or <b>ZZZZZZ</b> . (8A/N)                                                                                                    |  |

| Field | Description | Required/Optional/Special Instructions |
|-------|-------------|----------------------------------------|
| UNITS | Units       | Optional. (11N)                        |
| TIME  | Time        | Optional. (9N)                         |

If any of the information in the protected fields is incorrect, the user must delete the transaction from the Daily Input File and input a transaction with the correct information.

- 3. a. Input the data necessary to update the transaction; **OR** 
  - b. In the **DELETE** field, input **D** to delete the transaction.
- 4. Press Enter.
  - a. FLAIR will display the transaction with the updates displayed; **OR**
  - b. If the transaction is deleted, FLAIR will display the next transaction matching the inquiry search criteria, if applicable.

## 606.18.2 TR34 Update from Multiple Inquiry

TR34 clearing Fund Receivable Receipts Multiple Update By Site is used for correcting or deleting TR34s on the same day as the original input in FLAIR. This function allows users to view up to four lines of a deposit prior to viewing a single transaction with all data codes displayed on the update screen. This transaction updates information in the Daily Input File prior to overnight processing.

To update a single line from the TR34 Clearing Fund Receivables Receipts Multiple Inquiry by Site Screen Two:

1. In the **X** field of the appropriate receivable receipt line number, input **U**. *See section 606.13.2 for information on completing the multiple inquiry*.

*TR34 - Clearing Fund Receivables Receipts – Multiple Inquiry By Site Screen – Screen Two* (with example data input)

| 34M2                                   | TR 34 - CLRNG F                                  | D REC RCPTS - M                         | ULT. INQUIRY BY S                                               | ITE 06/10/2                     | 2014 13:06:41                     |
|----------------------------------------|--------------------------------------------------|-----------------------------------------|-----------------------------------------------------------------|---------------------------------|-----------------------------------|
| DOC-                                   | NO C 301298 TF                                   | N-DT 06/06/2014                         |                                                                 |                                 |                                   |
| X LINE<br>U 0001                       | VENDOR-ID<br>.AMOUNT BJ<br>E111111111<br>1328.00 | AR-NO<br>OTHER-DOC<br>R BC3691          | LINE L1 L2 L3 L4<br>DESCRIPTION<br>0001 85 20 04 00<br>MAY FEES | L5 EO VR<br>QUANTI<br>000 BB 05 | OBJECT CF PPI<br>TY B PID<br>1000 |
| 0002                                   | E11111111<br>1608.00                             | R BC3691                                | 0002 85 20 04 00<br>APRIL FEES                                  | 000 вв 05                       | 1000                              |
| 0003                                   | E11111111<br>1178.00                             | R BC3691                                | 0003 85 20 04 00<br>MARCH FEES                                  | 000 вв 05                       | 1000                              |
| 0004                                   | E11111111<br>1097.00                             | R BC3691                                | 0004 85 20 04 00<br>FEB FEES                                    | 000 вв 05                       | 1000                              |
| NEXT:<br>L1 L2<br>85<br>ENTER-<br>CONT | L3 L4 L5 USER I<br>PF1PF2PF3-<br>MINI            | D VENDOR-ID<br>PF4PF5P<br>MAIN RFRSH TU | DOC-NO<br>C<br>F6PF7PF8<br>DP FWD                               | T`<br>LINE AF<br>R<br>PF9PF10-  | YPE SEL<br>R-NO LINE<br>PF11PF12  |

2. Press **Enter**. FLAIR will display the TR34 Clearing Fund Receivables Receipts Single Update by Site Screen One.

| 34U1 TR 34 - CLEARING FUND RECEIVABLES RECEIPTS 06/10/2014 13:08:19                                                                                                    |
|----------------------------------------------------------------------------------------------------|
| DELETE:                                                                                                    |
| VENDOR-ID         AR-NO         LINE         L1         L2         L3         L4         L5         EO         VR         OBJECT         CF         PPI           E111111111         R         BC3691         0001         85         20         04         00         000         BB         05         001000 |
| AMOUNT BI DOC-NO LINE TRN-DT SUB-VENDOR-IDQUANTITY<br>1328.00 C 301298 0001 06062014                                                                                                    |
| INVOICE DESCRIPTION OTHER-DOC AR-GL AR-EGL B PID CLR<br>1622-ACP1 MAY FEES 15100 020001                                                                                                    |
| CAT YR GL EGLEOBECAT EPGRANTGY CNTRTCYOCA AU                                                                                                    |
| GFSFFIDBEIBIEFSTATEPROGRAMPROJECTID*LETTEROFCREDIT50205000185200000001112110000000000011121100001112110000                                                                                                    |
| BPIN UNITS TIME                                                                                                    |
| ENTER-PF1PF2PF3PF4PF5PF6PF7PF8PF9PF10PF11PF12<br>CONT HELP MINI MAIN RFRSH CAN                                                                                                    |

*TR34 – Clearing Fund Receivables Receipts - Single Updated By Site – Screen One* (with example data retrieved)

- 3. a. Input the data necessary to update the transaction; ORb. In the DELETE field, input D to delete the transaction.
- 4. Press Enter.
  - a. FLAIR will display the transaction with the updates displayed; **OR**
  - b. If the transaction is deleted, FLAIR will display the next transaction matching the inquiry search criteria, if applicable. *See section 606.18.1 TR34 Update from Single Inquiry for more information on individual fields.*

# 606.19 TR97 Journal Transfer Receivables Receipts

The TR97 is used to record the receipt of funds transferred from one FLAIR account code to another within the State Concentration Account where an accounts receivable or memo accounts receivable has been established in the subsidiary. When a TR97 is input, it removes or reduces the Accounts Receivable Subsidiary Ledger (9S) and generates a new entry on the Daily Input File. This transaction does not create an entry on the Cash Receipts & Clearing Fund File (3S).

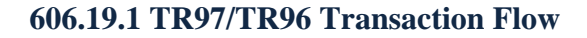

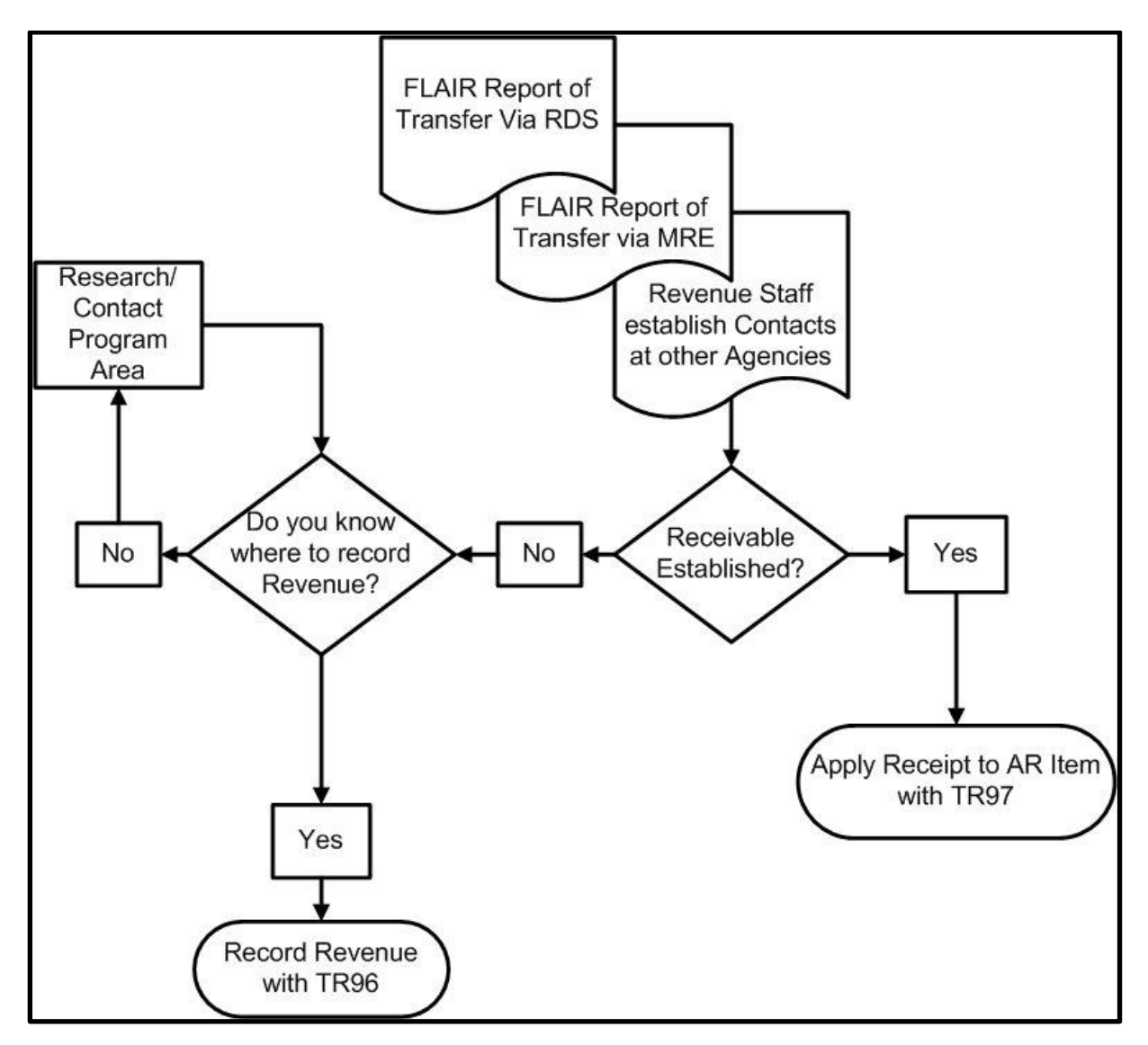

## 606.20 TR97 Input

Users can input a single JT receivables receipts transaction using a TR97S, or multiple JT receivables receipts transactions using a TR97A. Single input allows the user to view all data codes associated with the transaction (e.g., grant number, other cost accumulator, and external codes). Multiple transactions display limited data, but the user can input up to four lines per page.

Prior to processing a TR97, the user must verify the accounts receivable has not been expended using a TR9SI or TR9SM inquiry. *See sections 606.10.1 TR9S Single Inquiry* and *606.10.2 TR9S Multiple Inquiry for more information*.

A TR97 requires minimal input, since all data codes are established with a TR90 or TR91 with the exception of the amount and transaction date.

To access a TR97 from the Cash Receipts Mini Menu or any FLAIR input screen:

- 1. In the **TYPE** field, input **97**.
- 2. In **SEL** field, input **S** (single input) or **A** (multiple input).

#### *Cash Receipts Mini Menu* (with example data input)

| CRMU                                                                                                    | 06/10/13                                                                            | 11:05:42                            |
|----------------------------------------------------------------------------------------------------|-------------------------------------------------------------------------------------|-------------------------------------|
| CASH RECEIPTS MINI MENU<br>TYPE<br>30 DIRECT DEPOSIT RECEIPTS<br>31 CLEARING FUND RECEIPTS<br>32 REVOLVING FUND REIMBURSEMENTS<br>33 DIRECT DEPOSIT RECEIVABLES RECEIPTS<br>34 CLEARING FUND RECEIVABLES RECEIPTS<br>96 JT RECEIPTS<br>97 JT RECEIVABLES RECEIPTS<br>35 CASH RECEIPTS & CLEARING FUND FILE | SEL OP<br>A,S,M,<br>A,S,M,<br>A,S,M,<br>A,S,M,<br>A,S,M,<br>A,S,M,<br>A,S,M,<br>M,I | TIONS<br>I<br>I<br>I<br>I<br>I<br>I |
| SEL<br>A MULTIPLE INPUT<br>S SINGLE INPUT WITH EXPANDED DATA DISPLAY<br>M MULTIPLE INQUIRY<br>I SINGLE INQUIRY WITH EXPANDED DATA DISPLAY<br>NOTE: SINGLE UPDATE (U) WITH EXPANDED DATA DISPLAY -<br>ACCESSIBLE ONLY FROM 'M' AND 'I' SEL OPTIONS                                                          | TYPE 9                                                                              | S or A                              |
| Enter-PF1PF2PF3PF4PF5PF6PF7PF8PF9<br>CONT MAIN RFRSH                                                                                                    | -PF10PF1                                                                            | 1PF12                               |

#### Available selection options:

| Selection Type | Description                                                                                                    |
|----------------|----------------------------------------------------------------------------------------------------|
| А              | Multiple Input. Processes up to four lines using the same receivable number with limited data codes displayed.                        |
| S              | Single Input with Expanded Data Display. Processes one receipt with all available codes retrieved from the Expansion Files displayed. |
| М              | Multiple Inquiry. Displays up to four lines within the same receivable number.                                                        |
| Ι              | Single Inquiry with Expanded Data Display. All available data codes displayed.                                                        |

3. Press Enter. FLAIR will display the requested screen.

### 606.20.1 TR97 Single Input

The TR97 Journal Transfer Receivables Receipts Single Input allows the user to input all data codes associated with the transaction and consists of two screens. Most of these codes are retrieved from a TR90 or TR91 previously established, but can be updated prior to the end of the current business day if necessary.

To access a TR97 from the Cash Receipts Mini Menu or any FLAIR input screen:

- 1. In the **TYPE** field, input **97**.
- 2. In **SEL** field, input **S**.

| Cash Receipts Mini Menu | (with example data | input) |
|-------------------------|--------------------|--------|
|-------------------------|--------------------|--------|

| CRMU          |     |                                                  | 11/06/13             | 11:45:14 |
|---------------|-----|--------------------------------------------------|----------------------|----------|
| TY            | PE  | CASH RECEIPTS MINI MENU                          | SEL OP               | TIONS    |
| 3             | 80  | DIRECT DEPOSIT RECEIPTS                          | A, S, M, :           | I        |
| 3             | 32  | REVOLVING FUND REIMBURSEMENTS                    | A, M                 | -        |
| 3             | 33  | CLEARING FUND RECEIVABLES RECEIPTS               | A, S, M,<br>A, S, M, | I<br>I   |
| 9             | 96  | JT RECEIPTS<br>JT RECEIVABLES RECEIPTS           | A,S,M,<br>A.S.M.     | I<br>I   |
| 3             | S   | CASH RECEIPTS & CLEARING FUND FILE               | M,I                  |          |
| S             | SEL |                                                  |                      |          |
|               | S   | SINGLE INPUT WITH EXPANDED DATA DISPLAY          |                      |          |
|               | I   | SINGLE INQUIRY WITH EXPANDED DATA DISPLAY        |                      |          |
| N             | OTE | : SINGLE UPDATE (U) WITH EXPANDED DATA DISPLAY - |                      |          |
|               |     | ACCESSIBLE ONLY FROM 'M' AND 'I' SEL OPTIONS     | TYPE 9               | 7 SEL S  |
| Enter<br>CONT | -PF | =1PF2PF3PF4PF5PF6PF7PF8PF9<br>MAIN RFRSH         | -PF10PF1             | 1PF12    |

3. Press **Enter**. FLAIR will display the TR97 JT Receivables Receipts Single Input Request Screen One.

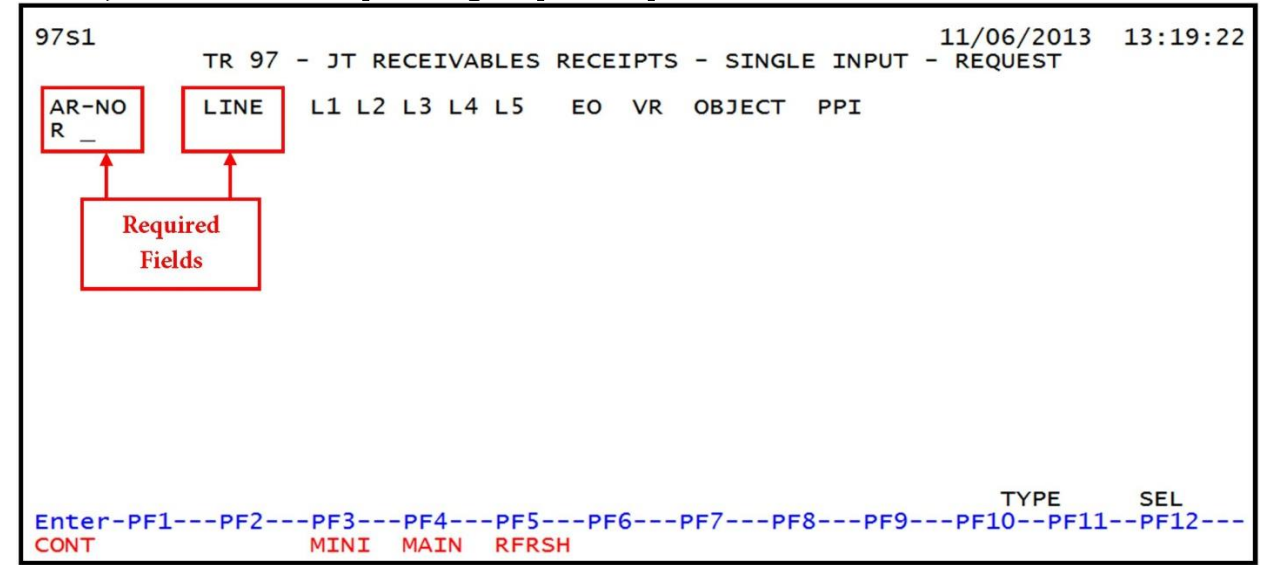

TR97 – JT Receivables Receipts – Single Input – Request - Screen One

| Field          | Description                       | Required/Optional/Special Instructions                                                                                                    |
|----------------|-----------------------------------|----------------------------------------------------------------------------------------------------|
| AR-NO          | Accounts Receivable<br>Number     | Required. <b>R</b> is protected. Verify receivable numbers with TR9S. (7A/N)                                                                                                    |
| LINE           | Account Receivable<br>Line Number | Required. Verify line numbers with TR9S. (4N)                                                                                                    |
| L1 L2 L3 L4 L5 | Organization Code                 | Optional. If input, the transaction will<br>contain this org code, not the org code<br>established with receivable. The<br>transaction will be re-expanded and<br>accounting codes will be updated. (11N)                                                                                                    |
| EO             | Expansion Option                  | Optional. If input, the transaction will<br>contain this EO, not the EO established with<br>receivable. The transaction will be re-<br>expanded and accounting codes will be<br>updated. (2A/N)                                                                                                    |
| VR             | Expansion Option Version          | Optional. If input, the transaction will<br>contain this EO version, not the version<br>established with receivable. The<br>transaction will be re-expanded and<br>accounting codes will be updated. (2N)                                                                                                    |
| OBJECT         | Object Code                       | Optional. If input, the transaction will<br>contain this object code, not the object code<br>established with receivable. The<br>transaction will be re-expanded and<br>accounting codes will be updated. (6N)                                                                                                    |
| PPI            | Prior Period Indicator            | <ul> <li>Optional. Valid input:</li> <li>Blank – Transaction will update current period accounting records.</li> <li>M – Prior Month Indicator. Transaction will update prior month accounting records when an agency has not closed the books for the previous month.</li> <li>Y – Prior Year Indicator. Transaction will update prior year accounting records when an agency has not closed the books for the previous for the previous perior will update prior year accounting records when an agency has not closed the books for the previous year. (1A)</li> </ul> |

| TR97 JT Receival | oles Receipts | Single Input | Request Screen | One fields: |
|------------------|---------------|--------------|----------------|-------------|
|------------------|---------------|--------------|----------------|-------------|

**Note:** The vendor ID established on the 9S Ledger must be a valid FLAIR account code to complete the transaction or FLAIR will display the error message, *"INVALID RECEIVABLE VENDOR-ID FOR THIS TRANSACTION TYPE." See example below.* If this message is received, the user must ensure the correct **AR-NO** is used, or update the receivable record on the 9S Ledger before proceeding.

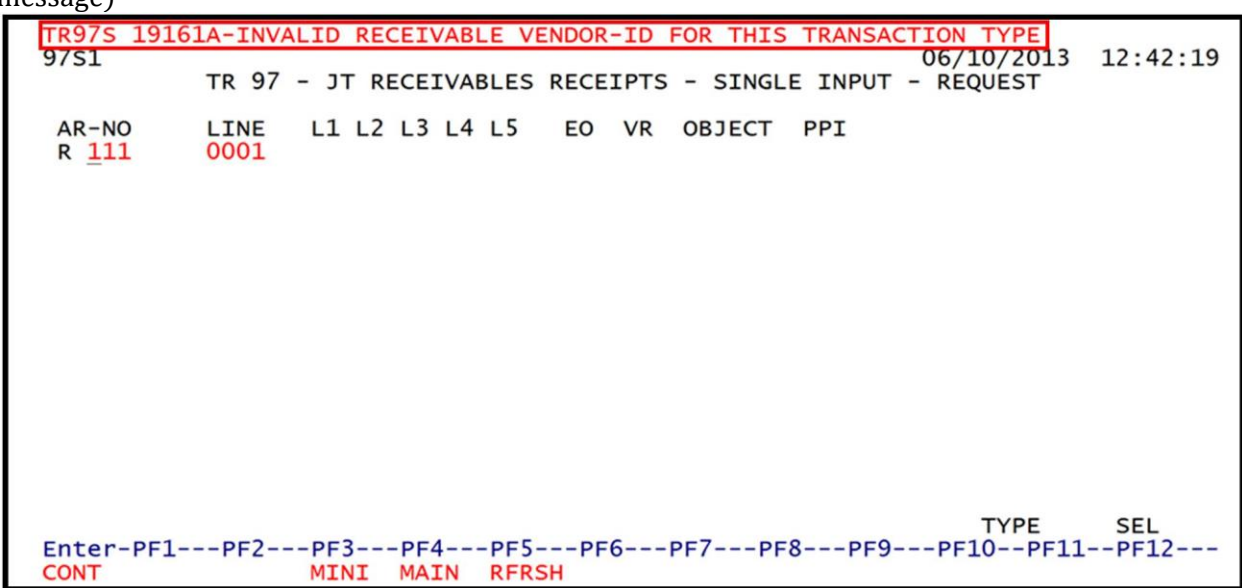

*TR97 – JT Receivables Receipts – Single Input – Request Screen One* (with example of error message)

4. In the appropriate fields, input the data necessary to proceed to Screen Two.

*TR97 – JT Receivables Receipts – Single Input – Request - Screen One* (with example data input)

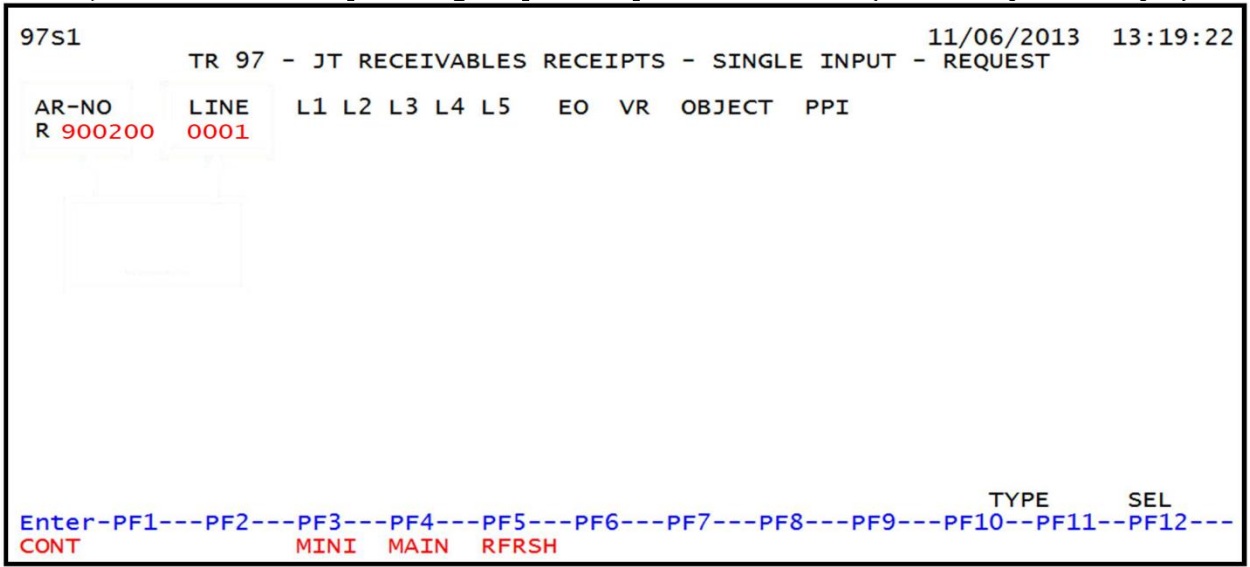

5. Press **Enter**. FLAIR will display the TR97 JT Receivables Receipts Single Input Screen Two.

TR97 - JT Receivables Receipts - Single Input - Screen Two (with example data retrieved)

97S2 TR 97 - JT RECEIVABLES RECEIPTS - SINGLE INPUT 06/10/2013 11:13:57 VENDOR-ID AR-NO LINE L1 L2 L3 L4 L5 EO VR OBJECT 861010000018620000000 R 900202 0001 85 10 02 02 213 AA 02 010300 CF PPI ....AMOUNT.... DOC-NO LINE STATE-DOC TRN-DT SUB-VENDOR-ID ..QUANTITY... C INVOICE DESCRIPTION OTHER-DOC AR-GL AR-EGL B PID 16100 CAT YR GL EGL EOB ECAT EP GRANT 001903 00 67100 GY CNTRT CY OCA AU GF SF FID EF STATE PROGRAM PROJECT ID BE IBI 20 2 010001 85100000 1112110000 000000 BPIN ....UNITS.... ....TIME.... TYPE SEL NEXT: 
 AR-NO: R
 900202
 LINE
 0001
 L1-L5
 EO
 VR
 OBJ
 PPI

 Enter-PF1---PF2---PF3---PF4---PF5---PF6---PF7---PF8---PF9---PF10--PF11--PF12-- CONT
 MINI
 MAIN
 RFRSH
 CAN

| Field          | Description                        | Required/Optional/Special Instructions                                                                                                    |
|----------------|------------------------------------|----------------------------------------------------------------------------------------------------|
| VENDOR-ID      | Vendor<br>Identification Number    | Required. Retrieved from 9S record, but<br>may be changed. Must be a valid FLAIR<br>account code to complete the transaction<br>or user will receive error message,<br><i>"INVALID RECEIVABLE VENDOR-ID FOR</i><br><i>THIS TRANSACTION TYPE."</i> (21A/N) |
| AR-NO          | Accounts Receivable<br>Number      | Protected. (7A/N)                                                                                                    |
| LINE           | Accounts Receivable<br>Line Number | Protected. (4N)                                                                                                    |
| L1 L2 L3 L4 L5 | Organization Code                  | Protected. (11N)                                                                                                    |
| EO             | Expansion Option                   | Protected. (2A/N)                                                                                                    |
| VR             | Expansion Option Version           | Protected. (2N)                                                                                                    |
| OBJECT         | Object Code                        | Protected. (6N)                                                                                                    |
| CF             | Certified Forward Indicator        | Optional. Valid input: <b>C</b> . Not allowed if $SF = 8$ or if revenue source category is used. (1A)                                                                                                    |
| PPI            | Prior Period Indicator             | Protected. Retrieved from Screen One, if input. (1A)                                                                                                    |
| AMOUNT         | Transaction Amount                 | Required. Cannot equal <b>0</b> . Positive and negative numbers allowed. (10.2N)                                                                                                    |
| DOC-NO         | Document Number                    | Required. <b>C</b> is protected. (7A/N)                                                                                                    |
| LINE           | Document Line Number               | Optional. (4N)                                                                                                    |

| Field         | Description                                            | Required/Optional/Special Instructions                                                                                                    |
|---------------|--------------------------------------------------------|----------------------------------------------------------------------------------------------------|
| STATE-DOC     | Statewide Document<br>Number                           | Prohibited. If <b>SF</b> = <b>8</b> .<br>Optional. May be used to record the SWDN<br>assigned when the transfer was initiated.<br>(11A/N)                             |
| TRN-DT        | Transaction Date                                       | Required. If blank, defaults to current date. (8N)                                                                                                    |
| SUB-VENDOR-ID | Sub-vendor<br>Identification Number                    | Optional. If used, must be a valid number from the <b>VS</b> , <b>VE</b> , or <b>RC</b> Files. (14A/N)                                                                |
| QUANTITY      | Quantity                                               | Optional. Input of negative or positive numbers and numbers starting with <b>0</b> are allowed. (8.2N)                                                                |
| INVOICE       | Invoice                                                | Optional. (9A/N)                                                                                                    |
| DESCRIPTION   | Description                                            | Optional. (16A/N)                                                                                                    |
| OTHER-DOC     | Other Document Number                                  | Optional. (11A/N)                                                                                                    |
| AR-GL         | Accounts Receivable<br>General Ledger Code             | Protected. (5N)                                                                                                    |
| AR-EGL        | Accounts Receivable<br>External General Ledger<br>Code | Protected. (3A/N)                                                                                                    |
| В             | Batch Input                                            | Optional. For the accumulation of transactions for reconciling. (1A/N)                                                                                                |
| PID           | Product identifier                                     | Optional. Must be established in the Title<br>File prior to use in a transaction. (3A/N)                                                                              |
| САТ           | Revenue Source Code or<br>Appropriations Category      | Required. If revenue object code is input,<br>category must be $\leq 009999$ . If expenditure<br>object code is input, category must be<br>$\geq 010000$ . (6N)       |
| YR            | Year                                                   | Required. If an appropriation category is<br>used. If blank, defaults to <b>00</b> .<br>Optional. If revenue source category is<br>used. (2N)                         |
| GL            | General Ledger Code                                    | Optional. Must be established in the Title<br>File prior to use in a transaction. (5N)                                                                                |
| EGL           | External General<br>Ledger Code                        | Optional. Must be established in the Title<br>File prior to use in a transaction. (3A/N)                                                                              |
| EOB           | External Object Code                                   | Optional. Must be established in the Title<br>File prior to use in a transaction. (3A/N)                                                                              |
| ECAT          | External Category                                      | Optional. Must be established in the Title<br>File prior to use in a transaction. (6A/N)                                                                              |
| EP            | External Program                                       | Optional. Must be established in the Title<br>File prior to use in a transaction. (2N)                                                                                |
| GRANT         | Grant Number                                           | Optional. Must be established in FACTS or<br>the Grants Information ( <b>GI</b> ) File and<br>carried over into the Title File to be used in<br>a transaction. (5A/N) |

| Field         | Description                                 | Required/Optional/Special Instructions                                                                                                    |
|---------------|---------------------------------------------|----------------------------------------------------------------------------------------------------|
| GY            | Grant Year                                  | Optional. Only used if <b>GRANT</b> field is populated. (2N)                                                                                                    |
| CNTRT         | Contract Number                             | Optional. Must be established in FACTS<br>and carried over to the Title File to be used<br>in a FLAIR transaction. Edited against<br>FACTS. (5A/N)               |
| CY            | Contract Year                               | Optional. Only used if <b>CNTRT</b> field is populated. (2N)                                                                                                    |
| OCA           | Other Cost Accumulator                      | Optional. Must be established in the Title<br>File prior to use in a transaction. (5A/N)                                                                         |
| AU            | Agency Unique Code                          | Optional. Must be established in the Title<br>File prior to use in a transaction. (2A/N)                                                                         |
| GF            | GAAFR Fund                                  | Protected. (2N)                                                                                                    |
| SF            | State Fund                                  | Protected. (1N)                                                                                                    |
| FID           | Fund Identifier                             | Protected. (6N)                                                                                                    |
| BE            | Budget Entity                               | Required. Must be established in the Title<br>File prior to use in a transaction. (8N)                                                                           |
| IBI           | Internal Budget Indicator                   | Required. Must be established in the Title<br>File prior to use in a transaction. (2N)                                                                           |
| EF            | External Fund                               | Protected. Must be established in the Title<br>File prior to use in a transaction. (1N)                                                                          |
| STATE PROGRAM | State Program Number                        | Required. Must be established in the Title<br>File prior to use in a transaction. (16N)                                                                          |
| PROJECT ID    | Project Identifier                          | Optional. Must be established in the<br>Project Information ( <b>PI</b> ) File and carried<br>over into the Title File prior to use in a<br>transaction. (11A/N) |
| BPIN          | Beginning Property<br>Identification Number | Optional. If used, last six digits must be numeric or <b>ZZZZZZ</b> . (8A/N)                                                                                     |
| UNITS         | Units                                       | Optional. (11N)                                                                                                    |
| TIME          | Time                                        | Optional. (9N)                                                                                                    |

6. In the AMOUNT field, input the transaction amount.
 7. In the DOC-NO field, input the document number.
 8. Input any other data necessary to complete the transaction.

| 97S2 TR 97 - JT RECEIVABLES RECEIPTS - SINGLE INPUT 06/10/2013                                                                                                    | 11:13:57            |
|----------------------------------------------------------------------------------------------------|---------------------|
| VENDOR-ID AR-NO LINE L1 L2 L3 L4 L5 EO VR OBJECT C<br>861010000018620000000 R 900202 0001 85 10 02 02 213 AA 02 010300                                                                  | F PPI               |
| AMOUNT DOC-NO LINE STATE-DOC TRN-DT SUB-VENDOR-IDQUA<br>200.00 C 125678                                                                                                    | NTITY               |
| INVOICE DESCRIPTION OTHER-DOC AR-GL AR-EGL B<br>16100                                                                                                    | PID                 |
| CAT YR GL EGL EOB ECAT EP GRANT GY CNTRT CY OCA<br>001903 00 67100                                                                                                    | AU                  |
| GF SF FID         BE         IBI         EF         STATE PROGRAM         PROJECT ID           20         2         010001         85100000         1112110000         000000           |                     |
| BPINUNITS TIME TYPE                                                                                                    | SEL                 |
| NEX1:         AR-NO: R 900202       LINE 0001       L1-L5       EO       VR       OBJ         Enter-PF1PF2PF3PF4PF5PF6PF7PF8PF9PF10PF11-         CONT       MINI       MAIN       RFRSH | PPI<br>-PF12<br>CAN |

*TR97 – JT Receivables Receipt – Single Input – Screen Two* (with example data input)

9. Press Enter. The TR97 will be recorded on the Daily Input File, and the Available Balance File and 9S Ledger will be updated. *See section 606.23.6 TR97 FLAIR Accounting Entries for details.* FLAIR will return the user to the TR97 JT Receivables Receipts Single Input Screen Two. FLAIR will retrieve any data that is included on the NEXT line and the CF, AMOUNT, SUB-VENDOR-ID, QUANTITY, PROJECT ID, UNITS, and TIME fields will be blank.

#### 606.20.2 TR97 Multiple Input

The TR97 Journal Transfer Receivables Receipts Multiple Input allows the user to input four lines of data on the same screen with limited data input fields. Most of these codes are retrieved from a previously established TR90 or TR91, but can be updated prior to the end of the same business day as original input if necessary.

To access a TR97 from the Cash Receipts Mini Menu or any FLAIR input screen:

- 1. In the **TYPE** field, input **97**.
- 2. In **SEL** field, input **A**.

| <i>Cash Receipts Mini Menu</i> (w | vith example data input) |
|-----------------------------------|--------------------------|
|-----------------------------------|--------------------------|

| CRMU                                                 |                                             | 11/06/13 | 14:12:11 |  |  |
|------------------------------------------------------|---------------------------------------------|----------|----------|--|--|
|                                                      | CASH RECEIPTS MINI MENU                     |          |          |  |  |
| TYPE                                                 |                                             | SEL OP   | TIONS    |  |  |
| 30                                                   | DIRECT DEPOSIT RECEIPTS                     | A, S, M, | I        |  |  |
| 31                                                   | CLEARING FUND RECEIPTS                      | A, S, M, | I        |  |  |
| 32                                                   | REVOLVING FUND REIMBURSEMENTS               | A,M      | -        |  |  |
| 33                                                   | DIRECT DEPOSIT RECEIVABLES RECEIPTS         | A, S, M, |          |  |  |
| 96                                                   | T RECEIPTS                                  | A, 5, M, |          |  |  |
| 97                                                   | JT RECEIPTS                                 | A, 5, M, | T        |  |  |
| 35                                                   | 3/ JI RECEIVADLES RECEIFIS A,S,M,1          |          |          |  |  |
| 50                                                   |                                             | , _      |          |  |  |
| SEL                                                  |                                             |          |          |  |  |
| A                                                    | A MULTIPLE INPUT                            |          |          |  |  |
| S                                                    | S SINGLE INPUT WITH EXPANDED DATA DISPLAY   |          |          |  |  |
| M                                                    | M MULTIPLE INQUIRY                          |          |          |  |  |
| I                                                    | I SINGLE INQUIRY WITH EXPANDED DATA DISPLAY |          |          |  |  |
|                                                      |                                             |          |          |  |  |
| NOTE: SINGLE UPDATE (U) WITH EXPANDED DATA DISPLAY - |                                             |          |          |  |  |
|                                                      | ACCESSIBLE ONLY FROM M AND I SEL OPTIONS    | TYPE 9   |          |  |  |
|                                                      |                                             |          |          |  |  |
| CONT                                                 | MAIN RERSH                                  | FILO FIL | L 1112   |  |  |
|                                                      |                                             |          |          |  |  |

3. Press **Enter**. FLAIR will display the TR97 JT Receivables Receipts Multiple Input Screen One.

| 97A1    | 11/06/2013 14:23:08<br>TR 97 - JT RECEIVABLES RECEIPTS - MULTIPLE INPUT                           |
|---------|---------------------------------------------------------------------------------------------------|
| DOC-N   | O C _ TRN-DT                                                                                      |
| LINE    | VENDOR-ID AR-NO LINE L1 L2 L3 L4 L5 OBJECT PPI<br>AMOUNT STATE-DOC OTHER-DOC DESCRIPTIONQUANTITYB |
|         | R                                                                                                 |
|         | R                                                                                                 |
|         | R                                                                                                 |
|         | R                                                                                                 |
| Enter-P | TYPE SEL<br>F1PF2PF3PF4PF5PF6PF7PF8PF9PF10PF11PF12<br>MINI MAIN RFRSH CAN                         |

TR97 – JT Receivables Receipts – Multiple Input – Screen One

TR97 JT Receivables Receipts Multiple Input Screen One fields:

| Field  | Description          | Required/Optional/Special Instructions                                                                                                    |
|--------|----------------------|----------------------------------------------------------------------------------------------------|
| DOC-NO | Document Number      | Required. <b>C</b> is protected. Will apply to all lines input on the screen. (7A/N)                                                                                               |
| TRN-DT | Transaction Date     | Optional. If blank, defaults to current date. (8N)                                                                                                    |
| LINE   | Document Line Number | Optional. If line number is not input by<br>user, no line number is assigned. The user<br>may assign the same line number to<br>multiple lines within the document<br>number. (4N) |

| Field                                  | Description                        | Required/Optional/Special Instructions                                                                                                    |
|----------------------------------------|------------------------------------|----------------------------------------------------------------------------------------------------|
| VENDOR-ID                              | Vendor<br>Identification Number    | Required. Must be a valid FLAIR account code. (21A/N)                                                                                                    |
| AR-NO                                  | Accounts Receivable<br>Number      | Optional. <b>R</b> is protected. If blank, FLAIR<br>will apply to the first receivable found on<br>the 9S Ledger containing this vendor ID.<br>(7A/N)                                                                                                    |
| LINE                                   | Accounts Receivable<br>Line Number | Optional. If input, <b>AR-NO</b> must be populated. (4N)                                                                                                    |
| L1 L2 L3 L4 L5                         | Organization Code                  | Optional. If input, FLAIR will apply to the<br>first receivable found on the 9S Ledger<br>containing this vendor ID and org code.<br>(11N)                                                                                                    |
| OBJECT                                 | Object Code                        | Optional. If input, then either <b>AR-NO</b> or <b>L1</b> is required. (6N)                                                                                                    |
| РРІ                                    | Prior Period Indicator             | <ul> <li>Optional. Valid input:</li> <li>Blank – Transaction will update current period accounting records.</li> <li>M – Prior Month Indicator. Transaction will update prior month accounting records when an agency has not closed the books for the previous month.</li> <li>Y – Prior Year Indicator. Transaction will update prior year accounting records when an agency has not closed the books for the previous green will update prior year accounting records when an agency has not closed the books for the previous year. (1A)</li> </ul> |
| AMOUNT                                 | Transaction Amount                 | Required. Cannot equal <b>0</b> . Must be positive number if <b>AR-NO</b> and <b>LINE</b> are blank. (10.2N)                                                                                                    |
| STATE-DOC Statewide Document<br>Number |                                    | Prohibited. If $SF = 8$ .<br>Optional. May be used to record the SWDN assigned when the transfer was initiated.<br>(11A/N)                                                                                                    |
| OTHER-DOC                              | Other Document Number              | Optional. (11A/N)                                                                                                    |
| DESCRIPTION                            | Description                        | Optional. (16A/N)                                                                                                    |
| QUANTITY                               | Quantity                           | Optional. Input of negative or positive<br>numbers and numbers starting with <b>0</b> are<br>allowed. (8.2N)                                                                                                    |
| В                                      | Batch Input                        | Optional. For the accumulation of transactions for reconciling. (1A/N)                                                                                                    |

**Note**: A vendor ID is always required. However, the **AR-NO**, **LINE**, **L1-L5**, and **OBJECT** fields are optional. If the **AR-NO** and **LINE** fields are input, the specific receivable and line number will be reduced. To remove the oldest receivable for a vendor, leave the **AR-NO**, **LINE**, **L1-L5**, and **OBJECT** fields blank. This will allow FLAIR to exhaust the receivable using the first-in-first-out method.

4. Input the necessary information to complete the transaction on each line. The user may input up to four lines.

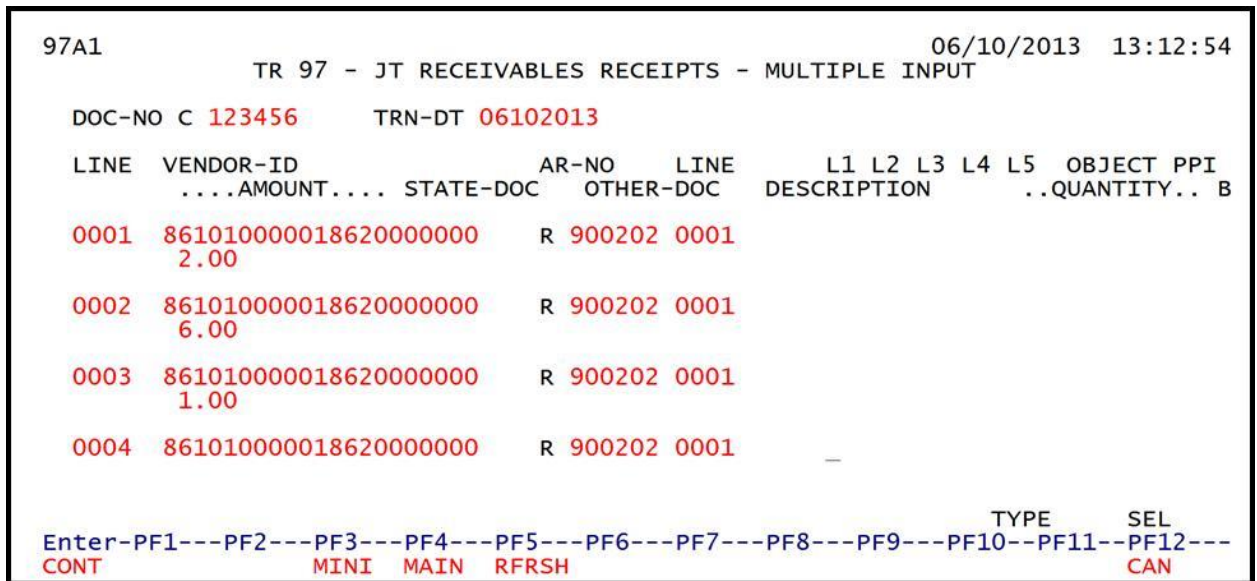

*TR97 – JT Receivables Receipts – Multiple Input Screen One* (with example data input)

**Note**: If the vendor information has changed and requires update during the transaction, FLAIR will not allow the vendor to be updated using the multiple input function.

5. Press **Enter**. The transaction lines will be recorded on the Daily Input File, and the Available Balance File and 9S Ledger will be updated. *See section 606.23.6 TR97 FLAIR Accounting Entries for details.* 

FLAIR will return user to the TR97 JT Receipts Multiple Input Screen One. Lines 0002, 0003, and 0004 will be cleared. The first line on the new screen will retain the data input on the last completed line on the previous screen before the user pressed **Enter**. However, the **AMOUNT** and **QUANTITY** fields will be blank.

## 606.21 TR97 Inquiry

Transactions added to the Daily Input File using a TR97 can be inquired upon on the day of input using the TR97 inquiry. Regardless of how the transaction was added to the Daily Input File (single or multiple line input) the user may use either the single or multiple line inquiry to view the transaction.

#### 606.21.1 TR97 Single Inquiry

The TR97 Journal Transfer Receivables Receipts Single Inquiry By Site Request allows the user to view all data codes associated with this transaction within the OLO and/or Site's Daily Input File. This includes codes which are retrieved from the Expansion Files. They may be changed if necessary.

To access the TR97 Single Inquiry Request from the Cash Receipts Mini Menu or any FLAIR input screen:

- 1. In the **TYPE** field, input **97**.
- 2. In **SEL** field, input **I**.

#### *Cash Receipts Mini Menu* (with example data input)

| CRMU                                                 | CASH RECEIPTS MINI MENU                                                                                                    | 11/06/13                                                                  | 14:43:14                            |
|------------------------------------------------------|----------------------------------------------------------------------------------------------------|---------------------------------------------------------------------------|-------------------------------------|
| TYPE<br>30<br>31<br>32<br>33<br>34<br>96<br>97<br>35 | DIRECT DEPOSIT RECEIPTS<br>CLEARING FUND RECEIPTS<br>REVOLVING FUND REIMBURSEMENTS<br>DIRECT DEPOSIT RECEIVABLES RECEIPTS<br>CLEARING FUND RECEIVABLES RECEIPTS<br>JT RECEIPTS<br>JT RECEIVABLES RECEIPTS<br>CASH RECEIPTS & CLEARING FUND FILE | SEL OP<br>A,S,M,<br>A,S,M,<br>A,S,M,<br>A,S,M,<br>A,S,M,<br>A,S,M,<br>M,I | TIONS<br>I<br>I<br>I<br>I<br>I<br>I |
| SEL<br>A<br>S<br>M<br>I                              | MULTIPLE INPUT<br>SINGLE INPUT WITH EXPANDED DATA DISPLAY<br>MULTIPLE INQUIRY<br>SINGLE INQUIRY WITH EXPANDED DATA DISPLAY                                                                                                    |                                                                           |                                     |
| NOT                                                  | E: SINGLE UPDATE (U) WITH EXPANDED DATA DISPLAY -<br>ACCESSIBLE ONLY FROM 'M' AND 'I' SEL OPTIONS                                                                                                    | TYPE 9                                                                    | 7 SEL I                             |
| Enter-P<br>CONT                                      | F1PF2PF3PF4PF5PF6PF7PF8PF9<br>MAIN RFRSH                                                                                                    | -PF10PF1                                                                  | 1PF12                               |

3. Press **Enter**. FLAIR will display the TR97 JT Receivables Receipts Single Inquiry by Site Request Screen One.

TR97 – JT Receivables Receipts – Single Inquiry By Site – Request - Screen One

| TR97    | T Receiv  | ables Red | eipts Sing | gle Inquiry | v bv site R | equest Screen | One fields: |
|---------|-----------|-----------|------------|-------------|-------------|---------------|-------------|
| · · · / | 1 1100011 |           | cipto onig | sie migan j | , by bree h | equebebeleen  | one neraor  |

| Field          | Description                        | Required/Optional/Special Instructions                                                                                                    |
|----------------|------------------------------------|----------------------------------------------------------------------------------------------------|
| L1 L2 L3 L4 L5 | Organization Code                  | Optional. <b>L1</b> is protected. FLAIR will<br>return transactions based on the<br>organization level input. (11N)                                                            |
| USER ID        | FLAIR User<br>Identification Code  | Optional. If input, FLAIR will return transactions input with this user ID. (6N)                                                                                               |
| VENDOR-ID      | Vendor<br>Identification Number    | Optional. If used, must be a valid FLAIR account code. (21A/N)                                                                                                    |
| DOC-NO         | Document Number                    | Optional. <b>C</b> is protected. If input, FLAIR will retrieve only transactions containing this document number. (7A/N)                                                       |
| LINE           | Document Line Number               | Optional. If used, FLAIR will return only<br>the line number input. If blank, FLAIR will<br>return all available line numbers beginning<br>with the first available line. (4N) |
| AR-NO          | Accounts Receivable<br>Number      | Optional. <b>R</b> is protected. If input, FLAIR will retrieve only transactions containing this accounts receivable number. (7A/N)                                            |
| LINE           | Accounts Receivable<br>Line Number | Optional. If used, FLAIR will return the line<br>number input. If blank, FLAIR will return<br>all available line numbers beginning with<br>the first available number. (4N)    |

4. a. Input one or a combination of the fields above to narrow the search criteria; ORb. Leave all fields blank.

#### 5. Press Enter.

- a. FLAIR will display transactions meeting the search criteria; OR
- b. If no search criteria is input, FLAIR will display all transactions within the user's organizational code level and site.

#### *TR97 – JT Receivables Receipts – Single Inquiry By Site - Screen Two* (with example data retrieved)

| 9712 TR 97 - JT RECEIV. RECEIPTS-SINGLE INQUI                                                                                                    | RY BY SITE 06/10/2013 13:25:26                   |
|----------------------------------------------------------------------------------------------------|--------------------------------------------------|
| VENDOR-ID AR-NO LINE L1 L2 L3<br>861010000018620000000 R 900202 0001 85 10 02                                                                                                    | L4 L5 EO VR OBJECT CF PPI<br>O2 213 AA O2 010300 |
| AMOUNT DOC-NO LINE STATE-DOC TRN-DT<br>2.00 C 123456 0001 061020                                                                                                    | SUB-VENDOR-IDQUANTITY<br>13                      |
| INVOICE DESCRIPTION OTHER-DOC AI                                                                                                    | R-GL AR-EGL B PID<br>6100                        |
| CAT YR GL EGLEOBECAT EPGRANT<br>001903 00 67100                                                                                                    | GY CNTRT CY OCA AU                               |
| GF         SF         FID         BE         IBI         EF         STATE-PROGRAM           20         2         010001         85100000         00         1112110000         00 | M PROJECT ID<br>00000                            |
| BPINUNITS TIME                                                                                                    |                                                  |
| L1 L2 L3 L4 L5 USER ID VENDOR-ID<br>85                                                                                                    | TYPE SEL<br>DOC-NO LINE AR-NO LINE<br>C R        |
| Enter-PF1PF2PF3PF4PF5PF6PF7<br>CONT MINI MAIN RFRSH TOP                                                                                                    | -PF8PF9PF10PF11PF12<br>FWD                       |

6. Press **F8** to view additional transactions until FLAIR displays the message, *"END OF SEARCH."* 

### 606.21.2 TR97 Multiple Inquiry

The TR97 Journal Transfer Receivable Receipts Multiple Inquiry By Site Request allows the user to view up to four lines with the same document number at a time. Each line will have limited data available for viewing.

To access the TR97 Multiple Inquiry Request from the Cash Receipts Mini Menu or any FLAIR input screen:

- 1. In the **TYPE** field, input **97**.
- 2. In **SEL** field, input **M**.

| CRMU                    |                                                                                                    | 11/06/13 | 14:57:26         |
|-------------------------|----------------------------------------------------------------------------------------------------|----------|------------------|
|                         | CASH RECEIPTS MINI MENU                                                                                                    |          |                  |
| TYPE                    |                                                                                                    | SEL OP   | TIONS            |
| 30                      | DIRECT DEPOSIT RECEIPTS                                                                                                    | A, S, M, | I                |
| 31                      | CLEARING FUND RECEIPTS                                                                                                    | A, S, M, | I                |
| 32                      | REVOLVING FUND REIMBURSEMENTS                                                                                                   | A,M      |                  |
| 33                      | DIRECT DEPOSIT RECEIVABLES RECEIPTS                                                                                             | A. S. M. | I                |
| 34                      | CLEARING FUND RECEIVABLES RECEIPTS                                                                                              | A.S.M.   | I                |
| 96                      | JT RECEIPTS                                                                                                    | A.S.M.   | I                |
| 97                      | JT RECEIVABLES RECEIPTS                                                                                                    | A.S.M.   | I                |
| 35                      | CASH RECEIPTS & CLEARING FUND FILE                                                                                              | M,I      |                  |
| SEL<br>A<br>S<br>M<br>I | MULTIPLE INPUT<br>SINGLE INPUT WITH EXPANDED DATA DISPLAY<br>MULTIPLE INQUIRY<br>SINGLE INQUIRY WITH EXPANDED DATA DISPLAY      |          |                  |
| NOT                     | E: SINGLE UPDATE (U) WITH EXPANDED DATA DISPLAY -<br>ACCESSIBLE ONLY FROM 'M' AND 'I' SEL OPTIONS<br>F1PF2PF3PF4PF5PF6PF7PF8PF9 | TYPE 9   | 7 SEL M<br>1PF12 |
| CONT                    | MAIN RFRSH                                                                                                    |          |                  |

## Cash Receipts Mini Menu (with example data input)

3. Press **Enter**. FLAIR will display the TR97 JT Receivables Receipts Multiple Inquiry by Site Request Screen One.

| TR97 – | IT Receivables | Receipts –M | lultiple Inqu | iry By Site – | Request - Screen One |
|--------|----------------|-------------|---------------|---------------|----------------------|
|        |                |             |               |               |                      |

| 97M1          | TR 97 | - JT  | RECEI        | (VABL | ES R | ECEIPTS       | ; - | MULTIPLE | INQUIRY     | 06/1<br>BY SIT | 0/2013<br>E - REQU | 13:33:09<br>EST |
|---------------|-------|-------|--------------|-------|------|---------------|-----|----------|-------------|----------------|--------------------|-----------------|
| L1 L2<br>85   | L3 L4 | L5    | USER         | ID    | VEND | OR-ID         |     |          | DOC-NO<br>C | LINE           | AR-NO<br>R         | LINE            |
|               |       |       |              |       |      |               |     |          |             |                |                    |                 |
|               |       |       |              |       |      |               |     |          |             |                |                    |                 |
|               |       |       |              |       |      | _             |     |          |             |                |                    |                 |
|               |       |       |              |       |      |               |     |          |             |                |                    |                 |
|               |       |       |              |       |      |               |     |          |             |                |                    |                 |
| Enter<br>CONT | -PF1  | -PF2- | PF3-<br>MINI | E MA  | -4   | PF5F<br>RFRSH | PF6 | PF7I     | PF8PF       | 9PF1           | TYPE<br>0PF11-     | SEL<br>-PF12    |

TR97 JT Receivables Receipts Multiple Inquiry by Site Request Screen One fields:

| Field          | Description                       | Required/Optional/Special Instructions                                                                              |
|----------------|-----------------------------------|----------------------------------------------------------------------------------------------------|
| L1 L2 L3 L4 L5 | Organization Code                 | Optional. <b>L1</b> is protected. FLAIR will<br>return transactions based on the<br>organization level input. (11N) |
| USER ID        | FLAIR User<br>Identification Code | Optional. If input, FLAIR will return transactions input with this user ID. (6N)                                    |
| VENDOR-ID      | Vendor Identification<br>Number   | Optional. If used, must be a valid FLAIR account code. (21A/N)                                                      |

| Field  | Description                        | Required/Optional/Special Instructions                                                                                                    |
|--------|------------------------------------|----------------------------------------------------------------------------------------------------|
| DOC-NO | Document Number                    | Optional. <b>C</b> is protected. If input, FLAIR will retrieve only transactions containing this document number. (7A/N)                                                       |
| LINE   | Document Line Number               | Optional. If used, FLAIR will return only<br>the line number input. If blank, FLAIR will<br>return all available line numbers beginning<br>with the first available line. (4N) |
| AR-NO  | Accounts Receivable<br>Number      | Optional. <b>R</b> is protected. If input, FLAIR will retrieve only transactions containing this accounts receivable number. (7A/N)                                            |
| LINE   | Accounts Receivable<br>Line Number | Optional. If used, FLAIR will return the line<br>number input. If blank, FLAIR will return<br>all available line numbers beginning with<br>the first available number. (4N)    |

- 4. Input the desired search criteria for the inquiry; ORb. Leave all fields blank.
- 5. Press Enter.
  - a. FLAIR will return up to four records that meets the search criteria; **OR**
  - b. If all fields are left blank, FLAIR will return the first four records in organizational code order.

*TR97 – JT Receivables Receipts – Multiple Inquiry By Site - Screen Two* (with example data retrieved)

| 97M2<br>TR 97 - JT RECEIVABLES RECEIPTS - MULTIPLE INQUIRY BY SITE                                                                                                    | .3:36:26    |
|----------------------------------------------------------------------------------------------------|-------------|
| DOC-NO C 123456 TRN-DT 06/10/2013 STATE-DOC                                                                                                    |             |
| X LINE VENDOR-ID AR-NO LINE L1 L2 L3 L4 L5 EO VR OBJECT<br>AMOUNT OTHER DOC DESCRIPTIONQUANTITY B PID P<br>0001 861010000018620000000 R 900202 0001 85 10 02 02 213 AA 02 010300<br>2.00 | CF<br>PI    |
| 0002 861010000018620000000 R 900202 0001 85 10 02 02 213 AA 02 010300<br>6.00                                                                                                    |             |
| 0003 861010000018620000000 R 900202 0001 85 10 02 02 213 AA 02 010300 1.00                                                                                                    |             |
| 0004 861010000018620000000 R 900202 0001 85 10 02 02 213 AA 02 010300<br>3.00                                                                                                    |             |
| TYPE<br>L1 L2 L3 L4 L5 USER ID VENDOR-ID DOC-NO LINE AR-NO<br>85 C R                                                                                                    | SEL<br>LINE |
| Enter-PF1PF2PF3PF5PF6PF7PF8PF9PF10PF11<br>CONT MINI MAIN RFRSH TOP FWD                                                                                                    | PF12        |

To view a single line expanded with all available data codes displayed:

6. In the **X** (selection) field next to the line(s) to expand, input **I**.

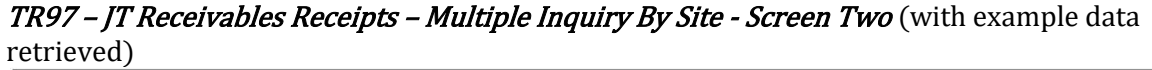

97M2 06/10/2013 13:36:26 TR 97 - JT RECEIVABLES RECEIPTS - MULTIPLE INQUIRY BY SITE DOC-NO C 123456 TRN-DT 06/10/2013 STATE-DOC AR-NO X LINE VENDOR-ID LINE L1 L2 L3 L4 L5 EO VR OBJECT CF I 0001 86101000018620000000 R 900202 0001 85 10 02 02 213 AA 02 010300 PPI 2.00 0002 861010000018620000000 R 900202 0001 85 10 02 02 213 AA 02 010300 6.00 0003 861010000018620000000 R 900202 0001 85 10 02 02 213 AA 02 010300 1.00 0004 861010000018620000000 R 900202 0001 85 10 02 02 213 AA 02 010300 3.00 TYPE SEL L1 L2 L3 L4 L5 USER ID VENDOR-ID DOC-NO LINE AR-NO LINE 85 C Enter-PF1---PF2---PF3---PF5---PF6---PF7---PF8---PF9---PF10--PF11--PF12---CONT MINI MAIN RFRSH TOP FWD

7. Press **Enter**. FLAIR will display the selected line in an expanded view on the TR97 JT Receivables Receipts Single Inquiry by Site Screen Two.

**TR97 – JT Receivables Receipts – Single Inquiry By Site - Screen Two** (with example data retrieved)

97I2 TR 97 - JT RECEIV. RECEIPTS-SINGLE INQUIRY BY SITE 06/10/2013 13:45:05 L1 L2 L3 L4 L5 VENDOR-ID AR-NO LINE EO VR OBJECT CF PPI 861010000018620000000 R 900202 0001 85 10 02 02 213 AA 02 010300 ....AMOUNT.... DOC-NO LINE 2.00 C 123456 0001 LINE STATE-DOC TRN-DT SUB-VENDOR-ID ...QUANTITY ... 06102013 AR-GL INVOICE DESCRIPTION OTHER-DOC AR-EGL В PID 16100 CAT EGL EOB ECAT EP GRANT GY CNTRT CY OCA AU YR GL 001903 00 67100 PROJECT ID GF SF FID BE IBI EF STATE-PROGRAM 20 2 010001 85100000 00 1112110000 000000 BPIN ....UNITS.... ....TIME.... TYPE SEL L1 L2 L3 L4 L5 USER ID VENDOR-ID DOC-NO LINE AR-NO LINE 85 C Enter-PF1---PF2---PF3---PF4---PF5---PF6---PF7---PF8---PF9---PF10--PF11--PF12-MAIN RERSH TOP MTNT CONT FWD

8. Press F8 to view additional lines until FLAIR displays the message, "END OF SEARCH."

### 606.22 TR97 Update

Agency users have an option to update or delete JT Receivable Receipts during the current day prior to overnight processing. To complete an update, users must first inquire using a TR97I (single inquiry) or TR97M (multiple inquiry) prior to updating the receivable receipt. *See sections 606.21.1 TR97 Single Inquiry and 606.21.2 TR97 Multiple Inquiry for more information*.

#### 606.22.1 TR97 Update from Single Inquiry

The TR97 Journal Transfer Receivable Receipts Single Update By Site function is used for correcting or deleting TR97s input directly in FLAIR during the current business day. This function allows users to view all data codes prior to updating a specific transaction. Updating information using this transaction automatically updates the information in the Daily Input File prior to overnight processing.

To update a single line TR97 from the TR97 JT Receivables Receipts Single Inquiry by Site Screen Two:

1. In the **SEL** field of the record to be updated, input **U**. *See section 606.21.1 TR97 Single Inquiry*.

#### *TR97 – JT Receivables Receipts – Single Inquiry By Site – Screen Two* (with example data input)

9712 TR 97 - JT RECEIV. RECEIPTS-SINGLE INQUIRY BY SITE 06/10/2013 13:45:05 VENDOR-ID AR-NO LINE L1 L2 L3 L4 L5 EO VR OBJECT CF PPI R 900202 0001 85 10 02 02 213 AA 02 010300 8610100001862000000 .... AMOUNT ... DOC-NO LINE STATE-DOC TRN-DT SUB-VENDOR-ID ..QUANTITY.. 2.00 C 123456 0001 06102013 INVOICE DESCRIPTION OTHER-DOC AR-GL AR-EGL B PID 16100 CAT YR GL EGL EOB ECAT EP GRANT GY CNTRT CY OCA AU 001903 00 67100 GF SF FID IBI EF STATE-PROGRAM PROJECT ID 20 2 010001 85100000 00 1112110000 000000 BPIN ....UNITS.... ....TIME.... TYPE SEL U L1 L2 L3 L4 L5 USER ID VENDOR-ID DOC-NO LINE AR-NO LINE 85 С Enter-PF1---PF2---PF3---PF4---PF5---PF6---PF7-PF8 -PF9--PF11--PF12---PF10 MINI MAIN **RFRSH TOP** FWD CONT

2. Press **Enter**. FLAIR will display the TR97 JT Receivables Receipts Single Update by Site Screen One.

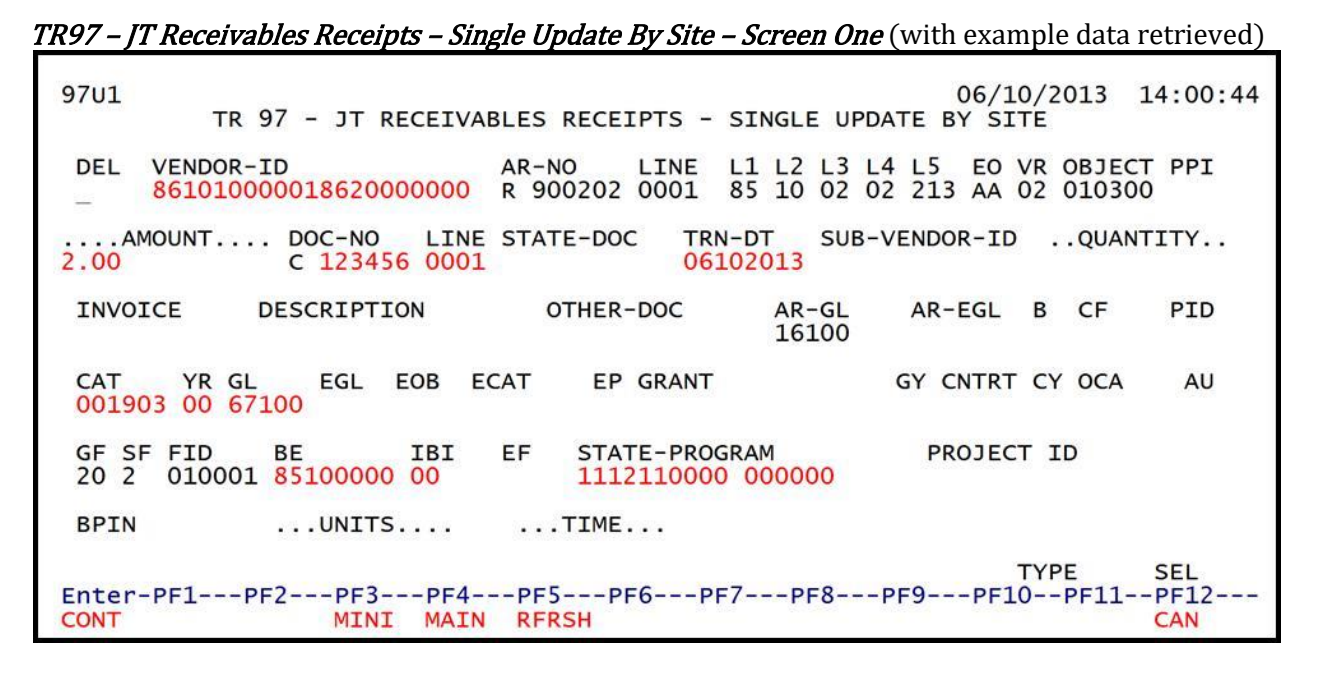

TR97 JT Receivables Receipts Single Update by Site Screen One fields:

| Field          | Description                        | Required/Optional/Special Instructions                                                                                                    |  |
|----------------|------------------------------------|----------------------------------------------------------------------------------------------------|--|
| DEL            | Delete Request                     | Optional. Valid input: <b>D</b> . Used to delete the transaction from the Daily Input File. If used, no other fields can be updated. Deleted transactions can not be retrieved. (1A) |  |
| VENDOR-ID      | Vendor Identification              | Required. Retrieved from 9S record, but available for update. (21A/N)                                                                                                    |  |
| AR-NO          | Accounts Receivable<br>Number      | Protected. (7A/N)                                                                                                    |  |
| LINE           | Accounts Receivable<br>Line Number | Protected. (4N)                                                                                                    |  |
| L1 L2 L3 L4 L5 | Organization Code                  | Protected. (11N)                                                                                                    |  |
| EO             | Expansion Option                   | Protected. (2A/N)                                                                                                    |  |
| VR             | Expansion Option Version           | Protected. (2N)                                                                                                    |  |
| OBJECT         | Object Code                        | Protected. (6N)                                                                                                    |  |
| PPI            | Prior Period Indicator             | Protected. (1A)                                                                                                    |  |
| AMOUNT         | Amount                             | Required. May be updated, but cannot equal <b>0</b> . (10.2N)                                                                                                    |  |
| DOC-NO         | Document Number                    | Protected. (7A/N)                                                                                                    |  |
| LINE           | Document Line Number               | Optional. (4N)                                                                                                    |  |
| STATE-DOC      | Statewide Document<br>Number       | Prohibited. If <b>SF</b> = <b>8</b> .<br>Optional. May be used to record the SWDN<br>assigned when the transfer was initiated.<br>(11A/N)                                            |  |
| TRN-DT         | Transaction Date                   | Optional. If blank, defaults to current date. (8N)                                                                                                    |  |

| Field         | Description                                            | Required/Optional/Special Instructions                                                                                                    |  |
|---------------|--------------------------------------------------------|----------------------------------------------------------------------------------------------------|--|
| SUB-VENDOR-ID | Sub-vendor<br>Identification Number                    | Optional. (14A/N)                                                                                                    |  |
| QUANTITY      | Quantity                                               | Optional. (8.2N)                                                                                                    |  |
| INVOICE       | Invoice                                                | Optional. (9A/N)                                                                                                    |  |
| DESCRIPTION   | Description                                            | Optional. (16A/N)                                                                                                    |  |
| OTHER-DOC     | Other Document Number                                  | Optional. (11A/N)                                                                                                    |  |
| AR-GL         | Accounts Receivable<br>General Ledger Code             | Protected. (5N)                                                                                                    |  |
| AR-EGL        | Accounts Receivable<br>External General Ledger<br>Code | Protected. (3A/N)                                                                                                    |  |
| В             | Batch Input                                            | Optional. (1A/N)                                                                                                    |  |
| CF            | Certified Forward Indicator                            | Protected. (1A)                                                                                                    |  |
| PID           | Product Identifier                                     | Optional. (3A/N)                                                                                                    |  |
| САТ           | Revenue Source Code or<br>Appropriations Category      | Required. Can be changed but not deleted.<br>If revenue object code is input, category<br>must be $\leq 009999$ . If expenditure object<br>code is input, category must be $\geq 010000$ .<br>(6N) |  |
| YR            | Year                                                   | Required. If appropriation category is<br>used. If blank, defaults to <b>00</b> .<br>Optional. If revenue source category is<br>used. (2N)                                                         |  |
| GL            | General Ledger Code                                    | Required. Can be changed, but not deleted. (5N)                                                                                                    |  |
| EGL           | External General<br>Ledger Code                        | Optional. (3A/N)                                                                                                    |  |
| EOB           | External Object Code                                   | Optional. (3A/N)                                                                                                    |  |
| ECAT          | External Category                                      | Optional. (6A/N)                                                                                                    |  |
| EP            | External Program                                       | Optional. (2N)                                                                                                    |  |
| GRANT         | Grant Number                                           | Optional. Must be established in FACTS or<br>the Grants Information ( <b>GI</b> ) File and<br>carried over to the Title File to be used in a<br>FLAIR transaction. (5A/N)                          |  |
| GY            | Grant Year                                             | Optional. Only used if <b>GRANT</b> field is populated. (2N)                                                                                                    |  |
| CNTRT         | Contract Number                                        | Optional. Must be established in FACTS<br>and carried over to the Title File to be used<br>in a transaction. (5A/N)                                                                                |  |
| CY            | Contract Year                                          | Optional. Only used if <b>CNTRT</b> field is populated. (2N)                                                                                                    |  |
| OCA           | Other Cost Accumulator                                 | Optional. (5A/N)                                                                                                    |  |
| AU            | Agency Unique Code                                     | Optional. (2A/N)                                                                                                    |  |

| Field         | Description                                 | Required/Optional/Special Instructions                                |  |
|---------------|---------------------------------------------|-----------------------------------------------------------------------|--|
| GF            | GAAFR Fund                                  | Protected. (2N)                                                       |  |
| SF            | State Fund                                  | Protected. (1N)                                                       |  |
| FID           | Fund Identifier                             | Protected. (6N)                                                       |  |
| BE            | Budget Entity                               | Required. Can be changed, but not deleted (8N)                        |  |
| IBI           | Internal Budget Indicator                   | Required. Can be changed, but not deleted (2N)                        |  |
| EF            | External Fund                               | Protected. (1N)                                                       |  |
| STATE PROGRAM | State Program Number                        | Required. Must equal State Program established on TR90 or TR91. (16N) |  |
| PROJECT ID    | Project<br>Identification Number            | Optional. (11A/N)                                                     |  |
| BPIN          | Beginning Property<br>Identification Number | Optional. (8A/N)                                                      |  |
| UNITS         | Units                                       | Optional. (11N)                                                       |  |
| TIME          | Time                                        | Optional. (6N)                                                        |  |

If any of the information in the protected fields is incorrect, the user must delete the transaction from the Daily Input File and input a transaction with the correct information.

- 3. a. Input the data necessary to update the transaction; ORb. In the DELETE field, input D to delete the transaction.
- 4. Press Enter.
  - a. FLAIR will display the transaction with the updates displayed; **OR**
  - b. If the transaction is deleted, FLAIR will display the next transaction matching the inquiry search criteria, if applicable.

## 606.22.2 TR97 Update from Multiple Inquiry

The TR97 Journal Transfer Accounts Receivable Receipt Multiple Update By Site is used for correcting or deleting TR97s input directly in FLAIR during the current business day. This function allows users to view four lines of transactions prior to viewing individual expanded transactions. This transaction updates information in the Daily Input File prior to overnight processing.

To update a single line TR97 from the 97 JT Receivables Receipts Multiple Inquiry by Site Screen Two:

1. In the **X** field of the receivable receipt line number(s) to be updated, input **U**. *See section 606.21.2 Accounts Receivable Multiple Inquiry*.

TR97 JT Receivables Receipts – Multiple Inquiry By Site – Screen Two (with example data input)

97M2 06/10/2013 16:41:31 TR 97 - JT RECEIVABLES RECEIPTS - MULTIPLE INQUIRY BY SITE DOC-NO C 123456 TRN-DT 06/10/2013 STATE-DOC X LINE VENDOR-ID AR-NO LINE L1 L2 L3 L4 L5 EO VR OBJECT CF . AMOUNT . . . .QUANTITY ... OTHER DOC DESCRIPTION B PID PPI U 0001 861010000018620000000 R 900202 0001 85 10 02 02 213 AA 02 010300 2.00 0002 861010000018620000000 R 900202 0001 85 10 02 02 213 AA 02 010300 6.00 0003 861010000018620000000 R 900202 0001 85 10 02 02 213 AA 02 010300 1.00 0004 861010000018620000000 R 900202 0001 85 10 02 02 213 AA 02 010300 3.00 TYPE SEL L1 L2 L3 L4 L5 USER ID VENDOR-ID DOC-NO LINE LINE AR-NO 85 R Enter-PF1---PF2---PF3---PF4---PF5---PF6---PF7---PF8---PF9---PF10--PF11-PF12---MINI MAIN RFRSH TOP FWD CONT

2. Press **Enter**. FLAIR will display the TR97 JT Receivables Receipts Single Update by Site Screen One.

*TR97 – JT Receivables Receipts – Single Update By Site – Screen One* (with example data retrieved)

16:43:16 97U1 06/10/2013 TR 97 - JT RECEIVABLES RECEIPTS - SINGLE UPDATE BY SITE DEL LINE L1 L2 L3 L4 L5 EO VR OBJECT PPI VENDOR-ID AR-NO 861010000018620000000 R 900202 0001 85 10 02 02 213 AA 02 010300 .AMOUNT.... DOC-NO LINE STATE-DOC TRN-DT SUB-VENDOR-ID ...QUANTITY... 2.00 C 123456 0001 06102013 INVOICE DESCRIPTION OTHER-DOC AR-GL AR-EGL B CF PID 16100 EGL EOB ECAT EP GRANT GY CNTRT CY OCA AU CAT YR GL 001903 00 67100 GF SF FID BE IBI EF STATE-PROGRAM PROJECT ID 20 2 010001 85100000 00 1112110000 000000 ...TIME... BPIN ... UNITS.... TYPE SEL Enter-PF1---PF2---PF3---PF4---PF5---PF6---PF7---PF8---PF9---PF10--PF11--PF12-CONT MINI MAIN RFRSH CAN

See section 606.21.1 TR97 Update from Single Inquiry for more information on individual fields.

If any of the information in the protected fields is incorrect, the user must delete the transaction from the Daily Input File and input a transaction with the correct information.

- 3. a. Input the data necessary to update the transaction; ORb. In the DELETE field, input D to delete the transaction.
- 4. Press Enter.
  - a. FLAIR will display the transaction with the updates displayed; **OR**
  - b. If the transaction is deleted, FLAIR will display the next transaction matching the inquiry search criteria, if applicable.

5. To view additional line items, press **F8** until FLAIR displays the message, **"END OF SEARCH."** 

## 606.23 Accounts Receivable FLAIR Accounting Entries

When receivables are established, either as Accounts Receivables (TR90), or as Memo Accounts Receivables (TR91) an anticipated receipt of monies is recorded in the accounting records. When changes are made to an established receivable using the TR9SU, the appropriate accounting entries are updated in the accounting records.

When the monies are collected, partially or fully, using a TR33, TR34, or TR97, the receivable is released and the deposit is recorded in the accounting records.

The accounting entries related to the following transactions are discussed in detail on the following pages:

- Accounts Receivable (TR90)
- Memo Accounts Receivable (TR91)
- Accounts Receivable Subsidiary Ledger Updates (TR9S)
- Direct Deposit Receivable Receipt (TR33)
- Clearing Fund Receivable Receipt (TR34)
- Journal Transfer Receivable Receipt (TR97)

### 606.23.1 TR90 FLAIR Accounting Entries

This transaction is used to record the sale of goods and services on credit or record a current year expenditure refund due but not yet received. This transaction updates the accounts receivable GL account and the Accounts Receivable Subsidiary. This transaction also records an entry on the Daily Input File. During nightly update the entries generated from the Daily input File are used to update the agency's Detail and Master Files.

| GL Code | Description                   | DR | CR | I/A |
|---------|-------------------------------|----|----|-----|
| 15***   | Accounts Receivable <b>or</b> | Х  |    | Ι   |
| 16***   | Due from Governmental Units   | Х  |    | Ι   |
| 6****   | Revenue/Receipts              |    | Х  | Ι   |

To record an accounts receivable if the object code is equal to a **revenue** object code.

A = FLAIR Automated; CR = Credit Record; DR = Debit Record; GL = General Ledger; I = User Input.

To record an accounts receivable if the object code is equal to an **expenditure** object code.

| GL Code | Description                   | DR | CR | I/A |
|---------|-------------------------------|----|----|-----|
| 15***   | Accounts Receivable <b>or</b> | Х  |    | Ι   |
| 16***   | Due from Governmental Units   | Х  |    | Ι   |
| 7****   | Revenue/Receipts              |    | Х  | Ι   |

A = FLAIR Automated; CR = Credit Record; DR = Debit Record; GL = General Ledger; I = User Input.

The user inputs the GL code for receivables on the input screen. The GL code for expenditures or revenue may be retrieved from the expansion set record or input by the user. To record a positive

receivable line item, the user should input a positive amount that will be recorded as a debit to the receivable account. To record a negative receivable line item, the user should input a negative amount that will be recorded as a credit to the receivable account.

**Note:** There is no available balance update that occurs at this time. All available balance updates are postponed until a TR33, TR34, or TR97 is recorded. These transactions will remove the receivable from the 9S Ledger and update the Available Balance File.

### 606.23.2 TR91 FLAIR Accounting Entries

TR91s are used to record the sale of goods and services on credit or to record an expenditure refund to be received but not yet due. A TR91 sets up the accounts receivable record on the Accounts Receivable Subsidiary but does not affect the GL. When a memo receivable is recorded for the sale of goods or services, the user should input a positive amount to a revenue GL code (6\*\*\*\*). When a memo receivable is recorded for an expenditure refund the user should input a positive amount to an expenditure GL code (7\*\*\*\*). This transaction does not show up on the agency's Trail Balance Report.

**Note:** There is no available balance update that occurs at this time. All available balance updates are postponed until a TR33, TR34, or TR97 is recorded. These transactions will remove the receivable from the 9S Ledger and update the Available Balance File.

#### 606.23.3 TR9S FLAIR Accounting Entries

The TR9S records changes to the established receivable in the GL account. The 9S Ledger is updated when a TR90U, TR91U, or TR9SU occurs or a receivable receipt is input through a TR33, TR34, or TR97.

TR90 and TR91 update screens are used to update or delete accounts receivable records input during the current business day. When these transactions occur, the Detail and Master Files have not been updated. The original entry is retrieved from the Daily Input File and the correcting data is input or typed over the existing data. This updates the Daily Input File and simultaneously creates a correcting entry to the 9S Ledger. If the correction was to a quantitative (**AMOUNT** or **QUANTITY**) field, only the net change would display on the 9S inquiry screen.

The TR9SU (update) option should be used to correct transactions that have already updated the Detail and Master Files. These transactions are no longer on the Daily Input File, so they are retrieved directly from the Accounts Receivable Subsidiary. This creates a reversing entry to back out the existing receivable record, an entry to record the corrected receivable, and if there is a change in a quantitative field, an entry to record the net change.

When updates are made using the TR9SU, a reversing entry to back out the existing record and an entry to record the correct receivable is recorded.
Backout entries recorded when the user inputs "-100.00" into the AMT CHANGE field in a TR9SU:

| GL Code | Description                   | DR | CR  | I/A |
|---------|-------------------------------|----|-----|-----|
| 6****   | Revenue.Receipts              |    |     | А   |
| 15***   | Accounts Receivable <b>or</b> |    | 800 | А   |
| 16***   | Due from Governmental Units   |    | 800 | А   |

Re-input entries recorded when the user inputs "-100.00" into the AMT CHANGE field in a TR9SU:

| GL Code | Description                   | DR  | CR  | I/A |
|---------|-------------------------------|-----|-----|-----|
| 15***   | Accounts Receivable <b>or</b> | 700 |     | Α   |
| 16***   | Due from Governmental Units   | 700 |     | А   |
| 6****   | Revenue/Receipts              |     | 700 | А   |

A = FLAIR Automated; CR = Credit Record; DR = Debit Record; GL = General Ledger; I = User Input.

The first two entries reverse the original entry (depending on what GL code is used), while the next two entries record the transaction with the correct dollar amount.

## 606.23.4 TR33 FLAIR Accounting Entries

The TR33 Direct Deposit Receivable Receipt is used to record the collection of accounts receivable and memo accounts receivable where a subsidiary is maintained and monies are deposited directly into an operating fund.

I/A I I I

Α

Collection of revenue receivable/memo receivable receipts:

| U       | Object code – revenue and category – revenue source) |         |                                                 |    |    |  |  |  |  |
|---------|------------------------------------------------------|---------|-------------------------------------------------|----|----|--|--|--|--|
|         | SF                                                   | GL Code | Description                                     | DR | CR |  |  |  |  |
|         | 1                                                    | 54600   | Collections – State General Revenue <b>or</b>   | X  |    |  |  |  |  |
|         | 2 12100                                              |         | Unreleased Cash in the State Treasury <b>or</b> | X  |    |  |  |  |  |
| 8 11200 |                                                      | 11200   | Cash in Bank                                    | X  |    |  |  |  |  |
|         |                                                      | 6****   | Revenue/Receipts                                |    | X  |  |  |  |  |

(object code = revenue and category = revenue source)

A = FLAIR Automated; CR = Credit Record; DR = Debit Record; GL = General Ledger; I = User Input; SF = State Fund.

Collection of revenue receivable/memo receivable receipts: (object code = expenditure)

| SF | GL Code | Description                                     | DR | CR | I/A |
|----|---------|-------------------------------------------------|----|----|-----|
| 1  | 54600   | Collections – State General Revenue <b>or</b>   | X  |    | Ι   |
| 2  | 12100   | Unreleased Cash in the State Treasury <b>or</b> | X  |    | I   |
| 8  | 11200   | Cash in Bank                                    | X  |    | I   |
|    | 7****   | Expenditures                                    |    | Х  | Α   |

A = FLAIR Automated; CR = Credit Record; DR = Debit Record; GL = General Ledger; I = User Input; SF = State Fund.

**Note:** The refund category of 001800 will post in agency accounting records until the TR79 (Automated Expenditure Refund) is automated by the system reversing the category from 001800 to reflect the original appropriation category input.

FLAIR will automate the TR90 entries to remove or reduce the receivable from the 9S Ledger and GL. TR91 Memo Accounts Receivable will only remove or reduce the receivable from the 9S Ledger but will not affect the GL.

/A A A

| GL Code | Description                    | DR | CR |  |
|---------|--------------------------------|----|----|--|
| 6****   | Revenue/Receipts or            | Х  |    |  |
| 7****   | Expenditures                   | Х  |    |  |
| 15***   | Receivables – Non-governmental |    | Х  |  |

TR90 receivable release:

A = FLAIR Automated; CR = Credit Record; DR = Debit Record; GL = General Ledger; I = User Input.

When direct deposit receivable receipts are recorded, the Available Balance File is updated a follows:

| Account                                                                   | State Fund = 1    | State Fund = 2, $3$ | State Fund = 8    |
|---------------------------------------------------------------------------|-------------------|---------------------|-------------------|
| Fund Cash                                                                 | N/A*              | +/-amount           | +/-amount         |
| <b>Fund Release:</b><br>Revenue Object Code<br>Expenditure Object Code    | N/A*<br>+/-amount | N/A*<br>+/-amount   | N/A*<br>N/A*      |
| Organization Cash                                                         | N/A*              | +/-amount           | +/-amount         |
| Organization Allotment:<br>Revenue Object Code<br>Expenditure Object Code | N/A*<br>+/-amount | N/A*<br>+/-amount   | N/A*<br>+/-amount |

\*N/A = Not Applicable; +/- = Increase/Decrease.

Grant fund cash, contract fund cash, project cash, grant allotment, contract allotment, and/or project allotment available balance records will also be updated (like fund cash and organization allotment above). This update will take place only if the **GRANT**, **CONTRACT**, and/or **PROJECT ID** fields are input.

A TR33 entry will generate a record on the Cash Receipts & Clearing Fund File (3S). These entries will update the agency's records and be moved to the Treasurer's Receipt System for further processing. *See section 608 Treasury for more information on Treasury Receipt Processing*.

## 606.23.5 TR34 FLAIR Accounting Entries

The TR34 Clearing Fund Receivable Receipt function is used to record the collection of accounts receivable monies that are first deposited into a clearing fund account and later transferred to the operating account.

### <u>OPERATING FUND (STATE FUND = 1 or 2):</u>

Collection of revenue receivable/memo receivable receipts: (object code = revenue object code)

| GL Code | Description            | DR | CR | I/A |
|---------|------------------------|----|----|-----|
| 16900   | Due from Clearing Fund | Х  |    | Α   |
| 6****   | Revenue/Receipts       |    | Х  | Ι   |

A = FLAIR Automated; CR = Credit Record; DR = Debit Record; GL = General Ledger; I = User Input.

### Collection of expense refund receivable/memo receivable receipts:

### (object code = expenditure object code)

| GL Code | Description            | DR | CR | I/A |
|---------|------------------------|----|----|-----|
| 16900   | Due from Clearing Fund |    |    | Α   |
| 7****   | Expenditures           |    | Х  | Ι   |

A = FLAIR Automated; CR = Credit Record; DR = Debit Record; GL = General Ledger; I = User Input.

FLAIR will automate the TR90 entries to remove or reduce the receivable from the 9S Ledger and GL. A TR91 Memo Accounts Receivable will only remove or reduce the receivable from the Accounts Receivable Subsidiary but will not affect the GL.

### TR90 receivable release:

| GL Code | Description                              | DR | CR | I/A |
|---------|------------------------------------------|----|----|-----|
| 6****   | Revenue/Receipts <b>or</b>               | Х  |    | Α   |
| 7****   | Expenditures                             | Х  |    | Α   |
| 15***   | Receivables – Non-governmental <b>or</b> |    | Х  | Α   |
| 16***   | Due from Governmental Unit               |    | Х  | Α   |

A = FLAIR Automated; CR = Credit Record; DR = Debit Record; GL = General Ledger; I = User Input.

### <u>CLEARING FUND (STATE FUND = 8)</u>:

| GL Code | Description                       | DR | CR | I/A |
|---------|-----------------------------------|----|----|-----|
| 11200   | Cash in Bank                      | X  |    | Α   |
| 35900   | Due to State Funds, Clearing Fund |    | X  | Α   |

A = FLAIR Automated; CR = Credit Record; DR = Debit Record; GL = General Ledger; I = User Input.

When clearing fund receivable receipts are recorded, the Available Balance File is updated only for the clearing fund cash. Available Balance File update for the operating fund occurs when Clear the Clearing Fund Processing is complete.

### 606.23.6 TR97 FLAIR Accounting Entries

The TR97 JT Receivable Receipts function is used to record the collection of accounts receivable and memo accounts receivable from another state fund where an accounts receivable subsidiary is maintained and monies are deposited to an operating fund.

#### Collection of revenue receivable/memo receivable receipts: (object code = revenue and category = revenue source)

| SF | GL Code | Description                                     | DR | CR | I/A |
|----|---------|-------------------------------------------------|----|----|-----|
| 1  | 54600   | Collections – State General Revenue <b>or</b>   | Х  |    | Ι   |
| 2  | 12100   | Unreleased Cash in the State Treasury <b>or</b> | Х  |    | Ι   |
| 8  | 11200   | Cash in Bank                                    | Х  |    | Ι   |
|    | 6****   | Revenue/Receipts                                |    | Х  | Α   |

A = FLAIR Automated; CR = Credit Record; DR = Debit Record; GL = General Ledger; I = User Input; SF = State Fund.

Collection of expense refund receivables/memo receivable receipts:

|    |    |             | • -         |               | -            |              |              |            |
|----|----|-------------|-------------|---------------|--------------|--------------|--------------|------------|
| 1  | ah | iact codo — | ownondituro | abject code a | and catagomy | - original a | nnronriation | antogory)  |
| ι  | 00 | ieci code — | expenditure | oblect code a | and category | -019100      | ююгоонацон   | Calegory   |
| ۰. |    | ,           | 0           | 00,000000000  |              | 01.0         |              | concegory) |

| SF | GL Code | Description                                     | DR | CR | I/A |
|----|---------|-------------------------------------------------|----|----|-----|
| 1  | 13100   | Collections – State General Revenue or          | Х  |    | Ι   |
| 2  | 12200   | Unreleased Cash in the State Treasury <b>or</b> | Х  |    | Ι   |
| 8  | 11200   | Cash in Bank                                    | Х  |    | Ι   |
|    | 7****   | Expenditures                                    |    | X  | A   |

A = FLAIR Automated; CR = Credit Record; DR = Debit Record; GL = General Ledger; I = User Input; SF = State Fund.

FLAIR will automate the TR90 entries to remove or reduce the receivable from the 9S Ledger and GL. The TR91 Memo Accounts Receivable function will only remove or reduce the receivable from the accounts receivable subsidiary but will not affect the GL.

| TA71    | rm. | 1.       | 1       |        |      |             | 11  | A         | <b>D</b> .1 | <b>P</b> '1 · · |         |           |
|---------|-----|----------|---------|--------|------|-------------|-----|-----------|-------------|-----------------|---------|-----------|
| vvnen   |     | receivan | iec rea | CAINTS | arei | recorded    | TNA | Avallanie | Ralance     | HIPICI          | undated |           |
| VVIICII | 11  | receivab |         |        | arc  | i ccoi aca, | unc | inabic    | Dalance     | I IIC IS        | upuallu | 101101031 |
|         | /   |          |         |        |      | ,           |     |           |             |                 | 1       |           |

| Account                                                                   | State Fund = 1    | State Fund = 2, $3$ | State Fund = 8    |
|---------------------------------------------------------------------------|-------------------|---------------------|-------------------|
| Fund Cash                                                                 | N/A*              | +/-amount           | +/-amount         |
| <b>Fund Release:</b><br>Revenue Object Code<br>Expenditure Object Code    | N/A*<br>+/-amount | N/A*<br>+/-amount   | N/A*<br>N/A*      |
| Organization Cash                                                         | N/A*              | +/-amount           | +/-amount         |
| Organization Allotment:<br>Revenue Object Code<br>Expenditure Object Code | N/A*<br>+/-amount | N/A*<br>+/-amount   | N/A*<br>+/-amount |

\*N/A = Not Applicable; +/- = Increase/Decrease.

Grant fund cash, contract fund cash, project cash, grant allotment, contract allotment, and/or project allotment available balance records will also be updated (like fund cash and organization allotment above). This update will take place only if the **GRANT**, **CONTRACT**, and/or **PROJECT ID** fields are input.

# **607 Cash Receipts Utility Function**

The Cash Receipts Utility (CP) function is used for a variety of tasks:

- Process and inquire upon Treasury receipts
- Record the transfer of cash receipts from the Cash Receipts & Clearing Fund File (3S)
- Produce detail of direct deposits and detail of cleared clearing fund receipts
- Generate the necessary accounting entries to clear the clearing fund

To access the Cash Receipts Utility (CP) Mini Menu from the Main Accounting Menu or any FLAIR input screen:

1. In the **TYPE** field, input **CP**.

| Main Accounting | Menu ( | with | example | data | input` | ) |
|-----------------|--------|------|---------|------|--------|---|
|                 |        | -    |         |      |        |   |

|                                                                                                    | MENU                                                                                                    |                                                                                                    | ,,,,,,,,,,,,,,,,,,,,,,,,,,,,,,,,,,,,,,,                                                                                                    |
|----------------------------------------------------------------------------------------------------|----------------------------------------------------------------------------------------------------|----------------------------------------------------------------------------------------------------|----------------------------------------------------------------------------------------------------|
| SEC FC                                                                                                    | DESCRIPTION                                                                                                    | SEC FC                                                                                                    | DESCRIPTION                                                                                                    |
| AL. U AD<br>VABLE U BC<br>T U CP<br>TS U DM<br>U FA<br>ING U GI<br>O U RC<br>EPORTS U SC<br>NTS U TI<br>PERTY U VE<br>EWIDE | ACCOUNT DESC<br>BUDGET CONTROL<br>CASH RCPTS UTIL<br>DIR/MANAGER FILE<br>FA - ACCOUNTING<br>GRANT INFO<br>AR CUSTOMER<br>STATE CFO FILES<br>TITLE - GENERAL<br>VENDOR-EMPLOYEE | U AP<br>U CD<br>U CR<br>U FC<br>U PE<br>U RP<br>U TF<br>U VP                                                                                                    | ACCTS PAYABLE<br>PURCHASING CARD<br>CASH RECEIPTS<br>ENCB & ENCB CHG<br>FA - CUSTODIAL<br>PERIOD END<br>IMMEDIATE REPORTS<br>TRANSFERS<br>TITLE - PROJECTS<br>VOUCHER PRINT                                                                                                    |
| F3PF4PF5                                                                                                    | PF6PF7PF8-                                                                                                    | PF9                                                                                                    | TYPE: CP SEL:<br>PF10PF11PF12                                                                                                    |
|                                                                                                    | SEC FC<br>AL. U AD<br>VABLE U BC<br>T U CP<br>ITS U DM<br>U FA<br>U FA<br>ING U GI<br>O U RC<br>EPORTS U SC<br>NTS U TI<br>IPERTY U VE<br>EWIDE                                | SEC FC DESCRIPTION<br>AL. U AD ACCOUNT DESC<br>VABLE U BC BUDGET CONTROL<br>T U CP CASH RCPTS UTIL<br>ITS U DM DIR/MANAGER FILE<br>U FA FA - ACCOUNTING<br>ING U GI GRANT INFO<br>O U RC AR CUSTOMER<br>EPORTS U SC STATE CFO FILES<br>NTS U TI TITLE - GENERAL<br>PERTY U VE VENDOR-EMPLOYEE<br>EWIDE<br>PF3PF4PF5PF6PF7PF8- | SEC FC       DESCRIPTION       SEC FC         AL.       U       AD       ACCOUNT DESC       U       AP         VABLE       U       BC       BUDGET CONTROL       U       CD         T       U       CP       CASH RCPTS UTIL       U       CD         TT       U       CP       CASH RCPTS UTIL       U       CR         ITS       U       DM       DIR/MANAGER FILE       U       EN         U       FA       FA       - ACCOUNTING       U       FC         TING       U       GI       GRANT INFO       U       PE         O       U       RC       AR       CUSTOMER       U       RP         EPORTS       U       SC       STATE CFO FILES       U       TF         NTS       U       TI       TITLE - GENERAL       U       TJ         PERTY       U       VE       VENDOR-EMPLOYEE       U       VP         EWIDE       E       F5      PF4PF5PF6PF7PF8PF9PF8PF9PF4PF9PF4PF5PF6PF7PF8PF9PF4PF9PF4PF5PF6PF7PF8PF9PF4PF9PF4PF5PF6PF7PF8PF9PF4PF9PF4PF5PF7PF8PF9PF4PF3PF4PF3PF4PF3PF4PF3PF4PF3PF4PF3PF4PF3PF4 |

2. Press Enter. FLAIR will display the Cash Receipts Utility Mini Menu.

Cash Receipts Utility Mini Menu

| CPMU    | CASH RECEIPTS UTILITY MINI MENU 07/03/2013 11:08:12                                                                                                    |
|---------|----------------------------------------------------------------------------------------------------|
|         | TREASURY RECEIPT PROCESSING - ENTER DEPOSIT: C<br>TREASURY RECEIPT DETAIL INQUIRY - ENTER DEPOSIT: C<br>CLEAR THE CLEARING FUND PROCESSING - ENTER CLR FUND: |
| RE      | CEIPTS REPORTING: RDS FORM PRINTER DESTINATION<br>IMMEDIATE DETAIL OF DIRECT DEPOSITS                                                                        |
|         | REPRINT OF IMMEDIATE DETAIL OF DIRECT DEPOSITS<br>(OPTIONAL) STARTING DEP NO.: C ENDING DEP NO.: C                                                           |
|         | OVERNIGHT DETAIL OF DIRECT DEPOSITS                                                                                                    |
|         | IMMEDIATE DETAIL OF CLEARING FUND DEPOSITS -<br>ENTER CLR FUND: DATE (OPTIONAL):                                                                             |
|         | REPRINT OF CLEAR THE CLEARING FUND - ENTER CLR FUND:                                                                                                    |
|         | PRINT VERIFIED TREASURY RECEIPTS - DATE(REQUIRED):                                                                                                    |
| Enter-P | PF1PF2PF3PF4PF5PF6PF7PF8PF9PF10PF11PF12                                                                                                    |

## 607.1 Overview of Cash Receipts Utility function

The first option on the Cash Receipts Utility Mini Menu, Treasure Receipt Processing, allows the user to process treasury receipts. When a TR30 or TR33 is input, FLAIR automatically generates a record on the Cash Receipts & Clearing Fund File (3S). These cash receipts must be transferred to the Treasury for processing.

The second option, Treasure Receipt Detail Inquiry, allows the user to view detailed information related to cash receipts input.

The third option, Clear the Clearing Fund Processing, allows users to clear the clearing fund. Clearing fund transactions will not be included in Treasury Receipt Processing until the Clear the Clearing Fund Processing has taken place. *See section 607.1.3 Clear the Clearing Fund Processing for additional information*.

The bottom half of the menu is designated for reporting only. The user must be an RDS user and have a valid RDS form name to run these reports. If the RDS form name is input, the printer destination field must be blank.

### Cash Receipts Utility Mini Menu

| CPMU  | CASH RECEIPTS UTILITY MINI MENU 07/03/2013 11:08:12                                                                                                    |
|-------|----------------------------------------------------------------------------------------------------|
|       | TREASURY RECEIPT PROCESSING - ENTER DEPOSIT: C<br>TREASURY RECEIPT DETAIL INQUIRY - ENTER DEPOSIT: C<br>CLEAR THE CLEARING FUND PROCESSING - ENTER CLR FUND: |
|       | RECEIPTS REPORTING: RDS FORM PRINTER DESTINATION<br>IMMEDIATE DETAIL OF DIRECT DEPOSITS                                                                      |
|       | REPRINT OF IMMEDIATE DETAIL OF DIRECT DEPOSITS<br>(OPTIONAL) STARTING DEP NO.: C ENDING DEP NO.: C                                                           |
|       | OVERNIGHT DETAIL OF DIRECT DEPOSITS                                                                                                    |
|       | IMMEDIATE DETAIL OF CLEARING FUND DEPOSITS -<br>ENTER CLR FUND: DATE (OPTIONAL):                                                                             |
|       | REPRINT OF CLEAR THE CLEARING FUND - ENTER CLR FUND:                                                                                                    |
|       | PRINT VERIFIED TREASURY RECEIPTS - DATE(REQUIRED):                                                                                                    |
| Enter | -PF1PF2PF3PF4PF5PF6PF7PF8PF9PF10PF11PF12                                                                                                    |

Cash Receipts Utility Mini Menu fields:

| Field                       | Required/Optional/Special Instructions                                               |
|-----------------------------|--------------------------------------------------------------------------------------|
| TDEASUDV DECEIDT DDOCESSING | Optional. Valid input: <b>X</b> . Deposit number is optional. (1A)                   |
| IREASORT RECEIPT PROCESSING | and (7A/N)                                                                           |
| TREASURY RECEIPT DETAIL     | Optional. Valid input: <b>X</b> . Requires a deposit number. (1A)                    |
| INQUIRY                     | and (7A/N)                                                                           |
| CLEAR THE CLEARING FUND     | Optional. Valid input: X. Requires a clearing fund                                   |
| PROCESSING                  | identifier. (1A) and (6N)                                                            |
|                             | Optional. Must be an RDS user. Must be a valid RDS form                              |
| DDC EODM                    | name. First digits must not equal <b>C</b> , <b>D</b> , or <b>P</b> . If user inputs |
| KD3 FORM                    | an <b>RDS FORM</b> the <b>PRINTER DESTINATION</b> field must be                      |
|                             | blank. (4A/N)                                                                        |

| Field                                             | Required/Optional/Special Instructions                                                                                                    |
|---------------------------------------------------|----------------------------------------------------------------------------------------------------|
| PRINTER DESTINATION                               | Optional. Must be a valid FLAIR printer ID. If the user inputs a <b>PRINTER DESTINATION</b> the <b>RDS FORM</b> field must be blank. (8A/N)                                                                                                    |
| IMMEDIATE DETAIL OF DIRECT<br>DEPOSITS            | Optional. Valid input: <b>X</b> . This report provides a listing of all direct deposits less than 45 days old, that have not been included on a Detail of Direct Deposits Report from a previous day, and have not been processed for Treasury receipt production. (1A)                                                         |
| REPRINT OF IMMEDIATE DETAIL<br>OF DIRECT DEPOSITS | Optional. Valid input: <b>X</b> . This report provides a listing of all direct deposits printed on any earlier reports during the same business day. <b>STARTING DEP NO.</b> and <b>ENDING DEP NO.</b> fields may be used to limit deposits included on the report. If used, both must be input. (1A) and (7A/N) and (7A/N)     |
| OVERNIGHT DETAIL OF DIRECT<br>DEPOSITS            | Optional. Valid input: <b>X</b> . This report may be generated during nightly processing. (1A)                                                                                                    |
| IMMEDIATE DETAIL OF CLEARING<br>FUND DEPOSITS     | Optional. Valid input: <b>X</b> . This report provides a listing of all clearing fund deposits for the current day. If selected, the clearing fund identifier is required input for the <b>ENTER CLR FUND</b> field. The <b>DATE (OPTIONAL)</b> field may be used to limit results to one date of input. (1A) and (6N) and (8N) |
| REPRINT OF THE CLEAR THE<br>CLEARING FUND         | Optional. Valid input: <b>X</b> . This report may be generated after nightly processing. If selected, the clearing fund identifier is required input for the <b>ENTER CLR FUND</b> field. (1A) and (6N)                                                                                                    |
| PRINT VERIFIED TREASURY<br>RECEIPTS               | Optional. Valid input: <b>X</b> . This report provides a listing of all verified treasury receipts. Treasury receipts are available for printing for five days. If selected, input is required for the <b>DATE (REQUIRED)</b> field. (1A) AND (8N)                                                                              |

### 607.1.1 Treasury Receipt Processing

**Treasury Receipt Processing** is located on the Cash Receipts Utility (CP) Mini Menu. Direct Deposit Receipts (TR30) and Accounts Receivable Direct Deposit Receipts (TR33) display on the Treasury Receipt Processing Screen and may be transferred to the Treasury or deleted immediately after being input into FLAIR. Treasury Receipt Processing causes the record to drop from the Cash Receipts & Clearing Fund File (3S) during overnight processing. Transactions remain on the Treasury Receipt Processing Screen until deleted by either the agency or the Treasury or until a deposit is verified by the Treasury and posted to State Accounts (SA).

**Note**: If the deposit is made to a local fund (SF = 8), or a bookkeeping indicator of N is used, this entry will only update the agency's records. If the deposit is made to a fund with any other SF, and the **BI** field is blank, the agency's records are updated and the item is moved to the Treasury Receipt Processing System (on the Cash Receipts Utility Mini Menu) for further processing.

To access the Treasury Receipt Processing function from the Cash Receipts Utility Mini Menu:

- 1. In the **SEL** field, input **X**.
- 2. In the **ENTER DEPOSIT** field, input the deposit number.

Cash Receipts Utility Mini Menu (with example data input)

| CPMU CASH RECEIPTS UTILITY MINI MENU 07/03/2013 11:08:12                                                                                                    |  |  |  |  |  |
|----------------------------------------------------------------------------------------------------|--|--|--|--|--|
| X TREASURY RECEIPT PROCESSING - ENTER DEPOSIT: C 100200<br>TREASURY RECEIPT DETAIL INQUIRY - ENTER DEPOSIT: C<br>CLEAR THE CLEARING FUND PROCESSING - ENTER CLR FUND: |  |  |  |  |  |
| RECEIPTS REPORTING: RDS FORM PRINTER DESTINATION<br>IMMEDIATE DETAIL OF DIRECT DEPOSITS                                                                               |  |  |  |  |  |
| REPRINT OF IMMEDIATE DETAIL OF DIRECT DEPOSITS<br>(OPTIONAL) STARTING DEP NO.: C ENDING DEP NO.: C                                                                    |  |  |  |  |  |
| OVERNIGHT DETAIL OF DIRECT DEPOSITS                                                                                                    |  |  |  |  |  |
| IMMEDIATE DETAIL OF CLEARING FUND DEPOSITS -<br>ENTER CLR FUND: DATE (OPTIONAL):                                                                                      |  |  |  |  |  |
| REPRINT OF CLEAR THE CLEARING FUND - ENTER CLR FUND:                                                                                                    |  |  |  |  |  |
| PRINT VERIFIED TREASURY RECEIPTS - DATE(REQUIRED):                                                                                                    |  |  |  |  |  |
| TYPE SEL<br>Enter-PF1PF2PF3PF4PF5PF6PF7PF8PF9PF10PF11PF12<br>CONT MAIN RFRSH                                                                                          |  |  |  |  |  |

3. Press **Enter**. FLAIR will display the Treasury Receipt Processing Screen. This screen displays summary data from the Cash Receipts & Clearing Fund File (3S).

| CPRP                  | 3           | TREASURY RECEIPT             | PROCESS | 07,<br>ING      | /10/2013 14:29      | :18 |
|-----------------------|-------------|------------------------------|---------|-----------------|---------------------|-----|
| DEPOSIT NUMBER        | STATUS      | AMOUNT                       | ACTION  | DEPOSIT DATE    | COUNT CLR FU        | ND  |
| C 000001              | т           | 200.00                       |         | 07092013        | 2                   |     |
| C 000002              | т           | 10019.00                     |         | 07092013        | 1                   |     |
| C 101300              | Р           | 3400.00                      |         |                 | 1                   |     |
| C 111111              | т           | 1700.00                      |         | 07092013        | 2                   |     |
| C 111300              | Р           | 200.90                       |         |                 | 1                   |     |
|                       |             | 0.00                         |         |                 | 0                   |     |
|                       |             | 0.00                         |         |                 | 0                   |     |
| <b>1</b>              |             |                              | 100     |                 | TYPE SEL            |     |
| Enter-PF1PF2-<br>CONT | PF3<br>MINI | -PF4PF5PF6<br>MAIN RFRSH TOP | PF7     | -PF8PF9I<br>FWD | PF10PF11PF12<br>CAN | 2   |

*Treasury Receipt Processing Screen* (with example data retrieved)

Treasure Receipt Processing Screen fields:

| Field          | Description         | Required/Optional/Special Instructions                                                                                                    |
|----------------|---------------------|----------------------------------------------------------------------------------------------------|
| DEPOSIT NUMBER | Cash Receipt Number | Protected. Agency assigned. Retrieved from 3S File. (6N)                                                                                                    |
| STATUS         | Receipt Status      | <ul> <li>Protected. Indicates status of the treasury receipt in the processing cycle. Valid input:</li> <li>C – Clear the Clearing Fund Request Entered</li> <li>P – Pending Transfer to Treasury</li> </ul> |

| Field        | Description Required/Optional/Special Instruction                           |                                                                                                    |
|--------------|-----------------------------------------------------------------------------|----------------------------------------------------------------------------------------------------|
|              |                                                                             | <ul> <li>R - Rejected by Treasury</li> <li>T - Transmit to Treasury</li> <li>D - Delete</li> <li>V - Verified by Treasury</li> <li>X - Pending Deletion by Treasury</li> <li>Y - Verified by Treasury; Transferred to State Accounts</li> <li>H - Treasury Receipts Header with no Detail (1A)</li> </ul> |
| AMOUNT       | Protected. Total treasury receipt amoutTreasury Receipt AmountFile. (10.2N) |                                                                                                    |
| ACTION       | Action Code                                                                 | Required. Used to initiate transfer.<br>Valid input:<br><b>T</b> – Transmit to Treasury<br><b>D</b> – Delete (1A)                                                                                                    |
| DEPOSIT DATE | Date of Deposit                                                             | Required. Assigned by agency for the<br>treasury receipt. Must be in MMDDYYYY<br>format. Cannot be greater than current<br>date. (8N)                                                                                                    |
| COUNT        | Line Item Count                                                             | Protected. Number of line items that make<br>up a specific deposit. Retrieved from 3S<br>File. (4N)                                                                                                    |
| CLR FUND     | Clearing Fund Identifier                                                    | Protected. Clearing fund identifier cleared<br>to generate deposit transaction. If not a<br>clearing fund transaction, the field is blank.<br>(6N)                                                                                                    |

To transfer one or more deposits to the Treasury for verification:

- 1. In the **ACTION** field for the deposit(s) to be transferred, input **T**.
- 2. In the **DEPOSIT DATE** field, input the date the deposit was made at the bank.

**Note:** Once the deposit has been transmitted to the Treasury, no updates are allowed (call Treasury).

| СР       | RP                |             | TREASURY RECEIPT             | PROCESS | 07/             | 10/2013 14:29:                  | 18 |
|----------|-------------------|-------------|------------------------------|---------|-----------------|---------------------------------|----|
| D        | EPOSIT NUMBER     | STATUS      | AMOUNT                       | ACTION  | DEPOSIT DATE    | COUNT CLR FUN                   | D  |
|          | C 000001          | т           | 200.00                       |         | 07092013        | 2                               |    |
|          | C 000002          | т           | 10019.00                     |         | 07092013        | 1                               |    |
|          | C 101300          | Р           | 3400.00                      | т       | 07102013        | 1                               |    |
|          | c 111111          | т           | 1700.00                      |         | 07092013        | 2                               |    |
|          | C 111300          | Ρ           | 200.90                       | т       | 07092013        | 1                               |    |
|          |                   |             | 0.00                         | _       |                 | 0                               |    |
|          |                   |             | 0.00                         |         |                 | 0                               |    |
| En<br>CO | ter-PF1PF2-<br>NT | PF3<br>MINI | -PF4PF5PF6<br>MAIN RFRSH TOP | PF7     | -PF8PF9P<br>FWD | TYPE SEL<br>PF10PF11PF12<br>CAN |    |

### *Treasury Receipt Processing* (with example data input)

- 3. Press Enter. FLAIR will process the request and display the message "*017-END OF SEARCH*."
- 4. Press **F3** to return to the Cash Receipts Utility Mini Menu, or **F4** to return to the Main Accounting Menu.

To delete a deposit:

1. In the **ACTION** field of the deposit(s) to be deleted, input **D**.

| CPR | Ρ                    | ٦      | TREASURY RECEIPT | PROCESS | 07/          | 12/2013 10:01:59        |
|-----|----------------------|--------|------------------|---------|--------------|-------------------------|
| DE  | POSIT NUMBER         | STATUS | AMOUNT           | ACTION  | DEPOSIT DATE | COUNT CLR FUND          |
|     | C 000001             | т      | 200.00           |         | 07092013     | 2                       |
|     | C 000002             | т      | 10019.00         |         | 07092013     | 1                       |
| E   | C 101300             | Р      | 3400.00          | D       | 07122013     | 1                       |
|     | c 111111             | т      | 1700.00          | _       | 07092013     | 2                       |
|     | C 111300             | Р      | 200.90           |         |              | 1                       |
|     |                      |        | 0.00             |         |              | 0                       |
|     |                      |        | 0.00             |         |              | 0                       |
|     |                      |        |                  |         |              |                         |
| Ent | er-PF1PF2-           | PF3    | -PF4PF5PF6       | PF7     | -PF8PF9P     | TYPE SEL<br>F10PF11PF12 |
| CON | T CONTRACTOR OF REAL | MINI   | MAIN RFRSH TOP   |         | FWD          | CAN                     |

### *Treasury Receipt Processing* (with example data input)

- 2. Press **Enter**. FLAIR will process the request and display the message "*017-END OF SEARCH*."
- 3. Press **F3** to return to the Cash Receipts Utility Mini Menu, or **F4** to return to the Main Accounting Menu.

**Note:** Placing a deposit in **D** status prevents the deposit from transmitting to the Treausry for verification, but it does not reverse the accounting entries created by the original cash receipt transaction. Therefore, deposits in **D** status should not be updated, but may need to be backed out.

## 607.1.2 Treasury Receipt Detail Inquiry

The Treasury Receipt Detail Inquiry option allows agencies to inquire on their treasury receipts by accessing the Cash Receipts Utility Mini Menu. This inquiry screen will display the detail line information included on that transaction.

To process an inquiry request from the Cash Receipt Utility Mini Menu:

- 1. In the selection field to the left of **TREASURE RECEIPT DETAIL INQUIRY**, input **X**.
- 2. In the **ENTER DEPOSIT** field, input the deposit number.

| Cash Receipts Utility Mini Menu | (with example data input) |
|---------------------------------|---------------------------|
|---------------------------------|---------------------------|

| CPMU      | CASH RECEIPTS UTILITY MINI MENU 07/12/2013 10:58:13                                                                                                    |
|-----------|----------------------------------------------------------------------------------------------------|
|           | TREASURY RECEIPT PROCESSING - ENTER DEPOSIT: C<br>X TREASURY RECEIPT DETAIL INQUIRY - ENTER DEPOSIT: C 101300<br>_ CLEAR THE CLEARING FUND PROCESSING - ENTER CLR FUND: |
| RECEI     | PTS REPORTING: RDS FORM PRINTER DESTINATION<br>IMMEDIATE DETAIL OF DIRECT DEPOSITS                                                                                      |
|           | REPRINT OF IMMEDIATE DETAIL OF DIRECT DEPOSITS<br>(OPTIONAL) STARTING DEP NO.: C ENDING DEP NO.: C                                                                      |
|           | OVERNIGHT DETAIL OF DIRECT DEPOSITS                                                                                                    |
|           | IMMEDIATE DETAIL OF CLEARING FUND DEPOSITS -<br>ENTER CLR FUND: DATE (OPTIONAL):                                                                                        |
|           | REPRINT OF CLEAR THE CLEARING FUND - ENTER CLR FUND:                                                                                                    |
|           | PRINT VERIFIED TREASURY RECEIPTS - DATE(REQUIRED):                                                                                                    |
| Enter-PF1 | PF2PF3PF4PF5PF6PF7PF8PF9PF10PF11PF12                                                                                                    |

3. Press **Enter**. FLAIR will display the Treasure Receipt Detail Inquiry Screen for the requested deposit. This screen is inquiry only. All fields are retrieved from the Cash Receipts & Clearing Fund File (3S) and protected.

*Treasury Receipt Detail Inquiry* (with example data retrieved)

| _CPDI                                                                             | 07/12/2013 11:03:04               |
|-----------------------------------------------------------------------------------|-----------------------------------|
| DEP-NO C 101300 PRIMARY-DOC C101300                                               |                                   |
| VENDOR-ID INVOICE SECOND-DOC DESCRIPTION<br>AMOUNT ACCOUNT CODE CF L1 L2 L3<br>TR | CLR TRN-DT<br>L4 L5 EO VR OBJECT  |
| SALTWATER JULY LICENCES<br>3400.00 852020100018510000000 00020000 85 10 02<br>30  | 07/10/2013<br>02 000 AA 02 002000 |
|                                                                                   |                                   |
|                                                                                   |                                   |
| Entor-RE1RE2RE4RE5RE6RE7RE9RE9                                                    | PE10 PE11 PE12                    |
| CONT MINI MAIN RFRSH TOP FWD                                                      | FFI0FFIIFFI2                      |

| Field          | Description                   | Required/Optional/Special Instructions                                  |
|----------------|-------------------------------|-------------------------------------------------------------------------|
| DEP-NO         | Deposit Number                | Protected. (7A/N)                                                       |
| PRIMARY-DOC    | Primary Document Number       | Protected. (7A/N)                                                       |
| VENDOR-ID      | Vendor Identification         | Protected. (21A/N)                                                      |
| INVOICE        | Invoice Number                | Protected. (9A/N)                                                       |
| SECOND-DOC     | Accounts Receivable<br>Number | Protected. (11A/N)                                                      |
| DESCRIPTION    | Transaction Description       | Protected. (16A/N)                                                      |
| CLR            | Clearing Fund                 | Protected. If not a clearing fund transaction, the field is blank. (6N) |
| TRN-DT         | Transaction Date              | Protected. (8N)                                                         |
| AMOUNT         | Receipt Amount                | Protected. (10.2N)                                                      |
| ACCOUNT CODE   | FLAIR Account Code            | Protected. (29N)                                                        |
| CF             | Certified Forward Indicator   | Protected. (1A)                                                         |
| L1 L2 L3 L4 L5 | Organization Code             | Protected. (11N)                                                        |
| EO             | Expansion Option              | Protected. (2A/N)                                                       |
| VR             | Version                       | Protected. (2N)                                                         |
| OBJECT         | Object Code                   | Protected. (6N)                                                         |
| TR             | Transaction Type              | Protected. (2N)                                                         |

Treasury Receipt Detail Inquiry Screen fields:

## 607.1.3 Clear the Clearing Fund Processing

Recording a deposit with a TR31 or TR34 generates a record on the Cash Receipts & Clearing Fund File (3S); this record shows the deposit to the local account. The money must then be transferred from the local account to the concentration account. Clear the Clearing Fund Processing records the transfer of money from the local account to the concentration account.

Once the Clear the Clearing Fund Processing has been performed, the transaction is moved to the Treasury Receipt Processing System (on the Cash Receipts Utility Mini Menu) for further processing.

To process a clearing fund transaction from the Cash Receipts Utility Mini Menu:

- 1. In the selection field to the left of **CLEAR THE CLEARING FUND PROCESSING**, input **X**.
- 2. In the **ENTER CLR FUND** field, input the clearing fund identifier.

#### *Cash Receipts Utility Mini Menu* (with example data input)

| CPMU              | CASH RECEIPTS UTILITY MINI MENU 07/15/2013 08:35:31                                                                                                    |
|-------------------|----------------------------------------------------------------------------------------------------|
|                   | TREASURY RECEIPT PROCESSING - ENTER DEPOSIT: C<br>TREASURY RECEIPT DETAIL INQUIRY - ENTER DEPOSIT: C<br>X CLEAR THE CLEARING FUND PROCESSING - ENTER CLR FUND: 002001 |
| RECEIP            | TS REPORTING: RDS FORM PRINTER DESTINATION<br>IMMEDIATE DETAIL OF DIRECT DEPOSITS                                                                                     |
|                   | REPRINT OF IMMEDIATE DETAIL OF DIRECT DEPOSITS<br>(OPTIONAL) STARTING DEP NO.: C ENDING DEP NO.: C                                                                    |
|                   | OVERNIGHT DETAIL OF DIRECT DEPOSITS                                                                                                    |
|                   | IMMEDIATE DETAIL OF CLEARING FUND DEPOSITS -<br>ENTER CLR FUND: DATE (OPTIONAL):                                                                                      |
|                   | REPRINT OF CLEAR THE CLEARING FUND - ENTER CLR FUND:                                                                                                    |
|                   | PRINT VERIFIED TREASURY RECEIPTS - DATE(REQUIRED):                                                                                                    |
| Enter-PF1<br>CONT | -PF2PF3PF4PF5PF6PF7PF8PF9PF10PF11PF12<br>MAIN RFRSH                                                                                                    |

3. Press **Enter**. FLAIR will display the Clear the Clearing Fund Processing Request Add Screen.

*Clear the Clearing Fund Processing Request – Add Screen* (with example data retrieved)

| СРСА             | 07/15/2013<br>CLEAR THE CLEARING FUND PROCESSING REQUEST-ADD        | 08:39:36     |
|------------------|---------------------------------------------------------------------|--------------|
|                  |                                                                     |              |
|                  | CLEARING FUND: 002001                                               |              |
|                  | TO ADD REQUEST - ENTER CLEAR-THROUGH-DATE:<br>AND DEPOSIT NUMBER: C |              |
|                  |                                                                     |              |
|                  | TYPE                                                                | SEL          |
| Enter-PR<br>CONT | F1PF2PF3PF4PF5PF6PF7PF8PF9PF10PF1<br>MINI MAIN RFRSH                | 1PF12<br>CAN |

Data in the **CLEARING FUND** field is retrieved and protected.

- 4. In the **TO ADD REQUEST ENTER CLEAR THROUGH DATE** field, input the date of the last deposit.
- 5. In the **DEPOSIT NUMBER** field, input the document number used to process the transaction.

*Clear the Clearing Fund Processing Request – Add Screen* (with example data input)

| СРСА     | 07/15/2013 08:39:36<br>CLEAR THE CLEARING FUND PROCESSING REQUEST-ADD               |
|----------|-------------------------------------------------------------------------------------|
|          | CLEARING FUND: 002001                                                               |
|          | TO ADD REQUEST - ENTER CLEAR-THROUGH-DATE: 07152013<br>AND DEPOSIT NUMBER: C 501306 |
| Enter-PF | TYPE SEL<br>PF2PF3PF4PF5PF6PF7PF8PF9PF10PF11PF12<br>MTNT MATN PEPSH                 |

- 6. Press **Enter**. If this is the first request entered for the day, FLAIR will display the message, *"CLEAR THE CLEARING FUND HAS BEEN REQUESTED."*
- 7. Press **Enter**. FLAIR will display the Cash Receipts Utility Mini Menu.

**Note**: If a request to clear <u>this</u> clearing fund has already been entered on the current business day, FLAIR will display the message, *"REQUEST ALREADY ON FILE."* Additionally, a list will display with the clear through dates and deposit numbers. These fields can be edited if needed. Input any

changes and press **ENTER**. FLAIR will process the update and display the message, *"CLEAR THE CLEARING FUND REQUEST HAS BEEN UPDATED."* 

### 607.1.4 Updating a Clear The Clearing Fund Processing Request

Users can delete or update any Clear The Clearing Fund Processing request during the day of original input prior to overnight processing.

To delete an add request, from the Cash Receipts Utility Mini Menu:

- 1. In the X (selection) field next to CLEAR THE CLEARING FUND PROCESSING, input X.
- 2. In the **ENTER CLR FUND** field, input the clearing fund identifier originally used to process the add request.

*Cash Receipts Utility Mini Menu* (with example input)

| CPMU  | CASH RECEIPTS UTILITY MINI MENU 06/14/2013 15:40:19                                                                                                    |
|-------|----------------------------------------------------------------------------------------------------|
|       | TREASURY RECEIPT PROCESSING - ENTER DEPOSIT: C<br>TREASURY RECEIPT DETAIL INQUIRY - ENTER DEPOSIT: C<br>X CLEAR THE CLEARING FUND PROCESSING - ENTER CLR FUND: 020001 |
| 0     | RECEIPTS REPORTING: RDS FORM PRINTER DESTINATION<br>IMMEDIATE DETAIL OF DIRECT DEPOSITS                                                                               |
|       | REPRINT OF IMMEDIATE DETAIL OF DIRECT DEPOSITS<br>(OPTIONAL) STARTING DEP NO.: C ENDING DEP NO.: C                                                                    |
|       | OVERNIGHT DETAIL OF DIRECT DEPOSITS                                                                                                    |
|       | IMMEDIATE DETAIL OF CLEARING FUND DEPOSITS -<br>ENTER CLR FUND: DATE (OPTIONAL):                                                                                      |
|       | REPRINT OF CLEAR THE CLEARING FUND - ENTER CLR FUND:                                                                                                    |
|       | PRINT VERIFIED TREASURY RECEIPTS - DATE(REQUIRED):                                                                                                    |
| Enter | -PF1PF2PF3PF4PF5PF6PF7PF8PF9PF10PF11PF12<br>MAIN RFRSH                                                                                                    |

3. Press **Enter**. FLAIR will display the Clear the Clearing Fund Processing Request Update Screen.

Clear the Clearing Fund Processing Request - Update Screen

```
CPCU
                                                          06/14/2013
                                                                      16:26:48
         CLEAR THE CLEARING FUND PROCESSING REQUEST - UPDATE
        CLEARING FUND: 020001
        REQUEST ALREADY ON FILE - CLEAR-THROUGH-DATE: 06/14/2013
                                     DEPOSIT NUMBER: C 501306
        TO CHANGE REQUEST - ENTER CLEAR-THROUGH-DATE:
                                     DEPOSIT NUMBER: C
                             OR DELETE:
                                                               TYPE
                                                                        SEL
Enter-PF1---PF2---PF3---PF4---PF5---PF6---PF7---PF8---PF9---PF10--PF11
                                                                       -PF12
                 MINI
                       MATN RERSH
```

To edit the request:

- 1. a. In the **TO CHANGE REQUEST ENTER CLEAR THROUGH DATE** field, input a new clear through date; **AND/OR** 
  - b. In the **TO CHANGE REQUEST DEPOSIT NUMBER** field, input a new deposit number.
- 2. Press Enter. FLAIR will display the message, *"CLEAR THE CLEARING FUND REQUEST HAS BEEN UPDATED."*
- 3. Press Enter. FLAIR will display the Cash Receipts Utility Menu.

To delete the request:

- 1. In the **DELETE** field, input **D**.
- 2. Press Enter. FLAIR will display the message, *"CLEAR THE CLEARING FUND REQUEST HAS BEEN DELETED."*
- 3. Press Enter. FLAIR will display the Cash Receipts Utility Menu.

*Clear the Clearing Fund Processing Request - Update Screen* (with example input)

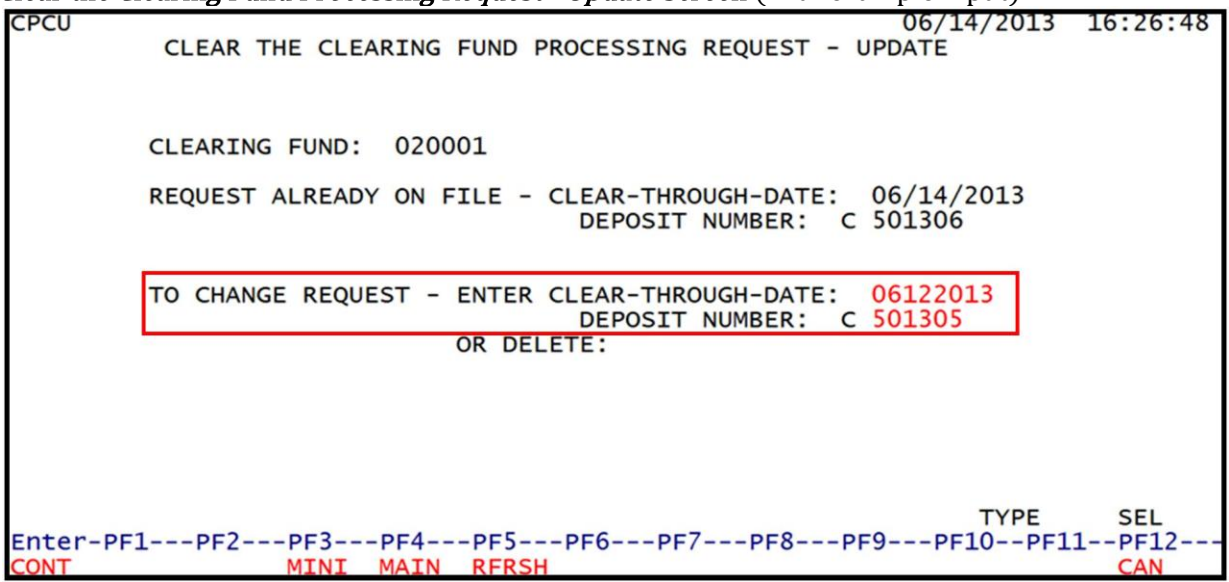

When the clearing fund is cleared, the deposit will appear on the Treasury's Receipts Processing Screen and can be transferred (**T**) to the Treasury for verification. Ultimately, the deposit will post to state accounts like direct deposit receipt transactions. *See section 607.1.1 Treasury Receipt Processing for more information*.

## **607.2 Receipts Reporting**

The bottom half of the Cash Receipts Utility Mini Menu is designed strictly for reporting purposes and will <u>not</u> initiate Treasury Receipt Processing. The available reporting options are:

- Immediate Detail of Direct Deposits
- Reprint of Immediate Detail of Direct Deposits
- Overnight Detail of Direct Deposits
- Immediate Detail of Clearing Fund Deposits
- Reprint of Clear the Clearing Fund Deposits
- Print Verified Treasury Receipts

When requesting a report, the user must notify FLAIR of a printer destination or an RDS form ID, <u>but not both</u>. The **PRINTER DESTINATION** field is used to route a report to a specific printer. The RDS form name is used to send the report to the indicated RDS form. RDS form IDs are assigned by the agency RDS Administrator.

Note: Only one reporting selection is allowed at one time.

Cash Receipts Utility Mini Menu

| CPMU              | CASH RECEIPTS UTILITY MINI MENU 07/15/2013 09:38:14                                                                                                    |
|-------------------|----------------------------------------------------------------------------------------------------|
|                   | TREASURY RECEIPT PROCESSING - ENTER DEPOSIT: C<br>TREASURY RECEIPT DETAIL INQUIRY - ENTER DEPOSIT: C<br>CLEAR THE CLEARING FUND PROCESSING - ENTER CLR FUND: |
| RECEIPT           | S REPORTING: RDS FORM PRINTER DESTINATION<br>IMMEDIATE DETAIL OF DIRECT DEPOSITS                                                                             |
|                   | REPRINT OF IMMEDIATE DETAIL OF DIRECT DEPOSITS<br>(OPTIONAL) STARTING DEP NO.: C ENDING DEP NO.: C                                                           |
|                   | OVERNIGHT DETAIL OF DIRECT DEPOSITS                                                                                                    |
|                   | IMMEDIATE DETAIL OF CLEARING FUND DEPOSITS -<br>ENTER CLR FUND: DATE (OPTIONAL):                                                                             |
|                   | REPRINT OF CLEAR THE CLEARING FUND - ENTER CLR FUND:                                                                                                    |
|                   | PRINT VERIFIED TREASURY RECEIPTS - DATE(REQUIRED):                                                                                                    |
| Enter-PF1<br>CONT | PF2PF3PF4PF5PF6PF7PF8PF9PF10PF11PF12<br>MAIN RFRSH                                                                                                    |

If the user does not include a RDS Form ID <u>or</u> a printer destination, FLAIR will display the error message, *"RDS FORM OR PRINTER DESTINATION IS REQUIRED."* 

Each of the reporting options on the Cash Receipts Utility Mini Menu is discussed in the sections following.

## 607.2.1 Immediate Detail of Direct Deposits

The Immediate Detail of Direct Deposits Report may be generated immediately as a reprint of an earlier report produced on the same day or produced overnight as part of an agency's nightly processing. A listing of all direct deposits input meeting the following criteria will be generated upon initiation of this request:

- Not over 45 days in age;
- Has not been included on a Detail of Direct Deposits Report from a previous day; and
- Has not been processed from treasury receipt production.

To initiate an Immediate Detail of Direct Deposits Report from the Cash Receipts Utility Mini Menu: 1. In the selection field to the left of **IMMEDIATE DETAIL OF DIRECT DEPOSITS**, input **X**.

*Cash Receipts Utility Mini Menu* (with example data input)

| CPMU CASH RECEIPTS UTILITY MINI MENU 07/15/2013 12:32:42                                                                                                    |
|----------------------------------------------------------------------------------------------------|
| TREASURY RECEIPT PROCESSING - ENTER DEPOSIT: C<br>TREASURY RECEIPT DETAIL INQUIRY - ENTER DEPOSIT: C<br>CLEAR THE CLEARING FUND PROCESSING - ENTER CLR FUND: |
| RECEIPTS REPORTING: RDS FORM PRINTER DESTINATION XXXXXXX<br>X IMMEDIATE DETAIL OF DIRECT DEPOSITS                                                            |
| REPRINT OF IMMEDIATE DETAIL OF DIRECT DEPOSITS<br>(OPTIONAL) STARTING DEP NO.: C ENDING DEP NO.: C                                                           |
| OVERNIGHT DETAIL OF DIRECT DEPOSITS                                                                                                    |
| IMMEDIATE DETAIL OF CLEARING FUND DEPOSITS -<br>ENTER CLR FUND: DATE (OPTIONAL):                                                                             |
| REPRINT OF CLEAR THE CLEARING FUND - ENTER CLR FUND:                                                                                                    |
| PRINT VERIFIED TREASURY RECEIPTS - DATE(REQUIRED):                                                                                                    |
| Enter-PF1PF2PF3PF4PF5PF6PF7PF8PF9PF10PF11PF12<br>CONT MAIN RFRSH                                                                                             |

- 2. Press Enter. FLAIR will display the confirmation message, *"IMMEDIATE DETAIL DIRECT DEPOSIT RECEIPTS HAS BEEN REQUESTED."*
- 3. Press **Enter**. FLAIR will display the Cash Receipts Utility Mini Menu.

### 607.2.2 Reprint of Immediate Detail of Direct Deposits

The Reprint of Immediate Detail of Direct Deposits Report will contain a listing of all direct deposits printed on any earlier reports of the same day. This report may be requested as many times as needed. **Note:** This report function cannot be used to request a copy of a Detail of Direct Deposits Report from a previous day.

To initiate a Reprint of Immediate Detail of Direct Deposits Report from the Cash Receipts Utility Mini Menu:

- 1. In the selection field to the left of the line **REPRINT OF IMMEDIATE DETAIL OF DIRECT DEPOSITS**, input **X**.
- 2. The user has the option to limit the report by indicating starting and ending deposit numbers in the **STARTING DEP NO** and **ENDING DEP NO** fields as appropriate.

Cash Receipts Utility Mini Menu (with example data input)

| CPMU CASH RECEIPTS UTILITY MINI MENU 07/15/2013 12:41:00                                                                                                    |
|----------------------------------------------------------------------------------------------------|
| TREASURY RECEIPT PROCESSING - ENTER DEPOSIT: C<br>TREASURY RECEIPT DETAIL INQUIRY - ENTER DEPOSIT: C<br>CLEAR THE CLEARING FUND PROCESSING - ENTER CLR FUND: |
| RECEIPTS REPORTING: RDS FORM PRINTER DESTINATION XXXXXXX<br>IMMEDIATE DETAIL OF DIRECT DEPOSITS                                                              |
| X REPRINT OF IMMEDIATE DETAIL OF DIRECT DEPOSITS<br>(OPTIONAL) STARTING DEP NO.: C ENDING DEP NO.: C                                                         |
| OVERNIGHT DETAIL OF DIRECT DEPOSITS                                                                                                    |
| IMMEDIATE DETAIL OF CLEARING FUND DEPOSITS -<br>ENTER CLR FUND: DATE (OPTIONAL):                                                                             |
| REPRINT OF CLEAR THE CLEARING FUND - ENTER CLR FUND:                                                                                                    |
| PRINT VERIFIED TREASURY RECEIPTS - DATE(REQUIRED):                                                                                                    |
| Enter-PF1PF2PF3PF4PF5PF6PF7PF8PF9PF10PF11PF12<br>CONT MAIN RFRSH                                                                                             |

- 3. Press Enter. FLAIR will display the confirmation message, *"REPRINT OF DETAIL DIRECT DEPOSIT RECEIPTS HAS BEEN REQUESTED."*
- 4. Press Enter. FLAIR will display the Cash Receipts Utility Mini Menu.

### 607.2.3 Overnight Detail of Direct Deposits

The Overnight Detail of Direct Deposits Report may be generated during nightly processing by initiating a request from the Cash Receipts Utility Mini Menu.

To initiate the Overnight Detail of Direct Deposits Report from the Cash Receipts Utility Mini Menu:

1. In the selection field to the left of the line **OVERNIGHT DETAIL OF DIRECT DEPOSITS**, input **X**.

*Cash Receipts Utility Mini Menu* (with example data input)

| CPMU CASH RECEIPTS UTILITY MINI MENU 07/15/2013 13:41:06                                                                                                    |
|----------------------------------------------------------------------------------------------------|
| TREASURY RECEIPT PROCESSING - ENTER DEPOSIT: C<br>TREASURY RECEIPT DETAIL INQUIRY - ENTER DEPOSIT: C<br>CLEAR THE CLEARING FUND PROCESSING - ENTER CLR FUND: |
| RECEIPTS REPORTING: RDS FORM PRINTER DESTINATION XXXXXXX<br>_ IMMEDIATE DETAIL OF DIRECT DEPOSITS                                                            |
| REPRINT OF IMMEDIATE DETAIL OF DIRECT DEPOSITS<br>(OPTIONAL) STARTING DEP NO.: C ENDING DEP NO.: C                                                           |
| X OVERNIGHT DETAIL OF DIRECT DEPOSITS                                                                                                    |
| IMMEDIATE DETAIL OF CLEARING FUND DEPOSITS -<br>ENTER CLR FUND: DATE (OPTIONAL):                                                                             |
| REPRINT OF CLEAR THE CLEARING FUND - ENTER CLR FUND:                                                                                                    |
| PRINT VERIFIED TREASURY RECEIPTS - DATE(REQUIRED):                                                                                                    |
| Enter-PF1PF2PF3PF4PF5PF6PF7PF8PF9PF10PF11PF12<br>CONT MAIN RFRSH                                                                                             |

- 2. Press Enter. FLAIR will display the confirmation message, *"OVERNIGHT DETAIL DIRECT DEPOSIT RECEIPTS HAS BEEN REQUESTED."*
- 3. Press **Enter**. FLAIR will display the Cash Receipts Utility Mini Menu.

If the user attempts to run the Overnight Detail of Direct Deposits Report and the Immediate Detail of Direct Deposits Report on the same day, FLAIR will display the message, *"IMMEDIATE REVENUE ANALYSIS PENDING."* Only once selection made be made at a time.

### 607.2.4 Immediate Detail of Clearing Fund Deposits

The Immediate Detail of Clearing Fund Deposits Report provides a listing of all clearing fund deposits that have been cleared through the Cash Receipts Utility function.

To initiate the Immediate Detail of Clearing Fund Deposits Report from the Cash Receipts Utility Mini Menu:

- 1. In the selection field to the left of the line **IMMEDIATE DETAIL OF CLEARING FUND DEPOSITS**, input **X**.
- 2. In the **ENTER CLR FUND** field, input the assigned clearing fund identifier.
- 3. In the **DATE** field, the user may choose to input a date. If input, FLAIR will display only deposits containing the selected date on the record.

#### *Cash Receipts Utility Mini Menu* (with example data input)

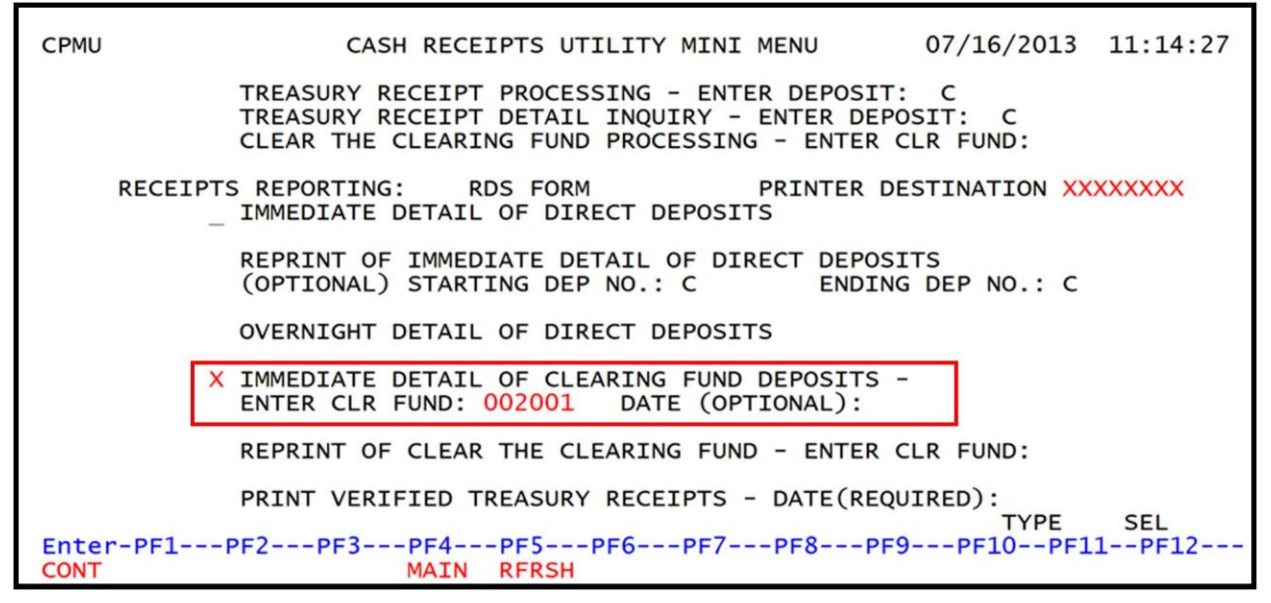

- 4. Press Enter. FLAIR will display the confirmation message, *"IMMEDIATE DETAIL OF CLEARING FD RCPTS HAS BEEN REQUESTED."*
- 5. Press Enter. FLAIR will display the Cash Receipts Utility Mini Menu.

### 607.2.5 Reprint of Clear the Clearing Fund

The Reprint of Clear the Clearing Fund Report can only be generated on the day after nightly production of the Clear the Clearing Fund Report via the Cash Receipts Utility Mini Menu. This reprint is only valid when the specified clearing fund was cleared on the previous night.

To initiate the Reprint of Clear the Clearing Fund Report from the Cash Receipts Utility Mini Menu:

- 1. In the selection field to the left of **REPRINT OF CLEAR THE CLEARING FUND**, input **X**.
- 2. In the **ENTER CLR FUND** field, input the assigned clearing fund identifier.

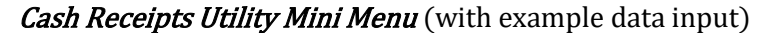

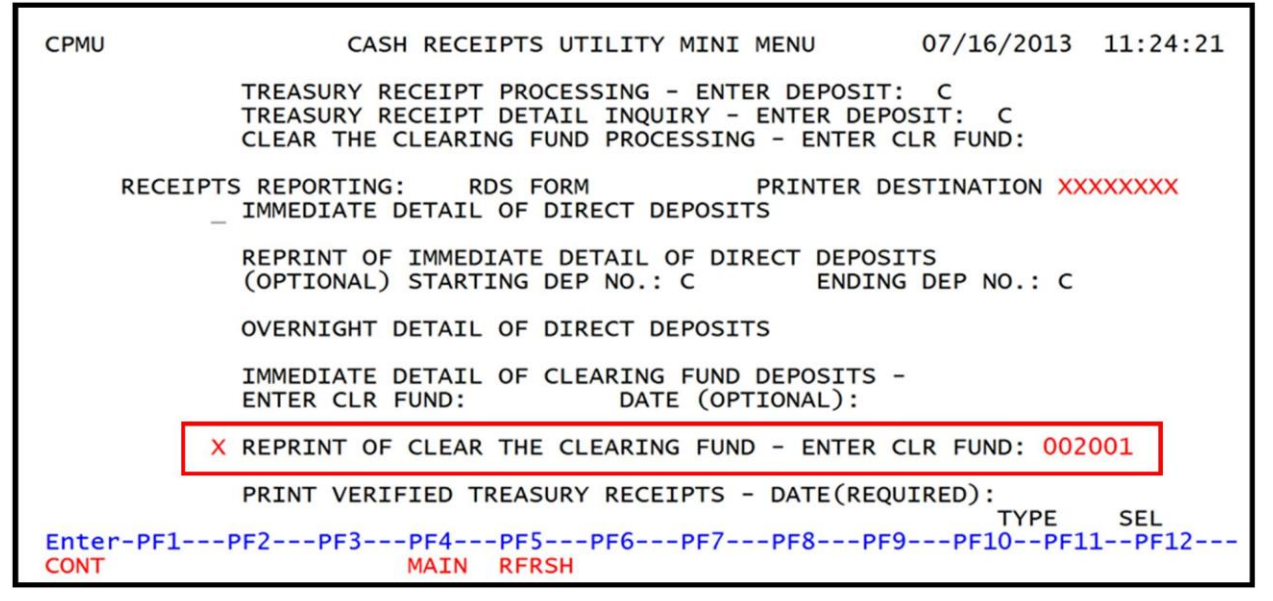

- 3. Press Enter. FLAIR will display the confirmation message, *"REPRINT OF CLEAR THE CLEARING FUND HAS BEEN REQUESTED."*
- 4. Press Enter. FLAIR will display the Cash Receipts Utility Mini Menu.

### 607.2.6 Print Verified Treasury Receipts

The Verified Treasury Receipts Report is a listing of receipts that have been verified by the treasury from the previous day. Agencies usually print this report in the morning to ensure the Treasury verified all of the deposits. The Verified Treasury Receipts Report is only available for printing for five days.

To initiate the Verified Treasury Receipt Report from the Cash Receipts Mini Menu:

- 1. In the selection field to the left of **PRINT VERIFIED TREASURY RECEIPTS**, input **X**.
- 2. In the **DATE** field, input the date of the deposit.

Cash Receipts Utility Mini Menu (with example data input)

CPMU CASH RECEIPTS UTILITY MINI MENU 07/16/2013 14:50:54 TREASURY RECEIPT PROCESSING - ENTER DEPOSIT: C TREASURY RECEIPT DETAIL INQUIRY - ENTER DEPOSIT: C CLEAR THE CLEARING FUND PROCESSING - ENTER CLR FUND: RECEIPTS REPORTING: RDS FORM PRINTER DESTINATION XXXXXXXX IMMEDIATE DETAIL OF DIRECT DEPOSITS REPRINT OF IMMEDIATE DETAIL OF DIRECT DEPOSITS (OPTIONAL) STARTING DEP NO.: C ENDING DEP NO.: C OVERNIGHT DETAIL OF DIRECT DEPOSITS IMMEDIATE DETAIL OF CLEARING FUND DEPOSITS -ENTER CLR FUND: DATE (OPTIONAL): REPRINT OF CLEAR THE CLEARING FUND - ENTER CLR FUND: X PRINT VERIFIED TREASURY RECEIPTS - DATE(REQUIRED): 07162013 TYPE SEL Enter-PF1---PF2---PF3---PF5---PF6---PF7---PF8---PF9---PF10--PF11--PF12--MAIN RFRSH CONT

- 3. Press Enter. FLAIR will display the confirmation message, *"PRINTING OF VERIFIED TREASURY RECEIPTS HAS BEEN REQUESTED."*
- 4. Press Enter. FLAIR will display the Cash Receipts Utility Mini Menu.

## **608 Treasury**

The CFO is the Cash Manager for the State of Florida. The Division of Treasury, acting on behalf of the CFO, operates a statewide cash concentration account and a consolidated revolving account in this capacity. The Treasury supervises cash management procedures and banking relationships, including the acceptance of credit cards, and provides cash management consultation services to state government. The Treasury also administers federal Cash Management Improvement Act compliance.

The Division of Treasury is responsible for ensuring that all state monies are accurately accounted for, effectively invested, and competently protected. Therefore, all monies received by state agencies are reported to the Treasury. Most state monies are deposited to the State Treasury Concentration Account, either directly or by means of a clearing fund. The Treasury verifies these funds before the depositing agency's balances are updated in central FLAIR. Funds deposited to clearing funds, revolving funds, or other local funds are reported to the Treasury and balances are maintained at the agency.

## **608.1 Deposit Verification Process**

The concentration account is held at a financial institution, or bank, that has been contracted for that purpose. The bank sends a file of all deposits received into the concentration account on a daily basis. The Division of Treasury uses the bank file to match the deposits that are put into the concentration account with the transactions recorded in FLAIR. All deposits processed using the Cash Receipts Utility (CP) function in FLAIR are verified by the Treasury. *See section 607 Cash Receipts Utility Function for more information*.

Each day at 3:00 p.m., the Treasury receipts desk turns off the CP function in FLAIR to retrieve the information needed for the verification process. During this time, the bank file is matched with the items in FLAIR that are in **T** status. Items that match are automatically verified and the status code changed from **T** to **V**. All matched items are then added to an electronic file, which is submitted to Central FLAIR during overnight processing. The verification process is usually completed by 4:30 p.m. At that time, the CP function is restored. All deposits that have been verified will have a status of **V**. Any deposits that had not been previously transferred to the Treasury can be updated. Any deposits transferred or verified after this time will be processed and added to the electronic file the next business day.

Automatic verification takes place when information from the bank file matches the information recorded in FLAIR for a deposit. Most deposits are automatically verified.

Bank deposits are deposits that are taken to the bank with a pre-encoded deposit slip. These are also referred to as over-the-counter deposits. Bank deposits are verified by matching the following:

- Agency OLO
- Deposit number
- Amount
- Site (for some agencies)

Each Magnetic Ink Character Recognition (MICR) encoded deposit slip contains a six-digit deposit number. That deposit number should be assigned in the **DEP-NO** or **DOC-NO** field when the

transaction is input into FLAIR. The deposit is verified with the bank file based on matching the last three digits.

Credit card and automated clearing house (ACH) deposits are received into the bank electronically and assigned a deposit number in the Florida Planning And Ledger Management (PALM) Solution. These deposit numbers contain six characters. All six characters must be used as the **DEP-NO** or **DOC-NO** when the transaction is input in FLAIR. These deposits are verified by matching the following:

- Agency OLO
- Deposit number
- Amount

For wire transfers and lockbox deposits, the agency should assign the deposit number and notify the treasury of the deposit number and amount using Florida PALM. The Treasury will then use that information to identify and verify the deposit.

A deposit adjustment occurs when the bank notifies the Treasury that a correction must be made to the deposit after it has already been input and verified. For example, a deposit was input for \$200.00 and verified. A few days later the bank notifies the Treasury that a check was missing from the deposit and \$50.00 will be deducted from the concentration account. The agency must input a transaction with the same deposit number for a negative \$50.00 amount and notify the Treasury of the adjustment in Florida PALM. The Treasury will then verify that with the information from the bank. Agencies must monitor all returned items and adjustments in a timely manner.

### **608.1.1 Verification Delays**

Delays may occur when the Agency's FLAIR transaction does not agree with the information received in the bank file. This may be due to one of the following:

- Deposit number not matched
- Deposit amount not matched
- Counter deposit slip used does not contain MICR encoding
- Writing on the MICR line causes error
- Scanning technology fails or misreads MICR line
- Electronic transfer is sent to a concentration account without information specifying an agency sub-account

These errors can result in:

- Unidentified deposits
- Reconciling items between Central and Departmental FLAIR records

It is the agency's responsibility to correct any errors and notify the Treasury so that verification can take place.

# **609 Revenue Transfers Function**

The **Revenue Transfer** (**TF**) function is used to transfer revenue from one FLAIR account code to another. This function is available for use when funds that are posted to a revenue FLAIR account code must be reallocated or moved to another revenue FLAIR account code. Each transfer consists of two sides, a sending side and a receiving side, with each side recorded as a TR94. Each side has unique screens used to process transfers.

A transfer will be taken from one account code, but may be transferred to up to 20 lines of different coding within the same OLO. This may include up to 20 different FLAIR account codes. Transfers may also take place within the same account code, when other coding must be corrected or changed. Many corrections may be completed using the TR94.

When initiating a transfer, it is important to remember that general revenue funds (SF=1) can be transferred within an agency only, unless the transfer is from the Department of Revenue (OLO 730000).

This function uses one mini menu. From here, the user may initiate or accept transfers. This mini menu is also used for inquiries and to request reports related to revenue transfers. When the TF function is used to transfer funds, two or more TR94s are generated: one for the sending FLAIR account code and one or more for the receiving FLAIR account code(s).

## **609.1 Revenue Transfers Overview**

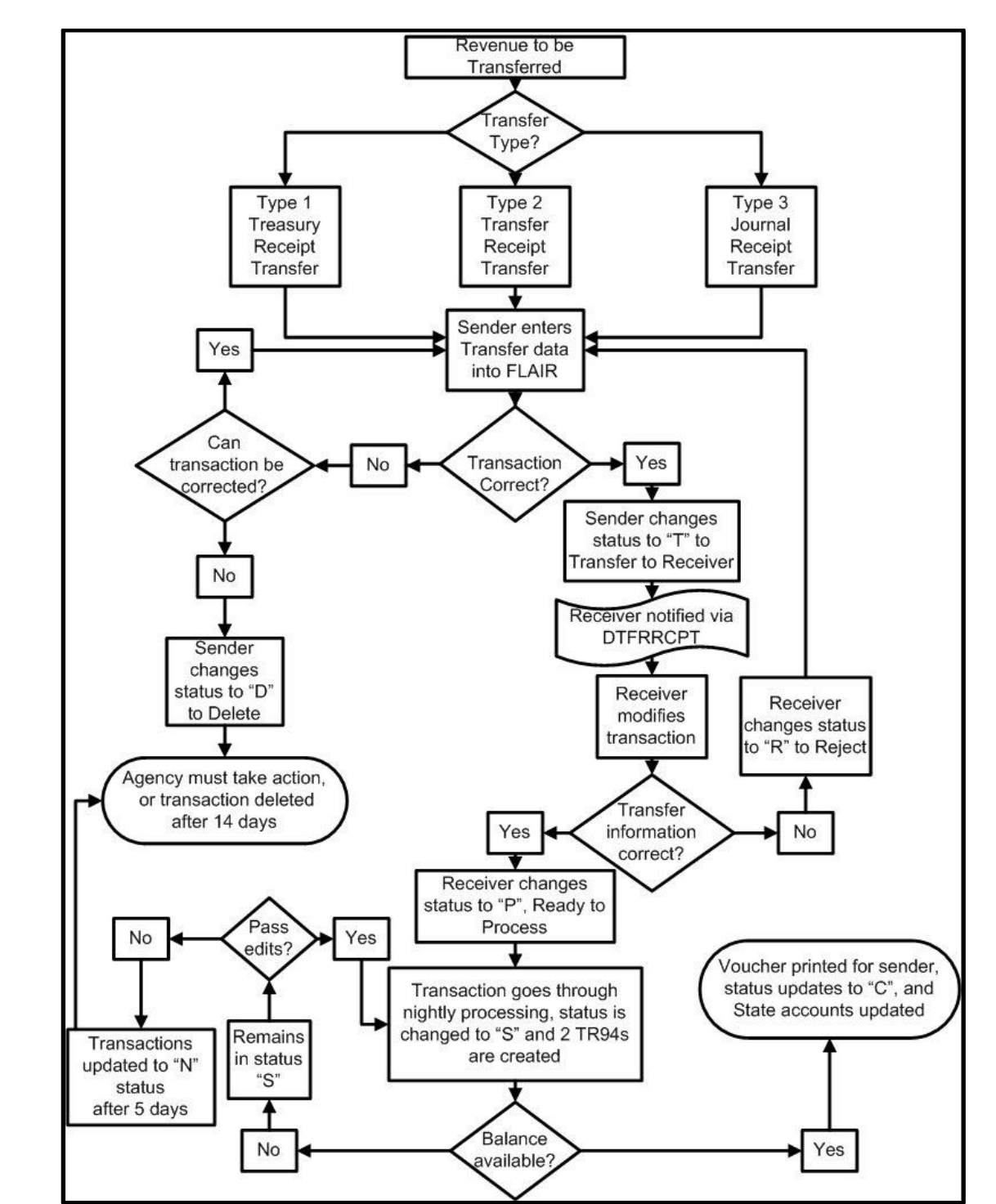

When sending or receiving a revenue transfer, it is helpful to understand how the transaction works and some of the codes and edits associated with the transaction.

## 609.1.1 How the Revenue Transfer Works

- 1. The sender initiates the transaction, FLAIR assigns status **A**, and the statewide document number (SWDN) beginning with **R** is created.
- 2. Once all information is input correctly, the sender changes the status to **T** to transfer the transaction to the receiver.
- 3. The receiver inputs and verifies all information and changes the status to either **R** (to reject) or **P** (to process) the transfer.
- 4. If the status is **R**, the sender can make changes and transfer again. The sender can also delete the transfer by changing the status to **D** if necessary.
- 5. If the status is **P**, the transaction goes to nightly processing. A voucher is generated for the sender and the status will be changed first to an **S** (sent to nightly processing) and then to a **C** (complete).
- 6. During nightly processing, two **TR94**s are created: one for the sending side and one for the receiving side.
- 7. If the transactions do not pass all edits during nightly processing, they will remain in **S** status, and can remain in that status for up to 5 days. After 5 days, they will be updated to **N** status. The transactions can remain in **N** status for 14 days before being deleted.
- 8. Once the transactions are in **C** status, the:
  - · Transfer is posted to the accounting records of both the sender and receiver,
  - Available Balance File for each side is updated, and
  - Detail and Master Files are updated.

### Status Codes

The TR94 is status code driven. Any transaction that remains in status **A**, **T**, **D**, **R**, or **N** for 14 days will be purged from the system. A transfer that remains in status **S** for 5 days will be updated to status **N**.

| Code | Function                                                                                                    | Description                                                                                                    |  |  |  |
|------|----------------------------------------------------------------------------------------------------|----------------------------------------------------------------------------------------------------|--|--|--|
| A    | Awaiting Transfer                                                                                                    | Status assigned by FLAIR when the sender initiates the transaction. In <b>A</b> status, the receiver can view but cannot modify the transaction. |  |  |  |
| D    | Deleted                                                                                                    | Available to the sender.                                                                                                    |  |  |  |
| Т    | Transferred                                                                                                    | Available to the sender.                                                                                                    |  |  |  |
| Р    | Ready for<br>Processing                                                                                                    | Available to the receiver. Once the status is changed to <b>P</b> , the transaction will be processed during nightly processing.                 |  |  |  |
| R    | RRejectedAvailable to the receiver. Once rejected, the sender can<br>change/update and transfer again or delete.                                                                                                    |                                                                                                    |  |  |  |
| S    | SSent to Nightly<br>ProcessingThis code only appears during nightly processing, and is un<br>users unless the transaction does not pass edits. If the tran-<br>does not pass edits, the status will remain S for up to five dCCompletedAfter the transaction passes all edits during nightly process<br>status is changed to C. |                                                                                                    |  |  |  |
| С    |                                                                                                    |                                                                                                    |  |  |  |
| N    | Central Posting<br>Reject                                                                                                    | If the status remains <b>S</b> for five days, Central FLAIR will reject the transfer and change the status to <b>N</b> .                         |  |  |  |

Status codes used during the processing of a TR94:

## Transfer Types

When a transfer is initiated, a transfer type must be assigned. Transfer type is related to the cash balances maintained by the State Accounts (SA) function in FLAIR. The agency should determine which Central FLAIR transaction was used to post the receipt when the revenue was originally received by the agency, and use that to determine transfer type.

#### There are three types of transfers:

| Transfe<br>r Type | Description                                                                                                    | Allowable Categories                                                                                                    | Example                                                                     |
|-------------------|----------------------------------------------------------------------------------------------------|----------------------------------------------------------------------------------------------------|-----------------------------------------------------------------------------|
| 1                 | <b>Treasury Receipt Transfer</b><br>(*original TR40)<br>Transfer of cash that has been<br>previously deposited into the<br>State Treasury | 000099 - 001599                                                                                                    | Correction of<br>deposit made to<br>incorrect<br>revenue account<br>code.   |
| 2                 | <b>Transfer Receipt Transfer</b><br>(*original TR49)<br>Transfer of non-operating<br>receipt of cash                                      | 000099 - 001899                                                                                                    | Grant receipt<br>where funds are<br>to be shared<br>with another<br>agency. |
| 3                 | <b>Journal Receipt Transfer</b><br>(*original TR45)<br>Transfer of operating receipt of<br>cash                                           | 000099 – 001899<br>Excluding 001600<br>If sending OLO is different<br>from receiving OLO,<br>first four digits of CAT<br>must be the same. | Revenue from<br>rent being split<br>among funds.                            |

\*Central FLAIR transaction used to post the original receipt of revenue.

### FLAIR Edits

In order to ensure the revenue transfer is used properly, edits are set up in FLAIR to ensure the correct accounting codes are used. The TR94 must pass all edits before the transaction can be posted. Below are edits of which the user should be aware.

### **Category Edits**

- If the transfer type = 1 (Treasury Receipt Transfer), the category must be larger than **000099** and less than **001600**.
- If the transfer type = 2 (Transfer Receipt Transfer), the category must be larger than 000099 and less than 001900.
- If the transfer type = **3** (Journal Receipts Transfer), the category must be larger than **000099** and less than **001900** but cannot equal **0016XX**. If the sending OLO is different from the receiving OLO, the first four digits of the category must be the same.

### **General Ledger Code Edits**

The GL code must equal one of the following:

- **15XXX** Receivables Non-Governmental
- **16XXX** Due from Governmental Units
- **331XX** Deposits Payable
- **388XX** Unearned Revenue

- **389XX** Deferred Revenue
- 488XX Unearned Revenue Long Term
- **6XXXX** Revenues & Receipts

If the category equals **003XX**, the GL code must equal one of the following:

- **611XX** Taxes
- **667XX** Fees

### **Object Code Edits**

• Object codes must be greater than **000999** and less than **059100**.

### **Other Edits**

If SF = 1, transfers must be within the same agency, with the exception of DOR (OLO 730000). DOR may transfer SF = 1 revenues to other agencies.

## 609.2 Revenue Transfers Mini Menu

The Revenue Transfers Mini Menu contains all of the options available for TR94 processing. This screen is used by the sender to initiate a transfer and by the receiver to receive a transfer. It can also be used to view transfers still in the system and to obtain reports.

To access the Revenue Transfers Mini Menu from the Main Accounting Menu or any FLAIR input screen:

1. In the **TYPE** field, input **TF**.

### *Main Accounting Menu* (with example data input)

| MNMU                                                                                 |                                                                                                    |                                                                              | MENU                                                                                                    |                                       | 08                                     | /26/2013 11:24:35                                                                                                    |  |
|--------------------------------------------------------------------------------------|----------------------------------------------------------------------------------------------------|------------------------------------------------------------------------------|----------------------------------------------------------------------------------------------------|---------------------------------------|----------------------------------------|----------------------------------------------------------------------------------------------------|--|
| SEC FC                                                                               | DESCRIPTION                                                                                                    | SEC FC                                                                       | DESCRIPTION                                                                                                    | SEC                                   | FC                                     | DESCRIPTION                                                                                                    |  |
| I AB<br>U AR<br>U CF<br>U DB<br>U EX<br>U GA<br>U PJ<br>U RP<br>U TG<br>U TP<br>A VS | AVAILABLE BAL.<br>ACCTS RECEIVABLE<br>REQ FOR CERT<br>DISBURSEMENTS<br>EXPANSION<br>GEN ACCOUNTING<br>PROJECT INFO<br>RECURRING REPORTS<br>TITLE - GRANTS<br>TITLE - PROPERTY<br>VENDOR-STATEWIDE | U AD<br>U BC<br>U CP<br>U DM<br>U FA<br>U GI<br>U RC<br>U SC<br>U TI<br>U VE | ACCOUNT DESC<br>BUDGET CONTROL<br>CASH RCPTS UTIL<br>DIR/MANAGER FILE<br>FA - ACCOUNTING<br>GRANT INFO<br>AR CUSTOMER<br>STATE CFO FILES<br>TITLE - GENERAL<br>VENDOR-EMPLOYEE | U U U U U U U U U U U U U U U U U U U | AP<br>CD<br>EC<br>FE<br>FF<br>FT<br>VP | ACCTS PAYABLE<br>PURCHASING CARD<br>CASH RECEIPTS<br>ENCB & ENCB CHG<br>FA - CUSTODIAL<br>PERIOD END<br>IMMEDIATE REPORTS<br>TRANSFERS<br>TITLE - PROJECTS<br>VOUCHER PRINT |  |
| ENTER-PF1PF2PF3PF4PF5PF6PF7PF8PF9PF10PF11PF12                                        |                                                                                                    |                                                                              |                                                                                                    |                                       |                                        |                                                                                                    |  |

2. Press **Enter**. FLAIR will display the Revenue Transfers Mini Menu. From this mini menu, a transfer can be initiated or received, and reports displaying transfers-in-progress can

be requested. This mini menu is also used to view pending, deleted, or completed items in either the sending or receiving queue.

Revenue Transfers Mini Menu

| DTFQMN<br>AUG 26,13                        | ***** REVENUE TRANSFERS MIN                                                        | I MENU ***** DTFMMN<br>11:29 AM    |
|--------------------------------------------|------------------------------------------------------------------------------------|------------------------------------|
| CODE FUNCT                                 | ION                                                                                |                                    |
| SENDING:<br>RV ADD I<br>RS BROW<br>RQ REVE | REVENUE CORR/REALLOC<br>SE REVENUE CORR/REALLOC<br>NUE CORR/REALLOC REPORT REQUEST | *L1-L5 *EO VR *OBJECT<br>85******* |
| RECEIVING:<br>RR BROW<br>RC RECE           | SE REVENUE CORR/REALLOC<br>IPTS REPORT REQUEST                                     |                                    |
| CODE:                                      |                                                                                    | ТҮРЕ:                              |
| ENTER-PF1I<br>HELP                         | PF2PF3PF4PF5PF6PF7-<br>QUIT RETRN MAIN FLIP                                        | PF8PF9PF10PF11PF12                 |

### Codes on the Revenue Transfers Mini Menu available for the sender:

| Code | Function                                          | Description                                                                                                    |  |  |  |  |
|------|---------------------------------------------------|----------------------------------------------------------------------------------------------------|--|--|--|--|
| RV   | Add Revenue<br>Correction/Reallocation            | Used to add a revenue transfer.                                                                                                    |  |  |  |  |
| RS   | Browse Revenue<br>Corrections/Reallocations       | Used to view the sending side of initiated transfers and modify those in <b>A</b> or <b>R</b> status.                                                                                                    |  |  |  |  |
| RQ   | Revenue Correction/Reallocation<br>Report Request | Used to print a report of revenue<br>corrections/reallocations that will be<br>processed during nightly processing, or to print<br>a report of revenue corrections/reallocations<br>within a range of SWDNs. |  |  |  |  |

Codes on the Revenue Transfers Mini Menu available for the receiver:

| Code | Function                                    | Description                                                                                                    |
|------|---------------------------------------------|----------------------------------------------------------------------------------------------------|
| RR   | Browse Revenue<br>Corrections/Reallocations | Used to view the receiving side of initiated transfers and modify those in <b>P</b> or <b>T</b> status.                                                                                                    |
| RC   | Receipts Report Request                     | Used to print a report of revenue<br>corrections/reallocation receipts that will be<br>processed during nightly processing, or to print<br>a report of revenue corrections/reallocation<br>receipts within a range of SWDNs. |

### Revenue Transfers Mini Menu fields:

| Field | Description   | Required/Optional/Special Instructions                                                    |
|-------|---------------|-------------------------------------------------------------------------------------------|
| CODE  | Function Code | Required. Input one of the sending or<br>receiving codes listed on the mini menu.<br>(2A) |

| Field  | Description              | Required/Optional/Special Instructions                                                                                                    |
|--------|--------------------------|----------------------------------------------------------------------------------------------------|
| ТҮРЕ   | Function Type            | Optional. Input one of the function codes<br>from the FLAIR Main Accounting Menu to<br>move to another function within FLAIR. If a<br>valid function code is input, this will<br>override any input in the code field. (2A)                                                                                                 |
| L1-L5  | Organization Code        | Required. To initiate a transfer. <b>L1</b> must<br>be input and equal to the first two digits of<br>the sender's OLO. <b>L2</b> through <b>L5</b> default to<br>all zeros if left blank.<br>If the Help Screen ( <b>F1</b> ) is used, all<br>organization codes from the Title Files are<br>available for selection. (11N) |
| EO     | Expansion Option         | Required. To initiate a transfer. If blank,<br>defaults to <b>00</b> .<br>If the Help Screen ( <b>F1</b> ) is used, only<br>expansion options that are set up with the<br>chosen organization code on the Expansion<br>Files are available for selection. (2A/N)                                                            |
| VR     | Expansion Option Version | Optional. If blank, version will be retrieved<br>but not displayed on this screen.<br>If the Help Screen ( <b>F1</b> ) is used, the version<br>is retrieved and displayed on screen. (2N)                                                                                                    |
| OBJECT | Object Code              | Required. To initiate a transfer. Must be <059100.<br>If the Help Screen (F1) is used, all object codes on the Title Files are available for selection. (6N)                                                                                                    |

Fields marked with an asterisk indicate the availability of a Help Screen. The Help Screen for each available field displays input options for that field.

To use Help Screens within the Revenue Transfer function:

- 1. Navigate the cursor to one of the asterisked fields using **Tab** or the arrow keys.
- 2. With the cursor placed in the appropriate asterisked field, press **F1** to view the available options for that field. FLAIR will display a Help Screen.
- 3. In front of the option to be selected on the Help Screen, input **S**.

## **Revenue Transfers Mini Menu – Title Org Code Help Screen** (with example data input for selecting the appropriate **L1-L5** option)

|   | DTLHS             | SORG<br>26,13                                                                                   | ****                                                                                   | TITLE | ORG   | CODE | HELP | ****      | 11:31   | AM |
|---|-------------------|-------------------------------------------------------------------------------------------------|----------------------------------------------------------------------------------------|-------|-------|------|------|-----------|---------|----|
|   | ACT               | ORG L1-L5                                                                                       | TITLE                                                                                  |       |       |      |      |           |         |    |
|   |                   |                                                                                                 |                                                                                        |       |       |      |      |           |         |    |
|   | S<br>DATA<br>SELE | 8500000000<br>851000000<br>8510010000<br>85100101000<br>85100101214<br>CODE: 85***<br>CCT (PE5= | FLAIR EDUCA<br>DIVISION 10<br>BUREAU 01<br>SECTION 01<br>SUBSECTION<br>*****<br>=FLIP) | 11214 |       |      |      |           |         |    |
|   |                   |                                                                                                 |                                                                                        |       |       |      |      |           |         |    |
|   |                   |                                                                                                 |                                                                                        |       |       |      |      |           |         |    |
|   | CODE              | 21                                                                                              |                                                                                        |       |       |      |      |           |         |    |
|   | CODE:             | RV                                                                                              |                                                                                        |       |       |      |      |           | ТҮРЕ:   |    |
| E |                   | PF1PF2F                                                                                         | PF3PF4<br>RETRN MAIN                                                                   | PF5   | -PF6- | PF   | 7PI  | F8PF9PF10 | )PF11PF | 12 |

4. Press **Enter**. FLAIR will use the selected code to populate the field.

### Revenue Transfers Mini Menu

(with the L1-L5 field automatically populated using the code selected from the Help Screen)

| DTFQMN ***** REVENUE TRANS<br>AUG 26,13                                                                        | FERS MINI MENU ***** DTFMMN<br>11:32 AM |
|----------------------------------------------------------------------------------------------------|-----------------------------------------|
| CODE FUNCTION                                                                                                  |                                         |
| SENDING:<br>RV ADD REVENUE CORR/REALLOC<br>RS BROWSE REVENUE CORR/REALLOC<br>RQ REVENUE CORR/REALLOC REPORT RE | *L1-L5 *EO VR *OBJECT<br>85100101214    |
| RECEIVING:<br>RR BROWSE REVENUE CORR/REALLOC<br>RC RECEIPTS REPORT REQUEST                                     |                                         |
| CODE: RV                                                                                                    | TYPE:                                   |
| ENTER-PF1PF2PF3PF4PF5PF                                                                                        | 5PF7PF8PF9PF10PF11PF12                  |

# 609.3 Adding a Revenue Correction/Reallocation

To initiate a transfer, from the Main Accounting Menu: 1. In the **TYPE** field, input **TF**.

Main Accounting Menu (with example data input)

| MNMU                                                                                 |                                                                                                    |       |                                                                                               | MENU                                                                                                    |                                       | 08                                                 | /26/2013 11:24:35                                                                                                    |
|--------------------------------------------------------------------------------------|----------------------------------------------------------------------------------------------------|-------|-----------------------------------------------------------------------------------------------|----------------------------------------------------------------------------------------------------|---------------------------------------|----------------------------------------------------|----------------------------------------------------------------------------------------------------|
| SEC FC                                                                               | DESCRIPTION                                                                                                    | SEC F | C                                                                                             | DESCRIPTION                                                                                                    | SEC                                   | FC                                                 | DESCRIPTION                                                                                                    |
| I AB<br>U AR<br>U CF<br>U DB<br>U EX<br>U GA<br>U PJ<br>U RP<br>U TG<br>U TP<br>A VS | AVAILABLE BAL.<br>ACCTS RECEIVABLE<br>REQ FOR CERT<br>DISBURSEMENTS<br>EXPANSION<br>GEN ACCOUNTING<br>PROJECT INFO<br>RECURRING REPORTS<br>TITLE - GRANTS<br>TITLE - PROPERTY<br>VENDOR-STATEWIDE |       | AD<br>3C<br>PDM<br>FA<br>FA<br>FA<br>FA<br>FA<br>FA<br>FA<br>FA<br>FA<br>FA<br>FA<br>FA<br>FA | ACCOUNT DESC<br>BUDGET CONTROL<br>CASH RCPTS UTIL<br>DIR/MANAGER FILE<br>FA - ACCOUNTING<br>GRANT INFO<br>AR CUSTOMER<br>STATE CFO FILES<br>TITLE - GENERAL<br>VENDOR-EMPLOYEE | U U U U U U U U U U U U U U U U U U U | AP<br>CD<br>EN<br>FC<br>PE<br>RP<br>TF<br>TJ<br>VP | ACCTS PAYABLE<br>PURCHASING CARD<br>CASH RECEIPTS<br>ENCB & ENCB CHG<br>FA - CUSTODIAL<br>PERIOD END<br>IMMEDIATE REPORTS<br>TRANSFERS<br>TITLE - PROJECTS<br>VOUCHER PRINT |
| ENTER-P<br>CONT                                                                      | F1PF2PF3PF<br>DAC                                                                                                    | 4PF   | =5-                                                                                           | PF6PF7PF8-                                                                                                    | PF                                    | 9                                                  | TYPE: TF SEL:<br>PF10PF11PF12                                                                                                    |

2. Press Enter. FLAIR will display the Revenue Transfers Mini Menu.

Revenue Transfers Mini Menu

| DTFQMN ***** REVENUE TRANSFERS MINI<br>AUG 26,13                                                                    | MENU ****                           | DTFMMN<br>11:29 AM |
|----------------------------------------------------------------------------------------------------|-------------------------------------|--------------------|
| CODE FUNCTION                                                                                                    |                                     |                    |
| SENDING:<br>RV ADD REVENUE CORR/REALLOC<br>RS BROWSE REVENUE CORR/REALLOC<br>RQ REVENUE CORR/REALLOC REPORT REQUEST | *L1-L5 *EO VR<br>85******* <u> </u> | *OBJECT            |
| RECEIVING:<br>RR BROWSE REVENUE CORR/REALLOC<br>RC RECEIPTS REPORT REQUEST                                          |                                     |                    |
|                                                                                                    |                                     |                    |
| CODE:                                                                                                    | TYPE:                               | -                  |
| ENTER-PF1PF2PF3PF4PF5PF6PF7<br>HELP QUIT RETRN MAIN FLIP                                                            | -PF8PF9PF10PF1                      | 1PF12              |

| Field  | Description              | Required/Optional/Special Instructions                                                                                                    |
|--------|--------------------------|----------------------------------------------------------------------------------------------------|
| CODE   | Function Code            | Required. Valid input: <b>RV</b> . To initiate a transfer. (2A)                                                                                                    |
| L1-L5  | Organization Code        | Required. If <b>RV</b> is input in the <b>CODE</b> field.<br><b>L1</b> must be input and equal to the first two<br>digits of the sender's OLO. <b>L2</b> through <b>L5</b><br>will default to all zeros if left blank.<br>If the Help Screen ( <b>F1</b> ) is used, all                  |
|        |                          | organization codes from the Title Files will<br>be available for selection. (11N)                                                                                                    |
| EO     | Expansion Option         | Required. If <b>RV</b> is input in the <b>CODE</b> field.<br>If blank, defaults to <b>00</b> .<br>If the Help Screen ( <b>F1</b> ) is used, only<br>expansion options that are set up with the<br>chosen organization code on the Expansion<br>Files are available for selection. (2A/N) |
| VR     | Expansion Option Version | Optional. If blank, version will be retrieved<br>but not displayed on this screen.<br>If the Help Screen ( <b>F1</b> ) is used to select the<br>expansion option, the version is retrieved<br>and displayed on the screen. (2N)                                                          |
| OBJECT | Object Code              | Required. If <b>RV</b> is input in the <b>CODE</b> field.<br>Must be <b>&lt;059100</b> .<br>If the Help Screen ( <b>F1</b> ) is used, all object<br>codes on the Title Files are available for<br>selection. (6N)                                                                        |

| Revenue | Transfers | Mini M | lenu f | ields: |
|---------|-----------|--------|--------|--------|
|         |           |        |        |        |

3. In the **CODE** field, input **RV**.

## *Revenue Transfers Mini Menu* (with example data input)

| DTFQMN ***** REVENUE TRANSFERS MINI<br>AUG 26,13                                                                    | [ MENU *****                        | DTFMMN<br>11:34 AM |
|----------------------------------------------------------------------------------------------------|-------------------------------------|--------------------|
| CODE FUNCTION                                                                                                    |                                     |                    |
| SENDING:<br>RV ADD REVENUE CORR/REALLOC<br>RS BROWSE REVENUE CORR/REALLOC<br>RQ REVENUE CORR/REALLOC REPORT REQUEST | *L1-L5 *EO VR<br>85******* <u> </u> | *OBJECT            |
| RECEIVING:<br>RR BROWSE REVENUE CORR/REALLOC<br>RC RECEIPTS REPORT REQUEST                                          |                                     |                    |
| CODE: RV                                                                                                    | TYPE:                               | _                  |
| ENTER-PF1PF2PF3PF4PF5PF6PF7<br>HELP QUIT RETRN MAIN FLIP                                                            | PF8PF9PF10PF1                       | 1PF12              |

- 4. Press **Tab** once to move the cursor from the **TYPE** field to the **L1- L5** field.
- 5. In the **L1-L5** field, input the organization code, **or** press **F1** for the Help Screen.
- 6. If the Help Screen is used, input **S** next to the desired organization code.

## *Revenue Transfers Mini Menu* (with Help Screen for L1-L5 field and example data input)

| DTLHSORG<br>AUG 26,13                                                                                                    | ****                                                                                             | TITLE               | ORG   | CODE | HELP | ****            | 11:31          | AM |
|----------------------------------------------------------------------------------------------------|--------------------------------------------------------------------------------------------------|---------------------|-------|------|------|-----------------|----------------|----|
| ACT ORG L1-L5<br>8500000000<br>8510000000<br>8510010000<br>85100101000<br>S100101214<br>DATA CODE: 85****<br>SELECT (PF5= | TITLE<br>FLAIR EDUCA<br>DIVISION 10<br>BUREAU 01<br>SECTION 01<br>SUBSECTION<br>******<br>=FLIP) | ATION<br>)<br>11214 |       |      |      |                 |                |    |
| CODE: RV<br>ENTER-PF1PF2F<br>HELP QUIT F                                                                                  | PF3PF4<br>RETRN MAIN                                                                             | -PF5                | -PF6- | PF7  | 7Pf  | TY<br>=8PF9PF10 | PE:<br>PF11PF: | 12 |

7. Press **Enter**. FLAIR will populate the **L1-L5** field with the selected organization code.

*Revenue Transfers Mini Menu* (with L1-L5 field populated with code selected from the Help Screen)

| DTFQMN<br>AUG 26,13                 | ***** REVENUE TRANSFERS MINI MEM                                                            | NU ****                    | DTFMMN<br>11:32 AM |
|-------------------------------------|---------------------------------------------------------------------------------------------|----------------------------|--------------------|
| CODE FUN                            | NCTION                                                                                      |                            |                    |
| SENDING:<br>RV AD<br>RS BR<br>RQ RE | DD REVENUE CORR/REALLOC<br>ROWSE REVENUE CORR/REALLOC<br>EVENUE CORR/REALLOC REPORT REQUEST | 1-L5 *EO VR<br>55100101214 | *OBJECT            |
| RECEIVING:<br>RR BR<br>RC RE        | ROWSE REVENUE CORR/REALLOC<br>ECEIPTS REPORT REQUEST                                        |                            |                    |
| CODE: RV                            |                                                                                             | TYPE:                      | _                  |
| ENTER-PF1-<br>HELP                  | PF2PF3PF4PF5PF6PF7PF8 P QUIT RETRN MAIN FLIP                                                | 8PF9PF10PF1                | 1PF12              |

- 8. In the **EO** field, input the expansion option, **or** press **F1** for the Help Screen.
- 9. In the **OBJECT** field, input the object code, **or** press **F1** for the Help Screen.

## *Revenue Transfers Mini Menu* (with example data input)

| DTFQMN<br>AUG 26         | ***** REVENUE TRANSFERS MINI                                                                         | MENU ****                       | DTFMMN<br>11:37 AM |
|--------------------------|----------------------------------------------------------------------------------------------------|---------------------------------|--------------------|
| CODE                     | FUNCTION                                                                                             |                                 |                    |
| SENDIN<br>RV<br>RS<br>RQ | G:<br>ADD REVENUE CORR/REALLOC<br>BROWSE REVENUE CORR/REALLOC<br>REVENUE CORR/REALLOC REPORT REQUEST | *L1-L5 *EO VR<br>85100101214 00 | *0BJECT<br>001000  |
| RECEIV<br>RR<br>RC       | ING:<br>BROWSE REVENUE CORR/REALLOC<br>RECEIPTS REPORT REQUEST                                       |                                 |                    |
| CODE:                    | RV                                                                                                   | TYPE:                           |                    |
| ENTER-                   | PF1PF2PF3PF4PF5PF6PF7<br>HELP QUIT RETRN MAIN FLIP                                                   | -PF8PF9PF10PF1                  | L1PF12             |

10. Press **Enter**. FLAIR will display the Revenue Correction/Reallocation Maintenance Sending Screen.
*Revenue Correction/Reallocation Maintenance – Sending Screen* (with example data retrieved)

\*\*\*\*\* REVENUE CORR/REALLOC MAINT - SENDING \*\*\*\*\* DTFQMRVA DTFMMRV1 11:38 AM AUG 26,13 ORIGINAL STATEWIDE DOC PHONE \*TRANS OLO \*SC L1 L2 L3 L4 L5 85 10 01 01 214 \*ACTION (A) A **\*TRANS TYPE** CONTACT NAME A 85 10 01 01 214 VOUCH-NO LINE GF SF FID BE IB: V 10 1 000001 8510000 00 EO VR OBJECT \*TRN-DT ...AMOUNT.... IBI 00 01 001000 \*CAT YR \*GL 000100 00 61300 \*CAT INVOICE **B** OTHER-DOC BKI DESCRIPTION \*PROJECT ID \*GRANT GY \*CNTRT CY \*PID \*EGL \*SUB-VENDOR-ID \*EOB \*ECAT \*EP EF \*OCA \*AU \*STATE PROGRAM ...QUANTITY. ...UNITS... ...TIME.. STATUTE 1112110000 000000 REC CONTACT NAME REC PHONE REC-ORG REC-EO REC-VR REC-OBJ ENTER-PF1---PF2---PF3---PF5---PF6---PF7---PF8---PF9---PF10--PF11--PF12--HELP QUIT RETRN MAIN FLIP CNFM

Revenue Correction/Reallocation Maintenance Sending Screen fields (while in **A** [add] mode):

| Field                      | Description                           | Required/Optional/Special Instructions                                                                                                    |  |
|----------------------------|---------------------------------------|----------------------------------------------------------------------------------------------------|--|
| ACTION                     | Action Type                           | Protected. Defaults to <b>A</b> (add) when transfer is initiated. (1A)                                                                                                    |  |
| ORIGINAL<br>STATEWIDE DOC  | Original Statewide<br>Document Number | Optional. Used to record the SWDN<br>assigned to the original receipt of revenue<br>for audit trail purposes. (11A/N)                                                                                                    |  |
| TRANS TYPE                 | Transfer Type                         | <ul> <li>Required. How original receipt of revenue<br/>is recorded in state accounts. Valid input:</li> <li><b>1 - Treasury Receipt Transfer</b>. Transfer of<br/>cash that has been previously<br/>deposited into the State Treasury.</li> <li><b>2 - Transfer Receipt Transfer</b>. Transfer of<br/>non-operating receipt of cash.</li> <li><b>3 - Journal Receipt Transfer</b>. Transfer of<br/>operating receipt of cash. (1N)</li> </ul> |  |
| CONTACT NAME               | Contact Name                          | Required. Contact person at sending agency. (17A/N)                                                                                                    |  |
| PHONE Contact Phone Number |                                       | Required. Phone number for contact person at sending agency. (10N)                                                                                                    |  |
| TRANS OLO Transfer OLO     |                                       | Required. OLO of the receiving agency. (6N)                                                                                                    |  |
| SC                         | Status Code                           | <ul> <li>Required. Valid input:</li> <li>A - Awaiting Transfer. Assigned by FLAIR<br/>when the sender initiates transaction.<br/>Will remain in status for 14 days or<br/>until user assigns a different status.</li> <li>D - Deleted</li> <li>T - Transferred (1A)</li> </ul>                                                                                                    |  |
| L1 L2 L3 L4 L5             | Organization Code                     | Protected. (11N)                                                                                                    |  |
| EO                         | Expansion Option                      | Protected. (2A/N)                                                                                                    |  |

| Field Description                                                            |                           | Required/Optional/Special Instructions                                                                                                    |  |
|------------------------------------------------------------------------------|---------------------------|----------------------------------------------------------------------------------------------------|--|
| VR                                                                           | Expansion Option Version  | Protected. (2N)                                                                                                    |  |
| OBJECT                                                                       | Object Code               | Protected. (6N)                                                                                                    |  |
| <b>TRN-DT</b> Transaction DateRequired. Must be of<br>blank, defaults to cur |                           | Required. Must be current or past date. If blank, defaults to current date. (8N)                                                                                                    |  |
| AMOUNT                                                                       | Transaction Amount        | Required. Amount must be positive. (10.2N)                                                                                                    |  |
| VOUCH-NO                                                                     | Voucher Number            | Optional. FLAIR will automatically assign<br>voucher numbers during overnight<br>processing, or user can manually assign if<br>necessary. If assigned by user, first<br>character must be alphabetic. (6A/N)                                                                                                    |  |
| LINE                                                                         | Voucher Line Number       | Required. If <b>VOUCH-NO</b> is input, must be<br><b>0001</b> or greater.<br>Prohibited If <b>VOUCH-NO</b> is blank (4N)                                                                                                    |  |
| GF                                                                           | GAAFR Fund                | Protected. (2N)                                                                                                    |  |
| SF                                                                           | State Fund                | Protected. Cannot equal <b>1</b> if transferring to<br>another OLO <u>unless</u> OLO 730000 initiates<br>the transfer. (1N)                                                                                                    |  |
| FID                                                                          | Fund Identifier           | Protected. (6N)                                                                                                    |  |
| BE                                                                           | Budget Entity             | Required. Must be established in the Title<br>File prior to use in a transaction. (8N)                                                                                                    |  |
| IBI                                                                          | Internal Budget Indicator | Required. Must be established in the Title<br>File prior to use in a transaction. (8N)                                                                                                    |  |
| САТ                                                                          | Revenue Source Category   | Required. Must be within edits for <b>TRANS</b><br><b>TYPE</b> assigned to transfer. (6N)                                                                                                    |  |
| YR                                                                           | Year                      | Required. Must equal <b>00</b> . If blank, defaults to <b>00</b> . (2N)                                                                                                    |  |
| GL General Ledger Code                                                       |                           | Required. Must be established in the Title<br>File prior to use in a transaction. Must<br>equal <b>15XXX</b> , <b>16XXX</b> , <b>33100</b> , <b>388XX</b> , <b>389XX</b> ,<br><b>488XX</b> , or <b>6XXXX</b> . (5N)                                                                                              |  |
| INVOICE                                                                      | Invoice Number            | Required. (9A/N)                                                                                                    |  |
| В                                                                            | Batch Indicator           | Optional. For the accumulation of transactions for reconciling. (1A/N)                                                                                                    |  |
| OTHER-DOC                                                                    | Other Document Number     | Optional. May be used to record any reference to documentation. (11A/N)                                                                                                    |  |
| BKI                                                                          | Bookkeeping Indicator     | Required. If sending FLAIR account code<br>equals receiving FLAIR account code. Valid<br>input: <b>N</b> . Marks transaction as<br>Departmental only when funds are not<br>moved between FLAIR account codes in<br>Central FLAIR.<br>Prohibited. If transferring to another OLO<br>or FLAIR account code. (1A/N) |  |
| DESCRIPTION                                                                  | Description               | Optional. (16A/N)                                                                                                    |  |

| Field Description                                 |                                     | Required/Optional/Special Instructions                                                                                                    |  |  |
|---------------------------------------------------|-------------------------------------|----------------------------------------------------------------------------------------------------|--|--|
| PROJECT ID                                        | Project Identifier                  | Optional. Must be established in the<br>Project Information (PI) File and carried<br>over to the Title File prior to use in a<br>transaction. (11A/N)                 |  |  |
| GRANT                                             | Grant Number                        | Optional. Must be established in FACTS or<br>the Grants Information ( <b>GI</b> ) File and<br>carried over to the Title File prior to use in<br>a transaction. (5A/N) |  |  |
| GY                                                | Grant Year                          | Optional. Only used if <b>GRANT</b> field is populated. (2N)                                                                                                    |  |  |
| CNTRT                                             | Contract Number                     | Optional. Must be established in FACTS<br>and carried over to the Title File prior to<br>use in a FLAIR transaction. (5A/N)                                           |  |  |
| СҮ                                                | Contract Year                       | Optional. Only used if <b>CNTRT</b> field is populated. (2N)                                                                                                    |  |  |
| PID                                               | Product Identifier                  | Optional. Must be established in the Title<br>File prior to use in a transaction. (3A/N)                                                                              |  |  |
| EGL                                               | External General Ledger<br>Code     | Optional. Must be established in the Title<br>File prior to use in a transaction. (3A/N)                                                                              |  |  |
| SUB-VENDOR-ID Sub-vendor<br>Identification Number | Sub-vendor<br>Identification Number | Optional. If used, must be valid number<br>from VS, VE, or RC Files. (14A/N)                                                                                          |  |  |
| EOB                                               | External Object Code                | Optional. Must be established in the Title<br>File prior to use in a transaction. (3A/N)                                                                              |  |  |
| <b>ECAT</b> Externa                               | External Category                   | Optional. Must be established in the Title<br>File prior to use in a transaction. (6A/N)                                                                              |  |  |
| EP                                                | External Program                    | Optional. Must be established in the Title<br>File prior to use in a transaction. (2N)                                                                                |  |  |
| EF External Fund                                  |                                     | Protected. Must be established in the Title<br>File prior to use in a transaction. (1N)                                                                               |  |  |
| OCA                                               | Other Cost Accumulator              | Optional. Must be established in the Title<br>File prior to use in a transaction. (5A/N)                                                                              |  |  |
| AU                                                | Agency Unique Code                  | Optional. Must be established in the Title<br>File prior to use in a transaction. (2A/N)                                                                              |  |  |
| STATE PROGRAM                                     | State Program Number                | Required. Must be established in the Title<br>File prior to use in a transaction. (16N)                                                                               |  |  |
| QUANTITY                                          | Quantity                            | Optional. Input of negative or positive numbers and numbers starting with <b>0</b> are allowed. (8.2N)                                                                |  |  |
| UNITS                                             | Units                               | Optional. (11N)                                                                                                    |  |  |
| TIME                                              | Time                                | Optional. (6N)                                                                                                    |  |  |
| STATUTE                                           | Statute                             | Optional. May be used to reference a statute that applies to that transfer. (20A/N)                                                                                   |  |  |
| REC CONTACT<br>NAME                               | Receiver Contact Name               | Optional. May be used to record the name<br>of a contact person for the receiving<br>agency, if known. (17A/N)                                                        |  |  |
| REC PHONE                                         | Receiver Contact Phone<br>Number    | Optional. Phone number of contact person for receiving agency. (10N)                                                                                                  |  |  |

| Field   | Description                           | Required/Optional/Special Instructions                                                                                                    |
|---------|---------------------------------------|----------------------------------------------------------------------------------------------------|
| REC-ORG | Receiving Organization<br>Code        | Required. If <b>REC-OBJ</b> field is populated.<br>Optional. Used to record the organization<br>code where funds are to be received. If<br>input, validated with the receiver's<br>Expansion Files. (11N)                                             |
| REC-EO  | Receiving Expansion Option            | Optional. Used to record the expansion<br>option where funds are to be received.<br>Defaults to <b>00</b> if <b>REC-ORG</b> field is populated<br>and <b>REC-EO</b> is blank. Validated with the<br>receiver's Expansion Files. (2A/N)                |
| REC-VR  | Receiving Expansion Option<br>Version | Optional. Used to record the expansion<br>option version where funds are to be<br>received. If blank, latest version is<br>retrieved. (2N)                                                                                                    |
| REC-OBJ | Receiving Object Code                 | Required. If <b>REC-ORG</b> field is populated.<br>Must be revenue object code <b>&lt;059100</b> .<br>Optional. Used to record the object code<br>where funds are to be received. If input,<br>validated with the receiver's Expansion<br>Files. (6N) |

11. Input the required and optional fields necessary to complete the transaction.

*Revenue Correction/Reallocation Maintenance – Sending Screen* (with example data input)

| DTFQMRVA<br>AUG 26,13<br>*ACTION (A)<br>*TRANS TYPE<br>1 | ***** REVENUE (<br>A ORIGI<br>CONTACT NAME<br>JANE DOE | CORR/REALLOC<br>NAL STATEWIDE<br>PHONE<br>999 656 | MAINT - SENDI<br>DOC <mark>E400000</mark><br>*TRANS O<br>1212 85000 | NG *****<br>1892<br>LO *SC L1 L2<br>0 A 85 10 | DTFMMRV1<br>11:38 AM<br>L3 L4 L5<br>01 01 214 |
|----------------------------------------------------------|--------------------------------------------------------|---------------------------------------------------|---------------------------------------------------------------------|-----------------------------------------------|-----------------------------------------------|
| EO VR OBJECT *<br>00 01 001000                           | TRN-DTAM0<br>08252013 7892.3                           | DUNT VOU<br>34 V                                  | CH-NO LINE GF<br>10                                                 | SF FID BE<br>1 000001 85                      | IBI<br>100000 00                              |
| *CAT YR *GL<br>000100 00 61                              | INVOICE I                                              | 3 OTHER-DOC<br>C543931                            | BKI DESCRIPT                                                        | ION *PRO<br>ORG/EO                            | JECT ID                                       |
| *GRANT GY *CNT                                           | RT CY *PID *EGL                                        | *SUB-VENDOR-                                      | ID *EOB *ECA                                                        | T *EP EF *C                                   | OCA *AU                                       |
| *STATE PROGRAM<br>1112110000 000                         | QUANTITY                                               | UNITS                                             | TIME                                                                | STATUTE                                       |                                               |
| RE<br>JO                                                 | C CONTACT NAME<br>HN SMITH                             | REC PHONE<br>999 656 3434                         | REC-ORG<br>85100101000                                              | REC-EO REC-VF                                 | REC-OBJ<br>001000                             |
| ENTER-PF1PF<br>HELP QU                                   | 2PF3PF4<br>IT RETRN MAIN                               | -PF5PF6<br>FLIP CNFM                              | PF7PF8P                                                             | F9PF10PF                                      | 11PF12                                        |

12. Press **Enter**. FLAIR will display a system message at the top of the screen, and the **ORIGINAL STATEWIDE DOC**, **CONTACT NAME**, **PHONE**, **SC** fields, as well as fields retrieved from the Expansion Files, will be populated. All other fields will be blank, ready for the next transaction. If the transaction passes all edits, the message will read, *"SENDER/RECEIVER RECS ADDED SUCCESSFULLY."* If the transaction does not pass all

edits, an error message will display to notify the user that input information must be changed. Error messages may vary.

| SENDER/RECEIVER RECS ADDED SUCCESSFULLY         DTFQMRVA       ***** REVENUE CORR/REALLOC MAINT - SENDING *****         AUG 26,13       11:45 AM         *ACTION (A)       AUG 26,13                                                                               |
|----------------------------------------------------------------------------------------------------|
| *TRANS TYPE CONTACT NAME PHONE *TRANS OLO *SC L1 L2 L3 L4 L5<br>JANE DOE 999 656 1212 A 85 10 01 01 214                                                                                                    |
| EO         VR         OBJECT         *TRN-DT        AMOUNT         VOUCH-NO         LINE         GF         SF         FID         BE         IBI           00         01         001000         V         10         1         000001         85100000         00 |
| *CAT YR *GL INVOICE B OTHER-DOC BKI DESCRIPTION *PROJECT ID<br>000100 00 61300                                                                                                    |
| *GRANT GY *CNTRT CY *PID *EGL *SUB-VENDOR-ID *EOB *ECAT *EP EF *OCA *AU                                                                                                    |
| *STATE PROGRAMQUANTITYUNITSTIME STATUTE<br>1112110000 000000                                                                                                    |
| REC CONTACT NAME REC PHONE REC-ORG REC-EO REC-VR REC-OBJ                                                                                                    |
| ENTER-PF1PF2PF3PF4PF5PF6PF7PF8PF9PF10PF11PF12<br>HELP OUIT RETRN MAIN FLIP CNFM                                                                                                    |

*Revenue Correction/Reallocation Maintenance – Sending Screen* (with system message displayed)

Once the transaction is accepted by FLAIR, the transfer is added to the system for both the sender and the receiver, and a SWDN beginning with **R** is assigned. If the status code remains **A**, the receiver can view the transfer, including the SWDN, but cannot accept or modify the transfer. If the status code has been changed to **T**, the receiver can process the transfer.

- 13. Press **F3** to return to the Revenue Transfers Mini Menu.
- 14. Press **F3** again to exit the **TF** function and return to the Main Accounting Menu.

# **609.4 Browsing Sent Transfers**

Transfers that have been initiated within a user's security access level can be viewed using the Browse Revenue Corrections/Reallocations (RS) function. All transfers in any status code, including those that were completed within the last 14 days are displayed.

To view transfers that are in the sending agency's queue from the Revenue Transfers Mini Menu: 1. In the **CODE** field, input **RS**.

# Revenue Transfers Mini Menu (with example data input)

| DTFQMN ***** REVENUE TRANSFERS MINI<br>AUG 26,13                                                                    | MENU ****                  | DTFMMN<br>02:33 PM |
|----------------------------------------------------------------------------------------------------|----------------------------|--------------------|
| CODE FUNCTION                                                                                                    |                            |                    |
| SENDING:<br>RV ADD REVENUE CORR/REALLOC<br>RS BROWSE REVENUE CORR/REALLOC<br>RQ REVENUE CORR/REALLOC REPORT REQUEST | *L1-L5 *EO VR<br>8550***** | *OBJECT            |
| RECEIVING:<br>RR BROWSE REVENUE CORR/REALLOC<br>RC RECEIPTS REPORT REQUEST                                          |                            |                    |
| CODE: RS                                                                                                    | TYPE:                      | _                  |
| ENTER-PF1PF2PF3PF4PF5PF6PF7<br>HELP QUIT RETRN MAIN FLIP                                                            | -PF8PF9PF10PF1             | 1PF12              |

2. Press **Enter**. FLAIR will display the Revenue Correction/Reallocation Browse Send Agency Screen with all transfers listed. The transfers are listed in status code order and within each status code, in OLO, FLAIR account code, and then SWDN order.

*Revenue Correction/Reallocation Browse – Send Agency Screen* (with example data retrieved)

| DTFQSRS ***** REV CORRECTION/REALLOCATION BROWSE - SEND AGENCY ***** DTFMSRS1<br>AUG 26,13 3:01 PM |                                                                                                    |                                                                                                    |                                                                                         |                                                                                            |                                                                                                    |
|----------------------------------------------------------------------------------------------------|----------------------------------------------------------------------------------------------------|----------------------------------------------------------------------------------------------------|-----------------------------------------------------------------------------------------|--------------------------------------------------------------------------------------------|----------------------------------------------------------------------------------------------------|
| S REC<br>ACT C OLO                                                                                 | ACCOUNT CODE<br>(GF SF FID BE IBI)                                                                                                    | STATEWIDE<br>DOC-NUMBER                                                                                                    | AMOUNT                                                                                  | INVOICE                                                                                    | TRANS<br>DATE                                                                                            |
| A 855000<br>A 860000<br>A 870000<br>T 855000<br>T 855000<br>T 860000<br>T 860000<br>T 880000       | 202010001851000000<br>502050001852000000<br>502050001852000000<br>502050001852000000<br>502050001852000000<br>502050001852000000<br>502050001852000000<br>502050001852000000<br>**** END | X400000070<br>X400000069<br>X400000067<br>X400000068<br>X400000071<br>X400000064<br>X400000065<br>X400000072<br>X400000066<br>OF DATA *** | 1675.00<br>8522.00<br>500.00<br>1963.55<br>1720.00<br>92.53<br>795.21<br>15.32<br>23.45 | CORR<br>FEE DUE<br>FEES<br>NCB FEE<br>FB FEE<br>JULY2013<br>INTEREST1<br>TRANSFER3<br>TEST | 08262013<br>08262013<br>08262013<br>08262013<br>08262013<br>08262013<br>08262013<br>08262013<br>08262013 |
| SC _ REC OLO GF SF _ FID BE IBI SWDN                                                               |                                                                                                    |                                                                                                    |                                                                                         |                                                                                            |                                                                                                    |
| DISPLAY M                                                                                          | ODIFY (PF5=FLIP)                                                                                                    |                                                                                                    |                                                                                         |                                                                                            |                                                                                                    |

For each transfer on the Revenue Correction/Reallocation Browse Send Agency Screen, the following information will display:

- Action code
- Status code
- Account code
- SWDN
- Amount
- Invoice
- Transaction date

The fields at the bottom of the screen may be used to browse transfers within a status code. The other fields may be used, along with status code, to limit the transfers displayed. If used, these fields must be used in order from left to right. For example, a user may input **A** in the **SC** field, **880000** in the **OLO** field, and **R000000019** in the **SWDN** field. The browse screen will return all transfers in the **A** status beginning with **OLO 880000**. The SWDN will have no impact on the results, because fields were skipped on the search line.

| Field   | Description                  | Required/Optional/Special Instructions |
|---------|------------------------------|----------------------------------------|
| SC      | Status Code                  | Optional. (1A)                         |
| REC OLO | Receiving OLO                | Optional. (6N)                         |
| GF      | GAFFR Fund                   | Optional. (2N)                         |
| SF      | State Fund                   | Optional. (1N)                         |
| FID     | Fund Identifier              | Optional. (6N)                         |
| BE      | Budget Entity                | Optional. (8N)                         |
| IBI     | Internal Budget Indicator    | Optional. (2N)                         |
| SWDN    | Statewide Document<br>Number | Optional. (11A/N)                      |

Fields available as search criteria:

To limit the transfer list by status code and OLO:

- 1. In the **SC** field, input the desired status code.
- 2. In the **REC OLO** field, input the OLO of the receiving agency.

*Revenue Correction/Reallocation Browse – Send Agency Screen* (with example data input)

| DTFQSRS ***** REV CORRECTION/REALLOCATION BROWSE - SEND AGENCY ***** DTFMSRS<br>AUG 26,13 3:01 P         |                                                                                                    |                                                                                                    |                                                                                         | DTFMSRS1<br>3:01 PM                                                                        |                                                                                                    |
|----------------------------------------------------------------------------------------------------|----------------------------------------------------------------------------------------------------|----------------------------------------------------------------------------------------------------|-----------------------------------------------------------------------------------------|--------------------------------------------------------------------------------------------|----------------------------------------------------------------------------------------------------|
| S REC<br>ACT C OLO                                                                                       | ACCOUNT CODE<br>(GF SF FID BE IBI)                                                                                                    | STATEWIDE<br>DOC-NUMBER                                                                                                    | AMOUNT                                                                                  | INVOICE                                                                                    | TRANS<br>DATE                                                                                            |
| A 855000<br>A 860000<br>A 870000<br>A 870000<br>T 855000<br>T 855000<br>T 860000<br>T 860000<br>T 880000 | 202010001851000000<br>502050001852000000<br>502050001852000000<br>502050001852000000<br>101000001851000000<br>502050001852000000<br>502050001852000000<br>502050001852000000<br>502050001852000000<br>*** END | X400000070<br>X400000069<br>X400000067<br>X400000068<br>X400000068<br>X400000064<br>X400000065<br>X400000065<br>X400000066<br>OF DATA *** | 1675.00<br>8522.00<br>500.00<br>1963.55<br>1720.00<br>92.53<br>795.21<br>15.32<br>23.45 | CORR<br>FEE DUE<br>FEES<br>NCB FEE<br>FB FEE<br>JULY2013<br>INTEREST1<br>TRANSFER3<br>TEST | 08262013<br>08262013<br>08262013<br>08262013<br>08262013<br>08262013<br>08262013<br>08262013<br>08262013 |
| SC T REC OLO 860000 GF SF _ FID BE IBI SWDN                                                              |                                                                                                    |                                                                                                    |                                                                                         |                                                                                            |                                                                                                    |
| DISPLAY                                                                                                  | MODIFY (PF5=FLIP)                                                                                                    |                                                                                                    |                                                                                         |                                                                                            |                                                                                                    |

3. Press **Enter**. FLAIR will display the transfers meeting the criteria input. For **REC OLO**, the search will begin with the OLO selected and display all transactions with that OLO (or greater) in numerical order.

| DTFQSRS ***** REV CORREC<br>AUG 26,13                                                            | TION/REALLOCATION BR                                                                  | OWSE - SEND AGENCY *****                          | DTFMSRS1<br>3:16 PM              |
|--------------------------------------------------------------------------------------------------|---------------------------------------------------------------------------------------|---------------------------------------------------|----------------------------------|
| S REC ACCOUNT CODE<br>ACT C OLO (GF SF FID B                                                     | STATEWIDE<br>E IBI) DOC-NUMBER                                                        | AMOUNT INVOICE                                    | TRANS<br>DATE                    |
| T 860000 502050001852<br>T 860000 502050001852<br>T 880000 502050001852<br>T 880000 502050001852 | 0000000 X400000065<br>0000000 X400000072<br>0000000 X400000066<br>*** END OF DATA *** | 795.21 INTEREST1<br>15.32 TRANSFER3<br>23.45 TEST | 08262013<br>08262013<br>08262013 |
|                                                                                                  |                                                                                       |                                                   |                                  |
|                                                                                                  |                                                                                       |                                                   |                                  |
| SC T REC OLO 860000 GF                                                                           | SF_FIDBE                                                                              | IBI SWDN                                          |                                  |
| DISPLAY MODIFY (P                                                                                | 'F5=FLIP)                                                                             |                                                   |                                  |

*Revenue Correction/Reallocation Browse – Send Agency Screen* (with example data retrieved)

From the list of transfers, the user may choose to display a transfer in inquiry view or modify a transfer in update view. This is done using an action code.

Sender action codes:

| Code | Function | Description                                                                 |
|------|----------|-----------------------------------------------------------------------------|
| D    | Display  | Displays a transaction in inquiry view. Updates not available in this view. |
| М    | Modify   | Displays a transaction and makes it available for update.                   |

To display a transfer:

- 1. Press **Tab** to place the cursor in the **ACT** (action) column in front of the record to be displayed.
- 2. In the **ACT** column, input **D** to display the record.

# *Revenue Correction/Reallocation Browse – Send Agency screen* (with example data input)

|     | QSRS ****<br>26,13                                                                                       | ** REV CORRECTION/REA                                                                                                    | LLOCATION BRO                                                                                                    | OWSE - SEND AG                                                                          | ENCY *****                                                                                 | DTFMSRS1<br>3:20 PM                                                                                      |
|-----|----------------------------------------------------------------------------------------------------|----------------------------------------------------------------------------------------------------|----------------------------------------------------------------------------------------------------|-----------------------------------------------------------------------------------------|--------------------------------------------------------------------------------------------|----------------------------------------------------------------------------------------------------|
| ACT | S REC<br>C OLO                                                                                           | ACCOUNT CODE<br>(GF SF FID BE IBI)                                                                                                    | STATEWIDE<br>DOC-NUMBER                                                                                                    | AMOUNT                                                                                  | INVOICE                                                                                    | TRANS<br>DATE                                                                                            |
|     | A 855000<br>A 860000<br>A 870000<br>A 870000<br>T 855000<br>T 855000<br>T 860000<br>T 860000<br>T 880000 | 202010001851000000<br>502050001852000000<br>502050001852000000<br>502050001852000000<br>101000001851000000<br>502050001852000000<br>502050001852000000<br>502050001852000000<br>502050001852000000<br>*** END | X4000000070<br>X400000069<br>X400000067<br>X400000068<br>X4000000064<br>X400000065<br>X400000065<br>X400000072<br>X400000072<br>X400000066<br>OF DATA *** | 1675.00<br>8522.00<br>500.00<br>1963.55<br>1720.00<br>92.53<br>795.21<br>15.32<br>23.45 | CORR<br>FEE DUE<br>FEES<br>NCB FEE<br>FB FEE<br>JULY2013<br>INTEREST1<br>TRANSFER3<br>TEST | 08262013<br>08262013<br>08262013<br>08262013<br>08262013<br>08262013<br>08262013<br>08262013<br>08262013 |
| sc  | _ REC OLO                                                                                                | GF SF _ FI                                                                                                    | D BE .                                                                                                    | IBI                                                                                     | SWDN                                                                                       |                                                                                                    |
| DIS | SPLAY N                                                                                                  | MODIFY (PF5=FLIP)                                                                                                    |                                                                                                    |                                                                                         |                                                                                            |                                                                                                    |

3. Press Enter. FLAIR will display the requested record in inquiry view.

| (with example data retrieved)                                                                                                    |
|----------------------------------------------------------------------------------------------------|
| SENDER/RECEIVER RECS DISPLAYED SUCCESSFULLYDTFOMRVEDTFOMRVEDTFOMRVM*****REVENUE CORR/REALLOC MAINT - SENDING *****DTFMMRV1AUG 26,133:20 PM*ACTION (D,M)ORIGINAL STATEWIDE DOCE4000000098                                                                                                    |
| *TRANS TYPECONTACT NAMEPHONE*TRANS OLO *SC L1 L2 L3 L4 L53JANE DOLLAR850 555 1313855000A85 50 03 04 321                                                                                                    |
| EO         VR         OBJECT         *TRN-DT        AMOUNT         VOUCH-NO         LINE         GF         SF         FID         BE         IBI           X7         01         001000         08262013         1675.00         V         20         2         010001         85100000         00 |
| *CAT       YR *GL       INVOICE       B OTHER-DOC       BKI DESCRIPTION       *PROJECT ID         000100       00       61300       CORR       C212135       CORRECT OCA       *PROJECT ID                                                                                                    |
| *GRANT GY *CNTRT CY *PID *EGL *SUB-VENDOR-ID *EOB *ECAT *EP EF *OCA *AU<br>0001A                                                                                                    |
| *STATE PROGRAMQUANTITYUNITSTIME STATUTE<br>1112110000 000000                                                                                                    |
| SWDN REC CONTACT NAME REC PHONE<br>X4000000070                                                                                                    |
| ENTER-PF1PF2PF3PF4PF5PF6PF7PF8PF9PF10PF11PF12                                                                                                    |

*Revenue Correction/Reallocation Maintenance – Sending Screen* (with example data retrieved)

- 4. Press **F3** to return to the Revenue Correction/Reallocation Browse Send Agency Screen.
- 5. Press **F3** again to return to the Revenue Transfers Mini Menu.

#### 609.4.1 Modifying a Transfer as the Sender

Once a transfer has been added to FLAIR, it will remain in the sender's browse queue for up to 14 days in the current status. Each time the status code changes, the transaction has 14 days before being purged. Transfers that are in **A** or **R** status may be updated/modified by the sending agency.

To modify a transfer from the Revenue Transfers Mini Menu:

1. In the **CODE** field, input **RS**.

#### *Revenue Transfers Mini Menu* (with example data input)

| DTFQMN ***** REVENUE TRANSFERS MINI<br>AUG 26,13                                                                    | MENU ****                     | DTFMMN<br>02:33 PM |
|----------------------------------------------------------------------------------------------------|-------------------------------|--------------------|
| CODE FUNCTION                                                                                                    |                               |                    |
| SENDING:<br>RV ADD REVENUE CORR/REALLOC<br>RS BROWSE REVENUE CORR/REALLOC<br>RQ REVENUE CORR/REALLOC REPORT REQUEST | *L1-L5 *EO VR *<br>8550****** | *OBJECT            |
| RECEIVING:<br>RR BROWSE REVENUE CORR/REALLOC<br>RC RECEIPTS REPORT REQUEST                                          |                               |                    |
| CODE: RS                                                                                                    | TYPE:                         | _                  |
| ENTER-PF1PF2PF3PF4PF5PF6PF7<br>HELP QUIT RETRN MAIN FLIP                                                            | -PF8PF9PF10PF13               | LPF12              |

2. Press **Enter**. FLAIR will display a list of transfers initiated by the sending agency. The transfers are listed in status code order and within status code are listed by receiving OLO, FLAIR account code, and then SWDN.

*Revenue Correction/Reallocation Browse – Send Agency Screen* (with example data retrieved)

| DTFQSRS ****<br>AUG 26,13                                                                                | * REV CORRECTION/REA                                                                                                    | LLOCATION BRO                                                                                                    | OWSE - SEND AG                                                                          | ENCY *****                                                                                 | DTFMSRS1<br>3:01 PM                                                                                      |
|----------------------------------------------------------------------------------------------------|----------------------------------------------------------------------------------------------------|----------------------------------------------------------------------------------------------------|-----------------------------------------------------------------------------------------|--------------------------------------------------------------------------------------------|----------------------------------------------------------------------------------------------------|
| S REC                                                                                                    | ACCOUNT CODE<br>(GF SF FID BE IBI)                                                                                                    | STATEWIDE<br>DOC-NUMBER                                                                                                    | AMOUNT                                                                                  | INVOICE                                                                                    | TRANS<br>DATE                                                                                            |
| A 855000<br>A 860000<br>A 870000<br>A 870000<br>T 855000<br>T 855000<br>T 860000<br>T 860000<br>T 880000 | 202010001851000000<br>502050001852000000<br>502050001852000000<br>502050001852000000<br>101000001851000000<br>502050001852000000<br>502050001852000000<br>502050001852000000<br>*** END | X400000070<br>X400000069<br>X400000067<br>X400000068<br>X400000068<br>X400000064<br>X400000065<br>X400000065<br>X400000066<br>OF DATA *** | 1675.00<br>8522.00<br>500.00<br>1963.55<br>1720.00<br>92.53<br>795.21<br>15.32<br>23.45 | CORR<br>FEE DUE<br>FEES<br>NCB FEE<br>FB FEE<br>JULY2013<br>INTEREST1<br>TRANSFER3<br>TEST | 08262013<br>08262013<br>08262013<br>08262013<br>08262013<br>08262013<br>08262013<br>08262013<br>08262013 |
| SC _ REC OLO                                                                                             | GF SF FI                                                                                                    | D BE _                                                                                                    | IBI                                                                                     | SWDN                                                                                       |                                                                                                    |
| DISPLAY M                                                                                                | ODIFY (PF5=FLIP)                                                                                                    |                                                                                                    |                                                                                         |                                                                                            |                                                                                                    |

3. Press **Tab** to place the cursor in the **ACT** column in front of the transfer to be modified.

4. In the **ACT** column, input **M**.

| DTFQSRS ***** REV CORRECTION/REAL<br>AUG 26,13                                                                                                    | LOCATION BROWSE - SEND AG                                                                                                    | ENCY ***** DTFMSRS1<br>3:26 PM                                                                                                    |
|----------------------------------------------------------------------------------------------------|----------------------------------------------------------------------------------------------------|----------------------------------------------------------------------------------------------------|
| S REC ACCOUNT CODE<br>ACT C OLO (GF SF FID BE IBI)                                                                                                    | STATEWIDE<br>DOC-NUMBER AMOUNT                                                                                                    | TRANS<br>INVOICE DATE                                                                                                    |
| M       A 855000 2020100018510000000         A 860000 5020500018520000000         A 870000 5020500018520000000         A 870000 5020500018520000000         T 855000 101000018510000000         T 855000 5020500018520000000         T 855000 5020500018520000000         T 860000 5020500018520000000         T 860000 5020500018520000000         T 880000 5020500018520000000         *** END | X400000070 1675.00<br>X400000069 8522.00<br>X400000067 500.00<br>X400000068 1963.55<br>X400000064 92.53<br>X400000065 795.21<br>X400000065 795.21<br>X400000066 23.45<br>OF DATA *** | CORR         08262013           FEE DUE         08262013           FEES         08262013           NCB FEE         08262013           FB FEE         08262013           JULY2013         08262013           INTEREST1         08262013           TRANSFER3         08262013           TEST         08262013 |
| SC _ REC OLO GF SF _ FII<br>DISPLAY MODIFY (PF5=FLIP)                                                                                                    | D BE IBI _                                                                                                    | _ SWDN                                                                                                    |

*Revenue Correction/Reallocation Browse – Send Agency Screen* (with example data input)

5. Press **Enter**. FLAIR will display the Revenue Correction/Reallocation Maintenance Sending Screen.

*Revenue Correction/Reallocation Maintenance – Sending Screen* (with example data retrieved)

ENTER CHANGES \*\*\*\*\* REVENUE CORR/REALLOC MAINT - SENDING \*\*\*\*\* DTFQMRVM DTFMMRV1 AUG 26,13 3:27 PM ORIGINAL STATEWIDE DOC E4000000098 NAME PHONE \*TRANS OLO \*SC L1 L2 L3 L4 L5 \*ACTION (D,M) M CONTACT NAME PHONE \*TRANS TYPE JANE DOLLAR 850 555 1313 855000 A 85 50 03 04 321 3 EO VR OBJECT \*TRN-DT ... AMOUNT.... VOUCH-NO LINE GF SF FID BE IBI x7 01 001000 08262013 1675.00 20 2 010001 85100000 00 V \*CAT YR \*GL B OTHER-DOC BKI DESCRIPTION INVOICE \*PROJECT ID 000100 00 61300 CORR C212135 CORRECT OCA \*EP EF \*OCA \*GRANT GY \*CNTRT CY \*PID \*EGL \*SUB-VENDOR-ID \*EOB \*ECAT \*AU 0001A ...QUANTITY. ...UNITS... ...TIME.. STATUTE \*STATE PROGRAM 1112110000 000000 SWDN REC CONTACT NAME REC PHONE x400000070 ENTER-PF1---PF2---PF3---PF4---PF5---PF6---PF7---PF8---PF9---PF10--PF11--PF12-HELP QUIT RETRN MAIN FLIP CNFM

Fields displayed: (while in **M** [modify] mode):

| Field                     | Description                           | Required/Optional/Special Instructions                                                                                 |
|---------------------------|---------------------------------------|----------------------------------------------------------------------------------------------------|
| ACTION                    | Action Type                           | Required. Defaults to <b>M</b> (modify) but may<br>be changed to <b>D</b> (display) to change to<br>inquiry view. (1A) |
| ORIGINAL<br>STATEWIDE DOC | Original Statewide<br>Document Number | Optional. SWDN assigned to the original receipt of revenue for audit trail purposes. (11A/N)                           |
| TRANS TYPE                | Transfer Type                         | Protected. (1N)                                                                                                    |

| Field          | Description                              | Required/Optional/Special Instructions                                                                                                    |
|----------------|------------------------------------------|----------------------------------------------------------------------------------------------------|
| CONTACT NAME   | Contact Name                             | Required. Name of contact person at the sending agency. (17A/N)                                                                                                    |
| PHONE          | Contact Phone Number                     | Required. Phone number for contact person at the sending agency. (10N)                                                                                                    |
| TRANS OLO      | Transfer Operating<br>Level Organization | Protected. Receiving agency OLO. (6N)                                                                                                    |
| SC             | Status Code                              | Required. Valid input:<br>D – Deleted<br>T – Transferred (1A)                                                                                                    |
| L1 L2 L3 L4 L5 | Organization Code                        | Protected. (11N)                                                                                                    |
| EO             | Expansion Option                         | Protected. (2A/N)                                                                                                    |
| VR             | Expansion Option Version                 | Protected. (2N)                                                                                                    |
| OBJECT         | Object Code                              | Protected. (6N)                                                                                                    |
| TRN-DT         | Transaction Date                         | Required. Must be current or past date. If blank, defaults to current date. (8N)                                                                                                    |
| AMOUNT         | Transaction Amount                       | Required. Amount must be positive. (10.2N)                                                                                                    |
| VOUCH-NO       | Voucher Number                           | Optional. FLAIR will automatically assign<br>voucher numbers during overnight<br>processing, or user can manually assign if<br>necessary. If assigned by user, first<br>character must be alphabetic. (6A/N)        |
| LINE           | Voucher Line Number                      | Prohibited. If <b>VOUCH-NO</b> is blank.<br>Required. If <b>VOUCH-NO</b> is input, must be<br><b>0001</b> or greater. (4N)                                                                                          |
| GF             | GAAFR Fund                               | Protected. (2N)                                                                                                    |
| SF             | State Fund                               | Protected. (1N)                                                                                                    |
| FID            | Fund Identifier                          | Protected. (6N)                                                                                                    |
| BE             | Budget Entity                            | Required. Cannot be updated if receiving<br>OLO is different from sending OLO. (8N)                                                                                                    |
| IBI            | Internal Budget Indicator                | Required. Cannot be updated if receiving OLO is different from sending OLO. (8N)                                                                                                    |
| CAT            | Revenue Source Category                  | Required. Must be within edits for the transaction type assigned to transfer. (6N)                                                                                                    |
| YR             | Year                                     | Required. Must equal <b>00</b> . If blank, defaults to <b>00</b> . (2N)                                                                                                    |
| GL             | General Ledger Code                      | Required. Must be established in the Title<br>File prior to use in a transaction. Must<br>equal <b>15XXX</b> , <b>16XXX</b> , <b>33100</b> , <b>388XX</b> , <b>389XX</b> ,<br><b>488XX</b> , or <b>6XXXX</b> . (5N) |
| INVOICE        | Invoice Number                           | Required. (9A/N)                                                                                                    |
| В              | Batch Indicator                          | Optional. For the accumulation of transactions for reconciling. (1A/N)                                                                                                    |
| OTHER-DOC      | Other Document Number                    | Optional. May be used to record any reference to documentation. (11A/N)                                                                                                    |

| Field         | Description                         | Required/Optional/Special Instructions                                                                                                    |
|---------------|-------------------------------------|----------------------------------------------------------------------------------------------------|
| BKI           | Bookkeeping Indicator               | <ul> <li>Prohibited. If transferring to another OLO or FLAIR account code.</li> <li>Required. If sending FLAIR account code equals receiving FLAIR account code. Valid input of N marks transaction as departmental only when funds are not moved between FLAIR account codes in Central FLAIR. (1A/N)</li> </ul> |
| DESCRIPTION   | Description                         | Optional. (16A/N)                                                                                                    |
| PROJECT ID    | Project Identifier                  | Optional. Must be established in the<br>Project Information (PI) File and carried<br>over to the Title File prior to use in a<br>transaction. (11A/N)                                                                                                    |
| GRANT         | Grant Number                        | Optional. Must be established in FACTS or<br>the Grants Information ( <b>GI</b> ) File and<br>carried over to the Title File prior to use in<br>a transaction. (5A/N)                                                                                                    |
| GY            | Grant Year                          | Optional. Only used if <b>GRANT</b> field is populated. (2N)                                                                                                    |
| CNTRT         | Contract Number                     | Optional. Must be established in FACTS<br>and carried over to the Title File prior to<br>use in a FLAIR transaction. (5A/N)                                                                                                    |
| СҮ            | Contract Year                       | Optional. Only used if <b>CNTRT</b> field is populated. (2N)                                                                                                    |
| PID           | Product Identifier                  | Optional. Must be established in the Title<br>File prior to use in a transaction. (3A/N)                                                                                                    |
| EGL           | External General Ledger<br>Code     | Optional. Must be established in the Title<br>File prior to use in a transaction. (3A/N)                                                                                                    |
| SUB-VENDOR-ID | Sub-vendor<br>Identification Number | Optional. If used, must be valid number from VS, VE, or RC Files. (14A/N)                                                                                                    |
| EOB           | External Object Code                | Optional. Must be established in the Title<br>File prior to use in a transaction. (3A/N)                                                                                                    |
| ECAT          | External Category                   | Optional. Must be established in the Title<br>File prior to use in a transaction. (6A/N)                                                                                                    |
| EP            | External Program                    | Optional. Must be established in the Title<br>File prior to use in a transaction. (2N)                                                                                                    |
| EF            | External Fund                       | Protected. (1N)                                                                                                    |
| OCA           | Other Cost Accumulator              | Optional. Must be established in the Title<br>File prior to use in a transaction. (5A/N)                                                                                                    |
| AU            | Agency Unique Code                  | Optional. Must be established in the Title<br>File prior to use in a transaction. (2A/N)                                                                                                    |
| STATE PROGRAM | State Program Number                | Required. Must be established in the Title<br>File prior to use in a transaction. (16N)                                                                                                    |
| QUANTITY      | Quantity                            | Optional. Input of negative or positive<br>numbers and numbers starting with <b>0</b> are<br>allowed. (8.2N)                                                                                                    |
| UNITS         | Units                               | Optional. (11N)                                                                                                    |

| Field               | Description                      | Required/Optional/Special Instructions                                              |
|---------------------|----------------------------------|-------------------------------------------------------------------------------------|
| TIME                | Time                             | Optional. (6N)                                                                      |
| STATUTE             | Statute                          | Optional. May be used to reference a statute that applies to that transfer. (20A/N) |
| SWDN                | Statewide Document<br>Number     | Protected. (11A/N)                                                                  |
| REC CONTACT<br>NAME | Receiver Contact Name            | Protected. (17A/N)                                                                  |
| REC PHONE           | Receiver Contact Phone<br>Number | Protected. (10N)                                                                    |

Some fields available on the original Sending Screen are not shown when the transaction is in **M** (modify) mode (**REC-ORG**, **REC-EO**, **REC-VR**, and **REC-OBJ**).

**Note:** If the data in any of the protected fields is incorrect, the transaction should be deleted and a new transfer initiated with the correct information.

6. Input or update information in the available fields to complete the transaction.

| Revenue Correction | Reallocation | Maintenance - | Sending Screen                                  | with exam | ple data in | put) |
|--------------------|--------------|---------------|-------------------------------------------------|-----------|-------------|------|
|                    |              |               | · · · - · · · · · · · · · · · · · · · · · · · · |           |             |      |

ENTER CHANGES \*\*\*\*\* REVENUE CORR/REALLOC MAINT - SENDING \*\*\*\*\* DTFMMRV1 DTFQMRVM 
 ORIGINAL STATEWIDE DOC
 E4000000098

 NAME
 PHONE
 \*TRANS OLO
 \*SC
 L1
 L2
 L3
 L4
 L5

 NAME
 PHONE
 \*TRANS OLO
 \*SC
 L1
 L2
 L3
 L4
 L5

 NAME
 PHONE
 \*TRANS OLO
 \*SC
 L1
 L2
 L3
 L4
 L5
 AUG 26,13 \*ACTION (D,M) M CONTACT NAME **\*TRANS TYPE** 3 JANE DOLLAR EO VR OBJECT \*TRN-DT ... AMOUNT .... VOUCH-NO LINE GF SF FID IBI x7 01 001000 08262013 1675.00 20 2 010001 85100000 00 \*CAT YR \*GL INVOICE B OTHER-DOC BKI DESCRIPTION \*PROJECT ID 000100 00 61300 CORR C212135 CORRECT OCA \*GRANT GY \*CNTRT CY \*PID \*EGL \*SUB-VENDOR-ID \*EOB \*ECAT \*EP EF \*OCA \*AU 0001A \*STATE PROGRAM ...QUANTITY. ...UNITS... ...TIME.. STATUTE 1112110000 000000 SWDN REC CONTACT NAME REC PHONE x400000070 ENTER-PF1---PF2---PF3---PF4---PF5---PF6---PF7---PF8---PF9---PF10--PF11--PF12-HELP OUIT RETRN MAIN FLIP CNFM

7. Press Enter. FLAIR will display the updated transaction and a system message at the top of the screen. If the transaction passes all edits, the message will read, *"SENDER/RECEIVER RECS MODIFIED SUCCESSFULLY."* If the transaction does not pass all edits, an error message will display to notify the user that input information must be changed. These error messages may vary.

SENDER/RECEIVER RECS MODIFIED SUCCESSFULLY DTFQMRVM \*\*\*\*\* REVENUE CORR/REALLOC MAINT - SENDING \*\*\*\*\* DTFMMRV1 AUG 26,13 3:31 PM 
 ORIGINAL
 STATEWIDE
 DOC
 E4000000098

 NAME
 PHONE
 \*TRANS OLO \*SC L1 L2 L3 L4 L5

 050
 555
 1313
 855000
 T 85 50 03 04 321
 \*ACTION (D,M) CONTACT NAME \*TRANS TYPE JANE DOLLAR 3 ...AMOUNT.... VOUCH-NO LINE GF SF FID BE IB: L675.00 V 000012 0001 20 2 010001 85100000 00 EO VR OBJECT \*TRN-DT IBI x7 01 001000 08262013 1675.00 INVOICE B OTHER-DOC BKI DESCRIPTION \*CAT YR \*GL \*PROJECT ID 000100 00 61300 CORR C212135 CORRECT OCA \*GRANT GY \*CNTRT CY \*PID \*EGL \*SUB-VENDOR-ID \*EOB \*ECAT \*EP EF \*OCA \*AU 0001A \*STATE PROGRAM ...QUANTITY. ...UNITS... ...TIME.. STATUTE 1112110000 000000 REC CONTACT NAME REC PHONE SWDN x400000070 ENTER-PF1---PF2---PF3---PF4---PF5---PF6---PF7---PF8---PF9---PF10--PF11--PF12-HELP QUIT RETRN MAIN FLIP CNFM

*Revenue Correction/Reallocation Maintenance – Sending Screen* (with updated transaction displayed)

- 8. Press **F3** to return to the list of initiated transfers for the sender.
- 9. Press **F3** as many times as necessary to exit the **TF** function and return to the Main Accounting Menu.

# 609.5 Requesting a Revenue Correction/Reallocation Report

The Revenue Correction/Reallocation Report is a listing of all transfers initiated by the sending OLO that have a status code of **P** and will be processed during the upcoming nightly processing. This report can be accessed as many times as necessary.

To request the Revenue Correction/Reallocation Report from the Revenue Transfers Mini Menu: 1. In the **CODE** field, input **RQ**.

#### Revenue Transfers Mini Menu (with example data input)

| DTFQMN ***** REVENUE TRANSFERS MIN<br>JUL 19,13                                                                     | NI MENU ***** DTFMMN<br>11:34 AM    |
|----------------------------------------------------------------------------------------------------|-------------------------------------|
| CODE FUNCTION                                                                                                    |                                     |
| SENDING:<br>RV ADD REVENUE CORR/REALLOC<br>RS BROWSE REVENUE CORR/REALLOC<br>RQ REVENUE CORR/REALLOC REPORT REQUEST | *L1-L5 *EO VR *OBJECT<br>8550****** |
| RECEIVING:<br>RR BROWSE REVENUE CORR/REALLOC<br>RC RECEIPTS REPORT REQUEST                                          |                                     |
| CODE: RQ                                                                                                    | TYPE:                               |
| ENTER-PF1PF2PF3PF4PF5PF6PF7-<br>HELP QUIT RETRN MAIN FLIP                                                           | PF8PF9PF10PF11PF12                  |

2. Press **Enter**. FLAIR will display the Revenue Correction/Reallocation Report Request Screen.

|--|

| DTFQM<br>JUL 1                                                                                                    | MRQ ***** REVENUE CORRECTION/REALLOCATION REPOR<br>19,13                                             | T REQ          | UEST * | ****  | DTFMMR<br>11:34 | Q1<br>AM |
|----------------------------------------------------------------------------------------------------|----------------------------------------------------------------------------------------------------|----------------|--------|-------|-----------------|----------|
| REVENUE CORR/REALLOC REPORT REQUEST: PRINTER DESTINATION:<br>STARTING STATEWIDE DOC-NUMBER: RDS FORM ID:<br>ENDING STATEWIDE DOC-NUMBER: |                                                                                                    |                |        |       |                 |          |
|                                                                                                    | L1 GF SF FID BE<br>FUND/ACCT CODE: 85                                                                | IBI            | CAT    | YR    |                 |          |
| 1.                                                                                                    | TO REQUEST A REPORT OF THE REVENUE CORRECTIONS/I<br>PROCESSED TONIGHT, ENTER AN 'X' IN REPORT REQUES | REALLO         | OCATIO | NS TO | BE              |          |
| 2.                                                                                                    | IF STARTING AND ENDING STATEWIDE DOC-NUMBERS ARE<br>CORRECTION/REALLOCATION TRANSACTIONS WILL BE LI  | E LEF<br>STED. | T BLAN | K, AL | L               |          |
| 3.                                                                                                    | THE TRANSACTIONS PRINTED ARE ONLY FOR THE SITE A YOUR SIGN-ON.                                       | ASSOC          | IATED  | WITH  |                 |          |
| ENTER-PF1PF2PF3PF4PF5PF6PF7PF8PF9PF10PF11PF12                                                                                            |                                                                                                    |                |        |       |                 |          |

Revenue Correction/Reallocation Report Request Screen fields:

| Field Description                         |                                                      | Required/Optional/Special Instructions                                                                                                    |  |  |
|-------------------------------------------|------------------------------------------------------|----------------------------------------------------------------------------------------------------|--|--|
| REVENUE<br>CORR/REALLOC<br>REPORT REQUEST | Revenue<br>Correction/Reallocation<br>Report Request | Required. Valid input: <b>X</b> . (1A)                                                                                                    |  |  |
| STARTING<br>STATEWIDE<br>DOC-NUMBER       | Starting Statewide<br>Document Number                | Optional. Limits the inquiry to transactions assigned with a SWDN within the specified range. May not be used if the <b>FUND/ACCT CODE</b> field is used. (11A/N)                                                                                                    |  |  |
| ENDING<br>STATEWIDE<br>DOC-NUMBER         | Ending Statewide Document<br>Number                  | Optional. Limits the inquiry to transactions<br>assigned with a SWDN within the specified<br>range. May not be used if the <b>FUND/ACCT</b><br><b>CODE</b> field is used. (11A/N)                                                                                                    |  |  |
| PRINTER<br>DESTINATION                    | Printer Destination                                  | Optional. Used to send the report to a<br>FLAIR printer. Must be a valid FLAIR<br>printer ID. May not be used if <b>RDS FORM</b><br><b>ID</b> field is used. (8A/N)                                                                                                    |  |  |
| RDS FORM ID                               | RDS Form Identifier                                  | Optional. Used to send the report to users<br>in RDS. Must be a valid form ID. May not<br>be used if <b>PRINTER DESTINATION</b> field is<br>used. (4A/N)                                                                                                    |  |  |
| FUND/ACCT CODE                            | Fund/Account Code                                    | Optional. The first two digits are retrieved<br>and protected. Limits the inquiry to<br>transactions containing the requested<br>FLAIR account code. The user may input<br>first 21 digits or all 29 digits of the account<br>code. May not be used if the <b>STARTING</b><br><b>STATEWIDE DOC-NUMBER</b> or <b>ENDING</b> |  |  |

| Field | Description | Required/Optional/Special Instructions              |
|-------|-------------|-----------------------------------------------------|
|       |             | <b>STATEWIDE DOC-NUMBER</b> fields are input. (29N) |

- 3. In the **REVENUE CORR/REALLOC REPORT REQUEST** field, input **X**.
- 4. Input either the **PRINTER DESTINATION** or **RDS FORM ID** in the appropriate field.
- 5. Input **STATEWIDE DOC-NUMBER** range or **FLAIR ACCOUNT CODE** in the appropriate fields if needed.

*Revenue Correction/Reallocation Report Request Screen* (with example data input)

| DTFQMRQ ***** REVENUE CORRECTION/REALLOCATION REPORT REQUEST ***** DTFMMRQ1<br>JUL 19,13 11:36 AM                                                                              |
|----------------------------------------------------------------------------------------------------|
| REVENUE CORR/REALLOC REPORT REQUEST: X<br>STARTING STATEWIDE DOC-NUMBER: X400000022<br>ENDING STATEWIDE DOC-NUMBER: X400000024<br>PRINTER DESTINATION: FLAIRID<br>RDS FORM ID: |
| L1 GF SF FID BE IBI CAT YR<br>FUND/ACCT CODE: 85                                                                                                    |
| <ol> <li>TO REQUEST A REPORT OF THE REVENUE CORRECTIONS/REALLOCATIONS TO BE<br/>PROCESSED TONIGHT, ENTER AN 'X' IN REPORT REQUEST.</li> </ol>                                  |
| <ol> <li>IF STARTING AND ENDING STATEWIDE DOC-NUMBERS ARE LEFT BLANK, ALL<br/>CORRECTION/REALLOCATION TRANSACTIONS WILL BE LISTED.</li> </ol>                                  |
| <ol> <li>THE TRANSACTIONS PRINTED ARE ONLY FOR THE SITE ASSOCIATED WITH<br/>YOUR SIGN-ON.</li> </ol>                                                                           |
| ENTER-PF1PF2PF3PF4PF5PF6PF7PF8PF9PF10PF11PF12<br>HELP OUIT RETRN MAIN FLIP                                                                                                    |

6. Press **Enter**. FLAIR will display a confirmation message in a pop-up window to confirm that the request was submitted.

# *Revenue Correction/Reallocation Report Request Screen* (with request confirmation message displayed)

| PRESS EN<br>DTFQMRQ<br>JUL 19,13                                                                                                    | ER TO CONTINU<br>***** REVENU | E<br>E CORRECT         | ION/REA | LLOCATIO  | N REPORT R               | REQUEST  | ***** DTFMMRQ<br>11:36 A |
|----------------------------------------------------------------------------------------------------|-------------------------------|------------------------|---------|-----------|--------------------------|----------|--------------------------|
| REVENUE CORR/REALLOC REPORT REQUEST: X PRINTER DESTINATION: FLAIRID<br>STARTING STATEWIDE DOC-NUMBER: X400000022<br>ENDING STATEWIDE DOC-NUMBER: X400000024 |                               |                        |         |           |                          |          |                          |
|                                                                                                    |                               | L1 GF                  | SF FI   | D BE      | IB                       | I CAT    | YR                       |
| FL                                                                                                    | JND/ACCT C                    |                        | 65020   |           |                          |          |                          |
| 1. TO<br>PRO                                                                                                    | REQUEST A                     | NA                     | (C3920  | WAS SUBM. | LITED.                   | CATIO    | ONS TO BE                |
| 2. IF<br>COF                                                                                                    | STARTING AND<br>RECTION/REALL | ENDING ST<br>OCATION T | ATEWIDE | DOC-NUM   | BERS ARE L<br>L BE LISTE | EFT BLAN | NK, ALL                  |
| 3. THE<br>YOU                                                                                                    | TRANSACTIONS                  | PRINTED                | ARE ONL | Y FOR TH  | E SITE ASS               | OCIATED  | WITH                     |
| ENTER-PFI<br>HEL                                                                                                    | PF2PF3-<br>P QUIT RETR        | PF4F<br>N MAIN F       | PF5PF   | 6PF7-     | PF8PF                    | 9PF1(    | 0PF11PF12-               |

- 7. Press **Enter** or **F3** to close the pop-up window.
- 8. Press **F3** again to return to the Revenue Transfers Mini Menu.

The report will print to the FLAIR printer indicated, or display with the appropriate form within RDS.

# **609.6 Browsing Received Transfers**

The receiving agency user can view transfers using the Browse Revenue Correction/Reallocation function. This function shows transfers that have been initiated with the receiving agency's OLO input by the sender, and are currently in any status. Transfers that are within the user's organization, or those without an assigned receiving organization code can be viewed. Only those with a status code of **P** or **T** can be modified.

To view transfers that are in the receiving agency's queue from the Revenue Transfers Mini Menu: 1. In the **CODE** field, input **RR**.

| Revenue Transfers Mini Menu | (with example data inpu | ıt) |
|-----------------------------|-------------------------|-----|
|-----------------------------|-------------------------|-----|

| SEP 06,13                                                                                                    | MENU *****           |        | DTFMMN<br>12:05 PM |  |  |
|----------------------------------------------------------------------------------------------------|----------------------|--------|--------------------|--|--|
| CODE FUNCTION                                                                                                    |                      |        |                    |  |  |
| SENDING:<br>RV ADD REVENUE CORR/REALLOC<br>RS BROWSE REVENUE CORR/REALLOC<br>RQ REVENUE CORR/REALLOC REPORT REQUEST | *L1-L5<br>8550****** | *EO VR | *OBJECT            |  |  |
| RECEIVING:<br>RR BROWSE REVENUE CORR/REALLOC<br>RC RECEIPTS REPORT REQUEST                                          |                      |        |                    |  |  |
| CODE: RR TYPE:<br>ENTER-PF1PF2PF3PF4PF5PF6PF7PF8PF9PF10PF11PF12                                                     |                      |        |                    |  |  |

2. Press **Enter**. FLAIR will display the Revenue Reallocation/Correction Browse Receiving Agency Screen with transfers listed in status code order. Within each status code, the transfers are in order by sending OLO and vendor number.

| DTFQSRR<br>SEP 6,13                          | ***** REVENUE                                                        | REALLOCATION/CORRECT<br>- RECEIVING AGENCY                                                | ION BROWSE ***                       | *** DTFMSRR1<br>12:07 PM                       |
|----------------------------------------------|----------------------------------------------------------------------|-------------------------------------------------------------------------------------------|--------------------------------------|------------------------------------------------|
| S SENDING                                    | VENDOR NUMBER                                                        | STATEWIDE<br>DOC-NUMBER                                                                   | AMOUNT                               | DESCRIPTION                                    |
| A 850000<br>R 930000<br>T 850000<br>T 855000 | 85502050001852<br>93502050001932<br>85502050001852<br>85502050001852 | 20000000 X4000000076<br>20000000 X400000074<br>20000000 X400000077<br>20000000 X400000073 | 243.97<br>463.21<br>1728.43<br>71.53 | FEES<br>LEGAL FEES<br>ADMIN FEES<br>CORRECT EO |
|                                              | **<br>92202010001921                                                 | ** END OF DATA ***                                                                        | 5000.00                              | TRANSFER                                       |
|                                              |                                                                      |                                                                                           |                                      |                                                |
| SC _ SENDING                                 | G OLO                                                                | SWDN                                                                                      |                                      |                                                |
| DISPLAT                                      | ODIFI (FF3-                                                          |                                                                                           |                                      |                                                |

*Revenue Reallocation/Correction Browse – Receiving Agency Screen* (with example data retrieved)

For each transfer on the Revenue Reallocation/Correction Browse Receiving Agency Screen, the following information is displayed:

- Action status
- Status code
- FLAIR account code of sending agency (in the VENDOR NUMBER field)
- SWDN
- Total amount of all lines (in the **AMOUNT** field)
- Description of the transfer as input by the sender

The fields at the bottom of the screen may be used to browse transfers within a status code. The other fields may be used, along with status code, to limit the transfers displayed. If used, these fields must be used from left to right.

| Field       | Description                             | Required/Optional/Special Instructions |
|-------------|-----------------------------------------|----------------------------------------|
| SC          | Status Code                             | Optional. (1A)                         |
| SENDING OLO | Sending Operating<br>Level Organization | Optional. (6N)                         |
| SWDN        | Statewide Document<br>Number            | Optional. (11A/N)                      |

#### The fields available as search criteria include:

From the list of transfers, the user may choose to display a transfer in inquiry view, or to modify a transfer in update view. This is done using an action code.

#### Receiver action codes:

| Code | Function | Description                                                               |
|------|----------|---------------------------------------------------------------------------|
| D    | Display  | Displays a transaction in inquiry view. No update available in this view. |
| М    | Modify   | Displays a transaction and makes it available for update.                 |

To display or modify a transfer:

- 3. Press **Tab** as many times as necessary to place the cursor in the **ACT** (action) column in front of a record.
- 4. In the **ACT** column, input **D** (to display the record) or **M** (to modify the record).

#### *Revenue Reallocation/Correction Browse – Receiving Agency Screen* (with example data input)

| DTFQSRR<br>SEP 6,13                                                                               | ***** REVENUE REALLOC/<br>- RECE                                                                                             | ATION/CORRECTI<br>IVING AGENCY                                                                        | ION BROWSE ***                                            | *** DTFMSRR1<br>12:07 PM                                                  |
|---------------------------------------------------------------------------------------------------|----------------------------------------------------------------------------------------------------|----------------------------------------------------------------------------------------------------|-----------------------------------------------------------|---------------------------------------------------------------------------|
| S SENDING<br>ACT C OLO<br>ACT C OLO<br>A 850000<br>R 930000<br>T 850000<br>D T 855000<br>T 950000 | VENDOR NUMBER<br>85502050001852000000<br>93502050001932000000<br>85502050001852000000<br>952020100019510000000<br>*** END OI | STATEWIDE<br>DOC-NUMBER<br><br>X4000000076<br>X4000000074<br>X4000000073<br>X4000000075<br>F DATA *** | AMOUNT<br>243.97<br>463.21<br>1728.43<br>71.53<br>5000.00 | DESCRIPTION<br>FEES<br>LEGAL FEES<br>ADMIN FEES<br>CORRECT EO<br>TRANSFER |
| SC SENDING                                                                                        | G OLO SWDN<br>ODIFY (PF5=FLIP)                                                                                               |                                                                                                    |                                                           |                                                                           |

5. Press **Enter**. FLAIR will display the requested record.

*Revenue Correction/Reallocation Maintenance – Receiving Screen* (with example data retrieved)

| LTF-RECEIVING DISPLAYED SUCCESSFULLYDTFQMRR***** REVENUE CORR/REALLOC MAINT - RECEIVING *****SEP 6,13*ACTION (D,M) AMOUNT 71.53TRANSFERRING OLO 855000TRANSFER CONTACT NAME CHARLIE BROWNPHONE 888 555-1212DESCRIPTION CORRECT EOVENDOR ID 855020500018520000000 CATSTATUTESTATEWIDE DOC X400000073 | DTFMMRR1<br>3 MORE > |
|----------------------------------------------------------------------------------------------------|----------------------|
| ORIGINAL STATEWIDE DOC E4000001876<br>REC CONTACT NAME REC PHONE *SC T                                                                                                    | 61300                |
| LN *AC AMOUNT *ORG(L1-L5) *EO VR *OBJECT GF SF FID BE                                                                                                    | IBI *CAT             |
|                                                                                                    | ===                  |
|                                                                                                    |                      |
|                                                                                                    |                      |
|                                                                                                    |                      |
|                                                                                                    |                      |
| ENTER-PF1PF2PF3PF4PF5PF6PF7PF8PF9PF10PF1<br>HELP QUIT RETRN MAIN FLIP CNFM BKWRD FRWRD X-ALL LEFT RIG                                                                                                    | HT PRCSS             |

# 609.7 Receiving a Transfer

Only transfers in **T** status may be received by the receiving agency.

To receive a transfer from the Revenue Transfers Mini Menu:

1. In the **CODE** field, input **RR**.

```
Revenue Transfers Mini Menu (with example data input)
```

| DTFQMN ***** REVENUE TRANSFERS MINI<br>SEP 06,13                                                                    | MENU ***** DTFMMN<br>12:05          | PM |
|----------------------------------------------------------------------------------------------------|-------------------------------------|----|
| CODE FUNCTION                                                                                                    |                                     | _  |
| SENDING:<br>RV ADD REVENUE CORR/REALLOC<br>RS BROWSE REVENUE CORR/REALLOC<br>RQ REVENUE CORR/REALLOC REPORT REQUEST | *L1-L5 *EO VR *OBJECT<br>8550****** |    |
| RECEIVING:<br>RR BROWSE REVENUE CORR/REALLOC<br>RC RECEIPTS REPORT REQUEST                                          |                                     |    |
| CODE: RR                                                                                                    | TYPE:                               |    |
| ENTER-PF1PF2PF3PF4PF5PF6PF7<br>HELP QUIT RETRN MAIN FLIP                                                            | -PF8PF9PF10PF11PF12-                |    |

2. Press **Enter**. FLAIR will display the Revenue Reallocation/Correction Browse Receiving Agency Screen with transfers listed in status code order. Only transfers with a status code of **T** can be processed by the receiving agency.

| Revenue Reallocation/C | Correction Browse – I | Receiving Agency S | Screen (with exam | ple data retrieved) |
|------------------------|-----------------------|--------------------|-------------------|---------------------|
|------------------------|-----------------------|--------------------|-------------------|---------------------|

| DTFQSRR<br>SEP 6,13                                                                                                    | ***** REVENUE REALLOCA<br>- RECEJ                                                                                                    | ATION/CORRECT<br>IVING AGENCY                                                                                                    | ION BROWSE ***<br>-                                                         | *** DTFMSRR1<br>12:16 PM                                                                              |
|----------------------------------------------------------------------------------------------------|----------------------------------------------------------------------------------------------------|----------------------------------------------------------------------------------------------------|-----------------------------------------------------------------------------|----------------------------------------------------------------------------------------------------|
| S SENDING<br>ACT C OLO<br>A 850000<br>D 855000<br>R 930000<br>T 850000<br>T 855000<br>T 855000<br>T 855000<br>T 950000 | VENDOR NUMBER<br>85502050001852000000<br>93502050001932000000<br>85502050001852000000<br>85502050001852000000<br>85502050001852000000<br>95202010001951000000<br>*** END OF | STATEWIDE<br>DOC-NUMBER<br>*400000076<br>X400000078<br>X400000074<br>X400000077<br>X400000073<br>X400000079<br>X400000075<br>F DATA *** | AMOUNT<br>243.97<br>63.98<br>463.21<br>1728.43<br>71.53<br>79.52<br>5000.00 | DESCRIPTION<br>FEES<br>CORRECT EO<br>LEGAL FEES<br>ADMIN FEES<br>CORRECT EO<br>EO/OA TRSF<br>TRANSFER |
| SCSENDING<br>DISPLAY MG                                                                                                | G OLO SWDN<br>ODIFY (PF5=FLIP)                                                                                                    |                                                                                                    |                                                                             |                                                                                                    |

3. Press **Tab** to place the cursor in the **ACT** (action) column in front of the record to be modified.

#### 4. In the **ACT** column, input **M**.

*Revenue Reallocation/Correction Browse – Receiving Agency Screen* (with transfer selected to modify)

| DTFQSRR<br>SEP 6,13        | ***** REVENUE REALLOC          | ATION/CORRECT<br>IVING AGENCY                                                                                                    | ION BROWSE **<br>-                                                          | *** DTFMSRR1<br>12:16 PM                                                                              |
|----------------------------|--------------------------------|----------------------------------------------------------------------------------------------------|-----------------------------------------------------------------------------|----------------------------------------------------------------------------------------------------|
| S SENDING<br>ACT C OLO<br> | VENDOR NUMBER<br>              | STATEWIDE<br>DOC-NUMBER<br><br>X400000076<br>X400000078<br>X4000000077<br>X4000000073<br>X4000000079<br>X4000000075<br>F DATA *** | AMOUNT<br>243.97<br>63.98<br>463.21<br>1728.43<br>71.53<br>79.52<br>5000.00 | DESCRIPTION<br>FEES<br>CORRECT EO<br>LEGAL FEES<br>ADMIN FEES<br>CORRECT EO<br>EO/OA TRSF<br>TRANSFER |
| SC SENDING                 | G OLO SWDN<br>ODIFY (PF5=FLIP) |                                                                                                    |                                                                             |                                                                                                    |

5. Press **Enter**. FLAIR will display the Revenue Correction/Reallocation Maintenance Receiving Screen One.

To receive or modify a transfer, the user has four screens to view. Each screen has a four-line header. The header information is the same on each screen, but the fields available for input or verification differ on each screen. The first screen header has a fifth line for input of the receiver's contact name and phone number. Screens two through four do not contain that line. To move between screens, press **F11** to move to the right (from Screen One to Screen Two) or press **F10** to move left (from Screen One to Screen Four). Each transfer can be split up to 20 lines, so each screen has 20 lines available for input. The first ten lines display. To input data on lines 11 through 20, press **F8** to scroll forward and press **F7** to scroll back to the top.

| ENTER CHANGES                                                  | and the second second se |
|----------------------------------------------------------------|----------------------------------------------------------------------------------------------------|
| DTFQMRR ***** REVENUE CORR/REALLOC MAINT - RECEIVING ***** DT  | FMMRR1                                                                                                    |
| SEP 6,13 3                                                     | MORE >                                                                                                    |
| *ACTION (D,M) M_ AMOUNT 71.53 TRANSFERRING OLO 855000          |                                                                                                    |
| TRANSFER CONTACT NAME CHARLIE BROWN PHONE 888 555-1212         |                                                                                                    |
| DESCRIPTION CORRECT EO VENDOR ID 855020500018520000000 CAT 000 | 100                                                                                                    |
| STATUTE STATEWIDE DOC X400000073                               | 122220                                                                                                    |
| ORIGINAL STATEWIDE DOC E4000001876 SENDING GENERAL LEDGER 613  | 00                                                                                                    |
| REC CONTACT NAME REC PHONE *SC T                               |                                                                                                    |
|                                                                | 13                                                                                                    |
| LN *AC AMOUNT *ORG(L1-L5) *EO VR *OBJECT GF SF FID BE IBI      | *CAT                                                                                                    |
|                                                                |                                                                                                    |
|                                                                |                                                                                                    |
|                                                                |                                                                                                    |
|                                                                |                                                                                                    |
|                                                                |                                                                                                    |
|                                                                | <u>a - 1</u>                                                                                                    |
|                                                                |                                                                                                    |
|                                                                |                                                                                                    |
|                                                                |                                                                                                    |
|                                                                |                                                                                                    |
|                                                                | DE12                                                                                                    |
|                                                                | PF12                                                                                                    |
| HELP QUIT KETKN MAIN FLIP CNFM BKWRD FRWRD X-ALL LEFT RIGHT    | PRUSS                                                                                                    |

*Revenue Correction/Reallocation Maintenance – Receiving Screen One* (with example data retrieved)

Revenue Correction/Reallocation Maintenance Receiving Screen One header fields:

| Field                     | Description                            | Required/Optional/Special Instructions                                                                                                    |
|---------------------------|----------------------------------------|----------------------------------------------------------------------------------------------------|
| ACTION (D, M)             | Action                                 | Retrieved. Defaults to <b>M</b> .<br>Optional. Valid input:<br><b>D</b> – Display (to change display view)<br><b>M</b> – Modify<br>Record cannot be modified if <b>SC</b> = <b>A</b> , <b>C</b> , <b>D</b> ,<br><b>N</b> , or <b>S</b> . (1A) |
| AMOUNT                    | Transfer Amount                        | Protected. (10.2N)                                                                                                    |
| TRANSFERRING<br>OLO       | Sending Agency OLO                     | Protected. (6N)                                                                                                    |
| TRANSFER<br>CONTACT NAME  | Sending Agency Contact<br>Name         | Protected. (17A/N)                                                                                                    |
| PHONE                     | Sending Agency Contact<br>Phone Number | Protected. (10N)                                                                                                    |
| DESCRIPTION               | Description                            | Protected. (16A/N)                                                                                                    |
| VENDOR ID                 | Vendor Identifier                      | Protected. Sending FLAIR account code. (21N)                                                                                                    |
| САТ                       | Revenue Source Category                | Protected. Revenue category input by sender. (6N)                                                                                                    |
| STATUTE                   | Statute                                | Protected. (20A/N)                                                                                                    |
| STATEWIDE DOC             | Statewide Document<br>Number           | Protected. (11A/N)                                                                                                    |
| ORIGINAL<br>STATEWIDE DOC | Original Statewide<br>Document Number  | Protected. Auto-populated with SWDN of original receipt of revenue if input by sending agency. (11A/N)                                                                                                    |
| SENDING GENERAL<br>LEDGER | Sending General Ledger<br>Code         | Protected. Auto-populated with GL code that the transfer is being initiated from at                                                                                                    |

| Field               | Description                      | Required/Optional/Special Instructions                                                                                                    |
|---------------------|----------------------------------|----------------------------------------------------------------------------------------------------|
|                     |                                  | the sending agency. For audit trail purposes. (5N)                                                                                                    |
| REC CONTACT<br>NAME | Receiving Agency Contact<br>Name | Required. Appears on Screen One only.<br>Auto-populated if input by sender. Can be<br>modified if needed. (17A/N)                                                                                     |
| REC PHONE           | Receiving Agency Phone<br>Number | Required. Appears on first screen only.<br>Auto-populated if sender input. Can be<br>modified if needed. (10N)                                                                                        |
| SC                  | Status Code                      | Required. Valid input:<br><b>P</b> – Ready for Processing<br><b>R</b> – Rejected<br>Appears on Screen One only. Only<br>transfers with a status code of <b>T</b> or <b>P</b> may<br>be modified. (1A) |

All information in the header area (first five lines) is retrieved based on the sender's input and cannot be changed by the receiver.

- 6. In the **REC CONTACT NAME** field, input the user's name.
- 7. In the **REC PHONE** field, input the user's phone number.
- 8. In the SC field, input P to process the transfer, R to reject, or leave in status T.
- 9. Press **Tab** to move the cursor to the first line of input for the receiving agency.

The fields available for input or verification differ on each screen.

**Note**: Some fields, marked with an asterisk, have a Help Screen available.

To use the Help Screen for any field with an asterisk:

- 1. Press **F1**. The input options for that field will display in a pop-up window.
- 2. Press **Tab** to move the cursor in front of the selected option.
- 3. Input **S** in front of the correct selection.
- 4. Press Enter. The selected data will populate the field.

| Field       | Description               | Required/Optional/Special Instructions                                                                                                    |
|-------------|---------------------------|----------------------------------------------------------------------------------------------------|
| LN          | Distribution Line Number  | Protected. System generated. Assigned to<br>each line (1-20) after coding is validated on<br>the Title and Account Description Files.<br>(2N)                                                                                                    |
| AC          | Action                    | <ul> <li>Optional. Valid input:</li> <li>E – Expand Line (expand data on that line)</li> <li>P – Purge Line (purge data on that line)</li> <li>R – Refresh Line (refresh data to last saved data)</li> <li>To process an action using these codes, input the code and press F12. (1A)</li> </ul> |
| AMOUNT      | Line Amount               | Required. Must be positive. Total of all<br>lines must equal total transfer amount.<br>(10.2N)                                                                                                    |
| ORG (L1-L5) | Organization Code         | Required. Auto-populated if sender input a receiving organization code. Can be modified if needed. (11N)                                                                                                    |
| EO          | Expansion Option          | Required. If blank, defaults to <b>00</b> .<br>Auto-populated if sender input a receiving<br>expansion option. Can be modified if<br>needed. (2A/N)                                                                                                    |
| VR          | Expansion Option Version  | Optional. If blank, latest version of <b>EO</b> is<br>used. Auto-populated if sender input a<br>receiving organization code and a receiving<br>object code, or a receiving expansion<br>option version. Can be modified if needed.<br>(2N)                                                       |
| OBJECT      | Object Code               | Required. Must be revenue object code >000999 and <059100. Auto-populated if sender input a receiving object code. Can be modified if needed. (6N)                                                                                                    |
| GF          | GAFFR Fund                | Protected. Retrieved from Expansion Files. (2N)                                                                                                    |
| SF          | State Fund                | Protected. Retrieved from Expansion Files. (1N)                                                                                                    |
| FID         | Fund Identifier           | Protected. Retrieved from Expansion Files. (6N)                                                                                                    |
| BE          | Budget Entity             | Required. If blank, defaults to <b>00000000</b> .<br>Auto-populated if sender input a receiving<br>organization code and a receiving object<br>code. Can be modified if needed. (8N)                                                                                                    |
| IBI         | Internal Budget Indicator | Required. If blank, defaults to <b>00</b> .<br>Auto-populated if sender input a receiving<br>organization code and a receiving object<br>code. Can be modified if needed. (2N)                                                                                                    |
| САТ         | Revenue Source Category   | Required. Must be revenue category<br>>000099 and <001900. Allowable CAT<br>depends on TRANS TYPE. <i>See section</i><br>609.1 Revenue Transfers Overview for                                                                                                    |

| Field | Description | Required/Optional/Special Instructions                                                                                                    |
|-------|-------------|----------------------------------------------------------------------------------------------------|
|       |             | <i>information regarding transfer types and</i><br><i>allowable categories.</i> Auto-populated if<br>sender input a receiving organization and<br>receiving object code. Can be modified if<br>needed. (6N) |

**Note:** The receiving FLAIR account code cannot equal the sending FLAIR account code unless the sender input a bookkeeping indicator of **N**.

- 10. Input all required and optional information necessary to complete the transaction.
- 11. Press **Tab** to move to the cursor to additional input lines as necessary. Up to 20 lines are available.

*Revenue Correction/Reallocation Maintenance – Receiving Screen One* (with transfer split into two lines)

| ENTER CHANGES<br>DTFQMRR ***** REVENUE CORR/REALLOC MAINT - RECEIVING ****<br>SEP 6,13<br>*ACTION (D,M) M_ AMOUNT 71.53 TRANSFERRING OLO 855000                                                       | DTFMMRR1<br>3 MORE > |
|----------------------------------------------------------------------------------------------------|----------------------|
| TRANSFER CONTACT NAME CHARLIE BROWNPHONE 888 555-1212DESCRIPTION CORRECT EOVENDOR ID 855020500018520000000CATSTATUTESTATEWIDE DOC X4000000073ORIGINAL STATEWIDE DOC E4000001876SENDING GENERAL LEDGER | 000100<br>61300      |
| REC CONTACT NAME LINUS REC PHONE 888 555 3434 *SC P                                                                                                    | TDT *CAT             |
| 21.5385500101214_00001000    001000                                                                                                    |                      |
|                                                                                                    | $\equiv$             |
|                                                                                                    | ==                   |
|                                                                                                    | ==                   |
| ENTER-PF1PF2PF3PF4PF5PF6PF7PF8PF9PF10PF1<br>HELP QUIT RETRN MAIN FLIP CNFM BKWRD FRWRD X-ALL LEFT RIG                                                                                                 | 1PF12<br>HT PRCSS    |

12. When all necessary lines have been input, the user must expand the lines. This process matches the organization code, expansion option code, version, and object code to the Expansion Files, retrieving all other data needed for the FLAIR account code. If the sender input a receiving organization code, a receiving expansion option, or a receiving object code, the first line of data will already be expanded. Any additional lines must be expanded.

To expand data, the user may choose one of the following methods:

- Press **Enter**. This will expand data on the first line of input. Continue to press **Enter** until all lines have been expanded. Then press **F11** to move to the next screen.
- Press **F9**. This will expand data on the first line of input. Continue to press **F9** until all lines have been expanded. Then press **F11** to move to the next screen.
- Press **F11**. This will expand data on the first line of input. Continue to press **F11** until all lines have been expanded and the next screen displays.
- Input **E** in the **AC** field of each line and press **F12**. This will expand data on the first line of input. Continue to press **F12** until all lines have been expanded. Then press **F11** to move to the next screen.

**Note:** As FLAIR expands each line, the system scrolls forward on the page so that the expanded line is at the top. This may result in some lines disappearing from view. To see all lines of the transfer, press **F7**.

*Revenue Correction/Reallocation Maintenance – Receiving Screen One* (with line one expanded successfully)

| (when the one expanded successfully)                       |            |
|------------------------------------------------------------|------------|
| 4032 RECORD HAS BEEN EXPANDED SUCCESSFULLY                 |            |
| DTEOMRR ***** REVENUE CORR/REALLOC MAINT - RECETVING ***** | DTEMMRR1   |
|                                                            | 3 MODE     |
| SEF 0,15                                                   | 5 MORE >   |
| *ACTION (D,M) M_ AMOUNT /1.53 TRANSFERRING OLO 855000      |            |
| TRANSFER CONTACT NAME CHARLIE BROWN PHONE 888 555-1212     |            |
| DESCRIPTION CORRECT FO VENDOR TD 855020500018520000000 CAT | 000100     |
|                                                            | 000100     |
| STATULE STATEWIDE DOC X400000075                           |            |
| ORIGINAL STATEWIDE DOC E4000001876 SENDING GENERAL LEDGER  | 61300      |
| REC CONTACT NAME LINUS REC PHONE 888 555 3434 *SC P        |            |
|                                                            |            |
| IN *AC AMOUNT *ORC(11-15) *FO VR *ORJECT OF SE ETD RE      | TRT XCAT   |
|                                                            | IDI CAT    |
|                                                            | 00 000100  |
| 50.0085500101214 00 00 002000                              |            |
|                                                            |            |
|                                                            |            |
|                                                            |            |
|                                                            |            |
|                                                            |            |
|                                                            |            |
|                                                            |            |
|                                                            |            |
|                                                            |            |
|                                                            |            |
|                                                            |            |
| ENTER-PE1PE2PE3PE4PE5PE6PE7PE8PE9PE10PE1                   | 11PE12     |
| HELP OUT DETDI MATH FLTD CNEM PLUDD EDWDD Y-ALL LEET DT    | CUT DRCCC  |
| HELF QUIT KETKIN MAIN FLIP CNFM BRWRD FRWRD X-ALL LEFT RIC | JULI LAC22 |

Revenue Correction/Reallocation Maintenance – Receiving Screen One

| Revenue confection/Reallocation Maintenance – Receiving Scieen One                                                                                                    |                                         |
|----------------------------------------------------------------------------------------------------|-----------------------------------------|
| (with line two expanded successfully)                                                                                                    |                                         |
| 4032 RECORD HAS BEEN EXPANDED SUCCESSFULLY         DTFOMRR       ***** REVENUE CORR/REALLOC MAINT - RECEIVING *****         SEP 6,13         *ACTION (D,M) M_ AMOUNT 71.53       TRANSFERRING OLO 855000         TRANSFER CONTACT NAME CHARLIE BROWN       PHONE 888 555-1212         DESCRIPTION CORRECT E0       VENDOR ID 855020500018520000000 CAT (         STATUTE       STATEWIDE DOC X400000073         ORIGINAL STATEWIDE DOC E400001876       SENDING GENERAL LEDGER | DTFMMRR1<br>3 MORE ><br>000100<br>61300 |
| REC CONTACT NAME LINUS REC PHONE 888 555 3434 *SC P                                                                                                    |                                         |
| LN *AC AMOUNT       *ORG(L1-L5) *EO VR *OBJECT GF SF FID 85500101214 00 01 002000 10 1 000001 85100000 0         - 50.00       - 50.00         50.00                                                                                                    | [BI *CAT<br>)0 000200<br>               |
| ENTER-PF1PF2PF3PF4PF5PF6PF7PF8PF9PF10PF11<br>HELP QUIT RETRN MAIN FLIP CNFM BKWRD FRWRD X-ALL LEFT RIGHT                                                                                                    | PF12<br>HT PRCSS                        |

On the Screen Two, the five-line headers are protected. The **YR** and **GL** fields should be populated with data retrieved from the Expansion Files.

SCROLLING PERFORMED. \*\*\*\*\* REVENUE CORR/REALLOC MAINT - RECEIVING \*\*\*\*\* DTFMMRR2 DTFQMRR < 1 MORE 2 MORE > TRANSFERRING OLO 855000 BROWN PHONE 888 555-1212 VENDOR ID 855020500018520000000 \*ACTION (D,M) M\_ AMOUNT 71.53 TRANSFER CONTACT NAME CHARLIE BROWN DESCRIPTION CORRECT EO CAT 000100 STATEWIDE DOC X400000073 STATUTE ORIGINAL STATEWIDE DOC E4000001876 SENDING GENERAL LEDGER 61300 LN YR \*GL \*TRN-DT RECEIPT-NO LINE INVOICE **B** OTHER-DOC DESCRIPTION 00 61300 R 00 61200 R R R R R R R R R ENTER-PF1---PF2---PF3---PF4---PF5---PF6---PF7---PF8---PF9---PF10--PF11--PF12-BKWRD FRWRD X-ALL RIGHT PRCSS RETRN MAIN FLIP CNFM HELP QUIT LEFT

*Revenue Correction/Reallocation Maintenance – Receiving Screen Two* (with example data retrieved)

Revenue Correction/Reallocation Maintenance Receiving Screen Two fields:

| Field                                                                                       | Description              | Required/Optional/Special Instructions                                                                                                    |  |
|---------------------------------------------------------------------------------------------|--------------------------|----------------------------------------------------------------------------------------------------|--|
| LN                                                                                          | Distribution Line Number | Protected. System generated. Assigned to<br>each line (1-20) after coding is validated on<br>the Title and Account Description Files.<br>(2N)                                                                       |  |
| YR                                                                                          | Year                     | Required. Must equal <b>00</b> . If blank, defaults to <b>00</b> . (2N)                                                                                                    |  |
| GL                                                                                          | General Ledger Code      | Required. Must be established in the Title<br>File prior to use in a transaction. Must<br>equal <b>15XXX</b> , <b>16XXX</b> , <b>33100</b> , <b>388XX</b> , <b>389XX</b> ,<br><b>488XX</b> , or <b>6XXXX</b> . (5N) |  |
| <b>TRN-DT</b> Transaction DateRequired. Must be current of<br>blank, defaults to current da |                          | Required. Must be current or past date. If blank, defaults to current date. (8N)                                                                                                    |  |
| RECEIPT-NO                                                                                  | Receipt Number           | Required. <b>R</b> is protected. (7A/N)                                                                                                    |  |
| LINE                                                                                        | Receipt Number Line      | Optional. (4N)                                                                                                    |  |
| INVOICE                                                                                     | Invoice                  | Optional. (9A/N)                                                                                                    |  |
| В                                                                                           | Batch Character          | Optional. (1A/N)                                                                                                    |  |
| OTHER-DOC                                                                                   | Other Document Number    | ber Optional. May be used to record any reference to documentation. (11A/N)                                                                                                    |  |
| DESCRIPTION                                                                                 | Description              | Optional. (16A/N)                                                                                                    |  |

13. In the **RECEIPT-NO** field, input a receipt number for each line of the transfer.

14. Input any other information necessary to complete the transaction.

| <i>Revenue Correction/Reallocation Maintenance – Receiving Screen Two</i> (with example data )                                                                                                    | input)           |
|----------------------------------------------------------------------------------------------------|------------------|
| SCROLLING PERFORMED.<br>DTFQMRR ***** REVENUE CORR/REALLOC MAINT - RECEIVING ***** DTF<br>< 1 MORE 2 M                                                                                                    | FMMRR2<br>MORE > |
| *ACTION (D,M) M_ AMOUNT 71.53 TRANSFERRING OLO 855000<br>TRANSFER CONTACT NAME CHARLIE BROWN PHONE 888 555-1212<br>DESCRIPTION CORRECT EO VENDOR ID 855020500018520000000 CAT 0001<br>STATUTE STATEWIDE DOC E4000001876 SENDING GENERAL LEDGER 6130 | 100<br>00        |
| LN YR *GL *TRN-DT       RECEIPT-NO       LINE       INVOICE       B       OTHER-DOC       DESCRIPTION         00       61300       R       363102       0001                                                                                        | /EO<br>/OBJ<br>  |
| ENTER-PF1PF2PF3PF4PF5PF6PF7PF8PF9PF10PF11F<br>HELP QUIT RETRN MAIN FLIP CNFM BKWRD FRWRD X-ALL LEFT RIGHT F                                                                                                    | PF12<br>PRCSS    |

15. Press **F11** to move to Screen Three.

|--|

| SCROLLING PERFORMED.<br>DTFQMRR ***** REVENUE CORR/REALLOC MAINT - RECEIVING *****<br>< 2 MORE                                                                                                    | OTFMMRR3<br>1 MORE > |
|----------------------------------------------------------------------------------------------------|----------------------|
| *ACTION (D,M) M_ AMOUNT 71.53 TRANSFERRING OLO 855000<br>TRANSFER CONTACT NAME CHARLIE BROWN PHONE 888 555-1212<br>DESCRIPTION CORRECT EO VENDOR ID 85502050001852000000 CAT 00<br>STATUTE STATEWIDE DOC E4000001876 SENDING GENERAL LEDGER 63 | 00100<br>1300        |
| LN *PROJECT-ID       *GRANT GY *CNTRT CY *PID *EGL *SUB-VENDOR-ID       *EOB *EC/                                                                                                    | AT *EP               |
|                                                                                                    |                      |
| ENTER-PF1PF2PF3PF4PF5PF6PF7PF8PF9PF10PF11<br>HELP QUIT RETRN MAIN FLIP CNFM BKWRD FRWRD X-ALL LEFT RIGHT                                                                                                    | PF12<br>F PRCSS      |

# Revenue Correction/Reallocation Maintenance Receiving Screen Three fields:

| Field                                | Description              | Required/Optional/Special Instructions                                                                                                    |  |
|--------------------------------------|--------------------------|----------------------------------------------------------------------------------------------------|--|
| LN                                   | Distribution Line Number | Protected. System generated. Assigned to<br>each line (1-20) after coding is validated on<br>the Title and Account Description Files.<br>(2N)         |  |
| PROJECT-ID Project Identifier Number |                          | Optional. Must be established in the<br>Project Information (PI) File and carried<br>over to the Title File prior to use in a<br>transaction. (11A/N) |  |

| Field         | Description                         | Required/Optional/Special Instructions                                                                                                    |  |
|---------------|-------------------------------------|----------------------------------------------------------------------------------------------------|--|
| GRANT         | Grant Number                        | Optional. Must be established in FACTS or<br>the Grants Information ( <b>GI</b> ) File and<br>carried over to the Title File prior to use in<br>a transaction. (5A/N) |  |
| GY            | Grant Year                          | Optional. Only used if <b>GRANT</b> field is populated. (2N)                                                                                                    |  |
| CNTRT         | Contract Number                     | Optional. Must be established in FACTS<br>and carried over to the Title File prior to<br>use in a FLAIR transaction. (5A/N)                                           |  |
| CY            | Contract Year                       | Optional. Only used if <b>CNTRT</b> field is populated. (2N)                                                                                                    |  |
| PID           | Product Identifier                  | Optional. Must be established in the Title<br>File prior to use in a transaction. (3A/N)                                                                              |  |
| EGL           | External General Ledger<br>Code     | Optional. Must be established in the Title<br>File prior to use in a transaction. (3A/N)                                                                              |  |
| SUB-VENDOR-ID | Sub-vendor<br>Identification Number | Optional. If used, must be valid number from VS, VE, or RC Files. (14A/N)                                                                                             |  |
| EOB           | External Object Code                | Optional. Must be established in the Title<br>File prior to use in a transaction. (3A/N)                                                                              |  |
| ECAT          | External Category                   | Optional. Must be established in the Title<br>File prior to use in a transaction. (6A/N)                                                                              |  |
| EP            | External Program                    | Optional. Must be established in the Title<br>File prior to use in a transaction. (2N)                                                                                |  |

16. Input any optional information necessary on Screen Three to complete the transaction.

| Revenue Correction | /Reallocation Maintenance – Receiving Screen Three (with example data input) |
|--------------------|------------------------------------------------------------------------------|
| SCROLLING PEREC    | RMED .                                                                       |

| TFQMRR **<br>< 2 MORE                                                                | **** REVENUE CORR/REALLOC MAINT - RECEIVING *****                                                                                                    | DTFMMRR3<br>1 MORE >     |
|--------------------------------------------------------------------------------------|----------------------------------------------------------------------------------------------------|--------------------------|
| *ACTION (D,M) M_<br>TRANSFER CONTAC<br>DESCRIPTION COR<br>STATUTE<br>ORIGINAL STATEW | AMOUNT 71.53<br>CT NAME CHARLIE BROWN<br>RRECT EO<br>VENDOR ID<br>STATEWIDE<br>NIDE DOC E4000001876<br>TRANSFERRING OLO 85500<br>PHONE 888 555-1212<br>855020500018520000000<br>STATEWIDE<br>DOC X400000073<br>SENDING GENERAL LEDGER | 0<br>CAT 000100<br>61300 |
| LN *PROJECT-ID<br>999999999999                                                       | *GRANT GY *CNTRT CY *PID *EGL *SUB-VENDOR-ID *E                                                                                                    | OB *ECAT *EP             |
|                                                                                      | G1234 C123456789                                                                                                    |                          |
| -                                                                                    |                                                                                                    |                          |
|                                                                                      |                                                                                                    |                          |
|                                                                                      |                                                                                                    |                          |
|                                                                                      |                                                                                                    |                          |
|                                                                                      |                                                                                                    |                          |
| _                                                                                    |                                                                                                    |                          |
|                                                                                      |                                                                                                    |                          |
| ENTER-PF1PF2-<br>HELP QUIT                                                           | PF3PF4PF5PF6PF7PF8PF9PF10<br>T RETRN MAIN FLIP CNFM BKWRD FRWRD X-ALL LEFT                                                                                                    | PF11PF12<br>RIGHT PRCSS  |

17. Press **F11** to move to Screen Found.

| SCROLLING PERFORMED.<br>DTFQMRR ***** REVENUE CORR/REALLOC MAINT - RECEIVING *****<br>< 3 MORE                                                                                                    | DTFMMRR4<br>12:30 PM |
|----------------------------------------------------------------------------------------------------|----------------------|
| *ACTION (D,M) M_ AMOUNT 71.53 TRANSFERRING OLO 855000<br>TRANSFER CONTACT NAME CHARLIE BROWN PHONE 888 555-1212<br>DESCRIPTION CORRECT EO VENDOR ID 855020500018520000000 CAT<br>STATUTE STATEWIDE DOC E4000001876 SENDING GENERAL LEDGER | 000100<br>61300      |
| LN EF *OCA *AU *STATE PROGRAMQUANTITYUNITSTIME                                                                                                    |                      |
|                                                                                                    |                      |
| ENTER-PF1PF2PF3PF4PF5PF6PF7PF8PF9PF10PF1<br>HELP QUIT RETRN MAIN FLIP CNFM BKWRD FRWRD X-ALL LEFT RIG                                                                                                    | 1PF12                |

## *Revenue Correction/Reallocation Maintenance – Receiving Screen Four*

Revenue Correction/Reallocation Maintenance Receiving Screen Four fields:

| Field         | Description              | Required/Optional/Special Instructions                                                                                                    |  |
|---------------|--------------------------|----------------------------------------------------------------------------------------------------|--|
| LN            | Distribution Line Number | Protected. System generated. Assigned to<br>each line (1-20) after coding is validated on<br>the Title and Account Description Files.<br>(2N) |  |
| EF            | External Fund            | Protected. Must be established in the Title<br>File prior to use in a transaction. (1N)                                                       |  |
| OCA           | Other Cost Accumulator   | Optional. Must be established in the Title<br>File prior to use in a transaction. (5A/N)                                                      |  |
| AU            | Agency Unique Code       | Optional. Must be established in the Title<br>File prior to use in a transaction. (2A/N)                                                      |  |
| STATE PROGRAM | State Program Number     | Required. Must be established in the Title<br>File prior to use in a transaction. (16N)                                                       |  |
| QUANTITY      | Quantity                 | Optional. (8.2N)                                                                                                    |  |
| UNITS         | Units                    | Optional. (11N)                                                                                                    |  |
| TIME          | Time                     | Optional. (9N)                                                                                                    |  |

18. Input any optional information necessary to complete the transaction on Screen Four.

| Revenue Correctio                                                       | on/Reallocation Ma                                                   | intenance – Rec                                   | eiving Screen F                                                         | <i>our</i> (with exam                                          | ple data input)         |
|-------------------------------------------------------------------------|----------------------------------------------------------------------|---------------------------------------------------|-------------------------------------------------------------------------|----------------------------------------------------------------|-------------------------|
| DTFQMRR<br>< 3 MORE                                                     | ***** REVENUE C                                                      | CORR/REALLOC                                      | MAINT - RECE                                                            | EVING *****                                                    | DTFMMRR4<br>12:30 PM    |
| *ACTION (D,M)<br>TRANSFER CON<br>DESCRIPTION<br>STATUTE<br>ORIGINAL STA | M_ AMOUNT 71.5<br>TACT NAME CHARLI<br>CORRECT EO<br>TEWIDE DOC E400( | 3<br>E BROWN<br>VENDOR ID<br>STATEWIDE<br>0001876 | TRANSFERRIN<br>PHONE 888 5<br>85502050001<br>DOC X400000<br>SENDING GEN | 3 OLO 855000<br>55-1212<br>8520000000 C<br>0073<br>ERAL LEDGER | AT 000100<br>61300      |
| LN EF *OCA                                                              | *AU *STATE PROGR<br>1112110000<br>1112110000<br>                     | RAM        QUA           0000000                  | NTITYU                                                                  | VITST                                                          | ТМЕ                     |
| ENTER-PF1P<br>HELP Q                                                    | F2PF3PF4<br>UIT RETRN MAIN                                           | -PF5PF6<br>FLIP CNFM                              | -PF7PF8<br>BKWRD FRWRD                                                  | -PF9PF10<br>X-ALL LEFT                                         | PF11PF12<br>RIGHT PRCSS |

19. Press Enter. FLAIR will display the system message, *"TF-RECEIVING MODIFIED SUCCESSFULLY."* 

*Revenue Correction/Reallocation Maintenance – Receiving Screen Four* (with FLAIR message displayed)

| TF-RECEIVING MODIFIED SUCCESSFULLY<br>DTFQMRR ***** REVENUE CORR/REALLOC MAINT - RECEIVING *****<br>< 3 MORE                                                                         | DTFMMRR4<br>12:31 PM |
|----------------------------------------------------------------------------------------------------|----------------------|
| *ACTION (D,M)AMOUNT 71.53 TRANSFERRING OLO 855000<br>TRANSFER CONTACT NAME CHARLIE BROWN PHONE 888 555-1212<br>DESCRIPTION CORRECT EO VENDOR ID 855020500018520000000 CAT<br>STATUTE | 000100               |
| ORIGINAL STATEWIDE DOC E4000001876 SENDING GENERAL LEDGER                                                                                                    | 61300                |
| LN EF *OCA       *AU *STATE PROGRAM      QUANTITY.      UNITS      TIME         1_       _       0001A       1112110000       000000                                                 |                      |
| ENTER-PF1PF2PF3PF4PF5PF6PF7PF8PF9PF10PF1<br>HELP QUIT RETRN MAIN FLIP CNFM BKWRD FRWRD X-ALL LEFT RIG                                                                                | L1PF12<br>GHT PRCSS  |

20. Press **F3** to return to the Revenue Reallocation/Correction Browse Receiving Agency Screen.

|                                                                                                    |                                                                                                    |                                                         |                                                                                                    | · · ·                                                                       |                                                                                                    |
|----------------------------------------------------------------------------------------------------|----------------------------------------------------------------------------------------------------|---------------------------------------------------------|----------------------------------------------------------------------------------------------------|-----------------------------------------------------------------------------|----------------------------------------------------------------------------------------------------|
| DTFQSRR<br>SEP 6,13                                                                                                    | ***** REVENUE                                                                                                    | REALLOC                                                 | ATION/CORRECT<br>IVING AGENCY                                                                                                    | ION BROWSE ***<br>-                                                         | *** DTFMSRR1<br>12:33 PM                                                                              |
| S SENDING<br>ACT C OLO<br>A 850000<br>D 855000<br>P 855000<br>R 930000<br>T 850000<br>T 850000<br>T 850000<br>T 950000 | VENDOR NUMBER<br>85502050001853<br>85502050001853<br>93502050001853<br>85502050001853<br>85502050001853<br>95202010001953<br>*** | 20000000<br>20000000<br>20000000<br>20000000<br>2000000 | STATEWIDE<br>DOC-NUMBER<br>*400000076<br>X400000078<br>X400000073<br>X400000074<br>X400000077<br>X400000079<br>X400000075<br>DATA *** | AMOUNT<br>243.97<br>63.98<br>71.53<br>463.21<br>1728.43<br>79.52<br>5000.00 | DESCRIPTION<br>FEES<br>CORRECT EO<br>CORRECT EO<br>LEGAL FEES<br>ADMIN FEES<br>EO/OA TRSF<br>TRANSFER |
| SCSENDING<br>DISPLAY MG                                                                                                | G OLO<br>ODIFY (PF5:                                                                                                    | SWDN<br>=FLIP)                                          | -                                                                                                    |                                                                             |                                                                                                    |

*Revenue Reallocation/Correction Browse – Receiving Agency Screen* (with updated transfer data)

The receiving transfer is updated, and if the status code was changed, the sending transfer is updated. If the status code is updated to **R**, the sender may modify the transfer. If the status code is updated to **P** or remains **T**, the receiver may modify the transfer.

If the status code is **P**, the transfer will be processed during the next nightly processing. A TR94 is recorded for both the sender and receiver, the Available Balance File is updated for both the sender and receiver, and a voucher is created on the Voucher Print File for the sender. During this process, the status will be systematically updated to **S** and if all edits pass, then to **C**. After the transfer is complete and is in **C** status, it will remain available for viewing on the Browse Revenue Correction/Reallocation Screens for both sender and receiver for 14 days.

### 609.7.1 Modifying a Transfer as the Receiver

A transfer with a status of **T** or **P** may be modified by the receiving agency.

To modify a transfer from the Revenue Transfers Mini Menu:

1. In the **CODE** field, input **RR**.

## *Revenue Transfers Mini Menu* (with example data input)

| DTFQMN ***** REVENUE TRANSFERS MINI<br>SEP 06,13                                                                    | [ MENU *****                           | DTFMMN<br>12:05 PM |
|----------------------------------------------------------------------------------------------------|----------------------------------------|--------------------|
| CODE FUNCTION                                                                                                    |                                        |                    |
| SENDING:<br>RV ADD REVENUE CORR/REALLOC<br>RS BROWSE REVENUE CORR/REALLOC<br>RQ REVENUE CORR/REALLOC REPORT REQUEST | *L1-L5 *EO VR *<br>8550****** <u> </u> | OBJECT             |
| RECEIVING:<br>RR BROWSE REVENUE CORR/REALLOC<br>RC RECEIPTS REPORT REQUEST                                          |                                        |                    |
| CODE: RR                                                                                                    | TYPE:                                  | _                  |
| ENTER-PF1PF2PF3PF4PF5PF6PF7<br>HELP QUIT RETRN MAIN FLIP                                                            | PF8PF9PF10PF13                         | LPF12              |

2. Press **Enter**. FLAIR will display the Revenue Reallocation/Correction Browse Receiving Agency Screen. All transfers in any status will display.

| DTFQSRR<br>SEP 6,13                                                                                                    | ***** REVENUE REALLOCA<br>- RECE                                                                                                    | ATION/CORRECT<br>IVING AGENCY | ION BROWSE ***                                                                       | DTFMSRR1<br>5:07 PM                                                                                                    |
|----------------------------------------------------------------------------------------------------|----------------------------------------------------------------------------------------------------|-------------------------------|--------------------------------------------------------------------------------------|----------------------------------------------------------------------------------------------------|
| S SENDING<br>ACT C OLO<br>A 850000<br>D 855000<br>P 855000<br>P 855000<br>R 930000<br>T 850000<br>T 855000<br>T 950000 | VENDOR NUMBER<br>85502050001852000000<br>85502050001852000000<br>85502050001852000000<br>93502050001851000000<br>93502050001852000000<br>85502050001852000000<br>952020100019510000000<br>*** END O | STATEWIDE<br>DOC-NUMBER<br>   | AMOUNT<br>243.97<br>63.98<br>71.53<br>92.43<br>463.21<br>1728.43<br>79.52<br>5000.00 | DESCRIPTION<br>FEES<br>CORRECT EO<br>CORRECT EO<br>CORRECT FUND/EO<br>LEGAL FEES<br>ADMIN FEES<br>EO/OA TRSF<br>TRANSFER |
| SCSENDING<br>DISPLAY MG                                                                                                | G OLO SWDN<br>ODIFY (PF5=FLIP)                                                                                                    |                               |                                                                                      |                                                                                                    |

3. Press **Tab** to place the cursor in the **ACT** column in front of the transfer to be modified.

4. In the **ACT** column, input **M**.

| DTFQSRR<br>SEP 6,13                                                                                                    | ***** REVENUE REALL<br>- RE                                                                                                    | CATION/CORRECT                                                                                                    | ION BROWSE **                                                                        | *** DTFMSRR1<br>5:07 PM                                                                                                  |
|----------------------------------------------------------------------------------------------------|----------------------------------------------------------------------------------------------------|----------------------------------------------------------------------------------------------------|--------------------------------------------------------------------------------------|----------------------------------------------------------------------------------------------------|
| S SENDING<br>ACT C OLO<br>A 850000<br>D 855000<br>P 855000<br>P 855000<br>M P 855000<br>T 850000<br>T 850000<br>T 855000<br>T 950000 | VENDOR NUMBER<br>8550205000185200000<br>8550205000185200000<br>8550205000185200000<br>8510100000185100000<br>9350205000185200000<br>8550205000185200000<br>9520201000195100000<br>*** END | STATEWIDE<br>DOC-NUMBER<br>00 X4000000076<br>00 X4000000078<br>00 X4000000073<br>00 X4000000074<br>00 X4000000074<br>00 X4000000077<br>00 X4000000075<br>0F DATA *** | AMOUNT<br>243.97<br>63.98<br>71.53<br>92.43<br>463.21<br>1728.43<br>79.52<br>5000.00 | DESCRIPTION<br>FEES<br>CORRECT EO<br>CORRECT EO<br>CORRECT FUND/EO<br>LEGAL FEES<br>ADMIN FEES<br>EO/OA TRSF<br>TRANSFER |
| SC SENDING                                                                                                    | G OLO SWDN .<br>ODIFY (PF5=FLIP)                                                                                                    |                                                                                                    |                                                                                      |                                                                                                    |

*Revenue Reallocation/Correction Browse – Receiving Agency Screen* (with transfer selected to modify)

5. Press **Enter**. FLAIR will display the Revenue Correction/Reallocation Maintenance Receiving Screen One.

# Revenue Correction/Reallocation Maintenance – Receiving Screen One

(retrieved and displayed as previously processed)

| ENTER CHANGES<br>DTFQMRR *****<br>SEP 6,13<br>*ACTION (D.M) M A | REVENUE CORR                              | REALL                    | OC MAINT                    | - REC                         | EIVING                       | ****                       | DTFMMRR1<br>3 MORE >               |
|-----------------------------------------------------------------|-------------------------------------------|--------------------------|-----------------------------|-------------------------------|------------------------------|----------------------------|------------------------------------|
| TRANSFER CONTACT N<br>DESCRIPTION CORREC<br>STATUTE             | AME JANE DOLL<br>T FUND/EO                | AR<br>VENDOR<br>STATEW   | PHONE<br>ID 8510<br>IDE DOC | E 888<br>L00000<br>X4000      | 555-121<br>1851000<br>000080 | 2<br>0000 CAT              | 000100                             |
| ORIGINAL STATEWIDE<br>REC CONTACT NAME                          | DOC E4000015                              | 983                      | REC PHONE                   | ENG GEI<br>E <mark>888</mark> | NERAL L                      | EDGER<br>4 *SC P           | 61300                              |
| LN *AC AMOUNT<br>1 42.43<br>2 50.00                             | *ORG(L1-L5)<br>85500400000<br>85500000000 | *EO VR<br>DD 02<br>BB 01 | *OBJECT<br>001000<br>001000 | GF SF<br>50 2<br>50 2         | FID<br>050001<br>050001      | BE<br>85200000<br>85200000 | IBI *CAT<br>00 000100<br>00 000100 |
| Ξ Ξ====                                                         |                                           | ΞΞ                       | =                           | ==                            | _                            | =                          | ==                                 |
| = =                                                             |                                           | ==                       |                             | ==                            |                              |                            | ==                                 |
|                                                                 |                                           |                          |                             |                               |                              |                            |                                    |
| HELP QUIT R                                                     | RETRN MAIN FL                             | IP CN                    | FM BKWR                     | D FRWRI                       | D X-ALL                      | LEFT RIG                   | GHT PRCSS                          |

6. Input the necessary changes to the transfer.

| Revenue Correction/Reallocation Maintenance – Receiving Screen One |  |
|--------------------------------------------------------------------|--|
| (with the receiving contact name and amount on each line updated)  |  |

| ENTER CHANGES<br>DTFQMRR ***** REVENUE CORR/REALLOC MAINT - RECEIVING *****<br>SEP 6,13<br>*ACTION (D_M) M AMOUNT 92,43 TRANSFERRING OLO 855000                    | DTFMMRR1<br>3 MORE >               |
|----------------------------------------------------------------------------------------------------|------------------------------------|
| TRANSFER CONTACT NAME JANE DOLLAR PHONE 888 555-1212<br>DESCRIPTION CORRECT FUND/EO VENDOR ID 851010000018510000000 CAT 0<br>STATUTE STATEWIDE DOC X400000080      | 000100                             |
| ORIGINAL STATEWIDE DOC E4000015983       SENDING GENERAL LEDGER       6         REC CONTACT NAME EDDIE MONEY       REC PHONE 888 555 3434       *SC P              | 51300                              |
| LN *AC AMOUNT *ORG(L1-L5) *EO VR *OBJECT GF SF FID BE I<br>136.438550040000 DD 02 001000 50 2 050001 85200000 0<br>85500000000 BB 01 001000 50 2 050001 85200000 0 | IBI *CAT<br>00 000100<br>00 000100 |
|                                                                                                    |                                    |
|                                                                                                    |                                    |
|                                                                                                    |                                    |
| ENTER-PF1PF2PF3PF4PF5PF6PF7PF8PF9PF10PF11<br>HELP QUIT RETRN MAIN FLIP CNFM BKWRD FRWRD X-ALL LEFT RIGH                                                            | LPF12<br>IT PRCSS                  |

- 7. Press **Enter**. If the **ORG**, **EO**, or **OBJECT** fields are updated, FLAIR will re-expand the transaction. The process of re-expanding matches the updated **ORG**, **EO**, **VR**, and **OBJECT** to the Expansion Files, retrieving all other data needed for the FLAIR account code.
- 8. If re-expanded, press Enter again. FLAIR will accept the transaction and display message *"TF-RECEIVING MODIFIED SUCCESSFULLY"* at the top of the screen.

*Revenue Correction/Reallocation Maintenance – Receiving Screen One* (with updates accepted)

| TF-RECEIVING MODIFIE | D SUCCESSFULLY  |                   |                  |           |
|----------------------|-----------------|-------------------|------------------|-----------|
| DTFQMRR ***** R      | EVENUE CORR/REA | ALLOC MAINT - REC | EIVING *****     | DTFMMRR1  |
| SEP 6,13             |                 |                   |                  | 3 MORE >  |
| *ACTION (D,M) AMO    | UNT 92.43       | TRANSFERRI        | NG OLO 855000    |           |
| TRANSFER CONTACT NAM | E JANE DOLLAR   | PHONE 888         | 555-1212         |           |
| DESCRIPTION CORRECT  | FUND/EO VEND    | OR ID 8510100000  | 18510000000 CAT  | 000100    |
| STATUTE              | STAT            | FEWIDE DOC X4000  | 000080           |           |
| ORTGINAL STATEWIDE D | OC F4000015983  | SENDING GE        | NERAL LEDGER     | 61300     |
| REC CONTACT NAME EDD | TE MONEY        | REC PHONE 888     | 555 3434 *SC P   |           |
|                      |                 |                   |                  |           |
| IN *AC AMOUNT *      | ORG(11-15) *FO  | VR *OBJECT GE SE  | FTD BE           | TBT *CAT  |
| 1 36.43              | 85500400000 DD  | 02 001000 50 2    | 050001 85200000  | 00 000100 |
| 2 56.00              | 8550000000 BB   | 01 001000 50 2    | 050001 85200000  | 00 000100 |
|                      |                 | 01 001000 30 2    | 050001 05200000  | 00 000100 |
|                      |                 |                   |                  |           |
|                      |                 |                   |                  |           |
|                      |                 |                   |                  |           |
|                      |                 |                   |                  |           |
|                      |                 |                   |                  |           |
|                      |                 |                   |                  |           |
|                      |                 |                   |                  |           |
|                      |                 |                   |                  |           |
| ENTER-PE1PE2PE3      | PE4 PE5         | PE6PE7PE8-        | PE9 PE10 PE      | 11PE12    |
| HELP OUTT PET        | PN MATH ELTP    | CNEM BKWDD EDWD   | D Y-ALL LEET PT  | CHT PRCSS |
| HELF QUIT KET        | NO PRATO FEIF   | CHIPI DRWKD PRWK  | D A ALL LEFT KIN | ani rRC55 |

9. Press **F3** to return to the Revenue Reallocation/Correction Browse Receiving Agency Screen. Any change to the **SC** field will be updated on this screen.
| DTFQSRR                                                                                                    | ***** REVENUE REALLOG                                                                                                    | CATION/CORRECT                                                                                                    | ION BROWSE **                                                                        | *** DTFMSRR1                                                                                               |  |  |  |  |
|----------------------------------------------------------------------------------------------------|----------------------------------------------------------------------------------------------------|----------------------------------------------------------------------------------------------------|--------------------------------------------------------------------------------------|----------------------------------------------------------------------------------------------------|--|--|--|--|
| SEP 6,13                                                                                                    | - RECI                                                                                                    | EIVING AGENCY                                                                                                    |                                                                                      | 5:11 PM                                                                                                    |  |  |  |  |
| S         SENDING           ACT         C         OLO           -         -         -           A         850000         D           D         855000         P           P         855000         P           F         930000         T           T         850000         T           J         T         85000           P         930000         T           T         850000         T | VENDOR NUMBER<br>85502050001852000000<br>85502050001852000000<br>8510100001851000000<br>93502050001932000000<br>85502050001852000000<br>85502050001852000000<br>85502050001852000000<br>*** END ( | STATEWIDE<br>DOC-NUMBER<br>) X400000076<br>) X400000078<br>) X400000073<br>) X400000080<br>) X400000074<br>) X400000077<br>) X400000077<br>) X400000075<br>DF DATA *** | AMOUNT<br>243.97<br>63.98<br>71.53<br>92.43<br>463.21<br>1728.43<br>79.52<br>5000.00 | DESCRIPTION<br>FEES<br>CORRECT EO<br>CORRECT FUND/EO<br>LEGAL FEES<br>ADMIN FEES<br>EO/OA TRSF<br>TRANSFER |  |  |  |  |
| SCSENDING                                                                                                    | SC _ SENDING OLO SWDN                                                                                                    |                                                                                                    |                                                                                      |                                                                                                    |  |  |  |  |
| DISPLAYMC                                                                                                    | DISPLAY MODIFY (PF5=FLIP)                                                                                                    |                                                                                                    |                                                                                      |                                                                                                    |  |  |  |  |

*Revenue Reallocation/Correction Browse – Receiving Agency Screen* (with example transfers listed)

10. Press **F3** to return to the Revenue Transfers Mini Menu or **F4** to return to the FLAIR Main Accounting Menu.

## **609.8 Requesting a Receipts Report**

The **Receipts Report Request** (**RC**) function is used to access a listing of all transfers that have a status code of **P**, and will be processed during the upcoming nightly processing where the receiving OLO is input as the transfer OLO by the sender. This report can be accessed as many times as necessary.

To request a report using the Receipts Report Request function from the Revenue Transfers Mini Menu:

1. In the **CODE** field, input **RC**.

## *Revenue Transfers Mini Menu* (with example data input)

| DTFQMN ***** REVENUE TRANSFERS MINI<br>JUL 19,13                                                                    | I MENU ****                          | DTFMMN<br>12:19 PM |  |  |  |  |
|----------------------------------------------------------------------------------------------------|--------------------------------------|--------------------|--|--|--|--|
| CODE FUNCTION                                                                                                    |                                      |                    |  |  |  |  |
| SENDING:<br>RV ADD REVENUE CORR/REALLOC<br>RS BROWSE REVENUE CORR/REALLOC<br>RQ REVENUE CORR/REALLOC REPORT REQUEST | *L1-L5 *EO VR<br>8550****** <u> </u> | *OBJECT            |  |  |  |  |
| RECEIVING:<br>RR BROWSE REVENUE CORR/REALLOC<br>RC RECEIPTS REPORT REQUEST                                          |                                      |                    |  |  |  |  |
| CODE: RC TYPE:                                                                                                    |                                      |                    |  |  |  |  |
| ENTER-PF1PF2PF3PF4PF5PF6PF7<br>HELP QUIT RETRN MAIN FLIP                                                            | PF8PF9PF10PF3                        | L1PF12             |  |  |  |  |

2. Press **Enter**. FLAIR will display the Receipts Report Request Screen.

#### Revenue Receipts Report Request Screen

| DTFQM<br>JUL 1          | RC<br>9,13                                                                                           | ****                       | REVE          | NUE          | RECE | EIPTS | REPORT  | REQUEST            | **        | ***           |        | DTFMMI<br>12:19 | RC1<br>PM |
|-------------------------|----------------------------------------------------------------------------------------------------|----------------------------|---------------|--------------|------|-------|---------|--------------------|-----------|---------------|--------|-----------------|-----------|
| REVEN<br>START<br>ENDIN | UE RECEIPTS<br>ING STATEWI<br>G STATEWIDE                                                            | REPOR<br>DE DOC-<br>DOC-NU | F REQ<br>NUMB | UEST<br>ER:  | :    |       |         | PRINTER<br>RDS FOR | DE<br>M I | STINAT:<br>D: | ION:   |                 |           |
|                         | FUND/ACCT                                                                                            | CODE:                      | L1<br>85      | GF           | SF   | FID   | BE      | I                  | BI        | CAT           | YR     |                 |           |
| 1.                      | TO REQUEST<br>AN 'X' IN                                                                              | A REPO                     | ORT O<br>PORT | F TH<br>REQU | E RE | ECEIP | тѕ то в | E PROCES           | SED       | TONIG         | HT, EN | TER             |           |
| 2.                      | . IF STARTING AND ENDING STATEWIDE DOC-NUMBERS ARE LEFT BLANK, ALL RECEIPTS WILL BE LISTED,          |                            |               |              |      |       |         |                    |           |               |        |                 |           |
| 3.                      | <ol> <li>THE TRANSACTIONS PRINTED ARE ONLY FOR THE SITE ASSOCIATED WITH<br/>YOUR SIGN-ON.</li> </ol> |                            |               |              |      |       |         |                    |           |               |        |                 |           |
| ENTER                   | -PF1PF2-<br>HELP QUIT                                                                                | PF3                        | PF4<br>MAI    | P            | F5   | PF6   | PF7-    | PF8                | PF9       | PF1           | 0PF1   | 1PF12           | 2         |

#### Receipts Report Request Screen fields:

| Field                               | Description                           | Required/Optional/Special Instructions                                                                                                    |
|-------------------------------------|---------------------------------------|----------------------------------------------------------------------------------------------------|
| REVENUE RECEIPTS<br>REPORT REQUEST  | Revenue Receipts Report<br>Request    | Required. Valid input: <b>X</b> . (1A)                                                                                                    |
| STARTING<br>STATEWIDE<br>DOC-NUMBER | Starting Statewide<br>Document Number | Optional. Limits the inquiry to transactions<br>assigned with the SWDNs within the<br>specified range. May not be used if the<br><b>FUND/ACCT CODE</b> field is used. (11A/N) |
| ENDING<br>STATEWIDE<br>DOC-NUMBER   | Ending Statewide Document<br>Number   | Optional. Limits the inquiry to transactions assigned with the SWDNs within the                                                                                               |

| Field                  | Description         | Required/Optional/Special Instructions                                                                                                    |
|------------------------|---------------------|----------------------------------------------------------------------------------------------------|
|                        |                     | specified range. May not be used if the <b>FUND/ACCT CODE</b> field is used. (11A/N)                                                                                                    |
| PRINTER<br>DESTINATION | Printer Destination | Optional. Used to send the report to a<br>FLAIR printer. Must be a valid FLAIR<br>printer ID. May not be used if <b>RDS FORM</b><br><b>ID</b> field is used. (8A/N)                                                                                                    |
| RDS FORM ID            | RDS Form Identifier | Optional. Used to send the report to users<br>in RDS. Must be a valid form ID. May not<br>be used if <b>PRINTER DESTINATION</b> field is<br>used. (4A/N)                                                                                                    |
| FUND/ACCT CODE         | Fund/Account Code   | Optional. The first two digits are retrieved<br>and protected. Limits the inquiry to<br>transactions containing the requested<br>FLAIR account code. The user may input<br>the first 21 digits or all 29 digits of the<br>account code. May not be used if the<br><b>STARTING STATEWIDE DOC-NUMBER</b> or<br><b>ENDING STATEWIDE DOC-NUMBER</b> fields<br>are used. (27N) |

#### 3. In the **REVENUE RECEIPTS REPORT REQUEST** field, input X.

- 4. In either the **PRINTER DESTINATION** or **RDS FORM ID** field, input the appropriate data.
- 5. Input either a SWDN range, or a FLAIR account code in the appropriate field as needed.

#### *Revenue Receipts Report Request Screen* (with example data input)

| DTFQM<br>JUL 1                                                                                                    | RC<br>9,13                                                                                                    | ****          | REVENUE                     | RECE    | IPTS RE       | PORT REQUE     | ST **     | * * *         | I        | DTFMMR<br>12:19 | ₹C1<br>PM |
|----------------------------------------------------------------------------------------------------|----------------------------------------------------------------------------------------------------|---------------|-----------------------------|---------|---------------|----------------|-----------|---------------|----------|-----------------|-----------|
| REVENUE RECEIPTS REPORT REQUEST: X PRINTER DESTINATION: FLAIR<br>STARTING STATEWIDE DOC-NUMBER: RDS FORM ID:<br>ENDING STATEWIDE DOC-NUMBER: |                                                                                                    |               |                             | AIRID   |               |                |           |               |          |                 |           |
|                                                                                                    | FUND/ACCT                                                                                                    | CODE:         | L1 GF<br>85 <mark>50</mark> | SF<br>2 | FID<br>050001 | BE<br>85200000 | IBI<br>00 | CAT<br>000100 | YR<br>00 |                 |           |
| 1.                                                                                                    | TO REQUEST AN 'X' IN T                                                                                            | A REPOR       | RT OF TH<br>ORT REQU        | E RE    | CEIPTS        | TO BE PROC     | ESSED     | TONIGHT       | , ENTE   | ER              |           |
| 2.                                                                                                    | <ol> <li>IF STARTING AND ENDING STATEWIDE DOC-NUMBERS ARE LEFT BLANK, ALL<br/>RECEIPTS WILL BE LISTED,</li> </ol> |               |                             |         |               |                |           |               |          |                 |           |
| 3.                                                                                                    | THE TRANSAC<br>YOUR SIGN-O                                                                                        | TIONS I<br>N. | PRINTED                     | ARE     | ONLY FO       | R THE SITE     | ASSO      | CIATED W      | ITH      |                 |           |
| ENTER-PF1PF2PF3PF4PF5PF6PF7PF8PF9PF10PF11PF12                                                                                                |                                                                                                    |               |                             |         |               |                |           |               |          |                 |           |

6. Press **Enter**. FLAIR will display a confirmation message in a pop-up window to confirm that the request was submitted.

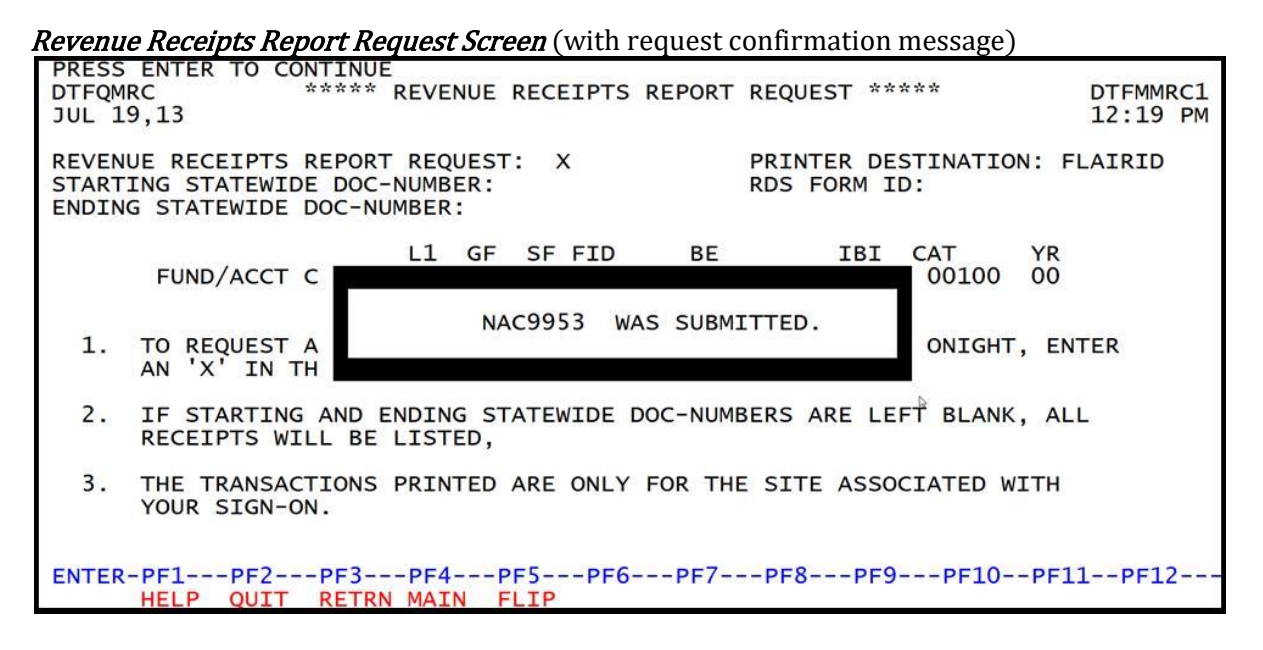

- 7. Press **Enter** or **F3** to close the pop-up window.
- 8. Press **F3** again to return to the Revenue Transfers Mini Menu.

The report will print to the FLAIR printer indicated, or display on the appropriate form within RDS.

## 609.9 TR94 FLAIR Accounting Entries

TR94 records the transfer of funds from one FLAIR account code to up to 20 other account codes. One TR94 is recorded in the sending fund, and one or more TR94 are recorded for the receiving fund(s).

| SF   | GL Code | Description                                 | DR | CR | I/A |
|------|---------|---------------------------------------------|----|----|-----|
|      | 15XXX   | Receivables Non Governmental <b>or</b>      | X  |    | Ι   |
|      | 16XXX   | Due From Governmental Units <b>or</b>       | X  |    | Ι   |
|      | 33100   | Deposits Payable <b>or</b>                  | X  |    | Ι   |
|      | 388XX   | Unearned Revenue Current <b>or</b>          | X  |    | Ι   |
|      | 389XX   | Deferred Revenues <b>or</b>                 | X  |    | Ι   |
|      | 488XX   | Unearned Revenue – Long Term or             | X  |    | Ι   |
|      | 6XXXX   | Revenue                                     | X  |    | Ι   |
| 1    | 54600   | Collections – State GR <b>or</b>            |    | X  | Α   |
| 2, 3 | 12100   | Unreleased Cash in State Treasury <b>or</b> |    | X  | Α   |
| 8    | 11200   | Cash in Bank                                |    | X  | Α   |

To record the transfer of revenue out of an account (sending side):

A = FLAIR Automated; CR = Credit Record; DR = Debit Record; GL = General Ledger; GR = General Revenue; I = User Input; SF = State Fund.

| Indicators             | State Fund = 1<br>(within OLO only) | State Fund = 2, 3 | State Fund = 8 |
|------------------------|-------------------------------------|-------------------|----------------|
| Fund Cash              | -amount                             | -amount           | -amount        |
| Fund Release           | N/A                                 | N/A               | N/A            |
| Organization Cash      | -amount                             | -amount           | -amount        |
| Organization Allotment | N/A                                 | N/A               | N/A            |

When the transfer of revenue out of an account (sending side) is recorded, the Available Balance File is updated as follows:

+/- = Increase/Decrease; N/A = Not applicable.

**Note:** Grant fund cash, contract fund cash, and/or project fund cash available balance records will also be updated (same as fund cash, above). This update will take place only if the grant, contract, and/or project numbers are input in the transaction.

To record the transfer of revenue into an account (receiving side):

| SF   | GL Code | Description                                 | DR | CR | I/A |
|------|---------|---------------------------------------------|----|----|-----|
| 1    | 54600   | Collections – State GR <b>or</b>            | X  |    | Α   |
| 2, 3 | 12100   | Unreleased Cash in State Treasury <b>or</b> | X  |    | Α   |
| 8    | 11200   | Cash in Bank                                | X  |    | Α   |
|      | 15XXX   | Receivables Non Governmental <b>or</b>      |    | X  | Ι   |
|      | 16XXX   | Due From Governmental Units <b>or</b>       |    | X  | Ι   |
|      | 33100   | Deposits Payable <b>or</b>                  |    | X  | Ι   |
|      | 388XX   | Unearned Revenue Current <b>or</b>          |    | X  | Ι   |
|      | 389XX   | Deferred Revenues <b>or</b>                 |    | X  | Ι   |
|      | 488XX   | Unearned Revenue – Long Term <b>or</b>      |    | X  | I   |
|      | 6XXXX   | Revenue                                     |    | X  | Ι   |

A = FLAIR Automated; CR = Credit Record; DR = Debit Record; GL = General Ledger; GR = General Revenue; I = User Input; SF = State Fund.

When the transfer of revenue into an account (receiving side) is recorded, the Available Balance File is updated as follows:

| Indicators             | State Fund = 1<br>(within OLO only) | State Fund $= 2, 3$ | State Fund = 8 |
|------------------------|-------------------------------------|---------------------|----------------|
| Fund Cash              | +amount                             | +amount             | +amount        |
| Fund Release           | N/A                                 | N/A                 | N/A            |
| Organization Cash      | +amount                             | +amount             | +amount        |
| Organization Allotment | N/A                                 | N/A                 | N/A            |

+/- = Increase/Decrease; N/A = Not applicable.

**Note:** Grant fund cash, contract fund cash, and/or project fund cash available balance records will also be updated (same as fund cash, above). This update will take place only if the grant, contract, and/or project numbers are input in the transaction.

## 610 Adjustments & Corrections

**Revenue corrections** are used to correct accounting records. Correcting entries can:

- Transfer or distribute revenue from one FLAIR account code to another,
- Record the receipt of cash and revenue with the correct master data codes, or
- Accomplish other various accounting purposes.

## **610.1 Corrections Overview**

Adjustments or corrections may be necessary at any time after the initial transaction has been input. If the correction is necessary on the date of original input, update the transaction on the Daily Input File. If the correction is necessary after the date of original input, one or more entries will be necessary in FLAIR to record the correction.

When making corrections, it is very important to carefully consider where the original accounting entries were recorded and where the correct accounting entries are to be recorded. All data codes that are input with the transactions should be included when making corrections.

Another important consideration is the FLAIR account code(s) involved. If the correcting entry will cause a transfer from one FLAIR account code to another, cash receipt transactions should be used and transferred to the Treasury for verification. If the correction involves changing data codes but not FLAIR account codes, the TR96, or TR30 using a bookkeeping indicator of N, may be used.

Other considerations include the fund type and the purpose of the correction. For most corrections involving the Revolving Fund Subsidiary Ledger (7S), or revolving fund transactions, a TR59 should be used. Many corrections may be made with a TR94, but certain category edits apply.

Agencies must process corrections properly to avoid negative balances, incorrect financial reporting, and additional resources needed to research issues that may arise. Due to time constraints, agencies must process corrections or adjustments immediately after an error has been detected. This can be accomplished if agencies adhere to Treasury policies, agency specific guidelines, and internal controls. When processing corrections, please check with agency management to ensure accuracy in the agency's accounting records.

## **610.2 Corrections Process**

When an agency determines that a correction or redistribution is necessary, correcting entries must be input into FLAIR, and documentation maintained. Adjustments or corrections to cash receipts may be processed using the original transaction type, or may be input using a different transaction type. Many corrections can be made with a TR94 transfer. Each correction requires at least two entries, one to remove the incorrect entry and one or more to enter the correct information.

Agencies have the authority to utilize the following transactions for adjustments and corrections:

- TR30 Direct Deposit Receipts
- TR31 Clearing Fund Receipts
- TR33 Direct Deposit Receivables Receipts
- TR34 Clearing Fund Receivables Receipts
- TR96 JT Receipts

- TR97 JT Receivables Receipts
- TR94 Revenue to Revenue Transfer

To ensure the correction is processed accurately, agencies must:

- 1. First, determine which transaction type and data codes were originally entered into FLAIR.
- 2. Determine if the deposit is verified or unverified.
- 3. Determine if there will be a change to the 29-digit FLAIR account code.
- 4. Determine which transaction type to use to reverse and then re-input the data.
- 5. Submit required information to the Treasury if necessary, or retain documentation at the agency.

**Note**: If the FLAIR account code does not change, transaction types other than TR96 or TR97 require the bookkeeping indicator to equal N (**BI** = N).

## **610.3 Cash Receipt Corrections**

When a discrepancy exists or redistribution is necessary, the agency should determine which transaction type is appropriate to process the correcting entries, although the TR30 is the most commonly used (*see section 610.2 Corrections Process*). It is critical that agencies process these corrections as soon as possible.

The following is an example of an agency correction using two TR30s. For this example, the organization code and expansion option of the <u>original deposit</u> require edits. Because the incorrect organization code and expansion option were used, the funds have been credited to the incorrect FLAIR account code. The correcting entries input by the agency will total \$0.00, creating a Zero Treasury Receipt. The Treasury must verify the deposit to move the funds from one FLAIR account code to another. *See section 610.6.2 Zero Treasury Receipts for additional information.* 

From the Cash Receipts Mini Menu or any FLAIR input screen:

- 1. In the **TYPE** field, input **30**.
- 2. In the **SEL** field, input **S**.

#### *Cash Receipts Mini Menu* (with example data input)

| CRMU                                                 |                                                                                                    | 06/10/14                                                                                | 13:47:11 |
|------------------------------------------------------|----------------------------------------------------------------------------------------------------|-----------------------------------------------------------------------------------------|----------|
| TYPE<br>30<br>31<br>32<br>33<br>34<br>96<br>97<br>35 | CASH RECEIPTS MINI MENU<br>DIRECT DEPOSIT RECEIPTS<br>CLEARING FUND RECEIPTS<br>REVOLVING FUND REIMBURSEMENTS<br>DIRECT DEPOSIT RECEIVABLES RECEIPTS<br>CLEARING FUND RECEIVABLES RECEIPTS<br>JT RECEIPTS<br>JT RECEIVABLES RECEIPTS<br>CASH RECEIPTS & CLEARING FUND FILE | SEL OPT<br>A,S,M,I<br>A,S,M,I<br>A,M<br>A,S,M,I<br>A,S,M,I<br>A,S,M,I<br>A,S,M,I<br>M,I | IONS     |
| SEL<br>A<br>S<br>M<br>I                              | MULTIPLE INPUT<br>SINGLE INPUT WITH EXPANDED DATA DISPLAY<br>MULTIPLE INQUIRY<br>SINGLE INQUIRY WITH EXPANDED DATA DISPLAY                                                                                                    |                                                                                         |          |
|                                                      | E: SINGLE UPDATE (U) WITH EXPANDED DATA DISPLAY -<br>ACCESSIBLE ONLY FROM 'M' AND 'I' SEL OPTIONS                                                                                                    |                                                                                         | SEL S    |
| CONT                                                 | MAIN RFRSH                                                                                                    |                                                                                         | 6672     |

3. Press **Enter**. FLAIR will display the TR30 Direct Deposit Receipts Single Input Screen One.

TR30 – Direct Deposit Receipts – Single Input – Screen One

```
30S1 06/10/2014 13:47:55
TR 30 - DIRECT DEPOSIT RECEIPTS - SINGLE INPUT - REQUEST
L1 L2 L3 L4 L5 EO VR OBJECT PPI
85
TYPE SEL
ENTER-PF1---PF2---PF3---PF4---PF5---PF6---PF7---PF8---PF9---PF10--PF11--PF12---
CONT HELP MINI MAIN RFRSH
```

- 4. Input the organization code (**L2- L5**), expansion option (**EO**), and object code (**OBJECT**), and any other information used in the original transaction (*see section 603.3.1 TR30 Single Input for more information*).
- 5. Press **Enter**. FLAIR will display the TR30 Direct Deposit Receipts Single Input Screen Two.

TR30 – Direct Deposit Receipts – Single Input – Screen Two (with example data retrieved)

| 30s2                | TR 30 - DIRECT DEPOSIT RECEIPTS - SINGLE INPUT 06/10/2                                    | 014 13:49: | 22 |  |  |  |  |  |
|---------------------|-------------------------------------------------------------------------------------------|------------|----|--|--|--|--|--|
| DEP-NO<br>C         | LINE L1 L2 L3 L4 L5 E0 VR OBJECT CF TRN-DT<br>85 20 00 00 000 BB 01 005000                | PPI        |    |  |  |  |  |  |
| AMOUN               | T BI VENDOR-ID SUB-VENDOR-IDQU                                                            | ANTITY     |    |  |  |  |  |  |
| INVOICE             | DESCRIPTION ORIG-RCPT OTHER-DOC                                                           | B PID      |    |  |  |  |  |  |
| CAT Y<br>000500 0   | RGLEGLEOBECATEPGRANTGYCNTRTCY0686000000                                                   | OCA AU     |    |  |  |  |  |  |
| GF SF FI<br>50 2 05 | GF SF FID BE IBI EF STATE-PROGRAM PROJECT ID<br>50 2 050001 85200000 00 1112110000 000000 |            |    |  |  |  |  |  |
| BPIN                | UNITSTIME *LETTER OF CREDIT                                                               |            |    |  |  |  |  |  |
| NEXT:               |                                                                                           | TYPE SEL   |    |  |  |  |  |  |
| ENTER-PF1           | PF2PF3PF4PF5PF6PF7PF8PF9PF10-                                                             | -PF11PF12  |    |  |  |  |  |  |
| CONT HEL            | P MINI MAIN RFRSH                                                                         | CAN        |    |  |  |  |  |  |

- 6. In the **AMOUNT** field, input the amount from the original transaction as a <u>negative</u> amount to reverse, or back out, this transaction.
- 7. Input ALL other information used in the original transaction.

8. **Tab** to the **NEXT** line and input the correct organization code (**L2-L5**), expansion option (**E0**), and object code (**OBJECT**).

30S2 TR 30 - DIRECT DEPOSIT RECEIPTS - SINGLE INPUT 06/10/2014 13:49:22 CF L1 L2 L3 L4 L5 EO VR OBJECT TRN-DT PPI DEP-NO LINE **C** 000001 0001 85 20 00 00 000 BB 01 005000 05082014 ...AMOUNT.... ΒI VENDOR-ID SUB-VENDOR-ID ..QUANTITY.. -100.00INVOICE DESCRIPTION ORIG-RCPT OTHER-DOC В PID ABC123456 APRIL RECEIPTS E4000012345 CORR ORG/EO EGL EOB ECAT GY CNTRT CY OCA YR GL EΡ GRANT AU CAT 000500 00 68600 00 GF SF FID BE IBI EF STATE-PROGRAM PROJECT ID 50 2 050001 85200000 00 1112110000 000000 \*LETTER OF CREDIT BPIN ...UNITS.... ...TIME... NEXT TYPE SEL L1-L5 85 10 01 01 211 EO 01 VR OBJECT 005000 PPI ENTER-PF1---PF2---PF3---PF4---PF5---PF6---PF7---PF8---PF9---PF10--PF11--PF12--HELP MINI MAIN RFRSH CONT CAN

*TR30 – Direct Deposit Receipts – Single Input – Screen Two* (with example data input)

9. Press **Enter**. FLAIR will display TR30 Direct Deposit Receipts Single Input Screen Two with the correct coding.

TR30 – Direct Deposit Receipts – Single Input – Screen Two

| 30S2 TR 30 - DIRECT DEPOSIT RECEIPTS - SINGLE INPUT 06/10/2014                                                                                                    | 13:52:34 |
|----------------------------------------------------------------------------------------------------|----------|
| DEP-NO         LINE         L1         L2         L3         L4         L5         EO         VR         OBJECT         CF         TRN-DT         PPI           C         000001         0001         85         10         01         01         211         01         04         005000         05082014         05082014 |          |
| AMOUNT BI VENDOR-ID SUB-VENDOR-IDQUANTIT                                                                                                    | ΓΥ       |
| INVOICE DESCRIPTION ORIG-RCPT OTHER-DOC B<br>ABC123456 APRIL RECEIPTS E4000012345 CORR ORG/EO                                                                                                    | PID      |
| CATYRGLEGLEOBECATEPGRANTGYCNTRTCYOCA00050000686000000000000                                                                                                    | AU       |
| GF SF FID         BE         IBI         EF         STATE-PROGRAM         PROJECT ID           20         2         010001         85100000         00         1112110000         000000                                                                                                    |          |
| BPINUNITSTIME *LETTER OF CREDIT                                                                                                    |          |
| NEXT: TYPE                                                                                                    | SEL      |
| ENTER-PF1PF2PF3PF4PF5PF6PF7PF8PF9PF10PF1                                                                                                    | LPF12    |
| CONT HELP MINI MAIN RFRSH                                                                                                    | CAN      |

- 10. In the **AMOUNT** field, input the amount from the original transaction as a <u>positive</u> amount to record the correct transaction.
- 11. If necessary, type over any incorrect data to update.

| 30S2 TR 30 - DIRECT DEPOSIT RECEIPTS - SINGLE INPUT 06/10/2014 13:52:34                                      |
|----------------------------------------------------------------------------------------------------|
| DEP-NO LINE L1 L2 L3 L4 L5 E0 VR OBJECT CF TRN-DT PPI<br>C 000001 0001 85 10 01 01 211 01 04 005000 05082014 |
| AMOUNT BI VENDOR-ID SUB-VENDOR-IDQUANTITY<br>100.00                                                          |
| INVOICE DESCRIPTION ORIG-RCPT OTHER-DOC B PID<br>ABC123456 APRIL RECEIPTS E4000012345 CORR ORG/EO            |
| CAT YR GL EGL EOB ECAT EP GRANT GY CNTRT CY OCA AU 000500 00 68600 00                                        |
| GF SF FID BE IBI EF STATE-PROGRAM PROJECT ID<br>20 2 010001 85100000 00 1112110000 000000                    |
| BPINUNITSTIME *LETTER OF CREDIT                                                                              |
| NEXT: TYPE SEL                                                                                               |
| ENTER-PF1PF2PF3PF4PF5PF6PF7PF8PF9PF10PF11PF12<br>CONT HELP MINI MAIN RFRSH CAN                               |

*TR30 – Direct Deposit Receipts – Single Input – Screen Two* (with correct data input)

12. Press **Enter**. FLAIR will display the TR30 Direct Deposit Receipts Single Input Screen Two with the **AMOUNT** field blank.

Because the FLAIR account code recorded on the correct transaction has changed, the user must transmit the information to the Treasury for verification.

13. In **TYPE** field, input **CP**.

14. Press **Enter**. FLAIR will display the Cash Receipts Utility Mini Menu.

Cash Receipts Utility Mini Menu

| CPMU              | CASH RECEIPTS UTILITY MINI MENU 12/26/2013 13:26:35                                                                                                    |
|-------------------|----------------------------------------------------------------------------------------------------|
|                   | TREASURY RECEIPT PROCESSING - ENTER DEPOSIT: C<br>TREASURY RECEIPT DETAIL INQUIRY - ENTER DEPOSIT: C<br>CLEAR THE CLEARING FUND PROCESSING - ENTER CLR FUND: |
| RECEIPT           | S REPORTING: RDS FORM PRINTER DESTINATION<br>IMMEDIATE DETAIL OF DIRECT DEPOSITS                                                                             |
|                   | REPRINT OF IMMEDIATE DETAIL OF DIRECT DEPOSITS<br>(OPTIONAL) STARTING DEP NO.: C ENDING DEP NO.: C                                                           |
|                   | OVERNIGHT DETAIL OF DIRECT DEPOSITS                                                                                                    |
|                   | IMMEDIATE DETAIL OF CLEARING FUND DEPOSITS -<br>ENTER CLR FUND: DATE (OPTIONAL):                                                                             |
|                   | REPRINT OF CLEAR THE CLEARING FUND - ENTER CLR FUND:                                                                                                    |
|                   | PRINT VERIFIED TREASURY RECEIPTS - DATE(REQUIRED):                                                                                                    |
| ENTER-PF1<br>CONT | PF2PF3PF4PF5PF6PF7PF8PF9PF10PF11PF12<br>MAIN RFRSH                                                                                                    |

- 15. To the left of the **TREASURY RECEIPT PROCESSING** field, input **X**.
- 16. To the right of the **ENTER DEPOSIT: C** field, input the deposit number.

Cash Receipts Utility Mini Menu (with example data input)

| CPMU      | CASH RECEIPTS UTILITY MINI MENU 12/26/2013 13:26:35                                                                                                    |
|-----------|----------------------------------------------------------------------------------------------------|
| x         | TREASURY RECEIPT PROCESSING - ENTER DEPOSIT: C 000001<br>TREASURY RECEIPT DETAIL INQUIRY - ENTER DEPOSIT: C<br>CLEAR THE CLEARING FUND PROCESSING - ENTER CLR FUND: |
| RECEIPT   | S REPORTING: RDS FORM PRINTER DESTINATION<br>IMMEDIATE DETAIL OF DIRECT DEPOSITS                                                                                    |
|           | REPRINT OF IMMEDIATE DETAIL OF DIRECT DEPOSITS<br>(OPTIONAL) STARTING DEP NO.: C ENDING DEP NO.: C                                                                  |
|           | OVERNIGHT DETAIL OF DIRECT DEPOSITS                                                                                                    |
|           | IMMEDIATE DETAIL OF CLEARING FUND DEPOSITS -<br>ENTER CLR FUND: DATE (OPTIONAL):                                                                                    |
|           | REPRINT OF CLEAR THE CLEARING FUND - ENTER CLR FUND:                                                                                                    |
|           | PRINT VERIFIED TREASURY RECEIPTS - DATE(REQUIRED):                                                                                                    |
| ENTER-PF1 | PF2PF3PF4PF5PF6PF7PF8PF9PF10PF11PF12<br>MAIN RFRSH                                                                                                    |

17. Press **Enter**. FLAIR will display the Treasury Receipt Processing Screen.

| CPRP           | т      | REASURY RECETPT | PROCESS | TNG     | 07/  | 15/2013 | 14:23:13      |
|----------------|--------|-----------------|---------|---------|------|---------|---------------|
|                |        | REASONT RECEIPT | FROCESS | ING     |      |         |               |
| DEPOSIT NUMBER | STATUS | AMOUNT          | ACTION  | DEPOSIT | DATE | COUNT   | CLR FUND      |
| C 000001       | Ρ      | 0.00            |         |         |      | 2       |               |
| C 101300       | Ρ      | 3.00            |         |         |      | 1       |               |
| c 111111       | С      | 0.00            |         |         |      | 0       | 020001        |
| C 501306       | С      | 0.00            |         |         |      | 0       | 002001        |
|                |        | 0.00            |         |         |      | 0       |               |
|                |        | 0.00            |         |         |      | 0       |               |
|                |        | 0.00            |         |         |      | 0       |               |
|                |        |                 |         |         |      |         | 651           |
| Enter-PF1PF2-  | PF3    | PF4PF5PF6       | PF7     | -PF8PF  | 9Р   | F10PF1  | SEL<br>L1PF12 |
| CONT           | MINI   | MAIN RERSH TOP  |         | FWD     |      |         | CAN           |

*Treasury Receipt Processing Screen* (with example deposits retrieved)

FLAIR should display the following information for the Zero Treasury Receipt:

- **DEPOSIT NUMBER** of corrections
- **STATUS** equals **P**
- **AMOUNT** equals **0.00**
- **COUNT** equals **2** 
  - 18. To process the receipt, in the **ACTION** column, input **T** to transmit the information to the Treasury for processing.
  - 19. In the **DEPOSIT DATE** column, input the deposit date.

# 20. Press **Enter**. FLAIR sends the deposit detail information to Florida PALM for verification. *See section 610.6.2 Zero Treasury Receipts for additional information.*

## **610.4 Journal Transfer Receipt Corrections**

When a discrepancy exists or redistribution is necessary with a JT Receipt, the agency should determine which transaction type is appropriate to process the correcting entries, although the TR96 is the most commonly used (*see section 610.2 Corrections Process*). It is critical that agencies process these corrections as soon as possible.

The following is an example of an agency JT correction using two TR96s. For this example the organization code and expansion option of the <u>original receipt</u> require edits, but the FLAIR account code will not change.

From the Cash Receipts Mini Menu or any FLAIR input screen:

- 1. In **TYPE** field, input **96**.
- 2. In **SEL** field, input **S**.

#### *Cash Receipts Mini Menu* (with example data input)

| CRMU                                                 |                                                                                                    | 12/26/13                                                                  | 15:11:29                            |
|------------------------------------------------------|----------------------------------------------------------------------------------------------------|---------------------------------------------------------------------------|-------------------------------------|
| TYPE<br>30<br>31<br>32<br>33<br>34<br>96<br>97<br>35 | CASH RECEIPTS MINI MENU<br>DIRECT DEPOSIT RECEIPTS<br>CLEARING FUND RECEIPTS<br>REVOLVING FUND REIMBURSEMENTS<br>DIRECT DEPOSIT RECEIVABLES RECEIPTS<br>CLEARING FUND RECEIVABLES RECEIPTS<br>JT RECEIPTS<br>JT RECEIPTS<br>CASH RECEIPTS & CLEARING FUND FILE | SEL OP<br>A,S,M,<br>A,S,M,<br>A,S,M,<br>A,S,M,<br>A,S,M,<br>A,S,M,<br>M,I | TIONS<br>I<br>I<br>I<br>I<br>I<br>I |
| SEL<br>A<br>S<br>M<br>I                              | MULTIPLE INPUT<br>SINGLE INPUT WITH EXPANDED DATA DISPLAY<br>MULTIPLE INQUIRY<br>SINGLE INQUIRY WITH EXPANDED DATA DISPLAY                                                                                                    |                                                                           |                                     |
| NOTI<br>ENTER-PI<br>CONT                             | E: SINGLE UPDATE (U) WITH EXPANDED DATA DISPLAY -<br>ACCESSIBLE ONLY FROM 'M' AND 'I' SEL OPTIONS<br>F1PF2PF3PF4PF5PF6PF7PF8PF9<br>MAIN RFRSH                                                                                                    | TYPE 9<br>-PF10PF1                                                        | <mark>6 SEL S</mark><br>1PF12       |

#### 3. Press **Enter**. FLAIR will display the TR96 JT Receipts Single Input Request Screen One.

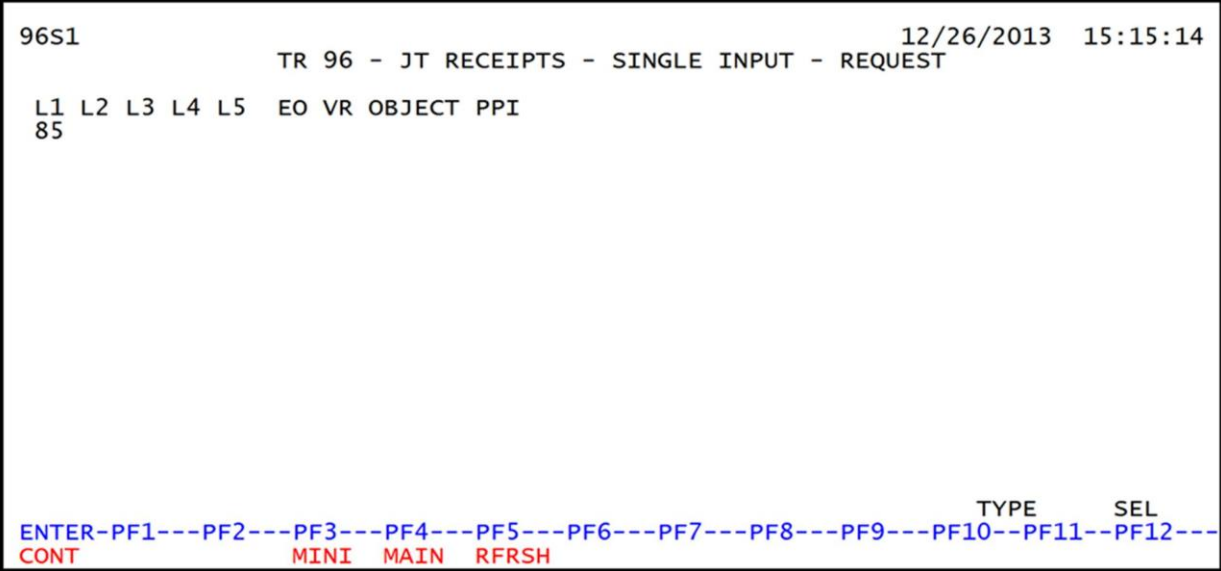

TR96 – JT Receipts – Single Input – Request Screen One

4. Input the organization code (L2- L5), expansion option (EO), and object code (OBJECT), and any other information used in the original transaction. *See section 603.7 TR96 JT Receipt Transactions for more information*.

TR96 - JT Receipts - Single Input - Request Screen One (with example data input)

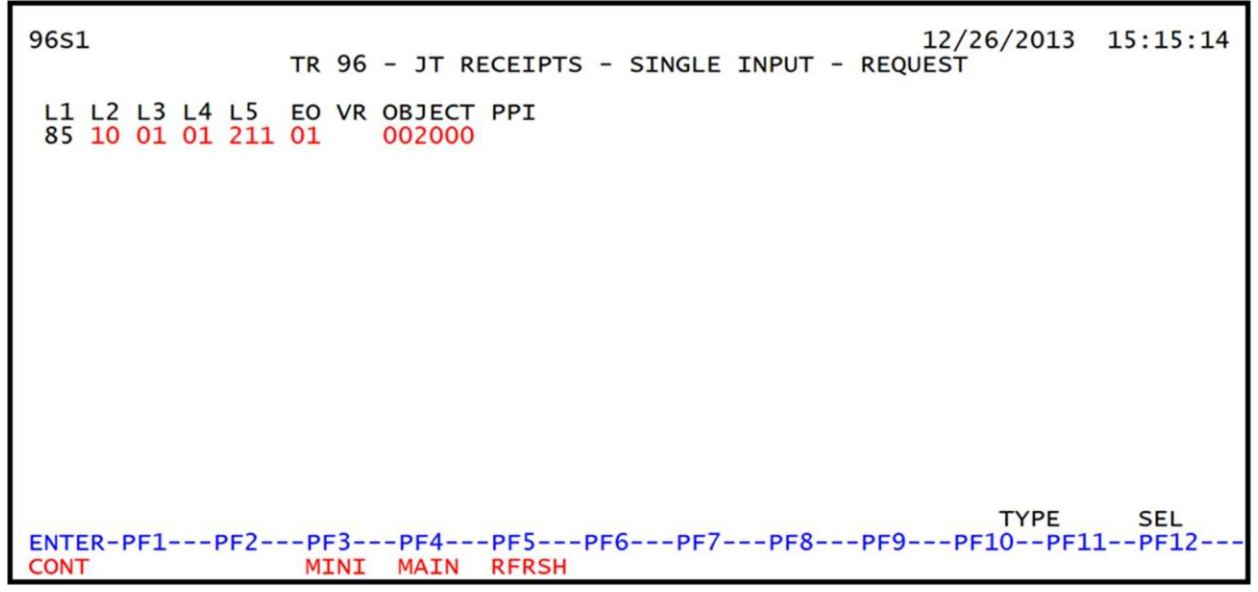

5. Press ENTER. FLAIR will display the TR96 JT Receipts Single Input Screen Two.

| 96S2<br>TR 96 - JT RECEIPTS - SINGLE INPUT                                                                                                    | 12/26/2013 15:15:46 |
|----------------------------------------------------------------------------------------------------|---------------------|
| DOC-NO LINE L1 L2 L3 L4 L5 EO VR OBJECT CF TRN-DT<br>C 85 10 01 01 211 01 04 002000                                                                             | PPI STATE-DOC       |
| AMOUNT VENDOR-ID SUB-VENDOR-ID                                                                                                    | QUANTITY            |
| INVOICE DESCRIPTION OTHER-DOC B PID BPIN                                                                                                    | PROJECT ID          |
| CAT YR GL EGL EOB ECAT EP GRANT GY                                                                                                    | CNTRT CY OCA AU     |
| GF SF FID         BE         IBI EF         STATE-PROGRAM            20         2         010001         85100000         00         1112110000         0000000 | UNITSTIME           |
| NEXT: L1 L2 L3 L4 L5 E0 VR OBJECT PPI<br>85 10 01 01 211 01 002000                                                                                              | TYPE SEL            |
| ENTER-PF1PF2PF3PF4PF5PF6PF7PF8PF9-<br>CONT MINI MAIN RFRSH                                                                                                    | PF10PF11PF12<br>CAN |

*TR96 – JT Receipts – Single Input – Screen Two* (with example data retrieved)

- 6. In the **AMOUNT** field, input the amount from the original transaction as a negative amount to reverse, or back out, this transaction.
- 7. Input ALL other information used in the original transaction.
- 8. **Tab** to the **NEXT** line and input the correct organization code (**L2- L5**), expansion option (**E0**), and object code (**OBJECT**).

| TR96 – | T Receipts – | Single Input | - Screen Two | (with exam | ple data inp | out) |
|--------|--------------|--------------|--------------|------------|--------------|------|
|--------|--------------|--------------|--------------|------------|--------------|------|

| 96S2 TR 96 - JT RECEIPTS - SINGLE INPUT                                                                                                    | 15:46   |
|----------------------------------------------------------------------------------------------------|---------|
| DOC-NO         LINE         L1         L2         L3         L4         L5         EO         VR         OBJECT         CF         TRN-DT         PPI         STATE-DOC           C         000003         85         10         01         01         211         01         04         002000         12022013         W40001234 | 56      |
| AMOUNTVENDOR-IDSUB-VENDOR-IDQUANTITY100.00921010000019210000000QUANTITY                                                                                                    |         |
| INVOICE DESCRIPTION OTHER-DOC B PID BPIN PROJECT ID<br>FWC12345 CORR ORG/EO SWREGIONOFC                                                                                                    |         |
| CAT YR GL EGL EOB ECAT EP GRANT GY CNTRT CY OCA /<br>000200 00 61200                                                                                                    | AU      |
| GF SF FID         BE         IBI EF STATE-PROGRAM        UNITS        TIM           20         2         010001         85100000         00         1112110000         000000                                                                                                    | 4E      |
| NEXT: L1 L2 L3 L4 L5 E0 VR OBJECT PPI TYPE SEI                                                                                                    |         |
| ENTER-PF1PF2PF3PF4PF5PF6PF7PF8PF9PF10PF11PF<br>CONT MINI MAIN RFRSH CAI                                                                                                    | 12<br>N |

9. Press **Enter**. FLAIR will display the TR96 JT Receipts Single Input Screen Two with correct coding.

| 9652                           | TR 96 - JT RECEIPTS - SINGLE INPUT                                    | 12/26/201      | .3 15:19:56        |
|--------------------------------|-----------------------------------------------------------------------|----------------|--------------------|
| DOC-NO LINE<br>C 000003        | L1 L2 L3 L4 L5 E0 VR OBJECT CF TRN-DT<br>85 10 03 00 000 CC 01 002000 | PPI STA<br>W40 | TE-DOC<br>00123456 |
| AMOUNT                         | VENDOR-ID SUB-VENDOR-ID<br>921010000019210000000                      | QUANTIT        | Υ                  |
| INVOICE DES<br>FWC12345 COR    | CRIPTION OTHER-DOC B PID BPIN<br>R ORG/EO SWREGIONOFC                 | PROJE          | CT ID              |
| CAT YR GL<br>000200 00 6120    | EGL EOB ECAT EP GRANT GY                                              | CNTRT CY       | OCA AU<br>0001A    |
| GF SF FID BE<br>20 2 010001 85 | IBI EF STATE-PROGRAM<br>100000 00 1112110000 000000                   | UNITS          | TIME               |
| NEXT: L1 L2 L3<br>85 10 03     | L4 L5 E0 VR OBJECT PPI<br>00 000 CC 002000                            | TYPE           | SEL                |
| ENTER-PF1PF2-<br>CONT          | PF3PF4PF5PF6PF7PF8PF9-<br>MINI MAIN RFRSH                             | PF10PF         | 11PF12<br>CAN      |

*TR96 – JT Receipts – Single Input – Screen Two* (with example data retrieved)

- 10. In the **AMOUNT** field, input the amount from the original transaction as a positive amount to record the correct transaction.
- 11. If necessary, type over any incorrect data to update.

| 96S2 12/26/2013 15:19<br>TR 96 - JT RECEIPTS - SINGLE INPUT                                                                                                    | :56     |
|----------------------------------------------------------------------------------------------------|---------|
| DOC-NO LINE L1 L2 L3 L4 L5 EO VR OBJECT CF TRN-DT PPI STATE-DOC<br>C 000003 85 10 03 00 000 CC 01 002000 12022013 W4000123456                                                                           | 5       |
| AMOUNT VENDOR-ID SUB-VENDOR-IDQUANTITY<br>100.00 9210100001921000000                                                                                                    |         |
| INVOICE DESCRIPTION OTHER-DOC B PID BPIN PROJECT ID<br>FWC12345 CORR ORG/EO SWREGIONOFC                                                                                                    |         |
| CAT YR GL EGL EOB ECAT EP GRANT GY CNTRT CY OCA AU<br>000200 00 61200                                                                                                    | í.      |
| GF SF FID         BE         IBI EF STATE-PROGRAM        UNITS        TIME           20         2         010001         85100000         00         1112110000         000000        UNITS        TIME | · · · · |
| NEXT: L1 L2 L3 L4 L5 E0 VR OBJECT PPI TYPE SEL                                                                                                    |         |
| ENTER-PF1PF2PF3PF4PF5PF6PF7PF8PF9PF10PF11PF12<br>CONT MINI MAIN RFRSH CAN                                                                                                    |         |

*TR96 – JT Receipts – Single Input – Screen Two* (with correct data input)

12. Press **Enter**. FLAIR will record both transactions on the Daily Input File and display the TR96 JT Receipts Single Input Screen Two with the **AMOUNT** field blank.

## **610.5 Revolving Fund Corrections**

When a revolving fund is used for disbursements, a reimbursement is requested from an operating fund using a disbursement transaction TR52, TR54, or TR71. These transactions create a record on

the Revolving Fund Subsidiary Ledger (7S) and result in a warrant made out to the agency revolving fund. This warrant must be deposited in the revolving fund account at the financial institution. A TR32 is input to record the deposit of the reimbursement in FLAIR and remove the record from the 7S.

Revolving fund corrections may be necessary if the:

- Reimbursement voucher was deleted.
- Reimbursement warrant was cancelled.
- Reimbursement was recorded with a transaction type other than a TR32.

Any of these situations may result in an unnecessary record on the 7S Ledger.

Before processing a revolving fund correction, the user must verify that the transaction is recorded on the 7S and the revolving fund indicator (**RVI**) is blank. An item can be removed from the 7S using a TR32 Revolving Fund Reimbursement or TR59 Revolving Fund Disbursement Correction. *See sections 212.12 TR59 Unencumbered Revolving Fund Corrections or 605.4 TR32 Revolving Fund Reimbursement for additional information on processing these transactions.* 

#### 610.5.1 TR32 Revolving Fund Reimbursement Correction

Prior to overnight processing, a TR32 can be corrected by updating the TR32 on the Daily Input File (*see section 605.4.3 TR32 Multiple Update*). However, after overnight processing, any edits must be made using one or more TR30 (*see section 610.3 TR30 Cash Receipt Corrections*).

If the edits to the transaction <u>do not</u> change the FLAIR account code, input an **N** in the bookkeeping indicator (**BI**) field. This will allow the transaction to bypass Treasury processing. If an edit does change the FLAIR account code, leave the TR30 **BI** field **blank**.

**Note:** If changes to coding are necessary, there is a strong possibility the disbursement transaction (TR52, TR54, or TR71) was input with incorrect data. An expenditure correction may also be necessary. *See section 212 Expenditure Corrections for additional information*.

## **610.6 Treasury Adjustments**

An agency may receive notice from the Treasury of deposit adjustments due to returned items or deposit discrepancies. A discrepancy may occur if an item (cash or check) is included in the deposit that was not included in the total, or if an item is missing from a deposit that is included in the total. These adjustments will require agencies to input FLAIR transactions to correct the agency's accounting records.

Agencies must monitor all returned items and deposit adjustments in a timely manner. Therefore, it is important for agencies to monitor any Treasury notifications and status changes. In addition, agencies must notify the Treasury immediately of any suspicious or inappropriate items identified.

#### 610.6.1 Treasury Debit Memorandums

When a previously deposited item is returned unpaid by the payer's bank, the funds must be deducted from the State Concentration Account. Each agency has at least one designated revenue

FLAIR account code that the Treasury will debit in this instance. The Treasury will charge back, to the appropriate agency-designated account, all checks and EFT transactions that have been returned unpaid. These returned items are listed on a debit memorandum, which reduces the balance in the designated FLAIR account. State agencies can access their returned items via Florida PALM.

When an item is returned:

- 1. The Treasury debits the designated revenue account with a debit memorandum in the amount of the returned item(s).
- 2. The Treasury sends a copy of the debit memorandum to the agency, along with documentation, which serves to notify the agency of the unpaid item.
- 3. The agency must determine the actual revenue account to correct, as this may not be the same account the debit memo adjusted.
- 4. If necessary, the agency must make a correction to credit the adjusted account and debit the appropriate account. *See section 610.3 Cash Receipt Corrections for correction processing and refer to the chart in section 610.2 Corrections Process.*

The agency should attempt to recover the returned funds, along with any fees, from the payee.

#### 610.6.2 Zero Treasury Receipts

A **Zero Treasury Receipt** is created when a deposit is input with a positive amount (ex., \$5.00) and a FLAIR account code, and an offsetting negative amount (ex., -\$5.00) with a <u>different</u> FLAIR account code. This entry creates a net total of \$0 for the deposit.

If both lines of the Zero Treasury Receipt carry the <u>same deposit or document number</u>, then the deposit is transmitted to, and verified by, the Treasury using the normal business process. When the lines carry <u>different deposit or document numbers</u>, the Treasury must be notified so that they can verify the two deposits manually. State agencies can notify the Treasury via Florida PALM.

Agencies should monitor Zero Treasury Receipts to ensure Treasury verification is completed timely.

If funds need to be moved from one revenue account to another revenue account, the TR94 Revenue to Revenue Transfer should be used if possible, and a Zero Treasury Receipt is not necessary.

## **610.7 Expenditure Refunds**

**Expenditure refunds** are monies returned from a vendor or individual after payment for goods or services. Expenditure refunds can be recorded with any revenue transaction type. An accounts receivable or memo accounts receivable may be established for an expected or due expenditure refund. An agency can request a refund if:

- A payment is duplicated to a vendor,
- Goods are returned to the vendor, or
- An interest penalty is returned by the vendor.

There are two types of expenditure refunds:

- Current Year
- Prior Year

Current year refunds are received in the same fiscal year that the payment was issued. In this instance, the funds may be restored back to the budget for re-expenditure. Prior year refunds are received in a different fiscal year than the payment was issued. They are deposited and recorded to a refund account for re-appropriation during a future budget cycle.

**Note:** Reimbursements should not be recorded as refunds.

#### 610.7.1 Current Year Expenditure Refunds

Current year refunds are processed when the refund is received and deposited during the same fiscal year that the warrant, or payment, was issued. If the original disbursement was made with a 1099 reportable object code, the DFS Bureau of Vendor Relations, Vendor Management Section must be notified.

When a deposit for a current year expenditure refund is input, the original expenditure object code and category should be input with the cash receipt transaction. The funds are recorded to the refund category of 001800. During overnight processing a JT-2 voucher schedule is generated.

The agency must complete a form DFS-A2-1896 (Expenditure Refund) that should include the following information:

- 29-digit FLAIR account code where the original disbursement occurred,
- Original warrant number and date,
- Original object code, and
- Signatures of the preparer and the authorized personnel.

Form DFS-A2-1896 can be obtained from the following link: <u>http://www.myfloridacfo.com/Division/AA/Forms/DFS-A2-1896ExpenditureRefund.docx</u>

A Letter of Authorization approved by the Bureau of Auditing may be substituted for form DFS-A2-1896 for refunds when obtaining the original warrant number and date is not feasible. *See the Reference Guide for State Expenditures for additional information*.

The voucher schedule should be sent to DFS Bureau of Auditing, along with the form DFS-A2-1896 and any other relevant documentation. Once the JT-2 voucher is approved and posted, the funds are transferred from the revenue account to the disbursement account. This is recorded in agency accounting records as an automated TR79.

Some common errors seen when processing current year refunds:

- Recording a refund to an account with no expenditures.
- Recording a refund greater than the original expenditure.
- Processing a refund without adequate documentation.
- Failure to print the refund voucher and forward it to the Bureau of Auditing for audit and posting.

#### 610.7.2 Processing a Current Year Expenditure Refund

When a refund is received by the agency, it should be deposited and recorded in FLAIR in a timely manner. Good business practice includes depositing current year expenditure refunds separately

from other receipts. Current year expenditure refunds can be recorded in FLAIR using any of the cash receipt transactions, however, the TR30 is most commonly used.

To process a current year refund in FLAIR:

Input the transaction into FLAIR using the identical coding information input with the original disbursement, including the expenditure object code and category. See section 603.3 TR30 Input for instructions regarding the input of data codes related to the deposit.

| TR30 - Direct Deposi  | it Receipts - Single In | nput – Screen Two  |
|-----------------------|-------------------------|--------------------|
| (with current year ex | xpenditure refund ex    | cample data input) |

| 30S2 TR 30 - DIRECT DEPOSIT RECEIPTS - SINGLE INPUT 06/10/2014                                                                                                    | 13:57:32 |  |  |  |  |
|----------------------------------------------------------------------------------------------------|----------|--|--|--|--|
| DEP-NO         LINE         L1         L2         L3         L4         L5         EO         VR         OBJECT         CF         TRN-DT         PPI           C         777777         0001         85         10         01         01         211         01         04         261000         04302014 |          |  |  |  |  |
| AMOUNT BI VENDOR-ID SUB-VENDOR-IDQUANTITY<br>150.00 E11111111                                                                                                    | Y        |  |  |  |  |
| INVOICE DESCRIPTION ORIG-RCPT OTHER-DOC B<br>04/17-19 OVERPAYMENT DEP#111111 V00167921                                                                                                    | PID      |  |  |  |  |
| CAT YR GL EGL EOB ECAT EP GRANT GY CNTRT CY OCA                                                                                                    | AU       |  |  |  |  |
| GF         SF         FID         BE         IBI         EF         STATE-PROGRAM         PROJECT ID           20         2         010001         85100000         00         1112110000         000000                                                                                                    |          |  |  |  |  |
| BPINUNITSTIME *LETTER OF CREDIT                                                                                                    |          |  |  |  |  |
| NEXT: TYPE                                                                                                    | SEL      |  |  |  |  |
| ENTER-PF1PF2PF3PF4PF5PF6PF7PF8PF9PF10PF11PF12                                                                                                    |          |  |  |  |  |
| CONT HELP MINI MAIN RERSH                                                                                                    | CAN      |  |  |  |  |

2. If the original disbursement was input with a 1099 reportable object code, notify the DFS Bureau of Vendor Relations, Vendor Management Section.

FLAIR will automate the following:

- 3. The transaction posts to Departmental FLAIR with the expenditure coding. The automated side of the entry records a debit to category 001800 and the appropriate GL (54600 or 12100).
- 4. An entry is recorded on the Cash Receipts & Clearing Fund File (3S).
- 5. The deposit is added to the Cash Receipts Utility (CP) function in FLAIR.

The agency user must:

6. Mark the deposit with a **T** to transmit the information to the Treasury, using the CP function. *See section 607.1.1 Treasury Receipt Processing for additional information*.

Once the deposit is transmitted to the Treasury, the following steps take place:

- 7. The Treasury verifies the deposit, placing it in **V** status. The Treasury does not have authority to restore the expenditure, so the funds post to category 001800 in Central FLAIR.
- 8. After the deposit is verified, during nightly processing, a TR79 is created which reverses the entry to category 001800 and moves it to the category of original entry (e.g., 040000).
- 9. A JT-2 is generated and placed in the agency's Voucher Print File, available to print the next morning. The JT-2 reduces the cash in the agency's refund account and increases the cash in the expenditure operating account.

The agency must:

10. Print and submit the JT-2, along with a form DFS-A2-1896 or a letter of authorization, to DFS Bureau of Auditing for review and processing.

After the JT-2 is submitted:

11. DFS Bureau of Auditing posts the entries to Central FLAIR and the funds are now available for expenditure.

Current year expenditure refunds can take several days to complete the process. Agencies should ensure that all expenditure refund JTs are posted in a timely manner.

If the Treasury has verified a deposit containing a current year expenditure refund, but the voucher is deleted by DFS Bureau of Auditing, then the process cannot complete and Departmental FLAIR records will not reconcile with Central FLAIR records. In this case, the agency should verify that Treasury posted the receipt. If so, then the refund is now in category 001800 in Central FLAIR, as verified through State Accounts (SA) function.

To bring Departmental FLAIR records into agreement with Central FLAIR records, two TR96s must be input into FLAIR:

1. Input the first TR96 with a negative amount and all other data fields matching the coding of the original deposit (**SWDN**, **DOC-NO**, **OBJECT**, **CAT**, etc...). To provide a clean audit trail, input the deleted voucher number in the **OTHER DOC** field. This will reverse the Departmental accounting entry to the expenditure category.

| 9652                                        | 12/30/2013<br>TR 96 - JT RECEIPTS - SINGLE INPUT                                                 | 10:13:46      |
|---------------------------------------------|--------------------------------------------------------------------------------------------------|---------------|
| DOC-NO LINE<br>C 777777                     | L1 L2 L3 L4 L5 E0 VR OBJECT CF TRN-DT PPI STATE-<br>85 10 01 01 211 01 04 261000 07122013 D40001 | -DOC<br>23456 |
| AMOUNT<br>-150.00                           | VENDOR-ID SUB-VENDOR-IDQUANTITY<br>E11111111                                                     |               |
| INVOICE DES<br>10811 OVE                    | CRIPTION OTHER-DOC B PID BPIN PROJECT<br>RPAYMENT V123456                                        | ID            |
| CAT YR GL<br>040000 00 7110                 | EGL EOB ECAT EP GRANT GY CNTRT CY OCA                                                            | AU AU         |
| GF SF FID BE<br>20 2 010001 <mark>85</mark> | IBI EF STATE-PROGRAMUNITS                                                                        | .TIME         |
| NEXT: L1 L2 L3                              | L4 L5 E0 VR OBJECT PPI TYPE                                                                      | SEL           |
| ENTER-PF1PF2-<br>CONT                       | PF3PF4PF5PF6PF7PF8PF9PF10PF11-<br>MINI MAIN RFRSH                                                | -PF12<br>CAN  |

*TR96 - JT Receipts - Single Input - Screen Two* (with example of negative amount/original coding

input)

2. Input the second TR96 with a positive amount, object code **018000**, category **001800**, and all other data fields matching the original deposit. This will record the Departmental accounting entry to the refund category, matching where the funds are recorded in Central FLAIR.

| 9652                           | 12/30/2013 1<br>TR 96 - JT RECEIPTS - SINGLE INPUT                                                    | LO:15:41     |
|--------------------------------|----------------------------------------------------------------------------------------------------|--------------|
| DOC-NO LINE<br>C 777777        | L1 L2 L3 L4 L5 E0 VR OBJECT CF TRN-DT PPI STATE-E<br>85 10 01 01 211 01 04 018000 CF 07122013 D400012 | 00C<br>23456 |
| AMOUNT<br>150.00               | VENDOR-ID SUB-VENDOR-IDQUANTITY<br>E11111111                                                          |              |
| INVOICE DES<br>10811 OVE       | CRIPTION OTHER-DOC B PID BPIN PROJECT J<br>RPAYMENT V123456                                           | D            |
| CAT YR GL<br>001800 00 6180    | 0 EGL EOB ECAT EP GRANT GY CNTRT CY OCA                                                               | AU           |
| GF SF FID BE<br>20 2 010001 85 | IBI EF STATE-PROGRAMUNITS<br>100000 00 1112110000 000000                                              | TIME         |
| NEXT: L1 L2 L3                 | L4 L5 E0 VR OBJECT PPI TYPE                                                                           | SEL          |
| ENTER-PF1PF2-<br>CONT          | PF3PF4PF5PF6PF7PF8PF9PF10PF11<br>MINI MAIN RFRSH                                                      | PF12<br>CAN  |

*TR96 - JT Receipts - Single Input - Screen Two* (with example of positive amount/refund coding input)

The two TR96s will reconcile Departmental records to match Central records.

The agency will need to determine if the funds should remain in the refund category or if the current year budget still needs to be restored. If the funds are to remain in the refund category, no further action is necessary.

If the funds still need to be restored to an expenditure category, two TR30s must be input into FLAIR:

3. Input the first TR30 with a negative amount, object code **018000**, category **001800**, and all other data fields matching the original deposit. This will remove the funds from the refund category.

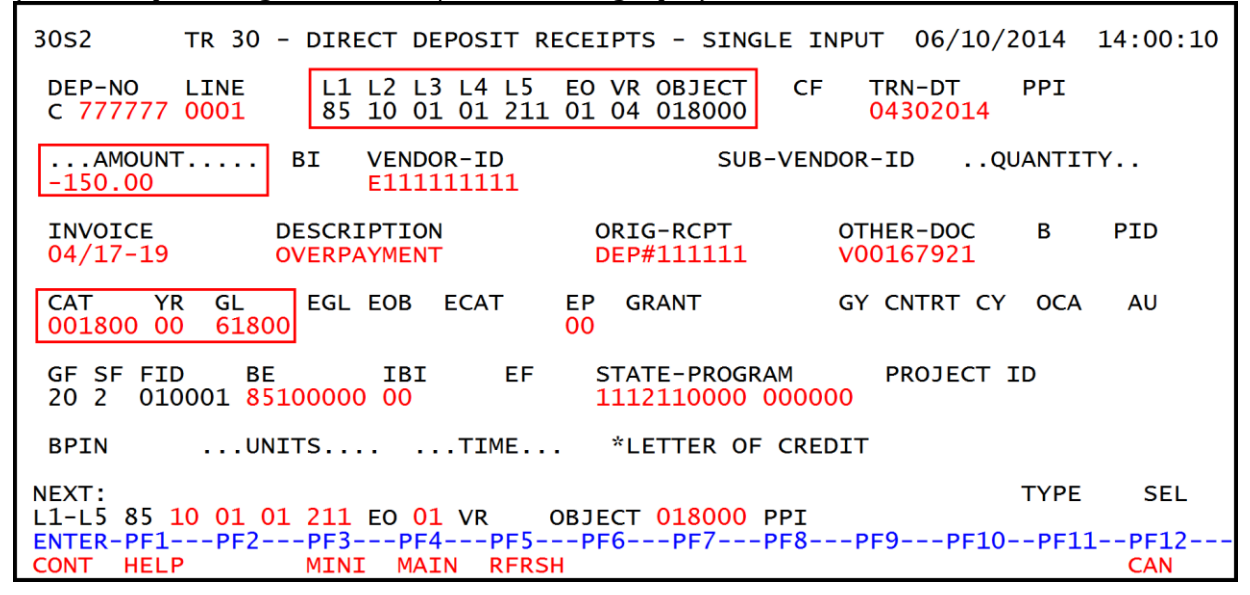

*TR30 - Direct Deposit Receipts - Single Input – Screen Two* (with example of negative amount/refund coding input)

4. Input the second TR30 with a positive amount and all other data fields matching the coding of the original deposit. This will reprocess the original current year refund transaction.

| TR30 - Direct Deposit Receipts - Single Input – Screen Two |        |          |        |      |           |          |        |
|------------------------------------------------------------|--------|----------|--------|------|-----------|----------|--------|
| (with exam                                                 | ple of | positive | amount | /exj | penditure | e coding | input) |

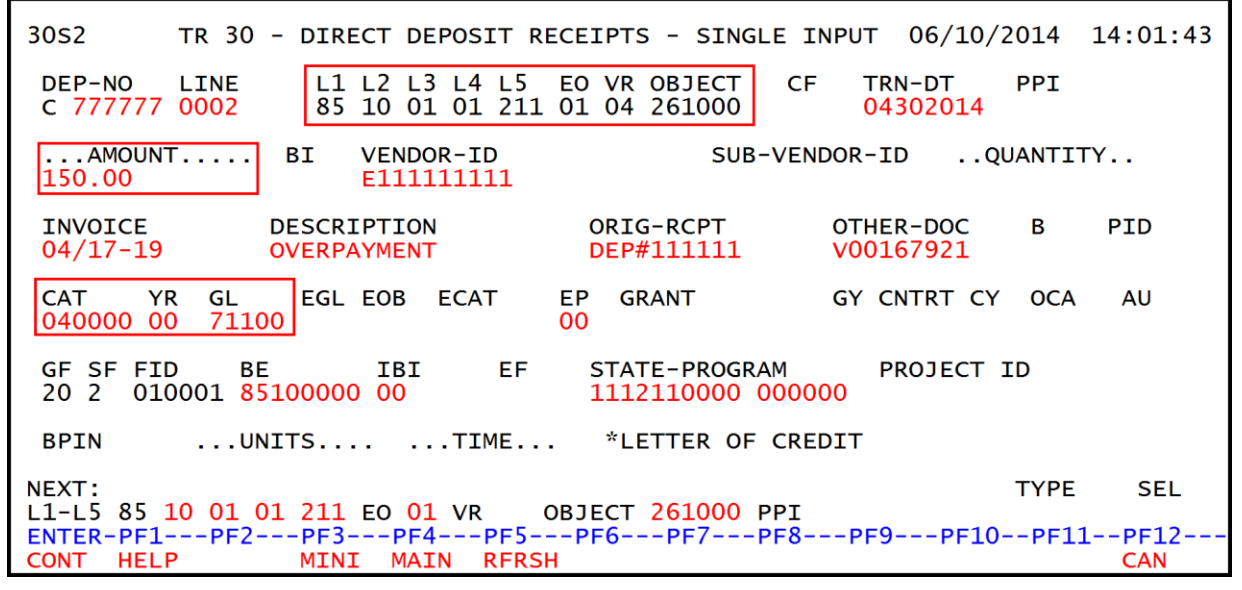

Using the same deposit number (**DEP-NO**) on both TR30s will create a Zero Treasury Receipt on the CP Screen in FLAIR, which the Treasury will verify. Once verified, a new voucher will print the

following day. This voucher must be submitted to DFS Bureau of Auditing along with supporting documentation for audit and posting.

#### **610.7.3 Prior Year Expenditure Refunds**

Agencies cannot restore current year budget when recording a refund for an expenditure/expense made in a prior year. Expenditure refunds received in another fiscal year become prior year revenues and remain in Category 001800.

When recording the deposit of a prior year refund in FLAIR, the following codes are input:

- Object Code 0180XX
- Category 001800

These receipts are input into FLAIR and transmitted to the Treasury for verification.

## **610.8 Refund Requests**

After a deposit has been processed at the agency and verified by the Treasury, a person or entity may determine that a refund is necessary. The deposit must meet the criteria pursuant to section **215.26**, F.S. and rule **69I-44.020**, F.A.C. Examples of why an agency may need to submit a request include, but are not limited to:

- Money transferred to the agency in error
- Overpayment by vendor, individual, or corporation
- The service or item that the payment was requested for was cancelled

An Application for Refund form (DFS-AA-4) must be completed. The form, with instructions, can be located at the following link on DFS' website in the Auditing drop-down list: *https://www.myfloridacfo.com/Division/AA/Forms/default.htm*.

Additional items to remember:

- Refunds can be issued up to three years after original deposit was processed to Treasury.
- Refunds are disbursement transactions, usually approved by the agency's revenue section.
- The revenue section should verify the deposit number, amount, any other original information provided as documentation, and that the refund is actually due.

# 611 Cash Receipts Year End Closing

Each year DFS notifies agencies via an AA Memo of the end of year procedures for handling cash receipts. Agencies can locate past AA Memos on the DFS website.

Agencies must adhere to specific deadlines for the following activities:

- Depositing funds to the State Treasury Concentration Account
- Submitting validated receipts to the Treasury
- Transmitting cash receipt transactions to the Treasury for verification
- Processing debit memorandums
- Processing current year expenditure refund receipts
- Transferring clearing fund balances to the Treasury via Clear the Clearing Fund Processing

Any unverified deposits will be purged during the last nightly processing of the fiscal year. A report of purged records is provided to each agency that had records purged. Agencies must input correcting entries for all purged records in Departmental FLAIR. *See the <u>CFO Memo website</u>* and *section 610 Adjustments & Corrections for additional information*.